# ESCUELA POLITÉCNICA DEL EJÉRCITO

# FACULTAD DE INGENIERIA ELECTRÓNICA

# PROYECTO DE GRADO PARA LA OBTENCIÓN DEL TITULO EN INGENIERÍA ELECTRÓNICA

# "REINGENIERÍA Y OPTIMIZACIÓN DE LA RED DE VOZ Y DATOS DE PETROCOMERCIAL – REGIONAL NORTE"

## ALEX HOMERO RIVADENEIRA ERAZO

**SANGOLQUI – ECUADOR** 

MAYO-2005

## CERTIFICACIÓN

Certificamos que el presente proyecto de grado titulado "REINGENIERIA Y OPTIMIZACION DE LA RED DE VOZ Y DATOS DE PETROCOMERCIAL – REGIONAL NORTE" ha sido desarrollado en su totalidad por el Sr. Alex Homero Rivadeneira Erazo.

Atentamente

Ing. Diego Balseca DIRECTOR Ing. Fabián Sáenz CODIRECTOR

#### **AGRADECIMIENTO**

"En primer lugar te doy gracias Dios porque nunca me has abandonado y una vez más lo estás demostrando. Gracias Mami porque siempre has estado en los momentos más difíciles y me has ayudado a levantar, para continuar con mas fuerzas; gracias Papi por el ejemplo que me das y por todo lo que nos enseñaste de niños, gracias Jhoannita por tu compresión y apoyo, gracias Byron por todo lo nuevo que me has enseñado. En fin gracias y perdón familia por todo el sacrificio que han hecho por mi.

Y como olvidarme de mi tía Miche, gracias tía, porque si no hubiera sido por su apoyo en un inicio, yo no estaría aquí. Gracias señora Marthita por haberme tenido paciencia y por las bondades de su residencia, gracias Ing. Balseca, Ing. Vásconez, Ing. Sáenz y a todas las personas de Petrocomercial por el apoyo y paciencia que me brindaron para realizar este proyecto, gracias a toda mi familia y amigos que creen en mi, gracias a los buenos y malos profesores que me instruyeron y gracias a esta Institución."

Alex Rivadeneira

## DEDICATORIA

Dedico este trabajo y todo el esfuerzo a lo largo de mi vida estudiantil con todo mi corazón a mi Mami, a mi Papi y a mis queridos Hermanos.

## PRÓLOGO

El presente proyecto tiene por objetivo mejorar el desempeño de las principales redes locales de la Regional Norte de PETROCOMERCIAL, por medio del rediseño de estas redes y el diseño de redes de área local virtuales (VLANs), en base a las circunstancias, necesidades y disponibilidad de equipos de la empresa.

A través de los objetivos planteados, se consigue que las redes locales seleccionadas, obtengan flexibilidad y escalabilidad a través de una fácil administración, y además la factibilidad de seguridad en estas redes. También se mejora la calidad de voz sobre IP, debido a que a éste tráfico se le asigna su propia red virtual y una prioridad superior con respecto al tráfico de datos.

Todos los cambios que implica el diseño de VLANs y rediseño de la red como tal, es transparente para los usuarios, pero si son ellos los principales favorecidos porque ganan una mejor calidad de voz en las llamadas telefónicas sobre los teléfonos IP y una confiable y rápida comunicación con las diferentes aplicaciones de los servidores al igual que en la transferencia de archivos; además tienen un mejor servicio por parte de la administración de red, cuando se necesite mover o cambiar una estación de trabajo manteniendo los anteriores beneficios, y así mismo reciben una rápida solución a los problemas que se puedan presentar en la red.

Este proyecto sirve como modelo para realizar el diseño y configuración de VLANs de cualquier red local de Petrocomercial, si la empresa así lo requiere y las circunstancias futuras lo ameritan.

## ÍNDICE

| Pá | g. |
|----|----|
|----|----|

| CAPITULO I                                                           |    |
|----------------------------------------------------------------------|----|
| 1 ESTUDIO ACTUAL DE LA RED                                           | 1  |
| 1.1 INTRODUCCIÓN                                                     | 1  |
| 1.2 RED WAN DE LA REGIONAL NORTE                                     | 1  |
| 1.2.1 Subneteo e Interfaces de la Red WAN                            | 3  |
| 1.2.2 Red Nacional de Teleproceso                                    | 8  |
| 1.2.3 Jerarquía de Departamentos de Petrocomercial                   | 10 |
| 1.3 RED DE LA MATRIZ                                                 | 11 |
| 1.3.1 Topología Básica de la Red La Matriz                           | 11 |
| 1.3.2 Interconexión de los Elementos Activos de Red de la Matriz     | 12 |
| 1.3.3 Equipos de la Red La Matriz                                    | 16 |
| 1.3.4 Rango de Direcciones IP de La Matriz                           | 20 |
| 1.3.5 Nomenclatura de Dispositivos de Red                            | 22 |
| 1.3.5.1 Nombre de los Switches                                       | 22 |
| 1.3.5.2 Etiquetado de los Switches                                   | 22 |
| 1.3.5.3 Nombre de los Servidores                                     | 23 |
| 1.3.6 Funcionamiento de la Telefonía en Petrocomercial               | 23 |
| 1.4 RED DE BEATERIO                                                  | 25 |
| 1.4.1 Interconexión de los Elementos Activos de Red de Beaterio      | 25 |
| 1.4.2 Equipos de la Red de Beaterio                                  | 27 |
| 1.4.3 Rango de Direcciones IP de Beaterio                            | 28 |
| 1.5 RED DE SANTO DOMINGO                                             | 28 |
| 1.5.1 Interconexión de los Elementos Activos de Red de Santo Domingo | 28 |
| 1.5.2 Equipos de la red de Santo Domingo                             | 30 |
| 1.5.3 Rango de Direcciones IP de Santo Domingo                       | 31 |
| 1.6 RED DE ESMERALDAS                                                | 31 |
| 1.6.1 Interconexión de los Elementos Activos de Red de Esmeraldas    | 31 |
| 1.6.2 Equipos de la Red de Esmeraldas                                | 32 |
| 1.6.3 Rango de Direcciones IP de Esmeraldas                          | 33 |
| 1.7 RED DE AMBATO                                                    | 33 |
| 1.7.1 Interconexión de los Elementos Activos de Red de Ambato        | 33 |
| 1.7.2 Equipos de la Red de Ambato                                    | 34 |
| 1.7.3 Rango de Direcciones IP de Ambato                              | 35 |
| 1.8 RED DE SHUSHUFINDI                                               | 35 |
| 1.8.1 Interconexión de los Elementos Activos de Red de Shushufindi   | 35 |
| 1.8.2 Equipos de la Red de Shushufindi                               | 36 |
| 1.8.3 Rango de Direcciones IP de Shushufindi                         | 36 |
| 1.9 RESUMEN DE LA CANTIDAD DE HOSTS DE LAS REDES LOCALES             | 37 |
| CAPITULO II                                                          |    |

| 2 FUNDAMENTOS TEÓRICOS  |  |
|-------------------------|--|
| 2.1 CONCEPTOS GENERALES |  |

| 2.1.1 Modelo OSI                                                        | 38       |
|-------------------------------------------------------------------------|----------|
| 2.1.2 Dispositivos de Red                                               | 39       |
| 2.1.2.1 Repetidor                                                       | 40       |
| 2.1.2.2 Hub                                                             | 40       |
| 2.1.2.3 Bridge                                                          | 40       |
| 2.1.2.4 Switch                                                          | 41       |
| 2.1.2.5 Router                                                          | 42       |
| 2.1.2.6 Switch multilayer                                               | 43       |
| 2.1.3 Protocolo de Configuración de Hosts Dinámico                      | 44       |
| 2.1.3.1 Operación del DHCP                                              | 44       |
| 2.1.3.2 DHCP Relay                                                      | 47       |
| 2.1.3.3 Secuencia de Inicio de los Teléfonos IP Mitel con el DHCP Mitel | 50       |
| 2.1.4 Ethernet                                                          | 50       |
| 2.1.5 Dominio de Colisión                                               | 51       |
| 2.1.6 Dominio de Broadcast                                              | 51       |
| 2.1.7 Broadcast v Multicast                                             |          |
| 2.1.7.1 Causas de Broadcast y Multicast                                 | 52       |
| 2.2 MODELO JERAROUICO CISCO                                             |          |
| 2 2 1 Capa Núcleo                                                       | 53       |
| 2.2.2 Capa de Distribución                                              | 54       |
| 2.2.2 Cupa de Distribución<br>2.2.3 Cana de Acceso                      | 55       |
| 2 3 RED DE AREA LOCAL VIRTUAL                                           | 55       |
| 2.3 1 Beneficios de las VI ANs                                          | 50       |
| 2.3.2 Tipos de asignación a VLANs                                       | 58       |
| 2.5.2 Tipos de disignación d'VENTAS                                     | 58       |
| 2.3.2.1 VEANS Estudious                                                 | 50<br>59 |
| 2.3.2.2 VEANS Diffainces                                                | 55       |
| 2.5.5 1 uluamentos de VEANS                                             | 05       |
| 2.3.3.1 VEANS Externo à Extremo                                         | 00       |
| 2.5.5.2 VEANS Geogranicas                                               | 07       |
| 2.5.4 Transporte de VLANS                                               | 07       |
| 2.3.4.2 Enlaces Troncales                                               | 00<br>60 |
| 2.3.4.2 Enfaces Honeares                                                | 09       |
| 2.3.4.3 1 LAN Emulation (LANE)                                          | 72       |
| 2.3.4.3.1 EAN Emulation (EANE)                                          | 72       |
| 2.3.4.3.2 IEEE 602.10                                                   | 73       |
| 2.3.4.3.5 Inter-Switch Link (ISL)                                       | 75       |
| 2.3.4.3.4 IEEE 602.1Q<br>2.3.5 Enrutamiento entre VI ANS                | 70<br>Q1 |
| 2.5.5 Enrutamento entre VLANS                                           | 01       |
| 2.3.5.1 Concetividad Lágian                                             | 02       |
| 2.3.5.2 Collectividad Logica                                            | 02       |
| 2.3.5.5 Division de internaces en Sub-internaces                        | 05       |
| 2.5.0 V LAIN THURKING FIOLOCOL-VIT                                      | 04       |
| 2.3.6.2 Operación de VTP                                                | 03       |
| 2.3.0.2 Operation up v 11<br>2.3.6.2.1 Servidor VTD                     | 0J<br>Q7 |
| 2.5.0.2.1  Service  VIP                                                 | 0/       |
| 2.3.0.2.2 CHURLE VIF                                                    | 0/       |
| 2.3.0.2.3 Hanspatente VIF                                               | 00       |
| 2.5.0.5 ESULUCIUIA DE IOS MENSAJES VIP                                  | 90       |
| 2.5.0.5.1 IVIEIISAJE AVISO de resumen                                   | 91       |
| 2.3.0.3.2 Iviensaje "Aviso de subconjunto"                              | 92       |

| 2.3.6.3.3 Pedido de aviso                          |     |
|----------------------------------------------------|-----|
| 2.3.6.3.4 Mensaje de ingreso VTP                   |     |
| 2.3.6.4 VTP PRUNING                                |     |
| 2.4 ESTÁNDARES Y PROTOCOLOS DE IEEE                |     |
| 2.4.1 IEEE 802.1p - Calidad de Servicio            |     |
| 2.4.1.1 Definición de Calidad de Servicio (QoS)    |     |
| 2.5 PROBLEMAS EN TOPOLOGÍAS REDUNDANTES            |     |
| 2.5.1 Tormentas Broadcast                          |     |
| 2.5.2 Transmisión de Tramas Múltiples              |     |
| 2.5.3 Inestabilidad en la tabla de Direcciones MAC |     |
| 2.6 PROTOCOLO SPANNING-TREE (STP)                  |     |
| 2.6.1 Operación de los Switches con Spanning-Tree  |     |
| 2.6.2 Elementos de una red Spanning-Tree           |     |
| 2.6.3 Estructura de un BPDU                        |     |
| 2.6.4 Identificador de Sistema Extendido           |     |
| 2.6.5 Selección del Root Bridge                    |     |
| 2.6.6 Estados de los Puertos Spanning-Tree         |     |
| 2.6.7 Variaciones del Protocolo Spanning-Tree      | 109 |
| 2.6.7.1 Common Spanning-Tree (CST / 802.1D)        | 109 |
| 2.6.7.2 Multiple Instance STP (MISTP / 802.1s)     |     |
| 2.6.7.3 Per-VLAN Spanning-Tree (PVST)              |     |
| 2.6.7.4 Rapid Spanning-Tree (RSTP / 802.1w)        |     |
| 2.6.7.5 Per-VLAN Spanning-Tree Plus (PVST+)        | 111 |
|                                                    |     |

### **CAPITULO III**

| 3 REDISEÑO DE LA RED                                                 | 112 |
|----------------------------------------------------------------------|-----|
| 3.1 REDISEÑO DE LA RED LA MATRIZ DE PETROCOMERCIAL                   | 112 |
| 3.1.1 Análisis de la Red Actual de la Matriz                         | 112 |
| 3.1.2 Disposición de equipos                                         | 114 |
| 3.1.3 Cableado y Distribución de Usuarios                            | 114 |
| 3.1.4 Consideraciones para el Diseño de la Red de la Matriz          | 118 |
| 3.1.5 Diseños Propuestos                                             | 119 |
| 3.1.5.1 Alternativa 1                                                | 120 |
| 3.1.5.2 Alternativa 2                                                | 121 |
| 3.1.5.3 Alternativa 3                                                | 122 |
| 3.1.5.4 Alternativa 4                                                | 123 |
| 3.1.5.5 Alternativa 5                                                | 124 |
| 3.1.5.6 Alternativa 6                                                | 125 |
| 3.1.6 Elección del Mejor Diseño de Red                               | 126 |
| 3.1.6.1 Ventajas del Diseño Final Propuesto                          | 130 |
| 3.1.7 Diseño de VLANs para la Red de la Matriz                       | 131 |
| 3.1.7.1 Análisis de Diseños propuestos                               | 131 |
| 3.1.7.2 Desarrollo del Mejor Diseño Propuesto                        | 136 |
| 3.1.7.3 Departamentos asignados a VLANs                              | 140 |
| 3.1.7.4 Nuevo Direccionamiento IP para la Red de la Matriz           | 143 |
| 3.1.8 Elección del Tipo de asignación a VLANs en la red de la Matriz | 148 |
| 3.2 REDISEÑO DE LA RED DE BEATERIO DE PETROCOMERCIAL                 | 150 |
| 3.2.1 Análisis de la Red Actual de Beaterio                          | 150 |
| 3.2.2 Disposición de Equipos                                         | 151 |
| 3.2.3 Cableado y Distribución de Usuarios                            | 152 |
|                                                                      |     |

| 3.2.4 Consideraciones para el Rediseño de la Red de Beaterio             | 154 |
|--------------------------------------------------------------------------|-----|
| 3.2.5 Red Propuesta para Beaterio                                        | 155 |
| 3.2.6 Diseño de VLANs para la Red de Beaterio                            | 157 |
| 3.2.6.1 Análisis de Diseños propuestos                                   | 157 |
| 3.2.6.2 Desarrollo del Mejor Diseño Propuesto                            | 159 |
| 3.2.6.3 Nuevo Direccionamiento IP para la Red de Beaterio                | 161 |
| 3.2.7 Elección del Tipo de asignación a VLANs en la red de la Beaterio   | 162 |
|                                                                          |     |
| CAPITULO IV                                                              |     |
| 4 CONFIGURACION                                                          | 163 |
| 4.1 CONFIGURACION DE VLANs                                               | 163 |
| 4.1.1 VLANs Soportadas por los Switches                                  | 163 |
| 4.1.2 Configuración del Rango Normal de VLANs                            | 164 |
| 4.1.2.1 Configuración de VLAN con el Modo config-vlan                    | 165 |
| 4.1.2.2 Configuración de VLAN con el Modo de Configuración VLAN          | 165 |
| 4.1.3 Almacenamiento de la Configuración VLAN                            | 165 |
| 4.1.4 Creación o Modificación de una VLAN Ethernet                       | 166 |
| 4.1.5 Eliminación de una VLAN                                            | 167 |
| 4.1.6 Asignación de Puertos de Acceso Estático a una VLAN                | 167 |
| 4.1.7 Verificación de la Configuración de VLANs                          | 168 |
| 4.2 CONFIGURACION DE VLAN TRUNKS                                         | 169 |
| 4.2.1 Tipos de Encapsulación                                             | 170 |
| 4.2.2 Configuración VLAN de una Interfaz Ethernet de Capa 2 por Defecto  | 170 |
| 4.2.3 Configuración de una Interfaz Ethernet como Puerto Troncal         | 1/1 |
| 4.2.3.1 Configuración de un Puerto Troncal                               | 1/1 |
| 4.2.3.2 Definicion de las VLANs permitidas sobre una troncal             | 1/2 |
| 4.2.3.3 Cambio de la lista Pruning-Eligible                              | 1/3 |
| 4.2.3.4 Configuración de la VLAN Nativa para trafico no etiquetado       | 1/3 |
| 4.3 CONFIGURACIÓN DEL ENRUTAMIENTO ENTRE VLANS                           | 1/4 |
| 4.3.1 Configuración de Enrutamiento Inter-VLAN con un Router             | 175 |
| 4.5.2 Configuración de Enrutamiento con un Switch de Capa 5              | 170 |
| 4.3.2.1 Asignación de direcciónes IP a internaces de capa 5              | 1/0 |
| 4.5.2.2 Enfutamiento Auxinal Cuando el Enfutamiento IP esta desnaolitado | 170 |
| 4.5.2.5 Habilitación de Dutes Estáticos                                  | 170 |
| 4.5.2.4 Configuración de DID                                             | 170 |
| 4.5.2.5 Configuration de Nir                                             | 1/9 |
| 4.3.4 Configuración del Agente de Relevo DHCP (DHCP Relay Agent)         | 100 |
| 4.5.4 Configuration del Agente de Relevo DHEF (DHEF Relay Agent)         | 187 |
| 4.4 Configuración del Servidor VTP                                       | 182 |
| 4.4.2 Configuración del Cliente VTP                                      | 18/ |
| 4 4 3 Configuración del Modo Transparente VTP                            | 184 |
| 4 4 4 Habilitación de VTP Versión 2                                      | 185 |
| 4 4 5 Habilitación de VTP Pruning                                        | 186 |
| 4 4 6 Monitoreo de VTP                                                   | 186 |
| 4 4 7 Añadiendo un Switch Cliente VTP a un Dominio VTP                   | 186 |
| 4 5 CONFIGURACIÓN DE SPANNING-TREE (STP)                                 | 187 |
| 4 5 1 Configuración del Modo Spanning-Tree                               | 188 |
| 4.5.2 Deshabilitación de Spanning-Tree                                   | 188 |
| 4.5.3 Configuración del Switch Raíz                                      | 188 |
|                                                                          |     |

| 4.5.4 Configuración de la Prioridad del Switch                        | 189 |
|-----------------------------------------------------------------------|-----|
| 4.5.5 Verificación del Status de Spanning-Tree                        | 190 |
| 4.6 CONFIGURACIÓN BASICA DE CALIDAD DE SERVICIO                       | 190 |
| 4.7 CONFIGURACIÓN DE LOS ROUTERS DE ACCESO                            | 191 |
| 4.7.1 Configuración de la Interfaz LAN del Router Vanguard Motorola   | 191 |
| 4.7.2 Configuración de Rutas Estáticas en el Router Vanguard Motorota | 195 |
| 4.7.3 Configuración de Rutas e Interfaz LAN de los Routers IBMs       | 196 |
| 4.8 CONFIGURACIÓN DEL CONTROLADOR DE LA CENTRAL IP MITEL              | 198 |
| 4.8.1 Configuración de la dirección IP del Controlador RTC            | 198 |
| 4.8.2 Configuración del DHCP del Controlador de la Central Mitel      | 199 |
| 4.9 CONFIGURACIÓN DEL DHCP WINDOWS 2000 SERVER                        | 202 |
| 4.10 ESCENARIOS COMUNES DE CONFIGURACIÓN                              | 206 |
| 4.11 CONFIGURACION DE LA RED DE LA MATRIZ                             | 209 |
| 4.12 CONFIGURACION DE LA RED DE BEATERIO                              | 218 |
|                                                                       |     |

## CAPITULO V

| 5 PRUEBAS                                                                    | . 224 |
|------------------------------------------------------------------------------|-------|
| 5.1 PRUEBAS EN LA RED DE BEATERIO                                            | . 224 |
| 5.1.1 Comportamiento de los hosts con el DHCP de la Central Mitel            | . 224 |
| 5.1.2 Verificación del Teléfono en la VLAN de Voz                            | . 229 |
| 5.1.3 Verificación de la Computadora en la VLAN Nativa de Datos              | . 230 |
| 5.1.4 Verificación de Rutas en el Router Vanguard Motorola                   | . 232 |
| 5.1.5 Monitoreo del Desempeño del Switch Multilayer                          | . 232 |
| CAPITULO VI                                                                  |       |
| 6 CONCLUSIONES Y RECOMENDACIONES                                             | . 235 |
| 6.1 CONCLUSIONES                                                             | . 235 |
| 6.2 RECOMENDACIONES                                                          | . 238 |
| REFERENCIAS BIBLIOGRÁFICAS                                                   | . 240 |
| ANEXOS                                                                       | . 242 |
| ANEXO 1: Servidores y Firewall                                               | . 243 |
| ANEXO 2: Puertos Asignados a Equipos y Servidores                            | . 244 |
| ANEXO 3: Computadoras de la Red la Matriz                                    | . 245 |
| ANEXO 4: Teléfonos IP de la Red la Matriz                                    | . 250 |
| ANEXO 5: Equipos e Impresoras de la Red la Matriz                            | . 252 |
| ANEXO 6: Direcciones IP Actuales de la Red la Matriz                         | . 253 |
| ANEXO 7 Computadoras y Equipos de la Red de Beaterio                         | . 254 |
| ANEXO 8: Teléfonos IP de la Red de Beaterio                                  | . 255 |
| ANEXO 9: Nuevo Direccionamiento IP para la Matriz con la Propuesta 1         | . 256 |
| ANEXO 10: Configuración de VLANs en la Red de la Matriz con la Propuesta 1   | . 259 |
| ANEXO 11: Nuevo Direccionamiento IP para Beaterio con la Propuesta 1         | . 260 |
| ANEXO 12: Configuración de VLANs en la Red de Beaterio – Propuesta 1         | . 262 |
| ANEXO 13: Configuración de Rutas estáticas de los Routers de la Matriz       | . 263 |
| ANEXO 14: Configuración del DHCP de la Central IP Mitel de Beaterio          | . 265 |
| ANEXO 15: Hosts de la Red de Beaterio con la respectiva Asignación de VLANs. | . 269 |
| ANEXO 16: Configuración y Verificación de los Equipos de Beaterio            | . 271 |

### **CAPITULO I**

#### **ESTUDIO ACTUAL DE LA RED**

#### **1.1 INTRODUCCIÓN**

La REGIONAL NORTE DE PETROCOMERCIAL está formada por varias redes de área local (LANs – *Local Area Networks*) ubicadas en La Matriz (Quito), terminales: Beaterio (Quito), Santo Domingo, Ambato, Shushufindi, Esmeraldas, entre otros; integradas a través de una red de área extendida (WAN – *Wide Area Network*).

A continuación se va a realizar un estudio detallado de cada una de las redes locales y de la red de área extendida, recopilando la información que se considera necesaria para conseguir los objetivos propuestos.

#### **1.2 RED WAN DE LA REGIONAL NORTE**

La red WAN de la Regional Norte de Petrocomercial, hace uso del protocolo de encapsulación *Frame Relay*, la cual se encuentra integrada por Routers Motorota, modelo Vanguard, y series: 6455, 6435 y 340; utilizando radio enlaces como medios de comunicación. De manera general la topología de la red WAN es una topología en estrella extendida, como se muestra en la Figura 1.1 y en la Figura 1.2, porque todos los terminales convergen en los dos routers del Pichincha, y se extienden a los lugares más lejanos a través de routers de intersección como el de Esmeraldas Pco (600), Condijua Pco (800) y Pin Shushufindi (820). Mientras que para llegar a Riobamba se utiliza un canal de 64Kbps por medio del proveedor de servicios Adinadatos.

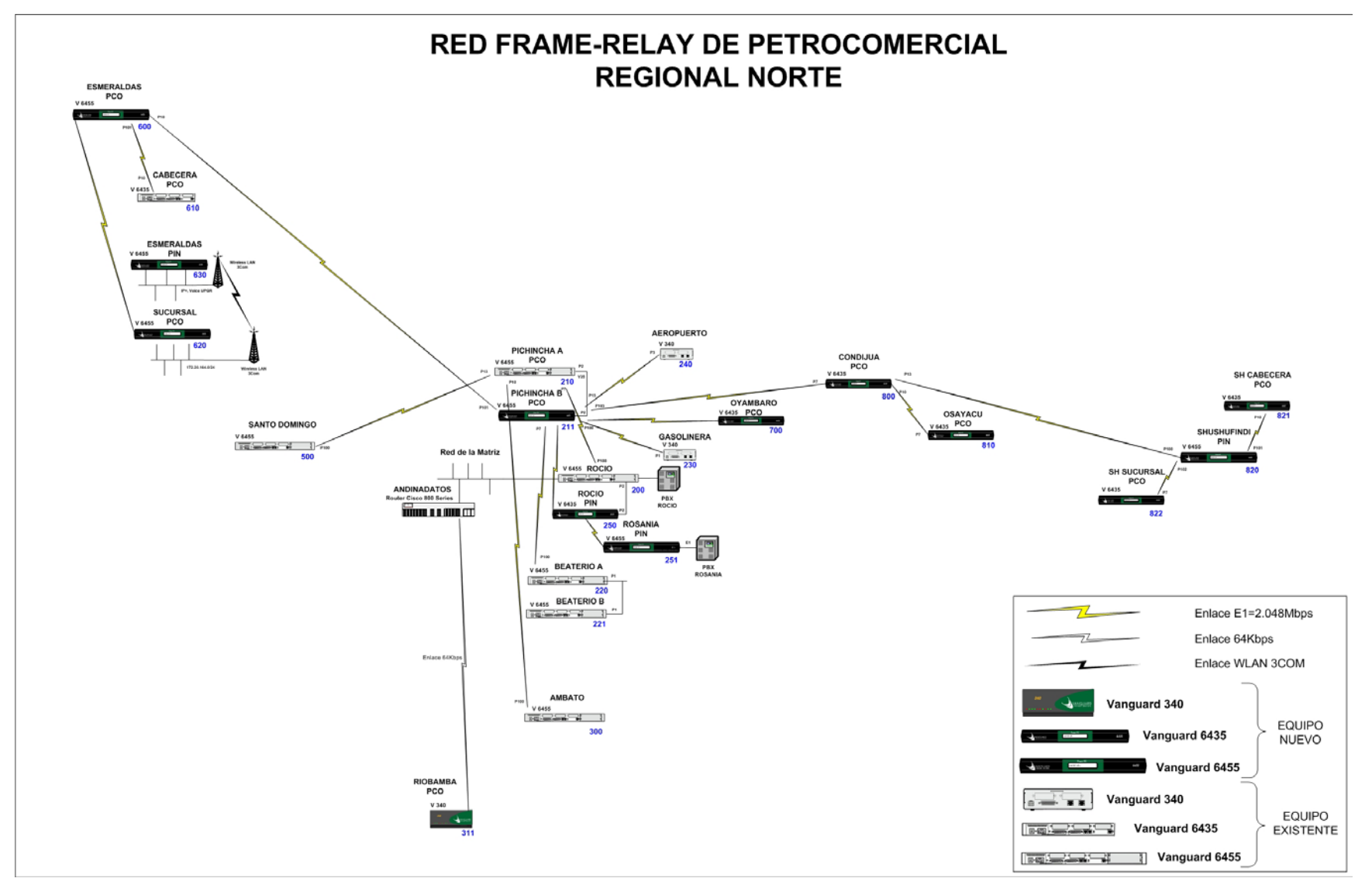

Figura 1.1 Red Frame Relay de Petrocomercial Regional Norte

#### 1.2.1 Subneteo e Interfaces de la Red WAN

Cada una de las filiales de Petroecuador tiene asignada una dirección de red diferente, en este caso para la red de Petrocomercial, tanto la Regional Norte como la Regional Sur, es la dirección: 172.20.0.0, es decir es una red clase B; y a su vez esta red esta divida en sub-redes (subneteada), de tal forma que cada red local tiene asignada una dirección de subred diferente al igual que cada par de interfaces seriales que están enlazadas, así se muestra en la siguiente tabla:

| INTERFACES DE LA RED WAN DE PETROCOMERCIAL - REGIONAL NORTE |      |                  |                  |                  |
|-------------------------------------------------------------|------|------------------|------------------|------------------|
|                                                             | NODO |                  | IP WAN desde     | IP WAN           |
| TERMINAL                                                    | NODO | IP LAN           | EL ROCIO         | REMOTO           |
| Rocio                                                       | 200  | 172.20.64.11/21  |                  |                  |
| Pichincha A                                                 | 210  |                  | 172.20.36.1/30   | 172.20.36.2/30   |
| Pichincha B                                                 | 211  |                  | 172.20.40.125/27 | 172.20.40.126/27 |
| Beaterio A                                                  | 220  | 172.20.129.11/24 | 172.20.36.13/30  | 172.20.36.14/30  |
| Beaterio B                                                  | 221  | 172.20.129.12/24 | 172.20.36.29/30  | 172.20.36.30/30  |
| Gasolinera                                                  | 230  | 172.20.134.11/24 | 172.20.36.17/24  | 172.20.36.18/24  |
| Aeropuerto                                                  | 240  | 172.20.75.11/24  | 172.20.36.21/24  | 172.20.36.22/24  |
| Pin Rocio                                                   | 250  |                  |                  |                  |
| Pin Rosanía                                                 | 251  | 172.17.16.23/24  |                  |                  |
| Ambato                                                      | 300  | 172.20.130.11/24 | 172.20.36.5/30   | 172.20.36.6/30   |
|                                                             |      |                  |                  |                  |
| Riobamba                                                    | 311  | 172.20.131.11/24 | 172.20.97.131/24 | 172.20.39.34/30  |
|                                                             |      |                  |                  |                  |
| Sto. Domingo                                                | 500  | 172.20.161.11/24 | 172.20.36.9/30   | 172.20.36.10/30  |
| Sucursal Sto. Dom.                                          | -    | 172.20.162.11/24 | 172.20.32.94/30  | 172.20.32.93/30  |
|                                                             |      |                  |                  |                  |
| Pco. Esmeraldas                                             | 600  |                  | 172.20.36.129/30 | 172.20.36.130/30 |
| Cabecera Esm.                                               | 610  | 172.20.163.11/24 | 172.20.36.133/30 | 172.20.36.134/30 |
| Sucursal Esm.                                               | 620  | 172.20.164.11/24 | 172.20.36.137/30 | 172.20.36.138/30 |
| Pin. Esmeraldas                                             | 630  | 172.17.20.22/24  | 172.20.36.141/30 | 172.20.36.142/30 |
|                                                             |      |                  |                  |                  |
| Oyambaro                                                    | 700  | 172.20.76.10/24  | 172.20.36.169/30 | 172.20.36.170/30 |
|                                                             |      |                  |                  |                  |
| Condijua                                                    | 800  |                  | 172.20.36.153/30 | 172.20.36.154/30 |
| Osayacu                                                     | 810  | 172.20.136.10/24 | 172.20.36.157/30 | 172.20.36.158/30 |
| Pin Shushufindi                                             | 820  | 172.17.24.22/22  | 172.20.36.149/30 | 172.20.36.150/30 |
| Cabecera Shush.                                             | 821  | 172.20.137.11/24 | 172.20.36.161/30 | 172.20.36.162/30 |
| Sucursal Shush.                                             | 822  | 172.20.138.11/24 | 172.20.36.165/30 | 172.20.36.166/30 |
|                                                             |      |                  |                  |                  |
| Rocio-Terminales                                            | -    |                  | 172.20.64.11/21  | 172.20.64.2/21   |
| Corazón                                                     | -    | 172.20.77.10/24  | 172.20.32.5/30   | 172.20.32.6/30   |
| Chalpi                                                      | -    | 172.20.139.10/24 | 172.20.32.13/30  | 172.20.32.14/30  |
| Quijos                                                      | -    | 172.20.140.10/24 | 172.20.32.17/30  | 172.20.32.18/30  |

Tabla 1.1 Interfaces de la Red WAN de Petrocomercial – Regional Norte

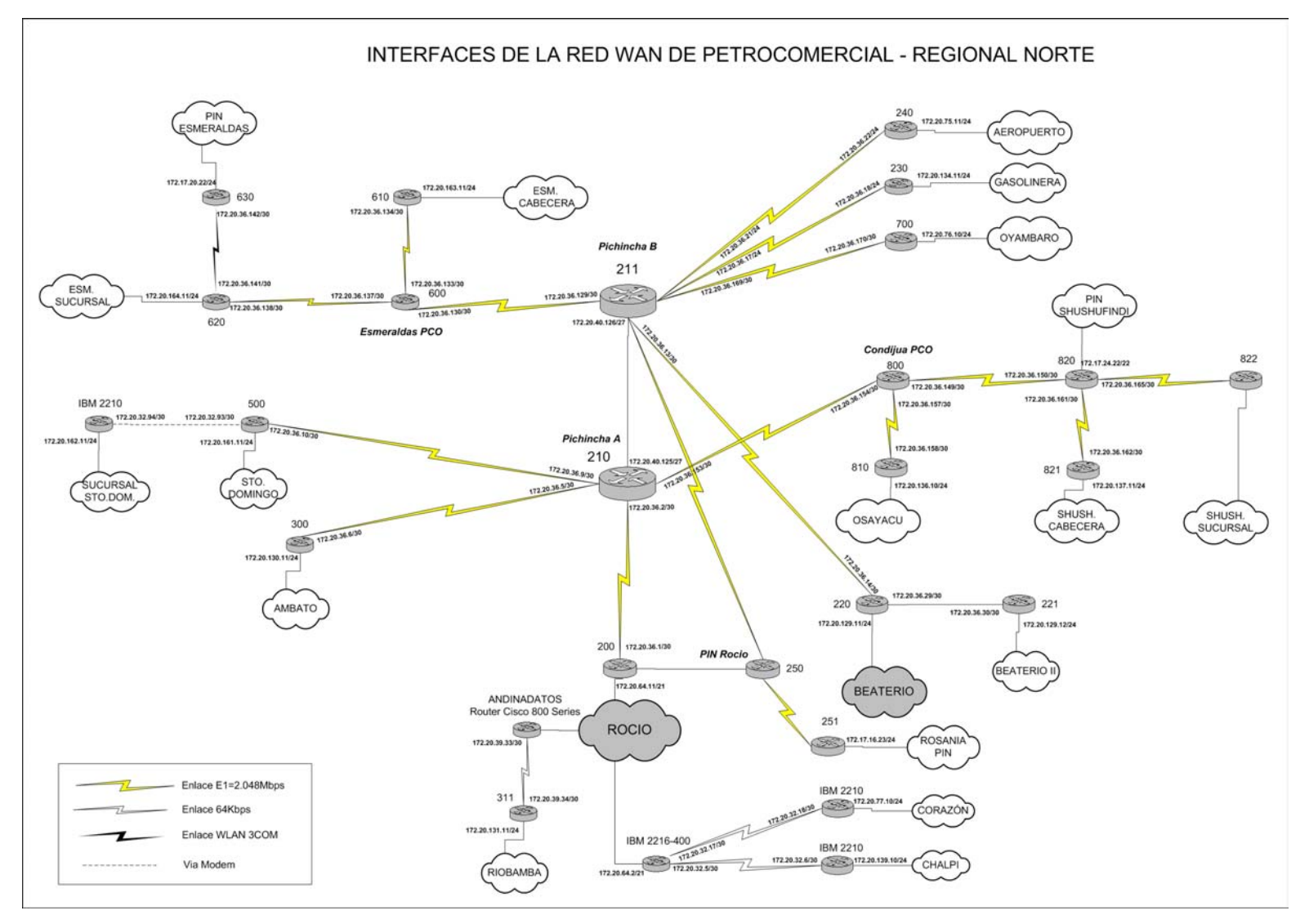

Figura 1.2 Interfaces de la Red WAN de Petrocomercial – Regional Norte

También forman parte de la red WAN Regional Norte, los terminales: Corazón, Chalpi, y próximamente Quijos, pero con el protocolo de encapsulación *Point to Point (PPP)*, empleando routers IBM 2210, modems y multiplexores - demultiplexores Bayly por medio de canales o enlaces de 64Kbps. Mientras que para llegar a la Sucursal Sto. Domingo se lo realiza utilizando modems, e igualmente con un router IBM 2210.

El levantamiento de esta información se la realizó de la siguiente forma:

Se ingresa vía telnet a cada uno de los routers Vanguard, apuntando a la dirección IP de una de las interfaces correspondientes al router que deseo conectarme.

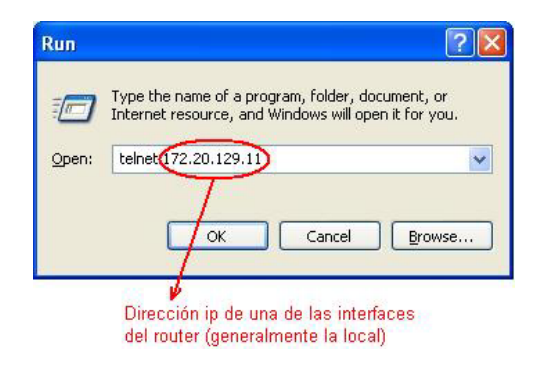

Figura 1.3 Ingreso a un Router Vanguard Vía Telnet

Luego, se digita el comando: "atds", que sirve para ingresar al router directamente.

| 🚚 Telnet 172.20.129.11 | - 🗆 ×    |
|------------------------|----------|
| OK                     | 4        |
|                        | <u> </u> |

Figura 1.4 Ingreso a un Router Vanguard Directamiente

Pero en el caso de no conocer la dirección IP de ninguna de las interfaces del router deseado, entonces se puede ingresar haciendo primero telnet a la interfaz de cualquier otro router dentro de la WAN Frame Relay, y luego digitar "atdp"+"#nodo frame relay"+"98", como se muestra en la Figura 1.5

**Nota:** Estos routers tienen asignados una identificación dentro de la nube Frame Relay, que se denomina el número de nodo.

| 🎜 Telnet 172.20.64.11 | - 🗆 ×    |
|-----------------------|----------|
| 014<br>atdp22098      | <u>_</u> |
|                       |          |

Figura 1.5 Ingreso a un Router Vanguard Indirectamente

Después de escribir la respectiva clave del router, se presenta a continuación el menú principal del mismo, tal como se muestra en la Figura 1.6.

| and the second |                               |                                                  |
|----------------|-------------------------------|--------------------------------------------------|
| Node:<br>Menu: | BEATER_A Address: 220<br>Main | Date: 22-NOU-2004 Time: 15:02:52<br>Path: (Main) |
| 1.             | Logout                        | 19. (reserved)                                   |
| 2.             | Examine                       | 20. (reserved)                                   |
| 3.             | List                          | 21. (reserved)                                   |
| 4.             | Monitor                       | 22. (reserved)                                   |
| 5.             | Status/statistics             | 23. (reserved)                                   |
| 6.             | Configure                     | 24. (reserved)                                   |
| 2.             | Boot                          | 25. (reserved)                                   |
| 8.             | Update System Parameters      | 26. (reserved)                                   |
|                | Copy/Insert Record            | 27. (reserved)                                   |
| 10.            | Delete Record                 | 28. (reserved)                                   |
| 11.            | Port/Station/Channel Control  | 29. Command Line Interface                       |
| 12.            | Diagnostics                   |                                                  |
| 13.            | Default Mode                  |                                                  |
| 14.            | Configuration Caus (Postore   |                                                  |
| 16             | Elach Mononu                  |                                                  |
| 17             | LAN Control Menu              |                                                  |
| 18             | (reserved)                    |                                                  |
|                | (10001 four                   |                                                  |
| Enter          | Selection: 2                  |                                                  |

Figura 1.6 Menú Principal del Router Vanguard

Para conocer las interfaces que maneja cada router se debe elegir la siguiente secuencia de opciones: Examine -> Examine Router -> Examine IP -> Interfaces, y obtenemos la dirección IP que esta utilizando cada una de las interfaces con su respectiva máscara.

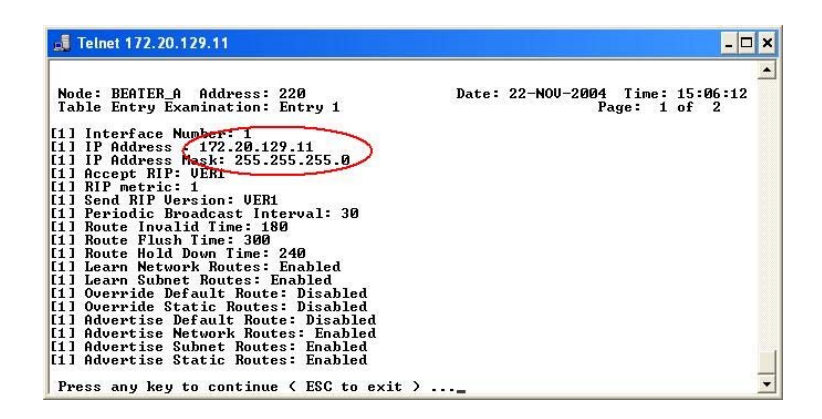

Figura 1.7 Dirección IP y Máscara de las Interfaces de un Router Vanguard

Toda esta información es elemental, para saber como ingresar a cada uno de los nodos y conocer como se encuentran las direcciones IP repartidas en cada una de las redes locales, y así poder configurar los routers cuando llegue a ser necesario. Razón por la cual también se presenta un resumen detallado de los routers que se están utilizando en cada uno de los nodos, con la versión de su respectivo sistema operativo (IOS), porque de ello dependerá si soportan o no los protocolos y configuraciones que habrá que realizar.

| ROUTERS DE LA REGIONAL NORTE |                        |             |             |  |  |  |  |
|------------------------------|------------------------|-------------|-------------|--|--|--|--|
| Lugar                        | Router                 | Nodo        | Versión IOS |  |  |  |  |
| Rocio                        | Motorola Vanguard 6455 | 200         | V6.4.S10A   |  |  |  |  |
| Pichincha A                  | Motorola Vanguard 6455 | 210         | V6.4.S10A   |  |  |  |  |
| Pichincha B                  | Motorola Vanguard 6455 | 211         | V6.4.S10A   |  |  |  |  |
| Beaterio A                   | Motorola Vanguard 6455 | 220         | V6.4.S10A   |  |  |  |  |
| Beaterio B                   | Motorola Vanguard 6455 | 221         | V6.4.S10A   |  |  |  |  |
| Gasolinera                   | Motorola Vanguard 340  | 230         | V5.6.R000   |  |  |  |  |
| Aeropuerto                   | Motorola Vanguard 340  | 240         | V5.6.R000   |  |  |  |  |
| Pin Rocio                    | Motorola Vanguard 6435 | 250         | V6.4.S10A   |  |  |  |  |
| Pin Rosanía                  | Motorola Vanguard 6455 | 251         | V6.1.R000   |  |  |  |  |
| Ambato                       | Motorola Vanguard 6455 | 300         | V5.6.R000   |  |  |  |  |
|                              |                        |             |             |  |  |  |  |
| Riobamba                     | Motorola Vanguard 340  | 311         | V6.0.R00A   |  |  |  |  |
|                              |                        |             |             |  |  |  |  |
| Sto. Domingo                 | Motorola Vanguard 6455 | 500         | V6.1.R000   |  |  |  |  |
| Sucursal Sto. Dom.           | IBM 2210               | -           | -           |  |  |  |  |
| Dao Esmoraldas               | Motorola Vanguard 6455 | 600         | V6.1 P000   |  |  |  |  |
| Cohooro Esm                  | Motorola Vanguard 6435 | 610         | V6.0 \$100  |  |  |  |  |
| Sucursal Esm                 | Motorola Vanguard 6455 | 620         | V6.0.5100   |  |  |  |  |
| Din Esmanaldas               | Motorola Vanguard 6455 | 620         | V0.1.114A   |  |  |  |  |
| Pin. Esmeraidas              | Motorola vanguard 6433 | 030         | V0.1.K000   |  |  |  |  |
| Oyambaro                     | Motorola Vanguard 6435 | 700         | V6.2.R000   |  |  |  |  |
|                              |                        |             |             |  |  |  |  |
| Condijua                     | Motorola Vanguard 6435 | 800         | V6.0.S100   |  |  |  |  |
| Osayacu                      | Motorola Vanguard 6435 | 810         | V6.0.S100   |  |  |  |  |
| Pin Shushufindi              | Motorola Vanguard 6455 | 820         | V6.1.R000   |  |  |  |  |
| Cabecera Shush.              | Motorola Vanguard 6435 | 821         | V6.1.R000   |  |  |  |  |
| Sucursal Shush.              | Motorola Vanguard 6435 | 822         | V6.0.S100   |  |  |  |  |
|                              |                        |             |             |  |  |  |  |
| Rocio-Terminales             | IBM 2216-400           | -           | V3.1        |  |  |  |  |
| Corazón                      | IBM 2210               | -           | V3.3        |  |  |  |  |
| Chalpi                       | IBM 2210               | -           | V3.2        |  |  |  |  |
| Quijos                       | IBM 2210               | Planificado |             |  |  |  |  |

Tabla 1.2 Versión del IOS de los Routers de Petrocomercial - Regional Norte

Para recuperar la serie del router y versión del sistema operativo que está utilizando, se ingresa a **Statistics -> Node.** Ver Figura 1.8

| Node: PICHIN_A Address: 210<br>Detailed Node Statistics                                                                                                    | Date: 22-NOU-2004 Time: 15:22:18<br>Page: 1 of 9                                                                                                    |
|----------------------------------------------------------------------------------------------------|----------------------------------------------------------------------------------------------------|
| ode number: 210<br>roduct Type UANGUARD 6455<br>ode Serial #: 141409530                                                                                                    | Uptime: 32156 minutes                                                                                                    |
| PROM revision: 5.3<br>Code Revision V6.4.S10A PPET                                                                                                    | R022_6455 (21-Oct-04 14:35:00) Size: 4917700 bytes                                                                                                    |
|                                                                                                    |                                                                                                    |
| lash Revision, Current: U6<br>lash Revision, Alternate: No                                                                                                    | .4.\$10A_@PETRO22_6455                                                                                                    |
| Plash Revision, Current: U6<br>Plash Revision, Alternate: No<br>Last power up or reset:                                                                                                    | .4.S10A_EPETR022_6455 Size: 3985720 bytes Bank: 1<br>ne Bank: 2<br>21-OCT-2004 14:18:17                                                                                                    |
| Flash Revision, Current: U6<br>Flash Revision, Alternate: No<br>Last power up or reset:<br>Last manual node boot:                                                                                                    | .4.510A_0PETR022_6455 Size: 3985720 bytes Bank: 1<br>ne Bank: 2<br>21-0CT-2004 14:18:17<br>31-0CT-2004 09:32:52                                                                                                    |
| Flash Revision, Current: U6<br>Flash Revision, Alternate: No<br>wast power up or reset:<br>wast manual node boot:<br>wast watch-dog timeout event:                                                                                                   | .4.510A_CPETR022_6455 Size: 3985720 bytes Bank: 1<br>ne Bank: 2<br>21-OCT-2004 14:18:17<br>31-OCT-2004 09:32:52<br>21-OCT-2004 15:24:10<br>01-OCT-2004 15:22:09                                                                                                    |
| Plash Revision, Current: U6<br>Plash Revision, Alternate: No<br>wast power up or reset:<br>wast manual node boot:<br>wast watch-dog timeout event:<br>wast configuration change:                                                                     | .4.510A_PPETR022_6455 Size: 3985720 bytes Bank: 1<br>ne Bank: 2<br>21-OCT-2004 14:18:17<br>31-OCT-2004 09:32:52<br>21-OCT-2004 15:24:10<br>21-OCT-2004 15:33:20                                                                                                    |
| Flash Revision, Current: U6<br>Flash Revision, Alternate: No<br>Last power up or reset:<br>Last manual node boot:<br>Last watch-dog timeout event:<br>Last configuration change:<br>Compressed config. memory (CM<br>Incompressed config. memory (CM | .4.5100_0PETR022_6455 Size: 3985720 bytes Bank: 1<br>ne Bank: 2<br>21-0CT-2004 14:18:17<br>31-0CT-2004 09:32:52<br>21-0CT-2004 15:24:10<br>21-0CT-2004 15:33:20<br>EM): 63488 bytes avail, 5200 bytes (8%) used<br>SDRAM): 393216 bytes avail, 15286 bytes (3%) used |

Figura 1.8 Serie y Versión del Router Vanguard

#### 1.2.2 Red Nacional de Teleproceso

En la Figura 1.9 se distingue principalmente la ubicación de:

- Los servidores (ver detalle en Anexo 1), los accesos a: las sucursales (Cuenca, Riobamba, Guayaquil-*backup*), los terminales (Corazón, Chalpi), la red WAN y el acceso remoto *Dial-up*, además de la intranet de la Matriz. Todos estos forman parte de la VLAN<sup>1</sup> 1.
- Lo que constituye la red externa, con el servidor Web, y los accesos a: Internet, al SRI, al Ministerio de Energía y Minas (DNH) que forman parte de la VLAN 2.
- Los accesos a las filiales como: Petroecuador, SOTE y Petroproducción que están en la VLAN 3.

Estas tres VLANs están definidas sobre el switch Cisco Catalyst 3500 XL (Pco\_155) con etiqueta SW155C (detalle de puertos en Anexo 2); separadas y protegidas con el Firewall AIX IBM (ver Anexo 1).

Además se encuentran los Servidores I-Series (AS/400) con las etiquetas PCO1, PCO2, PCO8/PCO9, que se utilizan en diferentes aplicaciones en la red de Petrocomercial (ver detalles en Anexo 1), así como la Central Telefónica IP Mitel que da servicio a la red de La Matriz y a otras terminales. Tanto los enlaces a Guayaquil, Galápagos y Cuenca son responsabilidad de la Regional Sur de Petrocomercial; así como todos los enlaces E1 que se desprenden de Cerro Azul.

<sup>&</sup>lt;sup>1</sup> Virtual Local Area Network

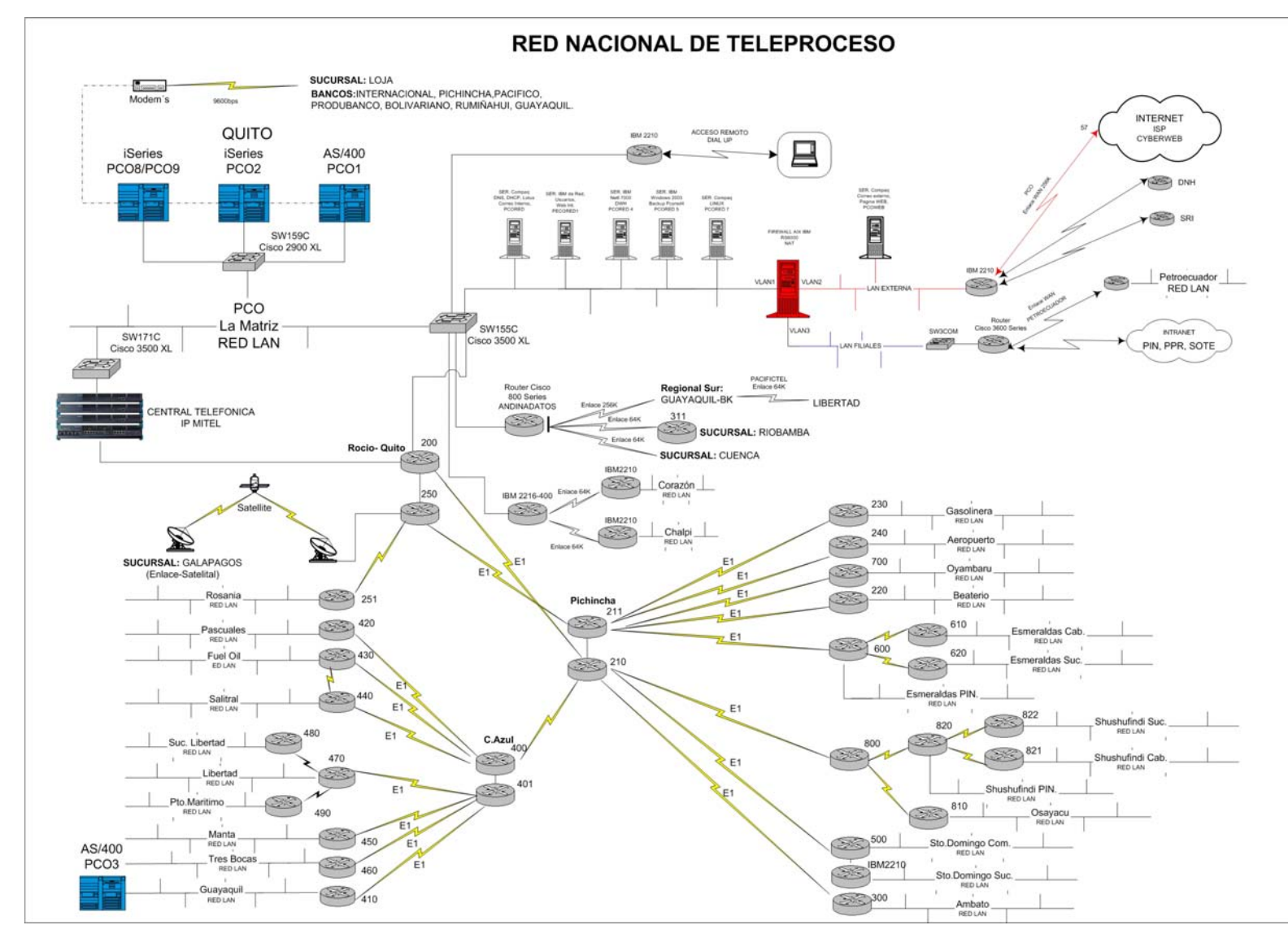

Figura 1.9 Red Nacional de Teleproceso de Petrocomercial

#### 1.2.3 Jerarquía de Departamentos de Petrocomercial

La presente información es importante porque aquí se detalla como están agrupados y organizados cada uno de los departamentos en forma administrativa, sin importar su ubicación física, lo cual será una gran ayuda el momento de diseñar la distribución de VLANs en toda la red.

| JERA                                          | RQUÍA DE DEPAR | TAMENTOS DE PETROCOMERCIAL                          |             |
|-----------------------------------------------|----------------|-----------------------------------------------------|-------------|
| CONTRALORIA CENEDAL DEL ESTADO                | CTD            | SUDCEDENCIA DE COMEDCIALIZACIÓN                     | C9C         |
| CAUTA DE PCO                                  | CPECO          | SUBGERENCIA DE COMERCIALIZACIÓN                     | GSC         |
| FONDO DE JUBILACION                           | CILCO          | ABASTECEDORA                                        | CAB         |
| TONDO DEVODIENCIÓN                            |                | FACTURAS Y VENTAS                                   | BFV         |
| VICEPRESIDENCIA (Asesores de Vicepresidencia) | VCP            | LIQUIDACION Y CONSOLIDACION DE CUENTAS              | BLC         |
| LEGAL VICEPRESIDENCIA (Asesoria Legal)        | VLE            | COORDINACION OPERATIVA                              | BCO         |
| PLANIFICACION Y FINANZAS                      | VPF            | SUCURSAL AMBATO                                     | BSA         |
| PROGRAMACION                                  | VPR            | SUCURSAL ESMERALDAS                                 | BSE         |
| RELACIONES PUBLICAS                           | VRP            | SUCURSAL SHUSHUFINDI                                | BSH         |
| CONTROL DE GESTION                            | VCG            | SUCURSAL QUITO                                      | BSQ         |
| GERENCIA REGIONAL NORTE                       | VGIN           | SUCURSAL STO DOMINGO                                | DSK         |
| COORDINACION DE CONTRATOS                     | GCC            | SUCORSAL STO. DOMINGO                               | 035         |
| CONTROL DE GESTION                            | GCG            | COMERCIALIZADORA                                    | СКО         |
|                                               |                | ADMINISTRACION DE NEGOCIOS PROPIOS                  | KAN         |
| PROTECCION AMBIENTAL Y SEGURIDAD INDUSTRIAL   | GPI            | COORDINACION OPERATIVA DE VENTAS                    | KCO         |
| PROTECCION AMBIENTAL                          | IPA            | MERCADEO Y ATENCION AL CLIENTE                      | KMA         |
| SEGURIDAD INDUSTRIAL                          | ISI            |                                                     |             |
| LEGAL GERENCIA NORTE                          | GLE            | SUBGERENCIA DE TRANSPORTE Y ALMACENAMIENTO          | GST         |
| ASESORIAS                                     | LAS            | obolication of the transformer transformer to       | 001         |
| PROCESOS                                      | LPR            | MOPRO                                               | TMP         |
|                                               |                | INSPECCION TECNICA                                  | TIT         |
| PROYECTOS                                     | GPR            | CONTROL DE CALIDAD                                  | TCC         |
| EJECUCION DE PROYECTOS                        | PEP            |                                                     |             |
| EVALUACION DE PROYECTOS                       | PEV            | SUPERINTENDENCIA POLIDUCTO ESM-STO.DMGO-QUITO-MAC.  | TPE         |
| REAJUSTE DE PRECIOS                           | PRP            | MANTENIMIENTO ELECTROMECANICO E-SD-Q-M              | EME         |
| CICTER LO V TELECOMUNICACIONES                | 001            | MANTENIMIENTO DE LINEA E-SD-Q-M                     | EML         |
| SISTEMAS Y TELECOMUNICACIONES                 | GSI            | OPERACIONES E-SD-Q-M<br>ESTACION REDUCTORA REATERIO | EOP         |
| REDES V TELECOMUNICACIONES                    | SRT            | ESTACIÓN REDUCTORA BEATERIO                         | EED         |
| SOPORTE Y APLICACIONES                        | SSA            | ESTACION CABECERA ESMERALDAS                        | EEE         |
| SOPORTE TECNICO Y MANTENIMIENTO               | SST            | ESTACION DE BOMBEO FAISANES                         | EEF         |
|                                               |                | ESTACION DE BOMBEO STO. DOMINGO                     | EES         |
|                                               |                | INSPECCION TECNICA POL. E-SD-Q-M                    | EIT         |
| SUBGERENCIA DE ADMINISTRACION Y FINANZAS      | GSA            |                                                     |             |
| I DAMDHOTD I THUI                             |                | SUPERINTENDENCIA POLIDUCTO QUITO-AMBATO-RIOBAMBA    | TPQ         |
| ADMINISTRATIVA<br>DIENESTAD LADODAL           | AAD            | MANTENIMIENTO DE LINEA QUITO, AMBATO, PIODAMBA      | QME         |
| BIENESTAR LABORAL<br>RECURSOS HUMANOS         | DBL            | OPERACIONES OUITO-AMBATO-RIOBAMBA                   | QML         |
| SERVICIOS ADMINISTRATIVOS                     | DSA            | ESTACION AMBATO                                     | OEA         |
| SEGURIDAD FISICA                              | DSF            | INSPECCION TECNICA POL. OUITO-AMBATO-RIOBAMBA       | OIT         |
| SECRETARIA GENERAL                            | DSG            |                                                     |             |
|                                               |                | SUPERINTENDENCIA POLIDUCTO SHUSHUFINDI - QUITO      | TPH         |
| FINANZAS                                      | AFI            | MANTENIMIENTO ELECTROMECANICO SHUSHUFINDI - QUITO   | HME         |
| ADMINISTRACION DE ACTIVOS                     | FAA            | MANTENIMIENTO DE LINEA SHUSHUFINDI - QUITO          | HML         |
| ADMINISTRACION FINANCIERA                     | FAF            | OPERACIONES SHUSHUFINDI - QUITO                     | HOP         |
| CREDITO Y COBRANZAS                           | FCC            | ESTACION CHALPI                                     | HEC         |
| PRESUPLIESTO                                  | FPR            | ESTACIÓN OSAYACU                                    | HEO         |
| SEGUROS Y GARANTIAS                           | FSG            | ESTACION OULIOS                                     | HEO         |
| CUENTAS POR PAGAR                             | FCP            | INSPECCION TECNICA POL. SHUSHUFINDI - QUITO         | HIT         |
|                                               |                |                                                     |             |
| MATERIALES                                    | AMA            | SUPERINTENDENCIA TERMINALES Y DEPOSITOS             | TYD         |
| COMPRAS LOCALES                               | MCL            | TERMINALES Y DEPOSITOS                              | YTD         |
| IMPORTACIONES                                 | MIM            | CONTROL DE CALIDAD TERMINALES Y DEPOSITOS           | YCC         |
| CONTROL DE MATERIALES Y BUDEGAS               | MCM            | DESTACTO DE TERMINALES Y DEPOSITOS                  | Y DE<br>VDP |
| BODEGA DE OSAVACU                             | MBO            | INSPECCION TECNICA TERMINALES Y DEPOSITOS           | VIT         |
| BODEGA DE STO. DOMINGO                        | MBS            | MOPRO TERMINALES Y DEPOSITOS                        | YMP         |
|                                               |                | MANTENIMIENTO TERMINALES Y DEPOSITOS                | YMT         |
|                                               |                | TERMINAL AMBATO                                     | YTA         |
|                                               |                | TERMINAL PRODUCTOS LIMPIOS BEATERIO                 | YTB         |
|                                               |                | TERMINAL STO. DOMINGO                               | YTS         |
|                                               |                | ALMACENAMIENTO Y DESPACHO PLANTA DE GAS OYAMBARO    | YAG         |
|                                               |                | PLANTA DE GAS OYAMBARO                              | YGO         |
|                                               |                | MUPRO PLANTA DE GAS OYAMBARO                        | YMG         |

Tabla 1.3 Jerarquía de Departamentos de Petrocomercial

#### **1.3 RED DE LA MATRIZ**

La red local ubicada en la Matriz-Quito, conformada por los edificios: El Rocio y Ex-Salesianos, es la más grande e importante de todas, porque aquí se centraliza la administración de la empresa, así como el control y mantenimiento de los servidores e I-Series (AS/400), cuyas aplicaciones son utilizadas a nivel nacional.

#### 1.3.1 Topología Básica de la Red La Matriz

La actual red de los edificios El Rocio y Ex-Salesianos, está formado por un backbone de fibra óptica multimodo, con una topología tipo bus y enlaces de cable UTP de 100 Mbps a los switches más alejados y a los servidores de red, como se muestra en la Figura 1.10.

Los principales accesos son a Internet, al SRI, al Ministerio de Energía y Minas (DNH), a las filiales como Petroecuador, Petroindustrial, SOTE, Petroproducción; a Sucursales como: Riobamba, Cuenca y Guayaquil; a Terminales como: Corazón y Chalpi; y necesariamente a la red WAN de PETROCOMERCIAL.

Además la red actual de La Matriz está formada por cuatro *clusters*, que ayudan a conseguir un mejor control y administración de la red, a través del programa "*Cluster Managment Suite*", para Switches Cisco Catalyst. Este programa permite manejar simultáneamente hasta 16 switches dispersos geográficamente con una sola dirección IP, el acceso es vía *web browser*, provee interfaces gráficas para configuración y administración de los elementos Cisco; y soporta los siguientes elementos Catalyst: 1900/2820, 2900 XL, 3500 XL, 2950 y 3550.

Los servidores se encuentran conectados con cable UTP a 100 Mbps al cluster 1, tanto al switch Pco 151 como al switch Pco 159. Ver Figura 1.10.

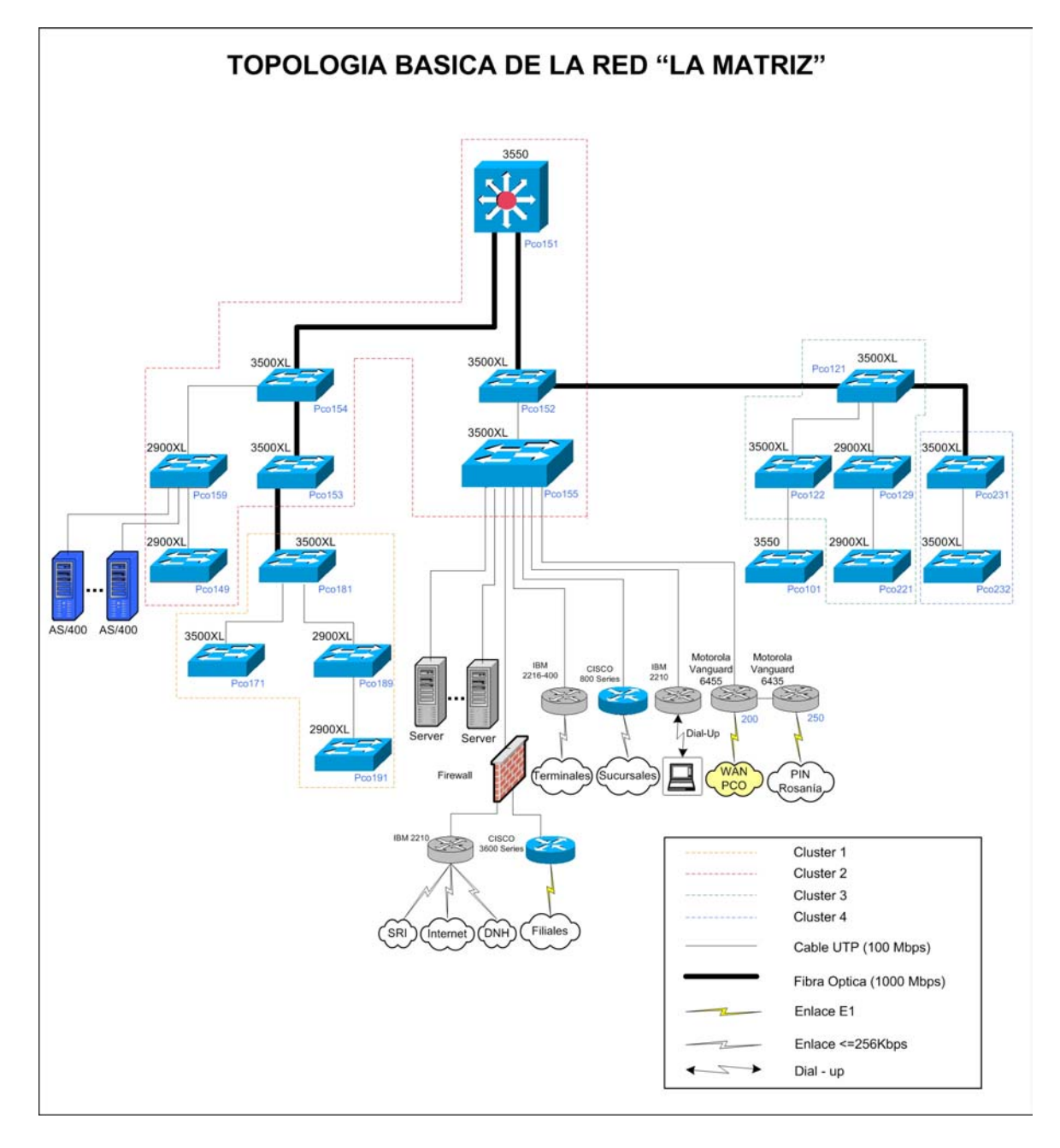

Figura 1.10 Topología Básica de la Red de la Matriz

#### 1.3.2 Interconexión de los Elementos Activos de Red de la Matriz

Es importante determinar la interconexión de los dispositivos de red, (en los edificios de El Rocio y Ex-Salesianos), para saber que medios, interfaces y equipos se están utilizando, es decir para conocer como esta dispuesta la red actual de la Matriz, y así ayudar a la determinación de cambios que sean necesarios en el nuevo rediseño de esta red.

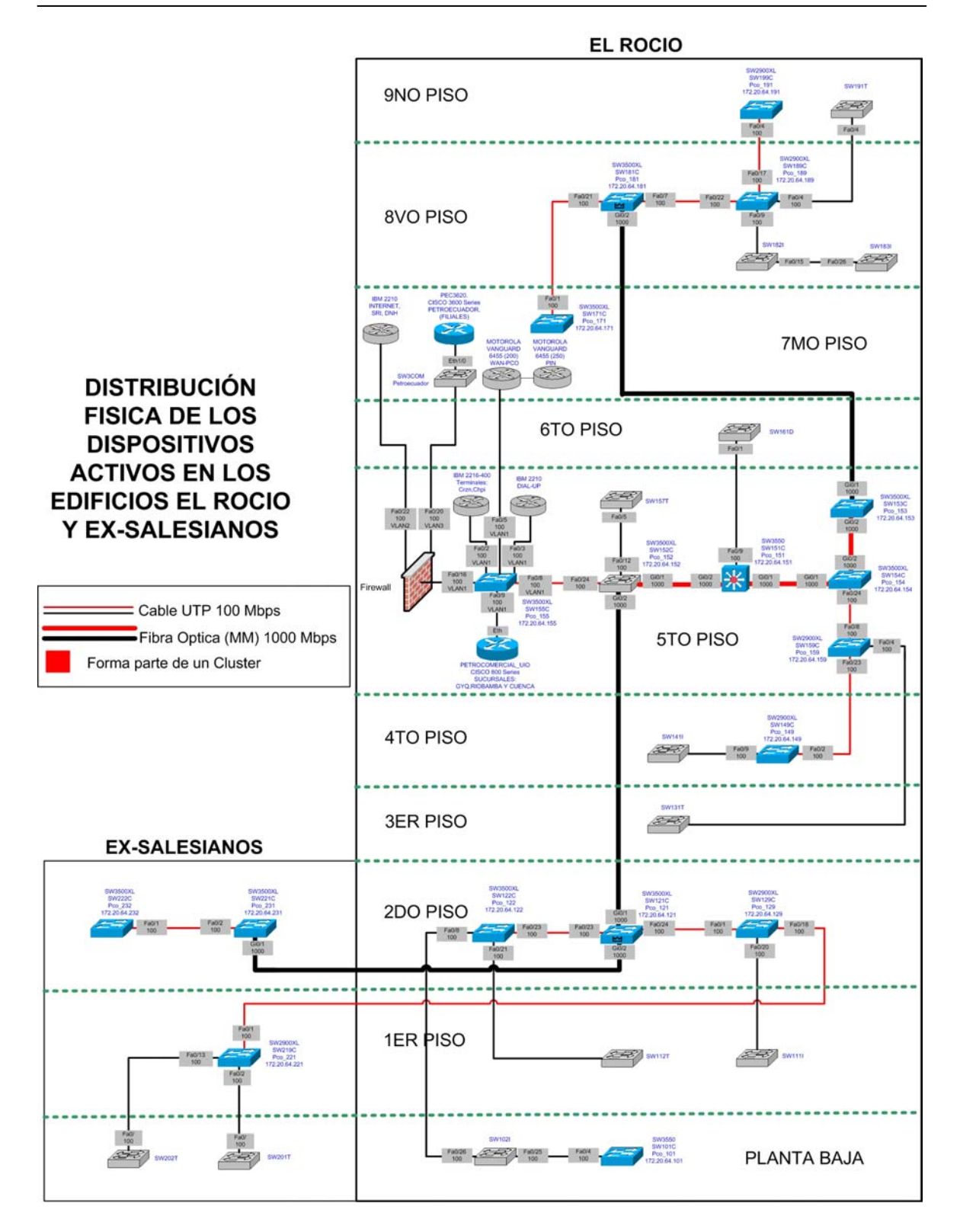

Figura 1.11 Distribución Física de los Dispositivos Activos en la Red de la Matriz

Para obtener parte de esta información se utilizó el programa *Cluster Managment Suite*, antes mencionado, que permite ver de forma gráfica la topología de cada cluster (ver Figura 1.12), la velocidad a la que están conectados, los nombres de los equipos, sus

direcciones IP, e incluso sus direcciones MAC. Además se verificó esta información vía telnet utilizando el comando "**show cdp neighbors**", en cada uno de los switches Cisco.

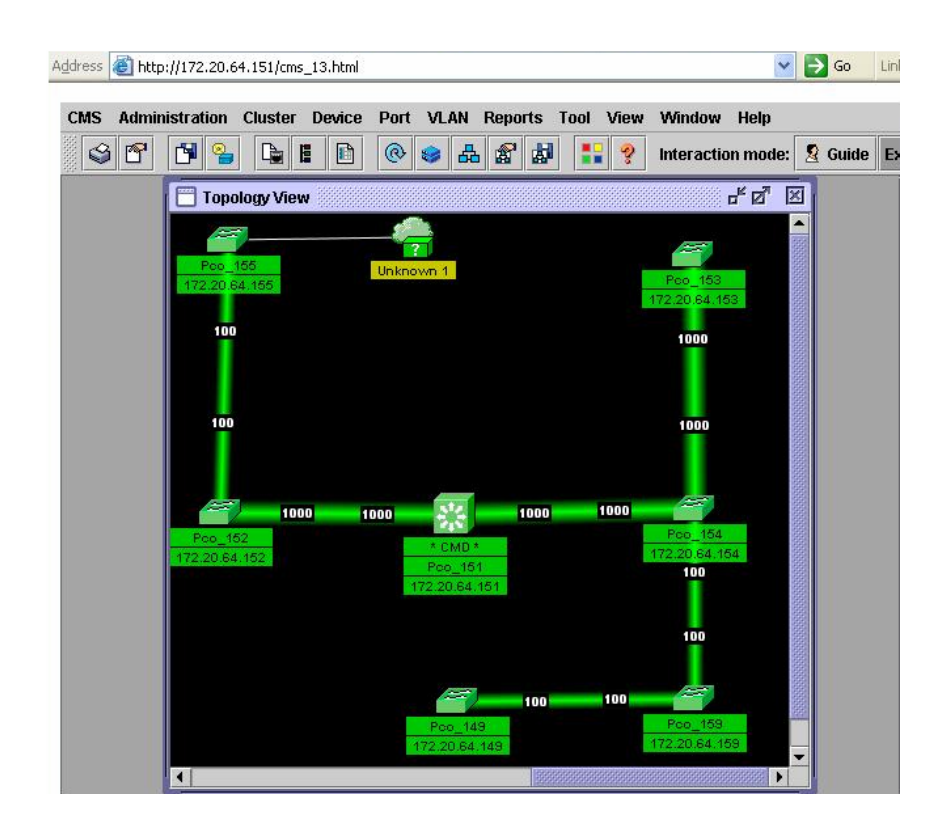

Figura 1.12 Cluster Managment Suite

Mientras que para localizar los switches IBM, 3COM y otros, se realizó una inspección personal, que además ayudo a reconocer la ubicación física de todos los elementos activos de red.

Cada uno de los *clusters* se encuentra comandado por:

- Pco\_121 en Cluster 1
- Pco\_151 en Cluster 2
- Pco\_181 en Cluster 3
- Pco\_232 en Cluster 4

En resumen los switches Cisco que integran cada uno de los cuatro clusters que existen en la red de La Matriz son:

|           | SWITCHES CISCO DE "LA MATRIZ" |               |          |                               |                    |                |                   |  |  |
|-----------|-------------------------------|---------------|----------|-------------------------------|--------------------|----------------|-------------------|--|--|
| Cluster   | er Nombre Dirección IP        |               | Etiqueta | Switch                        | Modelo             | Version IOS    | Dirección MAC     |  |  |
|           | Pco_171                       | 172.20.64.171 | SW171C   | Cisco Catalyst 3500 XL Series | WS-3524-PWR-XL-EN  | 12.0 (5) WC3b  | 00:0A:8A:39:E4:40 |  |  |
| Cluster 1 | Pco_181                       | 172.20.64.181 | SW181C   | Cisco Catalyst 3500 XL Series | WS-3524-PWR-XL-EN  | 12.0 (5) WC3b  | 00:0A:8A:5B:4E:C0 |  |  |
| Cluster I | Pco_189                       | 172.20.64.189 | SW189C   | Cisco Catalyst 2900 XL Series | WS-C2924-XL-EN     | 12.0 (5.2) XU  | 00:04:C1:F5:66:C0 |  |  |
|           | Pco_191                       | 172.20.64.191 | SW199C   | Cisco Catalyst 2900 XL Series | WS-C2912-XL-EN     | 12.0 (5.2) XU  | 00:04:C0:9F:10:00 |  |  |
|           | Pco_149                       | 172.20.64.149 | SW149C   | Cisco Catalyst 2900 XL Series | WS-C2912-XL-EN     | 12.0 (5.2) XU  | 00:04:C1:AA:26:40 |  |  |
|           | Pco_151                       | 172.20.64.151 | SW151C   | Cisco Catalyst 3550 Series    | WS-3550-24-PWR-SMI | 12.1 (13) EA1a | 00:0D:BD:B2:87:80 |  |  |
|           | Pco_152                       | 172.20.64.152 | SW152C   | Cisco Catalyst 3500 XL Series | WS-3524-PWR-XL-EN  | 12.0 (5) WC3b  | 00:0A:41:B4:61:40 |  |  |
| Cluster 2 | Pco_153                       | 172.20.64.153 | SW153C   | Cisco Catalyst 3500 XL Series | WS-3524-PWR-XL-EN  | 12.0 (5) WC3b  | 00:0A:8A:5B:60:C0 |  |  |
|           | Pco_154                       | 172.20.64.154 | SW154C   | Cisco Catalyst 3500 XL Series | WS-3524-PWR-XL-EN  | 12.0 (5) WC3b  | 00:0A:8A:39:B2:40 |  |  |
|           | Pco_155                       | 172.20.64.155 | SW155C   | Cisco Catalyst 3500 XL Series | WS-3524-PWR-XL-EN  | 12.0 (5) WC3b  | 00:0A:F4:F2:C8:C0 |  |  |
|           | Pco_159                       | 172.20.64.159 | SW159C   | Cisco Catalyst 2900 XL Series | WS-C2924-XL-EN     | 12.0 (5.2) XU  | 00:04:C1:F5:8F:00 |  |  |
|           | Pco_121                       | 172.20.64.121 | SW121C   | Cisco Catalyst 3500 XL Series | WS-3524-PWR-XL-EN  | 12.0 (5) WC3b  | 00:0A:8A:39:CC:40 |  |  |
| Cluster 3 | Pco_122                       | 172.20.64.122 | SW122C   | Cisco Catalyst 3500 XL Series | WS-3524-PWR-XL-EN  | 12.0 (5) WC3b  | 00:0A:8A:3A:3E:00 |  |  |
| Cluster 5 | Pco_129                       | 172.20.64.129 | SW129C   | Cisco Catalyst 2900 XL Series | WS-C2924-XL-EN     | 12.0 (5.2) XU  | 00:04:C1:F5:88:00 |  |  |
|           | Pco_221                       | 172.20.64.221 | SW219C   | Cisco Catalyst 2900 XL Series | WS-C2924-XL-EN     | 12.0 (5.2) XU  | 00:04:C1:DE:80:00 |  |  |
| Cluster 4 | Pco_231                       | 172.20.64.231 | SW221C   | Cisco Catalyst 3500 XL Series | WS-3524-PWR-XL-EN  | 12.0 (5) WC3b  | 00:0A:F4:F2:C6:40 |  |  |
| Clustel 4 | Pco_232                       | 172.20.64.232 | SW222C   | Cisco Catalyst 3500 XL Series | WS-3524-PWR-XL-EN  | 12.0 (5) WC3b  | 00:0A:8A:4C:CB:C0 |  |  |
| Indpte.   | Pco_101                       | 172.20.64.101 | SW101C   | Cisco Catalyst 3550 Series    | WS-3550-24-PWR-SMI | 12.1 (14) EA1a | 00:0F:24:EA:10:80 |  |  |

Tabla 1.4 Switches Cisco de la Matriz

El resto de switches que no son Cisco y no forman parte de los clusters pero que igual son parte de la red La Matriz, son:

| Switches: IBM, 3COM y Dlink de La Matriz |              |           |                      |  |  |  |  |  |
|------------------------------------------|--------------|-----------|----------------------|--|--|--|--|--|
| Etiqueta                                 | Switch       | Modelo    | Dirección MAC        |  |  |  |  |  |
| SW102I                                   | IBM 10/100   | 8271-E24  | 00:90:04:EC:54:F8    |  |  |  |  |  |
| SW111I                                   | IBM 10/100   | 8271-E24  | 00:90:04:37:FE:F8    |  |  |  |  |  |
| SW141I                                   | IBM 10/100   | 8275-217  | 00:90:AC:D9:09:C5/C4 |  |  |  |  |  |
| SW182I                                   | IBM 10/100   | 8271-E24  | 00:90:04:EC:51:78    |  |  |  |  |  |
| SW183I                                   | IBM 10/100   | 8271-E24  | 00:90:04:EC:53:F8    |  |  |  |  |  |
| SW112T                                   | 3COM 10/100  | 8 puertos |                      |  |  |  |  |  |
| SW131T                                   | 3COM 10/100  | 8 puertos |                      |  |  |  |  |  |
| SW157T                                   | 3COM 10/100  | 5 puertos |                      |  |  |  |  |  |
| SW191T                                   | 3COM 10/100  | 8 puertos |                      |  |  |  |  |  |
| SW201T                                   | 3COM 10/100  | 8 puertos |                      |  |  |  |  |  |
| SW202T                                   | 3COM 10/100  | 8 puertos |                      |  |  |  |  |  |
| SW161D                                   | DLINK 10/100 | 8 puertos |                      |  |  |  |  |  |

Tabla 1.5 Switches IBM, 3COM y Dlink de la Matriz

Es decir existen: 2 Switches Cisco 3550, 10 Swtiches Cisco 3500 XL, 6 Switches Cisco 2900 XL, 5 Switches IBM, 6 Switches 3COM y 1 Switch DLINK. Los routers que se están utilizando para proveer los diferentes accesos son:

| Routers de acceso de La Matriz |                                               |  |  |  |
|--------------------------------|-----------------------------------------------|--|--|--|
| Router                         | Acceso a:                                     |  |  |  |
| Motorola Vanguard 6455         | WAN de Petrocomercial                         |  |  |  |
| Motorola Vanguard 6435         | Petroindustrial                               |  |  |  |
| Cisco 3600 Series              | Filiales: Petroecuador, SOTE, Petroproducción |  |  |  |
| Cisco 800 Series               | Sucursales: Guayaquil, Riobamba y Cuenca      |  |  |  |
| IBM 2216-400                   | Terminales: Corazón y Chalpi                  |  |  |  |
| IBM 2210                       | Internet, SRI, Ministerio de Energía y Minas  |  |  |  |
| IBM 2210                       | PC vía Dial - up                              |  |  |  |

Tabla 1.6 Routers de Acceso de la Matriz

#### 1.3.3 Equipos de la Red La Matriz

Para desarrollar el rediseño de la red La Matriz a través de redes de área local virtuales, es necesario conocer la cantidad de equipos que maneja cada una de las unidades o departamentos, como se muestra en la siguiente tabla:

| CANTIDAD DE ESTACIONES DE TRABAJO EN LA RED DE LA MATRIZ |       |      |      |     |      |  |
|----------------------------------------------------------|-------|------|------|-----|------|--|
| UNIDAD O DEPARTAMENTO                                    | #PC's | #IMP | #TEL | #EQ | Ptos |  |
| CONTRALORIA GENERAL DEL ESTADO                           | 5     |      |      |     | 5    |  |
| CAJITA DE PCO                                            | 1     |      |      |     | 1    |  |
| FONDO DE JUBILACION                                      | 6     |      |      |     | 6    |  |
| VICEPRESIDENCIA (Asesores de Vicepresidencia)            | 9     |      | 3    |     | 12   |  |
| LEGAL VICEPRESIDENCIA (Asesoria Legal)                   | 3     |      |      |     | 3    |  |
| PLANIFICACION Y FINANZAS                                 | 5     |      |      |     | 5    |  |
| PROGRAMACION                                             | 6     |      |      |     | 6    |  |
| RELACIONES PUBLICAS                                      | 2     |      | 1    |     | 3    |  |
| CONTROL DE GESTION                                       | 7     |      | 3    |     | 10   |  |
| GERENCIA REGIONAL NORTE                                  | 5     |      |      |     | 5    |  |
| COORDINACION DE CONTRATOS                                | 8     | 1    |      |     | 9    |  |
| CONTROL DE GESTION                                       | 2     |      |      |     | 2    |  |
| LEGAL GERENCIA NORTE                                     | 12    | 1    | 1    |     | 14   |  |
| ASESORIAS                                                | 0     |      |      |     | 0    |  |
| PROCESOS                                                 | 4     |      |      |     | 4    |  |
| PROYECTOS                                                | 3     |      |      |     | 3    |  |
| EJECUCION DE PROYECTOS                                   | 7     |      | 1    |     | 8    |  |
| EVALUACION DE PROYECTOS                                  | 4     |      |      |     | 4    |  |
| REAJUSTE DE PRECIOS                                      | 0     |      |      |     | 0    |  |
| SISTEMAS Y TELECOMUNICACIONES                            | 4     | 4    | 2    |     | 10   |  |
| INGENIERIA Y PROCESAMIENTO                               | 6     |      |      | 15  | 21   |  |
| REDES Y TELECOMUNICACIONES                               | 4     |      | 2    | 7   | 13   |  |
| SOPORTE Y APLICACIONES                                   | 19    | 1    |      |     | 20   |  |
| SOPORTE TECNICO Y MANTENIMIENTO                          | 7     | 1    |      |     | 8    |  |
| SUBGERENCIA DE ADMINISTRACION Y FINANZAS                 | 2     |      |      |     | 2    |  |
| ADMINISTRATIVA                                           | 3     |      |      |     | 3    |  |
| BIENESTAR LABORAL                                        | 2     |      | 2    |     | 4    |  |
| RECURSOS HUMANOS                                         | 8     |      |      |     | 8    |  |
| SERVICIOS ADMINISTRATIVOS                                | 11    | 1    | 2    |     | 14   |  |
| SEGURIDAD FISICA                                         | 3     |      |      | 1   | 4    |  |
| SECRETARIA GENERAL                                       | 4     |      | 1    |     | 5    |  |
| FINANZAS                                                 | 2     |      | 1    |     | 3    |  |
| ADMINISTRACION DE ACTIVOS                                | 5     |      |      |     | 5    |  |
| ADMINISTRACION FINANCIERA                                | 10    |      | 2    |     | 12   |  |
| CREDITO Y COBRANZAS                                      | 9     |      | 1    |     | 10   |  |
| CONTABILIDAD                                             | 15    | 1    |      |     | 16   |  |
| PRESUPUESTO                                              | 4     | 1    | 1    |     | 6    |  |
| SEGUROS Y GARANTIAS                                      | 6     |      |      |     | 6    |  |
| CUENTAS POR PAGAR                                        | 4     |      |      |     | 4    |  |
| MATERIALES                                               | 2     |      |      |     | 2    |  |
| COMPRAS LOCALES                                          | 5     |      |      |     | 5    |  |
| IMPORTACIONES                                            | 5     |      |      |     | 5    |  |
| CONTROL DE MATERIALES Y BODEGAS                          | 5     |      |      |     | 5    |  |
| SUBGERENCIA DE COMERCIALIZACION                          | 2     |      |      |     | 2    |  |
| ABASTECEDORA                                             | 2     | 2    |      |     | 4    |  |
| FACTURAS Y VENTAS                                        | 6     |      |      |     | 6    |  |
| LIQUIDACION Y CONSOLIDACION DE CUENTAS                   | 4     |      |      |     | 4    |  |
| COORDINACION OPERATIVA                                   | 5     |      |      |     | 5    |  |
| COMERCIALIZADORA                                         | 6     | 1    |      |     | 7    |  |
| ADMINISTRACION DE NEGOCIOS PROPIOS                       | 2     |      |      |     | 2    |  |
| COORDINACION OPERATIVA DE VENTAS                         | 3     |      |      |     | 3    |  |
| MERCADEO Y ATENCION AL CLIENTE                           | 3     |      |      | İ — | 3    |  |
| SUBGERENCIA DE TRANSPORTE V ALMACENAMIENTO               | 8     | 1    | 2    |     | 11   |  |
| CANTIDAD TOTAL DE HOSTS EN LA MATRIZ:                    | 275   | 15   | 25   | 23  | 338  |  |

Tabla 1.7 Cantidad de Estaciones de Trabajo en la Matriz

**Nota:** El número de teléfonos que se muestra en la Tabla 1.7, es la cantidad de teléfonos IP independientes, es decir aquellos que no están conectados con una computadora.

En la siguiente tabla, se muestra un resumen de la cantidad de equipos que existe en la red La Matriz:

| Equipos existentes en La Matriz |                                                                   |  |  |  |
|---------------------------------|-------------------------------------------------------------------|--|--|--|
| Cant.                           | Detalle:                                                          |  |  |  |
| 275                             | Computadoras                                                      |  |  |  |
| 138                             | Teléfonos IP en la red "La Matriz"                                |  |  |  |
| 15                              | Impresoras de red                                                 |  |  |  |
| 1                               | Equipo DSR-2000 Califur by Kalatel (Para Seguridad Física)        |  |  |  |
| 1                               | Central Telefónica IP Mitel                                       |  |  |  |
| 1                               | Firewall (3 tarjetas de red)                                      |  |  |  |
| 8                               | Servidores (6 funcionan actualmente)                              |  |  |  |
| 4                               | I-Series (AS/400)                                                 |  |  |  |
| 7                               | Routers (El router Vanguard 6435 está conectado al Vanguard 6455) |  |  |  |

Tabla 1.8 Equipos Existentes en la Matriz

**Nota:** Existen teléfonos IP que no están conectados a computadoras (pero ya están incluidos en la cantidad de teléfonos antes mencionada), y otros teléfonos IP que llegan hasta otros terminales, estos son:

| Teléfonos IP independientes y remotos |                                                                               |  |  |  |  |
|---------------------------------------|-------------------------------------------------------------------------------|--|--|--|--|
| Cant.                                 | Detalle:                                                                      |  |  |  |  |
| 25                                    | Teléfonos IP independientes en la red "La Matriz"                             |  |  |  |  |
| 8                                     | Teléf. IP que llegan a terminales como Beaterio, Sto. Dom, Oyambaro y Osayacu |  |  |  |  |

#### Tabla 1.9 Teléfonos IP Independientes y Remotos

Por lo tanto el número total de puntos de red necesarios en la Matriz, son:

|       | Cantidad de puntos de red necesarios en La Matriz                      |  |  |  |  |
|-------|------------------------------------------------------------------------|--|--|--|--|
| Cant. | Puntos de red necesarios para:                                         |  |  |  |  |
| 275   | Computadoras                                                           |  |  |  |  |
| 15    | Impresoras de red                                                      |  |  |  |  |
| 23    | Equipos (Servidores, AS/400s, Firewall, Routers, Central IP, DSR-2000) |  |  |  |  |
| 25    | Teléfonos IP independientes                                            |  |  |  |  |
| 338   | NUMERO TOTAL DE PUNTOS DE RED EN LA MATRIZ                             |  |  |  |  |

#### Tabla 1.10 Cantidad de Puntos de Red necesarios en la Matriz

Toda esta importante información es el resumen de una gran base de datos (Anexo 3, Anexo 4 y Anexo 5) que se obtuvo de varias formas y que se describe a continuación: Para el caso de las computadoras, se extrajo una base de datos del Servidor DHCP, en la que constaban las direcciones MAC de todas las computadoras, con su respectivo nombre de maquina, que tienen el formato: XYZNA, donde XYZ son las siglas que identifican al departamento, N es la inicial del primer nombre de la persona que usa la máquina y A es la inicial de su apellido paterno; y luego se comparo con las direcciones MAC que se obtenían de cada uno de los switches Cisco utilizando el comando **"show MAC-address".** Ver Anexo 3.

Para los teléfonos IP, en forma similar se obtuvo una base de datos en este caso de la Central Telefónica Mitel, que describía la extensión y la dirección MAC de los teléfonos, luego a estos se los compara con la guía telefónica del edificio y se encontraba a quien y a que departamento pertenece; y para saber a que switch estaban conectados, se compara con las tablas de direcciones MAC que se obtenían de los mismos switches. Ver Anexo 4.

La ubicación y direcciones MAC de las impresoras de red, de los servidores, de los routers y de otros equipos especiales, se obtuvo utilizando el *Sniffer* GFI LanGuard, que permite ingresar la dirección IP del host<sup>2</sup>, y éste entrega el nombre del host, la dirección MAC, y otras informaciones como se ve en la Figura 1.13.

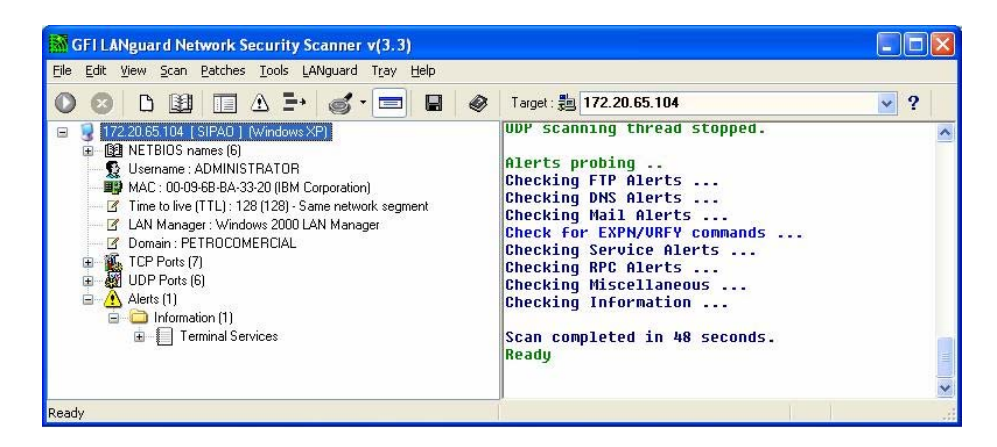

Figura 1.13 Sniffer GFI LanGuard

Pero si estos hosts se encontraban apagados no podían ser reconocidos, lo que llevo a utilizar otro *Sniffer* denominado BillSniff que monitoreaba toda la red un determinado tiempo, como se muestra en la Figura 1.14.

<sup>&</sup>lt;sup>2</sup> Estación de trabajo, como por ejemplo una computadora

| S BillSniff                                                                                                    |                                                                                                    |                                                                                                    |                                                                                                    |                                                                                                    |                                                                                                    |                                                                                   |                                                                                                    |          |
|----------------------------------------------------------------------------------------------------|----------------------------------------------------------------------------------------------------|----------------------------------------------------------------------------------------------------|----------------------------------------------------------------------------------------------------|----------------------------------------------------------------------------------------------------|----------------------------------------------------------------------------------------------------|-----------------------------------------------------------------------------------|----------------------------------------------------------------------------------------------------|----------|
| Sniff Edit View                                                                                                    | Help                                                                                                    |                                                                                                    |                                                                                                    |                                                                                                    |                                                                                                    |                                                                                   |                                                                                                    |          |
| 🕨 Start 🔳 Stop                                                                                                    | 🔁 Oper                                                                                                    | Save Cle                                                                                                    | ear All 🦨 Options                                                                                                    | 💡 Help 🔳 Pad                                                                                                    | :ket Info 🔲 Packe                                                                                                    | t Data                                                                            |                                                                                                    |          |
| II Packets                                                                                                    | 👔 Stati                                                                                                    | lstics 🙀 Filt                                                                                                    | ters 📔 👪 Logs                                                                                                    | s 🔰 📑 Send                                                                                                    | i 📔 🔚 Scrip                                                                                                    | ts                                                                                |                                                                                                    |          |
| Time                                                                                                    | Size                                                                                                    | Src MAC                                                                                                    | Dest MAC                                                                                                    | Src IP                                                                                                    | Dest IP                                                                                                    | Src Port De                                                                       | est Protocols                                                                                                    | <u>~</u> |
| 08:56:11:972038<br>08:56:38:374475<br>08:53:33:917562<br>08:54:18:386043<br>08:53:22:57769<br>08:53:22:579276<br>08:53:22:579636                                                                                                    | 60<br>260<br>60<br>269<br>243<br>60<br>343                                                                            | 0.9:6b.ba 33:13<br>0.9:6b.ba 33:16<br>0.9:6b.ba 33:1e<br>0.9:6b.ba 33:1e<br>0.9:6b.ba 33:20<br>0.9:6b.ba 33:20<br>0.9:6b.ba 33:20<br>0.9:6b.ba 33:20                                                                                                    | Broadcast<br>Broadcast<br>Broadcast<br>Broadcast<br>Broadcast<br>0.9:6b:ba:33:83<br>0.9:6b:ba:33:83                                                                                                    | 172.20.65.118<br>172.20.65.161<br>172.20.65.104<br>172.20.65.104                                                                                                    | 172.20.71.255<br>172.20.71.255<br>172.20.71.255<br>172.20.71.255                                                                                                    | 138<br>138<br>138<br>138<br>138<br>137                                            | ARP<br>138 IPv4 UDP<br>ARP<br>138 IPv4 UDP<br>138 IPv4 UDP<br>ARP<br>137 IPv4 UDP                                                                                                    |          |
| 08:53:22:700283<br>08:53:22:700410<br>08:51:39:377869<br>08:51:43:268844<br>08:55:43:530508<br>08:51:36:261534<br>08:55:15:108861<br>08:55:41:344936<br>08:51:26:775699<br>08:51:26:775699                                                                                                    | 343<br>343<br>60<br>60<br>60<br>257<br>60<br>342<br>242                                                               | 0.96b/ba/33/20<br>0.96b/ba/33/20<br>0.96b/ba/33/3d<br>0.96b/ba/33/3d<br>0.96b/ba/33/3d<br>0.96b/ba/33/3e<br>0.96b/ba/33/3e<br>0.96b/ba/33/3e<br>0.96b/ba/33/3e                                                                                                    | 0:9:6b:ba:33:83<br>0:9:6b:ba:33:83<br>Broadcast<br>Broadcast<br>Broadcast<br>Broadcast<br>Broadcast<br>Broadcast<br>Broadcast<br>Broadcast                                                                                                    | 172.20.65.104<br>172.20.65.104<br><br>172.20.65.106<br><br>172.20.65.209<br>172.20.65.209                                                                                                    | 172.20.65.117<br>172.20.65.117<br>                                                                                                    | 137<br>137<br><br><br>138<br><br>68                                               | 137     IPv4 UDP       137     IPv4 UDP        ARP        AR |          |
| €                                                                                                    | 342                                                                                                    | 0.3.60.04.33.61                                                                                                    | bioaucast                                                                                                    | 172.20.65.205                                                                                                    | 200.200.200.200                                                                                                    | 00                                                                                | 67 IFV4 0DF                                                                                                    |          |
| Bethernet Drv4 Drv4 Dr | × Dec<br>0000<br>0016<br>0032<br>0048<br>0064<br>0080<br>0096<br>0096<br>0112<br>0128<br>0144<br>0128<br>0144<br>0160 | ff     ff     ff     ff     ff     ff     ff     ff     ff     f0     a     00     a     00     a     a     01     a     a     a     a     a     a     a     a     a     a     a     a     a     a     a     a     a     a     a     a     a     a     a     a     a     a     a     a     a     a     a     a     a     a     a     a | Hex       ff     00     09     6b     be       00     80     11     54     56       8a     00     60     22     46       c0     00     00     20     46       43     41     43     41     43     41     43     41     43     41     45     45     44     45     50     45     44     45     00     00     00     00     00     00     00     00     00     00     00     00     00     00     00     00     00     00     00     00     00     00     00     00     00     00     00     00     00     00     00     00     00     00     00     00     00     00     00     00     00     00     00     00     00     00     00     00     00     00     00     00     00     00     00     00     00     00 | 33     06     08     00       ac     14     41     67       11     02     80     14       41     45     46     64       41     45     46     46       41     43     41     43       20     46     44     56       44     45     46     46       40     67     53     64       40     67     53     64       00     00     00     00     00       00     00     00     00     00       00     00     00     00     00       03     00     00     00     00 | 45     00       ac     14        ac     14     G       41     45     Ag       41     45     Ag       44     5     Ag       45     00     0       44     45     Ag       45     00     0       44     45     AGCACA       43     45     EFCEPEI       44     42     DEJEBER       44     42     DEJEBER       40     00     0       40     00        40     00 | Ascii<br>.k.3E.<br>.TZAg.<br>.FAEFFAE<br>ACACACACAC<br>ACA.FAEFF<br>MCABN.SMB<br> |                                                                                                    |          |

Figura 1.14 Sniffer BillSniff

Los equipos que lamentablemente no se encontraban conectados a un switch Cisco, se debía obtener la información en forma personal corroborando todo lo que se ha venido recopilando. Obteniendo así una base de datos sumamente completa que describe la ubicación dentro de los switches de todas las computadoras, teléfonos IP, equipos de red e impresoras, con sus respectivas direcciones MAC; así como también a que departamentos y a que personas pertenecen las PCs, teléfonos IP y otros equipos. Ver Anexo 3, Anexo 4 y Anexo 5.

El empeño que se ha puesto en levantar la información especialmente de la direcciones MAC de los host, es porque como luego veremos, estas bases de datos serán de mucha utilidad en el caso que se llegue a implementar VLANs dinámicas en base a direcciones MAC utilizando un Servidor de Políticas VLAN (VMPS). E incluso si se quiere dar seguridad a determinados puertos de los switches, restringiendo que computadoras (direcciones MAC) pueden o no conectarse a estos.

#### 1.3.4 Rango de Direcciones IP de La Matriz

Ahora cabe hacer un pequeño análisis de cómo esta subneteada la red de Petrocomercial y que subred le corresponde a la Matriz, de acuerdo a su máscara.

Se utiliza la máscara y dirección de la interfaz local del router Vanguard 6455, nodo 220, que es el dispositivo que conecta a la red de la Matriz con el resto de la red de Petrocomercial. Realizamos una operación AND entre estas dos direcciones IP, para así obtener la dirección de subred que le corresponde a la Matriz.

|                 |                      |      |          | Sub-red   |         |     | Host      |     |
|-----------------|----------------------|------|----------|-----------|---------|-----|-----------|-----|
| 172.20.64.0     | dirección de sub-red | >>>> | 10101100 | .00010100 | .010000 | 000 | .00000000 |     |
| 255.255.248.0   | máscara              | >>>> | 11111111 | .11111111 | .111110 | 000 | .00000000 | and |
| 172.20.64.11/21 | clase B              | >>>> | 10101100 | .00010100 | .010000 | 000 | .00001011 |     |
| 172.20.0.0      | dirección de red     |      |          |           |         |     |           |     |

| 172.20.64.0                 | Dirección de red                         |
|-----------------------------|------------------------------------------|
| 172.20.64.1 - 172.20.71.254 | Rango de direcciones útiles (2046 hosts) |
| 172.20.71.255               | Dirección de broadcast                   |

En la Figura 1.15 se muestra el rango de direcciones que están siendo utilizadas y con que finalidad, dentro de la subred de la Matriz; con mayor detalle se puede ver en el Anexo 6, que indica que dirección IP esta utilizando cada equipo de red.

#### RANGO DE DIRECCIONES IP DE LA RED "LA MATRIZ" (172.20.64.0/21)

| 172.20.64.0                                                                                                    | dirección de red                                                                                                    |
|----------------------------------------------------------------------------------------------------|----------------------------------------------------------------------------------------------------|
| 172.20.64.1                                                                                                    | Commissioner                                                                                                    |
|                                                                                                    | (Routers, Firewall, RAS)                                                                                                    |
| 172.20.64.19                                                                                                    | (·····) ····; ··;                                                                                                    |
| 172.20.64.20                                                                                                    |                                                                                                    |
|                                                                                                    | I-Series (AS/400's)                                                                                                    |
| 172.20.64.29                                                                                                    |                                                                                                    |
| 172.20.64.30                                                                                                    | D'                                                                                                    |
|                                                                                                    | Direcciones para control del Firewall                                                                                                    |
| 172.20.64.49                                                                                                    |                                                                                                    |
| 172.20.04.50                                                                                                    | Servidores                                                                                                    |
|                                                                                                    | Services                                                                                                    |
| 172.20.64.70                                                                                                    |                                                                                                    |
| 172.20.04.70                                                                                                    | Impresoras de red                                                                                                    |
| 172.20.64.99                                                                                                    | <b>r</b>                                                                                                    |
| 1,2.2010 1.99                                                                                                    |                                                                                                    |
| 172.20.64.101                                                                                                    |                                                                                                    |
|                                                                                                    | Switches                                                                                                    |
| 172.20.64.232                                                                                                    |                                                                                                    |
|                                                                                                    |                                                                                                    |
| 172.20.64.254                                                                                                    |                                                                                                    |
| 172.20.64.255                                                                                                    |                                                                                                    |
| 172.20.65.0                                                                                                    |                                                                                                    |
| 172.20.65.1                                                                                                    |                                                                                                    |
|                                                                                                    |                                                                                                    |
| 172.20.65.255                                                                                                    | •                                                                                                    |
| 172.20.00.0                                                                                                    |                                                                                                    |
|                                                                                                    |                                                                                                    |
| 172 20 66 255                                                                                                    | DIRECCIONES UTILIZADAS POR                                                                                                    |
| 172.20.66.255                                                                                                    | DIRECCIONES UTILIZADAS POR<br>EL DHCP PARA LA RED DE                                                                                                    |
| 172.20.66.255<br>172.20.67.0                                                                                                    | DIRECCIONES UTILIZADAS POR<br>EL DHCP PARA LA RED DE<br>DATOS                                                                                                    |
| 172.20.66.255<br>172.20.67.0<br><br>172.20.67.255                                                                                                    | DIRECCIONES UTILIZADAS POR<br>EL DHCP PARA LA RED DE<br>DATOS                                                                                                    |
| 172.20.66.255<br>172.20.67.0<br><br>172.20.67.255<br>172.20.68.0                                                                                                    | DIRECCIONES UTILIZADAS POR<br>EL DHCP PARA LA RED DE<br>DATOS                                                                                                    |
| 172.20.66.255<br>172.20.67.0<br><br>172.20.67.255<br>172.20.68.0<br>                                                                                                    | DIRECCIONES UTILIZADAS POR<br>EL DHCP PARA LA RED DE<br>DATOS                                                                                                    |
| 172.20.66.255<br>172.20.67.0<br><br>172.20.67.255<br>172.20.68.0<br><br>172.20.68.254                                                                                                    | DIRECCIONES UTILIZADAS POR<br>EL DHCP PARA LA RED DE<br>DATOS                                                                                                    |
| 172.20.66.255<br>172.20.67.0<br><br>172.20.67.255<br>172.20.68.0<br><br>172.20.68.254<br>172.20.68.255                                                                                                    | DIRECCIONES UTILIZADAS POR<br>EL DHCP PARA LA RED DE<br>DATOS                                                                                                    |
| 172.20.66.255<br>172.20.67.0<br><br>172.20.67.255<br>172.20.68.0<br><br>172.20.68.254<br>172.20.68.255<br>172.20.68.0                                                                                                    | DIRECCIONES UTILIZADAS POR<br>EL DHCP PARA LA RED DE<br>DATOS                                                                                                    |
| 172.20.66.255<br>172.20.67.0<br><br>172.20.67.255<br>172.20.68.0<br><br>172.20.68.254<br>172.20.68.255<br>172.20.68.255<br>172.20.69.0<br>172.20.69.1                                                                                                    | DIRECCIONES UTILIZADAS POR<br>EL DHCP PARA LA RED DE<br>DATOS<br>DIRECCIÓN Estática (Central Telf. IP)                                                                                                    |
| 172.20.66.255<br>172.20.67.0<br><br>172.20.67.255<br>172.20.68.0<br><br>172.20.68.254<br>172.20.68.255<br>172.20.68.255<br>172.20.69.0<br>172.20.69.1                                                                                                    | DIRECCIONES UTILIZADAS POR<br>EL DHCP PARA LA RED DE<br>DATOS<br>Dirección Estática (Central Telf. IP)                                                                                                    |
| 172.20.66.255<br>172.20.67.0<br><br>172.20.67.255<br>172.20.68.0<br><br>172.20.68.254<br>172.20.68.255<br>172.20.69.0<br><br>172.20.69.1<br><br>172.20.69.30                                                                                                    | DIRECCIONES UTILIZADAS POR<br>EL DHCP PARA LA RED DE<br>DATOS<br>Dirección Estática (Central Telf. IP)<br>Direcciones asignadas al DHCP de la                                                                                                    |
| 172.20.66.255<br>172.20.67.0<br><br>172.20.67.255<br>172.20.68.0<br><br>172.20.68.254<br>172.20.68.255<br>172.20.69.0<br>172.20.69.1<br><br>172.20.69.30<br>                                                                                                    | DIRECCIONES UTILIZADAS POR<br>EL DHCP PARA LA RED DE<br>DATOS<br>Dirección Estática (Central Telf. IP)<br>Direcciones asignadas al DHCP de la<br>Cental IP Mitel para los teléfonos IP                                                                                                    |
| 172.20.66.255<br>172.20.67.0<br><br>172.20.67.255<br>172.20.68.0<br><br>172.20.68.254<br>172.20.68.255<br>172.20.69.0<br><br>172.20.69.1<br><br>172.20.69.30<br><br>172.20.69.240                                                                                                    | DIRECCIONES UTILIZADAS POR<br>EL DHCP PARA LA RED DE<br>DATOS<br>Dirección Estática (Central Telf. IP)<br>Direcciones asignadas al DHCP de la<br>Cental IP Mitel para los teléfonos IP                                                                                                    |
| 172.20.66.255<br>172.20.67.0<br><br>172.20.67.255<br>172.20.68.0<br><br>172.20.68.254<br>172.20.68.255<br>172.20.68.255<br>172.20.69.0<br>172.20.69.1<br><br>172.20.69.240<br>172.20.69.240                                                                                                    | DIRECCIONES UTILIZADAS POR<br>EL DHCP PARA LA RED DE<br>DATOS<br>Dirección Estática (Central Telf. IP)<br>Direcciones asignadas al DHCP de la<br>Cental IP Mitel para los teléfonos IP                                                                                                    |
| 172.20.66.255<br>172.20.67.0<br><br>172.20.67.255<br>172.20.68.0<br><br>172.20.68.255<br>172.20.68.255<br>172.20.68.255<br>172.20.69.0<br>172.20.69.1<br><br>172.20.69.240<br>172.20.69.241<br>172.20.69.242                                                                                                    | DIRECCIONES UTILIZADAS POR<br>EL DHCP PARA LA RED DE<br>DATOS<br>Dirección Estática (Central Telf. IP)<br>Direcciones asignadas al DHCP de la<br>Cental IP Mitel para los teléfonos IP<br>Dirección estática del E2T (Central)                                                                           |
| 172.20.66.255<br>172.20.67.0<br><br>172.20.67.255<br>172.20.68.0<br><br>172.20.68.255<br>172.20.68.255<br>172.20.68.255<br>172.20.69.0<br>172.20.69.1<br><br>172.20.69.240<br>172.20.69.241<br>172.20.69.242                                                                                                    | DIRECCIONES UTILIZADAS POR<br>EL DHCP PARA LA RED DE<br>DATOS<br>Dirección Estática (Central Telf. IP)<br>Direcciones asignadas al DHCP de la<br>Cental IP Mitel para los teléfonos IP<br>Dirección estática del E2T (Central)                                                                           |
| 172.20.66.255<br>172.20.67.0<br><br>172.20.67.255<br>172.20.68.0<br><br>172.20.68.254<br>172.20.68.255<br>172.20.69.0<br>172.20.69.1<br><br>172.20.69.30<br><br>172.20.69.240<br>172.20.69.241<br>172.20.69.242<br>                                                                                                    | DIRECCIONES UTILIZADAS POR<br>EL DHCP PARA LA RED DE<br>DATOS<br>Dirección Estática (Central Telf. IP)<br>Direcciones asignadas al DHCP de la<br>Cental IP Mitel para los teléfonos IP<br>Dirección estática del E2T (Central)                                                                           |
| 172.20.66.255<br>172.20.67.0<br><br>172.20.67.255<br>172.20.68.0<br><br>172.20.68.254<br>172.20.68.255<br>172.20.69.0<br>172.20.69.0<br>172.20.69.1<br><br>172.20.69.240<br>172.20.69.241<br>172.20.69.242<br><br>172.20.69.242<br>                                                                                             | DIRECCIONES UTILIZADAS POR<br>EL DHCP PARA LA RED DE<br>DATOS<br>Dirección Estática (Central Telf. IP)<br>Direcciones asignadas al DHCP de la<br>Cental IP Mitel para los teléfonos IP<br>Dirección estática del E2T (Central)                                                                           |
| 172.20.66.255<br>172.20.67.0<br><br>172.20.67.255<br>172.20.68.0<br><br>172.20.68.254<br>172.20.68.255<br>172.20.69.0<br>172.20.69.1<br><br>172.20.69.30<br><br>172.20.69.240<br>172.20.69.241<br>172.20.69.242<br><br>172.20.69.255<br><br>172.20.71.0                                                                         | DIRECCIONES UTILIZADAS POR<br>EL DHCP PARA LA RED DE<br>DATOS<br>Dirección Estática (Central Telf. IP)<br>Direcciones asignadas al DHCP de la<br>Cental IP Mitel para los teléfonos IP<br>Dirección estática del E2T (Central)                                                                           |
| 172.20.66.255<br>172.20.67.0<br><br>172.20.67.255<br>172.20.68.0<br><br>172.20.68.254<br>172.20.68.255<br>172.20.68.255<br>172.20.69.0<br>172.20.69.0<br>172.20.69.240<br>172.20.69.241<br>172.20.69.242<br><br>172.20.69.242<br><br>172.20.69.255<br><br>172.20.71.0                                                           | DIRECCIONES UTILIZADAS POR<br>EL DHCP PARA LA RED DE<br>DATOS<br>Dirección Estática (Central Telf. IP)<br>Direcciones asignadas al DHCP de la<br>Cental IP Mitel para los teléfonos IP<br>Dirección estática del E2T (Central)<br>Dirección Estática (Pcored6) - De baia                                 |
| 172.20.66.255<br>172.20.67.0<br><br>172.20.67.255<br>172.20.68.0<br><br>172.20.68.255<br>172.20.68.255<br>172.20.69.0<br>172.20.69.0<br>172.20.69.1<br><br>172.20.69.240<br>172.20.69.241<br>172.20.69.242<br><br>172.20.69.255<br><br>172.20.71.0<br>                                                                          | DIRECCIONES UTILIZADAS POR<br>EL DHCP PARA LA RED DE<br>DATOS<br>Dirección Estática (Central Telf. IP)<br>Direcciones asignadas al DHCP de la<br>Cental IP Mitel para los teléfonos IP<br>Dirección estática del E2T (Central)<br>Dirección Estática (Pcored6) - De baja                                 |
| 172.20.66.255<br>172.20.67.0<br><br>172.20.67.255<br>172.20.68.0<br><br>172.20.68.255<br>172.20.68.255<br>172.20.68.255<br>172.20.69.0<br>172.20.69.1<br><br>172.20.69.240<br>172.20.69.241<br>172.20.69.242<br><br>172.20.69.255<br><br>172.20.71.0<br><br>172.20.71.9                                                         | DIRECCIONES UTILIZADAS POR<br>EL DHCP PARA LA RED DE<br>DATOS<br>Dirección Estática (Central Telf. IP)<br>Direcciones asignadas al DHCP de la<br>Cental IP Mitel para los teléfonos IP<br>Dirección estática del E2T (Central)<br>Dirección Estática (Pcored6) - De baja                                 |
| 172.20.66.255<br>172.20.67.0<br><br>172.20.67.255<br>172.20.68.0<br><br>172.20.68.254<br>172.20.68.255<br>172.20.69.0<br>172.20.69.0<br>172.20.69.240<br>172.20.69.241<br>172.20.69.242<br><br>172.20.69.255<br><br>172.20.69.255<br><br>172.20.71.0<br><br>172.20.71.9                                                         | DIRECCIONES UTILIZADAS POR<br>EL DHCP PARA LA RED DE<br>DATOS<br>Dirección Estática (Central Telf. IP)<br>Direcciones asignadas al DHCP de la<br>Cental IP Mitel para los teléfonos IP<br>Dirección estática del E2T (Central)<br>Dirección Estática (Pcored6) - De baja<br>Dirección Estática (Pcored1) |
| 172.20.66.255<br>172.20.67.0<br><br>172.20.67.255<br>172.20.68.0<br><br>172.20.68.254<br>172.20.68.255<br>172.20.69.0<br>172.20.69.0<br>172.20.69.1<br><br>172.20.69.240<br>172.20.69.240<br>172.20.69.241<br>172.20.69.242<br><br>172.20.69.242<br><br>172.20.69.242<br><br>172.20.71.0<br><br>172.20.71.9<br><br>172.20.71.21 | DIRECCIONES UTILIZADAS POR<br>EL DHCP PARA LA RED DE<br>DATOS<br>Dirección Estática (Central Telf. IP)<br>Direcciones asignadas al DHCP de la<br>Cental IP Mitel para los teléfonos IP<br>Dirección estática del E2T (Central)<br>Dirección Estática (Pcored6) - De baja<br>Dirección Estática (Pcored1) |

Figura 1.15 Rango de Direcciones IP de la Red la Matriz

#### 1.3.5 Nomenclatura de Dispositivos de Red

#### 1.3.5.1 Nombre de los Switches

Tiene el siguiente formato Pco\_XYZ donde:

- Pco.- Es constante.
- X.- Indica el edificio.
  - 1.- Edificio El Rocio.
  - 2.- Edificio Ex-Salesianos.
- Y.- Indica el número de piso dentro del correspondiente edificio.
- Z.- Indica el número de orden del switch. Si es ascendente comenzando desde 1 corresponde a la Serie Cisco Catalyst 3500 y 3550. Si es descendente comenzando desde 9 corresponde a la Serie Cisco Catalyst 2900.

En cuanto a las direcciones IP que en este momento están ocupadas por los switchs, se encuentran en la numeración: **172.20.64.N**, donde N corresponde al nombre XYZ del switch respectivo, por ejemplo Pco\_153 tiene como dirección IP 172.20.64.153.

#### 1.3.5.2 Etiquetado de los Switches

Todos los switches están etiquetados con el formato SWXYZM donde:

- SW.- Es constante.
- X.- Indica el edificio.
  - 1.- Edificio El Rocio.
  - 2.- Edificio Ex-Salesianos.
- Y.- Indica el número de piso dentro del correspondiente edificio.
- Z.- Indica el número de orden del switch. Si es ascendente comenzando desde 1 corresponde a la Serie Cisco Catalyst 3500 y 3550.Si es descendente comenzando desde 9 corresponde a la Serie Cisco Catalyst 2900.
- M.- Corresponde a la marca del switch.
  - C.- Para el switch Cisco Catalyst
  - D.- Para el switch DLink.
  - I.- Para el switch IBM.
  - T.- Para el switch 3Com.

#### 1.3.5.3 Nombre de los Servidores

Todos están nombrados por PcoredS donde S es el número del servidor.

#### 1.3.6 Funcionamiento de la Telefonía en Petrocomercial

Es importante conocer cual es el funcionamiento de la telefonía, porque entre uno de los objetivos que se tiene planteado es el mejoramiento de la red de voz.

Las Centrales IP Mitel manejan extensiones analógicas por medio de Unidades de Servicio Analógico (ASUs), como es el caso de la central IP que se encuentra en la Matriz, que da servicio al edificio el Rocio y Ex-Salesianos, pero que también llega con este tipo de extensiones a otros terminales; por medio de tarjetas de voz para los usuarios distantes (FXS, *Foreign Exchange Station*) y tarjetas de voz cercanas a la central (FXO, *Foreign Exchange Office*), que poseen tanto los Multiplexores Bayly (ver Figura 1.16) como los routers Vanguard Motorota, aunque actualmente estos últimos no utilizan ambas tarjetas.

La forma de llegar a la mayoría de los terminales, es a través de líneas analógicas virtuales creadas dentro de la red WAN Frame Relay, siendo necesaria la configuración de una tabla de rutas de voz en cada uno de los routers Vanguard, y de la instalación de tarjetas FXS en los routers donde van a llegar cada una de las extensiones. Además estas líneas analógicas pueden ser troncales de cualquier Central IP, como es el caso de Beaterio (ver Figura 1.16)

De igual manera que con extensiones análogas, también se pueden llegar con extensiones IP de la Central Mitel de la Matriz a otros terminales, como: Beaterio (ver Figura 1.16), Santo Domingo, Osayacu y Oyambaro. Ver

Tabla 1.11

| TELEFONOS IP REMOTOS DE LA CENTRAL MITEL - MATRIZ |              |                   |                         |                                        |  |
|---------------------------------------------------|--------------|-------------------|-------------------------|----------------------------------------|--|
| Extensión                                         | Lugar        | Dirección MAC     | Departamento            | Unidad                                 |  |
| 5106                                              | Beaterio     | 08:00:0F:0E:74:88 | Superint. Terminales    | Superint. Terminales y Depósitos       |  |
| 5113                                              | Beaterio     | 08:00:0F:0E:66:CC | Control de Calidad      | Control de Calidad                     |  |
| 5114                                              | Beaterio     | 08:00:0F:0E:75:FC | Inspecciión técnica     | Inspección Técnica                     |  |
| 5121                                              | Beaterio     | 08:00:0F:0E:75:FB | Telecomunicaciones      | Sistemas y Telecomunicaciones          |  |
| 5236                                              | Sto. Domingo | 08:00:0F:0E:64:E2 | Jefatura de Operaciones | Superint. Polid. Esm-Sto.DomQuito-Mac. |  |
| 5237                                              | Sto. Domingo | 08:00:0F:0E:99:8C | Jef. Mtto. De Línea     | Superint. Polid. Esm-Sto.DomQuito-Mac. |  |
| 5444                                              | Osayacu      | 08:00:0F:0E:73:A8 | Superintendencia        | Superint. Poliducto ShushuQuito        |  |
| 5472                                              | Oyambaro     | 08:00:0F:0E:72:A5 | Secretaría              | Superint. Terminales y Depósitos       |  |

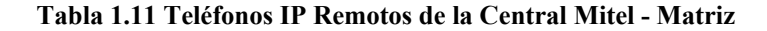

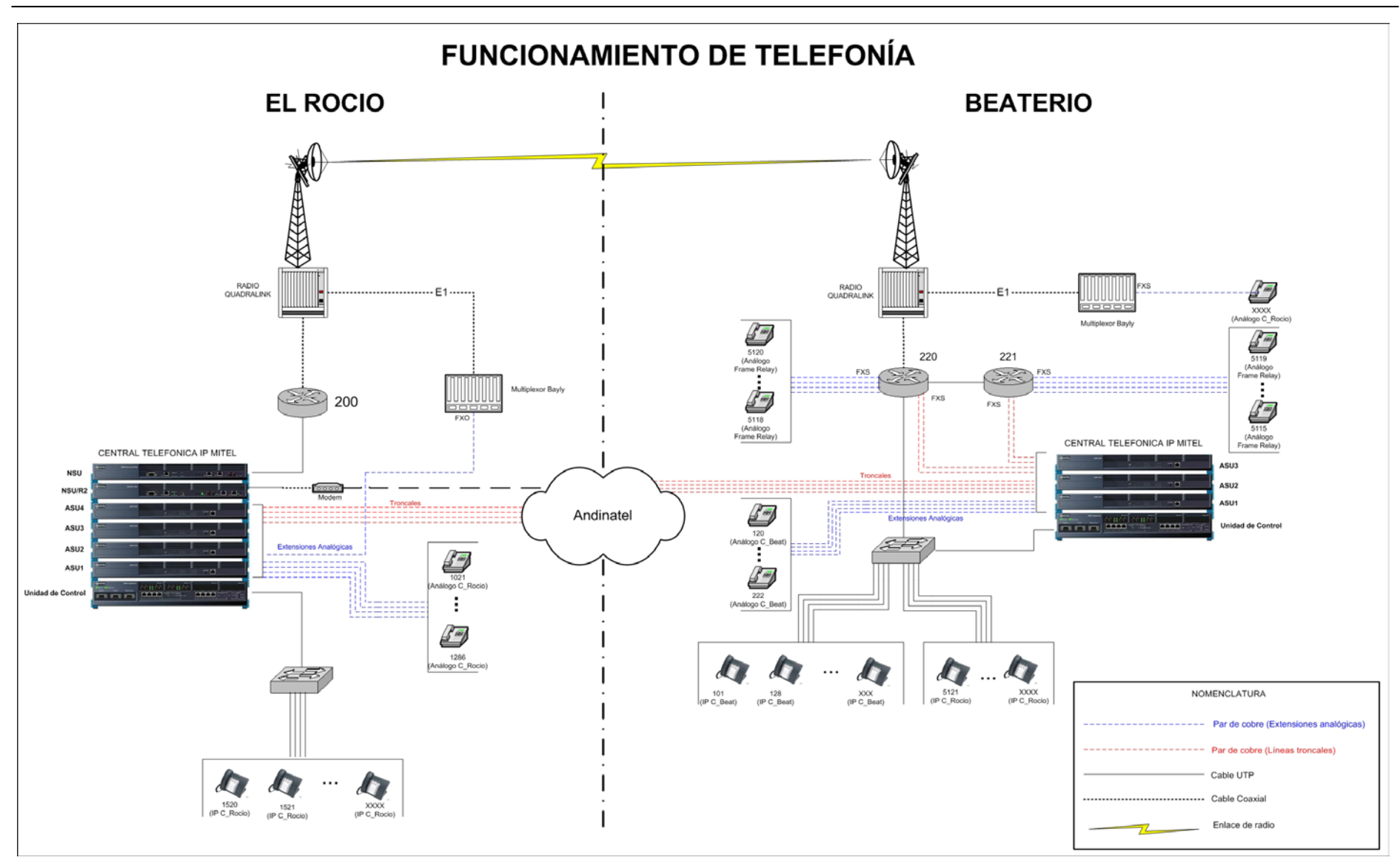

Figura 1.16 Funcionamiento de la Telefonía en Petrocomercial

#### **1.4 RED DE BEATERIO**

Esta red local es la segunda más grande e importante de la Regional Norte después de la red de la Matriz, por ser uno de los terminales más grande a nivel operativo. La función principal de esta terminal es el almacenamiento y despacho de combustible.

#### 1.4.1 Interconexión de los Elementos Activos de Red de Beaterio

La red de Beaterio tiene un backbone físico formado por fibra óptica, lo cual es beneficioso, pero lastimosamente utiliza convertidores de fibra a UTP, que reducen las ventajas que nos ofrece este medio, y todo esto es debido a que la mayoría de los equipos son switches sin puertos para fibra y sin inteligencia. Ver Figura 1.17

En resumen los switches que se utilizan en Beaterio son:

| SWITCHES DE BEATERIO |                |                               |                    |                |                      |  |
|----------------------|----------------|-------------------------------|--------------------|----------------|----------------------|--|
| Nombre               | Dirección IP   | Switch                        | Modelo             | Version IOS    | Ubicación            |  |
| Pco_131              | 172.20.129.131 | Cisco Catalyst 3550 Series    | WS-3550-24-PWR-SMI | 12.1 (13) EA1a | Telecomunicaciones   |  |
| Pco_191              | 172.20.129.191 | Cisco Catalyst 3500 XL Series | WS-3524-PWR-XL-EN  | 12.0 (5) WC3b  | Jef. Terminal        |  |
| Pco_134              | 172.20.129.134 | Cisco Catalyst 2900 XL Series | WS-C2912-XL        | 12.0 (5.2) XU  | Comercializadora     |  |
|                      |                | DLINK 10/100                  | (8 puertos)        |                | Comercializadora     |  |
|                      |                | DLINK 10/100                  | (8 puertos)        |                | Polid. Q.A.R.        |  |
|                      |                | DLINK 10/100                  | (8 puertos)        |                | Seguridad Industrial |  |
|                      |                | DLINK 10/100                  | (5 puertos)        |                | Mtto. Eléctrico      |  |
|                      |                | 3COM 10/100                   | (8 puertos)        |                | Bodega               |  |
|                      |                | CNET                          | (8 puertos)        |                | Reductora            |  |
|                      |                | CNET                          | (8 puertos)        |                | Control de Calidad   |  |

#### Tabla 1.12 Switches de Beaterio

Además se utiliza el Router Vanguard 6455 (nodo 220), para comunicarse con la red WAN de Petrocomercial, y 2 *Wireless Bridge*<sup>3</sup> 3COM (*Spread Spectrum*<sup>4</sup>) para llegar a Jet-Fuel desde Telecomunicaciones. Ver Figura 1.17

<sup>&</sup>lt;sup>3</sup> Puente Inalámbrico

<sup>&</sup>lt;sup>4</sup> Espectro ensanchado

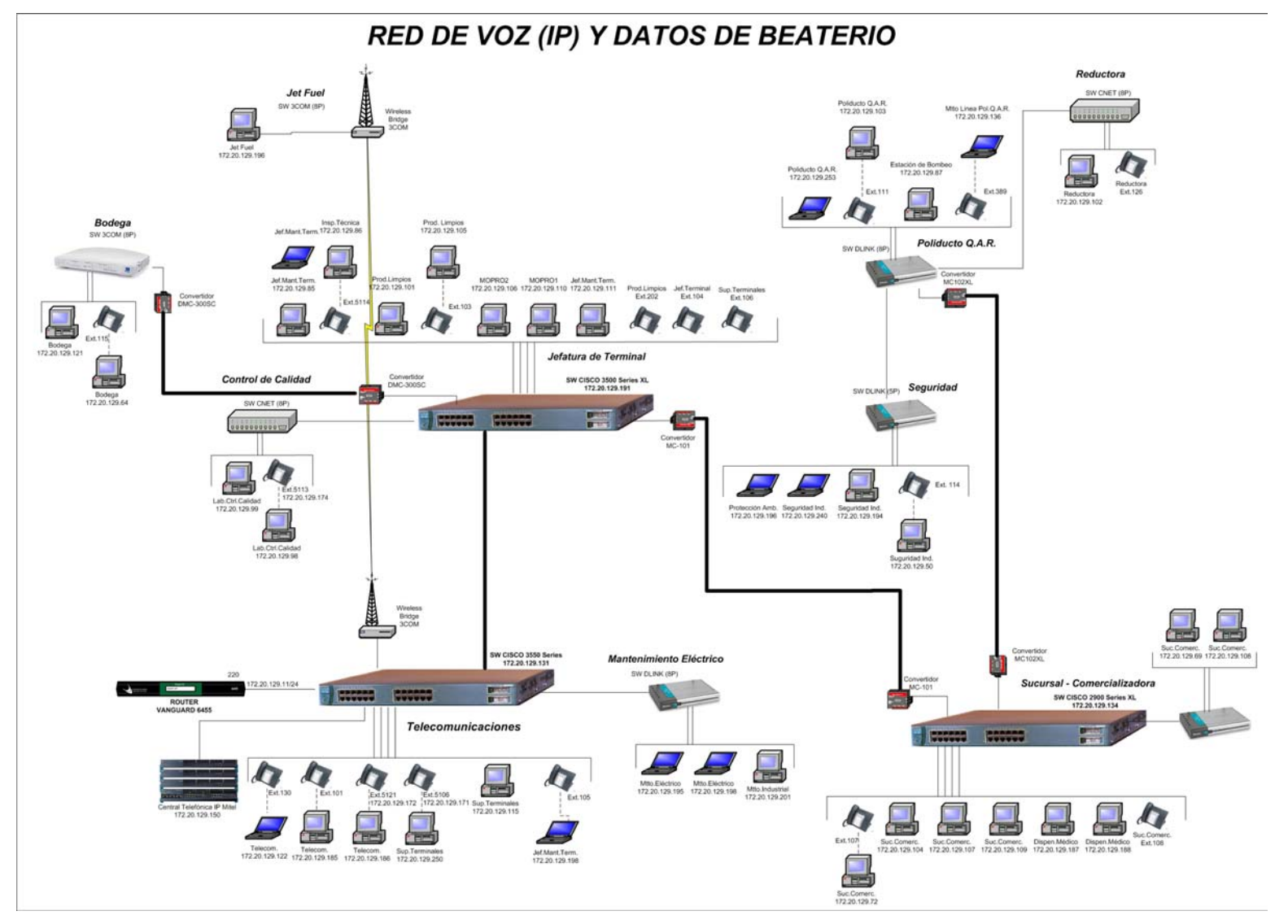

Figura 1.17 Red de Voz y Datos de Beaterio
#### 1.4.2 Equipos de la Red de Beaterio

En la Tabla 1.13 se detalla la cantidad de computadoras (PCs) y teléfonos IP por cada departamento, además de contabilizar el número de teléfonos IP independientes, (es decir que no están conectados a una computadora), para determinar el número total de puntos de red necesarios.

| Cantidad de estaciones de trabajo en Beaterio |                                       |      |          |             |          |
|-----------------------------------------------|---------------------------------------|------|----------|-------------|----------|
| Switch:                                       | Departamento:                         | PC's | Telf. IP | Telf IP ind | Ptos red |
|                                               | Telecomunicaciones                    | 3    | 3        |             | 3        |
| Cisco Catalyst 5550 Series                    | Superintencia de Terminales           | 2    | 2        | 1           | 3        |
|                                               | Jefatura de Terminal                  |      | 1        | 1           | 1        |
|                                               | Jefatura de Mantenimiento de Terminal | 4    | 2        | 1           | 5        |
| Cisco Catalyst 3500 XL Series                 | Productos Limpios                     | 2    | 2        | 1           | 3        |
|                                               | MOPRO                                 | 2    |          |             | 2        |
|                                               | Inspección Técnica                    | 1    | 1        |             | 1        |
| Ciana Catalant 2000 XI. Sarias                | Sucursal - Comercializadora           | 4    | 2        | 1           | 5        |
| Cisco Catalyst 2900 AL Series                 | Dispensario Médico                    | 2    |          |             | 2        |
| DLINK 10/100                                  | Comercializadora                      | 2    |          |             | 2        |
| DI INIK 10/100                                | Mantenimiento Eléctrico               | 2    |          |             | 2        |
| DLINK 10/100                                  | Mantenimiento Industrial              | 1    |          |             | 1        |
|                                               | Superint. Poliducto Q.A.R.            | 2    | 1        |             | 2        |
| DLINK 10/100                                  | Mtto. De Línea de P.Q.A.R.            | 1    | 1        | 1           | 2        |
|                                               | Operaciones (Estación de Bombeo)      | 1    |          |             | 1        |
| DI INIZ 10/100                                | Protección Ambiental                  | 1    |          |             | 1        |
| DLINK 10/100                                  | Seguridad Industrial                  | 3    | 1        | 1           | 4        |
| CNET                                          | Reductora                             | 1    | 1        | 1           | 2        |
| 3COM 10/100                                   | Bodega                                | 2    | 1        |             | 2        |
| CNET                                          | Control de Calidad                    | 2    | 1        |             | 2        |
| Wireless Bridge 3COM                          | Jet Fuel                              | 1    |          |             | 1        |
| TOTAL:                                        | -                                     | 39   | 19       | 8           | 47       |

Tabla 1.13 Cantidad de Estaciones de Trabajo en Beaterio

De estos 19 teléfonos IP, cuatro de ellos vienen de la Central IP de la Matriz, estos teléfonos son:

| Telefonos IP que llegan desde La Matriz a Beaterio |                   |                      |                |
|----------------------------------------------------|-------------------|----------------------|----------------|
| Extensión                                          | Dirección MAC     | Departamento         | Dirección IP   |
| 5106                                               | 08:00:0F:0E:74:88 | Superint. Terminales | 172.20.129.171 |
| 5113                                               | 08:00:0F:0E:66:CC | Control de Calidad   | 172.20.129.174 |
| 5114                                               | 08:00:0F:0E:75:FC | Inspecciión técnica  | 172.20.129.175 |
| 5121                                               | 08:00:0F:0E:75:FB | Telecomunicaciones   | 172.20.129.172 |

Tabla 1.14 Teléfonos IP que llegan desde la Matriz a Beaterio

Estas extensiones tienen direcciones IP estáticas, para ser controladas por la Central de la Matriz, y coinciden dentro del rango de direcciones IP del DHCP de la Central de Beaterio.

#### 1.4.3 Rango de Direcciones IP de Beaterio

La asignación de direcciones IP de las computadoras de Beaterio actualmente es en forma estática, y obviamente para los switches, el router, y el controlador de la Central IP.

| Direcciones IP de Beaterio - Quito |                                          |  |  |  |
|------------------------------------|------------------------------------------|--|--|--|
|                                    | Red: 172.20.129.0/24                     |  |  |  |
| Detalle                            | Descripción                              |  |  |  |
|                                    |                                          |  |  |  |
| 172.20.129.11                      | Router Motorola Vanguard 6455 (220)      |  |  |  |
|                                    |                                          |  |  |  |
| 172.20.129.131                     | Switch Cisco Catalyst 3550 Series        |  |  |  |
|                                    |                                          |  |  |  |
| 172.20.129.134                     | Switch Cisco Catalyst 2900 XL Series     |  |  |  |
|                                    |                                          |  |  |  |
| 1/2.20.129.150                     | Central Telefonica MITEL                 |  |  |  |
| 172.20.129.151                     | RANGO DEL DHCP DE LA CENTRAL IP          |  |  |  |
| <br>172.20.129.180                 | DE BEATERIO                              |  |  |  |
|                                    |                                          |  |  |  |
|                                    | E2T de la Central Telefónica Mitel       |  |  |  |
|                                    |                                          |  |  |  |
| 172.20.129.191                     | Switch Cisco Catalyst 3500 XL Series     |  |  |  |
|                                    |                                          |  |  |  |
| 172.20.129.254                     | Router Motorola Vanguard 6455 (221)      |  |  |  |
|                                    |                                          |  |  |  |
| Nota:                              | El resto de direcciones es para asignar  |  |  |  |
|                                    | direcciones estáticas a las computadoras |  |  |  |

Tabla 1.15 Rango de Direcciones de Beaterio

Si se desea el detalle de las direcciones IP de las computadoras y su ubicación, recurrir al Anexo 7, y para información acerca de la ubicación de todos los teléfonos IP de Beaterio recurrir al Anexo 8.

#### **1.5 RED DE SANTO DOMINGO**

#### 1.5.1 Interconexión de los Elementos Activos de Red de Santo Domingo

Para dar servicio a Sucursal, se lo realiza desde el cuarto de comunicaciones por medio de modems denominados "*Black Box*", que utilizan 4 hilos de cobre para comunicarse entre ellos. Para llegar a Jefatura de Mantenimiento de Línea y al Supervisor de Operaciones se utilizan enlaces S*pread Spectrum* desde el cuarto de comunicaciones, y desde este mismo punto se llega a Superintendencia de Terminal usando cable UTP; y solamente a Jefatura de Terminal se llega a través de fibra óptica desde Sucursal. Ver Figura 1.18.

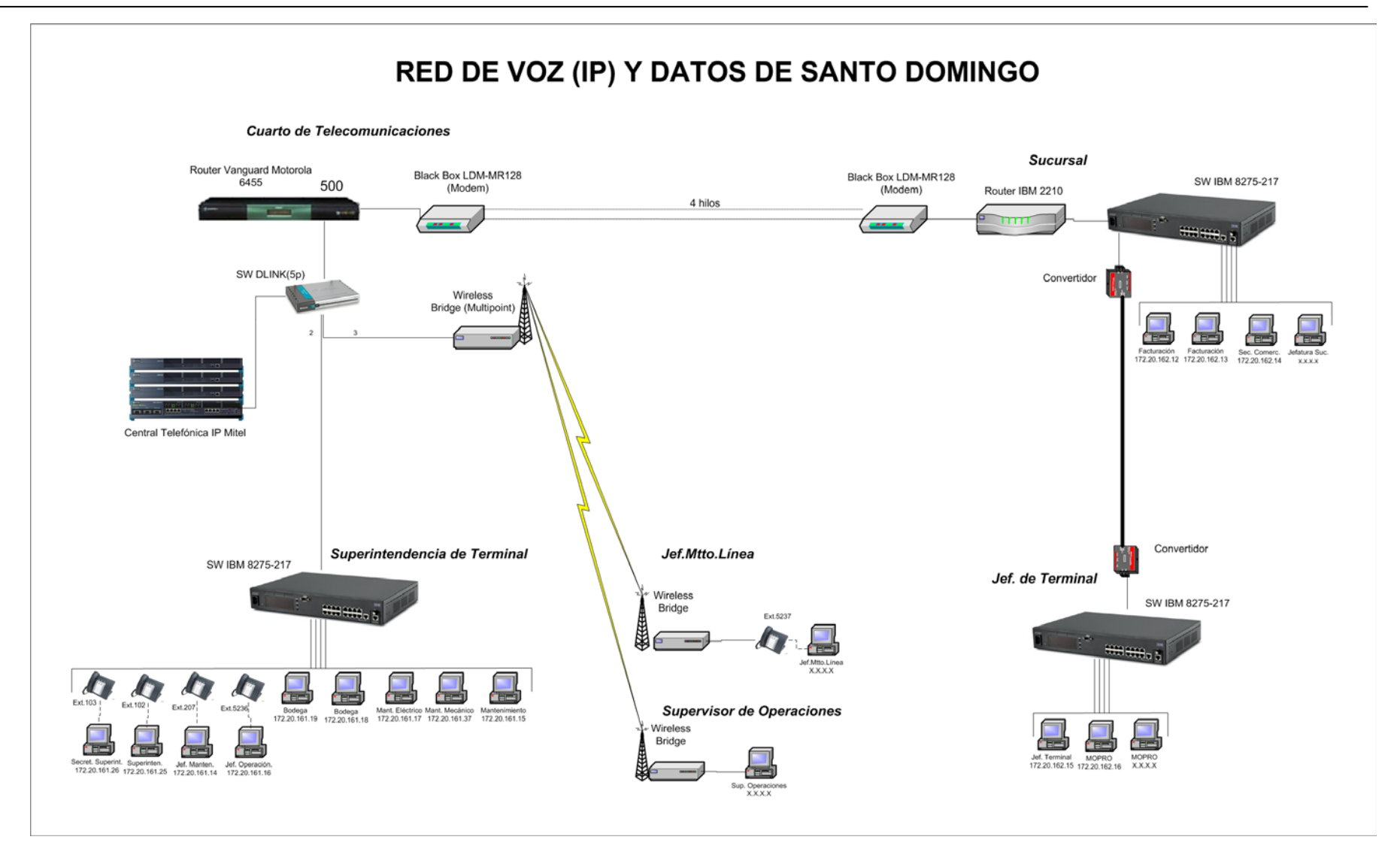

Figura 1.18 Red de Voz y Datos de Santo Domingo

| Equipos de Santo Domingo |                          |             |
|--------------------------|--------------------------|-------------|
| Cantidad                 | Equipos                  | Modelo      |
| 3                        | Switch IBM 10/100        | 8275-217    |
| 1                        | Switch DLINK             | 5 puertos   |
| 1                        | Router Motorola Vanguard | 6455        |
| 1                        | Router IBM               | 2210        |
| 1                        | Wireless Bridge 3COM     | Multipoint  |
| 2                        | Wireless Bridge 3COM     | Singlepoint |
| 2                        | Modem Black Box          | LDM-MR128   |

La red de Santo Domingo consta de los siguientes equipos:

#### Tabla 1.16 Equipos de Santo Domingo

Se utiliza el Router Vanguard 6455 (nodo 500), para comunicarse con la red WAN de Petrocomercial.

# 1.5.2 Equipos de la red de Santo Domingo

En la siguiente tabla se detalla la cantidad de computadoras, teléfonos IP por cada departamento y el número total de puntos de red.

| Cantidad de estaciones de trabajo en Santo Domingo |                       |    |          |    |
|----------------------------------------------------|-----------------------|----|----------|----|
| Equipos Departamento PC's Telf IP Pto              |                       |    | Ptos red |    |
|                                                    | Jef. de Mantenimiento | 1  | 1        | 2  |
|                                                    | Jef. de Operación     | 1  | 1        | 2  |
|                                                    | Superintendencia      | 2  | 2        | 4  |
| Switch IBM 8275-217 (1)                            | Mtto. Mecánico        | 1  |          | 1  |
|                                                    | Mtto. Eléctrico       | 1  |          | 1  |
|                                                    | Bodega                | 2  |          | 2  |
|                                                    | Mantenimiento         |    |          |    |
|                                                    | Facturación           | 2  |          | 2  |
|                                                    | Comercialización      |    |          |    |
| Switch IDM 8275 217 (2)                            | Jefatura Sucursal     |    |          |    |
| Switch IBM 8273-217 (2)                            | Jefatura de Terminal  |    |          |    |
|                                                    | MOPRO                 |    |          |    |
|                                                    | MOPRO                 |    |          |    |
| Wireless Bridge (1)                                | Jef. Mtto. de Línea   |    | 1        | 1  |
| Wireless Bridge (2)                                | Superint. Operaciones |    |          |    |
| TOTAL:                                             |                       | 10 | 5        | 15 |

Tabla 1.17 Cantidad de Estaciones de Trabajo en Santo Domingo

De los cinco teléfonos IP, dos de ellos vienen de la Central IP de la Matriz.

#### 1.5.3 Rango de Direcciones IP de Santo Domingo

La asignación de direcciones IP para las computadoras de Santo Domingo es en forma estática, así como para los routers, y el controlador de la Central IP.

| Direcciones IP de Santo Domingo<br>Red: 172.20.161.0/24 y 172.20.162.0/24 |                                     |  |
|---------------------------------------------------------------------------|-------------------------------------|--|
| Detalle                                                                   | Descripción                         |  |
| 172.20.161.11                                                             | Router Motorola Vanguard 6455 (220) |  |
| 172.20.161.14                                                             | PC de Jef. de Mantenimiento         |  |
| 172.20.161.15                                                             | PC de Mantenimiento                 |  |
| 172.20.161.16                                                             | PC de Jef. de Operación             |  |
| 172.20.161.17                                                             | PC de Mtto. Eléctrico               |  |
| 172.20.161.18                                                             | PC de Bodega                        |  |
| 172.20.161.19                                                             | PC de Bodega                        |  |
| 172.20.161.25                                                             | PC de Secret. Superintendencia      |  |
| 172.20.161.26                                                             | PC de Superintendencia              |  |
| 172.20.161.37                                                             | PC de Mtto. Mecánico                |  |
| 172.20.161.XX                                                             | PC de Jef. Mtto. de Línea           |  |
| 172.20.161.XX                                                             | PC de Superint. Operaciones         |  |
| 172.20.161.20                                                             | Central Telefónica MITEL            |  |
| 172.20.161.21                                                             | RANGO DEL DHCP DE LA CENTRAL IP DE  |  |
| 172.20.161.40                                                             | SANTO DOMINGO para los telefonos IP |  |
| 172.20.162.11                                                             | Router Motorola Vanguard 6455 (220) |  |
| 172.20.162.12                                                             | PC de Facturación                   |  |
| 172.20.162.13                                                             | PC de Facturación                   |  |
| 172.20.162.14                                                             | PC de Comercialización              |  |
| 172.20.162.15                                                             | PC de Jefatura de Terminal          |  |
| 172.20.162.16                                                             | PC de MOPRO                         |  |
| 172.20.162.XX                                                             | PC de MOPRO                         |  |
| 172.20.162.XX                                                             | PC de Jefatura Sucursal             |  |

Tabla 1.18 Direcciones IP de Santo Domingo

#### **1.6 RED DE ESMERALDAS**

#### 1.6.1 Interconexión de los Elementos Activos de Red de Esmeraldas

Para llegar a Sucursal y a Cabecera se utilizan radio enlaces desde Balao PCO, mientras que para llegar a Petroindustrial se utiliza un enlace *Spread Spectrum* desde Sucursal. Además vale recalcar que la red que existe en Petroindustrial no es preocupación de Petrocomercial, simplemente se les provee de los medios de comunicación. Ver Figura 1.19. Los equipos que se utilizan en Esmeraldas son:

| Equipos de Esmeraldas |                          |           |
|-----------------------|--------------------------|-----------|
| Cantidad Equipos M    |                          | Modelo    |
| 2                     | Router Motorola Vanguard | 6455      |
| 1                     | Router Motorola Vanguard | 6435      |
| 1                     | Switch IBM               | 8275-217  |
| 1                     | Switch 3COM              | 8 puertos |

Tabla 1.19 Equipos de Esmeraldas

Se utiliza el Router Vanguard 6455 (nodo 600), de Balao PCO, para comunicarse con la red WAN de Petrocomercial.

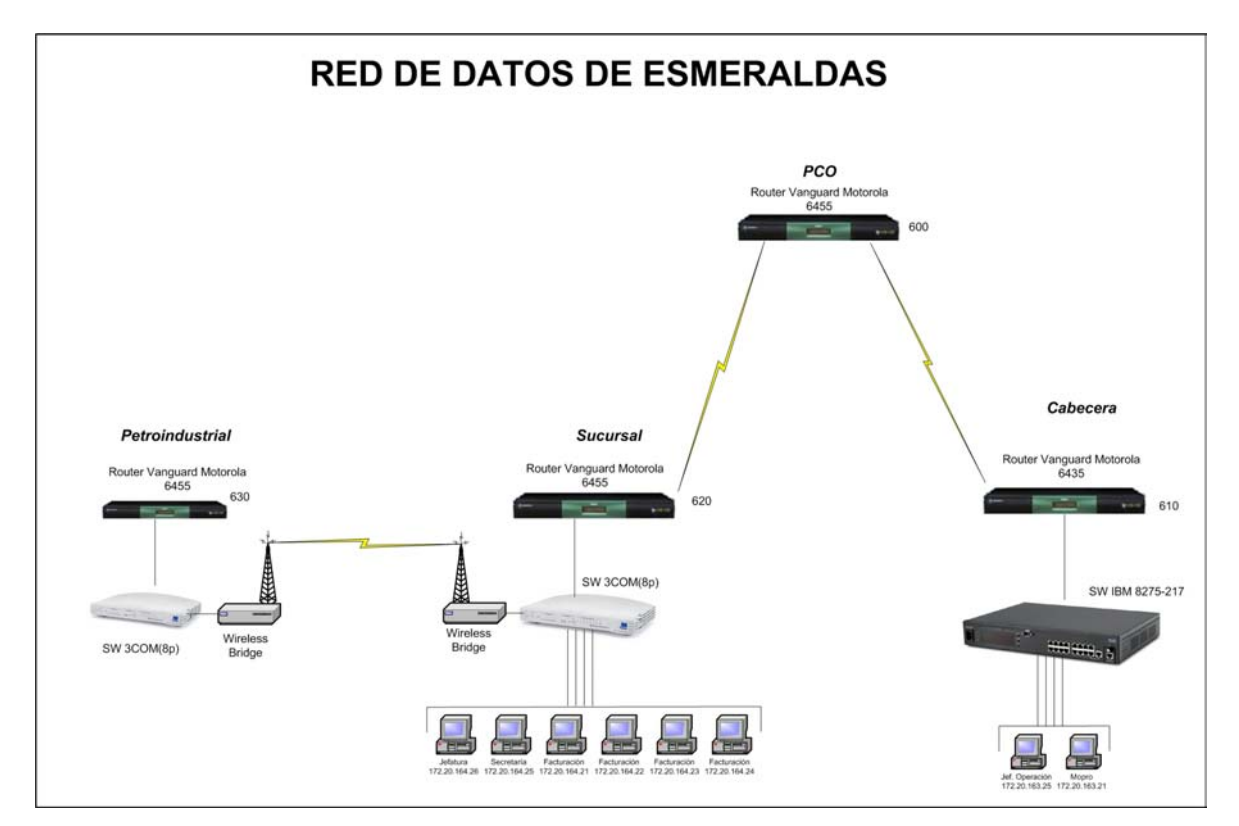

Figura 1.19 Red de Datos de Esmeraldas

# 1.6.2 Equipos de la Red de Esmeraldas

A continuación se detalla la cantidad de computadoras por cada departamento.

| Cantidad de estaciones de trabajo en Esmeraldas |                   |      |  |
|-------------------------------------------------|-------------------|------|--|
| Equipos                                         | Departamento      | PC's |  |
| Switch IDM 8275 217                             | Jef. de Operación | 1    |  |
| Switch IDivi 6275-217                           | MOPRO             | 1    |  |
|                                                 | Jefatura          | 1    |  |
| Switch IBM 8275-217 (2)                         | Secretaría        | 1    |  |
|                                                 | Facturación       | 4    |  |
| TOTAL:                                          |                   | 8    |  |

Tabla 1.20 Cantidad de Estaciones de Trabajo en Esmeraldas

#### 1.6.3 Rango de Direcciones IP de Esmeraldas

La asignación de direcciones IP de las computadoras de Esmeraldas es en forma estática. Ver Tabla 1.21.

| Direcciones IP de Esmeraldas<br>Red: 172.20.163.0/24 y 172.20.164.0/24 |                                     |  |
|------------------------------------------------------------------------|-------------------------------------|--|
| Detalle                                                                | Descripción                         |  |
| 172.20.163.11                                                          | Router Motorola Vanguard 6455 (610) |  |
| 172.20.163.21                                                          | PC de MOPRO                         |  |
| 172.20.163.25                                                          | PC de Jefatura de Operaciones       |  |
| 172.20.164.11                                                          | Router Motorola Vanguard 6455 (620) |  |
| 172.20.164.21                                                          | PC de Facturación                   |  |
| 172.20.164.22                                                          | PC de Facturación                   |  |
| 172.20.164.23                                                          | PC de Facturación                   |  |
| 172.20.164.24                                                          | PC de Facturación                   |  |
| 172.20.164.25                                                          | PC de Secretaría                    |  |
| 172.20.164.26                                                          | PC de Jefatura                      |  |

Tabla 1.21 Direcciones IP de Esmeraldas

# **1.7 RED DE AMBATO**

# 1.7.1 Interconexión de los Elementos Activos de Red de Ambato

El backbone de la red de Ambato utiliza cable UTP, para llegar a la Jefatura de Terminal, a Sucursal y a Reductora.

Se utiliza el Router Vanguard 6455 (nodo 300), para comunicarse con la red WAN de Petrocomercial, ver Figura 1.20. Los equipos que se utilizan en Ambato son:

| Equipos de Ambato       |                          |           |
|-------------------------|--------------------------|-----------|
| Cantidad Equipos Modelo |                          |           |
| 1                       | Router Motorola Vanguard | 6455      |
| 2                       | Switch IBM               | 8237      |
| 1                       | Switch 3COM              | 8 puertos |

Tabla 1.22 Equipos de Ambato

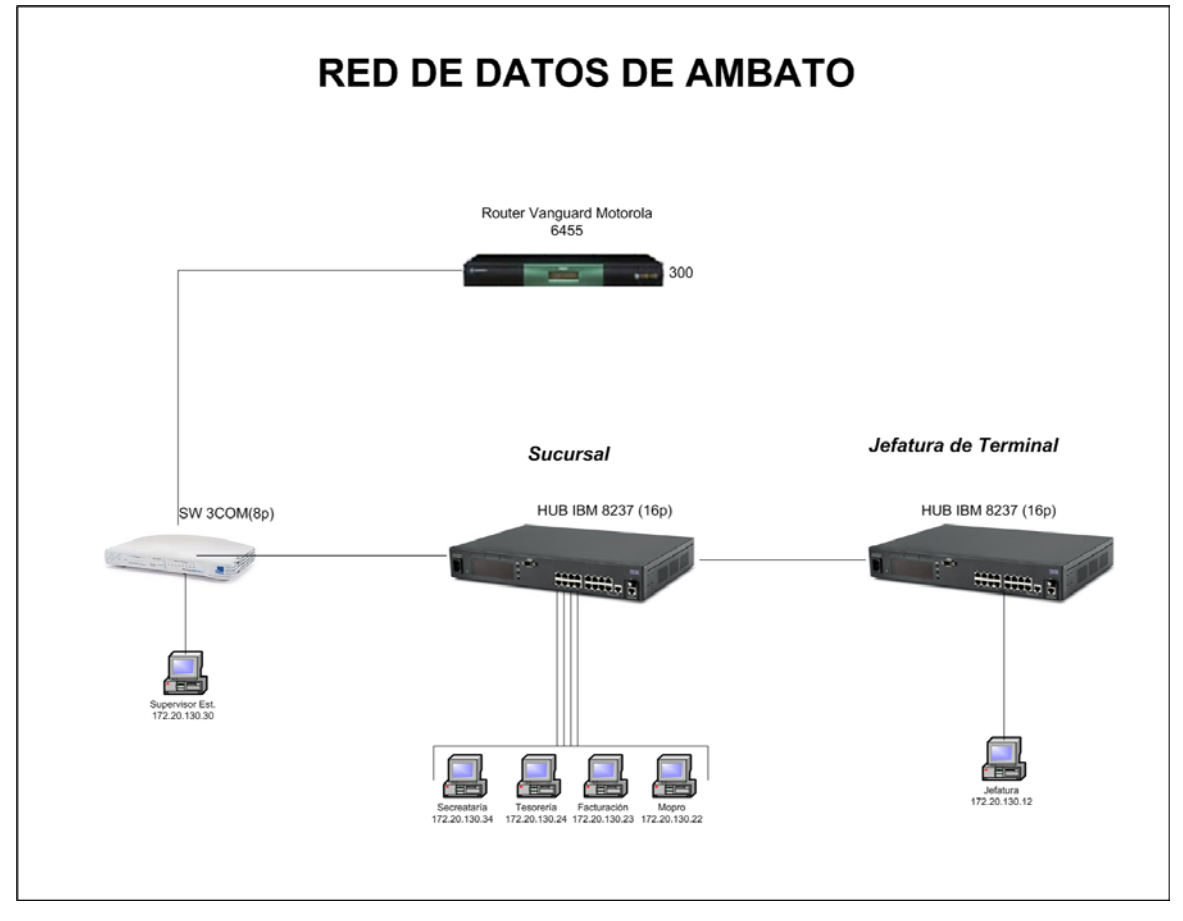

Figura 1.20 Red de Datos de Ambato

# 1.7.2 Equipos de la Red de Ambato

A continuación se detalla la cantidad de computadoras por cada departamento.

| Cantidad de estaciones de trabajo en Ambato |                      |   |  |  |
|---------------------------------------------|----------------------|---|--|--|
| Equipos                                     | Equipos Departamento |   |  |  |
|                                             | Secretaría           | 1 |  |  |
| Switch IDM 8227 (1)                         | Tesorería            | 1 |  |  |
| Switch IDW $6257(1)$                        | Facturación          | 1 |  |  |
|                                             | MOPRO                | 1 |  |  |
| Switch IBM 8237 (2)                         | Jefatura             | 1 |  |  |
| Switch 3COM Supervisor de estación          |                      | 1 |  |  |
| TOTAL:                                      |                      |   |  |  |

Tabla 1.23 Cantidad de Estaciones de Trabajo en Ambato

#### 1.7.3 Rango de Direcciones IP de Ambato

La asignación de direcciones IP de las computadoras de Ambato es en forma estática. Ver Tabla 1.24.

| Direcciones IP de Ambato<br>Red: 172.20.130.0/24 |                                     |  |
|--------------------------------------------------|-------------------------------------|--|
| Detalle Descripción                              |                                     |  |
| 172.20.130.11                                    | Router Motorola Vanguard 6455 (300) |  |
| 172.20.130.12                                    | PC de Jefatura                      |  |
| 172.20.130.22                                    | PC de MOPRO                         |  |
| 172.20.130.23                                    | PC de Facturación                   |  |
| 172.20.130.24                                    | PC de Tesorería                     |  |
| 172.20.130.30 PC de Supervisor de estación       |                                     |  |
| 172.20.164.34                                    | PC de Secretaría                    |  |

Tabla 1.24 Direcciones IP de Ambato

# **1.8 RED DE SHUSHUFINDI**

# 1.8.1 Interconexión de los Elementos Activos de Red de Shushufindi

Para llegar tanto al Poliducto Cabecera como a la Sucursal de Comercialización se utilizan radio enlaces desde Shushufindi Petroindustrial.

Se utiliza el Router Vanguard 6455 (nodo 820), para comunicarse con la red WAN de Petrocomercial, ver Figura 1.21. Los equipos que se utilizan en Shushufindi son:

| Equipos de Shushufindi |                          |           |  |  |
|------------------------|--------------------------|-----------|--|--|
| Cantidad               | Equipos                  | Modelo    |  |  |
| 1                      | Router Motorola Vanguard | 6455      |  |  |
| 2                      | Router Motorola Vanguard | 6435      |  |  |
| 2                      | Switch 3COM              | 8 puertos |  |  |

Tabla 1.25 Equipos de Shushufindi

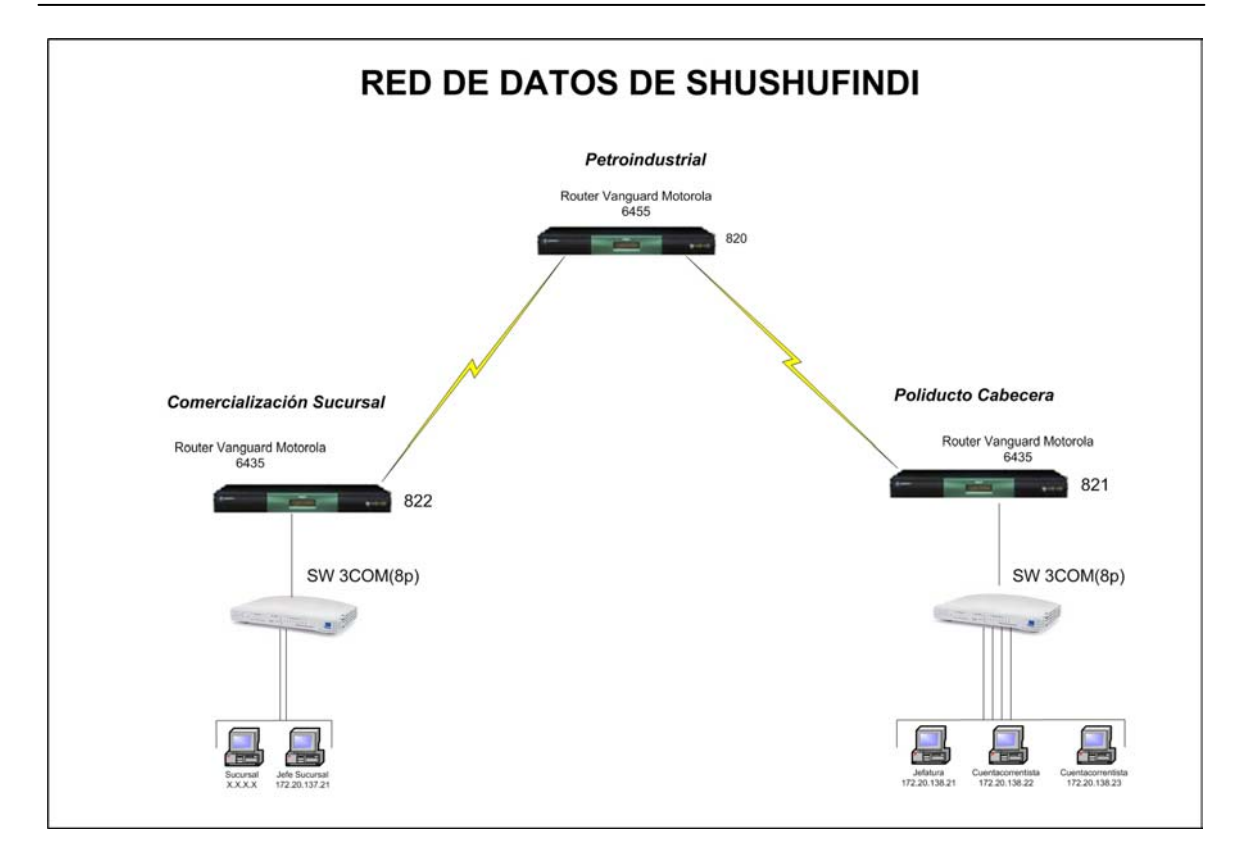

Figura 1.21 Red de Datos de Shushufindi

#### 1.8.2 Equipos de la Red de Shushufindi

A continuación se detalla la cantidad de computadoras por cada departamento.

| Cantidad de estaciones de trabajo en Shushufindi |                      |      |  |
|--------------------------------------------------|----------------------|------|--|
| Equipos                                          | Departamento         | PC's |  |
|                                                  | Jefatura             | 1    |  |
| Switch 3COM (1)                                  | Cuentacorrentista    | 1    |  |
|                                                  | Cuentacorrentista    | 1    |  |
| Switch 2COM (2)                                  | Sucursal             | 1    |  |
| Switch SCOW (2)                                  | Jefatura de Sucursal | 1    |  |
| TOTAL:                                           |                      | 5    |  |

Tabla 1.26 Cantidad de Estaciones de Trabajo en Shushufindi

# 1.8.3 Rango de Direcciones IP de Shushufindi

La asignación de direcciones IP de las computadoras de Shushufindi es en forma estática. Ver Tabla 1.27

| Direcciones IP de Shusufindi<br>Red: 172.20.137.0/24 y<br>172.20.138.0/24 |                                     |  |  |
|---------------------------------------------------------------------------|-------------------------------------|--|--|
| Detalle                                                                   | Descripción                         |  |  |
| 172.20.137.11                                                             | Router Motorola Vanguard 6435 (822) |  |  |
| 172.20.137.21                                                             | PC de Jefatura de Sucursal          |  |  |
| 172.20.137.xx                                                             | PC de Sucursal                      |  |  |
| 172.20.138.11                                                             | Router Motorola Vanguard 6435 (821) |  |  |
| 172.20.138.21                                                             | PC de Jefatura                      |  |  |
| 172.20.138.22                                                             | PC de Cuentacorrentista             |  |  |
| 172.20.138.23                                                             | PC de Cuentacorrentista             |  |  |

Tabla 1.27 Direcciones IP de Shushufindi

#### 1.9 RESUMEN DE LA CANTIDAD DE HOSTS DE LAS REDES LOCALES

El resumen de la cantidad de hosts en cada una de las redes locales de la Regional – Norte de Petrocomercial se muestra en la Tabla 1.28.

| Cantidad de Hosts de la Regional Norte |        |          |        |               |
|----------------------------------------|--------|----------|--------|---------------|
|                                        | # PC's | # Tel IP | # Impr | # Total Hosts |
| Matriz                                 | 275    | 138      | 15     | 428           |
| Beaterio                               | 39     | 19       |        | 58            |
| Santo Domingo                          | 10     | 5        |        | 15            |
| Esmeraldas                             | 8      |          |        | 8             |
| Ambato                                 | 6      |          |        | 6             |
| Shushufindi                            | 5      |          |        | 5             |
| Aeropuerto                             | 2      |          |        | 2             |
| Gasolinera                             | 8      |          |        | 8             |
| Oyambaro                               | 5      |          |        | 5             |
| Osayacu                                | 5      |          |        | 5             |
| Riobamba                               | 3      |          |        | 3             |
| Corazón                                | 1      |          |        | 1             |
| Chalpi                                 | 1      |          |        | 1             |
| Total:                                 |        |          | 545    |               |

Tabla 1.28 Resumen de la cantidad de hosts de las redes locales

De acuerdo al presente resumen, el 90% de hosts en la Regional Norte se concentra en las redes locales de la Matriz y Beaterio. Por lo tanto este proyecto enfocará sus objetivos planteados en estas dos redes locales. La cantidad de hosts es tan reducida en las otras redes, que no tiene sentido implementar VLANs en ellas, y además la mayor parte de los equipos (switches) en estas redes no soportan la configuración de VLANs.

# CAPITULO II

# FUNDAMENTOS TEÓRICOS

#### **2.1 CONCEPTOS GENERALES**

#### 2.1.1 Modelo OSI<sup>1</sup>

Es un modelo de red descriptivo de siete capas definido por la ISO<sup>2</sup>, que asegura compatibilidad e interoperatibilidad entre varias tecnologías de red producidas por diferentes compañías. Lo que permite trabajar de manera independiente sobre funciones de red separadas y por ende disminuir su complejidad y acelerar su evolución.

Este modelo esta formado por siete capas, cada una de las cuales realiza funciones diferentes, que son:

- 1) Capa Física: Especifica voltajes, conectores, tazas de transmisión, medios de transmisión, etc.
- 2) Capa de Enlace de Datos: Utiliza las direcciones MAC para acceder a las estaciones finales, notifica errores pero no los corrige, etc.
- 3) Capa de Red: Determina el mejor camino, utilizando direccionamiento lógico (IP).
- **4) Capa de Transporte:** Provee una confiable o no confiable entrega de datos, reensambla los segmentos que llegan en desorden, etc.
- Capa de Sesión: Establece, maneja y termina sesiones entre aplicaciones, asigna puertos lógicos, etc.

<sup>&</sup>lt;sup>1</sup> Open System Interconnection

<sup>&</sup>lt;sup>2</sup> International Organization for Standarization

- 6) Capa de Presentación: Traduce entre varios formatos de datos, encriptamiento, compresión, etc.
- Capa de Aplicación: Provee protocolos y software al servicio del usuario (Navegadores WEB, correo electrónico, etc.).

Para que los datos viajen desde un origen a su destino, cada capa del modelo OSI en el origen debe comunicarse con su respectiva capa en el destino. Esta comunicación es conocida como *peer-to-peer*. Durante este proceso, los protocolos de cada capa intercambian información denominada *Protocol Data Units (PDUs)*. Ver Figura 2.1

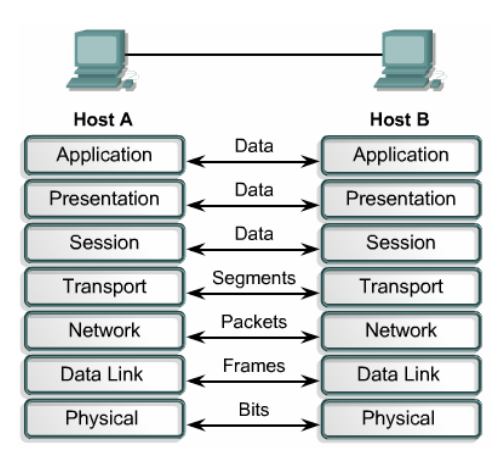

Figura 2.1 Comunicación Peer-to-Peer<sup>3</sup>

**Encapsulación,** es el método que añade cabeceras y *trailers*<sup>4</sup> a los datos que se mueven hacia abajo de la pila de capas del modelo OSI. El dispositivo receptor desnuda la cabecera, que contiene direcciones para esa capa (des-encapsulación).

#### 2.1.2 Dispositivos de Red

Existen dos clasificaciones, la primera clasificación son los **dispositivos de usuario final,** como por ejemplo computadoras, impresoras, scanners y otros dispositivos que provean servicios directamente al usuario. Estos dispositivos son conectados físicamente a la red usando una *Network Interface Card* <sup>5</sup>(NIC) que tiene su propio código o dirección MAC. La segunda clasificación son los dispositivos de red.

<sup>&</sup>lt;sup>3</sup> Figura editada de Cisco CCNA1, Peer-to-peer communications

<sup>&</sup>lt;sup>4</sup> Campo añadido al final del paquete de datos

<sup>&</sup>lt;sup>5</sup> Tarjeta de Interface de Red

Los **dispositivos de red** proveen la comunicación entre dispositivos de usuario final. Como por ejemplo:

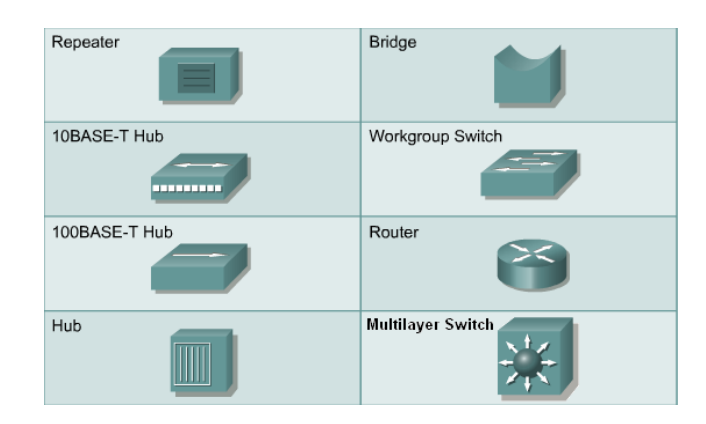

Figura 2.2 Iconos de los Dispositivos de Red<sup>6</sup>

#### 2.1.2.1 Repetidor

Es un dispositivo de red usado para regenerar una señal. Regeneran señales analógicas o digitales distorsionadas por la pérdida de transmisión debido a la atenuación. Es un dispositivo de capa 1.

#### 2.1.2.2 Hub

Dispositivo de capa 1, que permite la concentración de varios dispositivos dentro de un solo dominio de colisión o segmento. Regenera y amplifica las señales de datos para todos los dispositivos conectados, excepto para el dispositivo que originalmente envió la señal. También es conocido como un repetidor multipuerto, que extiende los dominios de colisión.

#### 2.1.2.3 Bridge

Es un dispositivo de capa 2 que separa dominios de colisión, porque analiza las direcciones MAC para determinar si las tramas de datos pueden o no cruzar entre dos segmentos de red. Para lograr esto el bridge aprende las direcciones MAC de los dispositivos en cada segmento conectado. Además este dispositivo puede convertir formatos de transmisión de datos, lo cual no puede realizar un switch de capa 2.

<sup>&</sup>lt;sup>6</sup> Figura editada de Cisco CCNA1, Networking Devices

#### 2.1.2.4 Switch

También es un dispositivo de capa 2 y puede ser referido como un bridge multipuerto. Los switches toman las decisiones de envío basadas en las direcciones MAC contenidas dentro de las trama de datos transmitidas. Los switches aprenden las direcciones MAC de los dispositivos conectados a cada puerto, a través de la lectura de las direcciones MAC origen que se encuentran en las tramas que ingresan al switch, luego esta información es ingresada dentro de la tabla de conmutación que es almacenada en la CAM<sup>7</sup>.

El switch se fija en la dirección MAC de destino contenida en la cabecera de la trama, para enviar la trama a la apropiada interfaz o puerto, basado en las direcciones MAC de la tabla de conmutación. Cuando el destino de la trama (dirección MAC de destino de la trama) es desconocido para el switch, éste inunda con la trama a todos los puertos excepto el puerto que lo recibió. Esto se conoce como **proceso** *"FLODDING"* **de un switch**. Y una vez que se recibe una respuesta, el switch almacena la nueva dirección en la CAM.

Los switches crean un circuito virtual entre dos dispositivos conectados que quieren comunicarse. Cuando este circuito virtual ha sido creado, un camino de comunicación dedicado es establecido entre los dos dispositivos. Esto crea un ambiente libre de colisiones entre el origen y el destino lo cual implica la máxima utilización del ancho de banda disponible. Los switches son capaces de manejar múltiples conexiones de circuitos virtuales en forma simultánea. Ver Figura 2.3

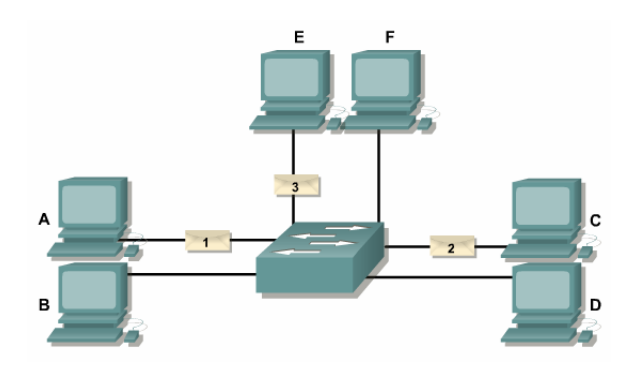

Figura 2.3 Transmisiones Simultáneas en un Switch<sup>8</sup>

<sup>&</sup>lt;sup>7</sup> Content Addressable Memory

<sup>&</sup>lt;sup>8</sup> Figura de Cisco CCNA3, VLAN basics

Cada puerto del switch representa un solo dominio de colisión, lo cual se conoce como microsegmentación. La desventaja de todos los dispositivos de capa 2, es que ellos envían tramas broadcast a todos los dispositivos conectados a sus puertos.

#### 2.1.2.5 Router

Es un dispositivo de capa 3 que toma decisiones basadas en direcciones de red. Estos utilizan tablas de enrutamiento para almacenar estas direcciones de capa 3. Los routers se encargan de elegir el mejor camino para enviar los datos a su destino y conmutar o enrutar los paquetes al puerto de salida adecuado.

Los routers dividen tanto dominios de broadcast como dominios de colisión. Además, son los dispositivos de mayor importancia para regular el tráfico, porque proveen políticas adicionales para la administración de la red con filtrado de paquetes para la seguridad. También dan acceso a redes de área amplia (WAN), las cuales están destinadas a comunicar o enlazar redes de área local (LANs) que se encuentran separadas por grandes distancias.

El router también tiene la capacidad de convertir formatos de transmisión de datos, lo que quiere decir que puede conectar diferentes tipos de redes, como por ejemplo FDDI<sup>9</sup>, Ethernet, Token Ring, etc.

Algunas ventajas de los switch de capa 2 frente a los routers han determinado la idea de difundir el switch y usar el router solo una vez ("un switch cuando se puede, un router cuando se debe"). El switch tiene menor latencia, mayor capacidad de tráfico (*Throughput*), fácil administración (concepto de gestión "*plug and play*") y menor costo por puerta.

<sup>&</sup>lt;sup>9</sup> Fiber Distributed Data Interface

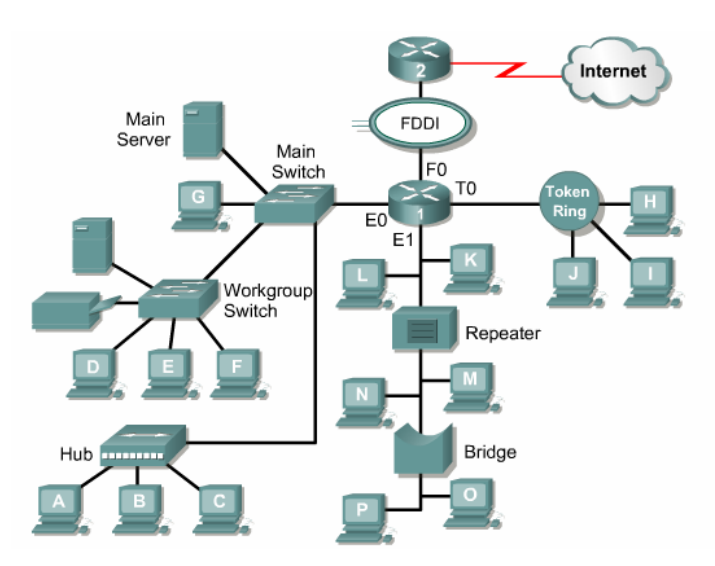

Figura 2.4 Ejemplo de la Interconexión de Dispositivos de Red<sup>10</sup>

#### 2.1.2.6 Switch multilayer

Un switch multilayer es la combinación de la conmutación tradicional de capa 2 con la operación de enrutamiento de capa 3 en un solo dispositivo, mediante acciones de hardware de alta velocidad. En tanto que en un router el enrutamiento se lo realiza mediante técnicas de software lentas. Este switch se fundamenta en circuitos del tipo ASIC<sup>11</sup>.

Los switches multilayer son más rápidos y baratos que los routers. Aunque algunos switches multilayer carecen de modularidad y flexibilidad que usualmente tienen asociados los routers.

Un switch de capa 4 realiza funciones de conmutación de paquetes tomando en cuenta el socket (dirección IP y puerto TCP/UDP). De esta forma se puede tener acceso al tipo de servicio (capa de aplicación) transportado y realizar operaciones de prioridad del tráfico con mayor precisión (política de calidad de servicio).

En la actualidad existen switches que pueden manejar información relacionada desde la capa 2 (enlace de datos) hasta la capa 7 (aplicación) del modelo OSI.

 <sup>&</sup>lt;sup>10</sup> Figura de Cisco CCNA1, Network Topology
 <sup>11</sup> Application-Specific Integrated Circuit

#### 2.1.3 Protocolo de Configuración de Hosts Dinámico

El DHCP<sup>12</sup> (Protocolo de Configuración de Hosts Dinámico) *se basa en el* RFC 2131, y trabaja en modo cliente – servidor. El protocolo de configuración de hosts dinámico, habilita a los clientes DHCP, obtener sus configuraciones desde un servidor DHCP, considerando que la opción de configuración de mayor importancia, es la dirección IP asignada al cliente.

**Nota:** El DHCP no se utiliza para la configuración de los switches, routers o servidores. Estos hosts necesitan tener direcciones estáticas.

DHCP usa el UDP<sup>13</sup> como protocolo de transporte. El cliente envía mensajes al servidor sobre el puerto 67, mientras que el servidor envía mensajes al cliente sobre el puerto 68. Los clientes DHCP arriendan la información del servidor por un periodo definido administrativamente. Y cuando el arrendamiento expira, el cliente debe pedir otra dirección, auque generalmente se le reasigna la misma.

#### 2.1.3.1 Operación del DHCP

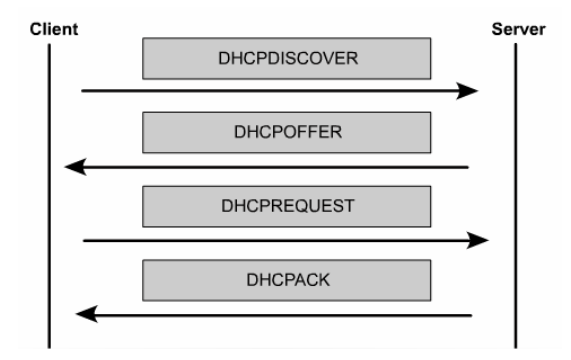

Figura 2.5 Orden de la Transmisión de Mensajes DHCP<sup>14</sup>

Nota: El cliente debe estar configurado para usar DHCP.

1. El cliente envía un *request* o pedido al servidor solicitando una configuración IP, lo cual lo realiza enviando un broadcast denominado DHCPDISCOVER dentro de la

<sup>&</sup>lt;sup>12</sup> Dynamic Host Configuration Protocol

<sup>&</sup>lt;sup>13</sup> User Datagram Protocol

<sup>&</sup>lt;sup>14</sup> Figura de Cisco CCNA4, DHCP Operation

red local. El cliente muchas veces puede sugerir la dirección IP que desea, tal como cuando pide un incremento en el periodo de arrendamiento.

- 2. Una vez que el servidor recibe el broadcast, éste verifica si puede dar servicio al *request* desde su propia base de datos. Si no puede realizarlo, entonces envía el pedido a otro servidor DHCP, pero si lo puede hacer, el servidor DHCP ofrece la información de configuración IP al cliente en forma de un unicast DHCPOFFER. El DHCPOFFER es una configuración propuesta que puede incluir la dirección IP, la dirección del servidor DNS, y el tiempo de arrendamiento.
- 3. Si el cliente encuentra la oferta satisfactoria, este envía otro broadcast conocido como DHCPREQUEST, pidiendo específicamente los parámetros IP. La razón por la que el cliente envía otro broadcast en lugar de un unicast al servidor, es porque el primer *request*: DHCPDISCOVER pudo haber sido alcanzado por más de un servidor, y por ende fueron enviadas varias ofertas, por lo tanto el DHCPREQUEST les va a permitir conocer a los servidores que oferta fue aceptada. Generalmente la oferta aceptada es la primera en ser recibida.

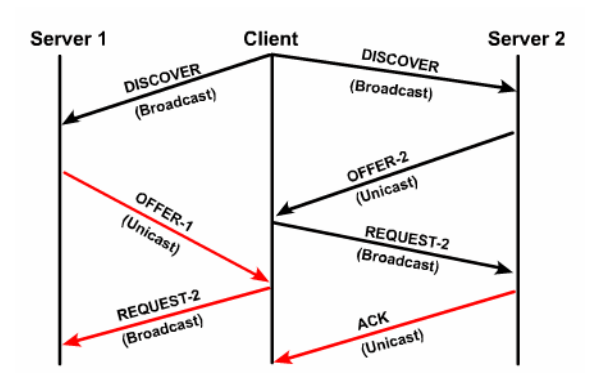

Figura 2.6 Operación del DHCP<sup>15</sup>

- 4. El servidor que recibe el DHCPREQUEST hace la configuración oficial enviando un acuse de recibo (*acknowledgment*) unicast, conocido como DHCPACK. La recepción del DHCPACK habilita al cliente a usar inmediatamente la dirección asignada. Si el servidor no envía el DHCPACK, lo cual es muy poco probable, es porque el servidor asigno esa información a otro cliente en el tiempo interino.
- 5. Si el cliente detecta que la dirección ya está en uso, el cliente envía un mensaje DHCPDECLINE y el proceso comienza de nuevo. Si el cliente recibe un

<sup>&</sup>lt;sup>15</sup> Figura de Cisco CCNA4, DHCP Operation

DHCPNACK luego de ser enviado el DHCPREQUEST, el proceso también reinicia nuevamente.

6. Si el cliente no necesita la dirección IP, el cliente envía un mensaje DHCPRELEASE al servidor.

Dependiendo de las políticas de la organización, es posible asignar direcciones estáticas a hosts dentro del rango de direcciones del servidor DHCP. Ciertos servidores antes de realizar la oferta de la dirección IP, chequean que esta dirección no esté ocupada, publicando un ICMP *echo request* o haciendo ping al pool de direcciones, antes de enviar el DHCPOFFER al cliente.

En las siguientes gráficas se muestra la operación del DHCP.

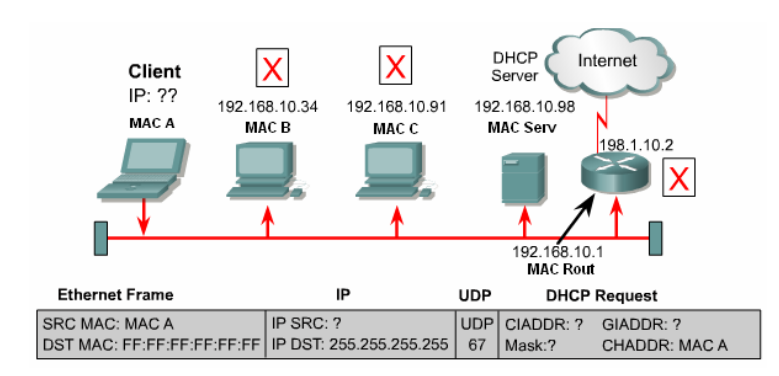

#### Figura 2.7 DHCPDISCOVER<sup>16</sup>

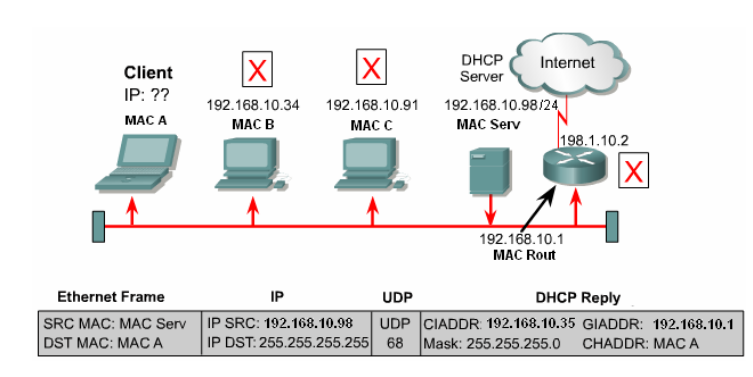

#### Figura 2.8 DHCPOFFER<sup>17</sup>

#### **DHCPDISCOVER:**

**DHCPOFFER:** 

<sup>&</sup>lt;sup>16</sup> Figura editada de Cisco CCNA1, DHCP IP address management

<sup>&</sup>lt;sup>17</sup> Figura editada de Cisco CCNA1, DHCP IP address management

# **DHCPREQUEST:**

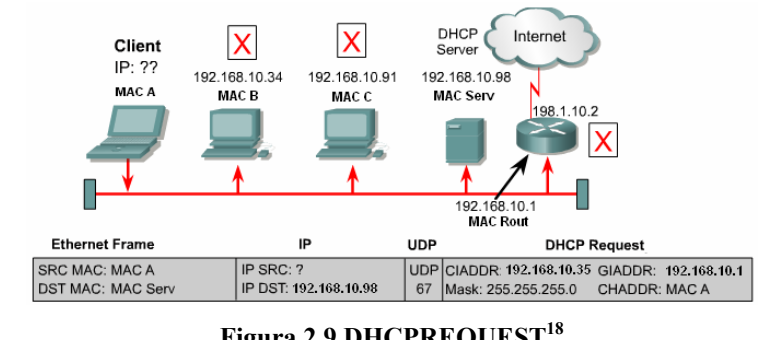

Figura 2.9 DHCPREQUEST<sup>18</sup>

# **DHCPACK:**

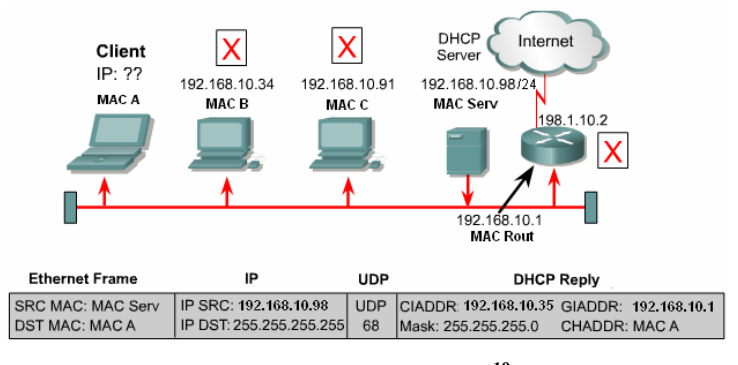

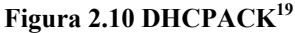

Estos son los significados de los campos que utiliza el paquete DHCP:

- CIADDR: Dirección IP del cliente (Client IP Address)
- GIADDR: Dirección IP del Gateway<sup>20</sup> (Gateway IP Address) •
- CHADDR: Dirección del Hardware del cliente (Client Hardware Address) .

#### 2.1.3.2 DHCP Relay

Los clientes DHCP usan broadcast IP para encontrar al servidor DHCP sobre el mismo segmento. En el caso de no tener al servidor y a los clientes sobre el mismo segmento y separados por un router, que es un dispositivo que no envía los broadcast más allá de la subred, es necesario usar la característica helper-address de los propios dispositivos de capa 3, utilizando el comando ip helper-address para pasar los request broadcast de los clientes DHCP u otros servicios UDP, a una dirección IP específica, que sería la del servidor DHCP, vía unicast.

<sup>&</sup>lt;sup>18</sup>Figura editada de Cisco CCNA1, DHCP IP address management

<sup>&</sup>lt;sup>19</sup> Figura editada de Cisco CCNA1, DHCP IP address management

<sup>&</sup>lt;sup>20</sup> Interface de un router por donde ingresa o sale el tráfico de una red local

El cliente realiza un broadcast del paquete DHCPDISCOVER sobre su segmento local. Este paquete es recogido por el *gateway* y si se encuentra configurado el *ip helperaddress*, el paquete DHCP es enviado a la dirección específica configurada. El servidor llena el campo GIADDR con la dirección IP del *gateway* por el cual ingresó el *request* DHCP, dirección que luego será el *gateway* para los clientes DHCP. Además el *gateway* por el cual ingresa el *request* le indica al servidor DHCP de qué rango de direcciones se va a tomar la dirección IP para asignarle al cliente DHCP, debido a que pueden estar configurados varios pools de direcciones, pero con sus respectivos *gateways*.

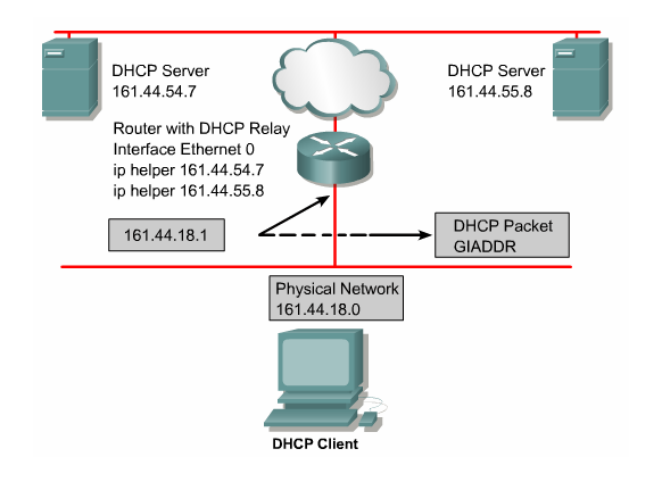

Figura 2.11 DHCP Relay con dos Servidores DHCP<sup>21</sup>

El DHCP relay puede ser configurado para enviar el paquete a varios servidores DHCP. El cliente elige el "mejor" servidor.

La Figura 2.12 muestra el *request* que realiza un cliente DHCP desde una red diferente a la que se encuentra el servidor DHCP.

<sup>&</sup>lt;sup>21</sup> Figura de Cisco CCNA4, DHCP Relay

| Presdenet Ethernet Freme | ID                           | 1100                        | DHCD Demuset        |       |
|--------------------------|------------------------------|-----------------------------|---------------------|-------|
| Broadcast Ethernet Frame | IP                           | UDP                         | DHCP Request        |       |
| SRC MAC: MAC A           | IP SRC?                      | UDP                         | CIADDR: ? GIADDR: ? |       |
| DST MAC: FF:FF:FF:FF:FF  | :FF IP DST: 255.255.25       | 55.255 67                   | Mask: ? CHADDR: N   | MAC A |
|                          |                              |                             |                     | +     |
| Client IP:??             | Gateway 192<br>e0: ip helper | .168.1.1/24<br>- address 19 | 2.168.2.254         | Ż     |
|                          | Gateway 192                  | .168.2.1/24                 |                     | -     |
|                          |                              |                             |                     | !     |
| Server 192.168.2.254/24  |                              |                             |                     |       |
| Unicast Ethernet Frame   | IP                           | UDP                         | DHCP Request        |       |
| SRC MAC: MAC Gateway     | IP SRC: 192.168.2.1          | UDP CIAD                    | DR: ? GIADDR: ?     |       |
| DST MAC: MAC Serv        | IP DST: 192.168.2.254        | 67 Mask:                    | ? CHADDR: MAC A     |       |

Figura 2.12 Pedido DHCP usando DHCP Relay<sup>22</sup>

En la siguiente figura se muestra la respuesta del servidor DHCP, a la petición del cliente DHCP.

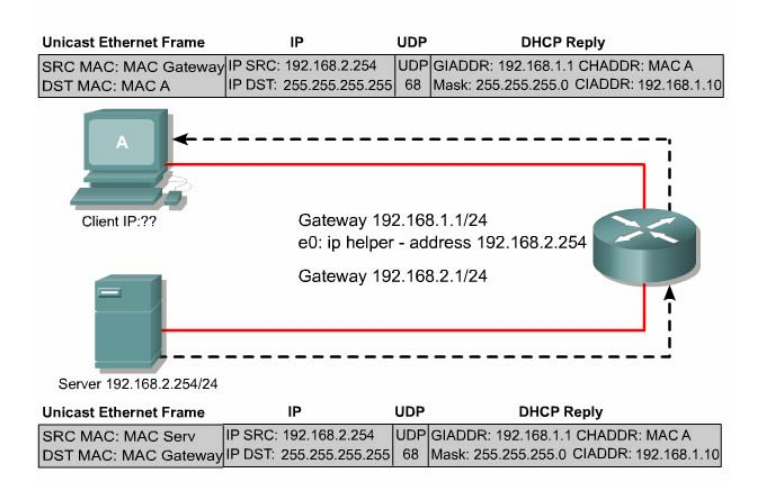

Figura 2.13 Respuesta DHCP usando DHCP Relay<sup>23</sup>

Por defecto el comando ip helper-address envía los siguientes servicios UDP:

- Time •
- TACACS
- DNS
- **BOOTP/DHCP Server** •
- **BOOTP/DHCP Client** •
- TFTP •
- NetBIOS Name Service •
- NetBIOS datagram Service •

 <sup>&</sup>lt;sup>22</sup> Figura de Cisco CCNA4, DHCP Relay
 <sup>23</sup> Figura editada de Cisco CCNA4, DHCP Relay

#### 2.1.3.3 Secuencia de Inicio de los Teléfonos IP Mitel con el DHCP Mitel

Esta es la normal secuencia de eventos para un teléfono IP dual port, donde VLANs son implementadas:

- Encendido.
- Corre el 'Boot' code.
- Solicita la dirección IP (no etiquetado) a través de DHCP
- Recibe la dirección IP sobre la VLAN nativa (VLAN de datos) y opciones de sistema.
- Comprueba la información VLAN.
- Abandona la dirección IP (no etiquetada).
- Solicita la dirección IP sobre la VLAN de voz (etiquetada).
- Recibe la dirección IP sobre la VLAN de voz y opciones del sistema, otra vez.
- Chequea que la información VLAN coincida, y si no se repite hasta que esto ocurra.
- Localiza el servidor TFTP.
- Obtiene el *running code*.
- Se registra con el control de llamada.
- OK

#### 2.1.4 Ethernet

Ethernet o su estándar equivalente IEEE 802.3, es básicamente una tecnología de transmisión broadcast, donde los dispositivos como computadoras, impresoras, servidores de archivos, etc.; se comunican sobre un medio de transmisión compartido, lo que quiere decir que ellos se encuentran en una continua competencia por el ancho de banda disponible. Por lo tanto las colisiones son una natural ocurrencia en redes Ethernet y pueden llegar a ser un gran problema.

La entrega de tramas de datos Ethernet es de de naturaleza broadcast. Ethernet usa el método CSMA/CD<sup>24</sup> (Acceso Múltiple Sensible a Portadora con Detección de Colisión), que le permite a una sola estación transmitir, y puede soportar tazas de transmisión de alta

<sup>&</sup>lt;sup>24</sup> Carrier Sense Multiple Access / Collision Detection

velocidad, como: Ethernet: 10 Mbps, Fast Ethernet: 100 Mbps, Gigabit Ethernet: 1000 Mbps y 10-Gigabit Ethernet: 10,000 Mbps.

El desempeño de un medio compartido Ethernet/802.3 puede ser negativamente afectado por factores como: las aplicaciones multimedia con alta demanda de ancho de banda tales como video e Internet, que junto con la naturaleza broadcast de Ethernet, pueden crear congestión en la red; y la latencia normal que adquieren las tramas por viajar a través de los medios de red, atravesar dispositivos de red y los propios retardos de las NICs.

#### 2.1.5 Dominio de Colisión

Es un grupo de dispositivos conectados al mismo medio físico, es decir si dos dispositivos acceden al mismo tiempo al medio, entonces esto resulta en una colisión. Este es un dominio de capa 1.

#### 2.1.6 Dominio de Broadcast

Es un grupo de dispositivos sobre la red que reciben mensajes de broadcast. Este es un dominio de capa 2.

#### 2.1.7 Broadcast y Multicast

La acumulación de tráfico broadcast y multicast de cada dispositivo de la red es referido como: **radiación de broadcast**, cuya circulación puede saturar la red, es decir que no hay ancho de banda disponible para aplicaciones de datos, resultando en la caída de estas conexiones, situación conocida como una **tormenta de broadcast**.

#### 2.1.7.1 Causas de Broadcast y Multicast

Existen varias fuentes de broadcast y multicast en redes IP, estas pueden ser: las estaciones de trabajo, los routers, las aplicaciones multicast, el protocolo DHCP, etc.

Las estaciones de trabajo envían broadcast de pedidos ARP<sup>25</sup> (Protocolo de Resolución de Direcciones), cada vez que ellos necesitan localizar una dirección MAC que no está en su tabla ARP. Las tormentas de broadcast pueden ser causadas por el pedido de información de un dispositivo dentro de una red que ha crecido mucho. Es decir muchas respuestas pueden ser causadas por el pedido original que el dispositivo no puede procesar, o el primer pedido activa similares pedidos de otros dispositivos que efectivamente bloquean el normal flujo de tráfico en la red.

Los protocolos de enrutamiento que están configurados en la red pueden también incrementar el tráfico broadcast significativamente, por ejemplo el protocolo RIP<sup>26</sup> usa los broadcast para retransmitir cada 30 segundos las tablas de enrutamiento entre los routers.

Las aplicaciones multicast, particularmente las aplicaciones de paquetes de video pueden generar una cadena de siete megabytes de datos multicast, que en una red conmutada podría ser enviada a cada segmento, resultando en una severa congestión.

Otra fuente generadora de broadcast es el protocolo DHCP, cuando un cliente DHCP usa un pedido de broadcast para localizar el servidor DHCP. Además estos clientes por lo general repiten este pedido después de un relativo corto "timeout", posiblemente debido a una respuesta lenta del servidor, lo que producen las conocidas **tormentas de broadcast**; que a su vez producen retardos anormales de otros tráficos cliente / servidor, los cuales también pueden empezar a retransmitir.

<sup>&</sup>lt;sup>25</sup> Address Resolution Protocol

<sup>&</sup>lt;sup>26</sup> Routing Information Protocol

#### 2.2 MODELO JERARQUICO CISCO

Consta de tres capas, (ver Figura 2.14):

- Capa Núcleo<sup>27</sup>: Backbone
- Capa de Distribución: Routing
- Capa de Acceso: Switching

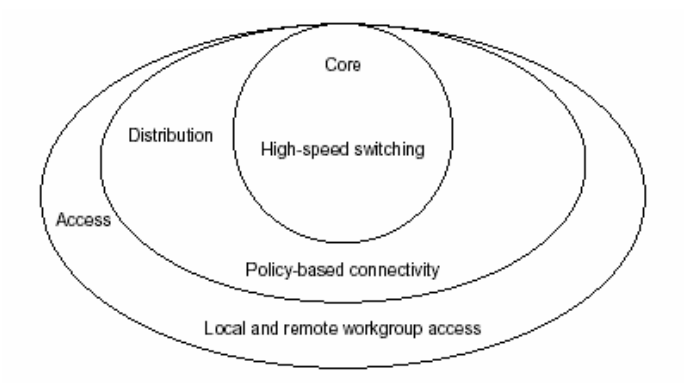

Figura 2.14 Capas del Modelo Jerárquico Cisco<sup>28</sup>

#### 2.2.1 Capa Núcleo

Es el backbone de conmutación de alta velocidad que debe ser diseñado para conmutar paquetes lo más rápido posible, es decir es responsable del transporte de grandes cantidades de tráfico en forma confiable y rápida, por lo tanto la preocupación de esta capa es la velocidad y latencia.

Es importante considerar, lo que no debemos hacer en esta capa:

- No realizar ningún tipo de manipulación de paquetes, tal como usar listas de control de acceso, enrutamiento entre redes de área local virtuales (VLAN) o filtro de paquetes, lo cual reducirá el tráfico.
- No soporta accesos de grupo de trabajo.
- Evitar expandir el núcleo o *core* cuando la red crece. Si el desempeño es un problema en el *core*, son preferibles las actualizaciones en lugar de las expansiones.

<sup>&</sup>lt;sup>27</sup> Core Layer

<sup>&</sup>lt;sup>28</sup> Figura de Internetworking Design Basics, Chapter 2.

Ahora, lo que debemos considerar para diseñar la capa núcleo es:

- Diseñar el *core* para alta confiabilidad. Considerar las tecnologías de enlace de datos que facilitan tanto la velocidad como la redundancia, tales como: FDDI, Frame Relay, ATM<sup>29</sup>, etc.
- Diseñar con la velocidad en mente. El *core* debe tener una muy pequeña latencia.
- Seleccionar protocolos de enrutamiento con tiempo de convergencia bajos. La conectividad de enlace de datos rápidos y redundantes no es una ayuda si tenemos tablas de enrutamiento disparadas.

#### 2.2.2 Capa de Distribución

También conocida como "workgroup layer", y es el punto de comunicación entre la capa de acceso y el core. Las principales funciones de la capa de distribución son el proveer enrutamiento, filtros, accesos WAN y determinar como los paquetes pueden acceder al core si es necesario.

La capa de distribución es donde se implementan las políticas para la red. Existen algunas acciones que generalmente deben hacerse en esta capa:

- Enrutamiento
- Implementación de listas de control de acceso o filtro de paquetes.
- Implementación de seguridad y políticas de red, incluyendo traslado de direcciones • v firewalls<sup>30</sup>.
- Calidad de Servicio, en base a las políticas definidas.
- Redistribución entre protocolos de enrutamiento, incluyendo rutas estáticas.
- Enrutamiento entre VLANs y otras funciones que soportan los grupos de trabajo.
- Definición de dominios de broadcast y multicast.
- Posible punto para acceso remoto. •
- Traslado de medios de comunicación. •

 <sup>&</sup>lt;sup>29</sup> Asyncronous Transfer Mode
 <sup>30</sup> Sistema diseñado para prevenir el acceso no autorizado a o desde una red privada

#### 2.2.3 Capa de Acceso

La capa de acceso es el punto en el cual los usuarios finales son conectados a la red. Esta capa puede también usar listas de acceso o filtros para optimizar las necesidades de un grupo particular de usuarios. Los recursos de red de la mayoría de usuarios deben estar disponibles localmente. Esta capa también es conocida como "*desktop layer*". Estas son algunas de las funciones que incluye esta capa:

- Continúa el control de acceso y políticas (desde la capa de distribución)
- Creación de dominios de colisión separados (micro-segmentación)
- Conectividad de los grupos de trabajo dentro de la capa de distribución.
- Habilitar filtros de direcciones MAC
- También es posible tener acceso a grupos de trabajo remotos.
- Presta servicios de asignación de VLANs a nivel de capa 2 del modelo OSI.

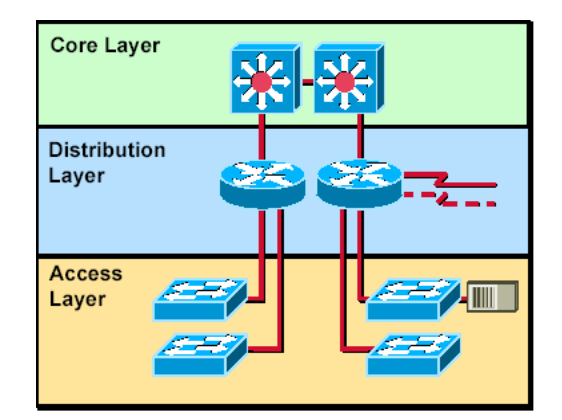

Figura 2.15 Estructura de Red definido por Jerarquía<sup>31</sup>

**Nota**: Cuando se realiza la implementación, podemos tener varios dispositivos en una sola capa, o podemos tener un solo dispositivo desarrollando funciones en varias capas. Es decir las 3 capas no necesariamente deben existir en distintas entidades físicas.

<sup>&</sup>lt;sup>31</sup> Figura de Interconnecting Cisco Network Devices, Student Guide.

#### 2.3 RED DE AREA LOCAL VIRTUAL

Una VLAN<sup>32</sup> (Red de Area Local Virtual) es una agrupación lógica de dispositivos o servicios de red, en base a funciones, departamentos, equipos de trabajo o aplicaciones, sin considerar la localización física o conexiones de red. Ver Figura 2.16.

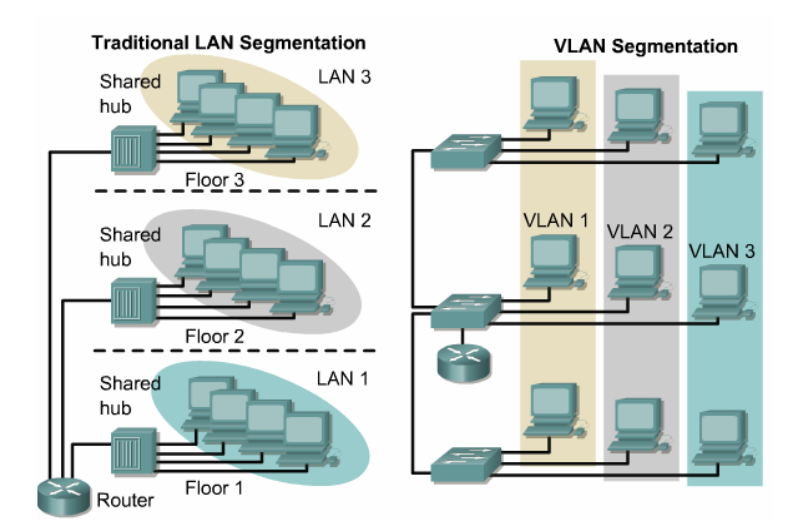

Figura 2.16 VLANs y Límites Físicos<sup>33</sup>

La función de las VLANs es una segmentación lógica de la red en diferentes dominios de broadcast, es decir que los paquetes son solamente conmutados entre puertos que han sido asignados a la misma VLAN. Por lo tanto los dispositivos sobre una VLAN solo pueden comunicarse con los dispositivos que pertenecen a la misma VLAN, porque cada una de ellas es un dominio de broadcast diferente.

Así como solo los routers proveen conectividad entre diferentes segmentos LAN, también solo los routers o equipos que operen en la capa tres del modelo OSI, proveen conectividad entre diferentes segmentos VLAN. Los routers en topologías VLAN proveen filtrado de broadcast, seguridad y administración del flujo de tráfico.

Las VLANs consisten de hosts o equipos de red conectados por un solo dominio de bridging. Los switches LAN trabajan con protocolos bridging con un grupo de bridge por separado por cada VLAN. Los switches no puentean (not bridge) el tráfico entre VLANs porque esto violaría la integridad del dominio de broadcast VLAN; el tráfico solamente puede ser enrutado entre VLANs.

<sup>&</sup>lt;sup>32</sup> Figura de Cisco CCNA3, VLAN Introduction

Las VLANs son creadas para proveer segmentación de servicios tradicionalmente dado por los routers en las configuraciones LAN, es decir las VLANs representan una solución alternativa a los routers con función de gestores de red.

Las VLANs operan en la capa 2 y 3 del modelo OSI.

# 2.3.1 Beneficios de las VLANs

- Incrementan el desempeño de la red agrupando estaciones de trabajo, recursos y servidores según su función, sin importar si ellos se encuentran en el mismo segmento físico LAN.(<u>Mejor desempeño, Facilidad de Administración</u>).
- Facilidad en la administración de adición, movimiento y cambio de estaciones de trabajo en la red.(Flexibilidad, Escalabilidad, Facilidad de Administración).
- Mejoran la seguridad de la red, porque solamente las estaciones de trabajo que pertenezcan a la misma VLAN podrán comunicarse directamente (sin enrutamiento). (Seguridad).
- Incrementan el número de dominios de broadcast mientras éstos decrecen en su tamaño. (Mejor desempeño).
- Facilitan el control de flujo de tráfico, porque permiten controlar la cantidad y tamaño de los dominios de broadcast, debido a que éstos por defecto son filtrados desde todos los puertos que no son miembros de la misma VLAN en un switch.(Mejor desempeño).
- La configuración o reconfiguración de VLANs se realiza a través de software, por lo tanto esto no requiere de movimientos o conexiones físicas de los equipos de red. (Facilidad de Administración).

# En conclusión las VLANs proveen flexibilidad, escalabilidad, seguridad, facilidad de administración y mejor desempeño de la red

El comportamiento de un Switch con VLANs es el siguiente:

- El switch tiene una tabla de bridging separada por cada VLAN.

- Si la trama llega a un puerto de cierta VLAN, el switch busca la tabla de bridging solo de esa VLAN.
- Cuando una trama es recibida, el switch añade la dirección de origen a la tabla de bridging, si ésta no es conocida.
- El destino es chequeado para que la decisión de envío sea realizada.

#### 2.3.2 Tipos de asignación a VLANs

Cada puerto de un switch puede ser asignado a una VLAN diferente. Los puertos asignados a la misma VLAN comparten broadcasts, mientras que los puertos que no pertenecen a esa VLAN no comparten estos broadcasts. Esto mejora el comportamiento global de la red.

En forma general existen dos formas de asignación a VLANs, y estas son:

- VLANs Estáticas, y
- VLANs Dinámicas

#### 2.3.2.1 VLANs Estáticas

También llamadas, VLANs basadas en puertos o VLANs de puerto-céntrico

#### VLANs en base a puertos

Consiste, en que cada puerto de un switch es asignado a una VLAN. Por lo tanto, el dispositivo que se conecte a cualquier puerto pertenecerá automáticamente a la VLAN asignada a ese punto.

Cuando se usa este tipo de asignación, todos los usuarios del mismo puerto estarán en la misma VLAN, ya sea uno o varios usuarios al mismo tiempo (utilizando un HUB).

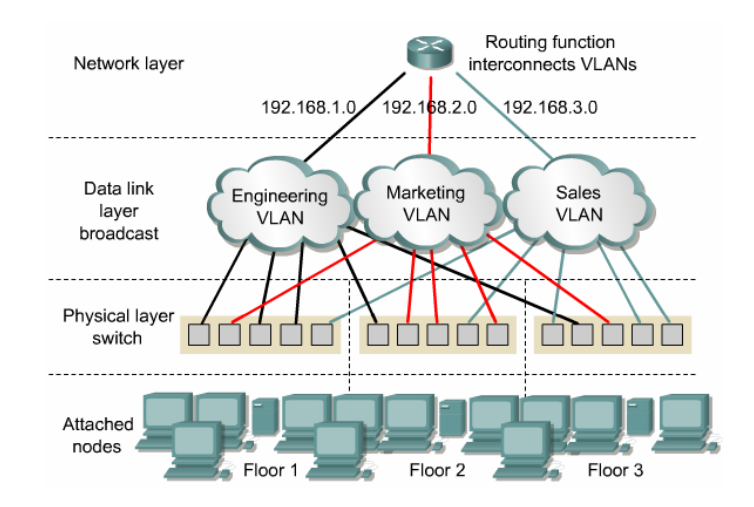

Figura 2.17 VLANs en base a Puertos<sup>34</sup>

#### **Características:**

- Es la forma más usual de crear VLANs.
- El administrador de red debe configurar puerto a puerto las VLANs.
- Las VLANs estáticas son las más seguras, fácil de configurar y monitorear.
- Trabaja bien donde el movimiento de usuarios dentro de una red es controlado.
- El administrador de red debe reconfigurar los puertos de los switches cada vez que el usuario se mueve de un lugar a otro (cambia de puertos).
- No utiliza tablas de búsqueda (lookup) para segmentar las VLANs

La VLAN por defecto para cada puerto en un switch es la VLAN de administración o gestión, que siempre es la VLAN 1 y no puede ser borrada. La configuración de los switches sólo puede realizar desde la VLAN de gestión.

#### 2.3.2.2 VLANs Dinámicas

La pertenencia de estaciones de trabajo a cada VLAN es en base a sus direcciones MAC (capa 2), direcciones lógicas (capa 3) o en base a reglas y políticas.

#### a) VLANs en base a Direcciones MAC

Operan agrupando estaciones finales a una VLAN en base a sus direcciones MAC. La forma en como se realiza la asignación de usuarios a una VLAN es utilizando un

<sup>&</sup>lt;sup>34</sup> Figura de Cisco CCNA3, VLAN Operation

servidor de políticas de administración de VLANs (VMPS<sup>35</sup>), para que maneje la base de datos de todas las direcciones MAC; de tal forma que cuando un usuario se conecte a un puerto de un switch, éste último, consulte al servidor a que VLAN corresponde este dispositivo, de acuerdo a su dirección MAC.

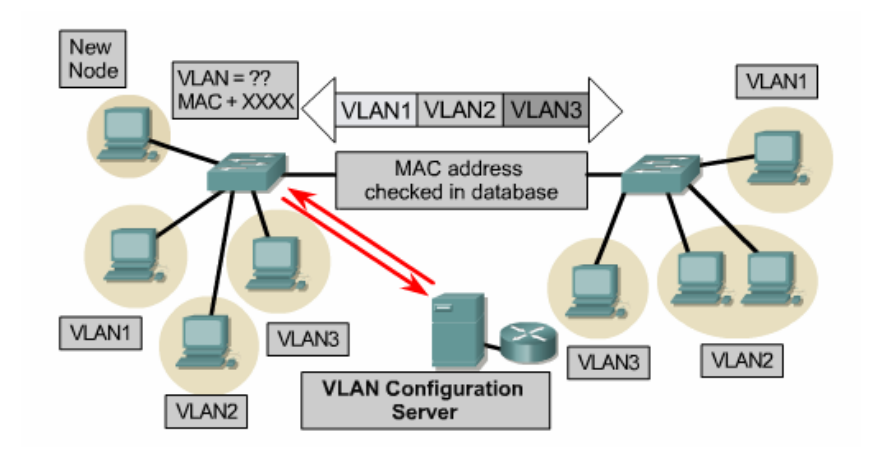

Figura 2.18 VLANs en base a Direcciones MAC<sup>36</sup>

Permite a los administradores de red mover una estación de trabajo a una localización física distinta en la red y mantener su pertenencia a la VLAN. Por lo tanto las VLANs basadas en MAC prestan su mayor servicio de movilidad y seguridad a nivel de computadoras portátiles.

La principal desventaja, es que inicialmente se necesita recopilar la información de las direcciones MAC de todas las estaciones de trabajo de la red, para construir la base de datos que necesita el servidor de políticas VLAN. Lo cual será un gran inconveniente si estamos trabajando con redes grandes. Después de esa configuración inicial, ahora sí el movimiento automático de usuarios es posible.

#### **Características:**

- Necesita un servidor de políticas de administración VLANs (VMPS).
- No necesita administración al realizar desplazamientos de usuarios.
- Notificación cuando un usuario desconocido quiere ingresar a la red.
- Un usuario no puede conectarse a la red sin la aprobación del administrador.

<sup>35</sup> VLAN Management Policy Server

<sup>&</sup>lt;sup>36</sup> Figura de Cisco CCNA3, VLAN Operation

- Inconveniente en levantar la base de datos inicial de direcciones MAC de una red grande.
- Raramente implementado hoy en día
- Para los usuarios es muy útil.
- Dificultad en la administración y para resolver problemas
- Ofrece flexibilidad, pero a pesar de eso se añaden cabeceras.
- Impacta en el desempeño, escalabilidad y administración de la red.

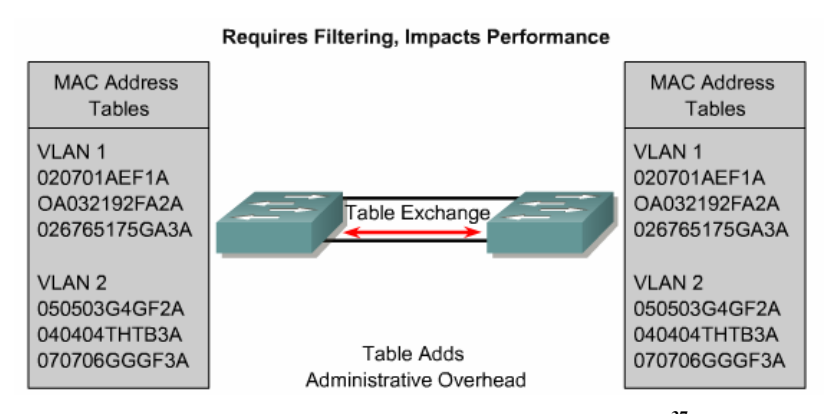

Figura 2.19 Membresía por Direcciones MAC<sup>37</sup>

#### Servidor de políticas de administración VLAN (VMPS)

Con el servidor VMPS, se asignan dinámicamente los puertos de los switches a VLANs que están basadas en la dirección MAC del dispositivo conectado al puerto.

#### Como trabaja VMPS:

Cuando se habilita el VMPS, la base de datos de las direcciones MAC con sus respectivas VLANs es descargada de un servidor TFTP<sup>38</sup> al servidor VMPS, y el servidor VMPS empieza a aceptar los pedidos (*requests*) de los clientes. VMPS permanece habilitado, sin considerar si se resetea o "*power cycle*" el switch.

El VMPS abre un *socket* UDP para comunicarse y escuchar los pedidos de los clientes. Cuando el servidor VMPS recibe un pedido válido de un cliente, éste busca en su base de datos la VLAN que le corresponde a la dirección MAC.

<sup>&</sup>lt;sup>37</sup> Figura de Cisco CCNA3, VLAN Types

<sup>&</sup>lt;sup>38</sup> Trivial File Transfer Protocolo

"Si la VLAN asignada es restringida a un grupo de puertos, el servidor VMPS verifica el puerto que hace el pedido, con éste grupo. Si la VLAN es permitida sobre el puerto, el nombre de la VLAN es retornada al cliente. Si la VLAN no es permitida sobre el puerto y el servidor VMPS está en *modo abierto* "*open mode*", el host recibe la respuesta "access denied". Si el servidor VMPS esta en *modo seguro* "*secure mode*" el puerto es deshabilitado ("*shut down*") y se debe manualmente traer el respaldo del puerto con el comando *set port*"<sup>39</sup>.

Si ninguna dirección MAC de la base de datos del servidor VMPS, no corresponde con la dirección MAC presente en el puerto. VMPS envía una respuesta de acceso denegado en modo abierto o deshabilitar el puerto si el servidor está en modo seguro.

#### VLAN de respaldo (Fallback VLAN)

Una característica importante que soportan las VLANs dinámicas y más explícitamente al servidor VMPS, es la VLAN de respaldo, que permite automáticamente configurar a un puerto a una VLAN especialmente creada para estaciones cuyas direcciones MAC no están en el servidor VMPS. Es decir el servidor VMPS enviará el nombre de la VLAN de *Fallback* cuando éste no encuentre en la base de datos la dirección MAC del dispositivo conectado a cierto puerto.

Si no se configura una VLAN de *Fallback* y la dirección MAC no existe en la base de datos, VMPS envía una respuesta de acceso denegado en modo abierto, o la respuesta de deshabilitar el puerto en modo seguro.

Por ejemplo se puede utilizar para los visitantes o clientes de una empresa, que requieren de un acceso restringido y específico a la red, ellos se pueden conectar libremente a la red y tener acceso a Internet, pero con derechos limitados a directorios públicos.

<sup>&</sup>lt;sup>39</sup> Configuring Dinamic VLAN Membership with VMPS, Chapter 12, Switch 4500 Series.
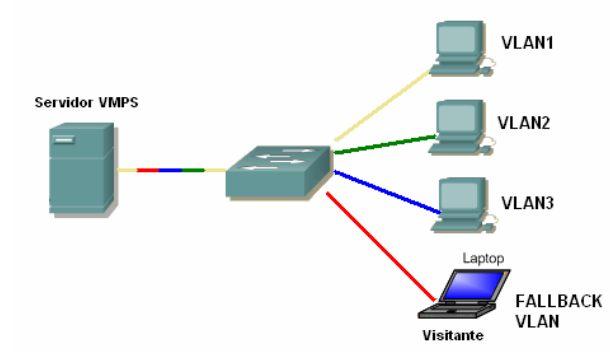

ASIGNACIÓN AUTOMÁTICA A LA VLAN DE FALLBACK

Figura 2.20 Asignación Automática a la VLAN de Fallback

Además se puede crear una entrada explícita en la tabla de configuración, para denegar el acceso a direcciones MAC específicas por razones de seguridad, especificando la palabra "NONE" en el nombre de la VLAN. En este caso, VMPS envía una respuesta de acceso denegado o de deshabilitar el puerto, dependiendo en que modo esté operando el VMPS.

Un puerto dinámico puede pertenecer solamente a una *VLAN nativa* en publicaciones de software anteriores a la 6.2(1). Con la publicación de software 6.2(1), un puerto puede pertenecer a una VLAN nativa y a una VLAN auxiliar, que se utiliza generalmente para los teléfonos IP.

Una de las restricciones, cuando se conectan varias estaciones de trabajo a un mismo puerto con asignación dinámica de VLANs, utilizando un dispositivo de medio compartido como un HUB, es que todas estas estaciones de trabajo deben estar configuradas en el servidor VMPS como parte de la misma VLAN, de lo contrario el puerto es deshabilitado o sus accesos son denegados como una medida de seguridad, ver Figura 2.21. Además un puerto dinámico puede usar hasta 50 hosts activos (direcciones MAC), si todos ellos son autorizados en la misma VLAN, de lo contrario éste puerto será deshabilitado o sus accesos son denegados.

#### CONECTANDO MULTIPLES MAC'S A UN PUERTO

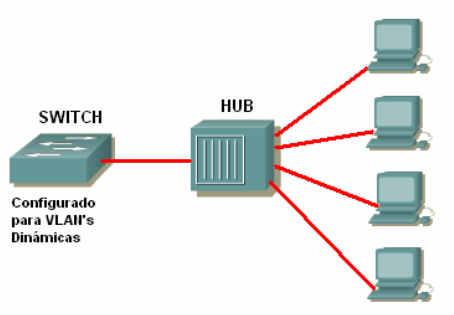

Figura 2.21 Conectando Múltiples MACs a un Puerto

Si se mueve un host desde un puerto dinámico a otro, el puerto permanece asignado a la VLAN, hasta que otra dirección MAC cambie la VLAN.

## b) VLANs en base a Capa 3

Las VLANs de capa 3 toman en cuenta el **tipo de protocolo** (si varios protocolos son soportados por la máquina) o **direcciones de la capa de red**, para determinar la pertenencia a una VLAN.

Si se configura específicamente por el tipo de protocolo, un ejemplo es, lo que pertenezca a IP sé enrutará a la VLAN de IP e IPX se dirigirá a la VLAN de IPX.

Hay varias ventajas en definir VLANs de capa 3. En primer lugar, permite el particionado por tipo de protocolo, lo que puede parecer atractivo para los administradores que están dedicados a una estrategia de VLAN basada en servicios o aplicaciones. En segundo lugar, los usuarios pueden físicamente mover sus estaciones de trabajo sin tener que reconfigurar cada una de las direcciones de red de la estación (este es un beneficio principalmente para los usuarios de TCP/IP).

Una de las desventajas de definir la VLAN de capa 3 es su modo de trabajo. El inspeccionar direcciones de la capa 3 en paquetes consume más tiempo que buscar una dirección MAC en tramas.

Las VLANs basadas en capa 3 son particularmente efectivas en el trato con TCP/IP, pero mucho menos efectivas con protocolos como IPX, DEC*net* o *AppleTalk*, que no implican configuración manual. Además tienen la dificultad al tratar con protocolos no

enrutables como NetBIOS (estaciones finales que soportan protocolos no enrutables no pueden ser diferenciadas y, por tanto, no pueden ser definidas como parte de una VLAN).

El uso de VLANs basadas en direcciones de red no es muy común, porque generalmente las redes usan servidores DHCP para asignar dinámicamente las direcciones IP de los hosts, lo cual implica que no es conviene utilizar éste método.

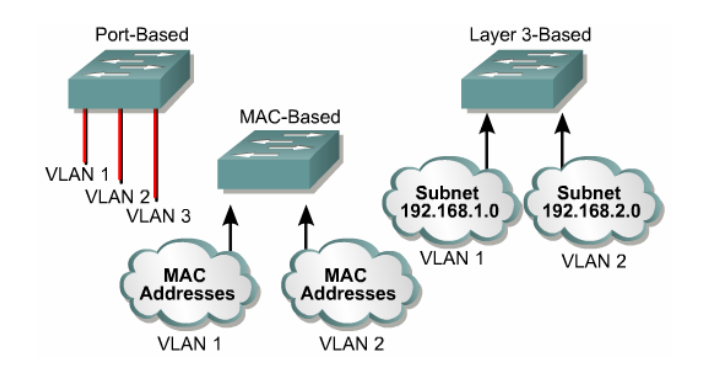

Figura 2.22 Establecimiento de Membrecía VLAN<sup>40</sup>

## 2.3.3 Fundamentos de VLANs

El número de VLANs en un switch, varia dependiendo de algunos factores:

- Patrones de tráfico
- Tipos de aplicación
- Necesidades de administración de red
- Grupos de trabajo

El esquema de direccionamiento es otra importante consideración en la definición del número de VLANs en un switch.

**Cada VLAN debe tener una única dirección de capa 3 asignada**. Esto permite a los routers conmutar paquetes entre VLANs.

Las VLANs pueden existir en redes extremo a extremo o dentro de fronteras geográficas.

<sup>&</sup>lt;sup>40</sup> Figura de Cisco CCNA3, VLAN Types

# 2.3.3.1 VLANs Extremo a Extremo<sup>41</sup>

Comprende de las siguientes características:

- La afiliación de usuarios a cada VLAN es en base al departamento o función de trabajo, sin considerar donde los usuarios están localizados.
- Todos los usuarios en una VLAN deben tener el mismo patrón de flujo de tráfico 80/20.
- La agrupación de usuarios a cada VLAN no debe cambiar cuando ellos son reubicados dentro del campus.
- Cada VLAN tiene un conjunto de requerimientos de seguridad para todos los miembros.

En la Figura 2.23, los servidores de grupo de trabajo operan en el modelo cliente/servidor. Por esta razón, los usuarios son asignados a la misma VLAN con el servidor que ellos utilicen, y así maximizar el desempeño de la conmutación de capa 2 y mantener localizado el tráfico. Es decir la VLAN extremo a extremo permite a los dispositivos ser agrupados en base al uso de recursos.

La red es diseñada en base al patrón de flujo de tráfico, para tener un 80 por ciento del tráfico contenido dentro de la VLAN, y el restante 20 por ciento que cruce el router para tener acceso a servidores de la empresa, al internet y a la WAN. Ver Figura 2.23.

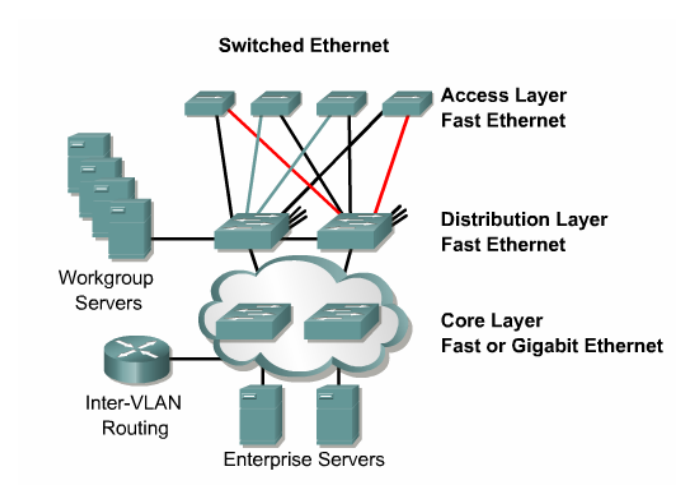

Figura 2.23 VLANs Extremo a Extremo<sup>42</sup>

<sup>&</sup>lt;sup>41</sup> End-to-End VLANs

<sup>&</sup>lt;sup>42</sup> Figura de Cisco CCNA3, VLAN basics

#### 2.3.3.2 VLANs Geográficas

Cuando redes corporativas tienden a centralizar sus recursos, las VLANs extremo a extremo (80/20), llegan a ser difícil de mantener. Los usuarios utilizan diferentes recursos, muchos de los cuales no se encuentran en su propia VLAN. Este cambio en el uso de recursos requiere que las VLANs sean creadas alrededor de fronteras geográficas en lugar de fronteras comunes.

Esta localización geográfica puede ser tan grande como un edificio entero o tan pequeño como un simple switch dentro de un armario. En una estructura de VLAN geográfica, es típico encontrar la nueva regla 20/80 en efecto. Esto significa que el 20 por ciento del tráfico se mantiene dentro de la VLAN local y el 80 por ciento del tráfico de la red viaja fuera de la VLAN local. Aunque esta topología significa que el 80 por ciento de los servicios de los recursos deben viajar a través de un dispositivo de capa 3, éste diseño permite a las redes proveer un método determinístico y consistente para acceder a los recursos.

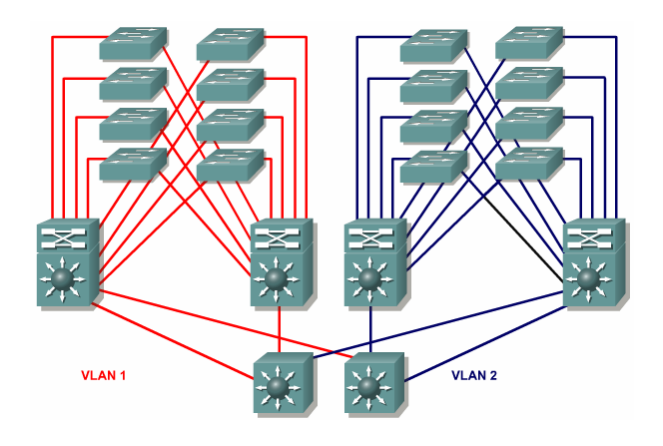

Figura 2.24 VLANs Geográficas<sup>43</sup>

# 2.3.4 Transporte de VLANs

Las tramas son manejadas por los switches en forma diferente de acuerdo al tipo de enlace que ellas están atravesando. Existen dos tipos de enlaces diferentes en un medio conmutado (utilizan switches).

<sup>&</sup>lt;sup>43</sup> Figura de Cisco CCNA3, Geographic VLANs

### 2.3.4.1 Enlaces de Acceso

Estos enlaces le permiten a las estaciones de trabajo ganar acceso a la red. Este tipo de enlace solamente forma parte de una VLAN, y es conocida como VLAN *nativa* del puerto. Los switches eliminan cualquier información de VLAN de las tramas antes de ser enviadas a cualquier dispositivo ligado a un enlace de acceso. Ver Figura 2.25.

Los dispositivos de un enlace de acceso no pueden comunicarse con dispositivos fuera de su VLAN a menos que el paquete sea enrutado.

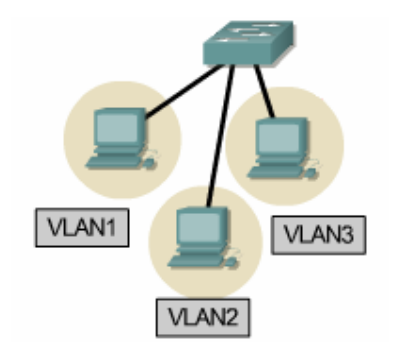

Figura 2.25 Enlaces de Acceso

Es importante notar que cualquier dispositivo conectado a un enlace de acceso es totalmente inconsciente de la VLAN asignada al puerto, simplemente asume que es parte de un dominio de broadcast.

Si un puerto de acceso recibe un paquete etiquetado (ISL o 802.1Q) con la VLAN asignada al puerto, el paquete es enviado; pero si se recibe un paquete etiquetado para otra VLAN, el paquete es desechado, la dirección fuente no es aprendida, y la trama es contabilizada en la estadística "*no destination*".

Dos tipos de puertos de acceso son soportados:

- Puertos de acceso estático, manualmente asignados a una VLAN.
- Puertos de acceso dinámico en la membresía VLAN, a través de paquetes entrantes.

Generalmente estos enlaces son de 10 o 100 Mbps.

### **2.3.4.2 Enlaces Troncales**

Su nombre originalmente proviene de tecnologías de telefonía y radio, donde las troncales del sistema telefónico transportan múltiples conversaciones telefónicas, y las troncales de radio son líneas de comunicación simple que llevan varias señales de radio.

Actualmente este principio de troncales es aplicado a tecnologías de conmutación de redes. Una troncal es una conexión física y lógica entre dos switches, entre un switch y un router, o entre un switch y un servidor (con una NIC especial que soporte *trunking*), a través del cual el tráfico de red viaja. Generalmente es un enlace punto a punto de 100 o 1000 Mbps. Es decir los puertos FastEthernet de un switch son configurable porque pueden funcionar para enlaces de acceso o enlaces troncales.

El propósito de las troncales es evitar poner un enlace por cada VLAN, como se muestra en la Figura 2.26. Esta es una simple forma de implementar la comunicación de VLANs entre switches, pero esta no es escalable.

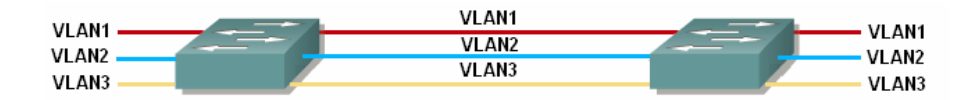

Figura 2.26 Un enlace por VLAN

Las troncales llevan el tráfico de múltiples VLANs sobre un solo enlace físico, desde 1 a 1005 al mismo tiempo, ver Figura 2.27.

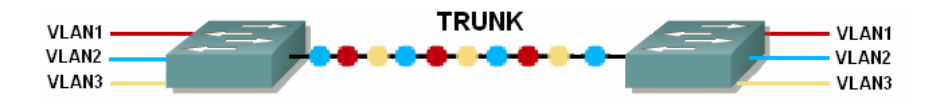

Figura 2.27 Enlace Troncal con Múltiples VLANs

Es importante entender que un enlace troncal no pertenece a ninguna VLAN específica. Simplemente es un conducto para VLANs entre switches y routers.

Las troncales permiten convertir a un simple puerto, en parte de múltiples VLANs al mismo tiempo. Lo cual es una verdadera ventaja, por ejemplo, actualmente se puede configurar para tener un servidor en varios dominios de broadcast simultáneamente, lo que

quiere decir que usuarios de diferentes dominios de broadcast no necesitarán cruzar un dispositivo de capa 3 (router) para acceder al mismo servidor. Otro beneficio de las troncales, es cuando conectamos switches, y éstas nos permiten llevar algo o toda la información de las VLANs a lo largo del enlace, pero si estos enlaces entre los switches no son troncalizados, solamente la información de la VLAN 1 será conmutada a través del enlace por omisión.

## **Operación del Trunking**

Los protocolos de *trunking* fueron desarrollados para eficazmente manejar la transferencia de tramas desde diferentes VLANs sobre una sola línea física. Estos protocolos establecen un acuerdo para la distribución de tramas hacia los puertos asociados, en ambos extremos de la troncal.

Existen dos tipos de mecanismos o protocolos de *trunking*, es decir dos formas de cómo se transmite la **información acerca de la pertenencia de los usuarios a las distintas VLANs** a través del backbone:

- Filtrado de tramas
- Etiquetado de tramas

## a) Trunking con filtrado de tramas

Las tablas de filtrado son creadas por cada switch, asociando cada dirección física con la VLAN a la que pertenece. Los switches comparten estas tablas a través del backbone. Por lo tanto cuando llega una trama a un switch, las tablas de conmutación en los dos extremos de la troncal son usadas para realizar las decisiones de envío basadas en las direcciones MAC de destino de las tramas. Ver Figura 2.28.

A medida que el número de VLANs que viajan a través de la troncal se incrementa, las decisiones de envío llegan a ser más lentas y más difícil de manejar. Es decir el proceso de decisión se hace lento porque toma tiempo procesar las tablas de conmutación más grandes. Estas son razones por las cuales no se emplea actualmente este tipo de *trunking*.

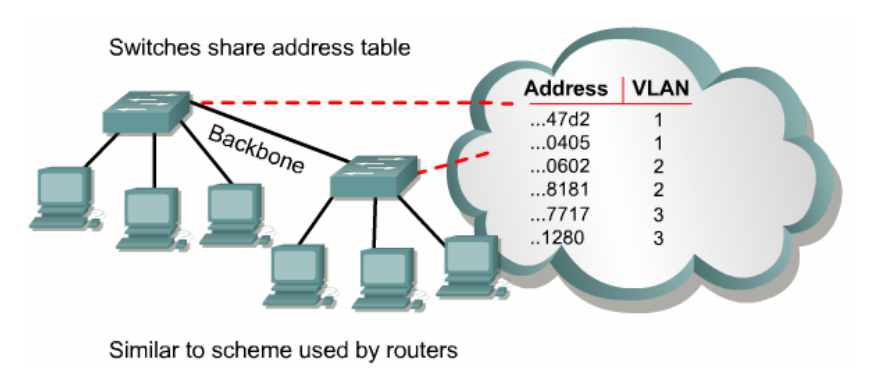

Figura 2.28 Filtrado de Tramas<sup>44</sup>

## b) Trunking con etiquetado de tramas

Este método tiene asociado un identificador para cada VLAN, algunas personas se refieren a esto como el "VLAN ID" o "color".

Las tramas procedentes de los usuarios, antes de ser enviadas a través del enlace troncal o backbone, se etiquetan con el identificador correspondiente a la VLAN a la que pertenecen. Este identificador es entendido y examinado por cada switch antes de cualquier broadcast o transmisión a otros switches, routers o estaciones de trabajo. Una vez que la trama va a abandonar el backbone, entonces el switch elimina el identificador antes de ser enviada a la estación final. Ver Figura 2.29.

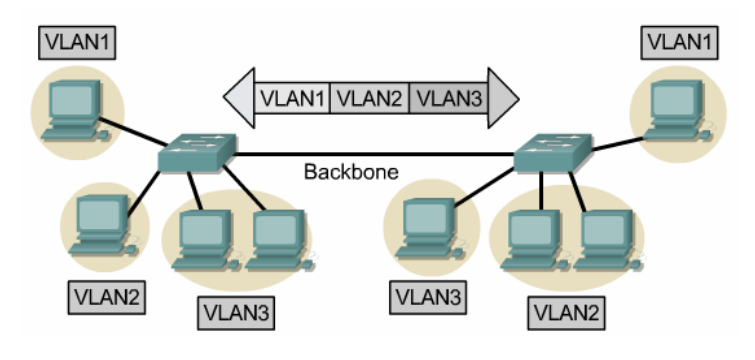

Figura 2.29 Etiquetado de Tramas<sup>45</sup>

En conclusión, los protocolos de trunking que usan etiquetamiento, consiguen la entrega de tramas en forma más rápida y hacen su manejo más fácil.

 <sup>&</sup>lt;sup>44</sup> Figura de Cisco CCNA3, Trunking Operation
<sup>45</sup> Figura de Cisco CCNA3, Trunking Operation

# 2.3.4.3 Tipos de Etiquetamiento

Existen diferentes esquemas de etiquetamiento, entre ellos tenemos:

- LAN Emulation
- 802.10 (FDDI)
- Inter-Switch Link (ISL)
- IEEE 802.1Q

Pero, los esquemas más comunes para etiquetamiento de segmentos Ethernet son ISL e IEEE 802.1Q.

## 2.3.4.3.1 LAN Emulation (LANE)

Fue introducida para resolver la necesidad de crear VLANs sobre enlaces WAN. Es decir esta tecnología nos permite crear oficinas remotas sin considerar su localización y distancia.

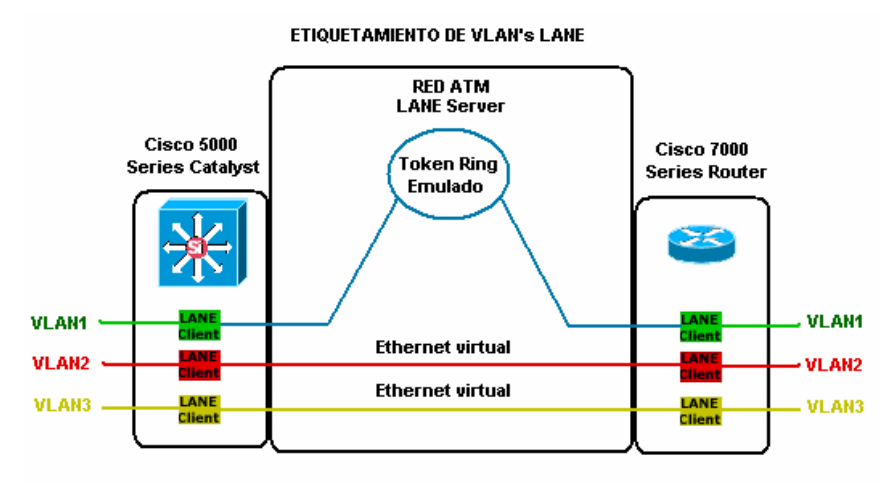

Figura 2.30 Etiquetado LANE

LANE emula los servicios lógicos de la capa 2 de Ethernet a través de dispositivos ATM. Con los servicios LANE, las VLANs puede automáticamente ser dispersadas a lo largo de múltiples LANs sobre una red ATM. Para lograr esto, un software especial de bajo nivel es implementado sobre las estaciones cliente ATM, llamado Cliente de Emulación LAN, o LEC, que trabaja con el Servidor de Emulación LAN, o LES para manejar todos los mensajes y paquetes que fluyen a través de la red, asegurando que los clientes no se enteren de la infraestructura de la red WAN, y así hacer que ésta sea transparente. Por lo tanto LANE es una forma para hacer que una red ATM simule una red Ethernet. No hay etiquetamiento en LANE, pero la conexión virtual usada implica un VLAN ID.

## 2.3.4.3.2 IEEE 802.10

Es un protocolo usado en FDDI, que incorpora un mecanismo por medio del cual el tráfico LAN puede llevar un identificador VLAN. En la actualidad existen varios módulos disponibles para los switches Cisco, que permiten la integración de Ethernet en la red FDDI y con la ayuda del protocolo 802.10 se crea un mapeo entre la VLAN Ethernet y la red FDDI, permitiendo que todas las VLANs Ethernet estén disponibles para correr sobre la red FDDI.

### 2.3.4.3.3 Inter-Switch Link (ISL)

ISL es un protocolo propiedad de Cisco soportado solo por equipos Cisco, para etiquetar tramas Ethernet e identificar la información de las VLANs entre switches y routers, usado en enlaces FastEthernet y Gigabit Ethernet.

Este etiquetamiento de información permite a las VLANs ser multiplexadas sobre un enlace troncal a través de un método de encapsulación externo (ISL), el cual permite al switch identificar la membresía VLAN de la trama en el enlace troncal.

ISL, no altera la trama original, porque éste encapsula la trama Ethernet con una nueva cabecera de 26 bytes, que contiene al identificador VLAN (VLAN ID), y además añade un campo de secuencia de chequeo de trama (FCS ó CRC) de 4 bytes al final de la trama, como se muestra en la Figura 2.32. Por lo tanto, como la trama ha sido encapsulada por ISL con nueva información, solamente los dispositivos que conozcan ISL podrán leer estas nuevas tramas.

La información de VLAN ISL es añadida a la trama, solo si la trama es enviada por un puerto configurado como enlace troncal. Y la encapsulación ISL será borrada de la trama, si la trama es enviada por un enlace de acceso. Ver Figura 2.31.

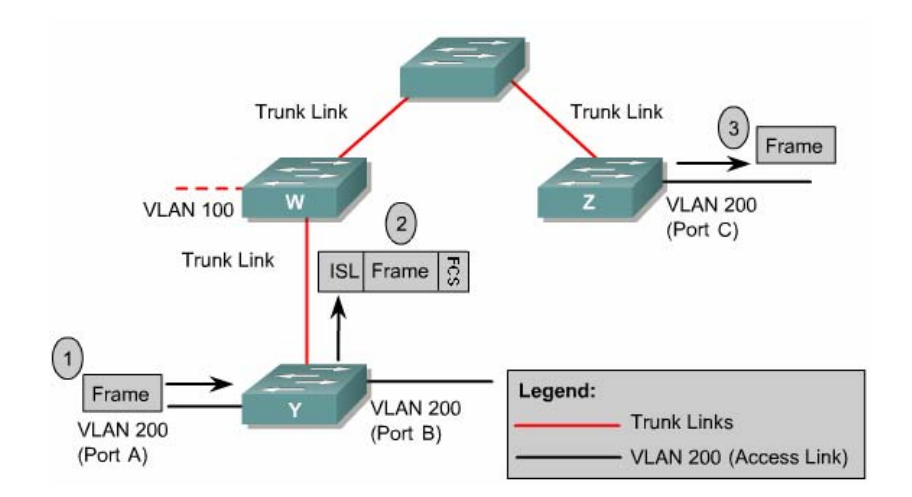

Figura 2.31 Protocolo de Encapsulación Inter-Switch Link<sup>46</sup>

ISL funciona en la capa 2 del modelo OSI, y es capaz de soportar hasta 1000 VLANs sin introducir ningún retardo en la transferencia de datos entre enlaces troncales.

*ISL routing* puede ser usado sobre el puerto de un swtich, la interfaz de un router y tarjetas de interfaz de red para troncalizar a un servidor. Esta es una muy buena aproximación si estamos creando VLANs funcionales y si no se quiere quebrantar la regla 80/20. Un **servidor troncalizado** es parte de todas las VLANs (dominios de broadcast) simultáneamente, es decir los usuarios no necesitan cruzar un dispositivos de capa 3 para acceder a éste. Esto es bueno porque reduce la latencia.

Estructura de la trama ISL

MAC MAC Cabecera Tipo Datos (tamaño variable) FCS FCS de ISL Destino Origen Ethernet ISL 14 bytes 4 bytes max: 1500 bytes 26 bytes 4 bytes Trama Ethernet - 64 a 1518 bytes Nuevo tamaño de la trama: 94 a 1548 bytes

ESTRUCTURA DE LA TRAMA ISL

Figura 2.32 Estructura de la Trama ISL

El tamaño de la trama ISL puede ser desde 94 bytes e incrementarse hasta 1548 bytes. A continuación vamos a enfocarnos en los campos añadidos a la trama.

<sup>&</sup>lt;sup>46</sup> Figura editada de Cisco CCNA3, Trunking Operation

## Cabecera ISL

Este es un campo de 26 bytes conteniendo toda la información VLAN requerida, para permitir a la trama atravesar el enlace troncal y encontrar el camino a su destino.

## ESTRUCTURA DE LA CABECERA ISL

|   | Dirección<br>destino | Tipo de<br>trama | Tipo de<br>usuario | Dirección<br>origen | Longitud | SNAP | HSA | VLAN ID | BPDU | Indice | Reservado |      |
|---|----------------------|------------------|--------------------|---------------------|----------|------|-----|---------|------|--------|-----------|------|
| ì | 40                   | 4                | 4                  | 48                  | 16       | 24   | 24  | 15      | 1    | 16     | 16        | (bit |

Figura 2.33 Estructura de la Cabecera ISL

## • Dirección de destino

Este campo es una dirección de destino de 40 bits que contiene una dirección de multicast, que usualmente es "0x01-00-0C-00-00" o "0x03-00-0C-00-00". Esta dirección es usada para indicar al receptor que la trama está en formato ISL.

## • Tipo de trama

Este campo de 4 bits de longitud ayuda a identificar la trama original encapsulada. Dependiendo del tipo de trama, éste campo puede tomar cuatro posibles valores como se muestra en la siguiente tabla:

| Valor | Trama encapsulada |
|-------|-------------------|
| 0000  | Ethernet          |
| 0001  | Token-Ring        |
| 0010  | FDDI              |
| 0011  | ATM               |

Tabla 2.1 Valores de los Tipos de Trama

# • Tipo de Usuario

El campo de usuario ocupando 4 bits sirve como una extensión del campo anterior "Tipo de trama", y es por lo común usado cuando la trama encapsulada original es una trama tipo Ethernet. Cuando esto sucede, los dos primeros bits del campo de usuario actúan como un mecanismo de priorización, permitiendo a las tramas encontrar el camino hacia el destino en una forma más fácil.

| Valor | Prioridad de la trama |
|-------|-----------------------|
| XX00  | Prioridad normal      |
| XX01  | Prioridad 1           |
| XX10  | Prioridad 2           |
| XX11  | Prioridad alta        |

Tabla 2.2 Valores de las Prioridades de Trama

También debemos notar que el uso de prioridades es opcional y no es obligatorio.

# • Dirección de origen

Es la dirección MAC fuente del switch que está transmitiendo la trama. Este campo tiene 48 bits de longitud. El dispositivo de recepción puede elegir ignorar este campo.

# • Longitud

Este campo de 16 bits contiene la longitud total de toda la trama ISL menos los campos: dirección de destino, tipo de trama, tipo de usuario, dirección origen, longitud y FCS. Es decir la cantidad de información excluida es 18 bytes. Los campos de longitud en las tramas ayudan en la recepción final a identificar donde las porciones específicas de trama existen dentro de la trama recibida.

# • SNAP

El campo SNAP contiene 24 bits de longitud con un valor de: "0xAAAA03"

# • HSA<sup>47</sup>

Éste campo de 24 bits de longitud representa los 3 bytes superiores del campo "Dirección de origen" (porción ID de los fabricantes) y debe contener el valor "0x00-00-0C".

# • Identificador VLAN

Este quizás es el campo más importante de todos, porque éste permite a los enlaces troncales identificar a que VLAN pertenece la trama. El campo del VLAN ID es de

<sup>&</sup>lt;sup>47</sup> High bits Source Address

15 bits de longitud y como se mencionó anteriormente éste es conocido como el "color" de la trama.

# • **BPDU**<sup>48</sup> e indicador CDP<sup>49</sup>

El campo BPDU solo tiene un bit de longitud pero es muy importante, tal como es configurado para todos los paquetes BPDU encapsulados por la trama ISL. Los BPDU's son usados por el protocolo *Spanning-Tree* para deshabilitar los enlaces redundantes y evitar los lazos de red. Este campo también es usado por tramas CDP y VTP que son encapsuladas. 0, no es enviado al CPU para procesamiento; 1, si es enviado al CPU para procesamient.

# • Índice

Este campo de 16 bits de longitud indica el índice del puerto del switch del cual sale el paquete. Este es solo usado para propósitos de diagnóstico y puede ser puesto cualquier valor por otros dispositivos.

# • Reservado para Token Ring y FDDI

Este campo es reservado cuando tramas Token Ring y FDDI son encapsulados en tramas ISL. En el caso de tramas Token Ring, los campos de Control de Acceso (AC) y Control de Trama (FC) son ubicados aquí, mientras que en el caso de FDDI, el campo FC es ubicado en el byte menos significativo (LSB) de este campo (si FC = "0x12" tendríamos un campo reservado = "0x0012"). Para tramas Ethernet el campo reservado es todo cero. Este campo tiene 16 bits de longitud.

# • FCS<sup>50</sup> de ISL

El campo de secuencia de chequeo de trama de ISL, de 4 bytes de longitud, asegura que la trama llegue intacta y que cualquier error sea detectado por el receptor. El FCS contiene un valor de 32 CRC, el cual es creado por la MAC de envio (switch) y éste es recalculado por la MAC receptora (switch) para chequear tramas corrompidas. El FCS de ISL es calculado en base a la trama entera ISL y añadida al final de ésta.

<sup>48</sup> Bridge Protocol Data Unit

<sup>&</sup>lt;sup>49</sup> Cisco Discovery Protocol

<sup>&</sup>lt;sup>50</sup> Frame Check Sequence

## 2.3.4.3.4 IEEE 802.1Q

El estándar IEEE 802.1Q especifica el etiquetamiento de tramas como un método para implementar VLANs. Insertando un campo de 4 bytes dentro de la trama Ethernet para identificar a que VLAN pertenece la información que se está transportando entre dispositivos de capa 2.

# **Características:**

- Soporta hasta 4096 VLANs.
- Inserta un campo de 4 bytes sin encapsulación
- El tamaño de la trama final es más pequeña en comparación con ISL.

# **Restricciones:**

Las troncales 802.1Q imponen algunas limitaciones en la estrategia trunking:

- "Los dispositivos que no son Cisco pueden soportar una instancia para todas las VLANs. Cuando se conecta un switch Cisco a un dispositivo no Cisco a través de una troncal 802.1Q, el switch Cisco combina la instancia spanning-tree de la VLAN de la troncal con la instancia spanning-tree del switch 802.1 Q no Cisco. Sin embargo, la información spanning-tree por cada VLAN es mantenida por switches Cisco separada por una nube de switches 802.1Q no Cisco.
- Asegurarse que la VLAN nativa para una troncal 802.1 Q es la misma en ambos extremos del enlace troncal, porque de lo contrario puede resultar en lazos *spanning-tree*.
- Si se deshabilita STP sobre la VLAN nativa de una troncal 802.1Q sin deshabilitar STP en cada VLAN de la red, potencialmente se pueden crear lazos STP. Es recomendable dejar habilitado STP en la VLAN nativa de una troncal 802.1Q o deshabilitar STP de todas las VLANs de la red. Asegurarse que la red esté libre de lazos antes de deshabilitar STP<sup>\*51</sup>.

<sup>&</sup>lt;sup>51</sup> Creating and Maintaining VLANs, Chapter 8, Catalyst 3550.

#### Estructura de la trama IEEE 802.1Q

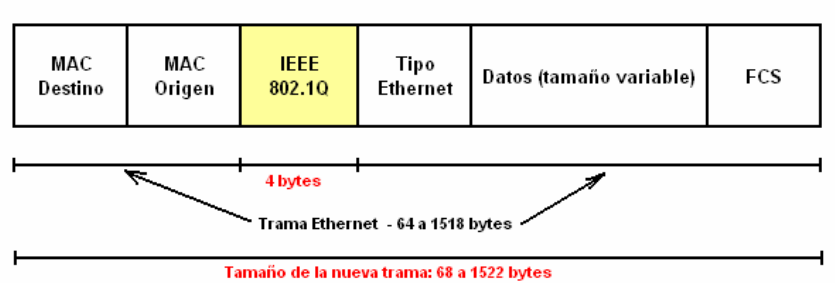

ESTRUCTURA DE LA TRAMA IEEE 802.1Q

Figura 2.34 Estructura de la Trama IEEE 802.1Q

Debido a los 4 bytes extra, el tamaño mínimo de la trama Ethernet se incrementa de 64 a 68 bytes, mientras que el tamaño máximo de la trama Ethernet será **1522 bytes** de longitud. Estas nuevas longitudes máximas y mínimas de la trama CSMA/CD están contempladas en forma oficial por la **IEEE 802.3ac**.

Este método es el más popular por ser empleado por switches de diferentes fabricantes, ofreciendo compatibilidad de equipos. Incluso los switches Cisco pueden manejar este estándar.

El proceso de insertar el campo IEEE 802.1Q dentro de la trama Ethernet provoca que el campo FCS sea inválido, debido a que se alterado la trama, por lo tanto es esencial que un nuevo FCS sea recalculado, basado en la nueva trama que contiene al campo IEEE 802.1Q. Este proceso es automáticamente desarrollado por el switch antes de ser enviada la trama en el enlace troncal.

### Cabecera IEEE 802.1Q

Esta cabecera es de 4 bytes o 32 bits de longitud, y dentro de ella está toda la información requerida para la identificación satisfactoria de las tramas a sus correspondientes VLANs y asegurar que estas arriben al destino correcto.

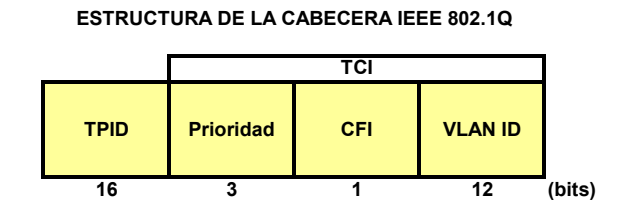

Figura 2.35 Estructura de la Cabecera IEEE 802.1Q

Esta estructura de 4 campos es sumamente más simple que la estructura ISL de 11 campos.

# • Identificador del protocolo de etiquetado (TPID)<sup>52</sup>

El TPID de 16 bits de longitud con un valor de 0x8100 es usado para identificar la trama como una trama etiquetada con IEEE 802.1Q / IEEE 802.1p.

Los siguientes tres campos son conocidos como la **Información de control de** etiquetado (TCI)<sup>53</sup>, y a menudo es representado como un solo campo.

## • Prioridad

Este campo es usado para indicar la prioridad de los datos que está llevando la trama. La priorización de datos permite dar una especial prioridad al tiempo de latencia de servicios sensitivos, como la voz sobre IP (VoIP), sobre los datos normales. Esto significa que el ancho de banda especificado es asignado para estos servicios críticos y pasar a través del enlace sin ningún retardo. (Campo de prioridad IEEE 802.1p)

Debido a que este campo consta de 3 bits, quiere decir que nos permite utilizar 8 (2^3=8) diferentes prioridades para cada trama, desde el 0 al 7.

# • Indicador de formato canónico (CFI)<sup>54</sup>

Este campo de 1 bit de longitud, si es asignado el valor de '1' quiere decir que la dirección MAC está en un formato no canónico, y si tiene el valor de '0' significa lo contrario. Para switches Ethernet este campo siempre es cero.

Este campo es principalmente usado por razones de compatibilidad entre redes Token Ring y Ethernet. En el caso de que una trama arribe a un puerto Ethernet con la bandera CFI en 1, entonces la trama no será enviada a ningún puerto sin etiqueta (enlace de acceso) como este fue recibido.

<sup>&</sup>lt;sup>52</sup> Tag Protocol Identifier

<sup>&</sup>lt;sup>53</sup> Tag Control Information

<sup>54</sup> Canonical Format Indicador

## • Identificador VLAN

El campo VLAN ID al igual que en ISL, es posiblemente el campo más importante porque permite identificar a que VLAN pertenece la trama, permitiendo al switch receptor decidir porque puertos la trama puede salir dependiendo de la configuración del switch.

La razón por la cual este protocolo de etiquetamiento (IEEE 802.1Q) puede manejar hasta 4096 VLANs, como se mencionó anteriormente, es porque el campo de VLAN ID está formado por 12 bits de longitud (2^12=4095), lo cual se traduce desde la VLAN 0 hasta la VLAN 4095.

Un valor de VLAN ID de cero es usado para identificar tramas de prioridad y el valor 4095 es reservado, es decir el máximo número de VLANs configurables es 4094.

La Tabla 2.3 muestra un resumen de las características de los esquemas de etiquetamiento:

| Métodos de encapsulación y etiquetado de trama |               |                                       |          |  |  |  |
|------------------------------------------------|---------------|---------------------------------------|----------|--|--|--|
| Método de<br>identificación                    | Encapsulación | Etiquetado<br>(dentro de la<br>trama) | Medio    |  |  |  |
| 802.1Q                                         | No            | Si                                    | Ethernet |  |  |  |
| ISL                                            | Si            | No                                    | Ethernet |  |  |  |
| 802.10                                         | No            | No                                    | FDDI     |  |  |  |
| LANE                                           | No            | No                                    | ATM      |  |  |  |

Tabla 2.3 Métodos de Encapsulación y Etiquetamiento de Trama

## 2.3.5 Enrutamiento entre VLANs

Las estaciones de trabajo dentro una VLAN viven en su propio dominio de broadcast y pueden comunicarse libremente. Las VLANs crean particiones de red y separación de tráfico en la capa 2 del modelo OSI, razón por la cual si queremos que dos estaciones de trabajo o cualquier otro dispositivo con direccionamiento IP se comuniquen entre VLANs, es absolutamente necesario un dispositivo de capa 3. La comunicación entre VLANs se puede conseguir por medio de conectividad física o lógica.

# 2.3.5.1 Conectividad Física

Ésta involucra una conexión física separada por cada VLAN, como se muestra en la Figura 2.36. Es decir que se necesita una interfaz física separada en el router por cada VLAN.

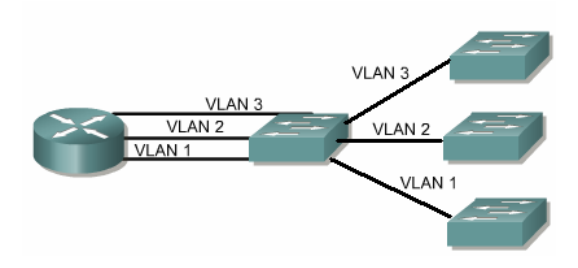

Figura 2.36 Conectividad Física

Si se pretende seguir con este tipo de conectividad, y si se tienen más VLANs que interfaces de router, una buena alternativa es utilizar un switch de capa 3 que reemplace al router, debido a que este tiene más puertos y puede funcionar como tal.

### 2.3.5.2 Conectividad Lógica

Es una simple conexión, o troncal, que transporta múltiples VLANs desde un switch a un router o switch de capa 3 (ver Figura 2.37), utilizando los métodos de encapsulamiento de *trunking*: Inter-Switch Link (ISL) o IEEE 802.1Q.

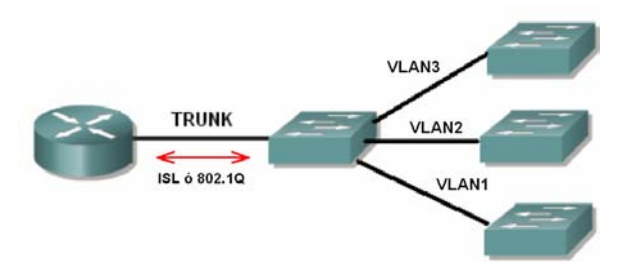

Figura 2.37 Conectividad Lógica con Trunking

Esta topología es conocida como: "router on a stick"

El tráfico entre VLANs debe cruzar el backbone de capa 2 para llegar al router donde éste puede moverse entre VLANs. Luego el tráfico viaja de vuelta a la estación final deseada, usando el normal reenvío de capa 2. Ver **¡Error! No se encuentra el origen de la referencia.** 

Generalmente hasta 255 VLANs puede manejar un router.

Cuando el número de VLANs se incrementa en una red, la idea de tener un router con diferentes interfaces por cada VLAN es in-escalable, razón por la cual, la forma más utilizada para manejar bastantes VLANs en la actualidad es usando *trunking* de VLANs con ISL o 802.1Q sobre enlaces Fast Ethernet (conectividad lógica). Ver Figura 2.38.

Además, para trabajar correctamente con enrutamiento entre VLANs, todos los routers y switches involucrados deben soportar y manejar el mismo tipo de encapsulamiento de *trunking*.

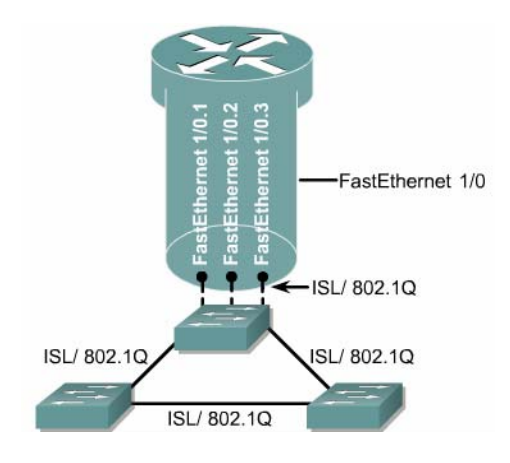

Figura 2.38 Router Conectado con Troncal<sup>55</sup>

Para permitir la comunicación entre VLANs por medio de un router con una sola conexión física (*router on stick*) hacia la LAN, es necesario la creación de sub-interfaces sobre la interfaz del router que se conecta a la red local.

# 2.3.5.3 División de Interfaces en Sub-interfaces

Una sub-interfaz es una interfaz lógica dentro de una interfaz física, tal como una interfaz Fast Ethernet en un router.

<sup>&</sup>lt;sup>55</sup> Figura de Cisco CCNA3, Physical and logical interfaces

Varias interfaces lógicas o sub-interfaces pueden existir sobre una interfaz física. Por ejemplo la interfaz Fast Ethernet FastEthernet 0/0 puede soportar tres sub-interfaces numeradas así: FastEthernet 0/0.1, 0/0.2 y 0/0.3. Ver Figura 2.39.

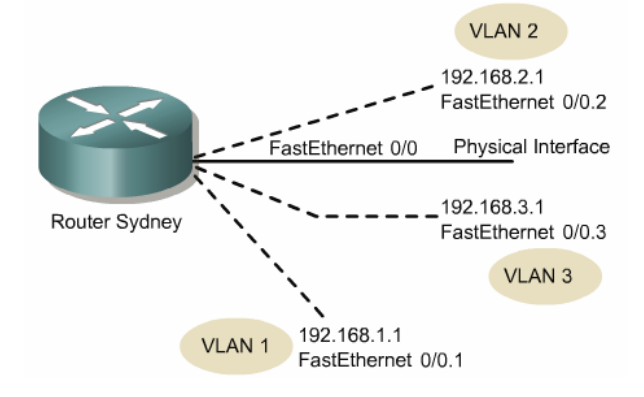

Figura 2.39 Subinterfaces y VLANs<sup>56</sup>

Cada sub-interfaz soporta una VLAN, y es asignada una dirección IP. Para que múltiples dispositivos en una misma VLAN se comuniquen, las direcciones IP de todas las sub-interfaces deben estar en la misma red o subred. Por ejemplo si la sub-interfaz FastEthernet 0/0.1 tiene una dirección IP de 192.168.1.1 entonces 192.168.1.2, 192.168.1.3 y 192.168.1.4 son direcciones de dispositivos conectados a la sub-interfaz FastEthernet 0/0.1.

Para enrutar entre VLANs con sub-interfaces, una sub-interfaz debe ser creada por cada VLAN.

#### 2.3.6 VLAN Trunking Protocol -VTP

VTP fue creado por Cisco para resolver problemas operacionales en una red conmutada con VLANs.

Los dos problemas más comunes son:

- El cruce de VLANs causado por inconsistencias de configuración de VLANs.
- Falta de configuración de VLANs a través de medios mezclados como Ethernet y FDDI.

<sup>&</sup>lt;sup>56</sup> Figura de Cisco CCNA3, Dividing physical interfaces into subinterfaces

Es decir el administrador de la red con la implementación de VTP evita configurar separadamente cada switch, una tarea que requiere una gran cantidad de tiempo y adiciona una gran cantidad de costos operativos dependiendo del tamaño de la red a parte que incrementa la posibilidad de errores o problemas de configuración.

El objetivo de VTP es mantener consistencia en la configuración de VLANs a través de un dominio de administración de red común. VTP es un protocolo de mensajes que usa las tramas de las troncales de capa 2 para añadir, eliminar y renombrar VLANs, información que luego es transmitida a todos los otros switches en el dominio del VTP. Un switch solo puede pertenecer a un solo dominio VTP.

# 2.3.6.1 Beneficios de VTP

- Consistente configuración de VLANs a través de todos los switches en la red.
- Permite a las VLANs ser troncalizadas sobre medios o redes mixtas, tales como de Ethernet a ATM LANE o incluso FDDI.
- Preciso rastreo y monitoreo de VLANs.
- Reporte dinámico de VLANs añadidas a todos los switches en el dominio VTP.
- Plug-and-play VLANs añadidas.

## 2.3.6.2 Operación de VTP

Un dominio VTP está constituido por dos o más dispositivos interconectados que comparten la misma información y nombre de dominio VTP.

Se puede usar un dominio VTP si se tiene más de un switch conectado en la red (lo contrario es irrelevante), pero si igual se tienen varios switches en una sola VLAN, no se necesita usar VTP. La información VTP se envía entre switches solo vía enlaces troncales.

Cuando se transmite mensajes VTP a otros swtiches en una red, los mensajes VTP son encapsulados en una trama de protocolo troncalizado tales como ISL o IEEE 802.1Q.

Las actualizaciones o base de datos de configuración VTP con adiciones o supresiones, son enviadas con un **número de revisión de configuración**, que es incrementado en uno. Cada vez que un switch recibe una actualización que tiene un número de revisión de configuración más alto, éste conoce que la información recibida es más actual, por lo tanto el switch sobrescribe la base de datos almacenada con la nueva información enviada en la actualización VTP. Además si una VLAN no existe en la nueva base de datos, ésta será borrada del switch. Ver Figura 2.40.

Cada aviso VTP comienza con un número de revisión igual a cero y se incrementará en 1 o n + 1 hasta que alcance el valor 2,147,483,648 cuando esto suceda el contador se resetea a cero. Además se dice que VTP mantiene su propia NVRAM porque aunque esta sea borrada, el número de revisión de la base de datos VTP no lo es. **Para que el número de revisión de configuración regrese a cero, el switch debe ser reseteado**.

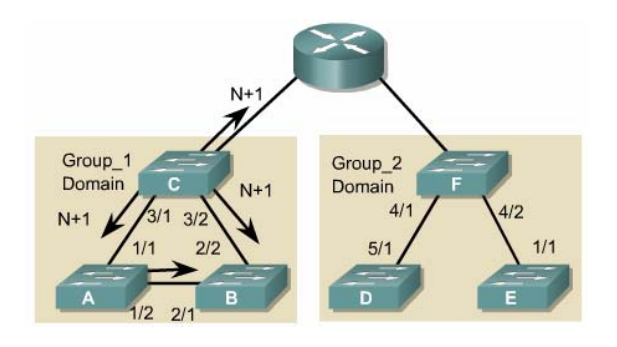

Figura 2.40 Operación VTP<sup>57</sup>

Con VTP, cada switch anuncia sobre sus puertos troncales: su dominio de administración, el número de revisión de configuración, las VLANs que conoce, y ciertos parámetros para cada VLAN conocida. Estas tramas son enviadas a una dirección multicast, es decir que todos los dispositivos vecinos pueden recibir las tramas. Sin embargo las tramas no son enviadas bajo procedimientos normales de bridging. Todos los dispositivos en el mismo dominio de administración aprenden acerca de cualquier nueva VLAN configurada en el dispositivo que está transmitiendo. Una nueva VLAN será creada y configurada sobre un solo dispositivo en el dominio de administración; todos los otros dispositivos en el mismo dominio de administración aprenden automáticamente la información.

<sup>&</sup>lt;sup>57</sup> Figura de Cisco CCNA3, VTP Operation

Por defecto, los dominios de administración son establecidos en un modo no seguro, es decir los switches interactúan sin el uso de una clave o contraseña. Para que el dominio de administración cambie a modo seguro se añade una clave, y ésta deberá ser la misma en todos los switches pertenecientes al dominio.

Existen tres modos de operación para un switch dentro de un dominio VTP:

- Servidor
- Cliente
- Transparente

## 2.3.6.2.1 Servidor VTP

Al menos se necesita un servidor en un dominio VTP, para propagar la información de VLAN a lo largo del dominio. Los servidores VTP envían mensajes VTP por todos los puertos troncales. Ver Figura 2.41.

En este modo el switch puede crear, modificar o borrar VLANs y parámetros de configuración de las VLANs del dominio entero, y cualquier cambio realizado será notificado a todo el dominio VTP. El servidor VTP guarda la información de configuración de VLANs en la NVRAM del switch.

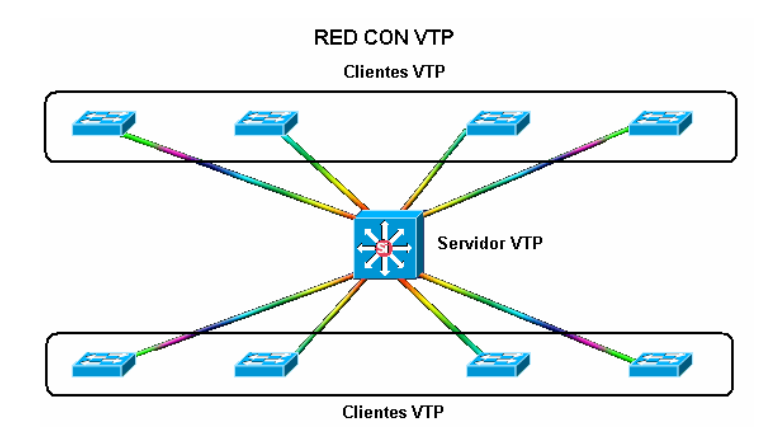

Figura 2.41 Red con VTP

# 2.3.6.2.2 Cliente VTP

En modo cliente, los switches reciben la información de los servidores VTP. El rol principal de un cliente VTP es procesar los cambios de las VLANs que se hayan recibido y

enviar mensajes VTP de actualizaciones por de todos los puertos troncales. Además no pueden crear, modificar o borrar información de VLANs.

Ninguno de los puertos de un switch cliente puede ser añadido a una nueva VLAN antes de que el servidor VTP notifique al switch cliente de la nueva VLAN. Este modo es útil para switches que no tienen suficiente memoria para almacenar grandes tablas de información VLAN.

Los switches clientes en cascada también reciben las actualizaciones VTP siempre y cuando estén enlazados con troncales y estén en el mismo dominio VTP, como se muestra en la Figura 2.42.

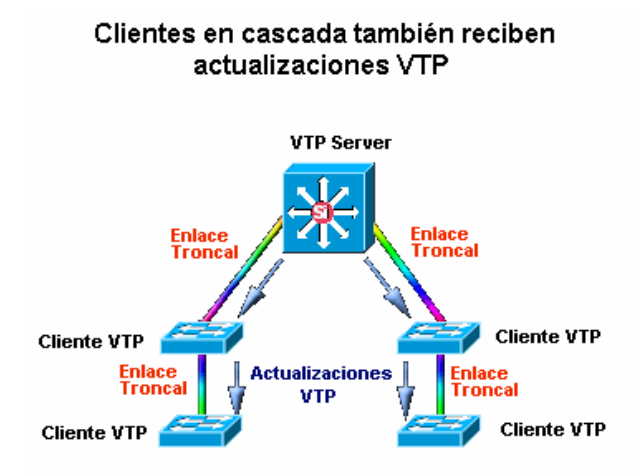

Figura 2.42 Clientes en Cascada reciben Actualizaciones VTP

Siempre es conveniente instalar a un nuevo switch como cliente VTP, y asegurarse que el número de registro de configuración es inferior al que tiene el servidor del dominio, porque si no es así, es posible que el nuevo switch envíe una nueva base de datos VTP a todos los otros switches, borrando así todas las VLANs existentes.

## 2.3.6.2.3 Transparente VTP

Los switches en modo transparente no participan en el dominio VTP, pero todavía envían avisos VTP a través de los enlaces troncales. Es decir un switch transparente no modifica su base de datos cuando recibe actualizaciones porque simplemente ignora el contenido de los mensajes.

Dependiendo de la versión del VTP, estos mensajes que son recibidos en el switch se envían fuera de sus puertos troncales a cualquier otro switch que puede estar conectado a este, si es la versión 2 de VTP (ver Figura 2.43); pero si es la versión 1 de VTP, entonces estos mensajes son simplemente ignorados y descartados por el switch.

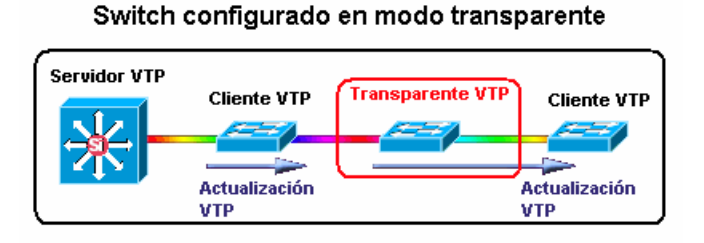

Figura 2.43 Switch en Modo Transparente con Versión 2 de VTP

Estos switches no pueden añadir ni borrar VLANs porque ellos mantienen su propia base de datos, la cual no es compartida con otros switches. Por lo tanto la base de datos de VLANs en modo transparente es realmente considerada local y aislada. Pero si pueden crear, modificar o eliminar VLANs en su switch local. Como es lógico, en este modo también se guarda la configuración de VLANs en la NVRAM del switch.

En la siguiente tabla se presenta un resumen de las características de los modos de operación VTP:

| Característica:      | Servidor | Cliente | Transparente |
|----------------------|----------|---------|--------------|
| Enviar mensajes VTP  | Si       | Si      | No           |
| Recibir mensajes VTP | Si       | Si      | No           |
| Crear VLAN's         | Si       | No      | Si*          |
| Recordar VLAN's      | Si       | No      | Si*          |

\* Localmente

Tabla 2.4 Características de los Modos de Operación VTP

**Nota:** Todos los mensajes VTP son enviados a través de la VLAN de administración que generalmente es la VLAN 1, que por regla no debe ser usado por nadie más que por los mismo switches. La creación de la VLAN de administración asegura que todos los switches tengan su propia red para comunicarse entre cada uno de ellos sin ninguna interrupción.

## 2.3.6.3 Estructura de los mensajes VTP

En la Figura 2.44 se muestra la encapsulación genérica para VTP dentro de una trama ISL.

|            | Ethorpot |         | CNIAD   | VTD    | VTD     |     |
|------------|----------|---------|---------|--------|---------|-----|
| ISL Header | Header   | Header  | Header  | Header | Message | CRC |
|            |          |         |         |        |         |     |
| 26 Bytes   | 14 Bytes | 3 Bytes | 3 Bytes |        |         | l   |
|            |          |         |         | Varied | Length  |     |

Figura 2.44 Trama de Encapsulación ISL con VTP<sup>58</sup>

La **cabecera VTP** varía en base al tipo de mensaje VTP, pero generalmente, los mismos cuatro ítems o campos son encontrados en todos los mensajes VTP:

- Versión del protocolo VTP: puede ser versión 1 o 2 (añade soporte para Token Ring).
- Tipo de mensaje VTP o código: indica uno de los cuatro tipos de mensaje.
- Longitud del nombre del dominio de administración: indica el tamaño de el nombre que sigue a continuación
- Nombre del dominio de administración: nombre configurado por el dominio de administración.

Existen dos tipos de avisos VTP:

- Peticiones de clientes que quieren información en el bootup
- Respuesta de servidores

Existen tres tipos de mensajes VTP:

- Aviso de resumen
- Aviso de subconjunto
- Petición de aviso

<sup>90</sup> 

<sup>&</sup>lt;sup>58</sup> Figura de Cisco CCNA3, VTP Operation

Con las peticiones de avisos, los clientes piden información de VLANs y los servidores responden con avisos resumen o subconjunto.

Existen también un cuarto mensaje que es utilizado en VTP *Pruning*, denominado: Mensaje de ingreso VTP.

# 2.3.6.3.1 Mensaje "Aviso de resumen"

Este es un mensaje publicado por todos los servidores de dominio VTP, Por defecto, los switches Cisco Catalyst servidores y clientes VTP, transmiten los Avisos Resumen cada cinco minutos.

Estos mensajes contienen la siguiente información adicional:

- Número de revisión de configuración.- identifica los nuevos cambios realizados en el dominio VTP. Se va incrementando en 1 cada vez que se hacen cambios en la configuración VTP.
- Identidad actualizada.- contiene la dirección IP del switch que incrementó por última vez el número de revisión de configuración.
- *Timestamp* actualizado.- entrega el tiempo de la última actualización que ha tenido lugar.
- **MD5**<sup>59</sup> *Digest.* contiene la contraseña o clave VTP, en el caso que haya sido configurada y usada para asegurar la validación de la actualización VTP.
- **Seguidores.** indica el número de mensajes "Avisos de subconjunto" que generalmente le siguen a mensajes "Aviso de resumen".

| Versi<br>prote<br>V | ón del<br>ocolo<br>TP | Tipo de<br>mensaje o<br>código | Seguidores | Longitud del<br>dominio de<br>administración | Nombre del<br>dominio de<br>administración | Número de<br>revisión de<br>configuración | ldentidad<br>actualizada | "Timestamp"<br>actualizado | MD5<br>Digest |      |
|---------------------|-----------------------|--------------------------------|------------|----------------------------------------------|--------------------------------------------|-------------------------------------------|--------------------------|----------------------------|---------------|------|
|                     | 8                     | 8                              | 8          | 8                                            | 256                                        | 32                                        | 32                       | 96                         | 128           | (bit |

| Mensaie del | protocolo VTI | O Aviso d | e Resumen  |
|-------------|---------------|-----------|------------|
| mensale dei |               |           | e ixeaumen |

Figura 2.45 Mensaje del Protocolo VTP: Aviso de Resumen

<sup>91</sup> 

<sup>&</sup>lt;sup>59</sup> Message Digest 5

Cuando un switch recibe un mensaje "Aviso de resumen", éste primero compara el nombre del dominio de administración con el suyo propio. Si es diferente, entonces el mensaje es descartado y enviado fuera de sus enlaces troncales. Pero si son iguales los nombres de dominio, entonces chequea a continuación el número de revisión de configuración y si encuentra que es menor o igual que el suyo propio, entonces ignora el aviso; pero si encuentra que es mayor entonces el switch envía fuera un mensaje de "Petición de aviso" para nueva información VLAN.

## 2.3.6.3.2 Mensaje "Aviso de subconjunto"

Cuando se han realizado cambios en las VLANs, el servidor VTP envía publicaciones de "Aviso de resumen" seguido por el "Aviso de subconjunto". Dependiendo de cuantas VLANs estén configuradas en el dominio, existirán más de un "Aviso de subconjunto" para asegurar que la información de todas las VLANs está actualizada en todos los clientes VTP.

#### Mensaje del protocolo VTP: Aviso de Subconjunto

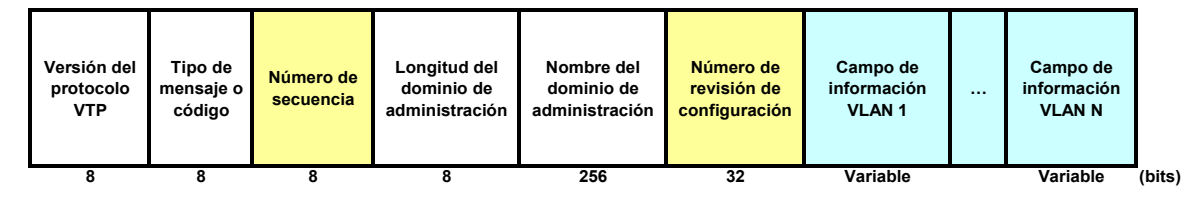

Figura 2.46 Mensaje del Protocolo VTP: Aviso de Subconjunto

En el campo código o tipo de mensaje para un "Aviso de subconjunto" va el valor "0x02".

Los dos nuevos campos en esta estructura son:

- El número se secuencia.- contiene la secuencia del paquete dentro de una cadena de paquetes siguiendo a un "Aviso de resumen". La secuencia comienza con 1 y se incrementa hasta el número de paquetes en la cadena.
- Campo de información VLAN.- Esta es la información VLAN que los switches están esperando.

El campo de información VLAN a su vez está descompuesto en los siguientes subcampos:

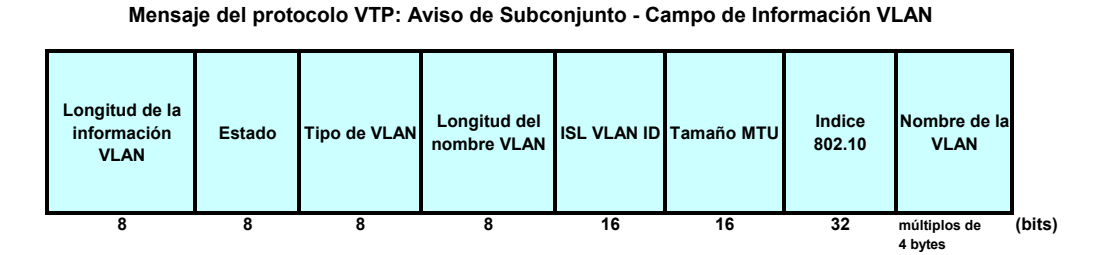

Figura 2.47 Aviso de Subconjunto - Campo de Información

Este campo de información VLAN contiene la información requerida solo para una VLAN, es decir si el dominio tiene varias VLANs y el "Aviso de subconjunto" ya ha sido enviado, el servidor VTP simplemente continuará enviando los "Campos de información VLAN" de las VLANs restantes.

Los sub-campos más importantes son la longitud del nombre VLAN, el identificador VLAN de ISL y el tamaño MTU, porque contienen información crítica acerca del anuncio de la VLAN en la trama particular de "Aviso de subconjunto". Además la presencia del campo que indica el tamaño del MTU confirma que cada VLAN es tratada como una red separada, donde incluso diferentes tamaños de MTU son posibles entre VLANs.

Existen ciertas acciones que provocan avisos de subconjunto, tales como:

- Creación o supresión de VLANs.
- Activación o suspensión de VLANs.
- Cambio de nombre de VLAN.
- Cambio en la unidad de transferencia máxima de VLAN.

# 2.3.6.3.3 Pedido de aviso

Cuando un switch cliente es apagado toda la información VTP almacenada en la RAM es perdida, y cuando lo encendemos toda su información debe reestablecerse, por lo tanto requiere ser actualizado con la última versión disponible en el servidor VTP.

Un switch cliente también enviará un "Pedido de aviso" cuando escuche un "Aviso de resumen" con un número de revisión más alto que el suyo.

Cuando un "Pedido de aviso" ha sido enviado al servidor VTP, éste responderá con un "Aviso de resumen", seguido de varios "Avisos de subconjunto" requeridos para informar a los clientes VTP acerca de la VLANs actualmente configuradas.

La siguiente figura muestra la estructura del mensaje "pedido de aviso":

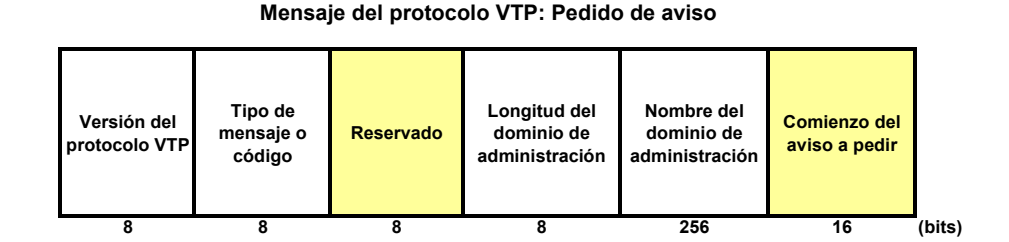

Figura 2.48 Mensaje del Protocolo VTP: Pedido de Aviso

Existen dos nuevos campos en esta estructura que son:

- Reservado.- generalmente no es usado por los "pedidos de aviso"
- Comienzo del aviso a pedir.- es el pedido actual enviado por el cliente VTP.

## 2.3.6.3.4 Mensaje de ingreso VTP

Este mensaje es enviado cuando un cliente VTP por primera vez ingresa a un dominio VTP, informando al servidor VTP acerca del nuevo cliente. Estos mensajes de ingreso VTP son similares a los mensajes de "pedido de aviso" pero con diferentes valores en el campo "tipo de mensaje" y unos pocos parámetros más.

### 2.3.6.4 VTP PRUNING

Los Broadcast y Unicast puede llegar a ser problema en redes con VLANs debido a que los switches se encuentran conectados con enlaces troncales, los cuales acarrean los broadcast a cada switch de la red, sin importar a que VLAN está proyectado éste broadcast e incluso sin considerar si el switch final contiene puertos asignados a la VLAN interesada en el broadcast. Ver Figura 2.49.

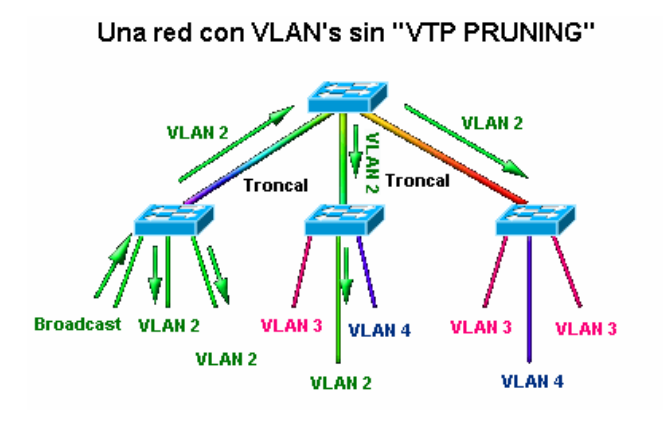

Figura 2.49 Red con VLANs sin VTP Pruning

Y éste problema realmente se agrava cuando tenemos una red grande con varios switches y caminos redundantes con enlaces troncales que interconectan estos equipos; fluyendo tráfico innecesario que consumen nuestro valioso ancho de banda.

Este problema se soluciona habilitando el VTP *Pruning* que reduce el flujo de tráfico innecesario es decir la cantidad de broadcast, multicast, y unicast de paquetes, preservando de esta forma nuestro ancho de banda. Y esto se consigue enviando broadcast y tramas unicast desconocidas de una VLAN sobre enlaces troncales solo si el dispositivo del otro extremo de la troncal tiene puertos en esta VLAN, como se muestra en la Figura 2.50.

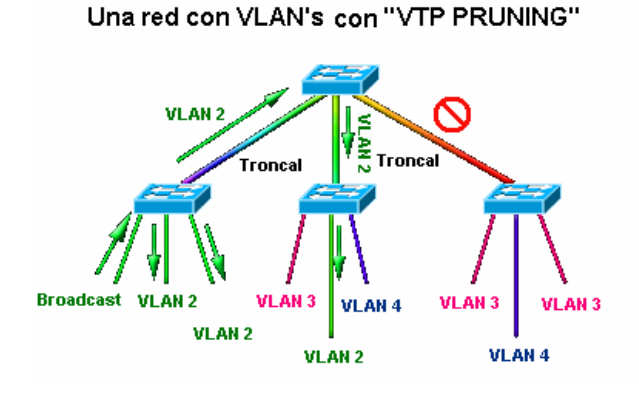

Figura 2.50 Red con VLANs con VTP Pruning

Cuando un switch tiene puertos asociados a VLANs, éste envía un anuncio a sus switches vecinos informándoles acerca de los puertos asignados a esas VLANs. Esta información es almacenada por todos los vecinos y es usada para decidir si el tráfico de una VLAN debe ser enviada o no a ese switch vía puerto troncal.

Cuando se habilita VTP *Pruning* sobre el servidor VTP, se está habilitando para el dominio entero, excepto la VLAN 1 porque es la VLAN de administración, mientras que desde la VLAN 2 a la 1005 son elegibles.

VTP *Pruning* es soportado por ambas versiones de VTP. Con la versión 1 de VTP esto es con el uso de adicionales tipos de mensajes VTP.

Por defecto VTP *Pruning* está deshabilitado en todos los switches y puede ser habilitado en el o los servidores VTP de la red para que así se entere todo el dominio.

Una vez que se habilita VTP *Pruning* en la red, todas las VLANS son elegibles (con su excepción) para "*pruning*" en todos los enlaces troncales. Esta lista de elegibilidad de "*pruning*" puede ser modificada, configurando la lista "*Pruning-Eligible*" en cada uno de los puertos troncales deseados.

# 2.4 ESTÁNDARES Y PROTOCOLOS DE IEEE

El estándar **IEEE 802.1Q** es parte del estándar IEEE 802.1D. El estándar IEEE 802.1Q define una arquitectura para *Virtual Bridged Local Area Networks*, los servicios proporcionados en *Virtual Bridged LANs* y los protocolos y algoritmos en la provisión de esos servicios. En este estándar no hay mecanismos definidos para QoS<sup>60</sup>, pero un importante requerimiento para proveer calidad de servicio está incluido en este estándar, que es la habilidad para regenerar la prioridad del usuario de las tramas recibidas usando la información de prioridad contenida en la trama y la Tabla de Regeneración de Prioridad del Usuario para el puerto de recepción.

La actualización del estándar **IEEE 802.1D** cubre todas las partes de las clases de tráfico acelerado y el filtrado multicast dinámico descrito en el estándar IEEE 802.1p.

<sup>60</sup> Quality of Service

## 2.4.1 IEEE 802.1p - Calidad de Servicio

El estándar IEEE 802.1p también es una parte del estándar IEEE 802.1D. El estándar IEEE 802.1p trata sobre la clase de tráfico acelerado (o priorización de tráfico) y el filtrado de multicast dinámico, además de describir importantes métodos para proveer calidad de servicio (QoS) a nivel de MACs.

La especificación de priorización de tráfico trabaja en la capa 2 del modelo OSI; y el filtrado de tráfico multicast es para asegurar que éste no proliferará sobre las redes conmutadas de capa 2.

Este protocolo también puede ser definido como *best-effort* QoS o  $CoS^{61}$  en la capa 2 y es implementado en adaptadores de red y switches sin involucrar ninguna restricción. El tráfico 802.1p es simplemente clasificado y enviado al destino, sin reservaciones de ancho de banda establecidas.

IEEE 802.1p es una extensión del estándar IEEE 802.1Q, es decir ellos trabajan en *tandem*. Uno de los campos en la estructura 802.1Q es el de Priorización (3 bits), pero realmente este no trabaja con éste estándar, con el cual está definido es con el estándar 802.1p, campo que permite a los paquetes ser agrupados en varias clases de tráfico.

IEEE 802.1p establece ocho (2<sup>3</sup>=8) niveles de prioridad. IEEE hace algunas recomendaciones. La prioridad más alta es siete, el cual es para tráfico de red crítico tal como tablas de actualización de *Routing Information Protocol (RIP)* y *Open Shortest Path First (OSPF)*. Los valores cinco y seis podrían ser para aplicaciones sensitivas al retardo tales como video interactivo y voz. Las clases de datos para el rango del cuatro al uno son aplicaciones de carga controlada tales como "*stream multimedia*", y tráfico crítico de negocios llevando datos SAP, por ejemplo al dar de baja tráfico "*loss eligible*". El valor cero es usado como un mejor esfuerzo por defecto, invocado automáticamente cuando ningún otro valor ha sido configurado.

Ver detalles de la estructura de la trama IEEE 802.1Q en la Figura 2.35 Estructura de la Cabecera IEEE 802.1Q.

<sup>&</sup>lt;sup>61</sup> Class of Service

Aunque la mayoría de los fabricantes están de acuerdo que el estándar 802.1p es el mecanismo para etiquetar tramas para priorización, no existe un solo acercamiento uniforme para implementar el uso de los valores que puede tomar el campo de priorización. Muchos fabricantes soportan solo dos o tres valores de prioridad en sus switches de los ocho que existen. Por ejemplo un switch puede tomar los valores del 0 al 3 como prioridad baja, y los valores desde el 4 al 7 son con máxima prioridad.

De acuerdo al estándar IEEE 802.1p los siguientes parámetros son esenciales para proveer calidad de servicio (QoS):

- 1) Disponibilidad de servicio.
- 2) Pérdida de trama.
- 3) Falla en el orden de la trama.
- 4) Duplicación de trama.
- 5) El retardo de tránsito experimentado por las tramas.
- 6) Tiempo de vida de la trama.
- 7) La no detección de la taza de error de la trama
- 8) Máximo tamaño soportado por la unidad de datos de servicio.
- 9) Prioridad del usuario.
- 10) Throughput.

## 1) Disponibilidad de servicio

La disponibilidad de servicio es medida como la relación entre la disponibilidad y no disponibilidad del servicio MAC. Con el propósito de incrementar la reconfiguración automática de la disponibilidad de servicio de la *Bridged Local Area Network*, esta debe ser adoptada.

## 2) Pérdida de trama

El servicio MAC no provee una entrega garantizada de las Unidades de Datos de Servicio, pero la probabilidad es alta. Las pérdidas de trama pueden ocurrir debido a:

- a) Corrupción de la trama en la capa física
- b) La trama es descartada por el bridge debido a:
  - a. La trama ha alcanzado el máximo tiempo de vida.
- b. Agotamiento de la capacidad de buffering interno.
- c. El tamaño de la trama Unidad de Datos de Servicio es muy grande para la LAN.
- d. *Bridged Local Area Network* es forzada a descartar tramas para mantener otros aspectos del QoS.

## 3) Falla en el orden de la trama

El servicio MAC no permite el reordenamiento de tramas con la misma prioridad de usuario para un par de direcciones de destino y origen.

# 4) Duplicación de trama

El servicio MAC no permite la duplicación de tramas.

## 5) Retardo de tránsito

El retardo de tránsito de la trama es el tiempo transcurrido entre un pedido MA\_UNITDATA y su correspondiente indicación MA\_UNITDATA sobre una transferencia satisfactoria.

# 6) Tiempo de vida de la trama

Si el máximo retardo de una trama que ha sido impuesto por todos los bridges en el *Bridged Local Area Network*, excede el tiempo de vida máximo deseado, la trama debe ser descartada.

#### 7) No detección de la taza de error de la trama

Usando los cálculos de FCS para cada trama, la no detección de la taza de error de la trama es muy baja.

#### 8) Máximo tamaño soportado por la unidad de datos de servicio.

Este parámetro depende del medio de acceso usado. Un bridge entre dos LANs tiene un tamaño de unidad de datos de servicio, del que sea más pequeño.

# 9) Prioridad

El servicio MAC cuenta la prioridad de usuario como un parámetro del QoS

#### 10) Throughput

El total *Throughput* de una *Bridged Local Area Network* puede ser tan grande como una de sus LANs equivalentes.

#### 2.4.1.1 Definición de Calidad de Servicio (QoS)

No es fácil encontrar una definición para la calidad de servicio. Cada servicio tiene su propia definición para QoS y cada servicio puede ser descrito por sus características QoS. Para el desempeño de una red de comunicación de datos, las características QoS son: ancho de banda, retardo y confiabilidad. Estas características para su desempeño incluyen:

- Ancho de Banda: Taza de datos pico (PDR), Taza de datos continua (SDR), Taza de datos mínima (MDR).
- Retardo: End-to-end o Round-Trip Delay, Variación de retardo (Jitter).
- **Confiabilidad**: Disponibilidad (como % *uptime*), promedio de tiempo entre fallas / promedio de tiempo para reparar (MTBF/MTTR), errores y pérdidas de paquetes.

Por lo tanto para determina el QoS de una red, es necesario conocer las aplicaciones y servicios utilizados en la red.

# 2.5 PROBLEMAS EN TOPOLOGÍAS REDUNDANTES

En la actualidad muchas compañías y organizaciones confían o dependen de las redes de computadoras para sus operaciones. El acceso a servidores de archivos, bases de datos, internet, intranets y extranets es crítico para el éxito de los negocios. Y si por alguna razón éstas redes caen, tanto la productividad de la empresa como el servicio al cliente también caen.

Estas son algunas de las importantes razones por las cuales se debe tener redes confiables, que se consigue a través de equipos que también sean confiables y diseños de red que toleren fallas o anomalías. Diseños de red que deben converger rápidamente para pasar por alto estas fallas.

Y esta confiabilidad en las redes se incrementa a través de la redundancia de caminos y equipos en la red. Topologías redundantes que eliminan puntos únicos de falla. Si un enlace o dispositivo falla, simplemente el enlace o dispositivo redundante o de backup, toma las funciones o envío de tráfico del camino o equipo que ha fallado. Ver Figura 2.51.

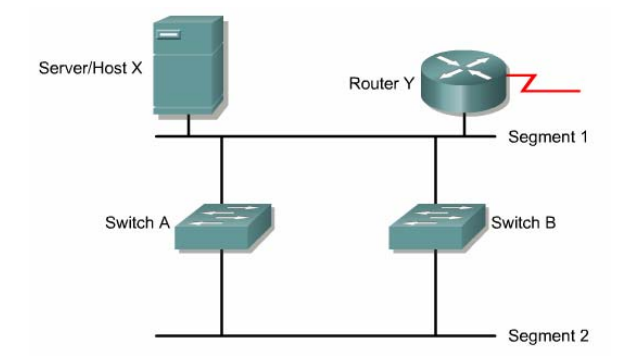

Figura 2.51 Topología Redundante Simple<sup>62</sup>

Pero lamentablemente una topología conmutada redundante causa otros problemas, como:

- Tormentas de broadcast
- Múltiples copias de tramas
- Inestabilidad en la tabla de direcciones MAC

# 2.5.1 Tormentas Broadcast

Las tramas broadcast y multicast son inundadas en todos los puertos excepto en el cual fue recibida la trama. Los multicast son tratados como broadcast por los switches.

"Por ejemplo, como en la Figura 2.52, si el host X envía un broadcast, como un pedido ARP para la dirección de capa 2 del router, entonces tanto el switch A como el switch B, también envían broadcast hacia fuera de todo sus puertos, y así los switches continúan propagando el tráfico de broadcast una y otra vez. Esto se denomina tormenta de broadcast, y continuará hasta que uno de los switches sea desconectado. Lo que produce que se reduzca el tráfico del usuario, y que la red caiga o sea extremadamente lenta"<sup>63</sup>.

<sup>&</sup>lt;sup>62</sup> Figura de Cisco CCNA3, Redundant switched topologies

<sup>&</sup>lt;sup>63</sup> Ejemplo tomado de Cisco CCNA3, Broadcast Storm

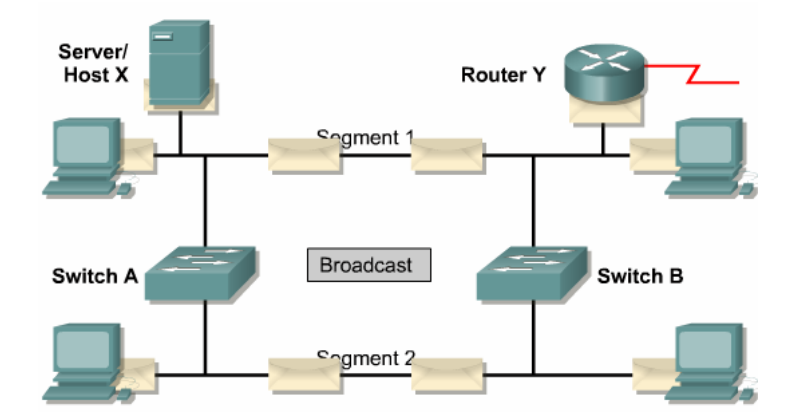

Figura 2.52 Tomentas Broadcast<sup>64</sup>

#### 2.5.2 Transmisión de Tramas Múltiples

En topologías redundantes, es posible que un dispositivo final reciba múltiples tramas. "Por ejemplo si un host X envía una trama unicast a un router, como en la Figura 2.53, y si asumimos que los switches no conocen la dirección MAC del router, entonces por el proceso que se conoce como "*flooding*", estos switches también enviaran la misma trama al router<sup>365</sup>. Lo cual resulta en una utilización innecesaria de los recursos de red.

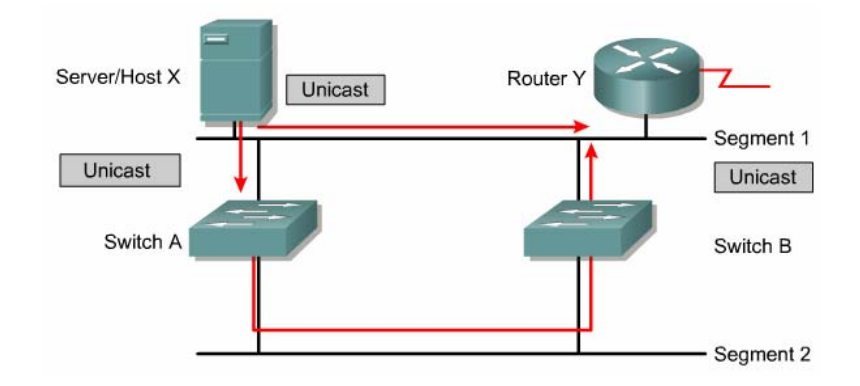

Figura 2.53 Transmisión de Tramas Múltiples<sup>66</sup>

#### 2.5.3 Inestabilidad en la tabla de Direcciones MAC

En una red conmutada redundante es posible que los switches aprendan información incorrecta.

<sup>&</sup>lt;sup>64</sup> Figura de Cisco CCNA3, Broadcast Storm

<sup>&</sup>lt;sup>65</sup> Ejemplo tomado de Cisco CCNA3, Multiple frame transmissions

<sup>&</sup>lt;sup>66</sup> Figura de Cisco CCNA3, Multiple frame transmissions

"Un switch puede aprender incorrectamente que una dirección MAC es en un puerto, cuando actualmente está en otro puerto diferente"<sup>67</sup>.

"Por ejemplo si el host X envía una trama dirigida al router Y, tanto el switch A como el B aprenden que el host X está en el puerto 0, luego como tampoco estos switches tienen en sus tablas la dirección del router, (al igual que en el anterior caso por *"flooding"*) envían la trama al router Y por el puerto 1, como ambos switches reciben la información por el puerto 1 entonces incorrectamente aprenden que la dirección MAC del host X está en el puerto1. Y cuando el router Y envíe una trama al host X, los switches A y B lo enviarán hacia fuera del puerto 1, lo cual es incorrecto"<sup>68</sup> Ver Figura 2.54.

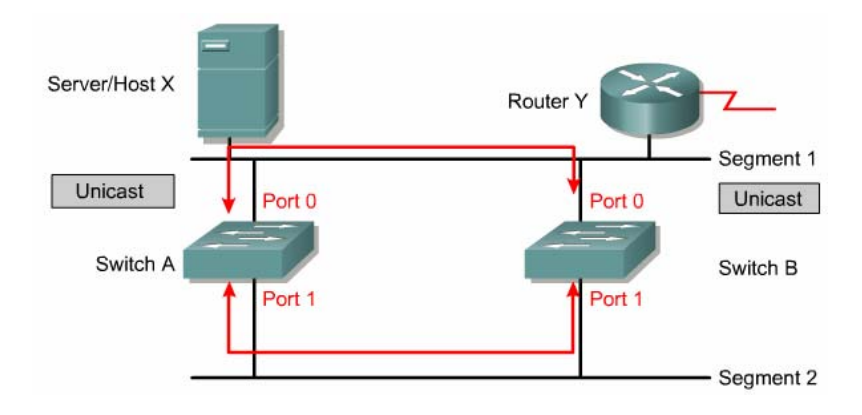

Figura 2.54 Inestabilidad en la Base de Datos MAC<sup>69</sup>

Este ejemplo de la trama unicast del router Y al host X, será capturada en un lazo.

#### 2.6 PROTOCOLO SPANNING-TREE (STP)

Una red conmutada introduce enlaces redundantes entre los swicthes y bridges para sobreponerse a las fallas de un solo enlace, es decir para dar confiabilidad a la red. Pero estas conexiones introducen lazos físicos dentro de la red que a su vez generan lazos de tráfico. Es necesario señalar además, que tanto el tráfico generado por el proceso "flodding" de un switch, como los broadcast y multicast, pueden ser capturados en lazos, que provocan: la reducción del tráfico del usuario debido al congestionamiento, la utilización innecesaria de los recursos de red o el envío de tramas a destinos equivocados.

<sup>&</sup>lt;sup>67</sup> Cisco CCNA3, Media access control database instability

<sup>&</sup>lt;sup>68</sup> Ejemplo tomado de Cisco CCNA3, Media access control database instability

<sup>&</sup>lt;sup>69</sup> Figura de Cisco CCNA3, Media access control database instability

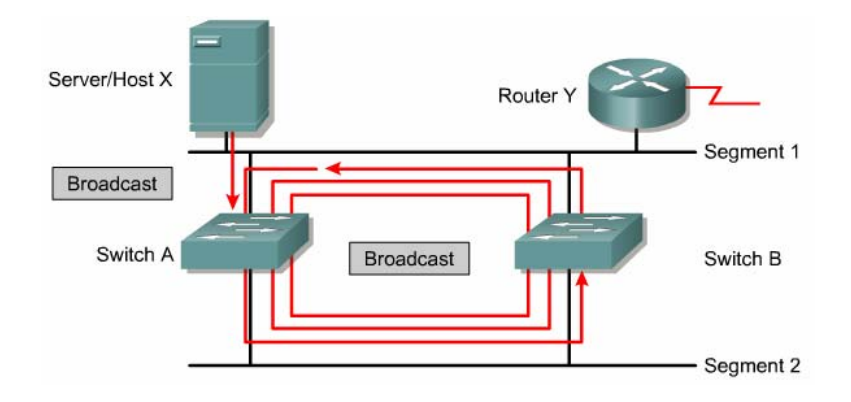

Figura 2.55 Red con Tormentas Broadcast sin STP<sup>70</sup>

La solución para tener una red confiable, con lazos físicos pero sin lazos de tráfico, es utilizar una topología lógica libre de lazos. Esta topología es el *Spanning-Tree*, que es una topología lógica en estrella o estrella extendida (como un árbol) de la red, en donde todos los dispositivos son alcanzables.

Es decir el protocolo *Spanning-Tree* (STP) evita lazos de tráfico que han sido formados cuando switches o bridges están interconectados vía múltiples caminos. El protocolo *Spanning-Tree* está basado en el algoritmo IEEE 802.1D intercambiando mensajes BPDU's (*Bridge Protocol Data Unit*) con otros switches para detectar lazos, y luego eliminar estos lazos deshabilitando o bloqueando las interfaces de los switches que llevan a enlaces redundantes que no son parte del árbol de rutas más cortas, garantizando que solamente hay uno y solamente un camino activo entre dos dispositivos de red.

Por lo tanto este protocolo realiza básicamente dos funciones:

- Elimina lazos en una red con enlaces redundantes seleccionando el bloqueo o deshabilitación de ciertos enlaces.
- Monitorea la red, para en caso de falla de enlaces activos, reactivar los enlaces redundantes y reestablecer la red, (disminuyendo así el "downtime"), manteniendo la topología lógica libre de lazos.

El protocolo *Spanning-Tree* establece un nodo raíz llamado *root bridge*. Luego construye una topología que tiene un camino por cada nodo en la red, con la ayuda de los

<sup>&</sup>lt;sup>70</sup> Figura de Cisco CCNA3, Redundant topology and Spanning-Tree

mensajes BPDU's. Este árbol se origina desde el *root bridge*, y los enlaces redundantes que no son parte del árbol de caminos más cortos son bloqueados.

## 2.6.1 Operación de los Switches con Spanning-Tree

Las acciones que realizan los switches, gracias a la información que les llega con el mensaje BPDU, son las siguientes:

- Selecciona a un solo switch como el nodo raíz, conocido como "*Root Bridge*", de donde se va a originar todo el árbol de rutas.
- Calcula la ruta más corta desde si mismo hasta el nodo raíz. El camino más corto ésta basado en el costo del enlace acumulativo, y este costo a su vez se basa en la velocidad del enlace. Ver Tabla 2.5.

| Velocidad de<br>enlace | Costo (Revisado<br>por IEEE) | Costo (Previo a<br>IEEE) |
|------------------------|------------------------------|--------------------------|
| 10 Gbps                | 2                            | 1                        |
| 1 Gbps                 | 4                            | 1                        |
| 100 Mbps               | 19                           | 10                       |
| 10 Mbps                | 100                          | 100                      |

Tabla 2.5 Costos de los Enlaces Spanning-Tree

- Designa a uno de los switches como el más cercano al switch raíz. Este switch es llamado "Switch Designado", quien se encarga de todas las comunicaciones desde el segmento LAN hasta el "Root Bridge".
- Selecciona a uno de sus puertos como su "Puerto Raíz", para cada switch que no es nodo raíz. Esta interfaz entrega el mejor camino hacia el nodo raíz.
- Elige puertos que son parte del *Spanning-Tree*. Estos puertos se los denomina "Puertos Designados", y existe uno solo por cada segmento. Los "Puertos no Designados" son bloqueados es decir descartan el tráfico de datos pero si aceptan los BPDU's, lo cual asegura que si un camino activo o dispositivo falla, un nuevo *Spanning-Tree* puede ser calculado.

## 2.6.2 Elementos de una red Spanning-Tree

En una red con Spanning-Tree los elementos que existen son:

- Un *root bridge* por red
- Un puerto raíz (F) por cada switch que no es *root bridge*.
- Un puerto designado (F) por segmento
- Puertos no designados (B)

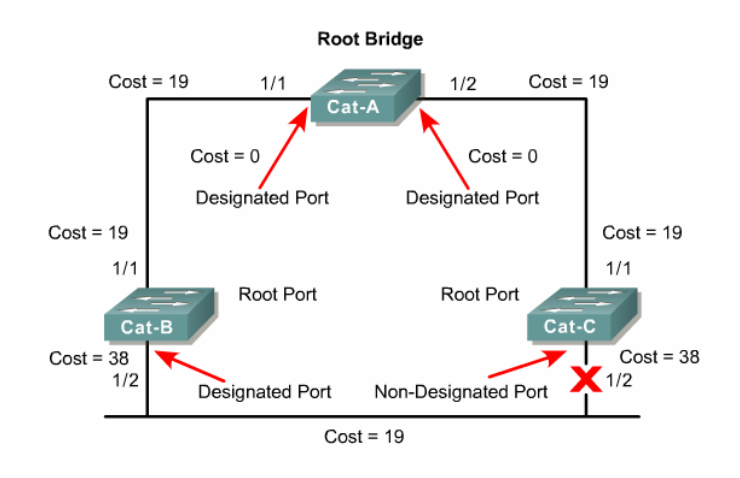

Figura 2.56 Elementos de una Red Spanning-Tree<sup>71</sup>

# 2.6.3 Estructura de un BPDU

Por defecto los BPDU's son enviados cada dos segundos. El mensaje BPDU está formado por los siguientes campos:

| Root BID Root path cost |  | Sender BID | Port ID |
|-------------------------|--|------------|---------|
| 8 bytes                 |  | 8 bytes    |         |

Figura 2.57 Estructura de un BPDU

- Root BID.- indica que switch es el root bridge
- Root path cost.- indica el costo del camino hacia el nodo raíz, o que tan lejos estamos de él.
- Sender BID.- Indica el BID del switch que envía este BPDU.
- *Port ID.* Indica el puerto del switch del cual proviene el BPDU.

<sup>&</sup>lt;sup>71</sup> Figura de Cisco CCNA3, Spanning-tree protocol

El identificador de switch/bridge o BID consiste de un campo llamado *bridge priority* o *switch priority* que por defecto es 32768 y de la dirección MAC del switch. Ver Figura 2.58.

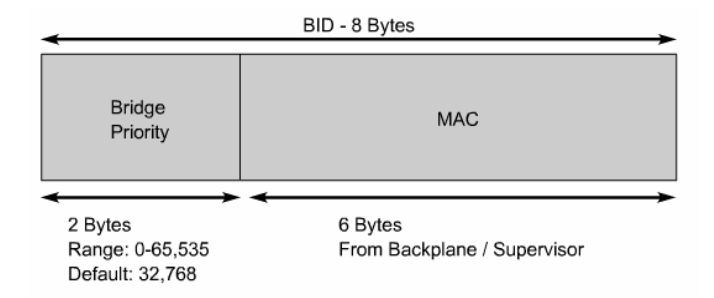

Figura 2.58 Identificador de Switch / Bridge (BID)<sup>72</sup>

Lo primero que realiza el protocolo *Spanning-Tree* en un switch cuando es iniciado, es determinar el *root bridge*.

# 2.6.4 Identificador de Sistema Extendido

Debido a que cada VLAN es considerada como un *logical bridge* diferente con PVST<sup>73</sup>+ y *rapid* PVST+, el mismo switch debe tener varios *bridge IDs* como VLANs configuradas sobre este.

Cada VLAN en el switch tiene un único *bridge ID que* está formado por 16 bits ó 2 bytes para el *bridge priority* y 6 bytes para la dirección MAC del switch, lo cual es sin habilitar el identificador de sistema extendido o *Extended System ID*. Ver Tabla 2.6.

| Bridge Priority Value |        |        |        |        |        |        |       |       |       |       |       |       |       |       |       |
|-----------------------|--------|--------|--------|--------|--------|--------|-------|-------|-------|-------|-------|-------|-------|-------|-------|
| Bit 16                | Bit 15 | Bit 14 | Bit 13 | Bit 12 | Bit 11 | Bit 10 | Bit 9 | Bit 8 | Bit 7 | Bit 6 | Bit 5 | Bit 4 | Bit 3 | Bit 2 | Bit 1 |
| 32768                 | 16384  | 8192   | 4096   | 2048   | 1024   | 512    | 256   | 128   | 64    | 32    | 16    | 8     | 4     | 2     | 1     |

Tabla 2.6 Bridge Priority con el Extended System ID deshabilitado<sup>74</sup>

En switches como los Catalyst 3550 ó 4500, desde las actualizaciones de IOS de Cisco: 12.1(18)EA1 y 12.1(12c)EW, respectivamente, éstos soportan las extensiones *Spanning-Tree* 802.1T; es decir estos switches pueden habilitar el *extended system ID*, lo

<sup>&</sup>lt;sup>72</sup> Figura de Cisco CCNA3, Selecting the root bridge

<sup>&</sup>lt;sup>73</sup> Per VLAN Spanning-Tree

<sup>&</sup>lt;sup>74</sup> Tabla del Catalyst 4500 Series Switch Cisco IOS Configuration Guide, Chap-Pág. 15-4

cual implica que el *bridge priority* ahora es un valor de 4 bits y a su vez el *extendend system ID* es un valor de 12 bits. Ver tabla zz

| Bridge Priority Value |        |        |        | Extended System ID (Set Equal to the VLAN ID) |        |        |       |       |       |       |       |       |       |       |       |
|-----------------------|--------|--------|--------|-----------------------------------------------|--------|--------|-------|-------|-------|-------|-------|-------|-------|-------|-------|
| Bit 16                | Bit 15 | Bit 14 | Bit 13 | Bit 12                                        | Bit 11 | Bit 10 | Bit 9 | Bit 8 | Bit 7 | Bit 6 | Bit 5 | Bit 4 | Bit 3 | Bit 2 | Bit 1 |
| 32768                 | 16384  | 8192   | 4096   | VLAN                                          | ID     |        |       |       |       |       |       |       |       |       |       |

Tabla 2.7 Bridge Priority con el Extended System ID habilitado<sup>75</sup>

Nota: Spanning-Tree usa el VLAN ID como Extended System ID.

Por lo tanto STP usa el *extended system ID*, el *switch priority* y la dirección MAC STP adjudicada para construir el único *bridge ID* por cada VLAN. En las anteriores versiones, cuando los switches no usan esta característica del *extended system ID*, STP usa una dirección MAC por VLAN para construir un único *bridge ID* por cada VLAN.

#### 2.6.5 Selección del Root Bridge

Cuando un switch se está inicializando éste asume que éste es el *root bridge* y envía BPDU's que contienen la dirección MAC del switch tanto en el *root BID* como en el *sender BID*. Luego los BID's son recibidos por todos los switches y éstos reemplazan los *root BID's* más altos con *root BID's* más bajos en los BPDU's que son enviados fuera. Todos los switches reciben los BPDU's y determinan que el switch con el menor valor *root BID* será el *root bridge*.

Los administradores de red pueden configurar la prioridad de los switches a un valor más pequeño que el que está por defecto, lo cual hace más pequeño el BID. Esto debe ser implementado cuando el flujo de tráfico de la red es bien entendido. Además considerar que la posición del *root bridge* en la red, afecta el tráfico de la red.

#### 2.6.6 Estados de los Puertos Spanning-Tree

Existen cuatro estados en los puertos de un switch que usa Spanning-Tree, estos son:

<sup>&</sup>lt;sup>75</sup> Tabla del Catalyst 4500 Series Switch Cisco IOS Configuration Guide, Chap-Pág. 15-4

- Estado de Bloqueo.- recibe solo los mensajes BPDU. Descarta las tramas de datos y no hay direcciones que pueda aprender. Este estado puede durar unos 20 seg.
- Estado de Escucha.- construye una topología activa. Descubre si existen otros caminos hacia el *root bridge*, y si estos caminos no tienen el menor costo serán bloqueados. Este periodo de escucha es conocido como "*forward delay*" y dura 15 segundos.
- Estado de Aprendizaje.- construye una tabla de bridging. En este estado los datos no son enviados, pero las direcciones MAC son aprendidas desde el tráfico recibido. Este estado dura 15 segundos y también es llamado "*forward delay*".
- Estado de Envío.- envía y recibe datos. Las direcciones MAC continúan siendo aprendidas y los BPDU's todavía son procesados.

Los puertos pueden estar en un **estado deshabilitado**, que puede ocurrir cuando un administrador *shut down* el puerto o el puerto está fallando.

Los tiempos dados a cada estado son por defecto, y fueron calculados asumiendo un máximo de siete switches por rama del *Spanning-Tree* desde el *root bridge*.

Cuando una topología de red cambia, los switches y bridges recalculan el *Spanning-Tree* y esto causa una discontinuidad en el tráfico de la red. La convergencia de una nueva topología *Spanning-Tree* que usa el estándar IEEE 802.1D puede tomar hasta 50 segundos, que resulta de la suma de los tiempos los estados de bloqueo, escucha y aprendizaje.

#### 2.6.7 Variaciones del Protocolo Spanning-Tree

#### 2.6.7.1 Common Spanning-Tree (CST / 802.1D)

Asume una instancia *spanning-tree* para toda la red *bridged*, sin considerar el número de VLANs. Esta implementación reduce la carga CPU desde que solamente una instancia *spanning-tree* es mantenida para la red entera. Esta implementación es típicamente usada cuando solamente una topología de capa 2 es necesaria en la red.

#### 2.6.7.2 Multiple Instance STP (MISTP / 802.1s)

Es un estándar de la IEEE que permite algunas VLANs ser mapeadas para reducir el número de instancias *spanning-tree*. Esto es posible desde que la mayoría de redes no necesitan más que una pocas topologías lógicas. Cada instancia maneja múltiples VLANs que tienen la misma topología de capa 2.

#### 2.6.7.3 Per-VLAN Spanning-Tree (PVST)

Mantiene una instancia *spanning-tree* por cada VLAN configurada en la red. Está es usada por el protocolo de *trunking* ISL y permite a una trocal VLAN enviar algunas VLANs mientras otras están bloqueadas. Desde que PVST trata a cada VLAN como una red separada, este puede hacer carga balanceada de tráfico (en capa 2), enviando algunas VLANs sobre una troncal y otras VLANs sobre otra troncal sin causar un lazo *spanning-tree*.

#### 2.6.7.4 Rapid Spanning-Tree (RSTP / 802.1w)

Es una evolución del protocolo *Spanning-Tree* (estándar 802.1D) que provee una convergencia más rápida del *spanning-tree* después de un cambio de topología. Este estándar también incluye características equivalentes a Cisco PortFast, UplinkFast y BackboneFast para una reconvergencia de la red más rápida.

Este estándar introduce nuevas características como:

- Clarifica los roles y estados de los puertos
- Se definen unos de tipos de enlaces que pueden ir rápidamente al estado de "Envío".
- Se permite que los switches en una red con convergencia generen BPDU's en lugar de utilizar BPDU's del *Root Bridge*

El estado de bloqueado de un puerto es renombrado como estado de "Descartado". El rol de este puerto es el de un puerto alterno. El puerto descartado llega a ser un puerto designado, si este último falla en el segmento.

Existen 3 tipos de enlaces definidos como *point-to-ponit, edge-type* y *shared*. Estos cambios permiten que los enlaces con fallas sean descubiertos de forma más rápida. Los enlaces *point-to-point* y *edge-type* puedan ir al estado de "Envío" inmediatamente. La convergencia de la red no demorará más de 15 segundos, con estos cambios.

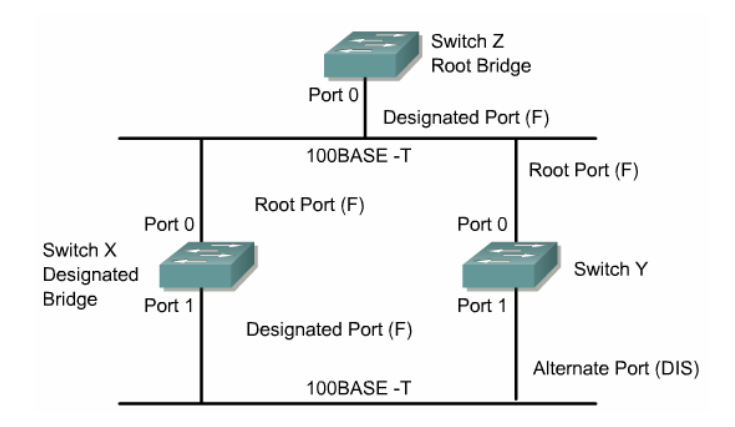

Figura 2.59 Designación de Puertos RSTP<sup>76</sup>

#### 2.6.7.5 Per-VLAN Spanning-Tree Plus (PVST+)

Provee la misma funcionalidad que PVST usando la tecnología de *trunking* 802.1Q en lugar de ISL. PVST+ es una mejora propietaria del estándar 802.1Q y no es soportada sobre dispositivos no Cisco.

<sup>&</sup>lt;sup>76</sup> Figura de Cisco CCNA3, Rapid Spanning-Tree protocol

# **CAPITULO III**

# **REDISEÑO DE LA RED**

# 3.1 REDISEÑO DE LA RED LA MATRIZ DE PETROCOMERCIAL

Aprovechando la compra de los nuevos equipos de red y el remodelamiento de los edificios El Rocio y Ex-Salesianos, especialmente en lo referido a cableado estructurado y la reubicación del cuarto principal de comunicaciones, se propone un rediseño completo de esta red.

#### 3.1.1 Análisis de la Red Actual de la Matriz

Previo al diseño de la nueva red, vale hacer hincapié en los problemas de la red actual. La red de los edificios El Rocio y Ex-Salesianos, básicamente tiene una topología tipo bus con un backbone físico formado por fibra óptica, lamentablemente con dos grabes cuellos de botella previos a los servidores y sistemas I-Series (AS/400) por utilizar medios que máximo soportan 100Mbps (Figura 3.1), cuando obviamente estas rutas son las más congestionadas y la empresa está en la capacidad de ofrecer un medio con mejor ancho de banda. Además de tener conectado estos equipos a un switch de capa 2, cuando al menos deberían estar conectados a un switch multilayer o a un switch de core para proveer un mejor desempeño del tráfico, debido a que estos dispositivos manejan mejores velocidades de procesamiento. Igualmente los equipos que proveen los diferentes accesos (routers), no están conectados directamente al backbone, lo cual es aconsejable en lugar de tenerlos en la capa de acceso, para conseguir que el tráfico de la WAN llegue con el menor número de saltos a los servidores, tomando en cuenta que la relación más común es cliente – servidor.

No existe redundancia en las conexiones de red o backbone, por lo tanto la actual red no ofrece un buen grado de confiabilidad. Además, no se aprovechan las capacidades de los switches multilayer Cisco 3550.

En conclusión, no existe ninguna jerarquía de funciones, en la actual red de La Matriz.

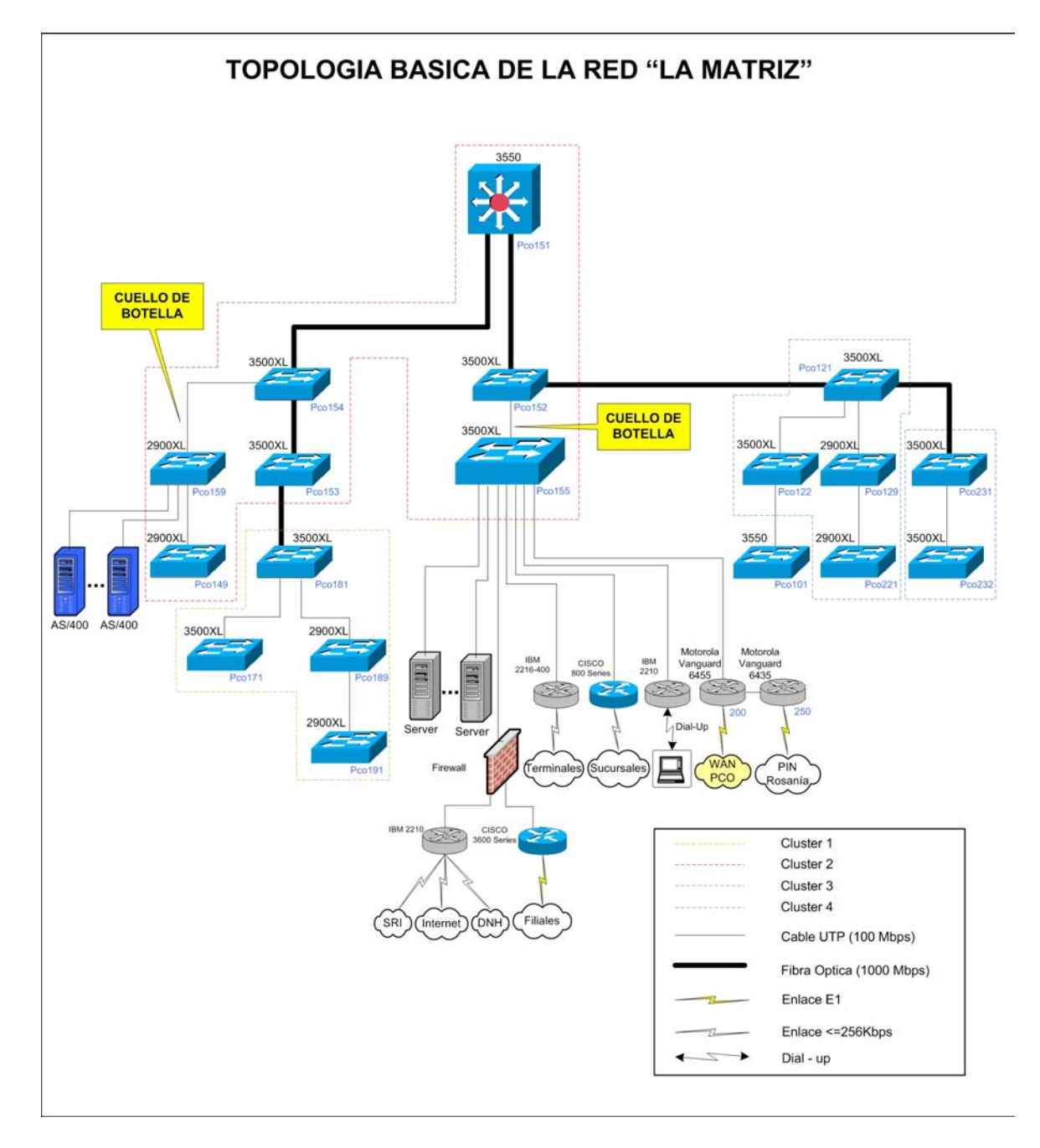

Figura 3.1 Análisis de la Topología Básica en la Red de la Matriz

#### 3.1.2 Disposición de equipos

Tomando en cuenta que la nueva red solo va a estar conformada por Switches Cisco, se considera la siguiente información:

En la red actual se dispone de los siguientes equipos Cisco:

| Cant. | Equipo                                                      | Modelo             |
|-------|-------------------------------------------------------------|--------------------|
| 2     | Cisco Catalyst 3550 Series                                  | WS-3550-24-PWR-SMI |
| 10    | Cisco Catalyst 3500 XL Series                               | WS-3524-PWR-XL-EN  |
| 4     | Cisco Catalyst 2900 XL Series                               | WS-C2924-XL-EN     |
| 2     | Cisco Catalyst 2900 XL Series                               | WS-C2912-XL-EN     |
| 12    | Tarjetas 1000 Base-SX Short WavelengthGBIC (multimode only) | WS-G5484           |

#### Tabla 3.1 Equipos Cisco Disponibles en la Red de la Matriz

Los nuevos equipos que se adquirieron son:

Nuevos equipos Cisco para la red futura:

| Cant. | Equipo                                                           | Modelo             |
|-------|------------------------------------------------------------------|--------------------|
| 1     | Cisco Catalyst 4500 Series                                       | WS-C4507R          |
| 4     | Tarjetas 1000 Base-SX Short WavelengthGBIC (multimode only)      | WS-G5484           |
| 6     | Tarjetas 1000 Base-T GBIC                                        | WS-G5483           |
| 2     | Catalyst 4500 Power over Ethernet 10/100 Base-T 48 ports (RJ-45) | WS-X4248-RJ45V     |
| 1     | Catalyst 4500 Enhanced 10/100/1000 Base-T 48 ports (RJ-45)       | WS-X4548-GB-RJ45   |
| 2     | Catalyst 4500 Gigabit Ethernet Module 6 ports (GBIC)             | WS-X4306-GB        |
| 2     | Catalyst 4500 2800W AC Power Supply with Inline Power            | PWR-C45-2800ACV    |
| 1     | Catalyst 4507 Supervisor IV console RJ45 mgt RJ45                | PWR-C45-2800ACV    |
| 1     | Cisco IOS BASIC L3 Cat 4500 Sup 2+4/5.3 Des(RIP,ST, RTS,IPX,AT)  | PWR-C45-2800ACV/2  |
| 2     | Cisco Catalyst 3550 Series                                       | WS-3550-24-PWR-SMI |
| 4     | Tarjetas 1000 Base-SX Short WavelengthGBIC (multimode only)      | WS-G5484           |

#### Tabla 3.2 Nuevos Equipos Cisco Adquiridos

Es decir los equipos que tenemos a disposición, (sin considerar los switches Cisco 2900 XL que van a ser reubicados en otras redes), son:

| 1  | Cisco Catalyst 4500 Series                                  | WS-C4507R                 | 144 |
|----|-------------------------------------------------------------|---------------------------|-----|
| 4  | Cisco Catalyst 3550 Series                                  | WS-3550-24-PWR-SMI        | 96  |
| 10 | Cisco Catalyst 3500 XL Series                               | WS-3524-PWR-XL-EN         | 240 |
|    |                                                             | Total de Ptos diponibles: | 480 |
|    |                                                             | Total de Ptos necesarios: | 338 |
| 20 | Tarjetas 1000 Base-SX Short WavelengthGBIC (multimode only) | WS-G5484                  |     |
| 6  | Tarjetas 1000 Base-T GBIC                                   | WS-G5483                  |     |

Tabla 3.3 Total de Equipos Disponibles para el Nuevo Diseño de Red

### 3.1.3 Cableado y Distribución de Usuarios

Considerando la disposición futura de racks y de cableado horizontal, que converge a cada uno de ellos, como se muestra en la Figura 3.2, se establece la disposición de usuarios

por rack y por piso de los edificio el Rocio y Ex-Salesianos, incluso analizando el movimiento que tendrán ciertos departamentos, como se muestra en la Tabla 3.4.

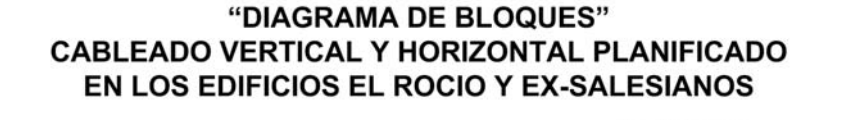

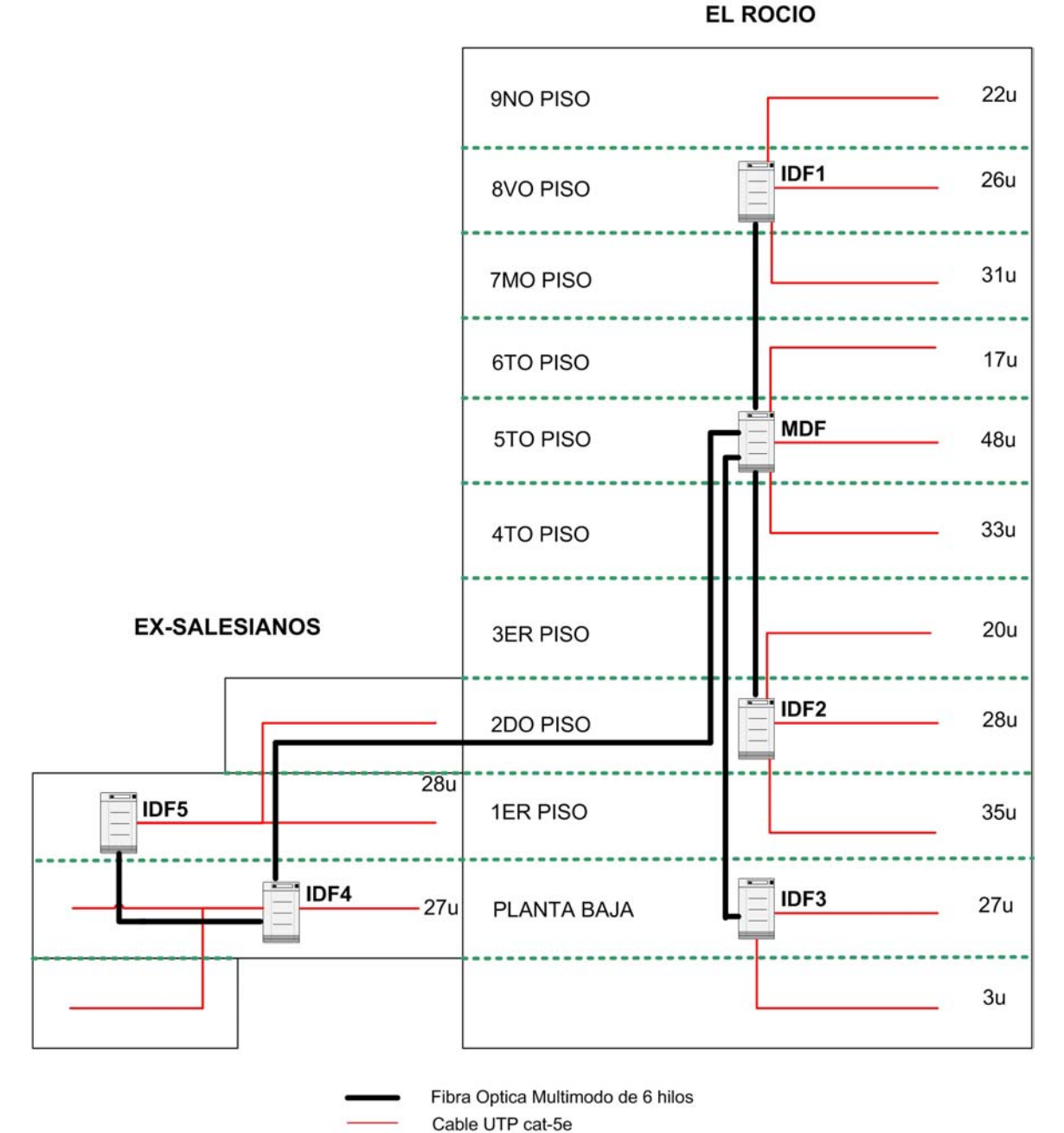

11 CAP 31 FULLER CONSTRUCT CONTRACTORS

Figura 3.2 Cableado Horizontal y Vertical de la Matriz

#### CAPITULO I: ESTUDIO ACTUAL DE LA RED

|          | DISTRIBUCIÓN DE USUARIIOS ACTUAL                                |           |                 | DISTRIBUCIÓN DE USUARIIOS FUTURA |                                                                 |           |         |  |  |  |
|----------|-----------------------------------------------------------------|-----------|-----------------|----------------------------------|-----------------------------------------------------------------|-----------|---------|--|--|--|
| Piso     | Departamento                                                    | Usu./piso | Us/Rack         | Piso                             | Departamento                                                    | Usu./piso | Us/Rack |  |  |  |
| 000      | Legal Gerencia Norte (1 impresora+1 telf ind)                   | 22        |                 | 000                              | Legal Gerencia Norte (1 impresora+1 telf ind)                   | 22        |         |  |  |  |
| 3110     | Seguridad Física (1 equipo)                                     | 22        |                 | 9110                             | Seguridad Física (1 equipo)                                     | 22        |         |  |  |  |
| 81/0     | Subgerencia de Administración y Finanzas                        |           |                 |                                  | Subgerencia de Administración y Finanzas                        |           |         |  |  |  |
| 8vo      | Recursos Humanos                                                | 26        |                 | 8vo                              | Recursos Humanos                                                | 20        |         |  |  |  |
|          | Contabilidad (1 impresora)                                      | 1         | 75              |                                  | Servicios Administrativos (1 impresora + 1 telf ind)            |           | 73      |  |  |  |
|          | Administrativa                                                  |           |                 |                                  | Administrativa                                                  |           |         |  |  |  |
| 7mo      | Servicios Administrativos (1 impresora + 1 telf ind)            |           |                 | -                                |                                                                 |           |         |  |  |  |
|          | Redes v Telecomunicaciones (1 telf ind )                        | 27        |                 | /mo                              | Materiales                                                      | 31        |         |  |  |  |
|          | Subgerencia de Transporte y Almacenamiento (1 imp.+ 2 telf ind) |           |                 |                                  | Subgerencia de Transporte y Almacenamiento (1 imp.+ 2 telf ind) |           |         |  |  |  |
| 6to      | Vicepresidencia (3 telf ind)                                    | 17        |                 | 6to                              | Vicepresidencia (3 telf ind)                                    | 17        |         |  |  |  |
| 610      | Ingeniería v Procesamiento (15 ptos para equipos)               |           |                 |                                  | Ingeniería v Procesamiento (15 ptos para equipos)               |           |         |  |  |  |
|          | Redes v Telecomunicaciones (7 ptos equipos + 1 Telf ind)        | -         |                 |                                  | Redes v Telecomunicaciones (7 ptos equipos + 2Telf ind)         |           |         |  |  |  |
| 5to      | Sistemas v Telecomunicaciones (4 impresoras + 2 telf ind)       | 45        |                 | 5to                              | Sistemas v Telecomunicaciones (4 impresoras + 2 telf ind)       | 48        |         |  |  |  |
|          | Sonorte Técnico y Mantenimiento (1 impresora)                   | -         | 95              |                                  | Sonorte Técnico y Mantenimiento (1 impresora)                   | _         | 98      |  |  |  |
|          | Sonorte de anlicaciones                                         |           | - <sup>00</sup> |                                  | Sonorte de anlicaciones                                         |           |         |  |  |  |
|          |                                                                 | -         |                 |                                  | L ogal Vicoprosidencia                                          | -         |         |  |  |  |
| 4to      | Planificación y Einanzas                                        | 33        |                 | 4to                              | Planificación y Einanzas                                        | - 33      |         |  |  |  |
|          |                                                                 | -         |                 |                                  |                                                                 | _         |         |  |  |  |
|          | Programación                                                    |           |                 |                                  | Programación<br>Subservencia da Comercialización                |           |         |  |  |  |
| 3er      | Subgerencia de Comercialización                                 |           |                 | 0                                | Subgerencia de Comercialización                                 |           |         |  |  |  |
|          |                                                                 | 20        |                 | Ser                              |                                                                 | 20        |         |  |  |  |
|          | Comercializadora (1 impresora)                                  |           | -               |                                  | Comercializadora (1 impresora)                                  |           |         |  |  |  |
|          | Abastecedora (con 2 impresoras)                                 |           |                 |                                  | Abastecedora (con 2 impresoras)                                 | _         |         |  |  |  |
| 2do      | Finanzas (1 telf ind)                                           | 28        | 83              | 2do                              | Finanzas (1 telt ind)                                           | 28        | 82      |  |  |  |
| <u> </u> | Presupuesto (1 impresora + 1 telf ind)                          |           | 00              |                                  | Presupuesto (1 impresora + 1 telf ind)                          |           |         |  |  |  |
|          | Administración de Negocios Propios                              | 4         |                 |                                  | Administración de Negocios Propios                              |           |         |  |  |  |
| 1er      | Crédito y Cobranzas (1 telf. ind.)                              | 35        |                 | 1er                              | Crédito y Cobranzas (1 telf. ind.)                              | 34        |         |  |  |  |
|          | Seguros y Garantías                                             | 00        |                 | 101                              | Seguros y Garantías                                             | 04        |         |  |  |  |
|          | Materiales                                                      |           |                 |                                  | Contabilidad (1 impresora)                                      |           |         |  |  |  |
|          | Secretaría General (1 telf ind)                                 |           |                 |                                  | Secretaría General (1 telf ind)                                 |           |         |  |  |  |
|          | Administración de Activos                                       |           |                 |                                  | Administración de Activos                                       |           |         |  |  |  |
| PB       | Administración Financiera (2 telf. Ind.)                        | 27        |                 | PB                               | Administración Financiera (2 telf. Ind.)                        | 27        |         |  |  |  |
|          | Cuentas por Pagar                                               |           | 30              |                                  | Cuentas por Pagar                                               |           | 30      |  |  |  |
|          | Servicios Administrativos (Recepción Rocio)                     |           |                 |                                  | Servicios Administrativos (Recepción Rocio)                     |           |         |  |  |  |
| 0        | Servicios Administrativos (Mtto. Eléctrico)                     | 0         |                 | Quit                             | Servicios Administrativos (Mtto. Eléctrico)                     | 0         |         |  |  |  |
| Sub      | Cajita de PCO                                                   | - °       |                 | Sub                              | Cajita de PCO                                                   | 3         |         |  |  |  |
| ·        |                                                                 |           |                 |                                  |                                                                 | •         |         |  |  |  |
|          | Relaciones Públicas (1 telf ind)                                |           |                 |                                  | Relaciones Públicas (1 telf ind)                                |           |         |  |  |  |
| 2do      | Control de Gestión (VCP) (3 telf ind)                           | 15        |                 | 2do                              | Control de Gestión (VCP) (3 telf ind)                           | 15        |         |  |  |  |
|          | Control de Gestión (VGN)                                        |           | 28              |                                  | Control de Gestión (VGN)                                        |           | 28      |  |  |  |
|          | Coordinación de Contratos (1 impresora)                         |           |                 |                                  | Bienestar Laboral (2 telf ind )                                 |           |         |  |  |  |
| 1er      | Bienestar Laboral (2 telf ind )                                 | 13        |                 | 1er                              | Coordinación de Contratos (1 impresora)                         | 13        |         |  |  |  |
|          | Provectos (1 telf ind)                                          | 8         |                 |                                  | Provectos (1 telf ind)                                          | 8         | ┼────   |  |  |  |
|          | Fondo de Jubilación Especial                                    | 0         |                 |                                  | Fondo de Jubilación Especial                                    | 0         | -       |  |  |  |
|          |                                                                 | 4         | 27              |                                  |                                                                 | _         | 27      |  |  |  |
| PB       | Separto Técnico y Mantonimiento (1 impresora)                   | 19        |                 | PB                               | Separto Técnico y Mantonimiento (1 impresora)                   | 19        |         |  |  |  |
| 1        | Sopulate recifico y Manteninienilo (1 impresora)                | +         | 1               |                                  | Sopulate recifico y Mantenninento (1 impresora)                 | -         |         |  |  |  |
| L        |                                                                 | 1         |                 |                                  |                                                                 |           |         |  |  |  |
|          |                                                                 | 338       | 5 338           |                                  |                                                                 | 330       | 5 3     |  |  |  |

Tabla 3.4 Distribución de Usuarios Futura y Actual en la Matriz

Con las dos fibras de 6 hilos entre el quinto y segundo piso, si se satisface la necesidad de 12 hilos, entre estos dos pisos, pero lamentablemente no queda ningún respaldo, por lo que se recomienda instalar otra fibra de 6 hilos entre estos dos pisos. Para obtener un diagrama unificar como se muestra en la Figura 3.3.

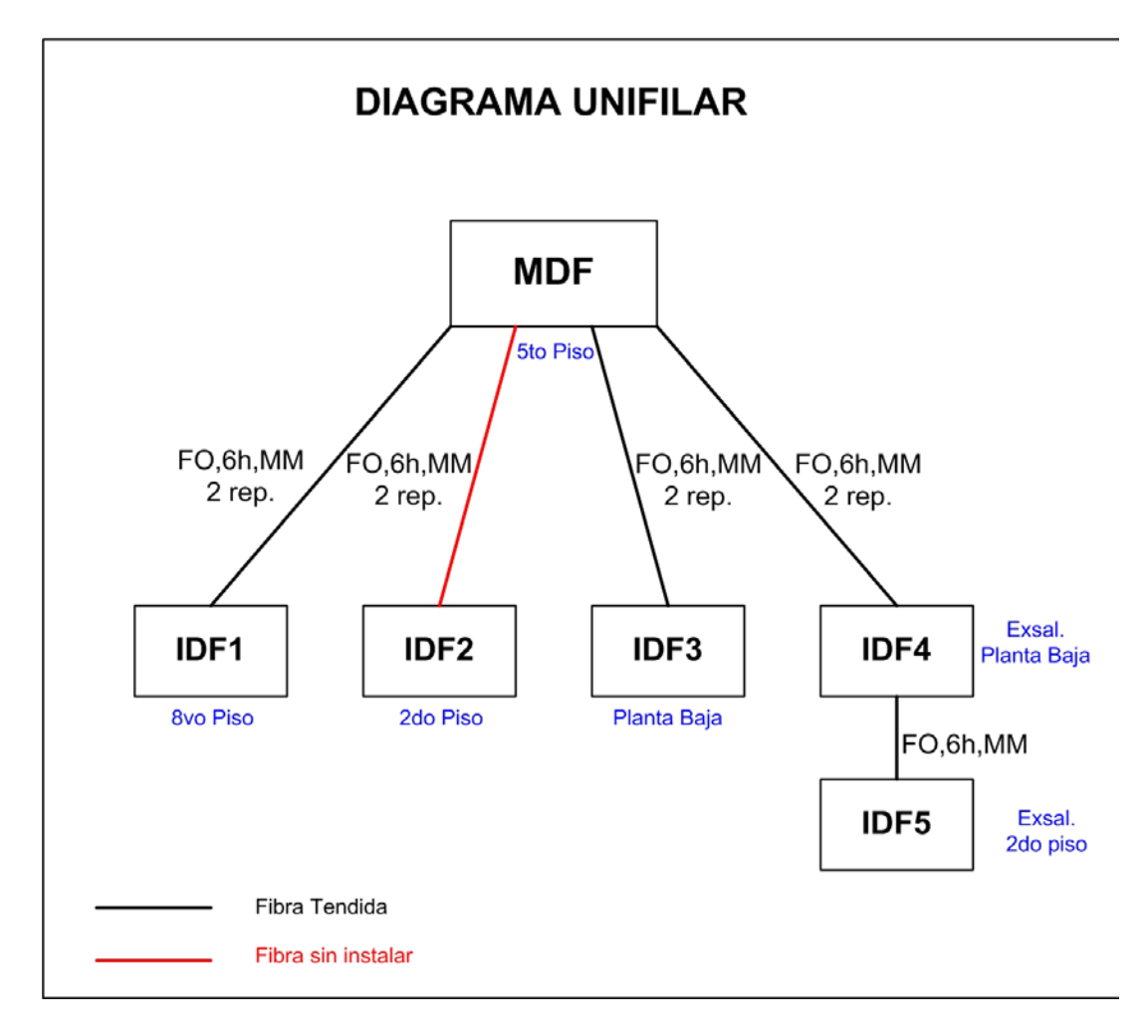

Figura 3.3 Diagrama Unifilar de la Red de la Matriz

De acuerdo a esta información se estableció la cantidad de switches mínima por rack, además de considerar que el cuarto de comunicaciones principal se adecuará en el quinto piso, por lo que definitivamente el switch de core irá ubicado en el rack de este piso y además se sugiere ubicar al menos un switch multilayer en los rack a los que convergen la mayor cantidad de usuarios.

Estableciendo así la siguiente disposición de switches por rack:

| Rack del:    | Cantidad de Switches   | Pto<br>Necesarios<br>(mínimo) | Ptos<br>Disponibles | % de<br>Redundancia |
|--------------|------------------------|-------------------------------|---------------------|---------------------|
| 8vo piso     | 1 SW 3550, 3 SW 3500XL | 73                            | 96                  | 32 %                |
| 5to piso     | 1 SW 4500              | 98                            | 144                 | 47 %                |
| 2do piso     | 1 SW 3550, 3 SW 3500XL | 82                            | 96                  | 17 %                |
| La PB        | 1 SW 3550, 1 SW 3500XL | 30                            | 48                  | 60 %                |
| Exsal-PB     | 1 SW 3550              | 55                            | 70                  | 21.0/               |
| Exsal-1er p. | 2 SW 3500XL            | 55                            | 12                  | 31 70               |
|              | Total de puntos:       | 338                           | 456                 | 35 %                |

Tabla 3.5 Disposición de Switches por Rack

Por lo tanto se tiene aproximadamente un 35% para el crecimiento de la red en general. Tomar en cuenta que todavía se puede añadir dos módulos más al switch 4500 y queda un switch 3500 XL libre, que luego puede ser ubicado de acuerdo a la necesidad.

# 3.1.4 Consideraciones para el Diseño de la Red de la Matriz

- Tomar como referencia el modelo jerárquico Cisco, ver en Capítulo 2, Pág. 53.
- Evitar cuellos de botella de tráfico hacia los Servidores y Sistemas AS/400 conectándolos directamente al core de la red LAN con Gigabit Ethernet, y específicamente al switch Cisco 4500 Series, para proveer un rápido manejo del tráfico IP.
- Conectar los dispositivos de la capa de distribución de los accesos a Sucursales, Terminales, Filiales y Servicios, al switch Cisco 4500 Series, para obtener un buen desempeño de la red.
- Proveer redundancia en el backbone, para dar mayor confiabilidad a la red.
- Aprovechar en su mayor capacidad, los equipos y medios que se encuentren disponibles o ya instalados (ej: switches Multicapa, Tarjetas 1000 Base-T GBIC, fibra óptica, Módulo de 6 puertos GBIC, Tarjetas 1000 Base-SX) tanto en cantidad como en eficiencia.
- Concentrar el tráfico en el switch Cisco 4500 Series por ser el switch de mayor *performance (core)*, para facilitar y centralizar la administración de la red.
- Ubicar el número necesario de switches en base a la densidad de usuarios a lo largo de los edificios El Rocio y Ex-Salesianos. Con proyección a un crecimiento aproximado del 35% de la red.

 Donde hay mayor tráfico se tratará de llegar con fibra óptica. Especialmente al rack del segundo piso, porque aquí se encuentran los usuarios que realizan las actividades más importantes para la empresa, es decir todo lo relacionado con la *Comercialización*.

**Nota:** El core de toda la red de Petrocomercial estaría dado por la red WAN Frame Relay, y el core de la red LAN de la Matriz, por el Switch Cisco Catalyst 4500 Series.

**Nota:** El objetivo principal de Petrocomercial es el transporte, almacenamiento y comercialización de derivados de petróleo en el territorio nacional.

# **3.1.5 Diseños Propuestos**

# Características generales de las Alternativas 1, 2 y 5:

- El Switch Cisco 4500 Series, trabajará en la capa de core de la red de la Matriz.
- Los Switches Cisco 3550 Series, trabajarán en la capa de distribución (se recomienda poner aquí las listas de acceso) y en la capa de acceso.
- Los Switches Cisco 3500 XL trabajarán solamente en la capa de acceso.

# Características generales de las Alternativas 3,4 y 6:

- El Switch Cisco 4500 Series, trabajará en la capa de core, distribución y de acceso de la red de la Matriz; por su alta capacidad de procesamiento, su disponibilidad de módulos y por su prestación de funciones.
- Los Switches Cisco 3550 Series trabajarán en la capa de acceso y si es necesario también trabajarán en la capa de distribución.
- Los Switches Cisco 3500XL Series, trabajarán en la capa de acceso.

# 3.1.5.1 Alternativa 1

# Ventajas:

- Redundancia en la capa de acceso
- Utilizo las 6 tarjetas 1000 Base-T GBIC
- Fácil de construir el backbone físico de la LAN, considerando que el backbone de fibra ya está tendido.
- La disposición de medios (fibra) es adecuada porque generalmente estas son las rutas que tomará el tráfico, de acuerdo al presente diseño.
- Existe concentración directa de tráfico al swtich de core

- El tráfico desde los extremos del backbone (capa de acceso), hacia los servidores y AS400's tiene un considerable número de saltos, tomando en cuenta que la relación más común es cliente – servidor.
- No se aprovechan todos los hilos de fibra óptica multimodo ya tendidos.

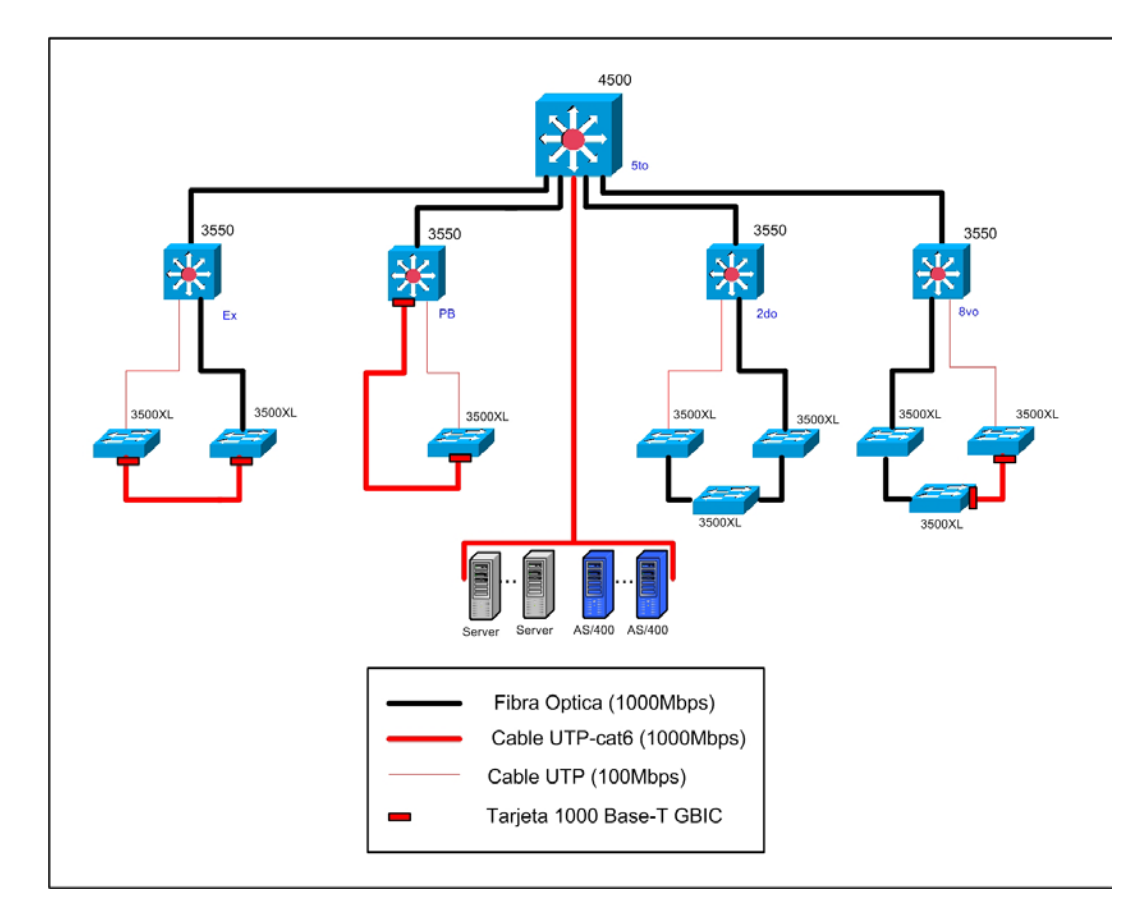

Figura 3.4 Diseño de Red de la Alternativa 1

# 3.1.5.2 Alternativa 2

Ventajas:

- Redundancia en la capa de acceso
- Redundancia en la capa de distribución (mayor confiabilidad)
- Utilizo las 6 tarjetas 1000 Base-T GBIC
- Fácil de construir el backbone físico de la LAN, considerando que el backbone de fibra ya está tendido.
- La disposición de medios (fibra) es adecuada porque generalmente estas son las rutas que tomará el tráfico, de acuerdo al presente diseño.
- Existe concentración directa de tráfico al swtich de core

- Dificultad en tender cable UTP, desde la planta baja del Rocio a la planta baja de Ex-Salesianos y del 2do piso al 8vo piso en el edificio el Rocio.
- El tráfico desde los extremos del backbone (capa de acceso), hacia los servidores y AS400's tiene un considerable número de saltos, tomando en cuenta que la relación más común es cliente – servidor.
- No se aprovechan todos los hilos de fibra óptica multimodo ya tendidos.

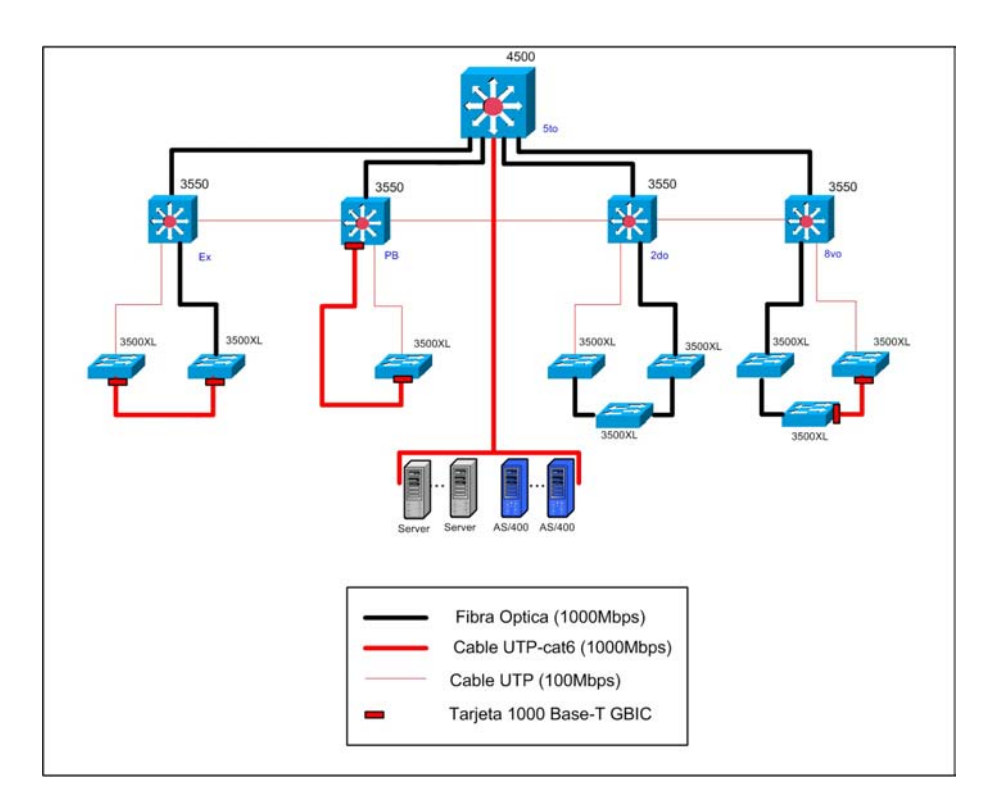

Figura 3.5 Diseño de Red de la Alternativa 2

# 3.1.5.3 Alternativa 3

# Ventajas:

- Redundancia en el backbone de la red
- Utilizo 5 tarjetas 1000 Base-T GBIC
- El backbone físico de fibra para este diseño ya está tendida.
- Existe concentración directa de tráfico al swtich de core
- Se tiene más rutas alternas para llegar al core sin necesidad de dar muchos saltos entre switches, tomando en cuenta que la relación más común es cliente – servidor, y los servidores están directamente conectados al Switch 4500.
- Se aprovechan y se puede continuar aprovechando en mayor cantidad, los hilos de fibra óptica multimodo ya tendidos.

Desventajas:

 Dificultad en tender el backbone 1000 Base-T con cable UTP cat 6 desde el 8vo al 5to piso.

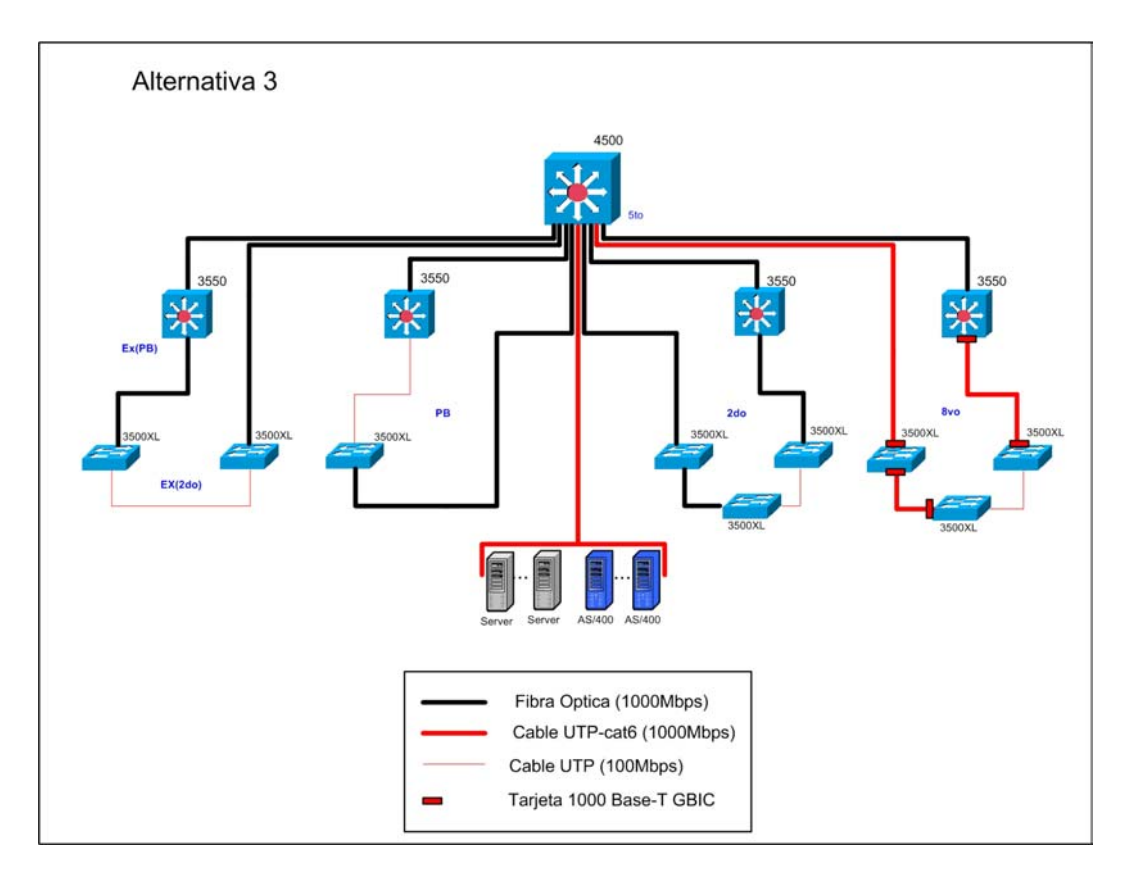

Figura 3.6 Diseño de Red de la Alternativa 3

# 3.1.5.4 Alternativa 4

Ventajas:

- Mayor redundancia en el backbone de la red que la alternativa 3
- Utilizo 5 tarjetas 1000 Base-T GBIC
- El backbone físico de fibra para este diseño ya está tendida.
- Existe concentración directa de tráfico al swtich de core.
- Se tiene más rutas alternas para llegar al core sin necesidad de dar muchos saltos entre switches, tomando en cuenta que la relación más común es cliente – servidor, y los servidores están directamente conectados al Switch 4500.
- Se aprovechan y se puede continuar aprovechando en mayor cantidad, los hilos de fibra óptica multimodo ya tendidos.

- Dificultad en tender el backbone 1000 Base-T con cable UTP cat 6 desde el 8vo al 5to piso.
- También hay dificultad en tender cable UTP, desde la planta baja del Rocio a la planta baja de Ex-Salesianos y desde del 2do al 8vo piso en el edificio el Rocio.

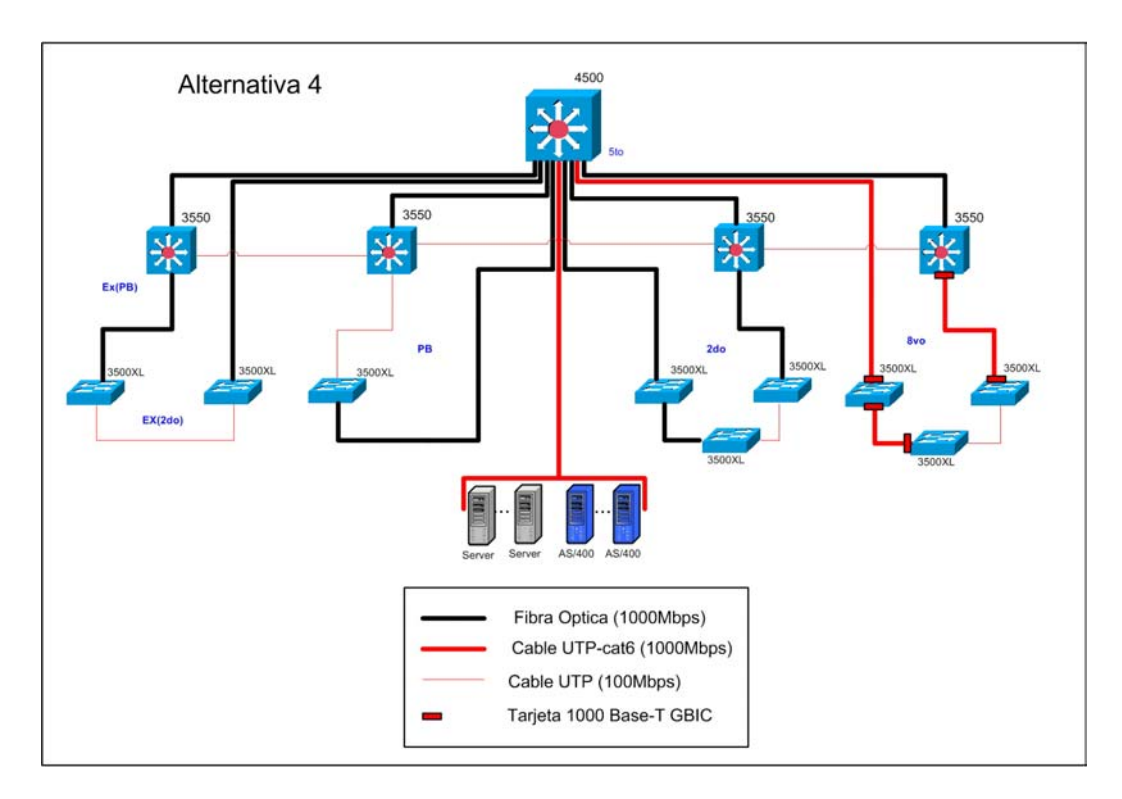

Figura 3.7 Diseño de Red de la Alternativa 4

# 3.1.5.5 Alternativa 5

# Ventajas:

- Redundancia en la capa de distribución con fibra.

- Dificultad en tender fibra del 2do al 8vo piso.
- Los medios (fibra) no concuerdan con el comportamiento normal del tráfico
- No llego con fibra hasta los puntos de acceso donde hay más tráfico
- Desperdicio fibra tendida al edificio de Ex-Salesianos

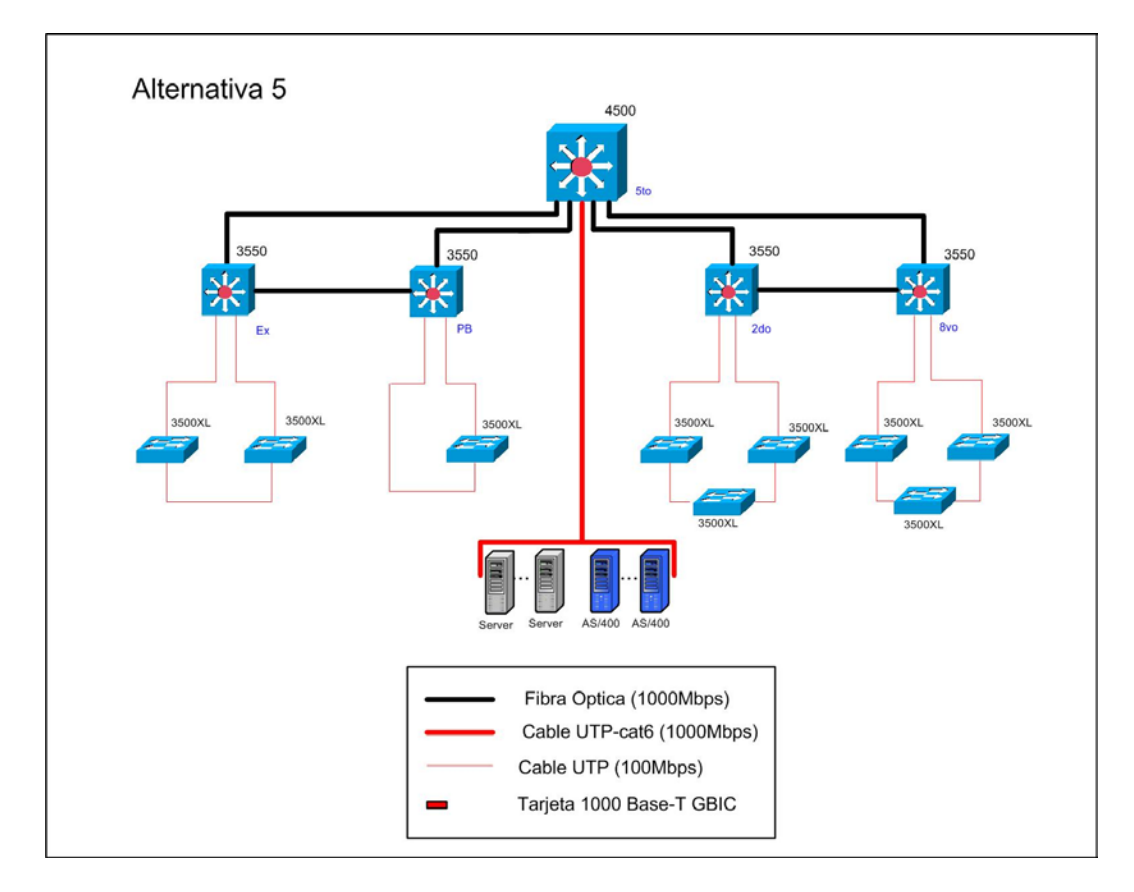

Figura 3.8 Diseño de Red de la Alternativa 5

# 3.1.5.6 Alternativa 6

# Ventajas:

- Mayor redundancia en la capa de distribución con fibra.
- Utilizo las 6 tarjetas 1000 Base-T GBIC
- Existe concentración directa de tráfico al swtich de core
- Existen más rutas alternas para llegar al core sin necesidad de dar muchos saltos entre switches, tomando en cuenta que la relación más común es cliente servidor.

- La disposición del backbone de fibra no concuerda con el comportamiento normal del tráfico.
- En los caminos redundantes existe mucha inversión, cuando debería utilizarse simplemente un medio menos costoso, como cable UTP en lugar de fibra ótica.
- Dificultad en tender fibra del 2do al 8vo piso y de la planta baja del Rocio a la planta baja de Ex-Salesianos.

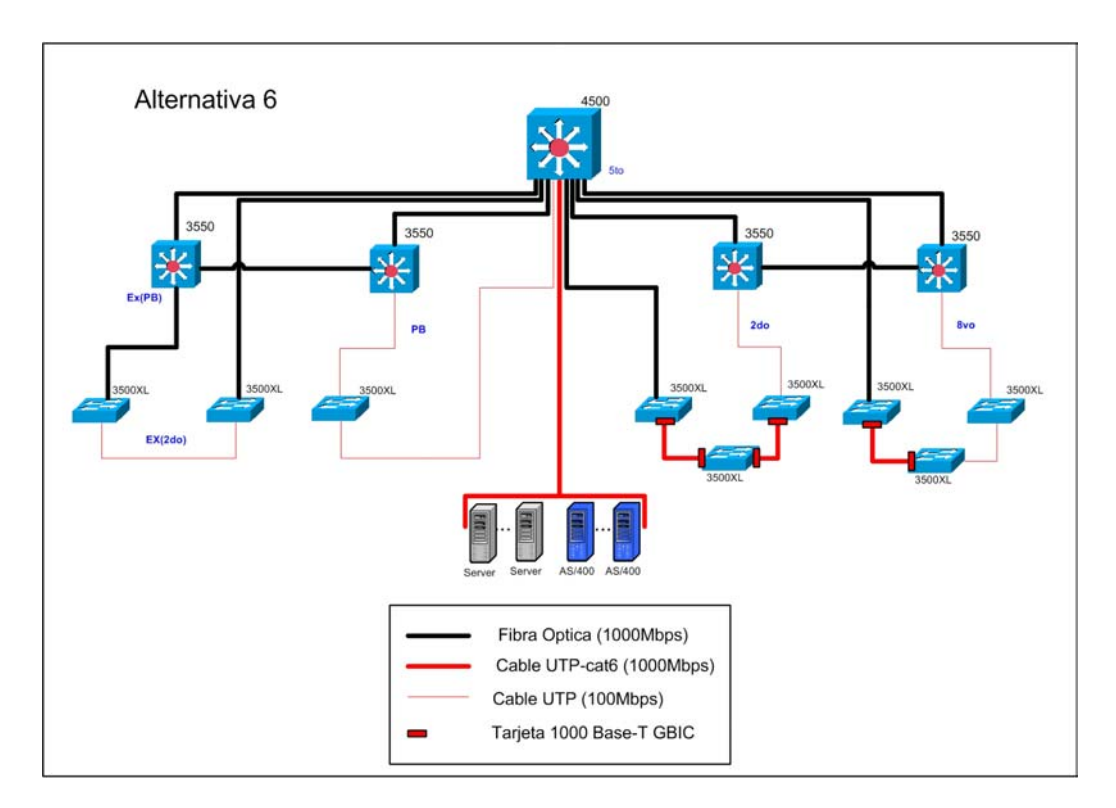

Figura 3.9 Diseño de Red de la Alternativa 6

#### 3.1.6 Elección del Mejor Diseño de Red

Tomando en cuenta las consideraciones de diseño antes ya mencionadas, las 2 mejores propuestas son: la Alternativa 3 y la Alternativa 4, principalmente porque ofrecen una mayor centralización del flujo de tráfico lo cual facilita la administración y control del mismo, además que aprovechan de mejor forma los principales medios disponibles es decir la fibra óptica.

La única diferencia entre la alternativa 3 y la alternativa 4, son los tres tramos de redundancia (backup) con cable UTP entre los switches del 2do, 8vo, planta baja (del edificio Rocio) y 2do piso del edificio Ex-Salesianos. Y tomando en cuenta que la redundancia que se tiene con cada uno de los anillos hacia cada uno de los cuartos de distribución es suficiente, se eligió como mejor opción la **ALTERNATIVA 3**, ver Figura 3.10.

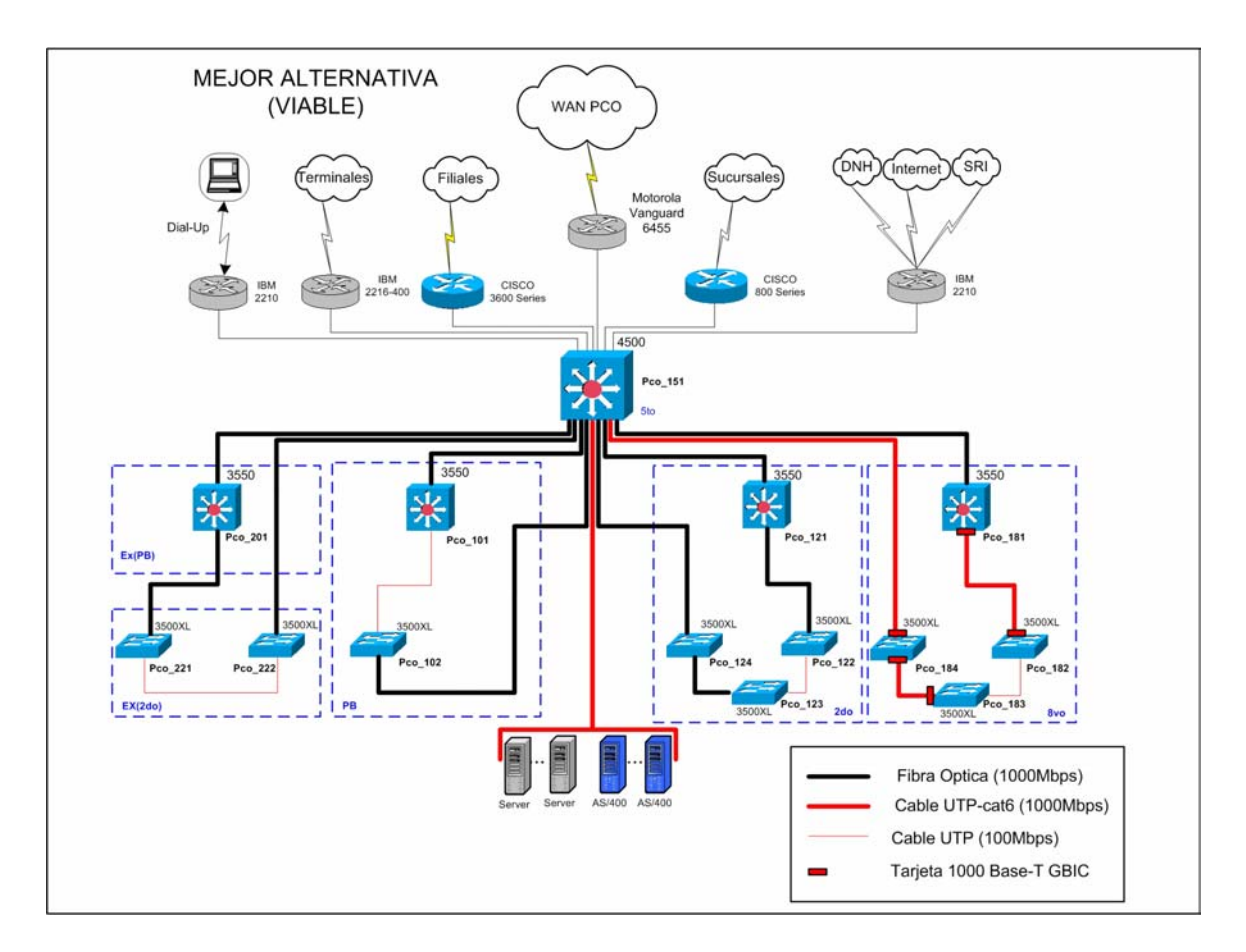

Figura 3.10 Diseño de Red de la Mejor Alternativa

Para conseguir el backbone de este diseño se necesita tender cable UTP cat-6 o cat-5e desde el quinto al octavo piso del Edificio el Rocio.

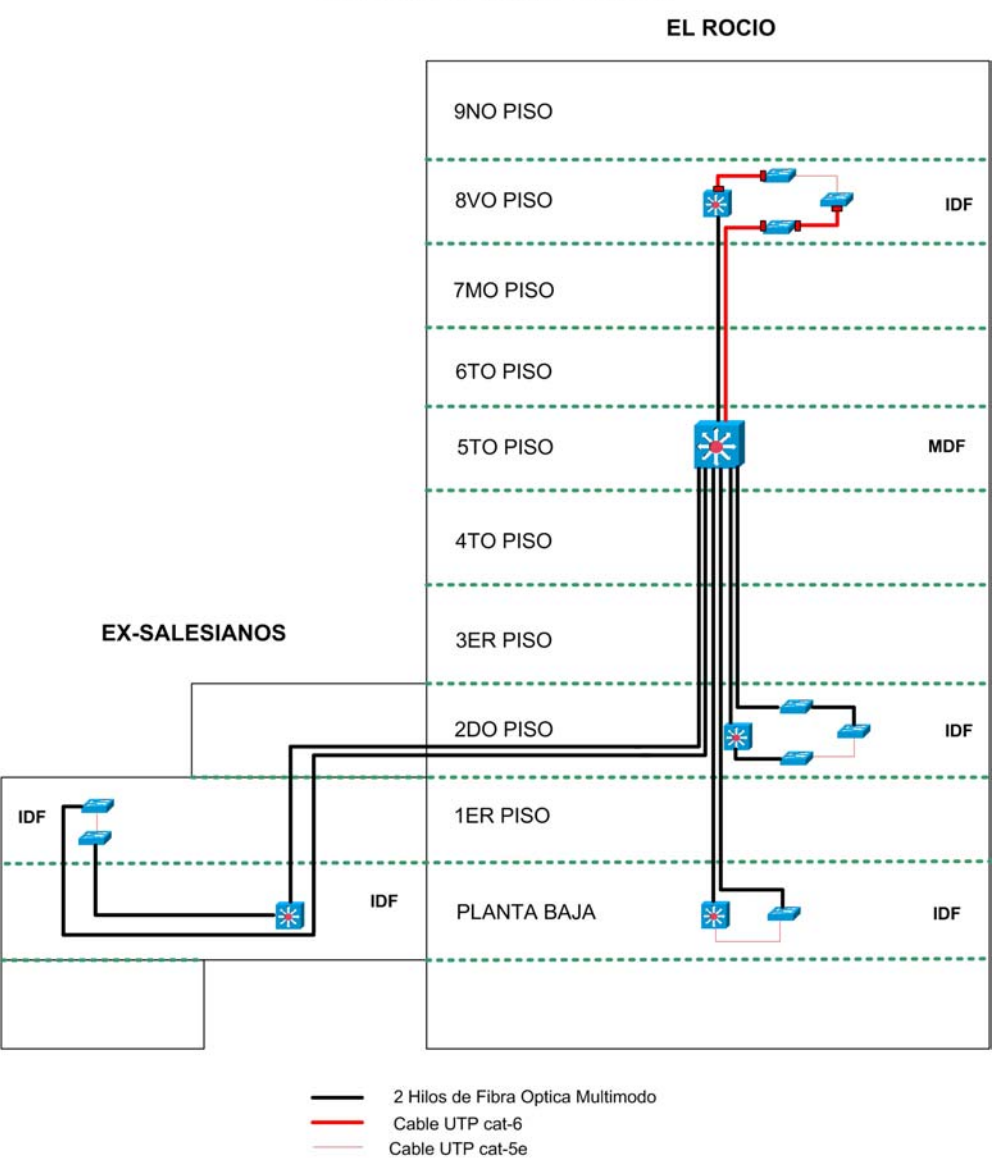

CABLEADO VERTICAL DEL MEJOR DISEÑO DE RED PARA LOS EDIFICIOS EL ROCIO Y EX-SALESIANOS

Figura 3.11 Cableado Vertical del Mejor Diseño de Red

Para realmente tener un backbone sumamente robusto y aprovechar de forma completa los recursos tales como: el número de hilos de fibra óptica ya tendida (sin descuidar hilos de fibra para respaldo, "backup"), las tarjetas 1000 Base-SX, las tarjetas 1000 Base-T GBIC, y los dos módulos GBIC del Supervisor Engine IV del Cisco Catalyst 4500 Series. Se propone el mismo diseño con ciertas mejoras que definitivamente la convierten en la mejor elección, consiguiendo llegar a todos los switches con fibra óptica y

cerrar los anillos incompletos con 1000 Base-T. Para así finalmente formar un backbone de fibra óptica complementado con cable UTP cat-6 a 1000 Mbps. Como se muestra en la Figura 3.12.

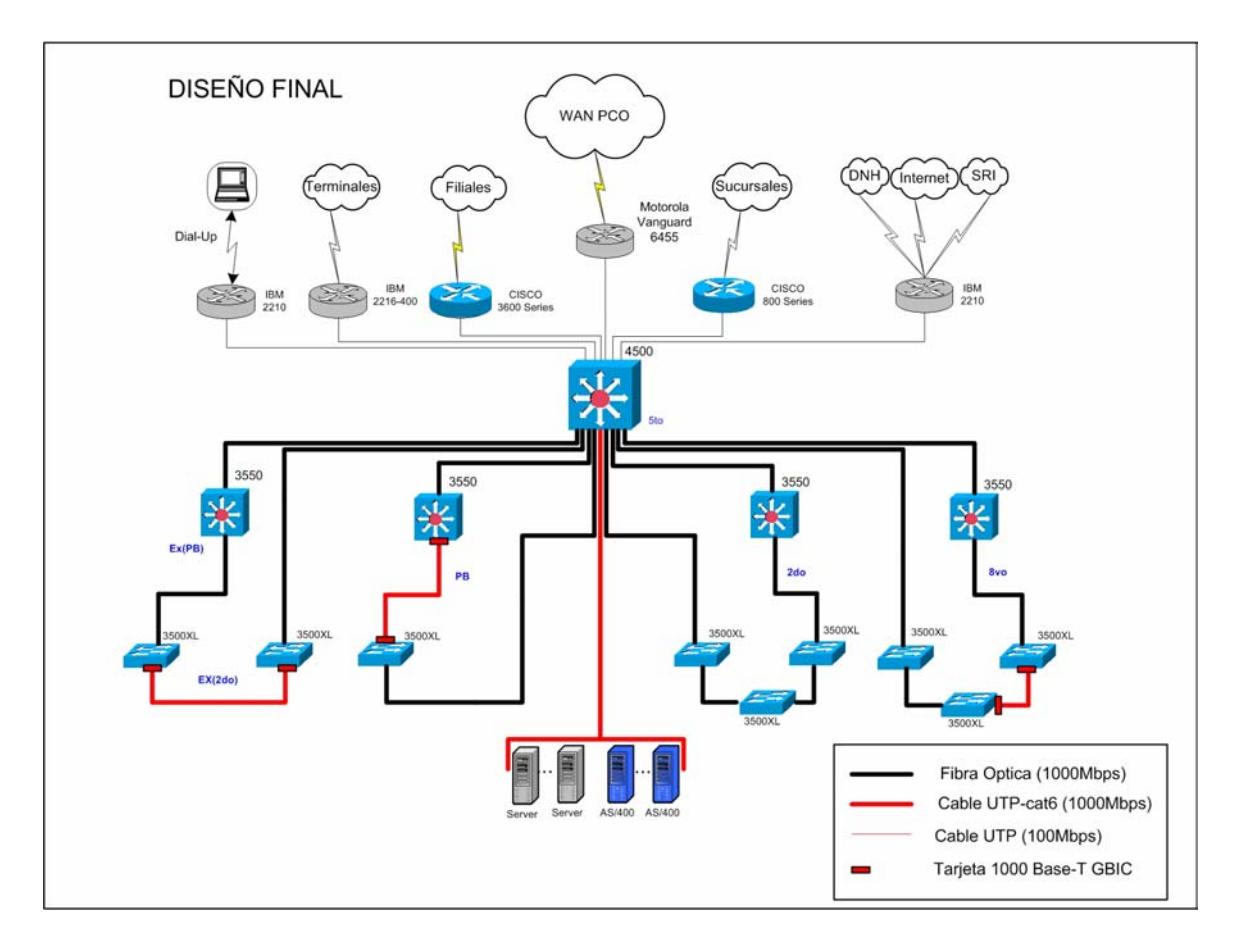

Figura 3.12 Diseño Final Propuesto

Además, otra ventaja que ofrece este diseño va a ser la facilidad de administración porque gracias a los modelos de switches que se están utilizando y a la distribución de éstos, a lo largo de la red, se pueden construir cuatro clusters, uno por cada rack, (excepto para Ex-Salesianos, quienes tendrán un solo cluster), que a través del programa Cluster Managment Suite, nos ayudará en la configuración y administración de estos switches; excepto el switch 4500, que no soporta esta aplicación.

Para conseguir este objetivo se necesita:

 Comprar 8 Tarjetas Cisco 1000 Base-SX Short Wavelength GBIC (multimode only) WS-G5484. Nota: Se recomienda tender fibra óptica de 6 hilos multimodo entre el quinto y segundo piso, para tener hilos de fibra de respaldo.

Obviamente los equipos con los que se cuenta actualmente, servirán para llegar al Diseño seleccionado como "Mejor Alternativa", y luego de realizar la compra de las ocho tarjetas 1000 Base-SX se escalará al "Diseño Final" propuesto. Además se debe tomar en consideración que si se realiza la compra de tarjetas Gigabit Ethernet para los servidores, y para fibra óptica, será necesario la compra de un módulo de puertos GBIC para el Swtich Cisco 4500 Series.

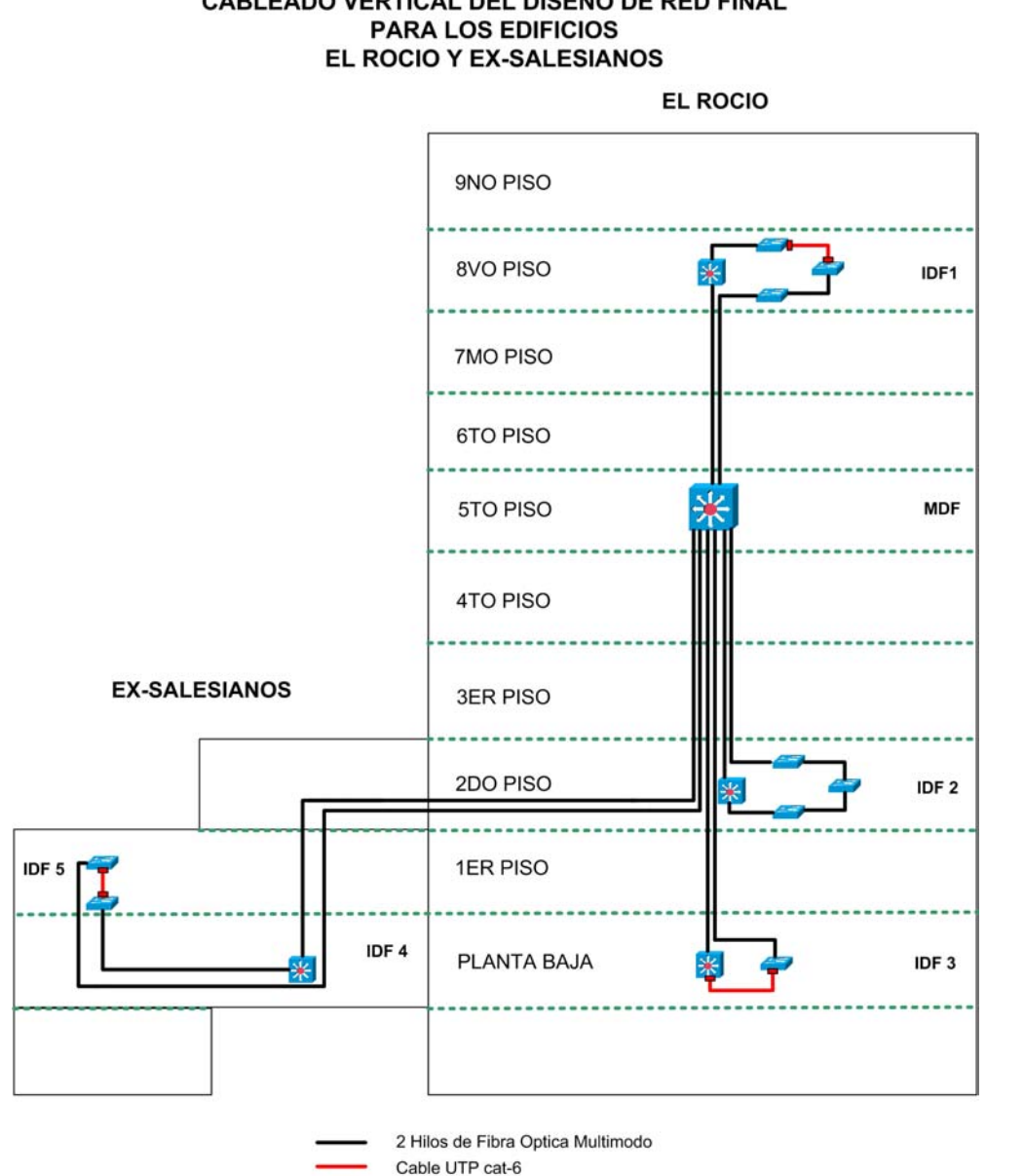

# CABLEADO VERTICAL DEL DISEÑO DE RED FINAL

Figura 3.13 Cableado Vertical del Diseño Final Propuesto

Si el presupuesto es limitado al menos se recomienda comprar 4 de estas tarjetas 1000 Base-SX para ir y regresar con fibra a los racks del octavo piso y planta baja y no desperdiciar los hilos de fibra tendidos. Como se muestra en la Figura 3.14.

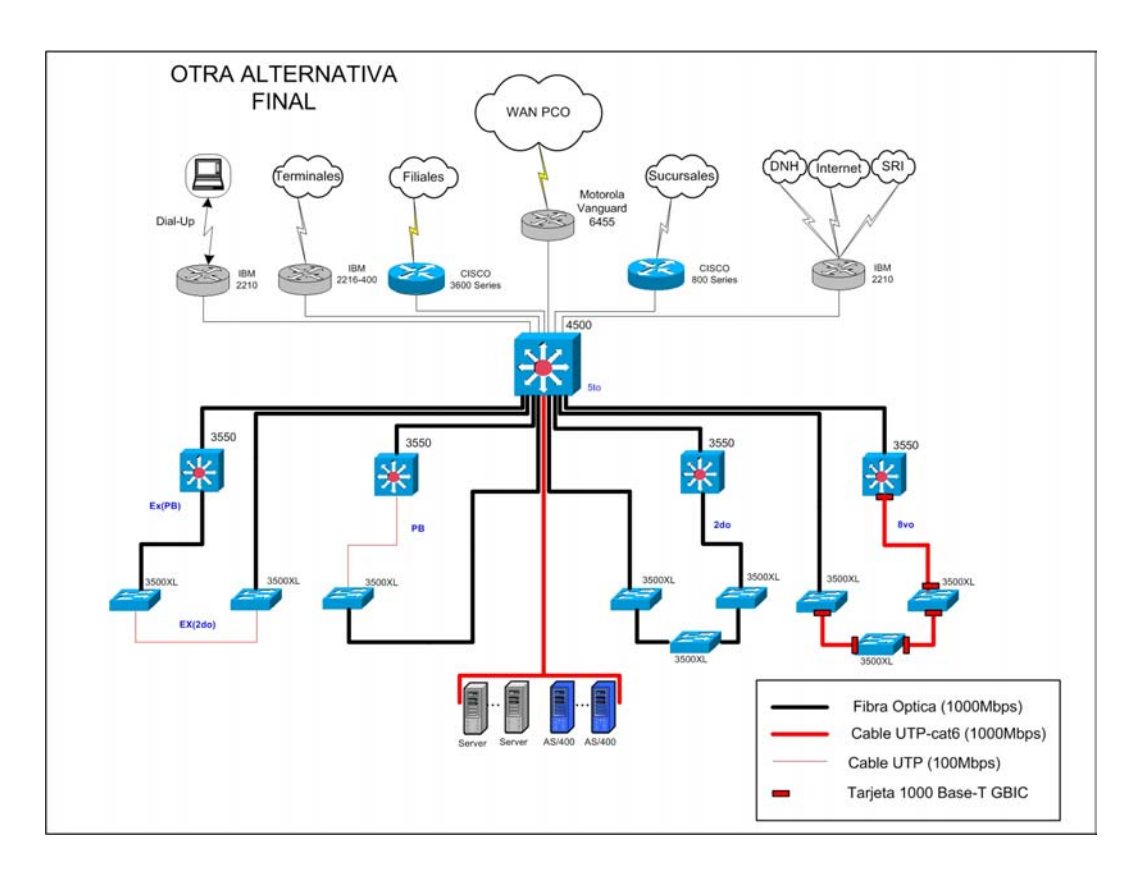

Figura 3.14 Otra alternativa a Considerar

### 3.1.6.1 Ventajas del Diseño Final Propuesto

Con el presente diseño recomendado basado en el modelo jerárquico Cisco se provee:

- Buen rendimiento de la red
- Escalabilidad.
- Confiabilidad.
- Facilidad de monitorear la red
- Facilidad de localizar y resolver problemas
- Facilidad de predecir el comportamiento de la red

#### 3.1.7 Diseño de VLANs para la Red de la Matriz

A través del análisis que se ha ido desarrollado acerca del comportamiento del tráfico en la red de la Matriz, y de cómo aprovechar de mejor forma los beneficios que nos ofrecen las VLANs, se han desarrollado dos propuestas de diseño de VLANs para esta red.

#### 3.1.7.1 Análisis de Diseños propuestos

La **primera propuesta**, (ver Figura 3.15), se considera la propuesta base para ambos diseños, porque ésta presenta el mismo número de VLANs y la agrupación de usuarios es similar a la segunda propuesta, más no la ubicación de los servidores y otras características que luego se explicarán.

En la primera propuesta, si se realiza un enfoque particular de la ubicación de los servidores, en donde radicalmente se agrupa a todos ellos en una sola VLAN, esto no es lo más apropiado, como se observa en la Figura 3.15, porque definitivamente todos los usuarios que pertenecen a las otras VLANs que es más del 85% de la red de la Matriz, deberán realizar enrutamiento para llegar a la VLAN donde se encuentran estos servidores, lo cual implica a su vez que se incrementa la latencia<sup>1</sup> de los paquetes porque estos son analizados hasta capa 3, y obviamente no estamos aprovechando la principal característica que nos ofrece las VLANs, que es el de mejorar el desempeño de la red, agrupando de forma adecuada las estaciones de trabajo con los servidores que estos utilizan, es decir no se está segmentando adecuadamente los dominios de broadcast creados por estas VLANs. Por lo tanto con esta primera propuesta no se va a ver una mejoría en el desempeño de la red.

También cierto es, que no se tiene por cada grupo de trabajo de la empresa un solo servidor, lo cual sería lo ideal, pero no por ello se debe asumir que todos los servidores son servidores empresariales<sup>2</sup>.

Y aunque la fortaleza de esta primera propuesta al parecer es la seguridad, es claro que a nivel del switch multilayer Cisco Catalyst 4507R esto debe realizarse a través de listas de a acceso, lo cual también es factible con la segunda propuesta.

<sup>&</sup>lt;sup>1</sup> Latencia: es el tiempo que demora un paquete en viajar desde su origen a su destino.

<sup>&</sup>lt;sup>2</sup> Servidores empresariales: Son servidores con aplicaciones que dan servicio a toda empresa.

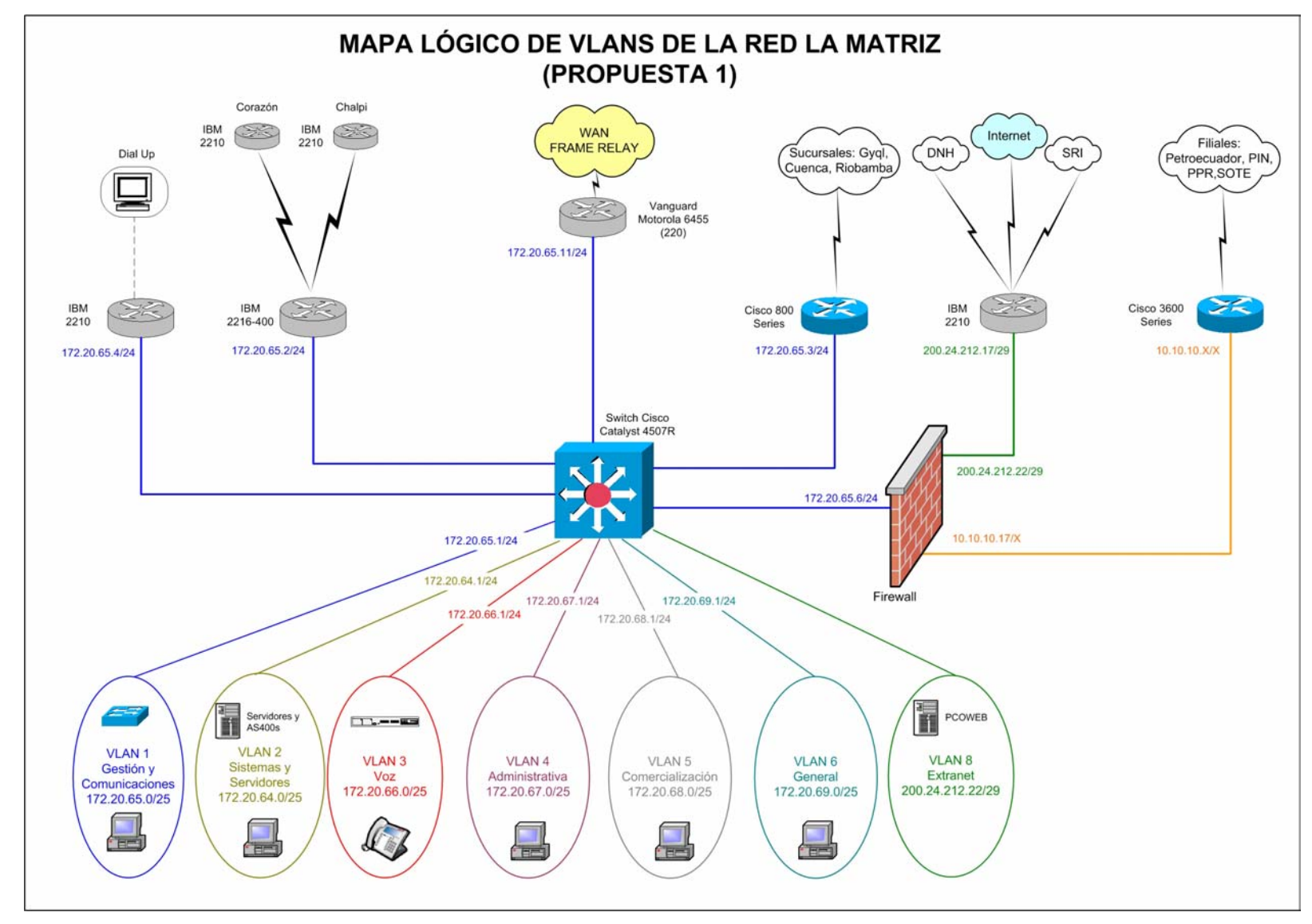

Figura 3.15 Mapa Lógico de VLANs para la Red de la Matriz 1

Otra característica de esta primera propuesta, es que todas las interfaces LAN de los routers que ofrecen los diferentes accesos, son parte de la VLAN de Gestion de Red, es decir de la VLAN 1 que es la que administra todos los equipos de interconexión de red. Lo que a su vez indica que los puertos del Switch Cisco 4507R son puertos commutados (*switch ports*) o puertos de capa 2 que serán configurados como puertos de acceso a la VLAN 1. Esto implica que los broadcast generados por la VLAN 1 también van a llegar hasta las interfaces LAN de los routers, por lo tanto se está consumiendo de forma innecesaria el ancho de banda de estos accesos y recursos de estos dispositvos. Otro punto negativo a que las interfaces LAN de los routers formen parte de la VLAN 1, es que las seguridades que se puedan implementar sobre el switch Cisco 4507R serán limitadas o no serán las mejores, porque por ejemplo en el caso de utilizar VLAN maps<sup>1</sup>, éstas interferirán con el desempeño de toda la VLAN 1. Por lo tanto con esta primera propuesta no se pueden implementar seguridades hacia los routers de acceso. Tomar muy en cuenta esto, porque además, no se tiene ningún tipo de filtrado en estos equipos.

A partir de las falencias identificadas en la primera propuesta, surge otra mejorada, tratando de corregir estos errores y aprovechar de mejor forma los beneficios de las VLANs, especialmente para que mejore el desempeño de la red y con una proyección viable de seguridad a los accesos remotos.

En la **segunda propuesta**, (ver Figura 3.16), a partir del mismo análisis que se realizó en la primera propuesta, para ver que servidores utiliza cada departamento, (ver Tabla 3.6), se puede observar claramente que existen 3 flujos de tráfico, que resultan del acceso de las máquinas a los siguientes grupos de servidores:

- PCO1, PCO2 y PCORED4 (PCORED5 backup)
- PCO8 Y PCO9
- PCORED, PCORED1 y PECORED7

Por lo tanto, con esta información y conociendo las aplicaciones que corren en cada uno de los servidores (Ver Anexo 1), se puede concluir, que si se pueden definir Servidores de Grupo de Trabajo que son: el primer grupo conformado por: PCO1, PCO2, PCORED4,

<sup>&</sup>lt;sup>1</sup> VLAN Maps son listas de acceso que pueden filtrar tráfico entre dispositivos dentro de la misma VLAN o filtrar paquetes que van hacia fuera o hacia dentro de una VLAN.

y PCORED5 y el otro grupo formado por: PCO8 y PCO9; mientras que los Servidores Empresariales son: PCORED, PCORED1 y PECORED7. Es decir, estas definiciones determinan que la ubicación adecuada de estos grupos de servidores, debe ser en sus respectivas VLANs, y no en una sola, como lo propone el primer diseño.

Esto quiere decir que en la red de la Matriz, se va a trabajar con la regla de flujo de tráfico 80/20, al menos en las VLANs que poseen sus propios servidores de grupo de trabajo, es decir son VLANs *end-to-end*; mientras que las VLANs que no tengan sus propios servidores, son VLANs Geográficas, que significa que el 20 por ciento del tráfico se mantiene dentro de la VLAN local y el 80 por ciento del tráfico de la red viaja fuera de ella. Por lo tanto esta nueva ubicación de servidores si mejora el desempeño de la red, y más aun, si recordamos que la relación más común dentro de la empresa, es el relación de los servidores.

Otra mejora de esta propuesta de diseño, está en la configuración de puertos enrutados en lugar de puertos conmutados, hacia las interfaces LAN de los routers que proveen los diferentes accesos, y del Firewall que filtra los paquetes que llegan desde otras Filiales o de la extranet en general. Característica que provee una mejor proyección de seguridad hacia los routers de acceso y una adecuada segmentación del dominio de broadcast de la VLAN 1, que anteriormente estaba mal distribuido.

Según los argumentos expuestos, la segunda propuesta es el mejor diseño de VLANs, pero la razón por la cual todavía se toma en cuenta a la primera propuesta, es porque está ofrece mayor facilidad en la implementación, especialmente en lo que se refiere al cambio de direccionamiento, porque esta solo requiere fundamentalmente el cambio de las direcciones de las interfaces LAN de los routers y del servidor PCORED1, mientras que la segunda propuesta requiere tanto el cambio de las direcciones de todos los servidores y AS400s como de las interfaces LAN de los routers, es decir es un cambio radical del direccionamiento de toda la red de la Matriz. Es por esta razón que si la empresa desea elegir el primer diseño, por la facilidad de implementación ateniéndose a las limitaciones ya explicadas, la información necesaria de la primera propuesta está disponible en el Anexo 9, pero debido a que la segunda propuesta definitivamente es la mejor, entonces se decidió por trabajar con éste diseño y a continuación se detalla el análisis del mismo.
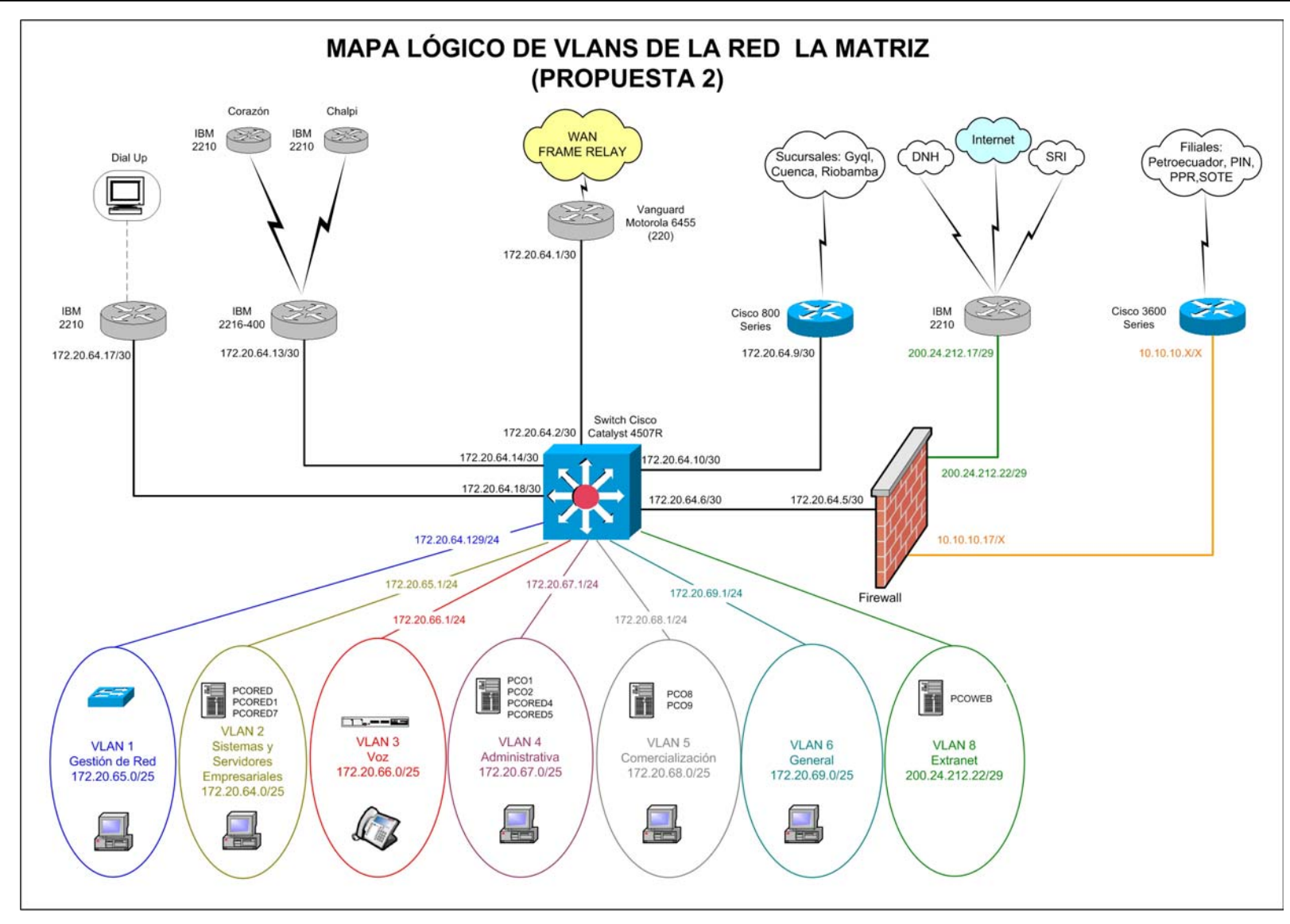

Figura 3.16 Mapa Lógico de VLANs para la Red de la Matriz 2

#### 3.1.7.2 Desarrollo del Mejor Diseño Propuesto

Para la administración de los equipos de interconexión de red o switches y las computadoras que los administran, (usuarios de Telecomunicaciones), se utilizará la VLAN 1, que por defecto es la VLAN de administración propia de los switches, que se denominará: VLAN DE GESTION DE RED.

Los servidores empresariales estarán dentro de otra VLAN, al igual que las máquinas que los administran, es decir las computadoras de Sistemas y las máquinas controladas por el Firewall. Esta VLAN se denomina: VLAN DE GESTION DE SERVIDORES.

**Nota:** Para que los usuarios de la red de la Matriz se comuniquen con los servidores empresariales, necesariamente deben recurrir al enrutamiento, esto es algo inevitable debido a las funciones propias de estos servidores. Pero al menos ya no se realiza esta tarea con todos los servidores.

A la siguiente VLAN corresponden los teléfonos IP y las direcciones estáticas de la Central IP Mitel, que será conocida como la VLAN DE VOZ.

El criterio que se utilizó para agrupar los usuarios de datos a las VLANs, es de acuerdo al flujo de tráfico, es decir en base a que servidores acceden por lo general las máquinas. De esta forma, como anteriormente ya se mencionó, se determinó que existen básicamente 3 flujos de tráfico; las máquinas que acceden a:

- PCO1, PCO2 y PCORED4 (PCORED5 backup)
- PCO8 Y PCO9
- PCORED, PCORED1 y PECORED7

Los servidores PCO1, PCO2 y PCORED4, tienen aplicaciones de Recursos Humanos, Contratos, Contabilidad, Movimiento de productos, *DataWareHouse, Bussiness Object*, etc; es decir aplicaciones orientadas a la Administración por lo que a esta VLAN se le asignó el nombre de VLAN ADMINISTRATIVA.

**Nota:** El PCORED5 forma también parte de la VLAN ADMINISTRATIVA porque éste es un servidor de respaldo del PCORED4.

Los servidores PCO8 y PCO9, manejan aplicaciones de Comercialización Interna, Movimiento de Productos, Base de datos de Comercialización Interna, etc.; por lo tanto son aplicaciones dedicadas al área de Comercialización de Petrocomercial, razón por la cual esta VLAN tiene el nombre de VLAN DE COMERCIALIZACION.

El tercer flujo de tráfico lo forman las máquinas que acceden a los servidores empresariales PCORED, PCORED1 y PCORED7, pero obviamente estos servidores ya tienen su propia VLAN, porque a ellos recurrirán todos los usuarios, y no es lógico agruparlos con cierto grupo de trabajo, excepto con los que los administran, como ya se determinó anteriormente.

Las aplicaciones de PCORED y PCORED1 son: Correo Interno, Órdenes de Pago, Viáticos, DHCP, DNS, DNH, SRI, Sistemas Oferentes, Auditoría, Norton Antivirus, etc; es decir son aplicaciones generales que todos los usuarios utilizan, mientras que el PCORED7 tiene como aplicación el Control Documental 2005 que generalmente lo emplean las secretarias de cada Unidad. Pero la razón por la cual el PCORED7 forma parte de los servidores empresariales principalmente es porque ciertas aplicaciones de PCORED van a pasar a este servidor en el futuro.

Si nos fijamos en la Tabla 3.6, existe un número considerable de usuarios que no utilizan un grupo de "servidores de grupo de trabajo" en particular, es decir generalmente solo recurren a los servidores empresariales, pero entonces a partir de lo ultimo mencionado, quizás surge la pregunta de porque estos usuarios no forman parte de la VLAN de los servidores empresariales, y la razón es por seguridad, porque cualquier usuario no debe tener un acceso libre a estos servidores, a menos que se lo permita. Por lo tanto a estos usuarios se les asigna otra VLAN que tiene el nombre de VLAN GENERAL.

Y finalmente las VLANs que necesariamente tienen que existir para dar mayor seguridad a la intranet son la VLAN DE FILIALES que lo constituyen las redes externas como: Petroecuador, Petroproducción, SOTE, etc., y la VLAN DE LA EXTRANET, que corresponde al Internet.

La razón por la cual los accesos a estos dos tipos de redes de Filiales y Extranet, tienen asignadas VLANs, y por ende son conectados a puertos conmutados (capa 2), en lugar de utilizar puertos enrutados (capa 3) y tratar a estos dos accesos como dos subredes independientes, y así de igual forma poder aplicar seguridades, es porque a estos dos tipos de red se adhieren mas accesos, como por ejemplo el Servidor Web que necesita estar en la red Externa, y otras utilidades. Por lo tanto, al asignar a las Filiales y a la Extranet sus respectivas VLANs, también le estoy dando a la red de la Matriz otra característica que es la escalabilidad.

Todo el análisis que se ha citado anteriormente, acerca de que servidores utilizan cada departamento en la red de la Matriz, la asignación de los departamentos a sus respectivas VLANs, la cantidad de equipos que maneja cada departamento y un resumen de la cantidad de hosts por cada VLAN se detalla en la Tabla 3.6

Vale aclarar que las impresoras de red, como es lógico pertenecerán a la VLAN de los usuarios que usan estos equipos. Lo cual ayuda a que los pedidos de multicast o broadcast para imprimir solo se propaguen dentro de su propia VLAN y no afecte al resto, además que no existirá ningún tipo de enrutamiento lo cual beneficia en la latencia de los paquetes.

|                                                                                                    | ASIGNACIÓN DE VLAN'S EN LA MATRIZ - PETROCOMERCIAL                                                                                                    |         |                            |                                           |             |                       |                            |                                 |                            |                                                           |                                 |                                      |             |                       |                            |                                 |                            |                                      |                  |                  |                  |                  |                            |                                 |                                 |                                 |                                 |                                                |            |
|----------------------------------------------------------------------------------------------------|----------------------------------------------------------------------------------------------------|---------|----------------------------|-------------------------------------------|-------------|-----------------------|----------------------------|---------------------------------|----------------------------|-----------------------------------------------------------|---------------------------------|--------------------------------------|-------------|-----------------------|----------------------------|---------------------------------|----------------------------|--------------------------------------|------------------|------------------|------------------|------------------|----------------------------|---------------------------------|---------------------------------|---------------------------------|---------------------------------|------------------------------------------------|------------|
| E                                                                                                    | quipo                                                                                                    | s       | C                          | anti                                      | dad o       | ie cli                | iente                      | es x V                          | VLA                        | N                                                         |                                 | _                                    |             | VL/                   | AN's                       |                                 |                            |                                      |                  | AS/-             | 400':            | \$               | S                          | SER                             | VID                             | ORF                             | ES                              | DEPARTAMENTOS                                  | ID         |
| #<br>PC                                                                                                    | #<br>IMP                                                                                                    | #<br>EQ | G<br>E<br>T<br>R<br>E<br>D | G<br>E<br>S<br>T<br>·<br>S<br>E<br>R<br>V | v<br>o<br>z | A<br>D<br>M<br>I<br>N | C<br>O<br>M<br>E<br>R<br>C | G<br>E<br>N<br>E<br>R<br>A<br>L | F<br>I<br>I<br>A<br>E<br>S | I<br>N<br>E<br>R<br>N<br>E<br>T                           | G<br>E<br>S<br>T<br>R<br>E<br>D | G<br>E<br>S<br>T<br>S<br>E<br>R<br>V | v<br>o<br>z | A<br>D<br>M<br>I<br>N | C<br>O<br>M<br>E<br>R<br>C | G<br>E<br>N<br>E<br>R<br>A<br>L | F<br>L<br>I<br>A<br>E<br>S | I<br>N<br>T<br>E<br>R<br>N<br>E<br>T | Р<br>С<br>О<br>1 | P<br>C<br>O<br>2 | P<br>C<br>0<br>8 | Р<br>С<br>О<br>9 | P<br>C<br>O<br>R<br>E<br>D | P<br>C<br>O<br>R<br>E<br>D<br>1 | P<br>C<br>O<br>R<br>E<br>D<br>4 | P<br>C<br>O<br>R<br>E<br>D<br>5 | P<br>C<br>O<br>R<br>E<br>D<br>7 |                                                |            |
| 5                                                                                                    |                                                                                                    |         |                            |                                           |             | 5                     |                            |                                 |                            |                                                           |                                 |                                      |             | 4                     |                            |                                 |                            |                                      | Х                | Х                | Х                |                  | Х                          | Х                               |                                 |                                 |                                 | CONTRALORIA GENERAL DEL ESTADO                 | CTR        |
| 1                                                                                                    |                                                                                                    |         |                            |                                           |             | 1                     |                            |                                 |                            |                                                           |                                 |                                      |             | 4                     |                            |                                 |                            |                                      | Х                |                  |                  |                  | Х                          | Х                               |                                 |                                 |                                 | CAJITA DE PCO                                  | CPECO      |
| 6                                                                                                    |                                                                                                    |         |                            |                                           |             | 6                     | _                          | 0                               |                            |                                                           |                                 |                                      |             | 4                     |                            | (                               |                            |                                      | Х                | X                | v                |                  | X                          | X                               |                                 |                                 | 0.                              | FONDO DE JUBILACION                            | ICD.       |
| 3                                                                                                    |                                                                                                    | _       |                            |                                           | _           |                       | -                          | 3                               | -                          | -                                                         |                                 |                                      |             |                       | _                          | 6                               | _                          |                                      |                  |                  | X                |                  | X                          | Â                               |                                 |                                 | &<br>&                          | VICEPRESIDENCIA (Asesores de Vicepresidencia)  | /CP<br>/LE |
| 5                                                                                                    |                                                                                                    |         |                            |                                           |             | 5                     |                            | 5                               |                            |                                                           |                                 |                                      |             | 4                     |                            | Ŭ                               |                            |                                      | Х                | Х                | Х                |                  | X                          | X                               |                                 |                                 | &                               | PLANIFICACION Y FINANZAS                       | /PF        |
| 6                                                                                                    |                                                                                                    |         |                            |                                           |             |                       | 6                          |                                 |                            |                                                           |                                 |                                      |             |                       | 5                          |                                 |                            |                                      |                  |                  | Х                |                  | Х                          | Х                               | Х                               |                                 | &                               | PROGRAMACION                                   | /PR        |
| 2                                                                                                    |                                                                                                    |         |                            |                                           |             |                       |                            | 2                               | _                          |                                                           |                                 |                                      |             |                       |                            | 6                               |                            |                                      | _                | v                |                  |                  | X                          | X                               | v                               |                                 | &                               | RELACIONES PUBLICAS V                          | /RP        |
| 5                                                                                                    |                                                                                                    |         |                            |                                           | _           |                       | -                          | 5                               | -                          | -                                                         |                                 | -                                    |             |                       |                            | 6                               | -                          |                                      |                  | ^                |                  | -                | ×                          | Ŷ                               | ^                               | -                               | &<br>&                          | CONTROL DE GESTION                             | /CG<br>/GN |
| 8                                                                                                    | 1                                                                                                    |         |                            |                                           |             | 9                     |                            |                                 |                            |                                                           |                                 |                                      |             | 4                     |                            | 0                               |                            |                                      | Х                |                  |                  |                  | X                          | x                               |                                 |                                 | &                               | COORDINACION DE CONTRATOS                      | GCC        |
| 2                                                                                                    |                                                                                                    |         |                            |                                           |             | 2                     |                            |                                 |                            |                                                           |                                 |                                      |             | 4                     |                            |                                 |                            |                                      | Х                | Х                |                  |                  | Х                          | Х                               |                                 |                                 | &                               | CONTROL DE GESTION CONTROL DE GESTION          | GCG        |
| 12                                                                                                    | 1                                                                                                    |         |                            |                                           |             |                       |                            | 13                              |                            |                                                           |                                 |                                      |             |                       |                            | 6                               |                            |                                      |                  |                  |                  |                  | Х                          | Х                               |                                 |                                 | &                               | LEGAL GERENCIA NORTE                           | GLE        |
| 0                                                                                                    |                                                                                                    | _       |                            |                                           | _           |                       | -                          | 0                               | _                          | _                                                         |                                 |                                      |             |                       |                            | 6                               |                            |                                      |                  |                  |                  |                  | X                          | X                               |                                 |                                 | ð                               | ASESORIAS L                                    | .AS<br>DD  |
| 3                                                                                                    |                                                                                                    |         |                            |                                           |             | 3                     | -                          | 4                               |                            | -                                                         |                                 |                                      |             | 4                     |                            | 0                               |                            |                                      | -                | х                | -                | -                | X                          | x                               | X                               | -                               | &                               | PROYECTOS                                      | JPR        |
| 7                                                                                                    |                                                                                                    |         |                            |                                           |             |                       |                            | 7                               |                            |                                                           |                                 |                                      |             |                       |                            | 6                               |                            |                                      |                  |                  |                  |                  | X                          | X                               |                                 |                                 | &                               | EJECUCION DE PROYECTOS P                       | PEP        |
| 4                                                                                                    |                                                                                                    |         |                            |                                           |             |                       |                            | 4                               |                            |                                                           |                                 |                                      |             |                       |                            | 6                               |                            |                                      |                  |                  |                  |                  | Х                          | Х                               |                                 |                                 |                                 | EVALUACION DE PROYECTOS P                      | PEV        |
| 0                                                                                                    | 4                                                                                                    |         |                            | 0                                         |             |                       | _                          | 0                               | _                          |                                                           |                                 | 2                                    |             |                       |                            | 6                               |                            |                                      | v                | v                | v                | v                | X                          | X                               | v                               | v                               | 0.                              | REAJUSTE DE PRECIOS P                          | PRP        |
| 4                                                                                                    | 4                                                                                                    | 15      |                            | 8<br>6                                    |             |                       | -                          | -                               | -                          |                                                           |                                 | 2                                    |             | _                     | _                          |                                 |                            |                                      | Ŷ                | Ŷ                | Ŷ                | Ŷ                | Ŷ                          | 1                               | x                               | Ŷ                               | a                               | INGENIERIA Y PROCESAMIENTO S                   | JSI<br>JP  |
| 4                                                                                                    |                                                                                                    | 7       | 4                          |                                           |             |                       |                            |                                 |                            |                                                           | 1                               | _                                    |             |                       |                            |                                 |                            |                                      | ~                |                  |                  |                  | X                          | X                               | ~                               |                                 |                                 | REDES Y TELECOMUNICACIONES S                   | RT         |
| 19                                                                                                    | 1                                                                                                    |         |                            | 20                                        |             |                       |                            |                                 |                            |                                                           |                                 | 2                                    |             |                       |                            |                                 |                            |                                      | Х                | Х                | Х                | Х                | Х                          | Х                               | Х                               |                                 | &                               | SOPORTE Y APLICACIONES S                       | SA         |
| 7                                                                                                    | 1                                                                                                    |         |                            | 8                                         |             |                       | _                          | 2                               | _                          |                                                           |                                 | 2                                    |             |                       |                            | (                               |                            |                                      | Х                | X                | Х                | X                | X                          | X                               | Х                               | X                               | &                               | SOPORTE TECNICO Y MANTENIMIENTO S              | ST         |
| 2                                                                                                    |                                                                                                    |         |                            |                                           | _           | 3                     | -                          | 2                               | _                          | -                                                         |                                 |                                      |             | 4                     | _                          | 0                               | _                          |                                      | x                | x                |                  |                  | Ŷ                          | Â                               |                                 |                                 | &<br>&                          | ADMINISTRATIVA                                 | AD         |
| 2                                                                                                    |                                                                                                    |         |                            |                                           |             | 2                     |                            |                                 |                            |                                                           |                                 |                                      |             | 4                     |                            |                                 |                            |                                      | X                |                  |                  |                  | X                          | X                               |                                 |                                 | &                               | BIENESTAR LABORAL                              | DBL        |
| 8                                                                                                    |                                                                                                    |         |                            |                                           |             | 8                     |                            |                                 |                            |                                                           |                                 |                                      |             | 4                     |                            |                                 |                            |                                      | Х                | Х                |                  |                  | Х                          | Х                               | Х                               |                                 | &                               | RECURSOS HUMANOS E                             | DRH        |
| 11                                                                                                    | 1                                                                                                    |         |                            |                                           |             | 12                    |                            |                                 |                            |                                                           |                                 |                                      |             | 4                     |                            |                                 |                            |                                      | Х                |                  | Х                |                  | X                          | X                               |                                 |                                 | &                               | SERVICIOS ADMINISTRATIVOS                      | DSA        |
| 3                                                                                                    |                                                                                                    | 1       |                            |                                           |             |                       | -                          | 4                               | -                          |                                                           |                                 | _                                    |             |                       | _                          | 6                               | _                          |                                      |                  | _                |                  | _                | X                          | X                               |                                 | _                               | &<br>&                          | SEGURIDAD FISICA L<br>SECRETARIA GENERAL       | DSF        |
| 2                                                                                                    |                                                                                                    |         |                            |                                           |             | 2                     | -                          | <u> </u>                        |                            |                                                           |                                 |                                      |             | 4                     |                            | Ŭ                               |                            |                                      | Х                | Х                | Х                |                  | X                          | X                               |                                 |                                 | &                               | FINANZAS                                       | AFI        |
| 5                                                                                                    |                                                                                                    |         |                            |                                           |             | 5                     |                            |                                 |                            |                                                           |                                 |                                      |             | 4                     |                            |                                 |                            |                                      | Х                | Х                |                  |                  | Х                          | Х                               |                                 |                                 | &                               | ADMINISTRACION DE ACTIVOS F                    | AA         |
| 10                                                                                                    |                                                                                                    |         |                            |                                           |             | 10                    | 0                          | _                               |                            |                                                           |                                 |                                      |             | 4                     | 5                          |                                 |                            |                                      | Х                | X                | v                |                  | X                          | X                               |                                 |                                 | &                               | ADMINISTRACION FINANCIERA F                    | FAF        |
| 15                                                                                                    | 1                                                                                                    |         |                            | -                                         |             | 16                    | 9                          |                                 | -                          |                                                           |                                 |                                      |             | 4                     | 3                          |                                 |                            |                                      | х                | Ŷ                | Ŷ                | -                | ×                          | 1                               | -                               | -                               | &                               | CONTABILIDAD F                                 | 500        |
| 4                                                                                                    | 1                                                                                                    |         |                            |                                           |             | 5                     |                            |                                 |                            |                                                           |                                 |                                      |             | 4                     |                            |                                 |                            |                                      | X                | Х                | Х                |                  | X                          | X                               |                                 |                                 | &                               | PRESUPUESTO F                                  | PR         |
| 6                                                                                                    |                                                                                                    |         |                            |                                           |             | 6                     | _                          |                                 | _                          |                                                           |                                 |                                      |             | 4                     |                            |                                 |                            |                                      | X                | V                | Х                |                  | Х                          | X                               |                                 |                                 | &                               | SEGUROS Y GARANTIAS F                          | SG         |
| 4                                                                                                    |                                                                                                    | _       |                            |                                           |             | 4                     | -                          | _                               | _                          | _                                                         |                                 | _                                    |             | 4                     |                            |                                 | _                          |                                      | Ŷ                | Ŷ                | _                | _                | Ŷ                          | Ŷ                               | X                               | _                               | &<br>&                          | MATERIALES A                                   | MA         |
| 5                                                                                                    |                                                                                                    |         |                            |                                           |             | 5                     |                            |                                 |                            |                                                           |                                 |                                      |             | 4                     |                            |                                 |                            |                                      | X                | ~                |                  |                  | X                          | X                               | ~                               |                                 |                                 | COMPRAS LOCALES N                              | ACL        |
| 5                                                                                                    |                                                                                                    |         |                            |                                           |             | 5                     |                            |                                 |                            |                                                           |                                 |                                      |             | 4                     |                            |                                 |                            |                                      | Х                |                  |                  |                  | Х                          | Х                               |                                 |                                 |                                 | IMPORTACIONES M                                | ЛIМ        |
| 5                                                                                                    |                                                                                                    |         |                            |                                           |             | 5                     | 2                          | _                               |                            |                                                           |                                 |                                      |             | 4                     | 5                          |                                 |                            |                                      | Х                |                  | v                |                  | X                          | X                               | v                               |                                 | 0.                              | CONTROL DE MATERIALES Y BODEGAS M              | ACM        |
| 2                                                                                                    | 2                                                                                                    | _       |                            |                                           |             |                       | 4                          | _                               | -                          | _                                                         |                                 |                                      |             | _                     | 5                          |                                 | _                          |                                      | _                |                  | ×                |                  | Ŷ                          | Ŷ                               | ×                               |                                 | &<br>&                          | ABASTECEDORA COMERCIALIZACIÓN                  | 'AB        |
| 6                                                                                                    |                                                                                                    |         |                            |                                           |             |                       | 6                          |                                 |                            |                                                           |                                 | L                                    |             |                       | 5                          |                                 |                            |                                      |                  | Х                | X                |                  | X                          | X                               |                                 |                                 | &                               | FACTURAS Y VENTAS B                            | BFV        |
| 4                                                                                                    |                                                                                                    |         |                            |                                           |             |                       | 4                          |                                 |                            |                                                           |                                 |                                      |             |                       | 5                          |                                 |                            |                                      |                  |                  | Х                |                  | Х                          | Х                               |                                 |                                 | &                               | LIQUIDACION Y CONSOLIDACION DE CUENTAS         | BLC        |
| 5                                                                                                    | 1                                                                                                    | ⊢       | -                          |                                           | L           | <u> </u>              | 5                          | 1                               | 1                          | -                                                         |                                 | ⊢                                    | $\square$   |                       | 5                          |                                 |                            | _                                    |                  | X                | X                | ⊢                | X                          | X                               |                                 | ⊢                               | 8.                              | COURDINACION OPERATIVA B                       | SCO<br>TKO |
| 2                                                                                                    | 1                                                                                                    | -       |                            | $\vdash$                                  | -           | -                     | 2                          | 1                               | 1                          | -                                                         |                                 | ⊢                                    | $\vdash$    | _                     | 5                          | -                               | -                          | _                                    |                  | Х                | X                | ⊢                | Â                          | Â                               | ^                               | ⊢                               | &                               | ADMINISTRACION DE NEGOCIOS PROPIOS             | CAN .      |
| 3                                                                                                    |                                                                                                    |         |                            |                                           |             |                       | 3                          |                                 |                            | L                                                         |                                 |                                      |             |                       | 5                          |                                 |                            |                                      |                  | Х                | X                |                  | X                          | X                               | Х                               |                                 |                                 | COORDINACION OPERATIVA DE VENTAS               | CO         |
| 3                                                                                                    |                                                                                                    |         |                            |                                           |             |                       | 3                          |                                 |                            |                                                           |                                 |                                      |             |                       | 5                          |                                 |                            |                                      |                  | Х                | Х                |                  | Х                          | X                               |                                 |                                 | &                               | MERCADEO Y ATENCION AL CLIENTE K               | KMA .      |
| 8                                                                                                    | I                                                                                                    |         |                            |                                           |             |                       | 9                          | _                               | _                          | -                                                         |                                 | _                                    |             |                       | 5                          |                                 | _                          |                                      | _                | _                | X                | _                | X                          | Ŷ                               |                                 | _                               | &<br>&                          | SUBGERENCIA DE TRANSPORTE Y ALMACENAMIENTIG    | JS1<br>MD  |
|                                                                                                    |                                                                                                    |         |                            | 1.2                                       |             |                       |                            | -                               | -                          | _                                                         |                                 | _                                    |             |                       | -                          |                                 | _                          |                                      |                  |                  | ~                |                  | ~                          |                                 |                                 |                                 | a                               |                                                | IVII       |
|                                                                                                    |                                                                                                    |         | <u> </u>                   | 5                                         | -           | 4                     | 2                          | -                               | 1                          | ⊢                                                         |                                 | 2                                    | $\square$   | 4                     | 3                          | -                               |                            | _                                    | -                |                  |                  |                  |                            |                                 |                                 |                                 |                                 | FIREWALL                                       |            |
|                                                                                                    |                                                                                                    |         | 6                          |                                           |             |                       | L                          | L                               | L                          | L                                                         | 1                               | Ĺ                                    |             |                       |                            |                                 |                            |                                      |                  | _                | _                | _                | _                          | _                               |                                 | _                               |                                 | ROUTERS                                        |            |
|                                                                                                    |                                                                                                    |         | 14                         |                                           |             |                       |                            |                                 |                            |                                                           | 1                               |                                      |             |                       |                            |                                 |                            |                                      |                  |                  |                  |                  |                            |                                 |                                 |                                 |                                 | SWITCHES (DEL NUEVO DISEÑO)                    |            |
|                                                                                                    |                                                                                                    |         | <u> </u>                   | $\vdash$                                  | 139         | <u> </u>              | 1                          | -                               | 1                          |                                                           |                                 | -                                    | 3           |                       |                            |                                 | 7                          |                                      | -                |                  |                  |                  |                            |                                 |                                 |                                 |                                 | TELEFONOS IP Y CENTRAL                         |            |
|                                                                                                    |                                                                                                    |         |                            |                                           |             |                       |                            |                                 | 1                          | 6                                                         |                                 |                                      |             |                       |                            |                                 | /                          | 8                                    |                  |                  |                  |                  |                            |                                 |                                 |                                 |                                 | EXTRANET (INTERNET) v SERVIDOR WEB             |            |
|                                                                                                    |                                                                                                    |         |                            |                                           |             |                       |                            |                                 |                            |                                                           |                                 | 2                                    |             | 4                     | 5                          | 6                               |                            |                                      |                  |                  |                  |                  |                            |                                 |                                 |                                 |                                 | IMPRESORAS DE RED (De acuerdo al departamento) |            |
|                                                                                                    | 24       GESTION DE RED       VLAN1         46       GESTION DE SERVIDORES       VLAN2         139       VOZ       VLAN3         125       ADMINISTRATIVA       VLAN4         62       COMERCIALIZACION       VLAN5         64       GENERAL       VLAN6 |         |                            |                                           |             |                       |                            |                                 |                            |                                                           |                                 |                                      |             |                       |                            |                                 |                            |                                      |                  |                  |                  |                  |                            |                                 |                                 |                                 |                                 |                                                |            |
| I         FILIALES         VLAN7         &         Solo las Secretarias de las Unidades utilizan el Sistema D           6         EXTRANET         VLAN8 |                                                                                                    |         |                            |                                           |             |                       |                            |                                 |                            | ie ias Unidades utilizan el Sistema Documental de PCORED/ |                                 |                                      |             |                       |                            |                                 |                            |                                      |                  |                  |                  |                  |                            |                                 |                                 |                                 |                                 |                                                |            |

Tabla 3.6 Análisis para la Asignación de VLANs

#### 3.1.7.3 Departamentos asignados a VLANs

# **VLAN 1 - GESTION DE RED**

Telecomunicaciones Swtiches Cisco

# VLAN 2 – GESTION DE SERVIDORES

Ingeniería y Procesamiento Redes y Telecomunicaciones Soporte y Aplicaciones Soporte Técnico y Mantenimiento

Servidores Empresariales: PCORED, PCORED1 y PECORED 7 Computadoras con direcciones controladas por el Firewall Impresoras de la Unidad de Sistemas y Telecomunicaciones

VLAN 3 - VOZ Controlador de la Central IP Mitel E2T de la Central IP Mitel Teléfonos IP Mitel

# VLAN 4 - ADMINISTRATIVA

Contraloría General del Estado Cajita de PCO Fondo de Jubilación Planificación y Finanzas Coordinación de Contratos Control de Gestión (Gerencia) Proyectos Administrativa Bienestar Laboral Recursos Humanos Servicios Administrativos Finanzas Administración de Activos Administración Financiera Contabilidad Presupuesto Seguros y Garantías Cuentas por Pagar Materiales Compras Locales Importaciones Control de Materiales y Bodegas

Impresoras de Presupuesto, Servicios Administrativos, Contabilidad y Coordinación de Contratos Servidores de grupo de trabajo: PCO1, PCO2, PECORED 4 y PCORED 5.

# **VLAN 5 - COMERCIALIZACION**

Programación Crédito y Cobranzas Subgerencia de Comercialización Abastecedora Facturas y Ventas Liquidación y consolidación de Cuentas Coordinación Operativa Comercializadora Administración de Negocios Propios Coordinación Operativa de Ventas Mercadeo y Atención al Cliente. Subgerencia de Transporte y Almacenamiento

Impresoras de Abastecedora, Comercializadora y Subgerencia de Transporte Servidores de grupo de trabajo: PCO8 y PCO9.

# VLAN 6 - GENERAL

Vicepresidencia

Legal Vicepresidencia Relaciones Públicas Control de Gestión (Vicepresidencia) Gerencia Regional Norte Legal Gerencia Norte Asesorías Procesos Ejecución de proyectos Evaluación de proyectos Reajuste de precios Subgerencia de Administración y Finanzas Seguridad Física

Impresora de Legal Gerencia Norte

# VLAN 7 – FILIALES

Router Cisco 3600 (Petroecuador, Petroproducción, Oleoducto)

# VLAN 8 - EXTRANET

Router IBM 2210 (Internet, SRI, DNH) Servidor Web

#### 3.1.7.4 Nuevo Direccionamiento IP para la Red de la Matriz

Cada VLAN debe pertenecer a una subred diferente, lo cual indica que debemos subnetear la red que le han asignado a la red de la Matriz, que es 172.20.64.0/21.

De acuerdo a la propuesta realizada, cada conexión con los routers y la conexión con el Firewall, deben estar en subredes diferentes, por lo tanto se designo que la subred 172.20.64.0/25, es decir el rango desde la dirección 172.20.64.1 a la 172.20.64.126, se utilicen para crear subredes de cada uno de los accesos mencionados. Ver Tabla 3.7.

Para la creación del nuevo direccionamiento IP de las VLANs se tomo en consideración la cantidad de usuarios que pertenecen a cada una de ellas y el dejar un rango mínimo del 100% para el crecimiento de estas.

Como se muestra en la Tabla 3.7, en el nuevo direccionamiento, la VLAN de Comercialización y la VLAN General podrían estar sin problema en las sub-redes 172.20.67.0/25 y 172.20.67.128/25, pero como ventajosamente no tenemos restricción o necesidad de ahorrar direcciones porque tenemos todavía muchas direcciones disponibles, se decidió por ubicarles en las sub-redes 172.20.67.0/24 y 172.20.68.0/24, especialmente porque ayudarán al administrador a ubicarse fácilmente en la VLAN respectiva sólo con ver la dirección IP.

Como ya se mencionó anteriormente, es necesario recalcar que esta nueva propuesta de diseño de VLANs implica un cambio radical de las direcciones de todos los hosts de la red, incluyendo a Servidores, Firewall e interfaces LAN de los routers, por lo cual esta actividad se debe realizar con mucha precaución, realizando planes estratégicos para migrar de una dirección a otra, y tratar de afectar en lo menos posible el desempeño de las actividades de los usuarios y de la empresa en general. Para realizar estos cambios de direcciones utilizar la Tabla 3.7 y la Tabla 3.8.

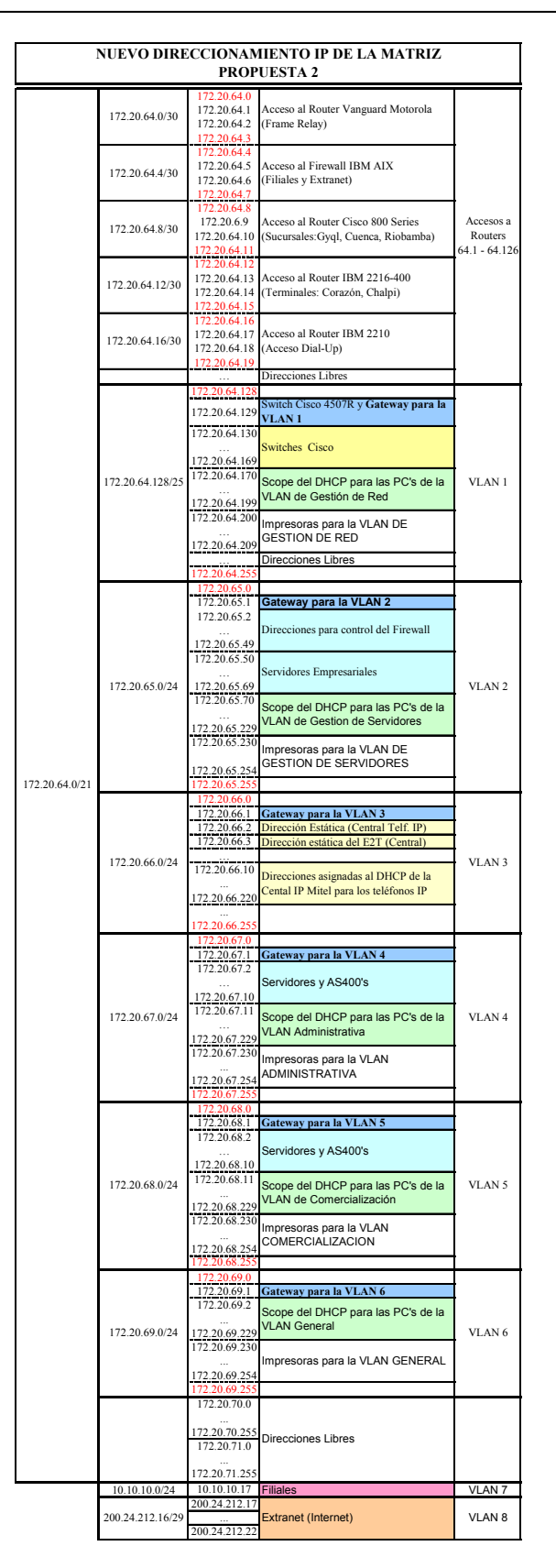

Tabla 3.7 Nuevo Direccionamiento IP para la Red de la Matriz

A continuación se muestra en la Tabla 3.8 el detalle de la asignación de direcciones IP a los respectivos equipos de acuerdo a las sub-redes creadas para cada VLAN.

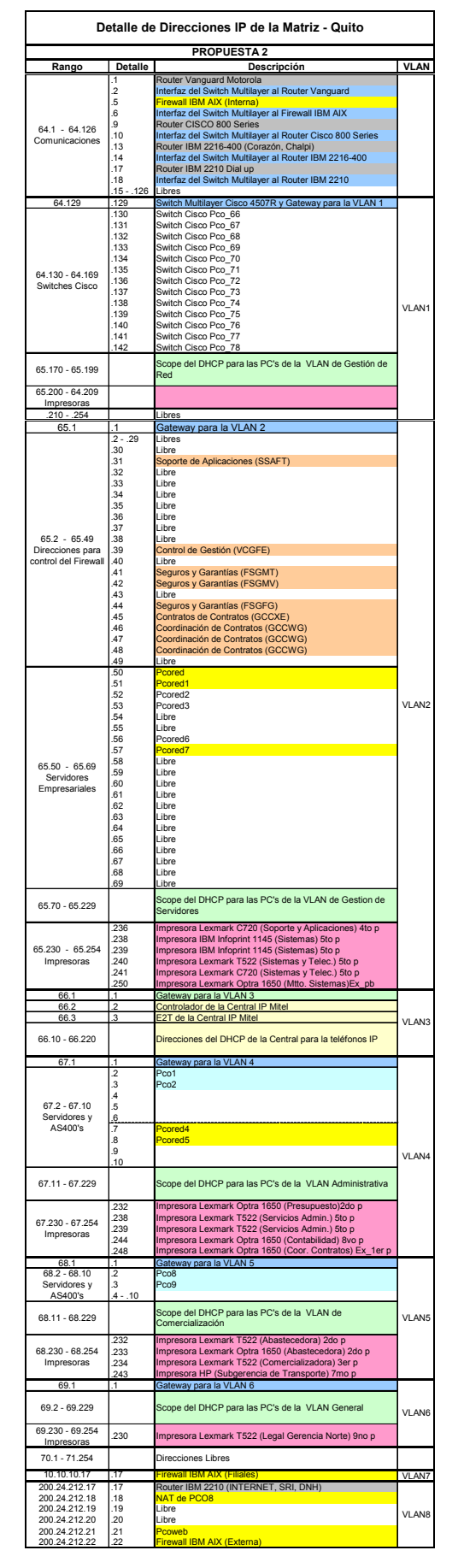

Tabla 3.8 Detalle de Direcciones IP para la Red de la Matriz

La siguiente tabla resume las VLANs a ser creadas, con su respectiva asignación de direcciones IP.

|        | RESUMEN DEL RANGO DE DIRECCIONES IP PARA CADA VLAN DE LA MATRIZ - PROPUESTA 2 |                               |                 |     |                     |                                |  |  |  |  |  |  |  |
|--------|-------------------------------------------------------------------------------|-------------------------------|-----------------|-----|---------------------|--------------------------------|--|--|--|--|--|--|--|
| VLAN # | Nombre                                                                        | Rango Util de direcciones     | Máscara         | /#  | Nro. De<br>Clientes | Común acceso a:                |  |  |  |  |  |  |  |
|        | Accesos a Routers y Firewall                                                  | 172.20.64.1 - 172.20.64.126   | 255.255.255.252 | /30 | 2/acceso            |                                |  |  |  |  |  |  |  |
| VLAN 1 | Vlan de Gestion de Red                                                        | 172.20.64.129 - 172.20.64.254 | 255.255.255.128 | /25 | 24                  |                                |  |  |  |  |  |  |  |
| VLAN 2 | Vlan de Gestion de Servidores                                                 | 172.20.65.1 - 172.20.65.254   | 255.255.255.0   | /24 | 46                  |                                |  |  |  |  |  |  |  |
| VLAN 3 | Vlan de Voz                                                                   | 172.20.66.1 - 172.20.66.254   | 255.255.255.0   | /24 | 139                 |                                |  |  |  |  |  |  |  |
| VLAN 4 | Vlan Administrativa                                                           | 172.20.67.1 - 172.20.67.254   | 255.255.255.0   | /24 | 125                 | PCO1,PCO2,<br>PCORED4, PCORED5 |  |  |  |  |  |  |  |
| VLAN 5 | Vlan de Comercialización                                                      | 172.20.68.1 - 172.20.68.254   | 255.255.255.0   | /24 | 62                  | PCO8, PCO9                     |  |  |  |  |  |  |  |
| VLAN 6 | Vlan General                                                                  | 172.20.69.1 - 172.20.69.254   | 255.255.255.0   | /24 | 64                  | PCORED, PCORED1,<br>PCORED7    |  |  |  |  |  |  |  |
| VLAN 7 | Vlan de Filiales                                                              | 10.10.17                      |                 |     | 1                   |                                |  |  |  |  |  |  |  |
| VLAN 8 | Vlan de la Extranet (Internet)                                                | 200.24.212.17 - 200.24.212.22 | 255.255.255.248 | /29 | 6                   |                                |  |  |  |  |  |  |  |

### Tabla 3.9 Resumen de VLANs para la Red de la Matriz

En la siguiente tabla se muestra la asignación de VLANs por cada cluster del nuevo diseño propuesto:

| Piso     | Departamento                                                    | Us/Rack | <b>V L A N 1</b> | V<br>L<br>A<br>N<br>2 | V<br>L<br>A<br>N<br>3 | > L ≤ N 4 | V<br>L<br>A<br>N<br>5 | V<br>L<br>A<br>N<br>6 |     |
|----------|-----------------------------------------------------------------|---------|------------------|-----------------------|-----------------------|-----------|-----------------------|-----------------------|-----|
| 000      | Legal Gerencia Norte (1 impresora+1 telf ind)                   |         |                  |                       | 3                     |           |                       | 6                     | c   |
| 3110     | Seguridad Física (1 equipo)                                     |         |                  |                       | 3                     |           |                       | 6                     | ĩ   |
|          | Subgerencia de Administración y Finanzas                        |         |                  |                       | 3                     |           |                       | 6                     |     |
| 8vo      | Recursos Humanos                                                |         |                  |                       | 3                     | 4         |                       |                       | ē   |
|          | Servicios Administrativos (1 impresora + 1 telf ind)            | 73      |                  |                       | 3                     | 4         |                       |                       | -   |
|          | Administrativa                                                  |         |                  |                       | 3                     | 4         |                       |                       | 121 |
| 7000     |                                                                 |         |                  |                       |                       |           |                       |                       | 5   |
| 7110     | Materiales                                                      |         |                  |                       | 3                     | 4         |                       |                       | ĸ   |
|          | Subgerencia de Transporte y Almacenamiento (1 imp.+ 2 telf ind) |         |                  |                       | 3                     |           | 5                     |                       | 1   |
| 6to      | Vicepresidencia (3 telf ind)                                    |         |                  |                       | 3                     |           |                       | 6                     |     |
|          | Ingeniería y Procesamiento (15 ptos para equipos)               |         |                  | 2                     | 3                     |           |                       |                       |     |
|          | Redes y Telecomunicaciones (7 ptos equipos + 2Telf ind)         |         | 1                |                       | 3                     |           |                       |                       |     |
| 510      | Sistemas y Telecomunicaciones (4 impresoras + 2 telf ind)       |         |                  | 2                     | 3                     |           |                       |                       |     |
|          | Soporte Técnico y Mantenimiento (1 impresora)                   | 98      |                  | 2                     | 3                     |           |                       |                       |     |
|          | Soporte de aplicaciones                                         |         |                  | 2                     | 3                     |           |                       |                       |     |
|          | Legal Vicepresidencia                                           |         |                  |                       | 3                     |           |                       | 6                     |     |
| 4to      | Planificación v Finanzas                                        |         |                  |                       | 3                     | 4         |                       | -                     |     |
|          | Programación                                                    |         |                  |                       | 3                     |           | 5                     |                       |     |
|          | Subgerencia de Comercialización                                 |         |                  |                       | 3                     | -         | 5                     |                       |     |
| 3er      | Gerencia Regional Norte                                         |         |                  |                       | 3                     |           | Ŭ                     | 6                     | с   |
| 00.      | Comercializadora (1 impresora)                                  |         |                  |                       | 3                     |           | 5                     | Ŭ                     | L   |
|          | Abastecedora (con 2 impresoras)                                 |         |                  |                       | 2                     |           | 5                     |                       | ū   |
| 2do      | Finanzas (1 telf ind)                                           |         |                  |                       | 2                     | 1         | Ŭ                     |                       | s   |
| 200      | Presupuesto (1 impresora + 1 telf ind)                          | 82      |                  |                       | 3                     | 4         |                       |                       | Ť   |
|          | Administración de Negocios Propios                              |         |                  |                       | 2                     | -         | 5                     |                       | Ē   |
|          | Crédito y Cobranzas (1 telf ind )                               |         |                  |                       | 3                     |           | 5                     |                       | Ē   |
| 1er      | Seguros y Garantías                                             |         |                  |                       | 2                     | 1         | Ŭ                     |                       | 2   |
|          | Contabilidad (1 impresora)                                      |         |                  |                       | 2                     | 7         |                       |                       | -   |
|          | Secretaría Conoral (1 tolf ind)                                 |         |                  |                       | 2                     | -         | -                     | 6                     | C   |
|          | Administración de Activos                                       |         |                  |                       | 2                     |           |                       | , c                   | Ľ   |
| PB       | Administración Einanciora (2 tolf Ind.)                         |         |                  |                       | 2                     | 4         |                       |                       | υ   |
|          | Cuentas por Pagar                                               | 30      |                  |                       | 2                     | 7         |                       |                       | s   |
|          | Servicios Administrativos (Recención Rocio)                     | 50      |                  |                       | 2                     | 7         |                       |                       | Т   |
|          | Servicios Administrativos (Necepción Rocio)                     |         |                  |                       | <b>۲</b>              | 7         |                       |                       | E   |
| Sub      | Cajita de PCO                                                   |         |                  |                       |                       | 4         |                       |                       | 3   |
| L        | Cajita de 100                                                   |         |                  |                       |                       | 4         |                       |                       | v   |
| r        | Balagianas Dúbligge (1 telf ind)                                |         |                  |                       | •                     |           |                       | <b>_</b>              | r 1 |
| 240      | Centrel de Cestién (VCD) (2 tolf ind)                           |         |                  |                       | 3                     |           |                       | 6                     | с   |
| 200      | Control de Gestión (VCP) (3 tell Ind)                           | 20      |                  |                       | 3                     |           |                       | •                     | ĭ   |
|          | Disperates Laboral (O talfind )                                 | 20      |                  |                       | 3                     | 4         |                       |                       | 1.1 |
| 4        | Bienestar Laboral (2 teir ind.)                                 |         |                  |                       | 3                     | 4         |                       |                       |     |
| Ter      | Coordinación de Contratos (1 impresora)                         |         |                  |                       | 3                     | 4         | _                     | <u> </u>              | 2   |
| <u> </u> | Proyectos ( i ten Ind)                                          |         |                  |                       | 3                     | 4         |                       |                       | 11  |
|          | Fondo de Jubliación Especial                                    | 27      |                  |                       |                       | 4         |                       |                       |     |
| PB       | Proyectos                                                       | 21      |                  |                       | 3                     | 4         |                       |                       | R   |
|          | Soporte i ecnico y Mantenimiento (1 impresora)                  |         |                  | 2                     |                       |           |                       |                       | 4   |
|          | Servicios Administrativos-Recepción (1 telf ind)                |         |                  |                       | 3                     | 4         |                       |                       |     |

Tabla 3.10 Asignación de VLANs por Ubicación

La Tabla 3.10 permite concluir que es necesario configurar VTP *Pruning* en la red, para que el tráfico de las VLANs solo viaje por los enlaces troncales necesarios y no consuman ancho de banda los paquetes (*flooding*), cuando viajan hacia clusters o switches en donde no están asignadas éstas VLANs.

El detalle de la asignación de direcciones IP de las impresoras de red de acuerdo a su respectiva VLAN se muestra en la Tabla 3.11.

| DIRECCIONES                   | S IP DE II                                                                                                    | WFRESORAS DE RED DE LA WATRIZ - PROPUE                                                                                                    | STAZ   |
|-------------------------------|----------------------------------------------------------------------------------------------------|----------------------------------------------------------------------------------------------------|--------|
|                               | .230                                                                                                    | Impresora 1er piso                                                                                                    |        |
|                               | .231                                                                                                    | Impresora 1er piso                                                                                                    |        |
|                               | 233                                                                                                    | Impresora 200 piso                                                                                                    |        |
|                               | .234                                                                                                    | Impresora 3er piso                                                                                                    |        |
|                               | .235                                                                                                    | Impresora 3er piso                                                                                                    |        |
|                               | .236                                                                                                    | Impresora Lexmark C720 (Soporte y Aplicaciones) 4to p                                                                                                    |        |
|                               | .237                                                                                                    | Impresora 4to piso                                                                                                    |        |
|                               | .238                                                                                                    | Impresora IBM Infoprint 1145 (Sistemas) 5to p                                                                                                    |        |
| 65,230 - 65,254               | .235                                                                                                    | Impresora Lexmark T522 (Sistemas v Telec.) 5to p                                                                                                    |        |
| Impresoras                    | .241                                                                                                    | Impresora Lexmark C720 (Sistemas y Telec.) 5to p                                                                                                    | VLAN2  |
| -                             | .242                                                                                                    | Impresora 6to piso                                                                                                    |        |
|                               | .243                                                                                                    | Impresora 6to piso                                                                                                    |        |
|                               | .244                                                                                                    | Impresora 7mo piso                                                                                                    |        |
|                               | .246                                                                                                    | Impresora 8vo piso                                                                                                    |        |
|                               | .247                                                                                                    | Impresora 8vo piso                                                                                                    |        |
|                               | .248                                                                                                    | Impresora 9no piso                                                                                                    |        |
|                               | .249                                                                                                    | Impresora 9no piso                                                                                                    |        |
|                               | .250                                                                                                    | Impresora Lexmark Optra 1650 (Mtto. Sistemas)Ex_pb                                                                                                    |        |
|                               | .201                                                                                                    | Impresora Ex - salesianos                                                                                                    |        |
|                               | .230                                                                                                    | Impresora 1er piso                                                                                                    |        |
|                               | .232                                                                                                    | Impresora Lexmark Optra 1650 (Presupuesto)2do p                                                                                                    |        |
|                               | .233                                                                                                    | Impresora 2do piso                                                                                                    |        |
|                               | .234                                                                                                    | Impresora 3er piso                                                                                                    |        |
|                               | .235                                                                                                    | Impresora 3er piso                                                                                                    |        |
|                               | 230                                                                                                    | Impresora 4to piso                                                                                                    |        |
|                               | .238                                                                                                    | Impresora Lexmark T522 (Servicios Admin.) 5to p                                                                                                    |        |
| 66.230 - 66.254               | .239                                                                                                    | Impresora Lexmark T522 (Servicios Admin.) 5to p                                                                                                    |        |
| Impresoras                    | .240                                                                                                    | Impresora 6to piso                                                                                                    | VLAIN4 |
|                               | .241                                                                                                    | Impresora 6to piso                                                                                                    |        |
|                               | .242                                                                                                    | Impresora 7mo piso                                                                                                    |        |
|                               | .243                                                                                                    | Impresora Lexmark Optra 1650 (Contabilidad) 8vo p                                                                                                    |        |
|                               | .245                                                                                                    | Impresora 8vo piso                                                                                                    |        |
|                               | .246                                                                                                    | Impresora 9no piso                                                                                                    |        |
|                               | .247                                                                                                    | Impresora 9no piso                                                                                                    |        |
|                               | .248                                                                                                    | Impresora Lexmark Optra 1650 (Coor. Contratos) Ex_1er p                                                                                                    |        |
|                               | .245                                                                                                    | Impresora 1er piso                                                                                                    |        |
|                               | .231                                                                                                    | Impresora 1er piso                                                                                                    |        |
|                               | .232                                                                                                    | Impresora Lexmark T522 (Abastecedora) 2do p                                                                                                    |        |
|                               | .233                                                                                                    | Impresora Lexmark Optra 1650 (Abastecedora) 2do p                                                                                                    |        |
|                               | 235                                                                                                    | Impresora Cexinark 1522 (Contercializadora) Ser p                                                                                                    |        |
|                               | .236                                                                                                    | Impresora 4to piso                                                                                                    |        |
|                               | .237                                                                                                    | Impresora 4to piso                                                                                                    |        |
|                               | .238                                                                                                    | Impresora 5to piso                                                                                                    |        |
| 67.230 - 67.254               | .239                                                                                                    | Impresora 5to piso                                                                                                    | VLAN5  |
| impresoras                    | .240                                                                                                    | Impresora 6to piso                                                                                                    |        |
|                               | .242                                                                                                    | Impresora 7mo piso                                                                                                    |        |
|                               | .243                                                                                                    | Impresora HP (Subgerencia de Transporte) 7mo p                                                                                                    |        |
|                               | .244                                                                                                    | Impresora 8vo piso                                                                                                    |        |
|                               | .245                                                                                                    | Impresora 8vo piso                                                                                                    |        |
|                               | .240                                                                                                    | Impresora 9no piso                                                                                                    |        |
|                               | .241                                                                                                    | Impresera Ex., colosioneo                                                                                                    |        |
|                               | .248                                                                                                    | IIIIDI esola EX - salesialios                                                                                                    |        |
|                               | .248<br>.249                                                                                                    | Impresora Ex - salesianos                                                                                                    |        |
|                               | .248<br>.249<br>.230                                                                                                    | Impresora Ex - salesianos<br>Impresora Ex - salesianos<br>Impresora Lexmark T522 (Legal Gerencia Norte) 9no p                                                                                                    |        |
|                               | .248<br>.249<br>.230<br>.231                                                                                                    | Impresora Ex - salesianos Impresora Ex - salesianos Impresora Lexmark T522 (Legal Gerencia Norte) 9no p Impresora 1er piso                                                                                                    |        |
|                               | .248<br>.249<br>.230<br>.231<br>.232<br>.233                                                                                                    | Impresora E.A salesianos<br>Impresora E.A salesianos<br>Impresora Lexmark, T522 (Legal Gerencia Norte) 9no p<br>Impresora 2do piso<br>Impresora 2do piso                                                                                                    |        |
|                               | .248<br>.249<br>.230<br>.231<br>.232<br>.233<br>.234                                                                                                    | Impresora EX - salesianos<br>Impresora Lexmark T522 (Legal Gerencia Norte) 9no p<br>Impresora 1er piso<br>Impresora 2do piso<br>Impresora 2do piso<br>Impresora 2do piso                                                                                                    |        |
|                               | .248<br>.249<br>.230<br>.231<br>.232<br>.233<br>.234<br>.235                                                                                                    | Impresora EX - salesianos<br>Impresora EX - salesianos<br>Impresora Lexmark T522 (Legal Gerencia Norte) 9no p<br>Impresora 2 do piso<br>Impresora 2 do piso<br>Impresora 3 er piso<br>Impresora a priso                                                                                                    |        |
|                               | .248<br>.249<br>.230<br>.231<br>.232<br>.233<br>.234<br>.235<br>.236                                                                                                    | Impresora EX - salesianos<br>Impresora EX - salesianos<br>Impresora 1er piso<br>Impresora 2 do piso<br>Impresora 2 do piso<br>Impresora 3 er piso<br>Impresora 3 er piso<br>Impresora 3 en piso<br>Impresora 40 piso                                                                                                    |        |
|                               | .248<br>.249<br>.230<br>.231<br>.232<br>.233<br>.234<br>.235<br>.236<br>.237<br>.230                                                                                        | Impresora EX - salesianos<br>Impresora Lexmark T522 (Legal Gerencia Norte) 9no p<br>Impresora 2 do piso<br>Impresora 2 do piso<br>Impresora 2 do piso<br>Impresora 3 er piso<br>Impresora 3 er piso<br>Impresora 4 to piso                                                                                                    |        |
| 69 730 69 754                 | .248<br>.249<br>.230<br>.231<br>.232<br>.233<br>.234<br>.235<br>.236<br>.237<br>.238<br>.239                                                                                | Impresora EX - salesianos<br>Impresora Lexmark T522 (Legal Gerencia Norte) 9no p<br>Impresora 1er piso<br>Impresora 2do piso<br>Impresora 2do piso<br>Impresora 2do piso<br>Impresora 3er piso<br>Impresora 4to piso<br>Impresora 4to piso<br>Impresora 5to piso<br>Impresora 5to piso                                                                                                    |        |
| 68.230 - 68.254<br>Immesorae  | 248<br>249<br>230<br>231<br>232<br>233<br>234<br>235<br>236<br>237<br>238<br>239<br>240                                                                                     | Impresora EX - salesianos<br>Impresora EX - salesianos<br>Impresora I er piso<br>Impresora 2 do piso<br>Impresora 2 do piso<br>Impresora 3 er piso<br>Impresora 3 er piso<br>Impresora 4 to piso<br>Impresora 4 to piso<br>Impresora 4 to piso<br>Impresora 5 to piso<br>Impresora 5 to piso<br>Impresora 5 to piso                                                                                                    | VLAN6  |
| 68.230 - 68.254<br>Impresoras | 248<br>249<br>230<br>231<br>232<br>233<br>234<br>235<br>236<br>237<br>238<br>239<br>240<br>241                                                                              | Impresora EX - salesianos<br>Impresora Lexmarki T522 (Legal Gerencia Norte) 9no p<br>Impresora 2do piso<br>Impresora 2do piso<br>Impresora 3der piso<br>Impresora 3der piso<br>Impresora 3der piso<br>Impresora 4to piso<br>Impresora 4to piso<br>Impresora 5to piso<br>Impresora 5to piso<br>Impresora 6to piso<br>Impresora 6to piso                                                                                                    | VLANG  |
| 68.230 - 68.254<br>Impresoras | 248<br>249<br>231<br>232<br>233<br>234<br>235<br>236<br>237<br>238<br>239<br>240<br>241<br>242                                                                              | Impresora EX - salesianos<br>Impresora Lexmark T522 (Legal Gerencia Norte) 9no p<br>Impresora 2do piso<br>Impresora 2do piso<br>Impresora 2do piso<br>Impresora 3er piso<br>Impresora 3er piso<br>Impresora 3to piso<br>Impresora 4to piso<br>Impresora 5to piso<br>Impresora 5to piso<br>Impresora 5to piso<br>Impresora 6to piso<br>Impresora 6to piso<br>Impresora 6to piso<br>Impresora 6to piso<br>Impresora 6to piso                                                                                            | VLAN6  |
| 68.230 - 68.254<br>Impresoras | .248<br>.249<br>.230<br>.231<br>.232<br>.233<br>.234<br>.235<br>.236<br>.237<br>.238<br>.239<br>.240<br>.241<br>.242<br>.243                                                | Impresora EX - salesianos<br>Impresora Lexmark T522 (Legal Gerencia Norte) 9no p<br>Impresora 2do piso<br>Impresora 2do piso<br>Impresora 2do piso<br>Impresora 3der piso<br>Impresora 4to piso<br>Impresora 4to piso<br>Impresora 4to piso<br>Impresora 5to piso<br>Impresora 5to piso<br>Impresora 6to piso<br>Impresora 6to piso<br>Impresora 7tmo piso                                                                                                    | VLAN6  |
| 68.230 - 68.254<br>Impresoras | 248<br>249<br>230<br>231<br>232<br>233<br>234<br>235<br>236<br>237<br>238<br>239<br>240<br>241<br>242<br>243<br>244                                                         | Impresora EX - salesianos<br>Impresora Lexmarki T522 (Legal Gerencia Norte) 9no p<br>Impresora 2do piso<br>Impresora 2do piso<br>Impresora 3er piso<br>Impresora 3er piso<br>Impresora 4to piso<br>Impresora 4to piso<br>Impresora 4to piso<br>Impresora 5to piso<br>Impresora 5to piso<br>Impresora 5to piso<br>Impresora 5to piso<br>Impresora 5to piso<br>Impresora 7mo piso<br>Impresora 7mo piso<br>Impresora 8to piso                                                                                           | VLAN6  |
| 68.230 - 68.254<br>Impresoras | 249<br>249<br>230<br>231<br>232<br>233<br>234<br>235<br>236<br>237<br>238<br>237<br>238<br>239<br>240<br>241<br>242<br>243<br>244<br>245                                    | Impresora EX - salesianos<br>Impresora Lexmark T522 (Legal Gerencia Norte) 9no p<br>Impresora 2 do piso<br>Impresora 2 do piso<br>Impresora 2 do piso<br>Impresora 3 er piso<br>Impresora 3 er piso<br>Impresora 3 to piso<br>Impresora 4 to piso<br>Impresora 5 to piso<br>Impresora 6 to piso<br>Impresora 6 to piso<br>Impresora 7 mo piso<br>Impresora 7 mo piso<br>Impresora 8 vo piso                                                                                                    | VLAN6  |
| 68.230 - 68.254<br>Impresoras | 249<br>249<br>230<br>231<br>233<br>234<br>235<br>236<br>237<br>238<br>237<br>238<br>237<br>238<br>239<br>240<br>241<br>242<br>243<br>244<br>245<br>244<br>245<br>247        | Impresora EX - salesianos<br>Impresora Lexmark T522 (Legal Gerencia Norte) 9no p<br>Impresora 2do piso<br>Impresora 2do piso<br>Impresora 2do piso<br>Impresora 3er piso<br>Impresora 3er piso<br>Impresora 4to piso<br>Impresora 4to piso<br>Impresora 5to piso<br>Impresora 5to piso<br>Impresora 6to piso<br>Impresora 6to piso<br>Impresora 6to piso<br>Impresora 7mo piso<br>Impresora 8vo piso<br>Impresora 8vo piso<br>Impresora 9no piso                                                                      | VLAN6  |
| 68.230 - 68.254<br>Impresoras | 249<br>249<br>230<br>231<br>232<br>233<br>234<br>235<br>236<br>237<br>238<br>236<br>237<br>238<br>239<br>240<br>241<br>242<br>243<br>244<br>244<br>245<br>246<br>246<br>248 | Impresora EX - salesianos<br>Impresora Lexmark T522 (Legal Gerencia Norte) 9no p<br>Impresora 2do piso<br>Impresora 2do piso<br>Impresora 3der piso<br>Impresora 3der piso<br>Impresora 3der piso<br>Impresora 4to piso<br>Impresora 4to piso<br>Impresora 6to piso<br>Impresora 6to piso<br>Impresora 6to piso<br>Impresora 7mo piso<br>Impresora 8vo piso<br>Impresora 8vo piso<br>Impresora 8vo piso<br>Impresora 8vo piso<br>Impresora 9no piso<br>Impresora 9no piso<br>Impresora 9no piso<br>Impresora 9no piso | VLAN6  |

Tabla 3.11 Detalle de Direcciones IP para las impresoras

#### 3.1.8 Elección del Tipo de asignación a VLANs en la red de la Matriz

En primer lugar es necesario hacer referencia a los tipos de asignación que quedan definitivamente descartados en esta elección. El tipo de asignación a VLANs en base a las direcciones de capa 3 queda descartado, debido a que se está utilizando un servidor DHCP que asigna dinámicamente las direcciones IP de los hosts, y no siempre a los mismos hosts les va a asignar la misma dirección IP. La otra opción que se descarta, es la asignación por el tipo de protocolo, puesto que los hosts utilizan un solo protocolo de capa 3, que es IP, y obviamente no tiene sentido aplicarlo.

El tipo de asignación dinámica a VLANs en base a direcciones MAC es una opción factible a implementar, porque el switch Cisco Catalyst 4500 que se va a instalar en la red de la Matriz, puede actuar como servidor de políticas de administración VLANs (VMPS). Por lo tanto los dos tipos de asignación VLAN a considerar en la elección, son: la asignación estática a VLANs en base a puertos y la asignación dinámica a VLANs en base a direcciones MAC.

Las principales desventajas que conlleva la asignación dinámica en base a direcciones MAC específicamente en la red de la Matriz, son: la falta de confiabilidad en la red, debido a que no existe otro servidor VMPS como respaldo, porque siempre existe la posibilidad que el equipo falle por razones no controladas; otra desventaja, es el impacto en el desempeño de la red, debido a la adición de *overheads* (información que no es parte de los datos) que intercambian el cliente y servidor VMPS, para establecer a que VLANs pertenecen cada una de las direcciones MAC o hosts conectados al switch que hace de cliente VMPS, y más aún cuando se tiene un considerable número de usuarios como lo tiene la red de la Matriz (280 computadoras y 140 teléfonos IP). El principal inconveniente, para poner a funcionar este tipo de asignación, es la recopilación de todas las direcciones MAC de los hosts de la red, que al parecer se había resuelto cuando ya se hizo esta recopilación, pero lamentablemente esta base de datos se ha ido desactualizando debido al continuo movimiento de la red, es decir a los cambios e ingresos de máquinas o tarjetas de red, lo que a la vez ratifica que con este tipo de asignación se dificulta la administración, puesto que siempre que ingrese o salga una computadora de la red, la dirección MAC de esta, debe ser inscrita o excluida de la base de datos del servidor VMPS, y esto se complica aún mas, porque por lo general se renuevan de 60 a 100 computadoras anualmente en la red de la Matriz, y obviamente un pequeño error en cualquier dirección MAC, le deja excluida de la red a esa máquina. E implícitamente otro punto en contra, es la dificultad en resolver los problemas (*troubleshoot*) de la red. Por otro lado, las ventajas que nos ofrece esta asignación dinámica es que no se necesita administración para realizar desplazamientos de usuarios y la notificación de usuarios desconocidos que quieren ingresar a la red.

Si analizamos a estas ventajas que nos ofrece la asignación dinámica de VLANs en base a direcciones MAC, desde otro punto de vista, este libre desplazamiento de usuarios que incluso actualmente se realiza, no ayuda en la administración y resolución de problemas. Mientras que la asignación estática a VLANs en base puertos, si ofrece un control del movimiento de los usuarios, a cambio de realizar una configuración puerto a puerto de las VLANs y de la necesaria administración cada vez que se mueve un usuario de un lugar a otro, pero vale señalar que la configuración y monitoreo de las VLANs con ésta asignación estática es fácil de realizar. E incluso esta asignación estática es conveniente por que por lo general las computadoras en la red de la Matriz, se mantienen conectadas al mismo punto de red.

Son todas estas razones, las ventajas y desventajas de uno y otro lado, que determinaron que el tipo de asignación a VLANs adecuado para la red de la Matriz, con los equipos que se cuenta actualmente, es, la asignación estática de VLANs en base a puertos.

Aunque, si se eligiera la asignación en base a direcciones MAC, la propuesta específica sería asignando dinámicamente las VLANs a las computadoras y a los teléfonos IP, mientras que a los servidores y equipos de red como switches y routers, se los asignaría estáticamente en base a puertos.

### **3.2 REDISEÑO DE LA RED DE BEATERIO DE PETROCOMERCIAL**

Para el rediseño de esta red se aprovechan los switches Cisco 2900XL que salen de la red La Matriz, una vez que se haya cumplido con el diseño propuesto para esa red.; además de un switch Cisco 3550 que no se encuentra activo y de la fibra óptica monomodo que está tendida pero sin utilizarse.

#### 3.2.1 Análisis de la Red Actual de Beaterio

Como se puede observar en la Figura 3.17, la topología actual de la red de Beaterio es Jerárquica, sin redundancia en las conexiones entre los elementos activos de red, es decir sin un buen grado de confiabilidad; utilizando convertidores de UTP a fibra óptica (*transceiver* 100Base-TX a 100Base-FX), lo que indica que no se aprovecha todo el ancho de banda que nos ofrece la fibra óptica y además utilizando un considerable número de switches de bajo desempeño (switches: DLINK y CNET de 6 puertos).

El campus que constituye la red de Beaterio es extenso, razón por la cual ciertos tramos utilizan fibra óptica monomodo; y por lo cual esta red, mas que por un diseño previsto, por necesidad tiene una topología jerárquica.

La mayor cantidad de quejas por parte de los usuarios, acerca del desempeño de la red, basados en sus aplicaciones, son por parte de las áreas de Poliducto Quito – Ambato - Ribamba y Seguridad Industrial, lo cual es lógico, puesto que estas áreas acceden a la red a través de switches DLINK con convertidores de fibra, además de tener el mayor número de saltos hacia la red de área extendida (WAN) y por ende a los servidores ubicados en la red local de la Matriz.

Actualmente se encuentra tendida fibra óptica monomodo desde el área de Telecomunicaciones a la Sucursal - Comercializadora y desde Bodega a Jet - Fuel, pero por la falta de tarjetas de fibra óptica GBIC-LX y la disponibilidad de equipos que soporten estas tarjetas no se ha podido utilizar estos medios. El único tramo sin utilizar *transceivers* y con fibra óptica es la conexión de Telecomunicaciones a Jefatura.

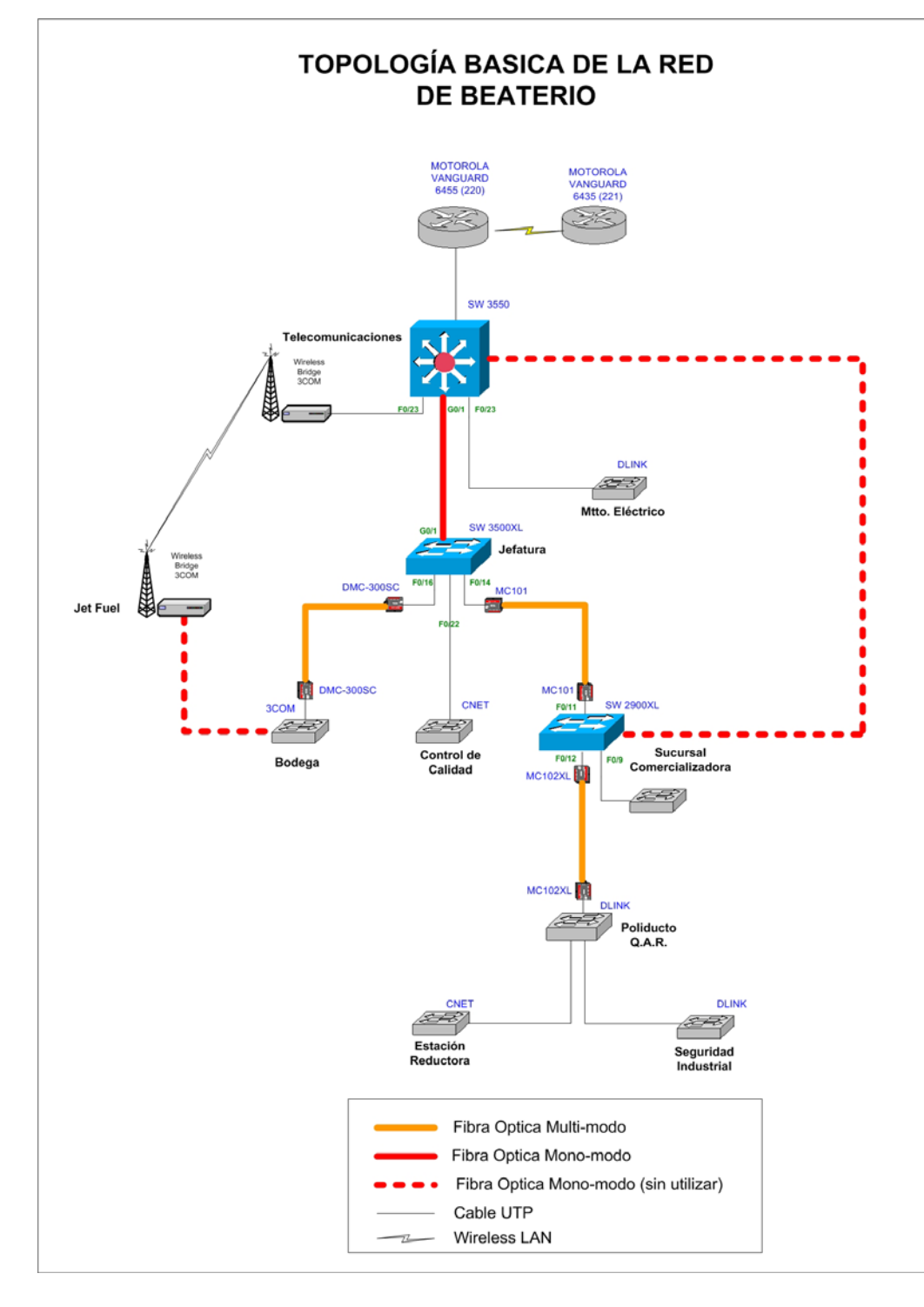

Figura 3.17 Topología Básica de la Red de Beaterio

### 3.2.2 Disposición de Equipos

Considerando que el backbone de la red de Beaterio va a estar conformada por switches Cisco, en la Tabla 3.12 se detalla la cantidad de estos equipos con los que cuenta actualmente la red.

| Cant. | Equipo                        | Modelo             |
|-------|-------------------------------|--------------------|
| 1     | Cisco Catalyst 3550 Series    | WS-3550-24-PWR-SMI |
| 1     | Cisco Catalyst 3500 XL Series | WS-3524-PWR-XL-EN  |
| 1     | Cisco Catalyst 2900 XL Series | WS-C2912-XL        |
| 3     | Tarjetas 1000 Base-LX GBIC    | WS-G5486           |

Tabla 3.12 Equipos Cisco Disponibles en la Red de Beaterio

Los nuevos equipos Cisco disponibles para el mejor desempeño de la red, son:

| Cant. | Equipo                        | Modelo             |
|-------|-------------------------------|--------------------|
| 1     | Cisco Catalyst 3550 Series    | WS-3550-24-PWR-SMI |
| 1     | Cisco Catalyst 2900 XL Series | WS-C2924-XL        |
| 1     | Cisco Catalyst 2900 XL Series | WS-C2912-XL        |

Tabla 3.13 Nuevos Equipos Disponibles para la Red de Beaterio

#### 3.2.3 Cableado y Distribución de Usuarios

El cuarto de distribución principal (MDF) se encuentra en el área de Telecomunicaciones, mientras que los cuartos de distribución intermedios (IDF) serán identificados solo a aquellos que posean un armario o rack disponible para la ubicación de equipos de red, como se describe en el siguiente cuadro:

| Cuarto | Ubicación de Switches       | # Equipos |
|--------|-----------------------------|-----------|
| MDF    | TELECOMUNICACIONES          | 8         |
| IDF1   | JEFATURA                    | 8         |
| IDF2   | SUCURSAL - COMERCIALIZADORA | 8         |
| IDF3   | POLIDUCTO Q.A.R             | 4         |
| IDF4   | BODEGA                      | 2         |
| IDF5   | JET FUEL                    | 15        |
|        | SEGURIDAD INDUSTRIAL        | 4         |
|        | MTTO. ELECTRICO             | 3         |
|        | CONTROL DE CALIDAD          | 2         |
|        | INSPECCION TECNICA          | 1         |
|        | REDUCTORA                   | 1         |

Tabla 3.14 Cantidad de Equipos por Cuarto de Distribución

Aquellas áreas que no tengan un armario o rack, es porque su cantidad de usuarios es sumamente pequeña, lo cual es una razón más, para solamente utilizar switches pequeños como los: 3COM, CNET o DLINK de seis u ocho puertos.

De acuerdo a la Tabla 3.14, también nos podemos dar cuenta que no será necesario más de un switch por cada cuarto de distribución o área, e incluso con esta consideración se ofrecerá un crecimiento superior al 100%.

Para tener una visualización más clara del tendido de cableado estructurado en la red de Beaterio, a continuación se muestra su respectivo diagrama unifilar:

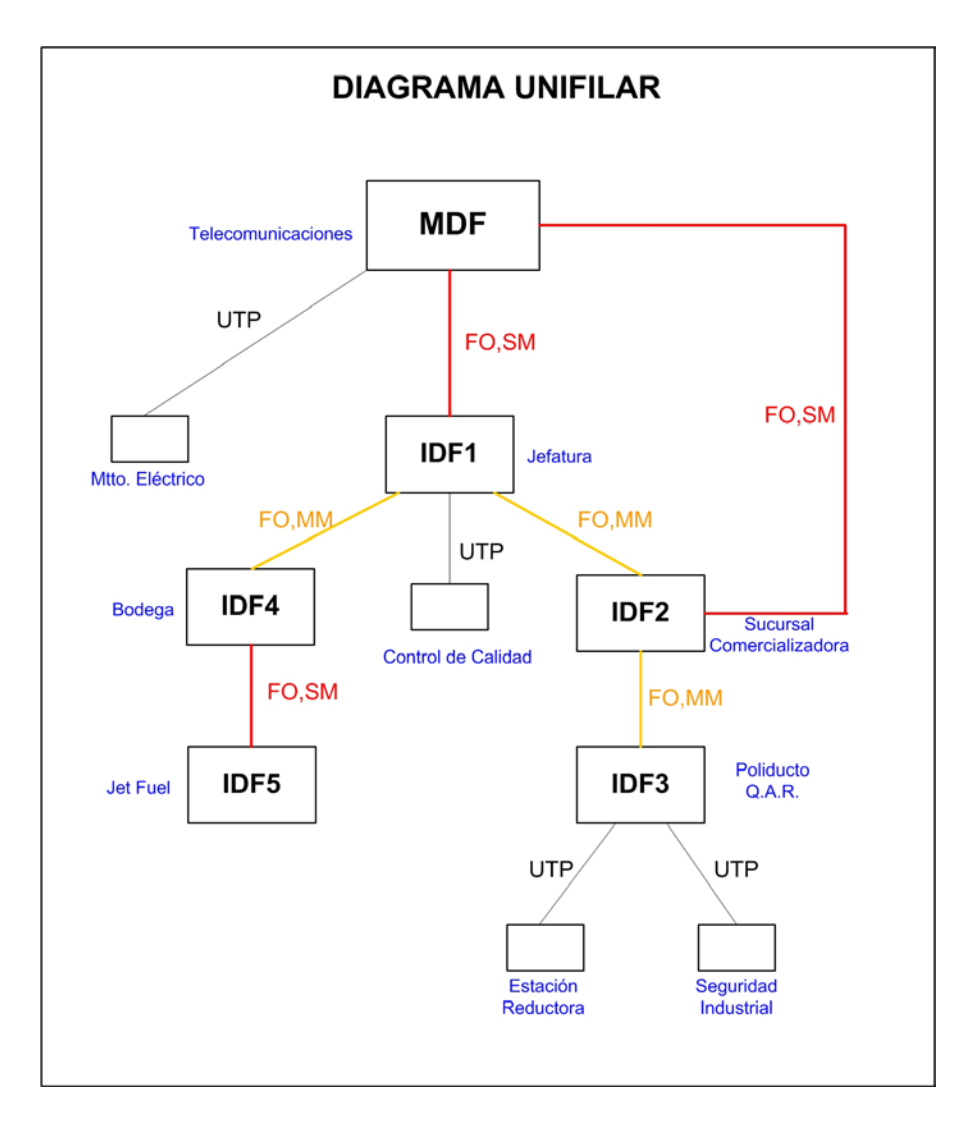

Figura 3.18 Diagrama Unifilar de la Red de Beaterio

Dependiendo del cuarto de distribución se ofrece acceso a varios departamentos independientemente de su localización, como son los siguientes casos:

#### **Telecomunicaciones (MDF):**

- Equipos de comunicaciones

- Telecomunicaciones
- Superintendencia de Terminales

### Jefatura (IDF 1):

- Jefatura de Mantenimiento. de Terminal
- MOPRO
- Productos Limpios

### Sucursal-Comercializadora (IDF 2):

- Sucursal-Comercializadora
- Dispensario Médico

### Mantenimiento Electrico:

- Mantenimiento Electrico
- Mantenimiento Industrial

El resto de cuartos de distribución o simplemente los switches, dan acceso solo a sus propios usuarios, en donde se encuentran ubicados.

### 3.2.4 Consideraciones para el Rediseño de la Red de Beaterio

- Tomar como referencia el modelo jerárquico Cisco, ver en Capítulo 2, Pág. 53.
- Proveer redundancia en el backbone, para dar mayor confiabilidad a la red.
- Aprovechar la fibra óptica monomodo tendida y los nuevos equipos que se tienen a disposición.
- Utilizar las capacidades de capa 3 (del modelo OSI) de los switches Cisco 3550.
- Ubicar los Switches de mejor desempeño en las áreas de mayor tráfico o cantidad de usuarios. Especialmente considerar el proyecto de Automatización y Control de los tanques de almacenamiento de combustible, que se realizará desde Jet-Fuel.
- Además tomar en cuenta la disponibilidad y ubicación de racks en el campus de Beaterio, para colocar los switches Cisco, que necesitan obviamente un lugar adecuado para su instalación.

#### 3.2.5 Red Propuesta para Beaterio

Debido a que el campus de Beaterio es extenso, y además los equipos activos de red son solamente los anteriormente dispuestos, y los medios disponibles de conectividad entre estos equipos son los instalados o tendidos, se presenta una sola propuesta para mejorar la red de Beaterio, como se puede observar en la Figura 3.19.

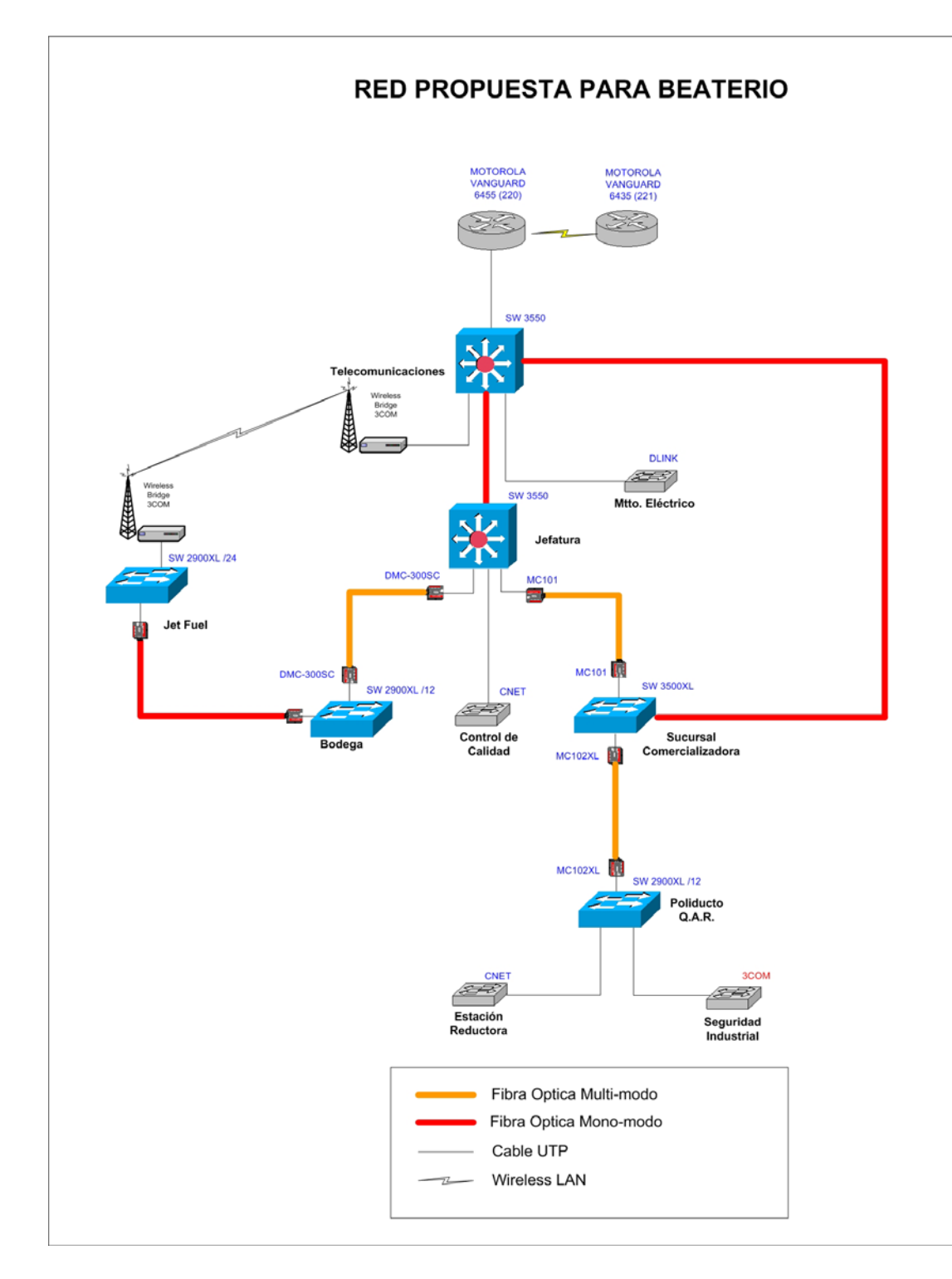

Figura 3.19 Red Propuesta para Beaterio

La nueva alternativa consiste en cerrar un anillo habilitando la fibra monomodo tendida entre Telecomunicaciones y Sucursal – Comercializadora, y además llegar hasta Jet- Fuel con la fibra monomodo desde Bodega. Si se desea tener caminos redundantes para llegar a Jet-Fuel, entonces no se debe deshabilitar el enlace *Wireless* LAN entre éste y Telecomunicaciones, aunque el ancho de banda que ofrece es pequeño. Estos dos nuevos anillos mejoran la confiabilidad y el desempeño de la red.

El nuevo switch Cisco 3550 irá en Jefatura, porque aquí se concentra el tráfico que llega de Jet-Fuel, Bodega, Control de Calidad, y posiblemente de Sucursal-Comercializadora y todo el tráfico debajo de él, si falla la conexión entre éste y Telecomunicaciones. Además que el switch de Jefatura da servicio a departamentos como la Jefatura de Mantenimiento de Terminal, Productos Limpios y MOPRO.

No se consideró habilitar la conexión a 1000 Mbps entre Jefatura y Sucursal – Comercializadora, (es decir la compra de tarjetas 1000Base-SX para los switches de éstas áreas), porque ésta conexión solo será de respaldo en caso de que caigan las conexiones a 1000 Mbps entre Sucursal-Comercializadora y Telecomunicaciones o entre Jefatura y Telecomunicaciones.

El switch Cisco 3500XL de Jefatura pasa a Sucursal-Comercializadora y el switch Cisco 2900XL de doce puertos de ésta área pasa a Poliducto Q.A.R., con la finalidad de ofrecer un mejor servicio tanto a esta última área como a Seguridad Industrial. Aunque no se pueda poner una conexión de 1000 Mbps entre Poliducto Q.A.R. y Sucursal-Comercializadora puesto que el switch Cisco 2900XL no soporta tarjetas GBIC (para fibra óptica), situación que se repite con los switches de Bodega y Jet – Fuel.

Para Jet-Fuel se asigna un switch Cisco 2900XL de 24 puertos, porque se necesitan al menos 15 puertos para los equipos de monitoreo del proyecto de Automatización.

En el futuro, si se adquieren switches que soporten tarjetas GBIC (para fibra óptica) y las propias tarjetas, se podrá mejorar el ancho de banda de las conexiones de 100 Mbps a 1000 Mbps entre las áreas que no lo posean.

Para conseguir el diseño final propuesto se necesita la compra de:

- 2 Tarjetas Cisco 1000 Base-LX, serie: WS-G5486
- 2 *Transceivers* Allied Telesyn AT-MC102XL 100Base-TX, 100Base-FX (para fibra mono-modo)

### 3.2.6 Diseño de VLANs para la Red de Beaterio

Si comparamos las redes propuestas tanto para Beaterio como para la Matriz, podemos decir que son redes similares, simplemente que Beaterio es una red a menor escala, y en lugar de tener varios enlaces a routers de acceso, esta red tiene solamente uno, que es el acceso a la red WAN Frame Relay. Se hace referencia a esto último, porque al igual que en la red de la Matriz, se plantean dos propuestas, las cuales se diferencian solo por el tipo de puerto del switch multilayer (Catalyst 3550 para Beaterio) que se conecta a la interfaz LAN del router.

#### 3.2.6.1 Análisis de Diseños propuestos

La **primera propuesta** (ver Figura 3.20), incluye a la interfaz LAN dentro de la VLAN 1, por lo tanto el switch multilayer utiliza un puerto conmutado (capa 2); mientras que la segunda propuesta le trata a esta conexión como una sub-red mas, es decir el puerto del switch multilayer conectado a esta interfaz es un puerto enrutado con su respectiva dirección IP.

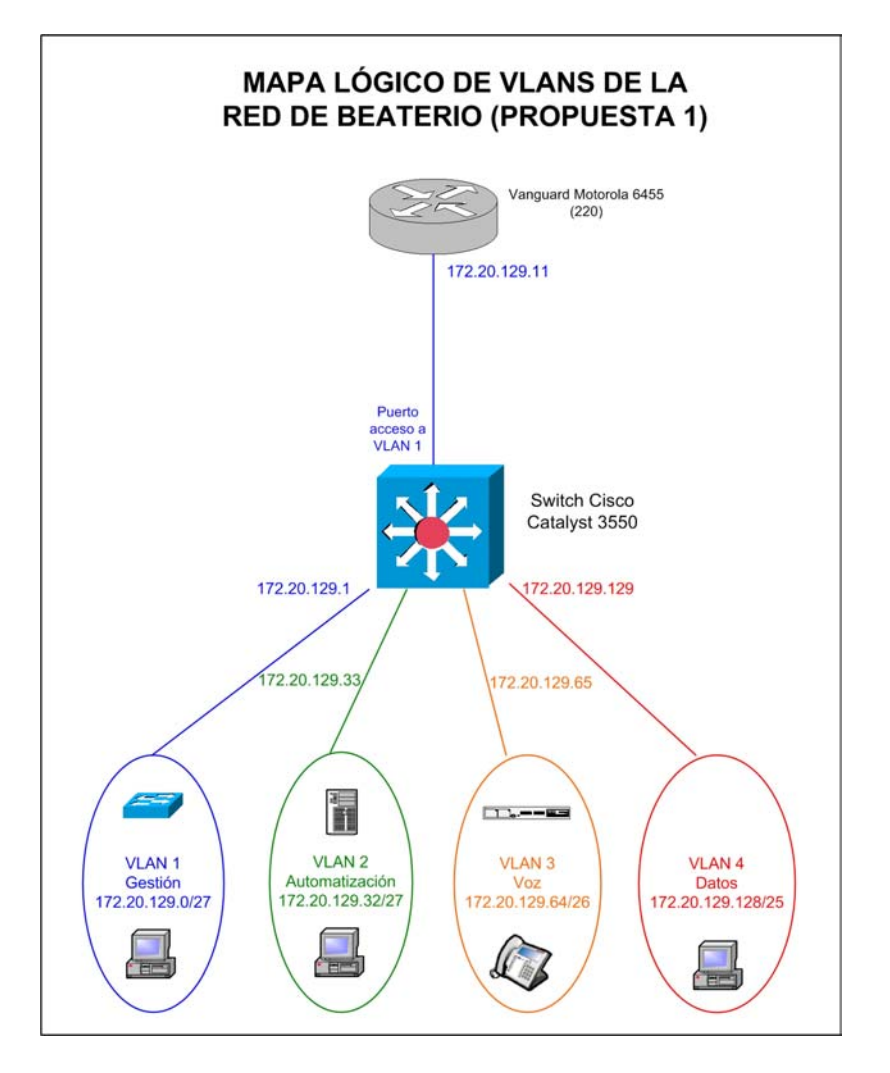

Figura 3.20 Mapa Lógico de VLANs para la Red de Beaterio 1

La segunda propuesta (ver Figura 3.21), segmenta adecuadamente el dominio de broadcast de la VLAN 1 al no extenderlo hasta la interfaz del router e interferir con el tráfico que se dirige hacia la WAN, que como es lógico, esto es lo que comúnmente sucede, porque los hosts necesitan comunicarse con los servidores que se encuentran en la red local de la Matriz; y además se ofrece la posibilidad de agregar seguridad en el switch multilayer, en caso de que sea necesario, y especialmente cuando se requiera hacia una VLAN en particular; mientras que la primera propuesta no realiza esto y por ende no tiene estos beneficios.

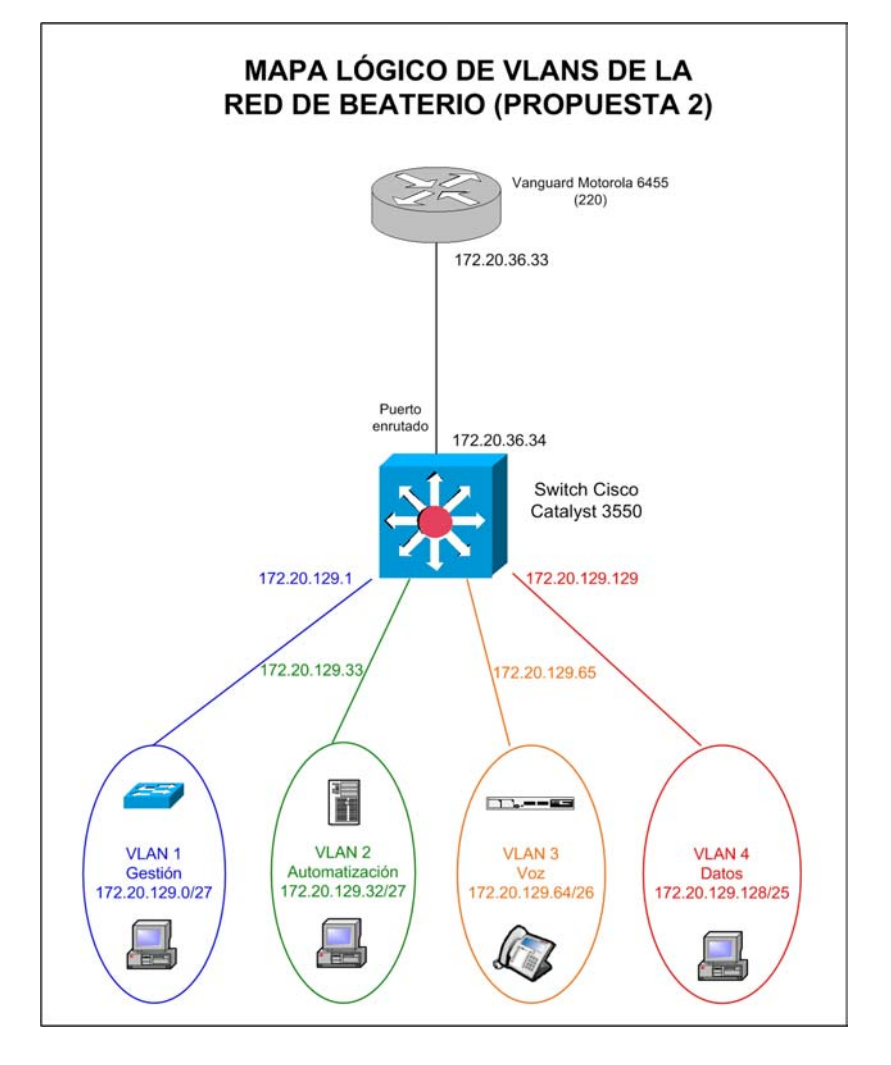

Figura 3.21 Mapa Lógico de VLANs para la red de Beaterio 2

La justificación para implementar la primera propuesta, es que el dominio de broadcast de la VLAN 1 es pequeño y por ende no influye demasiado en el desempeño de la red y además no es muy lógico poner seguridad hacia la WAN Frame Relay porque es parte de la red de Petrocomercial. Por estas razones se incluye toda la información de la primera propuesta de diseño de VLANs en el Anexo 11, en el caso de que la empresa se incline por éste diseño. Pero el presente proyecto elige como mejor propuesta al segundo diseño y por tal razón se expone su análisis a continuación.

#### 3.2.6.2 Desarrollo del Mejor Diseño Propuesto

Al igual que para el diseño de VLANs de la Matriz, para la red de Beaterio también se analizó que servidores utilizan los departamentos, como se muestra en el siguiente cuadro:

|         | ASIGNACIÓN DE VLAN'S EN BEATERIO - PETROCOMERCIAL                                                             |         |                                 |                 |                       |                                 |             |                       |                  |                  |                  |                  |                            |                                 |                                 |                                 |                                 |    |                                 |                            |                                                     |      |
|---------|----------------------------------------------------------------------------------------------------|---------|---------------------------------|-----------------|-----------------------|---------------------------------|-------------|-----------------------|------------------|------------------|------------------|------------------|----------------------------|---------------------------------|---------------------------------|---------------------------------|---------------------------------|----|---------------------------------|----------------------------|-----------------------------------------------------|------|
| Ca      | nt. Equ                                                                                                    | ipos    | # 0                             | Cliente<br>VLAN | s x                   | V                               | LAN         | 's                    |                  | AS/4             | 100's            | 5                |                            | s                               | ER                              | VID                             | OR                              | ES |                                 |                            | DEPARTAMENTOS                                       | ID   |
| #<br>PC | #<br>TEL                                                                                                    | #<br>EQ | G<br>E<br>S<br>T<br>I<br>O<br>N | V<br>O<br>Z     | D<br>A<br>T<br>O<br>S | G<br>E<br>S<br>T<br>I<br>O<br>N | v<br>o<br>z | D<br>A<br>T<br>O<br>S | P<br>C<br>O<br>1 | P<br>C<br>O<br>2 | P<br>C<br>0<br>8 | Р<br>С<br>О<br>9 | P<br>C<br>O<br>R<br>E<br>D | P<br>C<br>O<br>R<br>E<br>D<br>1 | P<br>C<br>O<br>R<br>E<br>D<br>2 | P<br>C<br>O<br>R<br>E<br>D<br>4 | P<br>C<br>O<br>R<br>E<br>D<br>5 |    | P<br>C<br>D<br>R<br>E<br>D<br>7 | P<br>C<br>O<br>W<br>E<br>B |                                                     |      |
|         |                                                                                                    |         |                                 |                 |                       |                                 |             | 3                     |                  |                  |                  |                  | Х                          | Х                               |                                 |                                 |                                 | 8  | £                               |                            | PROTECCION AMBIENTAL Y SEGURIDAD INDUSTRIAL         | GPI  |
| 1       |                                                                                                    |         |                                 |                 | 1                     |                                 |             | 3                     |                  |                  |                  |                  | Х                          | Х                               |                                 |                                 |                                 |    |                                 |                            | PROTECCION AMBIENTAL                                | IPA  |
| 3       |                                                                                                    |         |                                 |                 | 3                     |                                 |             | 3                     |                  |                  |                  |                  | Х                          | Х                               |                                 |                                 |                                 |    |                                 |                            | SEGURIDAD INDUSTRIAL                                | ISI  |
| 3       |                                                                                                    | 2       | 5                               |                 |                       | 1                               |             |                       |                  |                  |                  |                  | Х                          | Х                               |                                 |                                 |                                 |    |                                 |                            | REDES Y TELECOMUNICACIONES                          | SRT  |
| 2       |                                                                                                    |         |                                 |                 | 2                     |                                 |             | 3                     |                  |                  |                  |                  | Х                          | Х                               |                                 |                                 |                                 | _  | _                               |                            | BIENESTAR LABORAL (DISPENSARIO MEDICO )             | DBL  |
| 2       |                                                                                                    |         |                                 |                 | 2                     |                                 |             | 3                     | Х                | N                | X                |                  | Х                          | Х                               |                                 |                                 |                                 |    |                                 |                            | BODEGA DE BEATERIO                                  | MBB  |
| 6       |                                                                                                    |         |                                 |                 | 6                     | _                               |             | 3                     |                  | Х                | Х                |                  | X                          | X                               |                                 | _                               | _                               | 5  | ¥.                              |                            | SUCURSAL QUITO                                      | BSQ  |
|         |                                                                                                    |         |                                 |                 |                       |                                 |             | 3                     |                  |                  |                  |                  | X                          | X                               |                                 |                                 |                                 | +  | _                               |                            | INSPECCION TECNICA                                  | TCC  |
| 1       |                                                                                                    |         |                                 |                 | 1                     |                                 |             | 2                     | -                |                  |                  |                  | Ŷ                          | $\frac{1}{2}$                   | -                               |                                 | -                               | +  | -                               |                            | ESTACION REDUCTORA DEATERIO                         | EED  |
| 2       |                                                                                                    |         |                                 |                 | 2                     | -                               |             | 3                     |                  | _                | Y                |                  | Ŷ                          | Ŷ                               | -                               | -                               |                                 | 8  | 87                              |                            | SUPEDINTENDENCIA POLIDUCTO OUITO AMBATO DIORAMBA    | TPO  |
| 2       |                                                                                                    |         |                                 |                 | 2                     |                                 |             | 3                     | -                | _                | ~                | _                | X                          | X                               |                                 |                                 |                                 |    | x                               | -                          | MANTENIMIENTO ELECTROMECANICO OUITO-AMBATO-RIOBAMBA | OME  |
| 1       |                                                                                                    |         |                                 |                 | 1                     |                                 |             | 3                     |                  |                  |                  |                  | X                          | X                               |                                 |                                 |                                 |    |                                 | -                          | MANTENIMIENTO DE LINEA OUITO-AMBATO-RIOBAMBA        | OML. |
| 1       |                                                                                                    |         |                                 |                 | 1                     |                                 |             | 3                     |                  |                  |                  |                  | X                          | X                               |                                 |                                 | 1                               | t  |                                 |                            | OPERACIONES OUITO-AMBATO-RIOBAMBA                   | OOP  |
| -       |                                                                                                    |         |                                 |                 | -                     |                                 |             | 3                     |                  |                  |                  |                  | X                          | X                               |                                 |                                 |                                 |    |                                 |                            | INSPECCION TECNICA POL. OUITO-AMBATO-RIOBAMBA       | OIT  |
| 2       |                                                                                                    |         |                                 |                 | 2                     |                                 |             | 3                     | Х                |                  | Х                |                  | Х                          | Х                               |                                 | Х                               |                                 | 8  | £                               |                            | SUPERINTENDENCIA TERMINALES Y DEPOSITOS             | TYD  |
| 4       |                                                                                                    |         |                                 |                 | 4                     |                                 |             | 3                     |                  |                  |                  |                  | Х                          | Х                               |                                 |                                 |                                 | 8  | £                               |                            | TERMINALES Y DEPOSITOS                              | YTD  |
| 2       |                                                                                                    |         |                                 |                 | 2                     |                                 |             | 3                     |                  |                  |                  |                  | Х                          | Х                               |                                 |                                 |                                 | Г  |                                 |                            | CONTROL DE CALIDAD TERMINALES Y DEPOSITOS           | YCC  |
|         |                                                                                                    |         |                                 |                 |                       |                                 |             | 3                     |                  |                  |                  |                  | Х                          | Х                               |                                 |                                 |                                 |    |                                 |                            | DESPACHO DE TERMINALES Y DEPOSITOS                  | YDE  |
| 1       |                                                                                                    |         |                                 |                 | 1                     |                                 |             | 3                     |                  |                  |                  |                  | Х                          | Х                               |                                 |                                 |                                 |    |                                 |                            | INSPECCION TECNICA TERMINALES Y DEPOSITOS           | YIT  |
| 2       |                                                                                                    |         |                                 |                 | 2                     |                                 |             | 3                     |                  |                  | Х                |                  | Х                          | Х                               |                                 |                                 |                                 |    |                                 |                            | MOPRO TERMINALES Y DEPOSITOS                        | YMP  |
| 4       |                                                                                                    |         |                                 |                 | 4                     |                                 |             | 3                     |                  |                  |                  |                  | Х                          | Х                               |                                 |                                 |                                 | 8  | &                               |                            | MANTENIMIENTO TERMINALES Y DEPOSITOS                | YMT  |
| 2       |                                                                                                    |         |                                 |                 | 2                     |                                 |             | 3                     |                  |                  | Х                |                  | Х                          | Х                               |                                 |                                 |                                 | 8  | £                               |                            | TERMINAL PRODUCTOS LIMPIOS BEATERIO                 | YTB  |
| 39      |                                                                                                    |         |                                 |                 |                       |                                 |             |                       |                  |                  |                  |                  |                            |                                 |                                 |                                 |                                 |    |                                 |                            |                                                     |      |
|         |                                                                                                    |         | _                               |                 |                       |                                 |             |                       | _                | _                |                  | _                |                            |                                 | _                               |                                 |                                 |    | _                               |                            |                                                     | 1    |
|         |                                                                                                    |         | 2                               |                 |                       | 1                               |             |                       |                  |                  |                  |                  |                            |                                 |                                 |                                 |                                 | _  | _                               |                            | ROUTERS                                             |      |
|         |                                                                                                    |         | 5                               | 20              |                       | 1                               | _           |                       |                  |                  |                  |                  |                            |                                 |                                 |                                 | _                               | _  | _                               |                            | SWITCHES (DEL NUEVO DISENO)                         |      |
|         |                                                                                                    |         | 10                              | 20              | 26                    |                                 | 2           |                       |                  |                  |                  |                  |                            |                                 |                                 |                                 |                                 |    |                                 |                            | TELEFONOS IP Y CENTRAL                              |      |
|         | 12       20       36         12       GESTION DE RED Y SERVIDORES         20       VOZ         36       DATOS |         |                                 |                 |                       |                                 |             |                       |                  |                  |                  |                  |                            |                                 |                                 |                                 |                                 |    |                                 |                            |                                                     |      |
|         |                                                                                                    |         |                                 |                 |                       |                                 |             |                       |                  | I                | &                |                  | Sol                        | o las                           | Sec                             | reta                            | rias                            | de | las                             | Uni                        | idades utilizan el Sistema Documental de PCORED7    |      |

Tabla 3.15 Análisis para la Asignación de VLANs en Beaterio

Pero realmente si razonamos de acuerdo a la red con la que estamos ahora trabajando, esta información no es de mucha ayuda, porque que todas las VLANs que se pretendería crear igual van a tener que cruzar la red de área extendida (WAN) para acceder a los servidores empresariales ubicados en la red de La Matriz. Es decir las VLANs que se vayan a crear en Beaterio son VLANs geográficas, porque el 80% del tráfico de cada una de las VLANs viajará fuera de su VLAN local, mientras que el 20% del tráfico, se mantendrá dentro de la VLAN.

Además no se puede pretender crear muchas VLANs puesto que la cantidad de usuarios es bastante pequeña. Por lo tanto se decidió crear VLANs de acuerdo a las aplicaciones y tipos de tráfico (voz sobre IP, datos), como se muestra a continuación:

VLAN DE GESTION: Para los switches, y las estaciones de trabajo que administren estos equipos (Telecomunicaciones).

VLAN DE AUTOMATIZACIÓN: Empleada para los equipos involucrados en el proyecto de Automatización y Control.

VLAN DE VOZ: Para los teléfonos IP y Central Telefónica IP Mitel.

VLAN DE DATOS: Para todas las computadoras de todos los departamentos de Beaterio, excepto Telecomunicaciones y las computadoras del proyecto de Automatización y Control.

### 3.2.6.3 Nuevo Direccionamiento IP para la Red de Beaterio

Tomando en cuenta la cantidad de equipos que existirá por cada VLAN, se estableció el siguiente direccionamiento:

|                 | NUEVO DIREC       | CIONAMIEN<br>PI                                                                                                    | TO IP DEL BEATERIO (172.20.129.0/24)<br>ROPUESTA 2                                                                                                    |          |
|-----------------|-------------------|----------------------------------------------------------------------------------------------------|----------------------------------------------------------------------------------------------------|----------|
|                 | 172.20.36.32/30   | 172.20.36.32<br>172.20.36.33<br>172.20.36.34<br>172.20.36.35                                                                                             | Acceso al Router Vanguard Motorola - 220<br>(Frame Relay)                                                                                                    | Acceso a |
|                 | 172.20.36.32/30   | 172.20.36.36<br>172.20.36.37<br>172.20.36.38<br>172.20.36.39                                                                                             | Acceso al Router Vanguard Motorola - 221                                                                                                    | Routers  |
|                 | 172.20.129.0/27   | 172.20.129.0<br>172.20.129.1<br>172.20.129.10<br>172.20.129.10<br>172.20.129.11<br><br>172.20.129.30<br>172.20.129.31                                    | Switches y<br>Gateway para VLAN 1 (172.20.129.1)<br>Direcciones para las PC's de la VLAN de GESTION usando<br>el DHCP de la Central Mitel                                                                                                    | VLAN 1   |
|                 | 172.20.129.32/27  | 172.20.129.32<br>172.20.129.33<br>172.20.129.34<br><br>172.20.129.62<br>172.20.129.63                                                                    | Gateway para VLAN 2<br>Proyecto de Automatización y Control<br>(VLAN de AUTOMATIZACION)                                                                                                    | VLAN 2   |
| 172.20.129.0/24 | 172.20.129.64/26  | 172.20.129.64<br>172.20.129.65<br>172.20.129.68<br>172.20.129.68<br>172.20.129.69<br>172.20.129.70<br>172.20.129.100<br>172.20.129.100<br>172.20.129.100 | Gateway para VLAN 3<br>Dir.estática de una PC para upgrade de software de la<br>Central<br>Dirección estática del E2T (Central)<br>Dirección estática de la Central Telf. IP MITEL<br>Direcciones del DHCP de la Central para los teléfonos IP<br>(VLAN de VOZ) | VLAN 3   |
|                 | 172.20.129.128/25 | 172.20.129.128<br>172.20.129.129<br>172.20.129.130<br><br>172.20.129.254<br>172.20.129.255                                                               | Gateway para VLAN 4<br>Direcciones para las PC's de la VLAN de DATOS usando el<br>DHCP de la Central Mitel                                                                                                    | VLAN 4   |

#### Tabla 3.16 Nuevo Direccionamiento IP de Beaterio

En mayor detalle se muestran las direcciones estáticas de los equipos de Beaterio, en la siguiente tabla:

Г

| Detall            | e de Nuevas<br>Red: 172.2 | Direcciones IP de Beaterio - Quito<br>20.129.0/24 - PROPUESTA 2                            |       |  |
|-------------------|---------------------------|--------------------------------------------------------------------------------------------|-------|--|
| Rango             | Detalle                   | Descripción                                                                                | VLAN# |  |
|                   | 172.20.36.33              | Router Motorola Vanguard 6455 (220)                                                        |       |  |
| Accesos a Routers | 172.20.36.34              | Interfaz del Switch Multilayer al Router 6455                                              |       |  |
| Accesos a Noulers | 172.20.36.37              | Router Motorola Vanguard 6435 (221)                                                        |       |  |
|                   | 172.20.36.38              | Interfaz del Switch Multilayer al Router 6435                                              |       |  |
|                   | 172.20.129.1              | Switch Cisco Catalyst 3550 Series y                                                        |       |  |
| 129.1 - 129.10    | 172 20 129 2              | Switch Cisco Catalyst 3500 XL Series                                                       | ł     |  |
| Switches          | 172 20 129 3              | Switch Cisco Catalyst 2900 XL Series                                                       |       |  |
|                   | .410                      | Libres                                                                                     | VLAN1 |  |
| 129.11 - 129.30   |                           | Direcciones para las PC's de la VLAN de GESTION<br>usando el DHCP de la Central Mitel      |       |  |
| .129.33           | 172.20.129.33             | Gateway para VLAN 2                                                                        |       |  |
| 129.34129.62      |                           | Proyecto de Automatización y Control<br>(VLAN de AUTOMATIZACION)                           | VLAN2 |  |
| 129.65            | 172.20.129.65             | Gateway para VLAN 3                                                                        |       |  |
| .6667             |                           | Libres                                                                                     | ]     |  |
| 129.68            | 172.20.129.68             | PC para upgrade de software de la Central                                                  | ]     |  |
| 129.69            | 172.20.129.69             | E2T de la Central IP Mitel                                                                 |       |  |
| 129.70            | 172.20.129.70             | Controlador de la Central IP Mitel                                                         | VLAN3 |  |
| 129.71 - 129.100  |                           | Direcciones del DHCP de la Central para los teléfonos<br>IP ( <b>VLAN De VOZ</b> )         |       |  |
| 129.100 - 129.126 |                           | Libres                                                                                     |       |  |
| 129.129           | 172.20.129.129            | Gateway para VLAN 4                                                                        |       |  |
| .129.130129.254   |                           | Direcciones para las PC's de la <b>VLAN de DATOS</b><br>usando el DHCP de la Central Mitel | VLAN4 |  |

Tabla 3.17 Detalle de Direcciones IP para la Red de Beaterio

En resumen, el diseño de VLANs con su respectivo direccionamiento, es:

| RES    | RESUMEN DEL RANGO DE DIRECCIONES IP PARA CADA VLAN DE BEATERIO - PROPUESTA 2 |                                 |                 |     |                     |  |  |  |  |  |  |  |  |  |
|--------|------------------------------------------------------------------------------|---------------------------------|-----------------|-----|---------------------|--|--|--|--|--|--|--|--|--|
| VLAN # | Nombre                                                                       | Rango Util de direcciones       | Máscara         | /#  | Nro. De<br>Clientes |  |  |  |  |  |  |  |  |  |
| VLAN 1 | VLAN de Gestion                                                              | 172.20.129.1 - 172.20.129.30    | 255.255.255.224 | /27 | 4                   |  |  |  |  |  |  |  |  |  |
| VLAN 2 | VLAN de Automatización                                                       | 172.20.129.33 - 172.20.129.62   | 255.255.255.224 | /27 | 15                  |  |  |  |  |  |  |  |  |  |
| VLAN 3 | VLAN de Voz                                                                  | 172.20.129.65 - 172.20.129.126  | 255.255.255.192 | /26 | 20                  |  |  |  |  |  |  |  |  |  |
| VLAN 4 | VLAN de Datos                                                                | 172.20.129.129 - 172.20.129.254 | 255.255.255.128 | /25 | 36                  |  |  |  |  |  |  |  |  |  |

Tabla 3.18 Resumen de la Asignación de VLANs para la red de Beaterio

### 3.2.7 Elección del Tipo de asignación a VLANs en la red de la Beaterio

Al igual que para la red de la Matriz, los tipos de asignación dinámica en base a capa 3 quedan descartados por las razones antes expuestas; y el tipo de asignación dinámica en base a direcciones MAC no es factible debido a la falta de un servidor VMPS. Por lo tanto el tipo de asignación para la red de Beaterio factible y a la vez conveniente es la asignación estática de VLANs en base a puertos.

٦

# **CAPITULO IV**

# CONFIGURACION

### **4.1 CONFIGURACION DE VLANs**

#### 4.1.1 VLANs Soportadas por los Switches

Tanto el switch Catalyst 3550 como el switch Catalyst 4500, soportan 1005 VLANs en los modos cliente, servidor o transparente de VTP. Las VLANs son identificadas con un número desde 1 a 4094. Los VLAN IDs desde 1002 hasta 1005 son reservados para VLANs Token Ring y FDDI. VTP solamente aprende el rango normal de VLANs, con los VLAN IDs desde 1 al 1005; los VLAN IDs mayores a 1005 son VLANs de rango extendido y no son almacenadas en el *VLAN database*. El switch debe estar en modo transparente VTP cuando se crea VLAN IDs desde 1006 a 4094. En el switch Catalyst 4500 las VLAN 0 y 4095 son solamente para uso del sistema (no pueden ser usadas ni observadas).

Los switches soportan *Per-VLAN Spanning-Tree Plus (PVST+)* y *Rapid PVST+* con un número máximo de intancias *spanning-tree*, por ejemplo de 128 para el switch Catalyst 3550, ver Tabla 4.1. Una instancia spanning-tree es permitida por VLAN. Además soportan ambos métodos de etiquetamiento *trunking: Inter-Switch Link (ISL)* e IEEE 802.1Q para enviar el tráfico VLAN sobre los puertos Ethernet.

En la Tabla 4.1 se muestra un resumen de las características más importantes de cada uno de los switches que se van a utilizar.

| Principales Carácterísticas de los Switches Cisco Catalyst |                               |                  |               |                                             |  |  |  |  |  |  |  |
|------------------------------------------------------------|-------------------------------|------------------|---------------|---------------------------------------------|--|--|--|--|--|--|--|
| Carácterìstica Switch                                      | Catalyst 2524 XL /<br>2512 XL | Catalyst 3524 XL | Catalyst 3550 | Catalyst 4507R<br>(Supervisor<br>Engine IV) |  |  |  |  |  |  |  |
| Gigabit Ethernet (fibra óptica)                            |                               | Х                | Х             | Х                                           |  |  |  |  |  |  |  |
| 100 Mbps Ethernet                                          | Х                             | Х                | Х             | Х                                           |  |  |  |  |  |  |  |
| 1000 Mbps Ethernet                                         |                               |                  |               | Х                                           |  |  |  |  |  |  |  |
| IEEE 802.1D Spanning-Tree Protocol                         | X                             | Х                | X             | Х                                           |  |  |  |  |  |  |  |
| IEEE 802.1w Rapid STP                                      |                               |                  | Х             | Х                                           |  |  |  |  |  |  |  |
| Número de Instancias STP                                   | 64                            | 64               | 128           | 3000                                        |  |  |  |  |  |  |  |
| IEEE 802.1p CoS                                            | X                             | X                | X             | X                                           |  |  |  |  |  |  |  |
| IEEE 802.10 / ISL                                          | X                             | X                | X             | X                                           |  |  |  |  |  |  |  |
| VTP v1/v2                                                  | Х                             | Х                | Х             | Х                                           |  |  |  |  |  |  |  |
| Número de VLANs                                            | 68                            | 254              | 1005          | 1005                                        |  |  |  |  |  |  |  |
| Throughput (Forwarding rate for 64bytes)                   | 3 Mpps                        | 6.5 Mpps         | 6.6 Mpps      | 48 Mpps                                     |  |  |  |  |  |  |  |
| Capacidad de Backplane                                     | 3.2 Gbps                      | 5.4 Gbps         | 4.4 Gbps      | 64 Gbps                                     |  |  |  |  |  |  |  |
| Capa 2                                                     | X                             | X                | X             | X                                           |  |  |  |  |  |  |  |
| Capa 3                                                     |                               |                  | Х             | Х                                           |  |  |  |  |  |  |  |
| PoE                                                        |                               | X                | Х             | Х                                           |  |  |  |  |  |  |  |
| Cisco Works                                                | X                             | x                | x             | X                                           |  |  |  |  |  |  |  |
| Clustering                                                 | X                             | X                | X             |                                             |  |  |  |  |  |  |  |
|                                                            |                               |                  |               |                                             |  |  |  |  |  |  |  |
| Port Security                                              | Х                             | Х                | Х             | Х                                           |  |  |  |  |  |  |  |
| Port ACLs                                                  | Х                             | Х                | Х             | Х                                           |  |  |  |  |  |  |  |
| VLAN ACLs                                                  |                               |                  | Х             | Х                                           |  |  |  |  |  |  |  |

Tabla 4.1 Principales Característica de los Switches Cisco Catalyst

En los switches Catalyst 2900 XL y 3500 XL los VLAN IDs son desde el número 1 al 1001. La cantidad de VLANs Ethernet es 64 y 250 para los switches antes mencionados, pero si se reportan 68 ó 254 VLANs activas es porque las cuatro VLAN restantes (del 1002 a 1005) son reservadas para Token Ring y FDDI.

**Nota:** Un enlace troncal soporta 1005 VLANs, el protocolo de encapsulación ISL soporta 1000 VLANs y el protocolo de encapsulación 802.1Q soporta 4096 VLANs.

### 4.1.2 Configuración del Rango Normal de VLANs

Se puede configurar el rango normal de VLANs (con VLAN IDs desde 1 a 1005 para los switches 3550 y 4500; y con los VLAN IDs desde 1 a 1001 para los switches 2900 XL y 3500 XL) usando dos modos de configuración.

#### 4.1.2.1 Configuración de VLAN con el Modo config-vlan

Para acceder al modo config-vlan, ingrese el comando de configuración global vlan con el VLAN ID. Ingrese un nuevo VLAN ID para crear una VLAN o con un VLAN ID existente para modificar la VLAN. Para mostrar la configuración VLAN, ingrese el comando de administración con privilegios **show vlan**.

Se debe usar este modo config-vlan para crear VLANs de rango extendido (VLAN ID mayor a 1005), que generalmente son VLANs para uso interno del switch.

#### 4.1.2.2 Configuración de VLAN con el Modo de Configuración VLAN

Para acceder al modo de configuración VLAN, digite el comando de administración con privilegios vlan database; luego ingrese el comando vlan con un nuevo VLAN ID para crear una nueva VLAN o con un VLAN ID existente para modificar la VLAN. Cuando se haya finalizado la configuración, se debe ingresar el comando apply o exit para que la configuración tenga efecto. Los mensajes VTP son enviados con la información de las VLANs configuradas, a otros switches dentro del dominio VTP. En el modo servidor o transparente de VTP, la adición, cambio o eliminación de VLANs son grabadas en el archivo vlan.dat.

Por defecto la VLAN asignada a todos los puertos es la VLAN 1, que generalmente es la VLAN de administración de red, mientras que el nombre por defecto de las VLAN es VLANxxxx, donde xxxx representa el VLAN ID (precedida de ceros si es necesario).

#### 4.1.3 Almacenamiento de la Configuración VLAN

Las configuraciones de los VLAN IDs del 1 al 1005 son grabadas en el archivo *vlan.dat* (VLAN database), y puede ser mostrado con el comando de administración con privilegios **show vlan**. El archivo vlan.dat se almacena en la NVRAM (nonvolatile RAM).

Para guardar el archivo *running configuration*, (que es donde se encuentra la configuración actual del switch), en el archivo *startup configuration* (el cual se graba en NVRAM) se ingresa el comando de administración con privilegios **copy running-config startup-config**.

# 4.1.4 Creación o Modificación de una VLAN Ethernet

La Tabla 4.2 describe como se debe crear o modificar una VLAN Ethernet con el modo config-vlan.

|        | Comando                                                                      | Propósito                                                                                                    |
|--------|------------------------------------------------------------------------------|----------------------------------------------------------------------------------------------------|
| Paso 1 | configure terminal                                                           | Ingresar al modo de configuración global                                                                                                    |
| Paso 2 | vlan vlan-id                                                                 | Ingresar un VLAN ID, e ingresar al modo config-vlan.<br>Digitar un nuevo VLAN ID para crear una VLAN, o<br>ingresar un VLAN ID existente para modificar una VLAN.                                                                                   |
| Paso 3 | name vlan-name                                                               | (Opcional) Ingresar un nombre para la VLAN. Si el nombre<br>no es ingresado para la VLAN, por defecto es añadido el<br><i>vlan-id</i> encabezado por ceros, a la palabra VLAN. Por<br>ejemplo: VLAN0004 es el nombre por defecto para la<br>VLAN 4  |
| Paso 4 | end                                                                          | Retornar al modo de administración con privilegios                                                                                                    |
| Paso 5 | <b>show vlan</b> { <b>name</b> <i>vlan-name</i> / <b>id</b> <i>vlan-id</i> } | Verificar lo configurado                                                                                                    |
| Paso 6 | copy running-config starup config                                            | (Opcional) Si el switch está en modo transparente VTP, la<br>configuración VLAN es guardada en el archivo running<br>configuration tal como en el VLAN database. Este guarda<br>la configuración en el archivo del switch startup<br>configuration. |

### Tabla 4.2 Creación o Modificación de una VLAN con el Modo config-vlan<sup>84</sup>

Para retornar una VLAN al escenario por defecto, use el comando config-vlan: no vlan name.

La Tabla 4.3 muestra como se debe crear o modificar VLANs Ethernet con el modo de configuración VLAN database.

| Comando                                            | Propósito                                                 |
|----------------------------------------------------|-----------------------------------------------------------|
| vlan database                                      | Ingresar al modo de configuración VLAN database.          |
| vlan vlan-id name vlan-name                        | Añadir una VLAN Ethernet asignando un número a esta. Si   |
|                                                    | ningún nombre es ingresado para la VLAN, por defecto es   |
|                                                    | añadido el vlan-id encabezado por ceros, a la palabra     |
|                                                    | VLAN. Por ejemplo: VLAN0004 es el nombre por defecto      |
|                                                    | para la VLAN 4                                            |
| apply                                              | Guardar los cambios realizados en el VLAN database.       |
| exit                                               | Actualizar el VLAN database, propagar éste a lo largo del |
|                                                    | dominio administrativo, y retornar al modo de             |
|                                                    | administración con privilegios                            |
| <pre>show vlan {name vlan-name / id vlan-id}</pre> | Verificar lo configurado                                  |
| copy running-config starup config                  | (Opcional) Si el switch está en modo transparente VTP, la |
|                                                    | configuración VLAN es guardada en el archivo running      |
|                                                    | configuration tal como en el VLAN database. Este guarda   |
|                                                    | la configuración en el archivo del switch startup         |
|                                                    | configuration.                                            |

|            |              |                |          |       |        |              |         | 05                |
|------------|--------------|----------------|----------|-------|--------|--------------|---------|-------------------|
| Tabla 4.3  | Creación o M | lodificación d | le una V | LAN - | Modo a | de Configura | ición V | LAN <sup>85</sup> |
| 1 4014 110 | creation o m | counterent c   | ic una v |       | 111040 | ac configure | ierom v |                   |

 <sup>&</sup>lt;sup>84</sup> Tabla del Catalyst 3550 Multilayer Switch Software Configuration Guide, Chap-Pág. 11-8,11-9.
 <sup>85</sup> Tabla del Catalyst 3550 Multilayer Switch Software Configuration Guide, Chap-Pág. 11-9

Para retornar una VLAN al escenario por defecto, use el comando de configuración vlan: **no vlan** *vlan-id* **name.** 

### 4.1.5 Eliminación de una VLAN

Para eliminar una VLAN con el modo config-vlan, se sigue el procedimiento que se detalla en la Tabla 4.4.

| Comando                           | Propósito                                                                                                    |
|-----------------------------------|----------------------------------------------------------------------------------------------------|
| configure terminal                | Ingresar al modo de configuración global                                                                                                    |
| no vlan vlan-id                   | Eliminar la VLAN ingresando el VLAN ID                                                                                                    |
| end                               | Retornar al modo de administración con privilegios                                                                                                    |
| show vlan brief                   | Verificar la eliminación de la VLAN                                                                                                    |
| copy running-config starup config | (Opcional) Si el switch está en modo transparente VTP, la<br>configuración VLAN es guardada en el archivo running<br>configuration tal como en el VLAN database. Este guarda<br>la configuración en el archivo del switch startup<br>configuration. |

Tabla 4.4 Eliminación de una VLAN<sup>86</sup>

Para borrar una VLAN en el modo de configuración VLAN database, use el comando de administración con privilegios **vlan database**, para primero ingresar a este modo de configuración y luego el comando de configuración **no vlan** *vlan-id*.

### 4.1.6 Asignación de Puertos de Acceso Estático a una VLAN

Se puede asignar un puerto de acceso estático a una VLAN estando el VTP deshabilitado (modo transparente VTP).

Nota: Si se asigna una interfaz a una VLAN que no exista, la nueva VLAN es creada.

La Tabla 4.5 muestra los pasos a seguir para realizar la asignación de puertos de acceso estático a una VLAN.

<sup>&</sup>lt;sup>86</sup> Tabla del Catalyst 3550 Multilayer Switch Software Configuration Guide, Chap-Pág. 11-10

|        | Comando                                    | Propósito                                                                                                    |
|--------|--------------------------------------------|----------------------------------------------------------------------------------------------------|
| Paso 1 | configure terminal                         | Ingresar al modo de configuración global                                                                                          |
| Paso 2 | interface interface-id                     | Ingresar a la interfaz que va a ser añadida a la VLAN                                                                             |
| Paso 3 | switchport mode access                     | Definir el modo de membresía VLAN para el puerto                                                                                  |
|        |                                            | (puerto de acceso de capa 2)                                                                                                    |
| Paso 4 | switchport access vlan vlan-id             | Asignar el puerto a una VLAN.                                                                                                    |
| Paso 5 | end                                        | Retornar al modo de administración con privilegios                                                                                |
| Paso 6 | show running-config interface interface-id | Verificar el modo de membresía VLAN de la interfaz                                                                                |
| Paso 7 | show interfaces interface-id switchport    | Verificar lo configurado en los campos del <i>Administrative</i><br><i>Mode</i> y del <i>VLAN Access Mode</i> de la presentación. |
| Paso 8 | copy running-config starup config          | (Opcional) Guardar los cambios realizados en el archivo de configuración.                                                         |

Tabla 4.5 Asignación de Puertos de Acceso Estático a una VLAN<sup>87</sup>

Para retornar a una interfase a su configuración por defecto, use el comando de configuración de interfaz **default interface** *interface-id*.

#### 4.1.7 Verificación de la Configuración de VLANs

Use el comando de administración con privilegios **show vlan** para mostrar una lista de todas las VLANs en el switch, incluyendo las VLANs de rango extendidas, status, puertos e información de configuración. También se puede usar el comando EXEC **show vlan brief** para desplegar una lista de las VLANs en la base de datos con status y puertos pero sin información de configuración. Para ver las VLANs del rango normal en la base de datos VLAN (1 a 1005), usar el comando de configuración VLAN **show** (accedido por el ingreso del comando de administración con privilegios **vlan database**).

La Tabla 4.6 lista los comandos para monitorear las VLANs.

| Comando                                   | Modo del Comando   | Propósito                                |  |  |
|-------------------------------------------|--------------------|------------------------------------------|--|--|
| show                                      | VLAN configuration | Muestra el status de las VLANs en el     |  |  |
|                                           |                    | VLAN database.                           |  |  |
| show current [vlan-id]                    | VLAN configuration | Muestra el status de todas o de la VLAN  |  |  |
|                                           | _                  | específicada en el VLAN database.        |  |  |
| <pre>show interfaces [vlan vlan-id]</pre> | Administración con | Muestra las características de todas las |  |  |
|                                           | privilegios        | interfaces o para la VLAN específicada   |  |  |
|                                           |                    | configurada en el switch.                |  |  |
| show running-config vlan                  | Administración con | Muestra todas o un rango de VLANs en el  |  |  |
|                                           | privilegios        | switch.                                  |  |  |
| show vlan [id vlan-id]                    | Administración con | Muestra los parámetros de todas las      |  |  |
|                                           | privilegios        | VLANs o de la VLAN especificada en el    |  |  |
|                                           |                    | switch.                                  |  |  |

<sup>&</sup>lt;sup>87</sup> Tabla del Catalyst 3550 Multilayer Switch Software Configuration Guide, Chap-Pág. 11-11.

<sup>&</sup>lt;sup>88</sup> Tabla del Catalyst 3550 Multilayer Switch Software Configuration Guide, Chap-Pág. 11-15

#### **4.2 CONFIGURACION DE VLAN TRUNKS**

Las interfaces troncales Ethernet soportan diferentes modos de *trunking* (ver Tabla 4.7). Se puede setear una interfaz como *trunking*, *nontrunking* o negociar el *trunking* con la interfaz vecina. Para autonegociar el *trunking*, las interfaces deben estar en el mismo dominio VTP. La Tabla 4.7 muestra los modos de las interfaces de capa 2.

| Modo                                 | Función                                                                                                    |  |  |
|--------------------------------------|----------------------------------------------------------------------------------------------------|--|--|
| switchport mode access               | Pone a la interfaz (puerto de acceso) dentro de un modo permanente de nontrunking. La interfaz se convierte en una interfaz nontrunk incluso si la interfaz vecina es una interfaz troncal.                                                                                                    |  |  |
| switchport mode dynamic<br>desirable | Hace que la interfaz activamente intente convertir el enlace en un enlace troncal. La interfaz llega a ser una interfaz troncal si la interfaz vecina es seteada en el modo <i>trunk</i> , <i>desirable</i> o <i>auto</i> . El modo por defecto de un switch-port para todas las interfaces Ethernet es <b>dynamic desirable</b> . |  |  |
| switchport mode dynamic auto         | Hace a la interfaz capaz de convertir el enlace en un enlace troncal. La interfaz llega a ser una interfaz troncal si la interfaz vecina es seteada en el modo <i>trunk</i> o <i>desirable</i> .                                                                                                    |  |  |
| switchport mode trunk                | Pone a la interfaz dentro de un modo permanente de trunking y negocia para convertir el enlace en un enlace troncal. La interfaz llega a ser una interfaz troncal incluso si la interfaz vecina no es una interfaz troncal.                                                                                                    |  |  |
| switchport nonnegotiate              | Previene que la interfaz genere tramas DTP. Se puede usar este comando solo cuando el modo de la interfaz switchport es <b>access</b> o <b>trunk</b> . Se debe manualmente configurar la interfaz vecina como una interfaz troncal para establecer una interfaz troncal.                                                           |  |  |
| switchport mode dot1q-tunnel         | Configura la interfaz como un puerto tunel (nontrunking) a ser conectado en un enlace asimétrico con un puerto troncal 802.1Q. 802.1Q tunneling es usado para mantener la integridad de la VLAN cliente a través de una proveedor de servicio de red.                                                                              |  |  |

Tabla 4.7 Modos de las Interfaces de Capa 2<sup>89</sup>

La negociación troncal es administrada por el *Dynamic Trunking Protocol (DTP)*, el cual es un protocolo punto a punto. Sin embargo, algunos dispositivos de red pueden enviar tramas DTP inadecuadas, lo cual causa configuraciones erróneas. Para evitar esto, hay que configurar las interfaces conectadas a los dispositivos que no soportan DTP a no enviar tramas DTP, es decir apagar DTP.

- Si no se pretende troncalizar a través de enlaces, entonces se debe usar el comando de configuración de interfaz **switchport mode access** para deshabilitar el *trunking*.
- Para habilitar el *trunking* a un dispositivo que no soporta DTP, usar los comandos de configuración de interfaz switchport mode trunk y switchport nonnegotiate, que causa que la intefaz llegue a ser una troncal pero sin generar tramas DTP. Además, sirve para forzar a las interfaces a ser troncales en diferentes dominios VTP.

<sup>&</sup>lt;sup>89</sup> Tabla del Catalyst 3550 Multilayer Switch Software Configuration Guide, Chap-Pág. 11-17.

### 4.2.1 Tipos de Encapsulación

Los dos protocolos de encapsulación disponibles en todas las interfaces Ethernet son: *Inter-Switch Link (ISL)* e IEEE 802.1Q. Se puede especificar cualquiera de estos dos protocolos de encapsulación o también el tipo de encapsulación puede ser autonegociado. DTP soporta autonegociación de ambos: ISL o 802.1Q.

La Tabla 4.8 lista los tipos de encapsulación troncal Ethernet.

| Encapsulación                            | Propósito                                                      |  |
|------------------------------------------|----------------------------------------------------------------|--|
| switchport trunk encapsulation isl       | Especifica la encapsulación ISL en el enlace troncal           |  |
| switchport trunk encapsulation dot1q     | Especifica la encapsulación 802.1Q en el enlace troncal        |  |
| switchport trunk encapsulation negotiate | Especifica que la interfaz negocie con la interfaz vecina para |  |
|                                          | llegar a ser una troncal ISL (preferentemente) o 802.1Q,       |  |
|                                          | dependiendo de la configuración y capacidad de la interfaz     |  |
|                                          | vecina.                                                        |  |

#### Tabla 4.8 Tipos de encapsulación<sup>90</sup>

**Nota:** El switch multilayer no soporta troncales de capa 3; no se puede configurar subinterfaces o usar encapsulación en interfaces de capa 3. El switch no soporta troncales de capa 2 e interfaces VLAN de capa 3, lo cual provee capacidades equivalentes.

**Nota:** El actual software para los switches Catalyst 2900 XL y 3500 XL no soporta la negociación de la troncal a través del *Dynamic Trunking Protocol* (DTP).

### 4.2.2 Configuración VLAN de una Interfaz Ethernet de Capa 2 por Defecto

La Tabla 4.9 muestra la configuración VLAN de una interfaz Ethernet de capa 2 por defecto.

| Característica                                  | Configuración por defecto               |
|-------------------------------------------------|-----------------------------------------|
| Modo de la interfaz                             | switchpor mode dynamic desirable        |
| Encapsulación de la troncal                     | switchpor trunk encapsulation negotiate |
| Rango de VLANs permitidas                       | VLANs de 1 a 4094                       |
| Rango de VLANs elegibles para prunning          | VLANs de 2 a 1001                       |
| Default VLAN (para puertos de acceso)           | VLAN 1                                  |
| Native VLAN (para puertos troncales con 802.1Q) | VLAN 1                                  |

Tabla 4.9 Configuración VLAN de una Interfaz Ethernet de Capa 2 por Defecto<sup>91</sup>

<sup>&</sup>lt;sup>90</sup> Tabla del Catalyst 3550 Multilayer Switch Software Configuration Guide, Chap-Pág. 11-18.

<sup>&</sup>lt;sup>91</sup> Tabla del Catalyst 3550 Multilayer Switch Software Configuration Guide, Chap-Pág. 11-19.
#### 4.2.3 Configuración de una Interfaz Ethernet como Puerto Troncal

Si se usa VTP se debe asegurar que al menos un puerto troncal es configurado sobre el switch y que éste puerto es conectado a otro puerto troncal de un segundo switch. Caso contrario no se recibirá ningún tipo de aviso VTP.

**Nota**: Por defecto una interfaz está en modo Capa 2. Si la interfaz vecina soporta *trunking* y está configurado para permitir *trunking*, una interfaz que está en modo Capa 3, puede llegar a ser una troncal de capa 2 cuando se ingresa el comando **switchport**.

Por defecto, las troncales negocian la encapsulación, y si la interfaz vecina soporta ambos tipos de encpasulación: ISL y 802.1Q, entonces la troncal usará la encapsulación ISL.

## 4.2.3.1 Configuración de un Puerto Troncal

Seguir los pasos que se muestran en la Tabla 4.10 para configurar un puerto como puerto troncal ISL o 802.1Q.

| Comando                                                  | Propósito                                                                  |
|----------------------------------------------------------|----------------------------------------------------------------------------|
| configure terminal                                       | Ingresar al modo de configuración global                                   |
| interface interface-id                                   | Ingresar al modo de configuración de interfaz y el puerto a ser            |
|                                                          | configurado para el trunking.                                              |
| switchport trunk encapsulation {isl                      | Configurar el puerto para soportar la encapsulación ISL o                  |
| dot1q   negotiate }                                      | 802.1Q, o negociar (por defecto) con la interfaz vecina para el            |
|                                                          | tipo de encapsulación. Se debe configurar cada extremo del                 |
|                                                          | enlace con el mismo tipo de encapsulación.                                 |
| switchport mode {dynamic {auto  <br>desirable}   trunk } | Configura la interfaz como una troncal de capa 2                           |
| desirable;   traink ;                                    | dynamic auto configura la interfaz como un enlace troncal si               |
|                                                          | la interfaz vecina es seteada en el modo <i>trunk</i> o <i>desirable</i> . |
|                                                          | dynamic desirable configura la interfaz como un enlace                     |
|                                                          | troncal si la interfaz vecina es seteada en el modo <i>trunk</i> ,         |
|                                                          | desirable o auto.                                                          |
|                                                          | trunk configura la interfaz en modo de trunking permanente y               |
|                                                          | negocia para convertir el enlace en un enlace troncal incluso si           |
|                                                          | la interfaz vecina no es una interfaz troncal.                             |
| switchport access vlan vlan-id                           | (Optional) Especificar el default VLAN, el cual es usado si la             |
| -                                                        | interfaz detiene el trunking.                                              |
| end                                                      | Retornar al modo de administración con privilegios                         |
| show interfaces interface-id trunk                       | Mostrar la configuración troncal de la interfaz                            |
| copy running-config starup config                        | (Opcional) Guardar los cambios realizados en el archivo de                 |
|                                                          | configuración.                                                             |

#### Tabla 4.10 Configuración de un Puerto Troncal<sup>92</sup>

<sup>&</sup>lt;sup>92</sup> Tabla del Catalyst 3550 Multilayer Switch Software Configuration Guide, Chap-Pág. 11-20.

Para resetear todas las características *trunking* de una interfaz *trunking* a sus valores por defecto, usar el comando de configuración de interfaz **no switchport trunk.** Para deshabilitar *trunking* usar el comando de configuración de interfaz **switchport mode access** para configurar al puerto como un puerto de acceso estático. En los switches Catalyst 2900 XL y 3500 XL se utiliza el comando de configuración de interfaz **no switchport mode switchport mode** para retornar al puerto al modo de acceso estático por defecto.

#### 4.2.3.2 Definición de las VLANs permitidas sobre una troncal

Por defecto, un puerto troncal envía y recibe tráfico hacia y desde todas las VLANs. Todos los VLAN IDs, del 1 al 4094, son permitidos. Sin embargo se pueden quitar VLANs de la "lista permitida", impidiendo el tráfico de esas VLANs sobre la troncal. Para restringir el tráfico que lleva una troncal, se usa el comando de configuración de interfaz **switchport trunk allowed vlan remove** *vlan-list*, para eliminar VLANs de la "lista permitida".

Un puerto troncal puede llegar a ser un miembro de una VLAN si la VLAN es habilitada, si VTP conoce de la VLAN, y si la VLAN está en la "lista permitida". En la Tabla 4.11, se muestran los pasos para modificar la "lista permitida" en una troncal ISL o 802.1Q.

| Comando                                  | Propósito                                                   |
|------------------------------------------|-------------------------------------------------------------|
| configure terminal                       | Ingresar al modo de configuración global.                   |
| interface interface-id                   | Ingresar al modo de configuración de interfaz y el puerto a |
|                                          | ser configurado para el trunking.                           |
| switchport mode trunk                    | Configurar la interfaz como un puerto troncal VLAN.         |
| switchport trunk allowed vlan {add   all | (Opcional) Configurar la lista de VLANs permitidas sobre    |
| except   remove } vlan-list              | la troncal.                                                 |
|                                          | El parámetro vlan-list es un solo número de VLAN o un       |
|                                          | rango de VLANs descrito por números VLAN, el más bajo       |
|                                          | es primero y es separado por un guión. No ingresar ningún   |
|                                          | espacio entre los parámetros VLAN separados por coma o      |
|                                          | rangos especificados con guión.                             |
|                                          | Todas las VLANs son soportadas por default.                 |
| end                                      | Retornar al modo de administración con privilegios          |
| show interfaces interface-id switchport  | Verificar lo ingresado en el campo Trunking VLANs           |
|                                          | Enabled de la presentación.                                 |
| copy running-config starup config        | (Opcional) Guardar los cambios realizados en el archivo     |
|                                          | de configuración.                                           |

## Tabla 4.11Modificación de las VLANs permitidas sobre una troncal<sup>93</sup>

<sup>93</sup> Tabla del Catalyst 3550 Multilayer Switch Software Configuration Guide, Chap-Pág. 11-21.

## 4.2.3.3 Cambio de la lista Pruning-Eligible

La lista *pruning-eligible* solo se aplica sobre puertos troncales. Cada puerto troncal tiene su propia lista. VTP *pruning* debe estar habilitado para que este proceso tenga efecto.

La Tabla 4.12, indica los pasos para quitar VLANs de la lista *pruning-elegible* sobre un puerto troncal.

|        | Comando                                                      | Propósito                                                       |
|--------|--------------------------------------------------------------|-----------------------------------------------------------------|
| Paso 1 | configure terminal                                           | Ingresar al modo de configuración global.                       |
| Paso 2 | interface interface-id                                       | Ingresar al modo de configuración de interfaz y el puerto a ser |
|        |                                                              | configurado para el trunking.                                   |
| Paso 3 | switchport trunk pruning vlan {add   except                  | (Opcional) Configurar la lista de VLANs permitidas a ser        |
|        | <b>none</b>   <b>remove</b> } vlan-list [,vlan [,vlan [,,,]] | recortadas (pruned) sobre la troncal.                           |
|        |                                                              | Separar los VLAN IDs no consecutivos con una coma; usar el      |
|        |                                                              | guión para designar un rango de IDs. Las VLANs de rango         |
|        |                                                              | extendido no pueden ser recortados (pruned).                    |
|        |                                                              | Las VLANs que son pruning-ineligible reciben el tráfico         |
|        |                                                              | inundado (flooding).                                            |
| Paso 4 | end                                                          | Retornar al modo de administración con privilegios              |
| Paso 5 | show interfaces interface-id switchport                      | Verificar lo ingresado en el campo Trunking VLANs Enabled       |
|        |                                                              | de la presentación.                                             |
| Paso 6 | copy running-config starup config                            | (Opcional) Guardar los cambios realizados en el archivo de      |
|        |                                                              | configuración.                                                  |

| ſabla 4.12 Eliminación de | VLANs de | la lista j | pruning-elegible <sup>94</sup> |
|---------------------------|----------|------------|--------------------------------|
|---------------------------|----------|------------|--------------------------------|

Para retornar a la lista *pruning-eligible* por defecto, se ingresa el comando de configuración de interfaz **no switchport trunk pruning vlan**.

# 4.2.3.4 Configuración de la VLAN Nativa para tráfico no etiquetado

Un puerto troncal configurado con etiquetado 802.1Q, puede recibir tráfico etiquetado y no etiquetado, Por defecto, el switch envía tráfico no etiquetado en la VLAN nativa configurada para el puerto. La VLAN nativa por defecto es la VLAN 1.

Nota: La VLAN nativa puede ser asignada a cualquier VLAN ID.

La Tabla 4.13, indica los pasos para configurar la VLAN nativa sobre una troncal 802.1Q.

<sup>&</sup>lt;sup>94</sup> Tabla del Catalyst 3550 Multilayer Switch Software Configuration Guide, Chap-Pág. 11-22.

|        | Comando                                 | Propósito                                                       |
|--------|-----------------------------------------|-----------------------------------------------------------------|
| Paso 1 | configure terminal                      | Ingresar al modo de configuración global.                       |
| Paso 2 | interface interface-id                  | Ingresar al modo de configuración de interfaz y el puerto a ser |
|        |                                         | configurado para el trunking.                                   |
| Paso 3 | switchport trunk native vlan vlan-id    | Configurar la VLAN que va a enviar y recibir tráfico no         |
|        |                                         | etiquetado sobre el puerto troncal.                             |
| Paso 4 | end                                     | Retornar al modo de administración con privilegios              |
| Paso 5 | show interfaces interface-id switchport | Verificar lo ingresado en el campo Trunking VLANs Enabled       |
|        |                                         | de la presentación.                                             |
| Paso 6 | copy running-config starup config       | (Opcional) Guardar los cambios realizados en el archivo de      |
|        |                                         | configuración.                                                  |

# Tabla 4.13 Configuración de la VLAN Nativa<sup>95</sup>

Para retornar a la VLAN nativa por defecto, VLAN 1, usar el comando de configuración de interfaz **no switchport trunk native vlan**.

Si un paquete tiene un VLAN ID igual que el VLAN ID de la VLAN nativa, entonces el paquete se enviará sin etiquetado; caso contrario, el switch envía el paquete con una etiqueta.

# 4.3 CONFIGURACION DEL ENRUTAMIENTO ENTRE VLANs

Por defecto, solo los hosts que son miembros de la misma VLAN pueden comunicarse. Para cambiar esto y permitir que la comunicación entre VLANs sea posible, es necesario un router o un switch de capa 3.

### 4.3.1 Configuración de Enrutamiento Inter-VLAN con un Router

Para que el enrutamiento entre VLANs funcione apropiadamente, todos los routers y switches involucrados deben soportar la misma encapsulación.

Para que exista enrutamiento entre VLANs en el router, se debe dividir a la interfaz que va conectada a la LAN en subinterfaces virtuales. La Tabla 4.14 muestra como se definen subinterfaces sobre una interfaz física para permitir el enrutamiento entre VLANs utilizando un router Cisco.

<sup>&</sup>lt;sup>95</sup> Tabla del Catalyst 3550 Multilayer Switch Software Configuration Guide, Chap-Pág. 11-23.

| Comando                                            | Propósito                                                             |
|----------------------------------------------------|-----------------------------------------------------------------------|
| configure terminal                                 | Ingresar al modo de configuración global.                             |
| interface FastEthernet slot-number / port-         | Ingresar al modo de configuración de interfaz.                        |
| number.subinterface-number                         | El port-number identifica la interfaz física, y el                    |
|                                                    | subinterface-number identifica la interfaz virtual. Por lo            |
|                                                    | general el <i>slot-number</i> es 0, si no existe mas de un slot en el |
|                                                    | equipo.                                                               |
| encapsulation {dot1q   isl   sde   tr-isl} vlan-id | Configurar el puerto para soportar diferentes tipos de                |
|                                                    | encapsulación: 802.1Q, ISL, 802.10 o Tokeng Ring ISL.                 |
|                                                    | El vlan-id identifica la VLAN para la cual la subinterfaz             |
|                                                    | llevará tráfico.                                                      |
| ip address ip-address subnet-mask                  | Ingresar la dirección IP y la máscara de subred asignadas a la        |
|                                                    | subinterfaz                                                           |
| end                                                | Retornar al modo de administración con privilegios                    |
| show running-config                                | Muestra entre otras cosas, la configuración realizada de las          |
|                                                    | subinterfaces.                                                        |
| copy running-config starup config                  | (Opcional) Guardar los cambios realizados en el archivo de            |
|                                                    | configuración.                                                        |

Tabla 4.14 Configuración de Enrutamiento Inter-VLAN entre un Router y un Switch

#### 4.3.2 Configuración de Enrutamiento con un Switch de Capa 3

Por defecto, el enutamiento IP está deshabilitado en el Switch Catalyst 3550. Los switches con el Standard Multilayer software Image (SMI) soportan solamente el enrutamiento por defecto, rutas estáticas y RIP. Todos los otros protocolos de enrutamiento requieren el EMI (*Enhanced Multilayer software Image*) en el switch.

Una interfaz de capa 3, puede ser de tres tipos:

- *Routed port*: es un puerto físico configurado como un puerto de capa 3, usando el comando de configuración de interfaz **no switchport**.
- *Switch Virtual Interface (SVI)*: es una interfaz VLAN creada con el comando de configuración global **interface vlan** *vlan-id* y por defecto una interfaz capa3.
- *EtherChannel port channel* en modo Capa 3: es una interfaz lógica portchannel ligada a la interfaz Ethernet dentro del channel group.

Un switch capa 3, puede tener una dirección IP asignada a cada routed port y SVI. Todas las interfaces de capa 3 deben tener direcciones IP asignadas. El número de routed ports y SVIs que pueden ser configurados no es limitado por software. Sin embargo, la interrelación entre este número y el número y volumen de características que han sido implementadas pueden causar un impacto en la utilización del CPU, debido a las limitaciones de hardware. La configuración de enrutamiento en un switch de capa 3, consiste de varios importantes procedimientos:

- Soportar interfaces VLAN, crear y configurar VLANs en el switch, y asignar membresías de VLAN a interfaces de capa 2.
- Configurar interfaces de capa 3.
- Habilitar enrutamiento IP en el switch.
- Asignar direcciones IP a las interfaces de capa 3.
- Habilitar el protocolo de enrutamiento elegido en el switch.
- Configurar los parámetros del protocolo de enrutamiento (opcional).

**Nota:** Por defecto: no está definida ninguna dirección IP, está habilitado el enrutamiento IP classless; y el IP *default gateway*, el IP helper address y el enrutamiento IP están deshabilitados.

## 4.3.2.1 Asignación de direcciones IP a interfaces de capa 3

Por defecto, una SVI es creada para la *default* VLAN (VLAN 1) para permitir la administración remota del switch. Solo una interfaz virtual del switch (SVI) puede ser asociada con una VLAN, pero es necesario configurar una SVI cuando se desea enrutar entre VLANs.

La Tabla 4.15, indica los pasos para asignar una dirección IP y máscara a una interfaz virtual del switch (Switch Virtual Interface).

| Comando                           | Propósito                                                    |
|-----------------------------------|--------------------------------------------------------------|
| configure terminal                | Ingresar al modo de configuración global.                    |
| interface vlan vlan-id            | Ingresar al modo de configuración de interfaz y crear una    |
|                                   | interfaz virtual en el switch.                               |
| ip address ip-address subnet-mask | Configurar la interfaz con una dirección IP y una máscara de |
|                                   | subred IP.                                                   |
| no shutdown                       | Habilitar la interfaz.                                       |
| end                               | Retornar al modo de administración con privilegios           |
| show running-config               | Muestra entre otras cosas, la configuración realizada en la  |
|                                   | interfaz.                                                    |
| copy running-config starup config | (Opcional) Guardar los cambios realizados en el archivo de   |
|                                   | configuración.                                               |

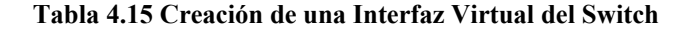

**Nota:** Cuando una interfaz virtual del switch (SVI) es creada, ésta no llega a activarse hasta que sea asociada con un puerto físico.

**Nota:** Para utilizar todas las capacidades avanzadas de enrutamiento se debe instalar el EMI (*Enhanced Multilayer software Image*) en el switch.

La Tabla 4.16, indica los pasos para asignar una dirección IP y máscara a un puerto enrutado.

| Comando                                                  | Propósito                                                    |
|----------------------------------------------------------|--------------------------------------------------------------|
| configure terminal                                       | Ingresar al modo de configuración global.                    |
| interface interface-id                                   | Ingresar al modo de configuración de interfaz y especificar  |
|                                                          | la interfaz de capa 3 a configurar.                          |
| no switchport                                            | Elimina la interfaz del modo de configuración de capa 2 (si  |
| -                                                        | esta es una interfaz física).                                |
| ip address ip-address subnet-mask                        | Configurar la interfaz con una dirección IP y una máscara de |
|                                                          | subred IP.                                                   |
| no shutdown                                              | Habilitar la interfaz.                                       |
| end                                                      | Retornar al modo de administración con privilegios           |
| show interfaces [interface-id]                           | Verificar lo ingresado.                                      |
| <pre>show ip interface [interface-id ]</pre>             |                                                              |
| <pre>show running-config interface [interface-id ]</pre> |                                                              |
| copy running-config starup config                        | (Opcional) Guardar los cambios realizados en el archivo de   |
|                                                          | configuración.                                               |

Tabla 4.16 Configuración de un Puerto Enrutado<sup>96</sup>

## 4.3.2.2 Enrutamiento Auxiliar cuando el Enrutamiento IP está deshabilitado

Los siguientes mecanismos le permiten al switch aprender acerca de rutas de otras redes cuando no se encuentra habilitado el enrutamiento IP: Proxy ARP, *Default Gateway* e *ICMP Router Discovery Protocol (IRDP)*. El método que generalmente se va a utilizar es por *Default Gateway*, por tal razón se explica como éste se debe configurar.

# **Default Gateway**

Este método define un *default* router o *default gateway*. Todos los paquetes no locales son enviados a este router, el cual los enruta apropiadamente o envía un IP Control Message Protocol (ICMP) redirect message hacia atrás, definiendo que ruta local debe usar el host. La limitación de este método es que no hay manera de detectar que el *default* router

<sup>&</sup>lt;sup>96</sup> Tabla del Catalyst 3550 Multilayer Switch Software Configuration Guide, Chap-Pág. 30-6

ha caído o es inalcanzable. La Tabla 4.17, muestra los pasos para definir un *default gateway* cuando el enrutamiento IP está deshabilitado.

|        | Comando                           | Propósito                                                  |  |
|--------|-----------------------------------|------------------------------------------------------------|--|
| Paso 1 | configure terminal                | Ingresar al modo de configuración global.                  |  |
| Paso 2 | ip default gateway ip-address     | Establecer un default gateway (router).                    |  |
| Paso 3 | end                               | Retornar al modo de administración con privilegios         |  |
| Paso 4 | show ip redirects                 | Muestra la dirección IP del router default gateway, para   |  |
|        |                                   | verificar lo configurado.                                  |  |
| Paso 5 | copy running-config starup config | (Opcional) Guardar los cambios realizados en el archivo de |  |
|        |                                   | configuración.                                             |  |

Tabla 4.17 Configuración del default gateway<sup>97</sup>

Usar el comando de configuración global **no ip default-gateway** para deshabilitar esta función.

Nota: El comando ip default-gateway es utilizado cuando no se habilita el enrutamiento (ip routing) en los switches multilayer.

#### 4.3.2.3 Habilitación del Enrutamiento IP Unicast

Por defecto, el switch esta en el modo de conmutación de capa 2 y el enrutamiento IP está deshabilitado. Para usar las capacidades de capa 3 del switch, se debe habilitar el enrutamiento IP. La Tabla 4.18 indica los pasos para habilitar el enrutamiento IP.

| Comando                           | Propósito                                                  |
|-----------------------------------|------------------------------------------------------------|
| configure terminal                | Ingresar al modo de configuración global.                  |
| ip routing                        | Habilitar enrutamiento IP                                  |
| router ip_routing_protocol        | Especificar un protocolo de enrutamiento IP. Este paso     |
|                                   | puede incluir otros comandos, tal como especificando las   |
|                                   | redes a enrutar con el comando de configuración de router  |
|                                   | (RIP) network.                                             |
|                                   | Nota: El SMI soporta solamente RIP como protocolo de       |
|                                   | enrutamiento.                                              |
| end                               | Retornar al modo de administración con privilegios         |
| show running-config               | Muestra lo ingresado                                       |
| copy running-config starup config | (Opcional) Guardar los cambios realizados en el archivo de |
|                                   | configuración.                                             |

# Tabla 4.18 Habilitación del Enrutamiento IP<sup>98</sup>

Se usa el comando de configuración global **no ip routing** para deshabilitar el enrutamiento.

<sup>&</sup>lt;sup>97</sup> Tabla del Catalyst 3550 Multilayer Switch Software Configuration Guide, Chap-Pág. 30-11

<sup>98</sup> Tabla del Catalyst 3550 Multilayer Switch Software Configuration Guide, Chap-Pág. 30-18

# 4.3.2.4 Configuración de Rutas Estáticas

La forma de cómo configurar rutas estáticas se muestra en la siguiente tabla.

| Comando                                      | Propósito                                                      |
|----------------------------------------------|----------------------------------------------------------------|
| configure terminal                           | Ingresar al modo de configuración global.                      |
| ip route destination_network sub-mask [next- | Establecer la ruta estática                                    |
| hop   gateway ]                              | destination_network es la red a la cual se desea llegar.       |
|                                              | sub-mask es la máscara de la red a la cual se apunta.          |
|                                              | next-hop es la interfaz del router vecino más cercano hacia    |
|                                              | la red destino.                                                |
|                                              | gateway es la interfaz del propio router que apunta a la red   |
|                                              | destino.                                                       |
| end                                          | Retornar al modo de administración con privilegios             |
| show ip route                                | Muestra la tabla de enrutamiento, para verificar lo ingresado. |
| copy running-config starup config            | (Opcional) Guardar los cambios realizados en el archivo de     |
|                                              | configuración.                                                 |

|  | Tabla 4.19 | Configuración | de rutas | estáticas |
|--|------------|---------------|----------|-----------|
|--|------------|---------------|----------|-----------|

#### 4.3.2.5 Configuración de RIP

El Routing Information Protocol (RIP) es un Interior Gateway Protocol (IGP), creado para uso de redes homogeneas y pequeñas. Este es un protocolo de enrutamiento vector distancia que usa paquetes de datos broadcast UDP (User Datagram Protocol) para intercambiar información de enrutamiento.

Usando RIP, el swtich envía actualizaciones de información de enrutamiento cada 30 segundos. Si el router no recibe una actualización de otro router a los 180 segundos o más, este marca a esa ruta como inusable. Y si aún no hay una actualización a los 240 segundos, el router elimina todas las entradas en la tabla de enrutamiento para este router que no ha enviado actualizaciones.

RIP utiliza el número de saltos (métrica) para evaluar las diferentes rutas. El número de saltos es el número de routers que pueden estar atravesados en una ruta. Una red directamente conectada tiene una número de saltos igual a cero; una red con un número de saltos de 16 es inalcanzable.

Si una interfaz de red no es especificada, esta no es publicada en ninguna actualización de RIP.

#### Configuración básica de los parámetros de RIP

En la siguiente tabla se muestran los pasos para habilitar RIP y configurar en forma básica los parámetros que se consideran importantes de este protocolo para nuestra aplicación.

| Comando                           | Propósito                                                                                                    |
|-----------------------------------|----------------------------------------------------------------------------------------------------|
| configure terminal                | Ingresar al modo de configuración global.                                                                                                    |
| ip routing                        | Habilitar enrutamiento IP                                                                                                    |
| router rip                        | Habilitar el protocolo de enrutamiento RIP, e ingresar al<br>modo de configuración router.                                                                                                    |
| network network number            | Asociar una red con un proceso de enrutamiento RIP. Se<br>puede especificar múltiples comandos <b>network</b> . Las<br>actualizaciones de enrutamiento RIP son enviadas y<br>recibidas a través de interfaces solamente sobre estas redes.                                                                                                    |
| version {1   2}                   | (Opcional) Configurar el switch para recibir y enviar<br>solamente paquetes RIP versión 1 o RIP versión 2. Por<br>default los switches reciben versión 1 y 2, pero envían<br>solamente versión 1.<br>También se pueden usar los comandos de interfaz <b>ip rip</b><br>{ <b>send</b>   <b>receive</b> } <b>version 1</b>   <b>2</b>   <b>1 2</b> } para controlar que<br>versiones son usadas para el envío y recepción de paquetes. |
| no auto summary                   | (Opcional) Deshabilita la sumarización automática. Por<br>default, el switch sumariza subprefijos cuando cruza<br>fronteras de red classful. Deshabilitar sumarización<br>(solamente para RIP versión 2) para anunciar información de<br>enrutamiento de host y subred a fronteras de red classful.                                                                                                    |
| end                               | Retornar al modo de administración con privilegios                                                                                                    |
| show in protocols                 | Verificar lo ingresado                                                                                                    |
| copy running-config starup config | (Opcional) Guardar los cambios realizados en el archivo de configuración.                                                                                                    |

Tabla 4.20 Configuración Básica de los parámetros de RIP<sup>99</sup>

Para dehabilitar el proceso de enrutamiento RIP, digitar el comando de configuración global **no router rip**. Usar el comando de administración con privilegios **show ip rip database** para ver un resumen de las direcciones entrantes en la base de datos RIP. Usar el comando de administración con privilegios **show ip route rip** para ver las rutas aprendidas por RIP; o el comando de administración con privilegios **show ip route**, para ver todas las rutas.

# 4.3.3 Reenvío de Paquetes Broadcast UDP y Protocolos

La razón por la cual se explica el envío de paquetes broadcast UDP y protocolos es porque las peticiones y respuestas DHCP son paquetes UDP (*User Datagram Protocol*).

<sup>&</sup>lt;sup>99</sup> Tabla del Catalyst 3550 Multilayer Switch Software Configuration Guide, Chap-Pág. 30-20, 30-21.

Normalmente los paquetes UDP no son enviados a otro segmento de red, (en donde se puede encontrar el servidor DHCP). Para solucionar esta situación se configura a una interfaz del router para enviar cierta clase de broadcast a un *helper address* (en este caso será la dirección del servidor DHCP). Puede existir más de un *helper address* por interfaz.

Se pueden especificar múltiples protocolos UDP. También se puede especificar el protocolo *Network Disk (ND)*, el cual es usado por estaciones de trabajo más antiguas *diskless Sun* y el protocolo de seguridad de red SDNS. Por defecto, el envío de UDPs y NDs son habilitados si se ha definido un *helper address* para una interfaz.

Si no se especifica ningún puerto UDP cuando se configura el envío de broadcast UDP, entonces se está configurando al dispositivo de capa 3 a actuar como un agente de envío BOOTP. Los paquetes BOOTP llevan la información DHCP.

La Tabla 4.21 indica los pasos para habilitar el envío de paquetes broadcast UDP sobre una interfaz y especificar la dirección de destino.

| Comando                                      | Propósito                                                        |
|----------------------------------------------|------------------------------------------------------------------|
| configure terminal                           | Ingresar al modo de configuración global.                        |
| interface interface-id                       | Ingresar al modo de configuración de interfaz y especificar      |
| -                                            | la interfaz de capa 3 a configurar.                              |
| ip helper-address address                    | Habilitar el reenvío y especificar la dirección de destino para  |
|                                              | el reenvío de paquetes broadcast UDP, incluyendo BOOTP.          |
| exit                                         | Retornar al modo de configuración global.                        |
| ip forward-protocol {udp [port]   nd   sdns} | Especificar que protocolos el router envía cuando reenvía los    |
|                                              | paquetes broadcast.                                              |
| end                                          | Retornar al modo de administración con privilegios               |
| show ip interface [interface-id]             | Verificar lo ingresado en la interfaz o en todas las interfaces. |
| show running-config                          |                                                                  |
| copy running-config starup config            | (Opcional) Guardar los cambios realizados en el archivo de       |
|                                              | configuración.                                                   |

Tabla 4.21 Reenvío de paquetes broadcast UDP<sup>100</sup>

## 4.3.4 Configuración del Agente de Relevo DHCP (DHCP Relay Agent)

Por defecto el agente de relevo DHCP en el switch de capa 3 se encuentra habilitado. El agente de relevo DHCP envía los paquetes entre los clientes y servidores, cuando ellos no se encuentran en la misma red física. El DHCP Relay Agent es configurado con un

<sup>&</sup>lt;sup>100</sup> Tabla del Catalyst 3550 Multilayer Switch Software Configuration Guide, Chap-Pág. 30-15.

helper address para habilitar el envío de broadcast y la transferencia de mensajes DHCP entre los clientes y el servidor. La Tabla 4.22 muestra el procedimiento para configurar el DHCP Relay utilizando VLANs.

| Comando                           | Propósito                                                       |
|-----------------------------------|-----------------------------------------------------------------|
| configure terminal                | Ingresar al modo de configuración global.                       |
| interface vlan vlan-id            | Ingresar al modo de configuración de interfaz y crear una       |
|                                   | interfaz virtual de switch                                      |
| ip helper-address address         | Especificar la dirección de reenvío de paquetes DHCP. El        |
|                                   | helper-address puede ser una dirección de servidor DHCP         |
|                                   | específica, o puede ser la dirección de red si otros servidores |
|                                   | DHCP están sobre el segmento de red destino.                    |
| exit                              | Retornar al modo de configuración global.                       |
| interface range port-range        | Configurar los múltiples puertos físicos que están conectados   |
| 0                                 | a los cliente DHCP, e ingresar al modo de configuración de      |
| interface interface-id            | rango de interfaces                                             |
|                                   | 0                                                               |
|                                   | Configurar un solo puerto físico que está conectado al cliente  |
|                                   | DHCP, e ingresar al modo de configuración de interfaz.          |
| switchpor mode access             | Definir el modo de membresía VLAN para el puerto.               |
| switchpor access vlan vlan-id     | Asignar los puertos a la misma VLAN que está configurada        |
| -                                 | en el paso 2.                                                   |
| end                               | Retornar al modo de administración con privilegios              |
| show running-config               | Verificar lo configurado.                                       |
| copy running-config starup config | (Opcional) Guardar los cambios realizados en el archivo de      |
|                                   | configuración.                                                  |

Tabla 4.22 Configuración del DHCP Relay utilizando VLANs<sup>101</sup>

Para eliminar el envío de mensajes de DHCP a una dirección específica, digitar el comando de configuración global no ip helper-address address.

# 4.4 CONFIGURACION DE VLAN TRUNKING PROTOCOL (VTP)

La Tabla 4.23 muestra la configuración VTP por defecto.

| Característica          | Configuración por defecto  |
|-------------------------|----------------------------|
| Nombre del dominio VTP  | Nulo                       |
| Modo VTP                | Server                     |
| Estado habilitado de la | Varsián 2 as dashahilitada |
| versión 2 de VTP        | version 2 es desnaonnada   |
| Password de VTP         | Ninguno                    |
| VTP pruning             | Deshabilitado              |

Tabla 4.23 Configuración VTP por defecto<sup>102</sup>

Se pueden usar dos modos de configuración VTP:

a) Configuración VTP en el Modo de Configuración Global

 <sup>&</sup>lt;sup>101</sup> Tabla del Catalyst 3550 Multilayer Switch Software Configuration Guide, Chap-Pág. 18-6.
 <sup>102</sup> Tabla del Catalyst 3550 Multilayer Switch Software Configuration Guide, Chap-Pág. 12-6.

### b) Configuración VTP en el Modo de Configuración VLAN

En ambos modos de configuración VTP, la información VTP es almacenada en el VTP VLAN database (vlan.dat). Cuando el modo VTP es transparente, el nombre y modo de dominio VTP son guardados en el archivo running configuration, y se puede almacenar en el archivo startup configuration con el comando de administración con privilegios copy running-config statup-config. Tanto el nombre de dominio, password y versión de VTP deben ser los mismos en todos los switches para que intercambien la información VTP.

## 4.4.1 Configuración del Servidor VTP

La Tabla 4.24 indica los pasos para que un switch sea un Servidor VTP, usando el modo de configuración global.

| Comando                | Propósito                                                                                            |
|------------------------|----------------------------------------------------------------------------------------------------|
| configure terminal     | Ingresar al modo de configuración global.                                                            |
| vtp mode server        | Configurar al switch para el modo servidor VTP (por default).                                        |
| vtp domain domain-name | Configurar el nombre del dominio de administración VTP.<br>El nombre puede ser de 1 a 32 caracteres. |
| vtp password password  | (Opcional) Configurar el password para el dominio VTP. El password puede ser de 8 a 64 caracteres.   |
| end                    | Retornar al modo de administración con privilegios                                                   |
| show vtp status        | Verificar lo ingresado en los campos VTP Operating Mode<br>y el VTP Domain Name en la presentación   |

Tabla 4.24 Configuración del Servidor VTP con Modo de Configuración Global<sup>103</sup>

La Tabla 4.25 indica los pasos para que un switch sea un Servidor VTP, usando el modo de configuración VLAN.

| Comando                | Propósito                                                 |
|------------------------|-----------------------------------------------------------|
| vlan database          | Ingresar al modo de configuración VLAN.                   |
| vtp server             | Configurar al switch para el modo servidor VTP (por       |
|                        | default).                                                 |
| vtp domain domain-name | Configurar el nombre del dominio de administración VTP.   |
|                        | El nombre puede ser de 1 a 32 caracteres.                 |
| vtp password password  | (Opcional) Configurar el password para el dominio VTP. El |
|                        | password puede ser de 8 a 64 caracteres.                  |
| end                    | Retornar al modo de administración con privilegios        |
| show vtp status        | Verificar lo ingresado en los campos VTP Operating Mode   |
| -                      | y el VTP Domain Name en la presentación                   |

# Tabla 4.25 Configuración del Servidor VTP con Modo de Configuración VLAN<sup>104</sup>

 <sup>&</sup>lt;sup>103</sup> Tabla del Catalyst 3550 Multilayer Switch Software Configuration Guide, Chap-Pág. 12-9.
 <sup>104</sup> Tabla del Catalyst 3550 Multilayer Switch Software Configuration Guide, Chap-Pág. 12-10.

#### 4.4.2 Configuración del Cliente VTP

La Tabla 4.26 indica los pasos para que un switch sea un Cliente VTP, usando el modo de configuración global.

|        | Comando                | Propósito                                                 |
|--------|------------------------|-----------------------------------------------------------|
| Paso 1 | configure terminal     | Ingresar al modo de configuración global.                 |
| Paso 2 | vtp mode client        | Configurar al switch para el modo cliente VTP.            |
| Paso 3 | vtp domain domain-name | Configurar el nombre del dominio de administración VTP.   |
|        |                        | El nombre puede ser de 1 a 32 caracteres.                 |
| Paso 4 | vtp password password  | (Opcional) Configurar el password para el dominio VTP. El |
|        |                        | password puede ser de 8 a 64 caracteres.                  |
| Paso 5 | end                    | Retornar al modo de administración con privilegios        |
| Paso 6 | show vtp status        | Verificar lo ingresado en los campos VTP Operating Mode   |
|        | -                      | v el VTP Domain Name en la presentación                   |

Tabla 4.26 Configuración del Cliente VTP con Modo de Configuración Global<sup>105</sup>

También se puede configurar un cliente VTP con el comando de administración con privilegios vlan database para ingresar al modo de configuración VLAN e ingresando el comando vtp client.

#### 4.4.3 Configuración del Modo Transparente VTP

Cuando se configura al switch en modo transparente VTP, quiere decir que se deshabilita VTP en el switch.

La Tabla 4.27 muestra la configuración del modo transparente VTP con el modo de configuración global.

| Comando                           | Propósito                                                  |
|-----------------------------------|------------------------------------------------------------|
| configure terminal                | Ingresar al modo de configuración global.                  |
| vtp mode transparent              | Configurar al switch para el modo transparente VTP         |
|                                   | (deshabilita VTP).                                         |
| end                               | Retornar al modo de administración con privilegios         |
| show vtp status                   | Verificar lo ingresado en los campos VTP Operating Mode    |
|                                   | y el VTP Domain Name en la presentación                    |
| copy running-config starup config | (Opcional) Guardar los cambios realizados en el archivo de |
|                                   | configuración.                                             |
|                                   | Nota: Solamente el modo VTP y el nombre del dominio son    |
|                                   | guardados en el switch running configuration y puede ser   |
|                                   | copiado en el archivo startup configuration.               |

Tabla 4.27 Configuración del VTP Transparente con Modo de Configuración Global<sup>106</sup>

 <sup>&</sup>lt;sup>105</sup> Tabla del Catalyst 3550 Multilayer Switch Software Configuration Guide, Chap-Pág. 12-11.
 <sup>106</sup> Tabla del Catalyst 3550 Multilayer Switch Software Configuration Guide, Chap-Pág. 12-12.

También se puede configurar el modo transparente VTP con el comando de administración con privilegios **vlan database** para ingresar al modo de configuración VLAN e ingresando el comando **vtp transparent.** 

Para retornar a un estado de no password, se digita el comando de configuración global o comando de configuración VLAN **no vtp password**, y si me encuentro en el modo cliente o transparente VTP puedo retornar al modo por defecto que es el de Servidor VTP con el comando de configuración global **no vtp mode**, o con los comandos de configuración VLAN **no vtp client** y **no vtp transparent**, respectivamente.

#### 4.4.4 Habilitación de VTP Versión 2

Un switch en modo transparente VTP con la versión 1 de VTP, no envía actualizaciones VTP y no actúa sobre las actualizaciones recibidas de otros switches. Sin embargo, con la versión 2 de VTP, envía todos los avisos VTP recibidos en todos sus enlaces troncales. Solo se puede configurar la versión en los switches que están en modo servidor o transparente VTP.

Las versiones 1 y 2 de VTP no son interoperables dentro de un mismo dominio VTP. No habilitar la versión 2 de VTP a menos que todos los switches en el dominio VTP soporten la versión 2. La Tabla 4.28 muestra la habilitación de la versión 2 de VTP.

|        | Comando            | Propósito                                               |
|--------|--------------------|---------------------------------------------------------|
| Paso 1 | configure terminal | Ingresar al modo de configuración global.               |
| Paso 2 | vtp version 2      | Habilitar la versión 2 de VTP en el swtich.             |
| Paso 3 | end                | Retornar al modo de administración con privilegios      |
| Paso 4 | show vtp status    | Verificar que la versión 2 de VTP está habilitado en el |
|        |                    | campo VTP V2 Mode de la presentación.                   |

#### Tabla 4.28 Habilitación de la versión 2 de VTP<sup>107</sup>

Para deshabilitar la versión 2 de VTP, usar el comando de configuración global **no vtp versión**. También se puede habilitar la versión 2 de VTP con el comando de administración con privilegios **vlan database** para ingresar al modo de configuración VLAN e ingresando el comando **vtp v2-mode.** Para deshabilitar la versión 2 de VTP, se utiliza el comando de configuración VLAN **no vtp v2-mode.** 

<sup>&</sup>lt;sup>107</sup> Tabla del Catalyst 3550 Multilayer Switch Software Configuration Guide, Chap-Pág. 12-13

# 4.4.5 Habilitación de VTP Pruning

La Tabla 4.29 muestra la habilitación de VTP pruning.

|        | Comando            | Propósito                                                                                                    |
|--------|--------------------|----------------------------------------------------------------------------------------------------|
| Paso 1 | configure terminal | Ingresar al modo de configuración global.                                                                                                    |
| Paso 2 | vtp pruning        | Habilitar pruning en el dominio administrativo VTP.<br>Por defecto, pruning está deshabilitado. Se necesita habilitar<br>pruning solamente sobre el switch en modo servidor VTP. |
| Paso 3 | end                | Retornar al modo de administración con privilegios                                                                                                    |
| Paso 4 | show vtp status    | Verificar que la versión 2 de VTP está habilitado en el                                                                                                    |
|        |                    | campo VTP V2 Mode de la presentación.                                                                                                    |

Tabla 4.29 Habilitación de VTP Pruning<sup>108</sup>

Para deshabilitar VTP *Pruning*, usar el comando de configuración global **no vtp pruning**. También se puede habilitar VTP *Pruning* con el comando de administración con privilegios **vlan database** para ingresar al modo de configuración VLAN e ingresando el comando **vtp pruning**. Para deshabilitar VTP *Pruning*, se utiliza el comando de configuración VLAN **no vtp pruning**.

## 4.4.6 Monitoreo de VTP

Se monitorea VTP desplegando la información de configuración VTP: el nombre de dominio, la revisión VTP actual y el número de VLANs. También se puede desplegar las estadísticas acerca de los avisos enviados y recibidos por el switch. La Tabla 4.30 muestra los comandos para monitorear VTP.

| Comando           | Propósito                                                 |
|-------------------|-----------------------------------------------------------|
| show vtp status   | Muestra la información de configuración VTP en el switch  |
| show vtp counters | Muestra los contadores acerca de los mensajes VTP que han |
|                   | sido enviados y recibidos.                                |

Tabla 4.30 Monitoreo de VTP<sup>109</sup>

### 4.4.7 Añadiendo un Switch Cliente VTP a un Dominio VTP

Antes de añadir un cliente VTP a un dominio, siempre se debe verificar que el número de revisión de configuración VTP sea más bajo que el número de revisión de configuración de los otros switches en el dominio VTP. Si sucede lo contrario, éste switch

<sup>&</sup>lt;sup>108</sup> Tabla del Catalyst 3550 Multilayer Switch Software Configuration Guide, Chap-Pág. 12-13.

<sup>&</sup>lt;sup>109</sup> Tabla del Catalyst 3550 Multilayer Switch Software Configuration Guide, Chap-Pág. 12-15.

que se añade puede borrar toda la información VLAN del servidor VTP y del dominio VTP.

La Tabla 4.31 indica los pasos para verificar y resetear el número de revisión de configuración VTP en el switch antes de añadirlo al dominio VTP.

| Comando                | Propósito                                                  |
|------------------------|------------------------------------------------------------|
| show vtp status        | Chequear el número de revisión de VTP                      |
|                        | Si el número es 0, añadir el switch al dominio VTP.        |
|                        | Si el número es mayor a 0, anotar el nombre del dominio y  |
|                        | el número de revisión de configuración, y continuar con    |
|                        | los proximos pasos para resetear el número de revisión de  |
|                        | configuración.                                             |
| configure terminal     | Ingresar al modo de configuración global.                  |
| vtp domain domain-name | Cambiar el nombre del dominio mostrado en el paso 1 a      |
|                        | un nuevo nombre.                                           |
| end                    | La información VLAN en el switch es actualizada y el       |
|                        | número de revisión de configuración es reseteado a 0. Y se |
|                        | retorna al modo de administración con privilegios.         |
| show vtp status        | Verificar que el número de revisión de configuración ha    |
|                        | sido reseteado a 0.                                        |
| configure terminal     | Ingresar al modo de configuración global.                  |
| vtp domain domain-name | Ingresar el nombre del dominio original en el switch.      |
| end                    | La información VLAN en el switch es actualizada y se       |
|                        | retorna al modo de administración con privilegios.         |
| show vtp status        | (Opcional) Verificar que el nombre del dominio es el       |
|                        | mismo que en el paso 1 y que el número de revisión de      |
|                        | configuración es 0.                                        |

Tabla 4.31 Verificación y Cambio del Número de Revisión de VTP<sup>110</sup>

También se puede cambiar el nombre del dominio VTP con el comando de administración con privilegios vlan database para ingresar al modo de configuración VLAN e ingresando el comando vtp domain *domain-name*. En este modo, se debe ingresar el comando exit para actualizar la información y retornar al modo de administración con privilegios.

# **4.5 CONFIGURACIÓN DE SPANNING-TREE (STP)**

Debido a que tanto en la red de la Matriz como en la red de Beaterio se utilizan switches Catalyst 3500 XL e incluso 2900 XL, (de acuerdo a los diseños de red propuestos), que solo soportan el modo PVST+ y no otros modos como en los switches Catalyst 3550 y 4500, se decidió solo habilitar el modo PVST+ en todos los switches, como se muestra a continuación.

<sup>&</sup>lt;sup>110</sup> Tabla del Catalyst 3550 Multilayer Switch Software Configuration Guide, Chap-Pág. 12-14.

## 4.5.1 Configuración del Modo Spanning-Tree

Esta elección se realiza en los switches Catalyst 3550 y 4500, porque en los switches Catalyst 3500 XL y 2900 XL, por defecto ya está habilitado PVST+.

| Comando                                                 | Propósito                                                 |
|---------------------------------------------------------|-----------------------------------------------------------|
| configure terminal                                      | Ingresar al modo de configuración global.                 |
| <pre>spanning-tree mode {pvst   mst   rapid-pvst}</pre> | Configurar un modo spanning-tree:                         |
|                                                         | Seleccione <b>pvst</b> para habilitar PVST+ (por default) |
|                                                         | Seleccione mst para habilitar MST (y RSTP)                |
|                                                         | Seleccione rapid-pvst para habilitar PVST+.               |
| end                                                     | Retornar al modo de administración con privilegios        |
| show spanning-tree summary                              | Verificar lo ingresado                                    |
| у                                                       |                                                           |
| show spanning-tree interface interface-id               |                                                           |
| copy running-config starup config                       | (Opcional) Guardar los cambios realizados en el archivo   |
|                                                         | de configuración.                                         |

| Tabla 4.32 | Configu | ración de | el Modo | STP <sup>111</sup> |
|------------|---------|-----------|---------|--------------------|
|------------|---------|-----------|---------|--------------------|

## 4.5.2 Deshabilitación de Spanning-Tree

STP está habilitado por defecto en la VLAN 1 y en todas las nuevas VLANs creadas, hasta el número máximo de instancias STP permitidas sobre el switch (Ver Tabla 4.1 Principales Característica de los Switches Cisco Catalyst). La siguiente tabla muestra como deshabilitar spanning-tree por VLAN.

| Comando                           | Propósito                                               |
|-----------------------------------|---------------------------------------------------------|
| configure terminal                | Ingresar al modo de configuración global.               |
| no spanning-tree vlan vlan-id     | Deshabilitar spanning-tree por VLAN.                    |
|                                   | Para vlan-id, se puede especificar una sola VLAN        |
|                                   | identificada por el número de VLAN ID, un rango de      |
|                                   | VLANs separadas por un guión, o una serie de VLANs      |
|                                   | separadas por una coma.                                 |
| end                               | Retornar al modo de administración con privilegios      |
| show spanning-tree vlan vlan-id   | Verificar lo ingresado                                  |
| copy running-config starup config | (Opcional) Guardar los cambios realizados en el archivo |
|                                   | de configuración                                        |

Tabla 4.33 Deshabilitación de STP por VLAN<sup>112</sup>

# 4.5.3 Configuración del Switch Raíz

El switch raíz o root switch, puede ser seleccionado utilizando el comando que se muestra en la Tabla 4.34, el cual cambia el switch priority desde el valor por defecto

 <sup>&</sup>lt;sup>111</sup> Tabla del Catalyst 3550 Multilayer Switch Software Configuration Guide, Chap-Pág. 15-13.
 <sup>112</sup> Tabla del Catalyst 3550 Multilayer Switch Software Configuration Guide, Chap-Pág. 15-14.

32768 a un valor significativamente mas bajo, como 24576 si se utiliza el *extended system ID*, o a 8192 si no se utiliza esta opción.

Si se utiliza el *extended system ID*, y se setea a cada VLAN para que el mismo switch, sea el switch raíz, entonces cada VLAN tendrá su propio *bridge ID* a partir del valor 24576.

| Comando                                    | Propósito                                                                      |
|--------------------------------------------|--------------------------------------------------------------------------------|
| configure terminal                         | Ingresar al modo de configuración global.                                      |
| no spanning-tree vlan vlan-id root primar  | y Configurar el switch para que llegue a ser la raíz de la                     |
| [diameter net-diameter [hello-time seconds | s ]] VLAN especificada.                                                        |
|                                            | Para vlan-id, se puede especificar una sola VLAN                               |
|                                            | identificada por el número de VLAN ID, un rango de                             |
|                                            | VLANs separadas por un guión, o una serie de VLANs                             |
|                                            | separadas por una coma.                                                        |
|                                            | (Opcional) Para diameter net-diameter, especificar el                          |
|                                            | número máximo de switches entre dos estaciones finales                         |
|                                            | cualquiera. El rango es de 1 a 7.                                              |
|                                            | (Opcional) Para hello seconds, especificar el intervalo en                     |
|                                            | segundos entre la generación de mensajes de configuración                      |
|                                            | del root switch. El rango es de 1 a 10 segundos, por default<br>es 2 segundos. |
|                                            | Nota: Cuando se ingresa este comando sin las palabras                          |
|                                            | opcionales, el switch recalcula el forward-time, hello-time,                   |
|                                            | max-age y prioridad. Si previamente se han configurado                         |
|                                            | estos parámetros, el switch los recalcula.                                     |
| end                                        | Retornar al modo de administración con privilegios                             |
| show spanning-tree detail                  | Verificar lo ingresado                                                         |
| copy running-config starup config          | (Opcional) Guardar los cambios realizados en el archivo de                     |
|                                            | configuración.                                                                 |

# Tabla 4.34 Configuración del Switch Raíz primario<sup>113</sup>

También se puede configurar *root switches* de respaldo con el comando de configuración global: **spanning-tree vlan** *vlan-id* **root secondary.** 

# 4.5.4 Configuración de la Prioridad del Switch

La prioridad del switch también puede ser configurada directamente, para que éste se convierta en el switch raíz, como se muestra en la Tabla 4.35. Aunque se recomienda mejor utilizar los comandos antes mencionados.

<sup>&</sup>lt;sup>113</sup> Tabla del Catalyst 3550 Multilayer Switch Software Configuration Guide, Chap-Pág. 15-16.

|        | Comando                                                               | Propósito                                                  |
|--------|-----------------------------------------------------------------------|------------------------------------------------------------|
| Paso 1 | configure terminal                                                    | Ingresar al modo de configuración global.                  |
| Paso 2 | o 2 <b>spanning-tree vlan</b> vlan-id <b>priority</b> <i>priority</i> | Configurara la prioridad del switch para una VLAN          |
|        |                                                                       | Para vlan-id, se puede especificar una sola VLAN           |
|        |                                                                       | identificada por el número de VLAN ID, un rango de         |
|        | VLANs separadas por un guión, o una serie de VLANs                    |                                                            |
|        | separadas por una coma.                                               |                                                            |
|        | Para priority el rango es de 0 a 61440 en incrementos de              |                                                            |
|        | 4096; por default es 32768. El switch con la prioridad mas            |                                                            |
|        | baja es elegido como el root switch.                                  |                                                            |
|        |                                                                       | Los valores de prioridad válidos son: 4096, 8192, 12288,   |
|        |                                                                       | 16384, 20480, 24576, 28672, 32768, 36864, 40960, 45056,    |
|        | 49152, 53248, 57344, y 61440. Otros valores serán                     |                                                            |
|        |                                                                       | rechazados.                                                |
| Paso 3 | end                                                                   | Retornar al modo de administración con privilegios         |
| Paso 4 | show spanning-tree vlan vlan-id                                       | Verificar lo ingresado                                     |
| Paso 5 | copy running-config starup config                                     | (Opcional) Guardar los cambios realizados en el archivo de |
|        |                                                                       | configuración.                                             |

| Tabla 4.35 | Configurac | ión de la | Prioridad | de Switch <sup>114</sup> |
|------------|------------|-----------|-----------|--------------------------|
|            |            |           |           |                          |

#### 4.5.5 Verificación del Status de Spanning-Tree

La siguiente tabla muestra comandos que ayudan a visualizar el status de STP.

| Comando Propósito                         |                                                                 |
|-------------------------------------------|-----------------------------------------------------------------|
| show spanning-tree active                 | Muestra la información spannig-tree solamente en interfaces     |
|                                           | activas                                                         |
| show spanning-tree detail                 | Muestra un resumen detallado de la información de interfaz      |
| show spanning-tree interface interface-id | Muestra información spannig-tree para la interfaz especificada. |
| show spanning-tree summary [totals]       | Muestra un resumen de los estados de los puertos o muestra      |
|                                           | todas las líneas de la sección del estado STP.                  |

Tabla 4.36 Verificación del Status de STP<sup>115</sup>

# 4.6 CONFIGURACIÓN BASICA DE CALIDAD DE SERVICIO

Los switches Cisco Catalyst 2900 XL y 3500 XL si proveen calidad de servicio (Qos) en base a los valores de clase de servicio (CoS) del estándar IEEE 802.1p, como se indica a continuación: las tramas con un valor de prioridad de 0 al 4, son enviados al encolamiento de prioridad normal; mientras que las tramas con un valor de prioridad de 5 al 7, son enviados al encolamiento de alta prioridad.

En los switches Cisco Catalyst 3550 y 4500 se debe primeramente habilitar la calidad de servicio en todo el switch, y luego utilizar el comando de configuración de interfaz mls

 <sup>&</sup>lt;sup>114</sup> Tabla del Catalyst 3550 Multilayer Switch Software Configuration Guide, Chap-Pág. 15-18.
 <sup>115</sup> Tabla del Catalyst 3550 Multilayer Switch Software Configuration Guide, Chap-Pág. 15-24.

**qos trust cos,** para confiar en los valores de clase de servicio (CoS), enviados por los teléfonos IP. Este procedimiento se muestra en la Tabla 4.37.

| Comando                           | Propósito                                                   |
|-----------------------------------|-------------------------------------------------------------|
| configure terminal                | Ingresar al modo de configuración global.                   |
| mls qos                           | Habilitar QoS global.                                       |
| interface interface-id            | Ingresar al modo de configuración de interfaz y especificar |
|                                   | la interfaz que dará confianza (trusted).                   |
|                                   | Interfaces válidas incluyen interfaces físicas.             |
| mls qos trust cos                 | Configurar el estado de confianza del puerto.               |
|                                   | Por default, el puerto no da confianza.                     |
|                                   | cos clasifica los paquetes que ingresan con los valores     |
|                                   | Cos del paquete. Para paquetes no etiquetados, el valor     |
|                                   | CoS por default del puerto es usado. El valor CoS por       |
|                                   | default del puerto es 0.                                    |
|                                   | Use la palabra cos si la red está compuesta de LANs         |
|                                   | Ethernet, switches Catalyst 3500 XL y Catalyst 2900XL y     |
|                                   | no tiene más de dos tipos de tráfico. Recordar que en los   |
|                                   | switches Catalyst 3500 XL y Catalyst 2900XL, CoS            |
|                                   | configura cada puerto que está transmitiendo con una cola   |
|                                   | de transmisión de prioridad normal y una cola de            |
|                                   | transmisión de alta prioridad.                              |
| end                               | Retornar al modo de administración con privilegios          |
| show mls qos interface            | Verificar lo ingresado                                      |
| copy running-config starup config | (Opcional) Guardar los cambios realizados en el archivo     |
|                                   | de configuración.                                           |

Tabla 4.37 Configuración básica de Calidad de Servicio<sup>116</sup>

# 4.7 CONFIGURACIÓN DE LOS ROUTERS DE ACCESO

Dependiendo de la red y de sus respectivos diseños propuestos, en cada uno de los routers que ofrecen los diferentes accesos, se deben cambiar las direcciones IP, máscaras e incluso habilitar correctamente los protocolos de enrutamiento necesarios.

#### 4.7.1 Configuración de la Interfaz LAN del Router Vanguard Motorola

Es necesario utilizar un protocolo de enrutamiento, entre el router que pertenece a la Frame Relay y el switch multilayer (ya sea el switch Catalyst 4500 o el switch Catalyst 3550) que realiza la conmutación de VLANs definidas en la red de área local, para que éste último conozca las rutas que integrarán a esta red local con el resto de la red de Petrocomercial; o lo que es más importante, en redes como la de Beaterio que no tiene sus propios servidores, ésta necesita conocer las rutas para llegar a los servidores que se encuentran en la red de la Matriz. Es por esta razón que debemos saber como se configura

<sup>&</sup>lt;sup>116</sup> Tabla del Catalyst 3550 Multilayer Switch Software Configuration Guide, Chap-Pág. 13-4

RIP versión 2, (versión de RIP seleccionada por sus características mejoradas) sobre la interfaz LAN o Ethernet del router Vanguard Motorota.

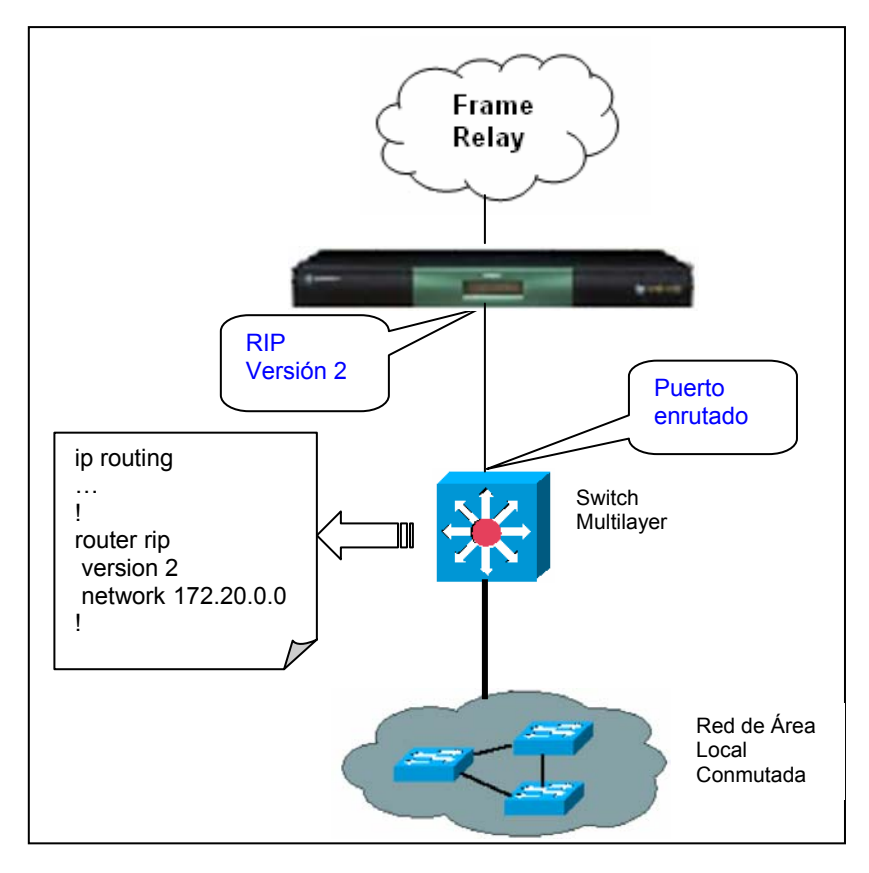

Figura 4.1 Configuración de la Interfaz LAN del Router Vanguard

En primer lugar debemos verificar que esté habilitado RIP en el Router. Desde el menú principal del router se eligen las siguientes opciones: **Configure -> Configure Router -> Configure IP -> Parameters**. En la opción **RIP Enable** digitar **Enable**, para habilitar el protocolo de enrutamiento RIP en todo el router.

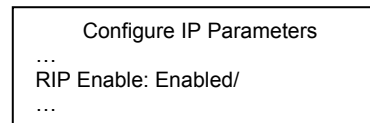

A continuación se configura la interfaz Ethernet del router de la siguiente manera:

Una vez en el menú principal del router se seleccionan las siguientes opciones: Configure -> Configure Router -> Configure IP -> Interfaces. Luego se configuran las opciones: **número de interfaz**, **dirección IP** y **máscara**, de acuerdo al direccionamiento IP ya establecido. Por lo general el número de interfaz es 1.

| Configure IP Interface Configuration Table                                                                                                    |
|----------------------------------------------------------------------------------------------------|
| <ul> <li>[1] Interface Number: 1/</li> <li>[1] IP Address : 172.20.129.11/</li> <li>[1] IP Address Mask: 255.255.255.224/</li> <li></li> </ul> |

**Nota:** Recordar que en el Router Vanguard Motorota, las interfaces LAN usan desde la interfaces 1 a la 4 y desde la 5 a la 255 son para interfaces WAN.

A continuación se detalla como deben ser configuradas las opciones o banderas de RIP sobre la interfaz LAN del router Vanguar Motorola:

El significado de cada una de las opciones o banderas más importantes de RIP es:

- *Accept RIP*, especifica la versión de los paquetes de RIP que se van a recibir en el router sobre esta interfaz. Versión 1, versión 2, ambas, o deshabilitar.
- *RIP metric*, especifica el número de saltos para recibir un paquete a través de esta interfaz. Del 1 al 15.
- *Send RIP*, especifica la versión de los paquetes RIP con la que van a ser enviados sobre esta interfaz. Versión 1, versión 2 como multicast (VER2\_M), versión 2 como broadcast (VER2\_B).

- *Periodic Broadcast Interval*, especifica en segundos cada que tiempo será enviada la tabla de enrutamiento.
- Route Invalid Time, especifica el tiempo en segundos, después del cual una ruta expirará, si no se han recibido actualizaciones RIP, y será la ruta marcada como borrada.
- *Route Flush Time*, especifica el tiempo en segundos, después del cual una ruta será borrada de la tabla de enrutamiento.
- *Learn Network Routes*, habilita o deshabilita el aprendizaje de nuevas rutas de red recibidas desde routers vecinos.
- *Learn Subnet Routes*, habilita o deshabilita el aprendizaje de nuevas rutas de subredes recibidas desde routers vecinos.
- *Override Defualt Route*, permite habilitar o deshabilitar el pasar por alto el *default gateway* configurado, en caso que se reciba una actualización RIP que anuncia una ruta por defecto con un menor costo.
- *Override Static Routes*, permite habilitar o deshabilitar el pasar por alto las rutas estáticas ya configuradas, en caso que se reciba una actualización RIP que anuncia rutas estáticas con menor costo.
- *Advertise Default Route*, Habilita o deshabilita el anuncio de la ruta por defecto.
- *Advertise Network Routes*, Habilita o deshabilita los anuncios RIP de rutas de red para esta interfaz.
- *Advertise Subnet Routes*, Habilita o deshabilita los anuncios RIP de rutas de subred para esta interfaz.
- Advertise Static/Direct Routes, Habilita o deshabilita los anuncios RIP de rutas estáticas y rutas directamente conectadas a esta interfaz.
- *IP RIP Split Horizont*, Habilita RIP Split Horizont, que previene que las rutas sean anunciadas sobre la misma interfaz que ellas fueron aprendidas. Con Poison\_Reverse significa que las rutas si son anunciadas sobre la misma interfaz que fueron aprendidas, pero contiene una métrica de infinito (16).

Otra opción que no es parte de RIP, pero si es parte de la configuración de la interfaz, es la opción VLAN ID, que es el identificador VLAN que se utiliza para enviar los paquetes sobre esta interfaz, pero debido a que se conecta a un puerto enrutado (o puerto

conmutado de acceso a la VLAN 1, dependiendo del diseño seleccionado) de un switch multilayer, entonces no es necesario manipular esta opción y por consiguiente se deja el valor por defecto que es 1.

| С               | onfigure IP Interface Configuration Table |
|-----------------|-------------------------------------------|
| <br>[1] VL/<br> | AN ID: 1/                                 |

Otra opción que es importante validar es el tipo de encapsulación que está utilizando la interfaz LAN del router, y de acuerdo a lo establecido esta interfaz no debe tener ningún tipo de encapsulación, debido a que la interfaz con la que se conecta con el switch multilayer es un puerto enrutado o conmutado de acceso a la VLAN 1 (dependiendo del diseño seleccionado).

Para llegar a esta opción seguimos los siguientes pasos: **Configure -> Port.** Y elegimos el puerto 5 que es el Ethernet, y seteamos la opción **Encapsulation** como **None**.

Configure Port Port Number: 1/5 [5] \*Port Type: ETH/ ... [5] VLAN Encapsulation: None/ ...

## 4.7.2 Configuración de Rutas Estáticas en el Router Vanguard Motorota

Para configurar los parámetros de una ruta estática se debe seguir la siguiente secuencia de opciones: Configure -> Configure Router -> Configure IP -> Static Route

Los siguientes parámetros forman la tabla de rutas IP, la cual es utilizada para definir las rutas estáticas:

- *Entry Number*: Es el número de la ruta estática dentro de la tabla de rutas IP.
   De 1 a 1024, por defecto es 1.
- IP Network/Subnet: Es la dirección IP de la red destino. Por defecto es 0.0.0.0

- *IP Mask*: Especifica la máscara IP, que define la dirección de subred de la red destino. Por defecto es 255.255.255.0
- Next Hop: Es la dirección del próximo salto hacia el destino especificado. Por defecto es 0.0.0.0
- Metric: Especifica la distancia o costo hacia el destino. Este es interpretado como el número de saltos.

#### 4.7.3 Configuración de Rutas e Interfaz LAN de los Routers IBMs

Los routers IBM que se utilizan en la Matriz y en los diferentes lugares remotos, solamente utilizan rutas estáticas, por lo tanto solo es necesario saber como configurar: estas rutas estáticas, la dirección IP de la interfaz LAN y su respectiva máscara.

Una vez que se ingresa al router IBM (\*), ya sea el 2216 o el 2216-400, para ingresar al modo de configuración del router (>), se digita **Talk 6:** 

| 2216 * <b>talk 6</b><br>2216 IP config> |  |
|-----------------------------------------|--|
| 0                                       |  |

**Nota:** Para ver el menú del router IBM en cualquier opción seleccionada, se ingresa el símbolo de pregunta "?". Y para ver las sub-opciones de una opción disponible se escribe esa opcion + el símbolo de pregunta "?".

| 2216 IP config>list <b>?</b><br>ALL |  |
|-------------------------------------|--|
| <br>VRID                            |  |

**Nota:** En el router IBM 2216-400 para disponer de las opciones de cambio o adición de dirección IP, máscara y rutas estáticas, primero se debe ingresar **protocol IP**.

2216-400 Config>**protocol IP** 2216-400 IP config>? Los comandos que se detallan a continuación son los mismos tanto para el router IBM 2216 como para el router IBM 2216-400.

Para configurar la dirección IP y máscara se digita: {change | add} address, luego se selecciona que interfaz se va a configurar, y se setea finalmente los datos deseados, como se muestra a continuación:

2216 IP config>**add address** Which net is this address for [0]? 0 New address []? 172.20.65.2 Address mask [255.0.0.0]?255.255.255.0

Para ver la dirección configurada se elige la opción List address.

2216 IP config>list address IP addresses for each interface: intf 0 172.20.64.2 255.255.248.0 Local wire broadcast, fill 1 intf 1 172.20.64.3 255.255.248.0 Local wire broadcast, fill 1 ... intf 24 172.20.32.25 255.255.255.252 Local wire broadcast, fill 1 intf 25 IP disabled on this interface Internal IP address: 172.20.64.2

Para configurar una ruta estática se digita {change | add} route, y se completan los siguientes parámetros:

2216 IP config>**add route** IP destination []? 172.20.0.0 Address mask [255.0.0.0]? 255.255.0.0 Via gateway 1 at []? 172.20.65.151 Cost [1]? Via gateway 2 at []?

En el parámetro *IP destination* va la dirección de red destino, es decir la red que deseo alcanzar o con lo cual quiero comunicarme, y en *Address mask* la respectiva máscara de esta red. En *Via gateway 1 at* va la dirección de una de las interfaces del router o la dirección del próximo salto a través del cual se llega a la red destino, y en *Cost* se indica el costo hacia este *gateway*.

Para ver las rutas creadas se digita List route.

2216 IP config>list route

# 4.8 CONFIGURACIÓN DEL CONTROLADOR DE LA CENTRAL IP MITEL

# 4.8.1 Configuración de la dirección IP del Controlador RTC

Primeramente debe existir una conexión serial entre la PC que da el mantenimiento y el Controlador.

- Iniciar el programa de comunicación en la PC, éste puede ser el Hyper Terminal de Windows.
- 2. Presionar el botón de Reset del Controlador (usar un objeto afilado no metálico).
- Cuando el programa de comunicación muestra: *Press any key to stop auto-boot*, presione una tecla.
- 4. Cuando se muestre [VxWorks Boot]:, digite "c" y presione ENTER.
- Luego pasa por la configuración VxWorks (que se muestra en la Tabla 4.38). Por cada línea de configuración en negrilla, ingrese un valor, luego presione ENTER. Para el resto de valores de configuración, presione ENTER para aceptar el valor por defecto.

Nota: El PC de mantenimiento debe estar en la misma subred que el controlador

Nota: No rellenar con ceros en las direcciones IP.

| Prompt                | Valor          | Nota                                   |
|-----------------------|----------------|----------------------------------------|
| boot device           | ata=0, 0       | El dispositivo Boot es el disco        |
| processor number      | 0              | No usado                               |
| host name             | bootHost       |                                        |
| file name             | /sysro/Rtc8260 | Localización del Boot y el nombre del  |
|                       |                | archivo                                |
| inet on ethernet (e)  |                | Dirección IP y máscara de subred       |
|                       |                | (hex) para el Controlador RTC (por     |
|                       |                | ejemplo, 134.199.63.11:ffffff00).      |
|                       |                | Obtener esto de su administrador       |
|                       |                | IT.                                    |
| inet on backplane (b) |                |                                        |
| host inet (h)         |                | Dirección IP del PC. Usado para        |
|                       |                | actualizaciones de sofware             |
| gateway inet (g)      |                | Dirección IP del default gateway del   |
|                       |                | usuario final para el 3300 ICP (debe   |
|                       |                | estar fuera del rango del DHCP)        |
| user (u)              | ftp            |                                        |
| ftp password (ftp)    | ftp            |                                        |
| flags (f)             | 0x0            | Dirección IP fija (0x40 usado sobre el |
|                       |                | E2T para el DHCP)                      |
| target name (n)       |                |                                        |
| startup script (s)    |                |                                        |
| other (o)             | motfcc         | Otro dispositivo, E2T usado desde el   |
|                       |                | Network boot                           |

# Configuración VxWorks

Tabla 4.38 Configuración de la Dirección IP del Controlador RTC<sup>117</sup>

6. Presion el botón de Reset del controlador. El controlador se reinicia.

Nota: El controlador le toma 10 o 15 minutos reiniciar.

7. Quitar la conexión serial entre el Controlador y la PC.

# 4.8.2 Configuración del DHCP del Controlador de la Central Mitel

- 1. Una vez ingresada la clave del Controlador de la Central abrir el System Administration Tool.
- 2. En la sección System Administration, abrir la carpeta del DHCP.
- En la sub-sección *DHCP Subnet*, ingrese el nombre de la subred, dirección IP y máscara.

<sup>&</sup>lt;sup>117</sup> Tabla de Mitel Technician Handbook, Pág. 24.

4. En la sub-sección DHCP Static IP, programe la dirección IP estática para el E2T, usando la información de la Tabla 4.39.

| Option ID                 | Valor                                                    | Notas / Ejemplos                                                 |
|---------------------------|----------------------------------------------------------|------------------------------------------------------------------|
| Name                      | Nombre del E2T                                           |                                                                  |
| Subnet                    | Subred del E2T                                           | Seleccionar una subred                                           |
| IP Address                | Dirección IP del E2T                                     | 162.168.1.5                                                      |
| Protocol                  | "BOOT o DHCP"                                            |                                                                  |
| Hardware Address          |                                                          |                                                                  |
| Туре                      | Dirección MAC                                            |                                                                  |
| Other - Type              | n/a                                                      | Dirección IP del PC. Usado<br>para actualizaciones de<br>sofware |
| Address                   | Dirección MAC del<br>Controlador (se<br>encuentra atrás) | 00:12:3a:4b:c5:67                                                |
| Other - Address<br>Length | n/a                                                      |                                                                  |
| Client ID                 | n/a                                                      |                                                                  |

Programación de la Dirección Estática del E2T

5. En la sub-sección DHCP IP Address Range, programe el scope usando la información de la Tabla 4.40

Nota: Las siguientes direcciones IP (direcciones internas del controlador) son reservadas por los ASU's: 192.168.10.1 a 192.168.10.3; 192.168.11.1 a 192.168.11.3; 192.168.12.1 a 192.168.12.3; 192.168.13.1 a 192.168.13.3.

| Programación del Rango de Direcciónes IP (Scope) |                   |                        |
|--------------------------------------------------|-------------------|------------------------|
| Option ID                                        | Valor             | Notas / Ejemplos       |
| Name of the range                                |                   |                        |
| Subnet                                           |                   | Seleccionar una subred |
| IP Range Start                                   | Inicio del Scope  | 162.168.1.15           |
| IP Range End                                     | Fin del Scope     | 162.168.1.25           |
| Protocol                                         | "BOOT or DHCP"    |                        |
| Client's class ID                                | Borrar la caja de |                        |
| must match name                                  | selección         |                        |
| Lease Time                                       | 2 Semanas         |                        |

р • • dal D de Di IP (S

Tabla 4.40 Configuración del Rango de Direcciones IP para un Scope<sup>119</sup>

 <sup>&</sup>lt;sup>118</sup> Tabla de Mitel Technician Handbook, Pág. 25
 <sup>119</sup> Tabla de Mitel Technician Handbook, Pág. 26

**Nota:** En el DHCP IP Address Range si se elige como protocolo solo a BOOTP, no reconoce a los teléfonos ni a los PCs.

En la sub-sección DHCP Options, programar las opciones indicadas en la Tabla
 4.41, para el *scope* que se haya programado.

| <b>Option ID</b> | Valor                                                                 | Notas / Ejemplo |
|------------------|-----------------------------------------------------------------------|-----------------|
| 3                | Dirección IP del Default Gateway (Router)                             | 168.192.1.251   |
| 6                | Dirección IP del servidor DNS                                         | 168.192.2.6     |
| 66               | Servidor TFTP con formato ASCII String (tipicamente es el             | 168.192.1.2     |
|                  | Controlador 3300 ICP)                                                 |                 |
| 67               | TFTP BootFile (ASCII String = /sysro/e2t8260)                         |                 |
| 128              | Servidor TFTP con formato IP Address (tipicamente es el               | 168.192.1.2     |
|                  | Controlador 3300 ICP)                                                 |                 |
| 129              | RTC con formato IP Address (tipicamente es el Controlador 3300        | 168.192.1.2     |
|                  | ICP)                                                                  |                 |
| 130              | Servidor DHCP del teléfono IP (ASCII String = MITEL IP PHONE)         |                 |
| 132              | VLAN ID para la VLAN de Voz (Hex - 32 bit word, or Numeric;           | 2               |
|                  | opcional)                                                             |                 |
| 133              | Prioridad, valores del 1 al 7 (Mitel recomienda 6, Numeric; opcional) | 6               |

**Opciones del DHCP Mitel** 

Tabla 4.41 Configuración de las Opciones del DHCP Mitel<sup>120</sup>

7. En la sub-sección DHCP Server, habilitar el DHCP interno del controlador.

**Nota:** El Real Time Complex (RTC) es usado para la señalización de los teléfonos IP y también el DHCP, TFTP, etc. El progreso de la llamada, el estatus del dispositivo y mensajes de actualización en la pantalla son enviados entre los teléfonos IP y el RTC. La tarjeta E2T (Ethernet to TDM) es donde la voz Ethernet se convierte a TDM y viceversa.

La configuración real del DHCP de la central Mitel para la red de Beaterio, se muestra en el Anexo 14.

<sup>&</sup>lt;sup>120</sup> Tabla de Mitel Technician Handbook, Pág. 26

# 4.9 CONFIGURACIÓN DEL DHCP WINDOWS 2000 SERVER

El DHCP Windows 2000 Server, será el servidor que asignará dinámicamente las direcciones IP a todas las computadoras de la red de la Matriz, por lo tanto se deben crear diferentes *scopes* para cada una de la VLANs proyectadas para esta red.

La forma en que el Servidor DHCP diferencia cada una de las VLANs (o *scopes*) para asignarles sus respectivas direcciones IP es de acuerdo al *gateway* por el cual ingresan los DHCP *requests*, por lo tanto por cada *scope* existe un *gateway* diferente, que obviamente coincide con las direcciones IP asignadas a cada una de las VLANs en el switch multilayer (Cisco 4500).

Para crear y configurar un *scope* en el DHCP Windows 2000 server se realiza lo siguiente:

Se presiona el boton derecho del raton sobre el nombre del servidor (**pcored.petrocomercial.com**) y se elige la opción **New Scope...**, como se muestra en la Figura 4.2.

| archivo Acción Ver Ayu | da                                                                     |                          |  |
|------------------------|------------------------------------------------------------------------|--------------------------|--|
| > 🗈 📧 🗙 😭              | 1 🗟 😫 🖲                                                                |                          |  |
| DHCP                   | Sco                                                                    | pe [172.20.64.0] Red 248 |  |
| - ored.petrocomercial. | Display Statistics                                                     | of Scope                 |  |
| Address Pool           | New Scope                                                              | ss Pool                  |  |
| Address Leases         | New Superscope<br>New Multicast Scope                                  | vations<br>Options       |  |
| Server Options         | Reconcile All Scopes<br>Unauthorize                                    |                          |  |
|                        | Define User Classes<br>Define Vendor Classes<br>Set Predefined Options |                          |  |
|                        | Todas las tareas                                                       | •                        |  |
|                        | Eliminar<br>Actualizar                                                 |                          |  |
|                        | Propiedades                                                            |                          |  |
|                        | Ayuda                                                                  |                          |  |

Figura 4.2 Creación de un Nuevo Scope

Luego simplemente se completan cada uno de los parámetros que se soliciten a lo largo de las ventanas, como se muestra a continuación:

Se ingresa el nombre y descripción del Nuevo Scope:

| w Scope Wizaro                                  |                                                                                                    |
|-------------------------------------------------|----------------------------------------------------------------------------------------------------|
| Scope Name<br>You have to pr<br>providing a des | ovide an identifying scope name. You also have the option of scription.                                      |
| Type a name a<br>how the scope                  | nd description for this scope. This information helps you quickly identify<br>is to be used on your network. |
| N <u>a</u> me:                                  | VLAN 4 de prueba                                                                                             |
| Description:                                    | Scope de Vlan de prueba                                                                                      |
|                                                 |                                                                                                    |
|                                                 |                                                                                                    |
|                                                 |                                                                                                    |
|                                                 |                                                                                                    |
|                                                 |                                                                                                    |
|                                                 |                                                                                                    |
|                                                 |                                                                                                    |
|                                                 | < <u> A</u> trás Siguien <u>t</u> e > Cancelar                                                               |

Figura 4.3 Nombre y Descripción del Scope

Se ingresa el rango de direcciones IP, la dirección IP inicial y la final, y la máscara de red a la cual pertenece el *scope* (o VLAN).

| New Scope Wizard                                                                                                    |   |
|----------------------------------------------------------------------------------------------------|---|
| IP Address Range<br>You define the scope address range by identifying a set of consecutive IP<br>addresses.                                                                                                    | Ð |
| Enter the range of addresses that the scope distributes.         Start IP address:       20 . 20 . 67 . 2         End IP address:       20 . 20 . 67 . 230         A subnet mask defines how many bits of an IP address to use for the network/subnet IDs and how many bits to use for the host ID. You can specify the subnet mask by length or as an IP address.         Length:       24         Subnet mask:       255 . 255 . 255 . 0 |   |
| Cancelar                                                                                                    |   |

Figura 4.4 Configuración del Rango de Direcciones IP para un Scope

A continuación aparece otra ventana para añadir exclusiones, es decir direcciones o rango de direcciones, que no son distribuidas por el servidor, en nuestro caso no lo utilizamos. Luego, en la siguiente ventana, se especifica el tiempo de arriendo del cliente, es decir el tiempo que puede tener un cliente la dirección IP dentro del *scope*.

| ew Sco                                | pe Wizard                                                                                                    |
|---------------------------------------|----------------------------------------------------------------------------------------------------|
| Lease<br>Th<br>sci                    | Duration<br>ne lease duration specifies how long a client can use an IP address from this<br>ope.                                                                                                    |
| Lea<br>cor<br>por<br>Lik<br>loc<br>Se | ase durations should typically be equal to the average time the computer is<br>nnected to the same physical network. For mobile networks that consist mainly of<br>table computers or dial-up clients, shorter lease durations can be useful.<br>ewise, for a stable network that consists mainly of desktop computers at fixed<br>ations, longer lease durations are more appropriate.<br>t the duration for scope leases when distributed by this server. |
| Lim                                   | nited to:                                                                                                    |
| Da                                    | ys: Hours: Minutes:                                                                                                    |
|                                       |                                                                                                    |
|                                       | < <u>A</u> trás Siguien <u>t</u> e > Cancelar                                                                                                    |

Figura 4.5 Configuración del Tiempo de Arrendamiento de Direcciones

La siguiente ventana le pregunta si desea configurar las opciones del servidor DHCP, y se responde que sí desea hacerlo. A continuación, se ingresa el *default gateway* respectivo para el *scope*, o lo que es lo mismo la dirección IP de la VLAN asignada en el switch multilayer Cisco 4500.

| outer (Default Gate<br>You can specify the | way)<br>routers, or default gatev                             | ways, to be distributed by this scope. | Ľ |
|--------------------------------------------|---------------------------------------------------------------|----------------------------------------|---|
| To add an IP addres                        | s for a router used by cl                                     | lients, enter the address below.       |   |
| I <u>P</u> address:                        | A <u>d</u> d<br><u>R</u> emove<br><u>U</u> p<br>D <u>o</u> wn |                                        |   |
| 1                                          |                                                               |                                        |   |

Figura 4.6 Configuración de la Dirección IP del Gateway del Scope

Se ingresa el Nombre del dominio de Petrocomercial, y el nombre y dirección IP del servidor DNS de la red, de acuerdo al nuevo direccionamiento ya establecido.

| Domain Name and L<br>The Domain Name<br>clients on your netv | )NS Servers<br>System (DNS) maps a<br>vork. | nd translates domain nam   | nes used by              |
|--------------------------------------------------------------|---------------------------------------------|----------------------------|--------------------------|
| You can specify the par<br>DNS name resolution.              | ent domain you want t                       | he client computers on yo  | our network to use for   |
| Parent domain:<br>To configure scope clien<br>servers.       | nts to use DNS server                       | s on your network, enter t | he IP addresses for thos |
| <u>S</u> erver name:                                         |                                             | I <u>P</u> address:        |                          |
| Servidor DNS y DHCP                                          |                                             |                            | A <u>d</u> d             |
|                                                              | R <u>e</u> solve                            | 20.20.64.50                | <u>R</u> emove           |
|                                                              |                                             |                            | Шр                       |
|                                                              |                                             |                            | Drawna                   |
|                                                              |                                             |                            | DOWN                     |

Figura 4.7 Configuración del Nombre de Dominio y Dirección IP del DNS

Después, en otra ventana se puede configurar el nombre y dirección IP de Servidores WINS, pero debido a que actualmente no se cuenta con ninguno, simplemente se pasa a la siguiente ventana.

Y finalmente en otra ventana, le pregunta si desea activar el *scope* en ese momento, o luego, para que los clientes empiecen a tomar las direcciones arrendadas. Como se muestra en la Figura 4.8.

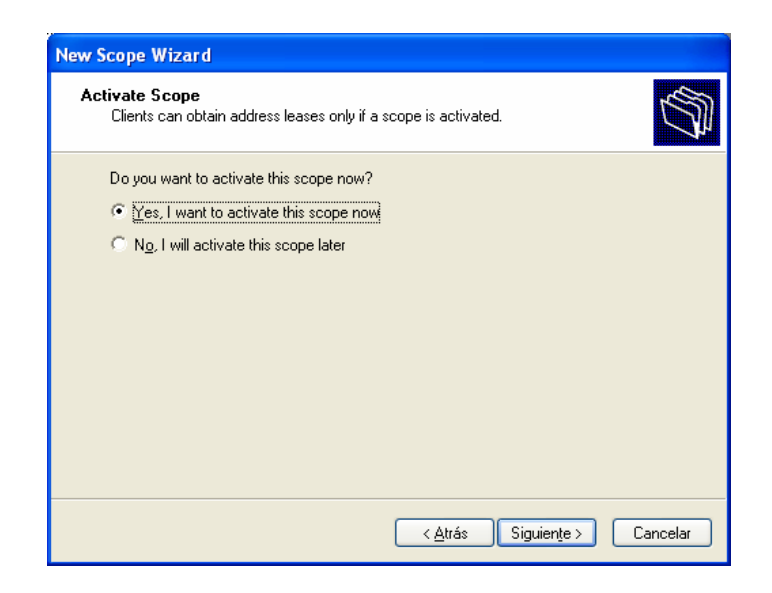

Figura 4.8 Confirmación de la creación del Scope

Además, en este DHCP, existe la opción de crear direcciones reservadas, es decir asignar siempre la misma dirección IP al mismo cliente.

# 4.10 ESCENARIOS COMUNES DE CONFIGURACIÓN

El escenario 1, es uno de los más comunes en las redes de Petrocomercial, donde encontramos una computadora detrás de un teléfono, y éste último conectado a su vez a un puerto de un switch. Este puerto debe ser un puerto troncal para que soporte tanto la VLAN de voz como la VLAN de datos (VLAN nativa). El protocolo de encapsulación seteado en la troncal necesariamente es el 802.1Q, debido a que se está conectando un equipo Cisco con un equipo Mitel. El puerto al cual se conecta el Controlador de la Central Mitel (DHCP), debe ser un puerto de acceso a la VLAN de voz.

Dependiendo del usuario o departamento al cual pertenece la computadora y de acuerdo al diseño de VLANs ya establecido, se determina que VLAN será la nativa en el puerto troncal.

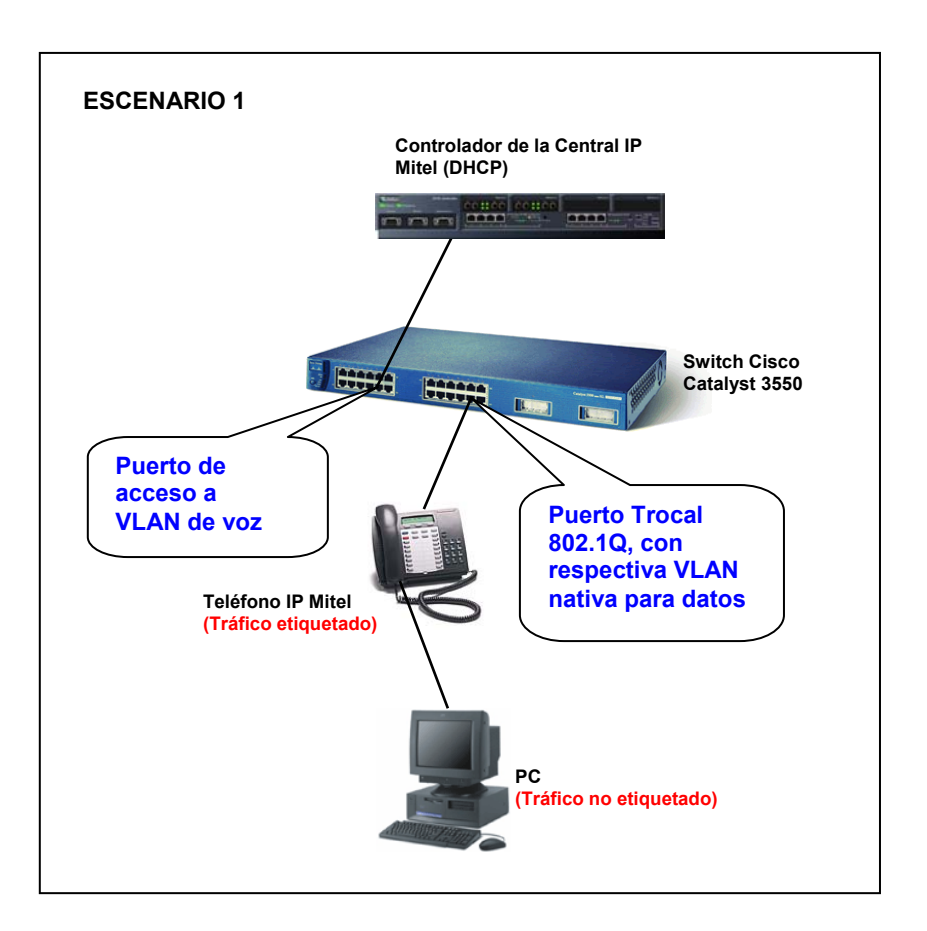

Figura 4.9 Escenario de Configuración 1

El escenario 2, solo comprende de un teléfono IP y obviamente el controlador de la central. El puerto al cual se conecta el teléfono IP puede ser un puerto de acceso a la
VLAN de voz, aunque se aconseja que este puerto sea troncal, para conectar sin problemas una computadora al teléfono; obviamente configurando la respectiva VLAN nativa de datos de acuerdo a quién utiliza el teléfono.

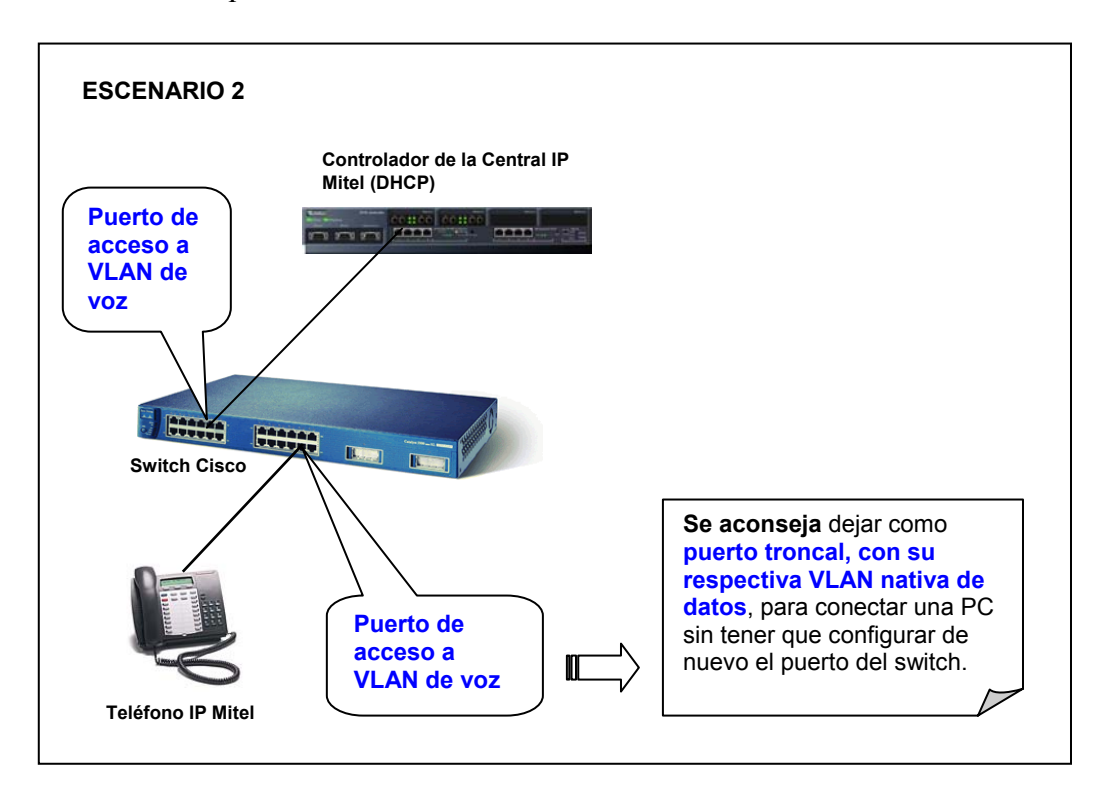

Figura 4.10 Escenario de Configuración 2

El tercer escenario lo comprende solo de una computadora conectada a un puerto de un switch, puerto que será configurado como puerto de acceso a la respectiva VLAN de datos, aunque también se aconseja setear este puerto como troncal, para evitar problemas en el caso de poner un teléfono IP entre la computadora y el switch.

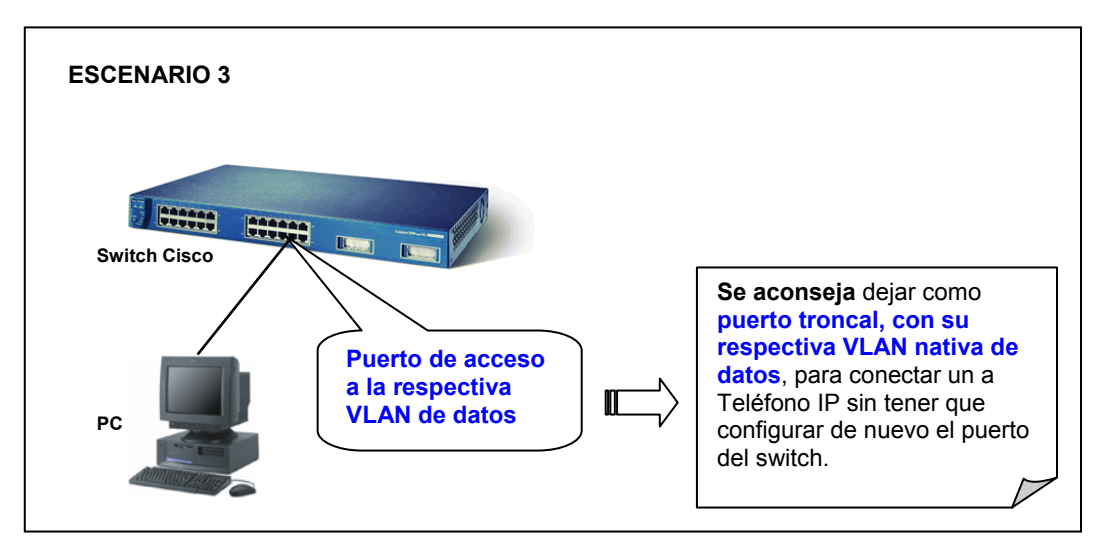

Figura 4.11 Escenario de Configuración 3

Con el último escenario se debe tener mucho cuidado porque incluye un switch no inteligente, tales como los switches Dlink, 3COM o Cnet de 6 u 8 puertos, que no analizan los campos de VLAN ID y Prioridad, y simplemente transmiten los paquetes. Por lo tanto todas las computadoras conectadas a este switch no inteligente pertenecerán a la misma VLAN, que es la VLAN nativa del puerto troncal con el cual se conecta este switch. Por lo demás, este escenario, tiene el mismo comportamiento que el escenario 1.

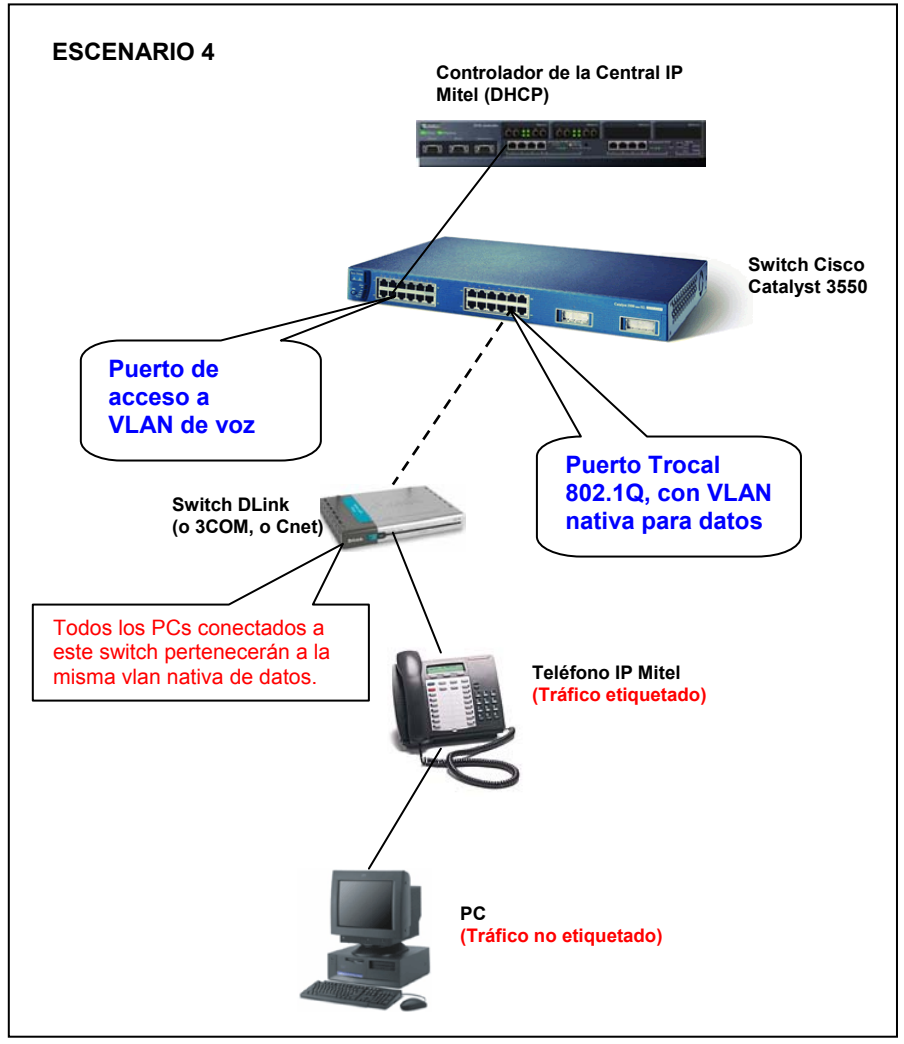

Figura 4.12 Escenario de Configuración 3

#### 4.11 CONFIGURACION DE LA RED DE LA MATRIZ

En el switch multilayer Cisco Catalyst 4507R se debe configurar lo siguiente:

- Crear las VLANs:
  - VLAN 1 Default (Gestión de Red)
  - VLAN 2 Gestión de Servidores
  - o VLAN 3 Voz
  - o VLAN 4 Administrativa
  - o VLAN 5 Comercialización
  - o VLAN 6 General
  - o VLAN 7 Filiales
  - VLAN 8 Extranet (Internet)
- Configurar como puertos troncales a las interfaces que van hacia los otros switches, con encapsulación 802.1Q y VLAN nativa 1.
- Configurar enrutamiento
  - o Habilitar enrutamiento en el switch.
  - Crear interfaces virtuales de switch (SVIs) o interfaces de capa 3, para las seis primeras VLANs con las respectivas direcciones IP ya establecidas, es decir la VLAN 7 y la VLAN 8 no tienen enrutamiento directo con el resto de las VLANs, porque estas deben enrutarse primero a las interfaces del Firewall, para que este realice el filtrado de tráfico que sea necesario. Esto se debe a que estas VLANs constituyen los accesos a redes externas para la red de Petrocomercial.
  - Configurar los puertos que se conectan a los diferentes routers de acceso como puertos enrutados, con su respectiva dirección IP.
  - o Habilitar RIP versión 2
  - $\circ$  Configurar las respectivas direcciones de red de cada VLAN (1 6) o la dirección de red que contiene a esas VLANs, en el protocolo de enrutamiento RIP.
  - Crear una ruta estática por defecto a la dirección de la WAN.
  - Configurar las rutas estáticas necesarias para tener comunicación con los routers (y firewall) que ofrecen los diferentes accesos.

- Enrutar los pedidos DHCP de las VLANs 1,2,4,5 y 6 a la dirección de la central o servidor DHCP en la VLAN 3.
- Configurar VTP
  - o Crear el dominio VTP Matriz
  - Habilitar la versión 2 de VTP
  - o Habilitar el modo Servidor VTP
  - Habilitar VTP Pruning (Solo en el servidor)
- Configurar los puertos del switch de acuerdo a los escenarios ya descritos.
  - Configurar los puertos que se conectan a un solo teléfono IP, a una sola computadora o a un teléfono IP con computadora, como puertos troncales, con encapsulación 802.1Q y con su respectiva VLAN nativa para datos de acuerdo al usuario o departamento.
  - Configurar como puerto troncal al puerto que se conecta a un switch no inteligente, con la respectiva VLAN nativa de datos que van a utilizar todos las computadoras que se conecten a ese switch.
  - El puerto al cual se conecta la central Mitel es un puerto de acceso a su respectiva VLAN.
- Configurar STP
  - Habilitar el modo PVST+, aunque por defecto ya está habilitado este modo.
  - Asignar una prioridad baja en todas las VLANs de este switch, para que sea el *root switch* de cada una de las topologías *Spanning-Tree* de las VLANs.
  - Dejar habilitado STP en los puertos que vayan hacia otros switches y los que están sin conexión.
  - Deshabilitar STP en los puertos que se conectan a un solo teléfono IP, a una sola computadora o a un teléfono IP con computadora. Y también deshabilitar STP al puerto que se conecta a la central IP Mitel.
- Configurar QoS
  - Habilitar QoS en el switch
  - Aceptar la prioridad recibida en los puertos donde se conecten teléfonos IP.

En los otros switches Cisco de la Matriz se debe configurar lo siguiente:

- Configurar como puertos troncales a las interfaces que van hacia los otros switches, con encapsulación 802.1Q y VLAN nativa 1.
- Configurar como *gateway* la dirección IP de la VLAN 1 definida en el switch multilayer Cisco Catalyst 4507R.
- Configurar VTP
  - Crear el dominio VTP Matriz
  - Habilitar la versión 2 de VTP
  - Habilitar el modo cliente VTP
- Configurar STP
  - Habilitar el modo PVST+, aunque por defecto ya está habilitado este modo.
  - Dejar habilitado STP en los puertos que vayan hacia otros switches y los que están sin conexión.
  - Deshabilitar STP en los puertos que se conectan a un solo teléfono IP, a una sola computadora o a un teléfono IP con computadora.
- Configurar QoS
  - Habilitar QoS en los switches Cisco 3550 (en los switches 3500 XL no es necesario).
  - Aceptar la prioridad recibida en los puertos donde se conecten teléfonos IP, en los swtiches Cisco 3550 (en los switches 3500 XL no es necesario).

En el router Vanguard Motorota 6455 se debe configurar lo siguiente:

- Cambiar la dirección IP y máscara de la interfaz LAN del router, de acuerdo al direccionamiento establecido.
- Habilitar RIP versión 2 en la interfaz LAN del router

- Dejar el VLAN ID de la interfaz LAN en 1.
- No configurar ningún tipo de encapsulación
- Cambiar las rutas estáticas que apuntan a los distintos routers (y firewall), con un valor de *next hop* igual a la dirección de la interfaz del switch Cisco 4500 con la cual se conecta el router Vanguard.

En los **routers IBM y Cisco que proveen los diferentes accesos** se debe configurar lo siguiente:

- Cambiar la dirección IP y máscara de la interfaz LAN del router, de acuerdo a la nueva disposición de direcciones.
- Cambiar la dirección IP del próximo salto de la ruta estática que apunta a la red interna de Petrocomercial, de acuerdo a la interfaz del switch 4507R a la cual está conectado el router.

En el controlador de la central IP Mitel se debe configurar lo siguiente:

- Configurar la dirección IP, máscara y *gateway* del controlador de la central, de acuerdo al nuevo direccionamiento.
- Configurar el DHCP del controlador de la central IP Mitel para los teléfonos IP.
  - Crear una subred por cada VLAN, ingresando el nombre de la subred, la dirección IP de la subred y la máscara.
  - Configurar la dirección IP, dirección MAC y la subred de la VLAN de voz del E2T de la Central Mitel.
    - Crear el rango de direcciones IP para la subred de la VLAN de voz, de acuerdo al nuevo direccionamiento, y para el resto de subredes, que corresponden al tráfico de datos, utilizar las misma direcciones ya establecidas o configurar rangos ficticios de direcciones IP, porque al fin y al cabo estas direcciones las va a desechar el teléfono

IP cuando las reciba en la respuesta del primer *request* DHCP. Además configurar el tiempo de arriendo de estas direcciones.

- Configurar las opciones del DHCP
  - Las siguientes opciones deben ser aplicadas al *scope* de la VLAN de Voz:
    - Dirección IP del servidor DNS que se encuentra en la Matriz.
    - El nombre del servidor TFTP, la dirección IP del servidor TFTP y la dirección IP del RTC, que todos ellos con sus respectivos formatos, corresponden a la dirección IP de la Central Mitel.
    - El nombre del TFTP Boot File.
    - El nombre del servidor del teléfono IP, MITEL IP PHONE.
  - Para cada subred (VLAN) se aplican las siguientes opciones:
    - El gateway respectivo de la VLAN.
    - El VLAN ID de la VLAN de Voz, (3).
    - La prioridad de la VLAN de Voz, (6).

**Nota:** En el *scope* de la VLAN de Voz no se configuran los parámetros VLAN ID y Prioridad.

En el DHCP Windows 2000 Server se debe configurar lo siguiente:

- Primeramente este servidor debe estar con la nueva dirección IP, máscara y *gateway*, ya establecidos en el nuevo direccionamiento.
- Crear un *Scope* para cada VLAN (1 -6) de la siguiente forma:
  - o Asignar el Nombre del Scope y la descripción.
  - Asignar un rango de direcciones para las computadoras de esa VLAN y su la respectiva mascara de la subred a la cual pertenecen.
  - Configurar un tiempo de arriendo para las direcciones que se asignan a las computadoras.

- Configurar el *gateway* por el cual ingresan los *request* de estos hosts, es decir es la dirección IP de la VLAN, configurada en el switch multilayer Cisco Catalyst 4507R.
- Configurar el nombre del dominio, que es Petrocomercial.com y la dirección del Servidor DNS, que en este caso es la misma dirección del DHCP.

Si se desea conocer la configuración del diseño de VLANs planteado por la Propuesta 1, recurrir al Anexo 10.

En la Figura 4.13 se muestra el resumen de la configuración principal de los equipos de la Matriz, utilizando la propuesta 2 del diseño de VLANs.

En la Figura 4.14 se detalla la configuración de los puertos de los switches de acuerdo a que dispositivos se encuentran conectados; además de la configuración básica de los switches Cisco 3500 XL y 3550 que funcionan en la capa de acceso (según el Modelo Jerárquico Cisco).

En la Figura 4.15 se muestra el mapa lógico de capa 3 para la red de la Matriz, detallando las rutas estáticas de capa uno de los equipos, las direcciones IP de las interfaces, la definición de interfaces virtuales, en reenvío de tráfico (DHCP) hacia los respectivos servidores y la configuración de enrutamiento dinámico en los respectivos dispositivos. Para construir adecuadamente este mapa de rutas se tomo como apoyo obviamente las rutas actuales, como se pueden observar en el Anexo 13.

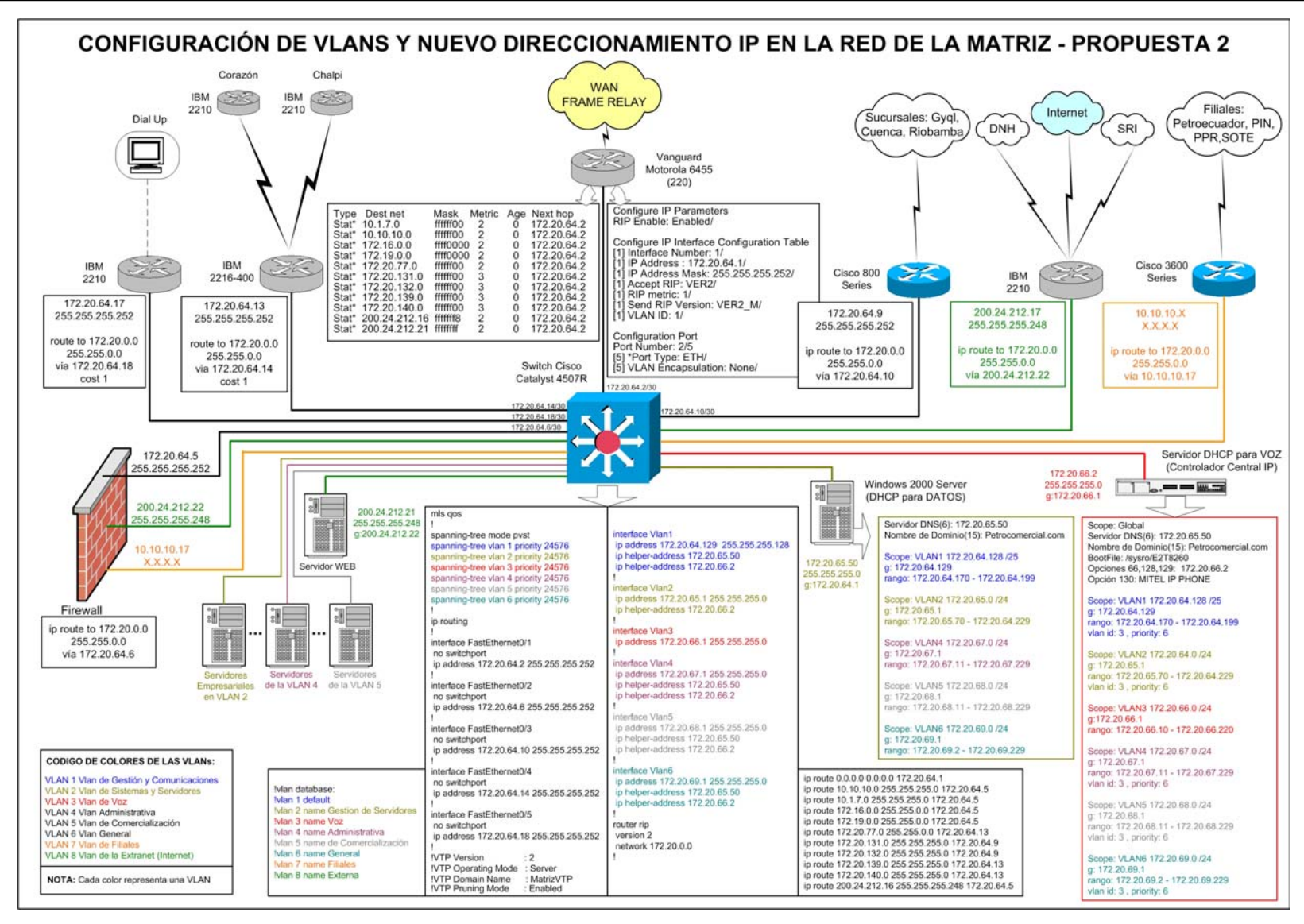

Figura 4.13 Configuración de VLANs y Direccionamiento IP en la Red de la Matriz

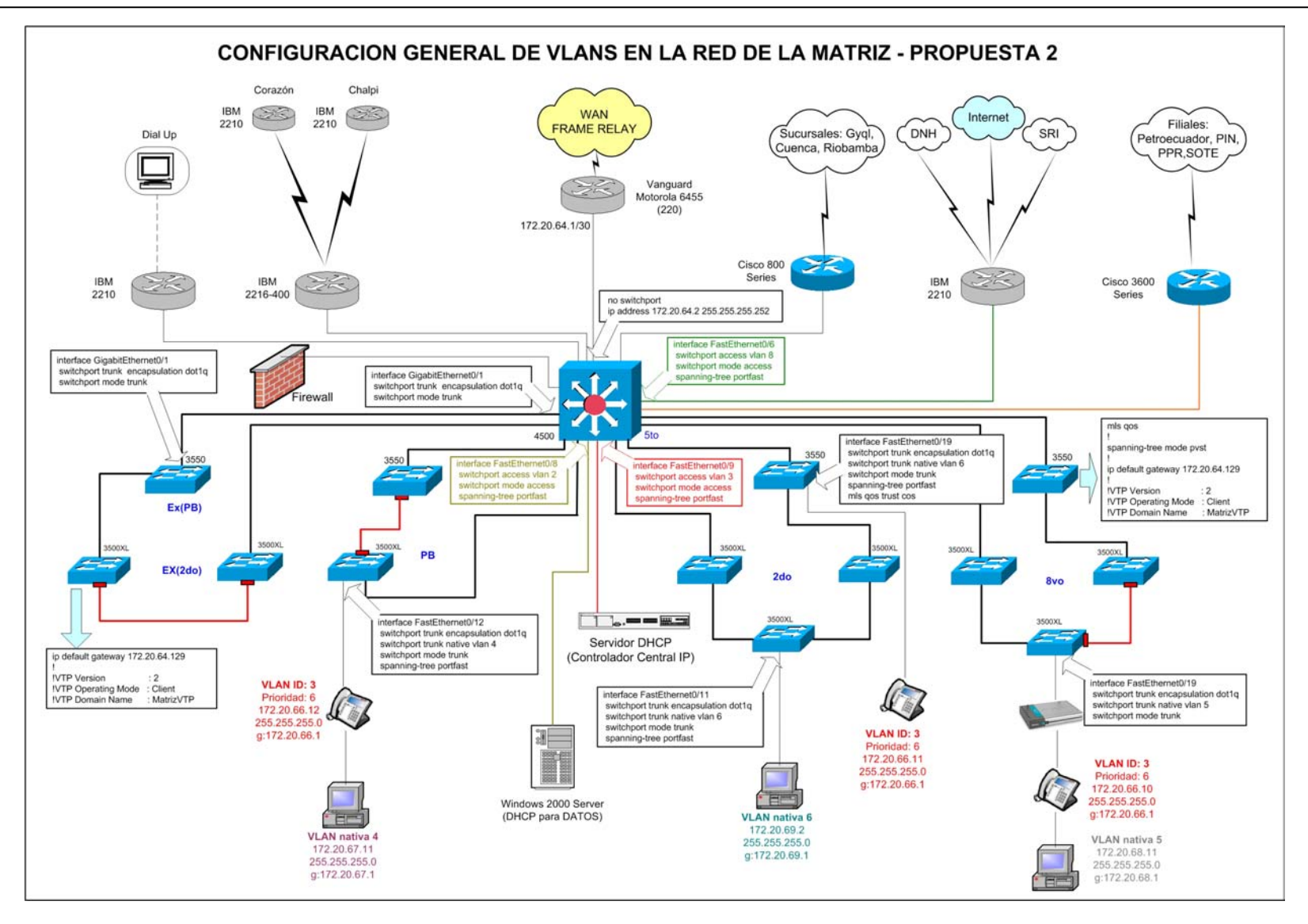

Figura 4.14 Configuración General de VLANs en la Red de la Matriz

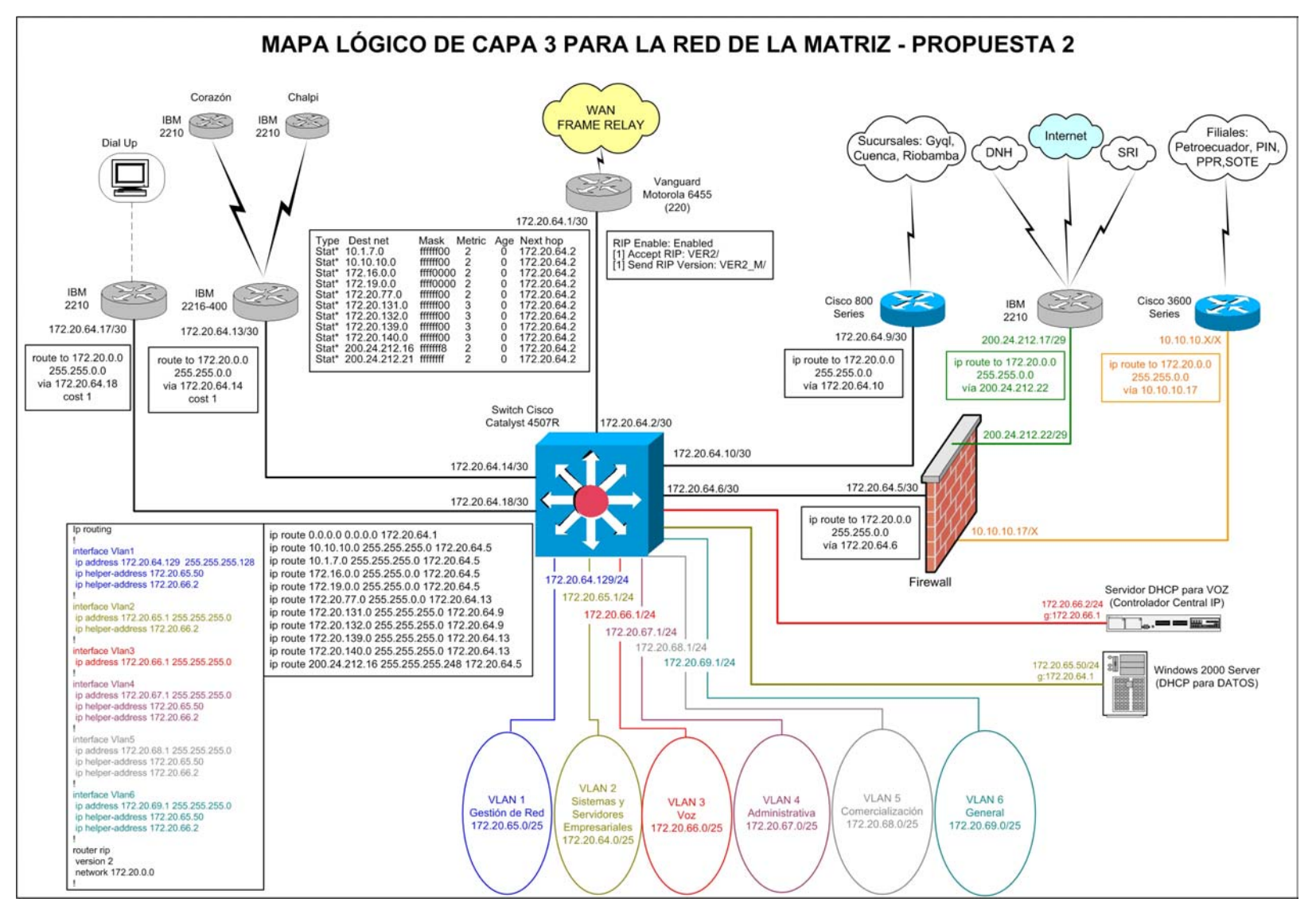

Figura 4.15 Mapa Lógico de Capa 3 para la Red de la Matriz

#### 4.12 CONFIGURACION DE LA RED DE BEATERIO

En el switch multilayer Cisco Catalyst 3550 de Telecomunicaciones se debe configurar lo siguiente:

- Crear las VLANs:
  - VLAN 1 *Default* (VLAN de Gestión)
  - o VLAN 2 Automatización
  - VLAN 3 Voz
  - o VLAN 4 Datos
- Configurar como puertos troncales a las interfaces que van hacia los otros switches, con encapsulación 802.1Q y VLAN nativa 1.
- Configurar enrutamiento
  - Habilitar enrutamiento en el switch.
  - Crear SVIs para todas las VLANs, y asignarles una dirección IP a cada una.
  - Configurar el puerto que se conecta al router Vanguard Motorota 6455 (220) como puerto enrutado, con su respectiva dirección IP.
  - Habilitar RIP versión 2
  - Configurar las direcciones de red de cada VLAN o dirección de red que contiene a esas VLANs, en el protocolo de enrutamiento RIP.
  - Crear una ruta estática por defecto a la dirección de la interfaz LAN del router Vanguard que tiene acceso directo a la WAN.
  - Enrutar los pedidos DHCP de las VLANs 1,2 y 4 a la dirección de la central o servidor DHCP en la VLAN 3.
- Configurar VTP
  - Crear el dominio VTP Beaterio
  - Habilitar la versión 2 de VTP
  - Habilitar el modo Servidor VTP
  - Habilitar VTP *Pruning* (Solo en el servidor)

- Configurar los puertos del switch de acuerdo a los escenarios ya descritos.
  - Configurar los puertos que se conectan a un solo teléfono IP, a una sola computadora o a un teléfono IP con computadora, como puertos troncales, con encapsulación 802.1Q y con su respectiva VLAN nativa para datos de acuerdo al usuario o departamento.
  - Configurar como puerto troncal al puerto que se conecta a un switch no inteligente, con la respectiva VLAN nativa de datos que van a utilizar todos las computadoras que se conecten a ese switch.
  - El puerto al cual se conecta la central Mitel es un puerto de acceso a su respectiva VLAN.
- Configurar STP
  - Habilitar el modo PVST+, aunque por defecto ya está habilitado este modo.
  - Asignar una prioridad baja en todas las VLANs de este switch, para que sea el *root switch* de cada una de las topologías *Spanning-Tree* de las VLANs.
  - Dejar habilitado STP en los puertos que vayan hacia otros switches y los que están sin conexión.
  - Deshabilitar STP en los puertos que se conectan a un solo teléfono IP, a una sola computadora o a un teléfono IP con computadora. Y también deshabilitar STP al puerto que se conecta a la central IP Mitel.
- Configurar QoS
  - Habilitar QoS en el switch
  - Aceptar la prioridad recibida en los puertos donde se conecten teléfonos IP.

En los otros switches Cisco de Beaterio se debe configurar lo siguiente:

- Configurar como puertos troncales a las interfaces que van hacia los otros switches, con encapsulación 802.1Q y VLAN nativa 1.
- Configurar como *gateway* la dirección IP de la VLAN 1 definida en el switch multilayer Cisco Catalyst 3550 (de Telecomunicaciones).

#### - Configurar VTP

- o Crear el dominio VTP Beaterio
- Habilitar la versión 2 de VTP
- o Habilitar el modo cliente VTP
- Configurar los puertos del switch de acuerdo a los escenarios ya descritos.
  - Configurar los puertos que se conectan a una computadora, a un teléfono, o a un teléfono con computadora, como puertos troncales, con encapsulación 802.1Q y con su respectiva VLAN nativa para datos de acuerdo al usuario o departamento.
  - Los puertos a los cuales se conectan el router Vanguard y la central Mitel son puertos de acceso a su respectiva VLAN.
- Configurar STP
  - Habilitar el modo PVST+ en los switches que sea posible, aunque por defecto ya viene configurado este modo, en todos los switches que se están utilizando.
  - Dejar habilitado STP en los puertos que vayan hacia otros switches y los que están sin conexión.
  - Deshabilitar STP en los puertos que se conectan a un solo teléfono IP, a una sola computadora o a un teléfono IP con computadora. Y también deshabilitar STP en los puertos a los que se conectan el router Vanguard y la central Mitel.
- Configurar QoS
  - Habilitar QoS en el otro switch Cisco 3550 (en éste puede habilitarse).
  - Aceptar la prioridad recibida en los puertos donde se conecten teléfonos IP, en el otro swtich Cisco 3550, que estará en Jefatura, (solo éste switch acepta esta configuración).

En el router Vanguard Motorota 6455 se debe configurar lo siguiente:

 Cambiar la dirección IP y máscara de la interfaz LAN del router, de acuerdo al direccionamiento establecido.

- Habilitar RIP versión 2 en la interfaz LAN del router
- Dejar el VLAN ID de la interfaz LAN en 1.
- No configurar ningún tipo de encapsulación.

En el controlador de la central IP Mitel se debe configurar lo siguiente:

- Configurar la dirección IP, máscara y gateway del controlador de la central, de acuerdo al nuevo direccionamiento.
- Configurar el DHCP del controlador de la central IP Mitel para los teléfonos IP y para las computadoras.
  - Crear una subred por cada VLAN, ingresando el nombre de la subred, la dirección IP de la subred y la máscara.
  - Configurar la dirección IP, dirección MAC y la subred de la VLAN de voz del E2T de la Central Mitel.
  - Crear un rango de direcciones IP por cada subred y configurar el tiempo de arriendo de estas direcciones, que corresponden a los rangos de:
    - Las computadoras de Telecomunicaciones en VLAN 1.
    - Las computadoras o equipos para Automatización en VLAN 2.
    - Los teléfonos IP en VLAN 3.
    - Las computadoras de Beaterio (excepto de Telecomunicaciones y Automatización) en VLAN 4.
  - Configurar las opciones del DHCP
    - Las siguientes opciones deben ser aplicadas en forma Global (*Scope*), para que les afecte a todos los *scopes*:
      - Dirección IP del servidor DNS que se encuentra en la Matriz.
      - El nombre del servidor TFTP, la dirección IP del servidor TFTP y la dirección IP del RTC, que todos ellos con sus respectivos formatos, corresponden a la dirección IP de la Central Mitel.
      - El nombre del TFTP Boot File.

- El nombre del teléfono IP, MITEL IP PHONE.
- Para cada subred (VLAN) se aplican las siguientes opciones:
  - El gateway respectivo de la VLAN.
  - El VLAN ID de la VLAN de Voz (3)
  - La prioridad de la VLAN de Voz. (6)

**Nota:** En el *scope* de la VLAN de Voz no se configuran los parámetros VLAN ID y Prioridad.

Si se desea conocer la configuración del diseño de VLANs planteado por la Propuesta 1, recurrir al Anexo 12.

El detalle de la asignación de VLANs a los puertos de los switches, que actualmente están en funcionamiento en Beaterio se muestra en el Anexo 15, y la configuración real de los equipos de Beaterio e información que corrobora el funcionamiento adecuado de esta implementación, está en el Anexo 16.

En la Figura 4.16 se muestra el resumen de la configuración principal de todos los equipos de Beaterio, incluyendo la configuración de los puertos de los switches de acuerdo a que dispositivos se encuentran conectados, según la segunda propuesta del diseño de VLANs.

#### RESUMEN DE LA CONFIGURACION DE VLANS EN LA RED DE BEATERIO - PROPUESTA 2

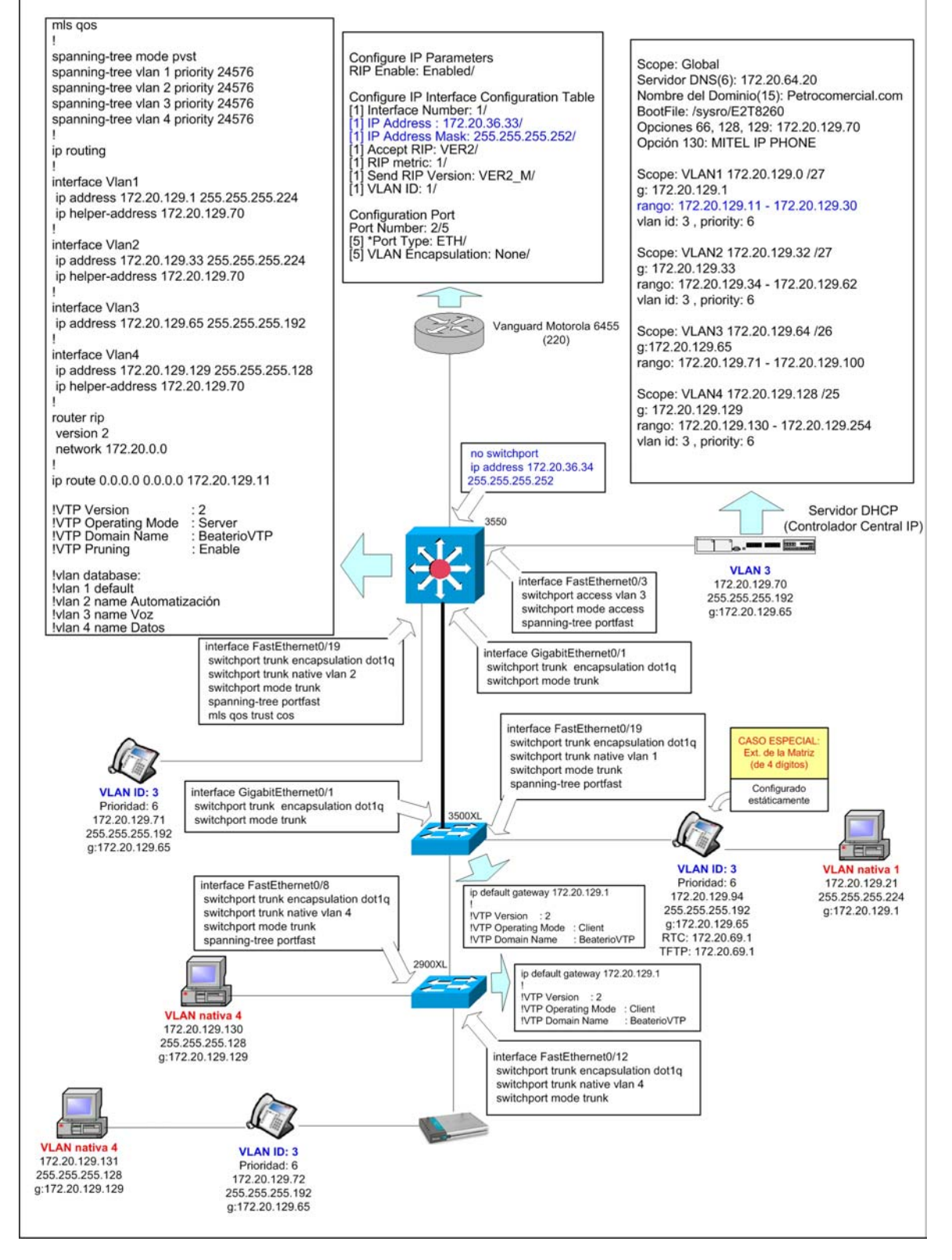

Figura 4.16 Resumen de la Configuración de VLANs en la Red de Beaterio

## **CAPITULO V**

## PRUEBAS

#### **5.1 PRUEBAS EN LA RED DE BEATERIO**

Todas las pruebas que se detallan a continuación, fueron realizadas en la red del Beaterio. Gracias a estas pruebas y a la configuración realizada en esta red (Ver Anexo, este proyecto ratifica que las configuraciones expuestas en el Capítulo tres, son propuestas de configuración con fundamentos reales. Además se debe tomar en cuenta que tanto la red de Beaterio como la Matriz tienen propuestas de diseño similares y los principales equipos a configurar son los mismos o tienen las mismas características de configuración como son el switch 3550 y el switch 4500.

## 5.1.1 Comportamiento de los hosts con el DHCP de la Central Mitel

A continuación se realizará un análisis completo del Comportamiento del DHCP del Controlador de la Central con los teléfonos IP que están conectados a una PC:

Se comprobó que efectivamente el teléfono IP si realiza dos DHCP requests. El teléfono realiza el primer DHCP request sobre la VLAN nativa, porque obviamente no sabe todavía a que VLAN pertenece. Y la respuesta a este request también la recibe sobre esta misma VLAN.

En la respuesta del primer DHCP request toma el VLAN ID y la prioridad que le envía el DHCP. Pero descarta la dirección IP que le haya enviado.

**Nota:** El scope que utiliza el DHCP en el primer request (que es el scope de la VLAN nativa de los puertos troncales), necesariamente debe tener configurado un rango de direcciones IP, aunque sea para que el teléfono IP descarte la dirección que elija de este rango. Acotación que se debe tomar en cuenta especialmente en la configuración del DHCP de la central de la Matriz, porque en el caso del DHCP de la central de Beaterio, estos rangos inevitablemente deben existir para asignar estas direcciones IP a las computadoras.

Por lo tanto el segundo DHCP request ya lo realiza sobre la VLAN de voz, que corresponde al VLAN ID recibido.

De la respuesta del segundo DHCP request, <u>no toma en cuenta el nuevo VLAN ID</u> <u>ni prioridad enviados</u>, (porque debería rechazar la conexión si estos parámetros son diferentes en las dos respuestas de los requests, y no lo hace). Lo que si acepta del segundo DHCP request es la nueva dirección IP enviada.

**Nota:** Si en el servidor DHCP, se han activado las opciones 132 VLAN ID y 133 Prioridad para el scope de los teléfonos IP (VLAN de voz), entonces todo puerto del switch, ya sea solo conectado a un teléfono IP, o a un teléfono IP con PC; deben ser puertos troncales; porque si estos puertos son de acceso, simplemente el teléfono no recibe la dirección IP y no se activa el teléfono.

Por lo tanto, para evitar este tipo de problemas y conociendo que de la respuesta del segundo DHCP request no se toman en cuenta: el VLAN ID ni Prioridad, entonces no se configurarán estos dos parámetros en el Scope de téfonos IP o VLAN de voz. Creando también así la posibilidad de conectar un solo teléfono IP (sin PC) a un puerto de acceso del switch.

Gracias a las opciones que ofrece el Servidor DHCP de la central Mitel, éste puede manejar varios grupos de teléfonos en diferentes VLANs, o mejor dicho varios scopes de direcciones IP en diferentes VLANs. Esto lo consigue utilizando un gateway por cada VLAN o rango de direcciones; es decir el Servidor DHCP para saber de que scope tomar la dirección IP, antes verifica porque gateway ingresó el DHCP request. En conclusión el comportamiento de los teléfonos IP con el servidor DHCP se resume de la siguiente manera: El teléfono IP de la respuesta del primer request toma el VLAN ID y la Prioridad, mientras que de la respuesta del segundo request solo toma la dirección IP.

Aprovechando éste comportamiento de los teléfonos IP y que las computadoras toman directamente de la respuesta del primer request la dirección IP y descartan los valores de VLAN ID y Prioridad enviados por el Servidor DHCP; se puede utilizar el mismo Servidor DHCP para las computadoras.

Realmente no es conveniente tener un solo DHCP para los teléfonos y computadoras, pero debido a que la cantidad de computadoras y teléfonos IP en la Red de Beaterio no es muy grande, esta opción es válida, y más aun sabiendo utilizar adecuadamente el comando ip helper-address del switch de capa 3 para que enrute los pedidos broadcast de DHCP a la VLAN donde se encuentra el Servidor DHCP, y manipulando bien las opciones de VLAN ID y Prioridad para cada uno de los scopes (o VLANs) en el Servidor DHCP.

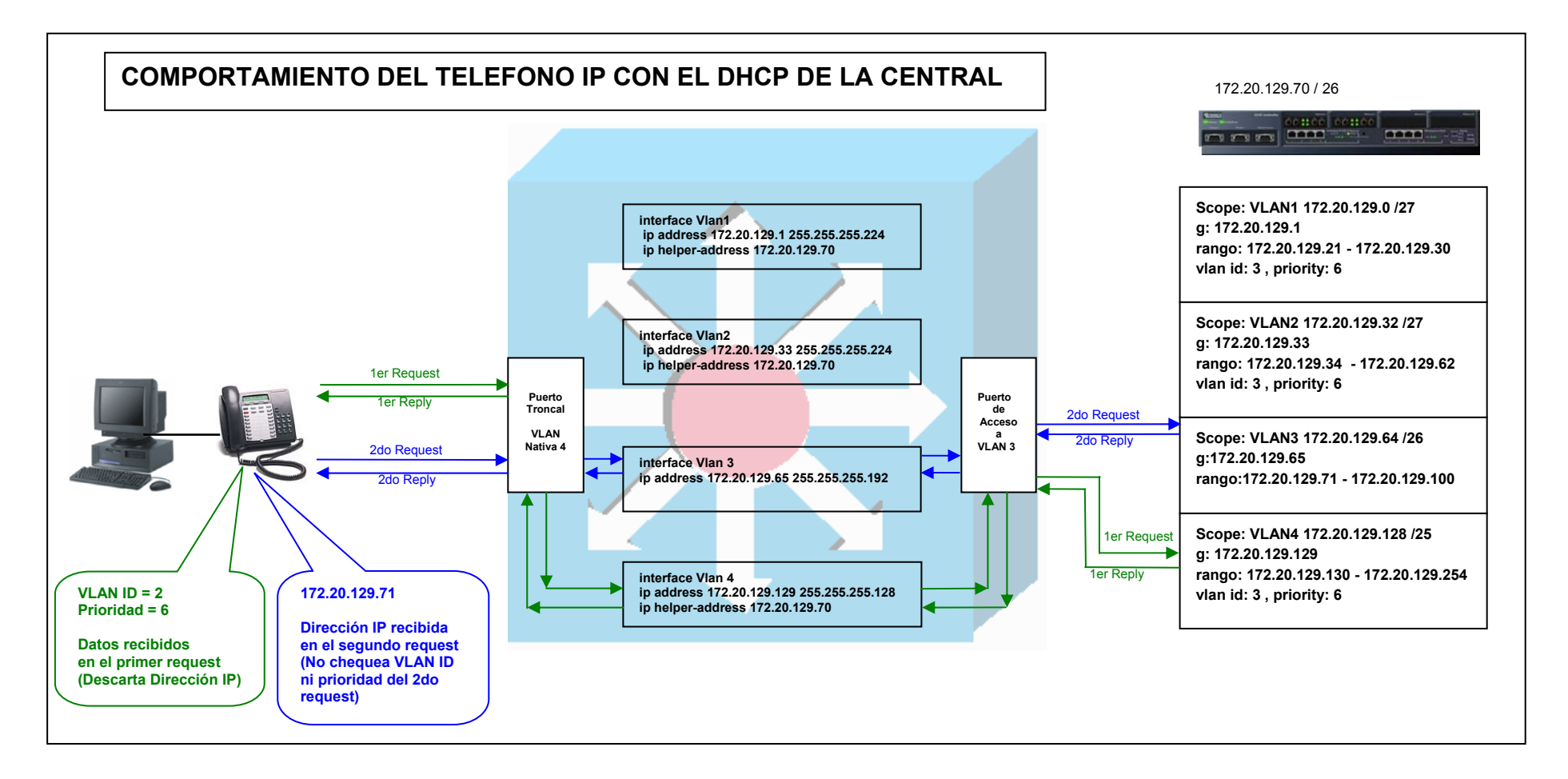

#### Figura 5.1 Comportamiento del Teléfono IP con el DHCP Mitel

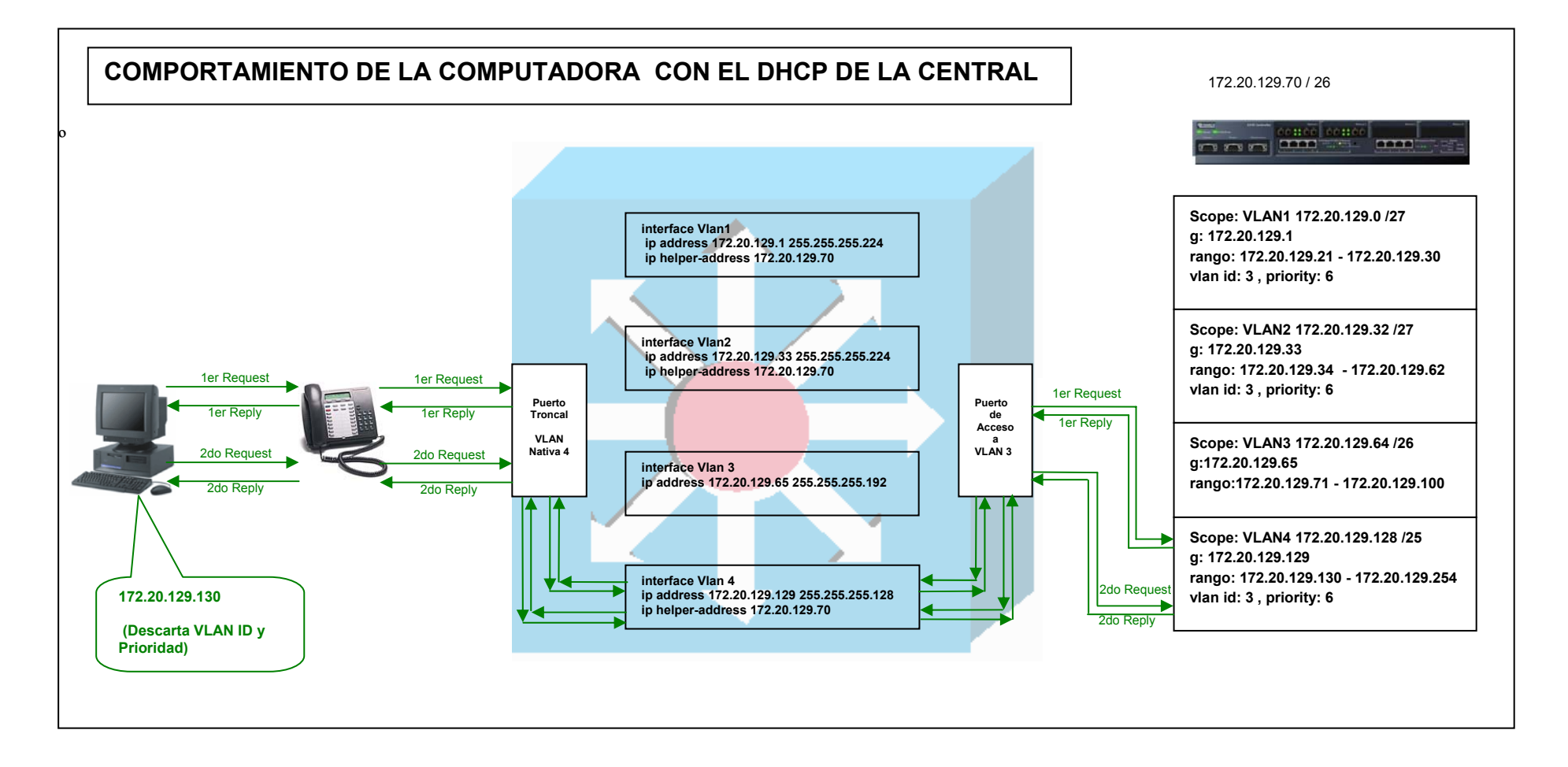

#### Figura 5.2 Comportamiento de la Computadora con el DHCP Mitel

#### 5.1.2 Verificación del Teléfono en la VLAN de Voz

Configuro las interfaces de dos VLANs en el switch de capa 3, una VLAN para datos y otra VLAN de voz. Además habilito el enrutamiento en este switch, para que se puedan comunicar las VLANs.

El servidor DHCP se encuentra en la VLAN de voz (VLAN 3). A una computadora le conecto a un puerto de acceso a la VLAN de datos (VLAN 1) y a otra computadora le conecto a un puerto de acceso a la VLAN de voz (VLAN 3), ambas con su respectiva dirección IP, máscara y gateway, (configurado en forma estática). Además conecto un teléfono IP con computadora a un puerto troncal con VLAN nativa igual a la VLAN de datos (VLAN 1); los cuales van a recibir automáticamente la dirección IP, máscara y gateway del servidor DHCP. Además el teléfono IP recibe su VLAN ID y Prioridad.

Luego realizo ping desde ambas computadoras (en VLAN 1 y VLAN 3) a la dirección del teléfono IP (en VLAN 3) y efectivamente el ping es satisfactorio desde ambas computadoras, porque aunque el teléfono no se encuentre en la VLAN correcta, como existe enrutamiento entre las VLANs, no vamos a poder concluir nada; por lo tanto quitamos el enrutamiento y podemos observar que solo se mantiene un ping satisfactorio desde la computadora que se encuentra en la misma VLAN de voz, mientras que la otra computadora que se encontraba en la VLAN de datos dejó de tener un ping exitoso, lo cual nos lleva a concluir que **el teléfono IP se encuentra en la VLAN de voz. (LQQD).** 

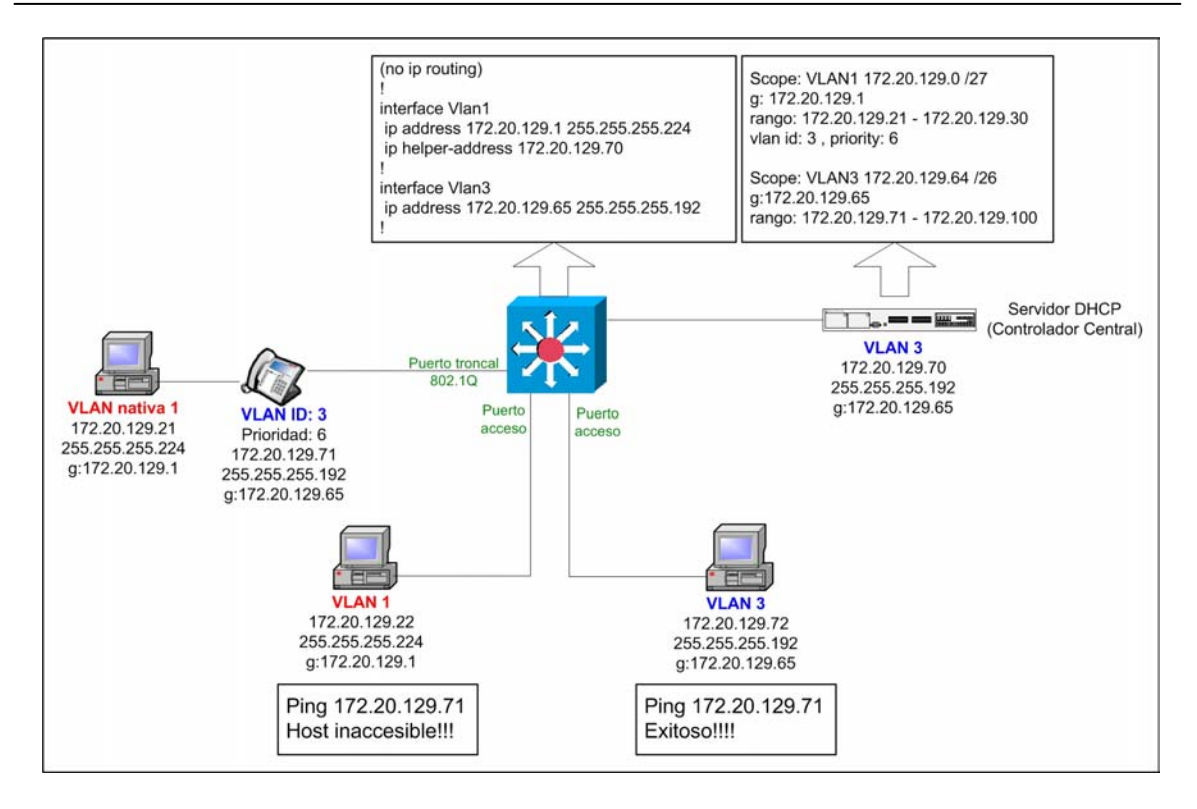

Figura 5.3 Verificación que el Teléfono está en la VLAN de voz

#### 5.1.3 Verificación de la Computadora en la VLAN Nativa de Datos

Puedo verificar que la computadora se encuentra en la VLAN nativa de datos respectiva de diferentes formas, una forma es al igual que se hizo con el teléfono haciendo ping desde una computadora que se supone que está en la misma VLAN de datos y desde otra que no lo está, y cuando se quita el enrutamiento, solo la computadora que está en la misma VLAN de datos se mantiene con el ping exitoso. Y esto si sucede.

Otra forma de verificar es asignando una dirección IP que no corresponde a la VLAN nativa del puerto al cual están conectados el teléfono IP y la PC. Pero antes debemos hacer esta prueba con una PC conectada a un puerto de acceso a la VLAN de datos (VLAN 1) y asignarle una dirección IP que no corresponde a esta VLAN (en forma estática), para saber cual debe ser el comportamiento de la PC conectada al puerto troncal, y el resultado es que no puede hacer ping a ningún host; y efectivamente este es el mismo resultado con la computadora que se encuentra conectada al puerto troncal. Lo cual me permite concluir que **la computadora está en la VLAN nativa de datos respectiva. (LQQD).** 

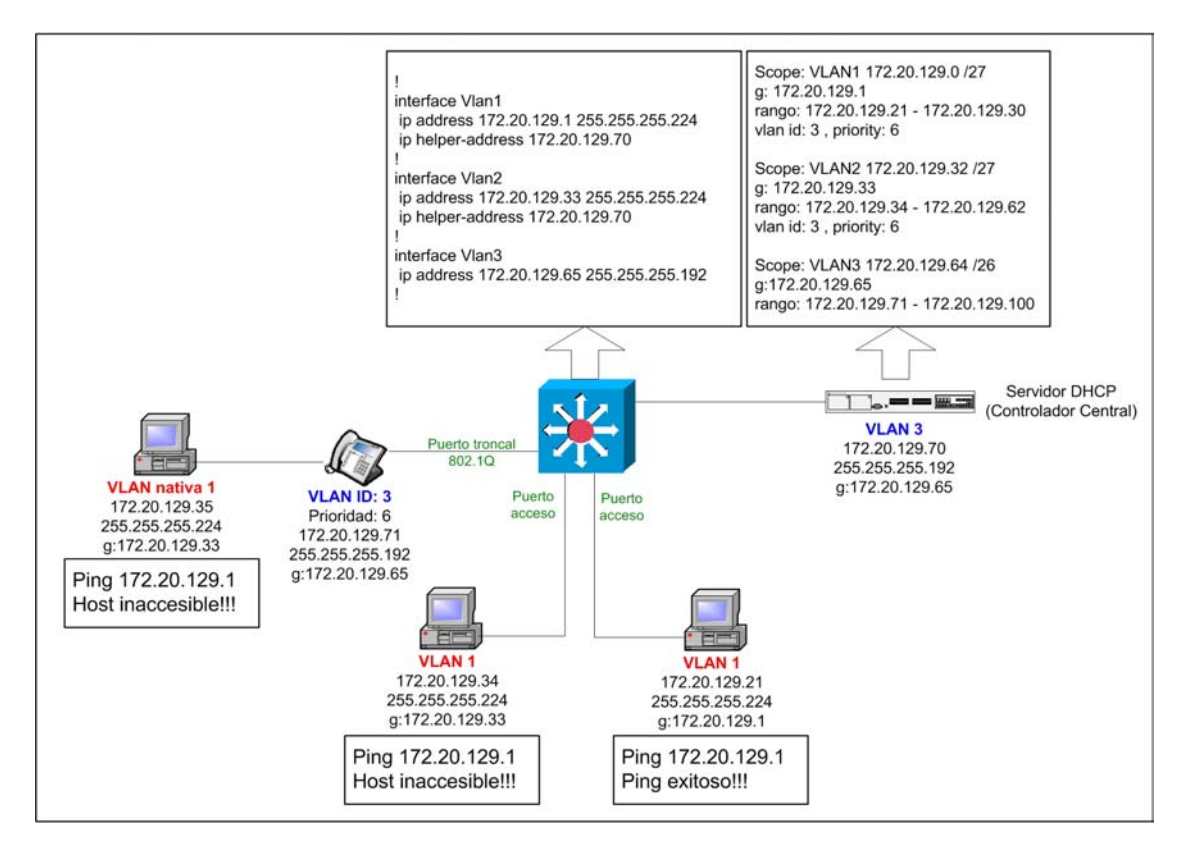

Figura 5.4 Verificación que la Computadora está en la VLAN Nativa de Datos

Pero la forma mas fácil de verificar que tanto el teléfono IP y la computadora están usando su respectiva VLAN cuando están conectados a un puerto troncal es usando los comandos de administración con privilegios: **show mac-address-table dynamic** que muestra las direcciones MAC, el puerto al cual están conectadas y las VLANs en las que están estos hosts; o directamente el comando **show mac-address-table interface** *interfaceinte,* en donde especifico el puerto del cual se desea conocer que hosts están conectados y en que VLAN se encuentran cada uno de ellos. Y para conocer de forma general que hosts o direcciones están en una VLAN determinada, utilizo el comando **show mac-address-table** *vlan –id*.

Otros comandos que también son de bastante ayuda para verificar la pertenencia de los hosts a su respectiva VLAN, además de la dirección IP asignada por el servidor DHCP, son los comandos de administración con privilegios **show arp**, que muestra las entradas a la tabla ARP, o el comando **show ip arp vlan** *vlan-id*, que muestra todos los hosts dentro de esa VLAN con su respectiva dirección IP y dirección MAC. Este último comando funciona para todas las VLANs en el switch que realiza la conmutación entre VLANs, es

decir en el switch multilayer ya sea el Catalyst 3550 o el 4500; mientras que en los otros switches solo es válido para la VLAN de administración.

#### 5.1.4 Verificación de Rutas en el Router Vanguard Motorola

Para verificar las rutas aprendidas por el protocolo de enrutamiento RIP versión 2, en el router Vanguard Motorota, y saber específicamente si ha aprendido las direcciones de subred de cada una de las VLANs, declaradas en el switch multilayer para la red local; se sigue la siguiente secuencia: **Status/statistics -> Router stats -> IP stats**. Y aquí finalmente se elige la opción **IP Routing Table,** para ver las rutas aprendidas, es decir, la dirección de red destino, su máscara, la métrica, el tiempo de expiración y la interfaz o próximo salto a través del cual se conoce esta información. Ver Anexo 16, Tabla de Enrutamiento del Router Vanguard Motorola (220).

Para saber en forma específica, que direcciones IP de hosts ha aprendido el router se elige la opción **IP Routing Cache**, que muestra principalmente la dirección IP del host y la dirección y tipo de la interfaz que es el próximo salto a través del cual se conoce esta dirección IP.

#### 5.1.5 Monitoreo del Desempeño del Switch Multilayer

Para verificar si las capacidades del Switch Cisco 3550 cumple con las exigencias de la red de Beaterio, se utilizó el programa Protocol Inspector de Fluke Networks y el programa de administración Cluster Managment Suit que es propio de estos switches Cisco. Esto se realizó especialmente porque este switch realiza el enrutamiento entre las VLANs, y además está conectado al router de acceso de la Frame Relay.

Es importante recalcar que las pruebas ejecutadas, no se han realizado sobre el diseño final de red planteado para Beaterio, pero al menos si se lo ha realizado sobre la columna vertebral de la actual red, que la constituyen los switches Cisco Catalyst: 3550 de Telecomunicaciones, 3500 XL de Jefatura y 2900 XL de Sucursal.

Básicamente se realizó el monitoreo del ancho de banda del switch 3550 de Telecomunicaciones, como se observa en la Figura 5.5.

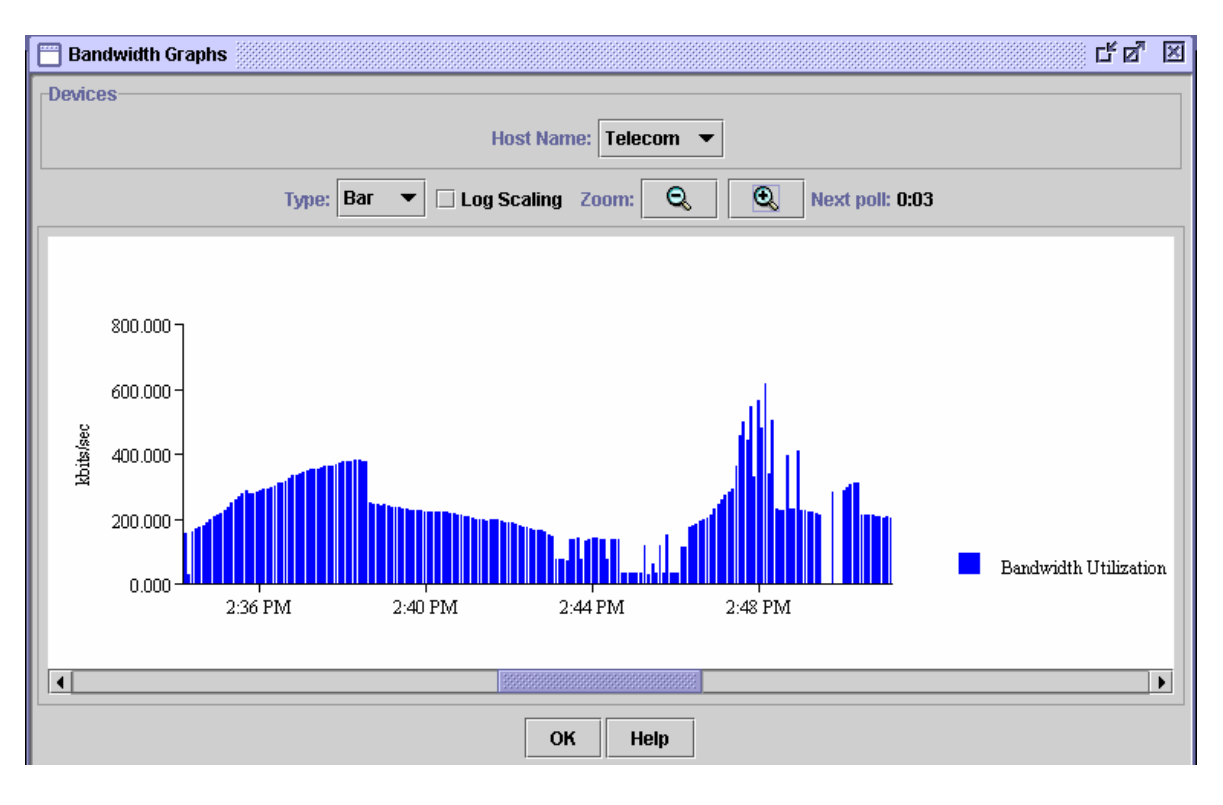

Figura 5.5 Monitoreo del Backplane del Switch Multilayer 3550 de la Red de Beaterio

Esta prueba se realizó en un día cotidiano de la semana, en un rango de tiempo que incluye las horas finales de labores, y se observó que el switch 3550 solamente utiliza un máximo de 0.5 Gbps de los 4.4 Gbps que tiene disponible en ancho de banda. Es decir el tráfico que circula en la red de Beaterio si es soportado con facilidad por el switch 3550.

Algo importante que también se puede concluir del monitoreo que se estaba realizando, fue que mientras se ejecutaba esta actividad por medio del programa Cluster Managment Suite, se genera una buena cantidad de tráfico por el intercambio de paquetes entre los dispositivos de interconexión de red y la estación de trabajo que realiza el monitoreo, lo cual obviamente consume los recursos de red. Esto ratifica que la propuesta de tener una sola VLAN para la administración de los switches y las máquinas que los administran, es correcta, para evitar que este tráfico interfiera con el resto de la red.

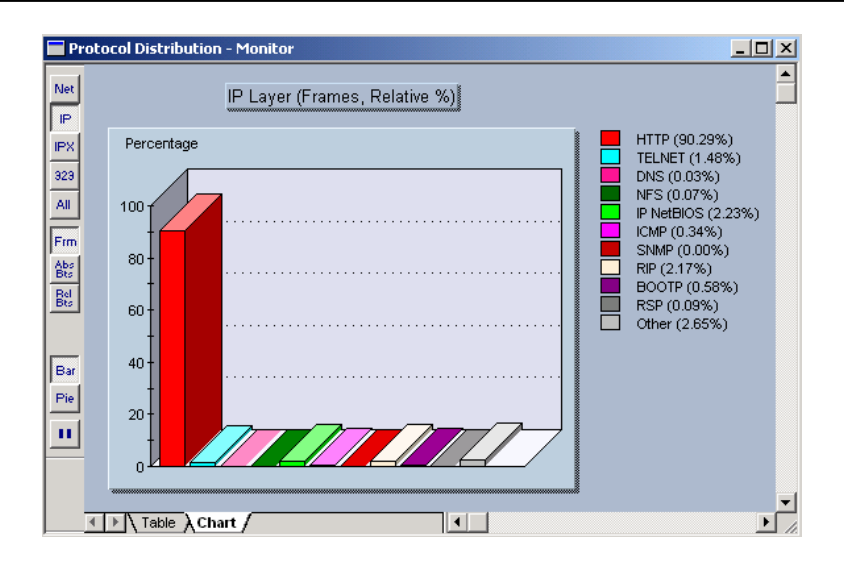

Figura 5.6 Monitoreo del tipo de tráfico

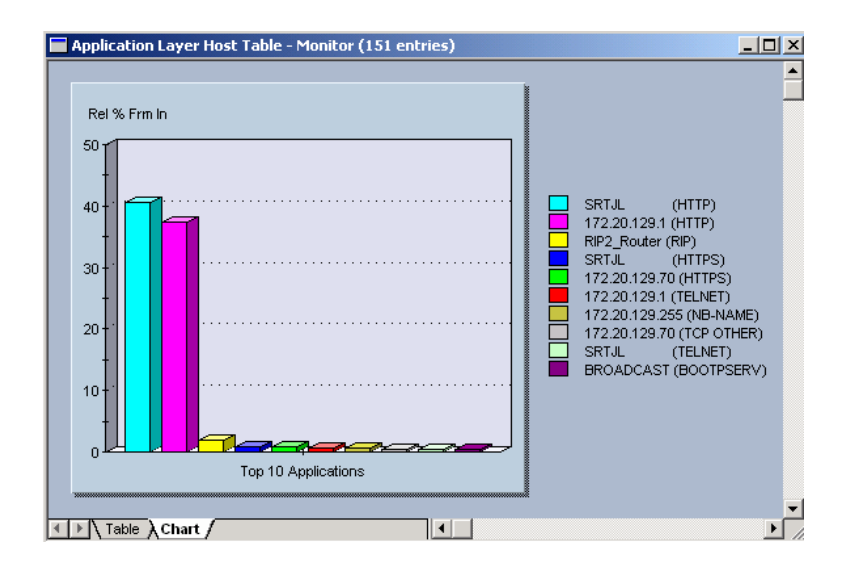

Figura 5.7 Monitoreo de Hosts

## **CAPITULO VI**

## **CONCLUSIONES Y RECOMENDACIONES**

### **6.1 CONCLUSIONES**

- El empleo de VLANs, mejora el desempeño de la red de la Matriz, debido a que se han incrementado el número de dominios de broadcast y el tamaño de estos dominios es menor. Otra importante razón por la cual se mejora el desempeño de esta red es porque se ha realizado una adecuada segmentación de las VLANs en base al flujo de tráfico, es decir se han agrupado los servidores de grupo de trabajo con los usuarios que generalmente los utilizan; caso contrario no tiene mucho sentido implementar VLANs, es decir si solamente existen servidores empresariales en la red local, no es muy conviene implementar VLANs porque realmente no van a mejorar el desempeño de la red, e incluso los usuarios siempre deberán utilizar enrutamiento para llegar a la VLAN donde se encuentran esos servidores, y además se añade mayor latencia a los paquetes porque estos deberán ser analizados hasta capa 3.
- La red de Beaterio, obviamente también goza del beneficio del mejoramiento del desempeño de la red, por haber divido en varios dominios de broadcast a esta red, pero esto no es muy notorio debido a que esta red es pequeña, y la razón más importante es porque los usuarios de esta red para comunicarse con los servidores o acceder a cualquier servicio, igual tienen que cruzar la red de área extendida Frame Relay.

- Por medio de la configuración de VLANs estáticas se provee de flexibilidad y escalabilidad a la red de la Matriz y Beaterio, porque permiten fácilmente la adición, movimiento o cambio de las estaciones de trabajo, y a la vez mantener los otros beneficios que tienen las VLANs.
- La implementación de VLANs estáticas ofrece implícitamente un control del movimiento de los usuarios, porque para realizar cualquier movimiento de estaciones de trabajo, se debe conocer a quién pertenece la estación de trabajo, para según esto configurar adecuadamente el puerto del switch al cual va ir conectado el host, y así asignarle correctamente la respectiva VLAN (nativa).
- La configuración de VLANs propuesta tanto para la red de la Matriz como para la red de Beaterio por defecto no ofrecen seguridad, porque está habilitado el enrutamiento entre todas las VLANs (excepto la VLAN de Filiales y la VLAN de la Extranet), y además el requerimiento por parte de la Unidad de Sistemas y Telecomunicaciones para configurar las VLANs es tener comunicación entre todas ellas, hasta que se realice un análisis más profundo y detallado de las seguridades que deben implementarse, lo cual no es un objetivo de este proyecto. Pero es de importancia para este proyecto ofrecer el mejor diseño de VLANs para estas redes, por lo tanto los diseños que se proponen si ofrecen la factibilidad de la implementación de seguridades futuras.
- Es mejor utilizar puertos enrutados (capa 3) en lugar de puertos conmutados (capa 2), para conectar los routers de acceso al switch multilayer, porque no extendemos el dominio de broadcast de cualquier VLAN de forma innecesaria y además se pueden configurar seguridades en estos switches para estos accesos remotos que no siempre son confiables, a pesar de que sean parte de la propia red de Petrocomercial.
- Se mejora el servicio telefónico IP dentro de las redes locales de la Matriz y de Beaterio debido a que todos los teléfonos IP y la Central Mitel que los administra, se encuentran dentro de una sola VLAN, y por lo tanto estos no se ven afectados por el tráfico de datos que se encuentra en otras VLANs.

- El tráfico de voz también mejora porque la prioridad configurada para éste tráfico con el estándar IEEE 802.1p, es mayor a la del tráfico de datos, lo cual le indica a los switches poner en las colas que tienen mayor preferencia para la transmisión de estas tramas.
- Se determinó hacer el diseño de VLANs y el rediseño de red solo en la Matriz y el Beaterio porque son las dos únicas redes locales que lo justifican y admiten; debido a que las otras redes tienen una cantidad hosts muy pequeña y la mayor parte de sus equipos no soportan la configuración de VLANs; además no se propone la compra de nuevos equipos porque estas redes tan pequeñas no lo justifican.
- Los principales beneficiados de este proyecto son los usuarios, porque obtendrán una confiable y rápida comunicación con los servidores al igual que en la transferencia de archivos o cualquier aplicación análoga.
- Para definir el diseño adecuado de VLANs, se debe encontrar un balance entre lo que es el desempeño de la red y la seguridad o filtros de tráfico que se apliquen sobre ésta.
- El protocolo VTP (*Virtual Trunking Protocol*) es de gran ayuda para no tener que configurar las VLANs en todos los switches, simplemente se debe configurar las VLANs en el switch que esté en modo servidor, y el resto de switches debe estar en modo cliente.
- Los diseños propuestos tiene un buen nivel de confiabilidad porque tiene enlaces redundantes, pero por lo mismo es necesario habilitar el protocolo *Spanning-Tree* para evitar los lazos de tráfico y por ende que caiga la red.
- Este proyecto sirve como base para el diseño y configuración de VLANs de cualquier red local, obviamente tomando en cuenta las necesidades y características de la empresa.

#### **6.2 RECOMENDACIONES**

- Establecer como política de administración, que solo las personas que administran y dan mantenimiento a la red tengan acceso a los equipos de interconexión de red, especialmente para la tarea más cotidiana que es el ingreso, salida o cambio de hosts, para que éste personal con el conocimiento claro de la distribución de VLANs, configure adecuadamente los puertos de los switches.
- Comprar tarjetas Gigabit Ethernet para los Servidores e iSeries, para conectarlos con cable UTP cat-6 bajo el estándar 1000 Base-T al Switch de Core y así mejorar considerablemente el rendimiento de la red y a su vez aprovechar los puertos 10/100/1000 Base-T del switch Cisco 4500. Otra alternativa es comprar tarjetas Gigabit Ethernet para fibra óptica bajo el estándar 1000 Base-SX, lo que implica la compra de un módulo adicional de puertos GBIC para el switch Cisco 4500.
- Comprar un software de administración para el Switch Cisco Catalyst 4500 Series.
- No implementar muchas listas de acceso en los switches multilayer 4500 y 3550 que se conectan a los routers de acceso, porque aunque los diseño ofrecen esta facilidad, es preferible que los filtros de tráfico se realicen en los propios routers de acceso. Y así conseguir que estos switches funcionen más en la capa de core de la LAN que en la capa de distribución, porque incrementan la latencia de los paquetes en lugar de hacer una conmutación rápida de los mismos.
- Para el nuevo diseño de la red de la Matriz, se recomienda tender fibra óptica de 6 hilos multimodo entre el quinto y segundo piso, para tener hilos de fibra de respaldo.
- Habilitar el protocolo Spanning-Tree en todos los switches de la red, porque los diseños de red propuestos tienen enlaces redundantes.
- Si se desea utilizar puertos de acceso para conectar los teléfonos IP, entonces no configurar las opciones del VLAN ID ni Prioridad del DHCP de la Central IP Mitel.

- Realizar un tendido de cableado estructurado debidamente certificado para mejorar la confiabilidad de los diseños de red propuestos.
- Instalar un servidor DHCP exclusivo para las computadoras en la red de Beaterio, porque si bien esta red es pequeña, no es conveniente estar utilizando el mismo DHCP de la central Mitel tanto para los teléfonos como para las computadoras.
- En un dominio VTP, siempre es conveniente instalar a un nuevo switch como cliente VTP, y asegurarse que el número de registro de configuración es inferior al que tiene el servidor del dominio, porque caso contrario es posible que el nuevo switch envíe una nueva base de datos VTP a todos los otros switches incluyendo al servidor, borrando así todas las VLANs existentes en el dominio.

# **REFERENCIAS BIBLIOGRÁFICAS**

- Mitel Networks Coorporation, Integrated Communications Platform 3300 -Technician's Handbook, Release 3.3, Abril del 2003, 287 págs.
- Mitel Networks Coorporation, Integrated Communications Platform 3300 Guía de Información General, 2002, 117 págs.
- Mitel Networks Coorporation, LAN Design Guidelines for the Implementation of MN3300 Platforms, Mayo del 2002, Canada, 24 págs.
- Cisco Systems, CCNA 1: Networking Basics v3.1
- Cisco Systems, CCNA 2: Routers and Router Basics v3.1
- Cisco Systems, CCNA 3: Switching Basics and Intermediate Routing v3.1
- Cisco Systems, CCNA 4: WAN Technologies v3.1
- LAMMLE, Todd, Cisco Certified Network Associate Study Guide, 4ta edición, 2004 Sybex Inc, 606 págs.
- Cisco Systems, Catalyst 3550 Multilayer Switch Software Configuration Guide, Cisco IOS Release 12.1(14)EA1.
- Cisco Systems, Catalyst 2900 Series XL and Catalyst 3500 Series XL Software Configuration Guide, Cisco IOS Release 12.0.

- Cisco Systems, Catalyst 4500 Series Software Configuration Guide, Cisco IOS Release12.1(20)EW.
- Cisco Systems, How to configure intervlan routing on layer 3 switches, 9 Enero del 2005, 8 págs.
- Anritsu Company, How Did LANs Evolve to Multilayer Switching?, 1998, 10 págs.
- PACHÓN, Alvaro, La evolución en la arquitectura de las redes, Departamento de Redes y Comunicaciones Universidad Icesi-I2T, 12 págs.
- http://www.vanguardms.com/documentation, IP Routing Basics.
- http://www.vanguardms.com/documentation, IP Configuration.
- http://www.vanguardms.com/documentation, Statistics.

# ANEXOS
## **ANEXO 1: Servidores y Firewall**

#### SERVIDORES Y FIREWALL

| PCORED                                 | PCORED1                             | PCORED2                             | PCORED4                          |
|----------------------------------------|-------------------------------------|-------------------------------------|----------------------------------|
| Serv. Compac Proliant ML 350           | Serv. IBM Netfinity 3500 864430U    | Serv. Compac Proliant ML350         | Serv. IBM Netfinty 7000 M10      |
| S.O: Windows 2000 Server               | S.O: Windows 2000 Server            | S.O: Windows 2000 Server            | S.O: Windows 2000 Server         |
| APL: Lotus Domino (Correo Interno.     |                                     |                                     | APL: DataWareHouse.              |
| Control Documental 2004. Odenes de     | APL: DNH, SRI, Sistemas de          |                                     | Bussiness Object, DB2 UDB        |
| Pago, Viáticos, Help Desk, Inventario, | oferentes, Auditoria, IIS, Symentec | APL: Pruebas de W 2003 Server       | 7.2, Norton Antivirus TSM        |
| Juicios), IIS, TSM, Norton, DHCP       | Web Security, Norton Antivirus,     | YA NO FUNCIONA!!!                   | Manager for DB2, TSM             |
| Server, DNS, Primary Controller.       | Domino ID s, Java Development Kit   |                                     | Manager Client.                  |
| PCORED5                                | PCORED6                             | PCORED7                             | PCOWEB                           |
| Serv. IBM Netvista                     | Serv. Compac Proliant DL580         | Serv. Compac Proliant ML350         | Serv. Compac Proliant ML350      |
| S.O: Windows 2000 Server               | S.O: Red Hat Linux 7.3              | S.O: Red Hat Linux 9.0              | S.O: Windows 2000 Server         |
|                                        |                                     |                                     | APL: IIS(Página Web), Lotus      |
|                                        |                                     | APL: Servidor de pruebas de         | Domino(Servidor de Correo        |
| APL: DB2 UDB 7.2 (Backup Pcored4)      | APL: WEBSPHERE, ISM Server          | Linux, Domino 6.5, Control          | Externo), Symantec Sistem        |
| , , , , ,                              | YA NO FUNCIONA!!!                   | Documental 2005                     | Center, Norton Antivirus, Sitios |
|                                        |                                     |                                     | FTP                              |
|                                        |                                     | -                                   |                                  |
| PCO1                                   | PCO2                                | PCO8                                | PCO9                             |
| S.O: OS/400 V5R2                       | S.O: OS/400 V5R2                    | S.O: OS/400 V5R2                    | S.O: OS/400 V5R2                 |
|                                        | Contabilidad y progynyasta          |                                     |                                  |
| Desumes Llumenes Astives Files         | Contabilidad y presupuesto          |                                     | APL: Base de Datos del           |
| Recursos Humanos, Activos Fijos,       | (CGIFS) APL: Ambiente de            | APL: Comercialización               | Sistema Comercialización         |
| Contratos, Maintraker                  | Interne y Mevimiente de Dreductes   | interna, movimiento de Producios    | Interna (Rediseño)               |
|                                        | Interna y Movimiento de Productos   |                                     |                                  |
|                                        | _                                   |                                     |                                  |
| FIREWALL                               |                                     |                                     |                                  |
| Serv. IBM RS6000                       |                                     |                                     |                                  |
| S.O: AIX 4.5.9                         |                                     |                                     |                                  |
| APL: SecureWay Firewall 4.2            |                                     |                                     |                                  |
| POLITICAS                              |                                     |                                     |                                  |
| BASE DE DATOS:                         |                                     |                                     |                                  |
| SRI                                    |                                     |                                     |                                  |
| MEM                                    |                                     |                                     |                                  |
| SOTE                                   |                                     |                                     |                                  |
| PCORED4                                |                                     |                                     |                                  |
| CORREO:                                |                                     |                                     |                                  |
| Servidor Interno                       |                                     | Sistemas Oferentes y Auditoria: de  | Petroecuador                     |
| Petroecuador                           |                                     | DNH: Dirección Nacional de Hidroc   | arburos                          |
| INTERNET:                              |                                     | Maintraker: Inventarios de Material | es                               |
| Todas las Sucursales                   |                                     |                                     |                                  |
| y Terminales                           |                                     |                                     |                                  |
| TELNET:                                |                                     | S.O. Sistema Operativo              |                                  |
| PCO8 (Ministerio de Energía y Minas)   |                                     | APL:aplicación                      |                                  |
| FTP:                                   |                                     |                                     |                                  |

FTP: PCORED4 PCOWEB

#### **ANEXO 2: Puertos Asignados a Equipos y Servidores**

#### Swicth Modelo CISCO CATALYST 3500 XL S/N Piso 5to Etiqueta SW 155C Puerto 1:01 2:01 3:01 4:01 5:01 6:01 7:01 8:01 **ROUTER IBM 2216-400** ROUTER IBM 2210 SWITCH / ROUTER Router Morola 6455 Servidor Compag de correo UPLINK A Equipo (Corazón, Chalpi) Acceso Remoto Dial Up IBM 8274 (DE BAJA) Nodo 200 interno Lotus, DHCP, DNS SW152C MAC Adress 0004.acca.7458 00-50-8B-E7-FE-20 IP Adress 172.20.64.2 172.20.64.4 172.20.64.10 172.20.64.20 172.20.64.11 PCORED Extensión Pto. Red ROUTER 2216 ESM SWITCH #2 COMM'S #6 3 Dependencia Sistemas Sistemas Sistemas Telecomunicaciones Sistemas Responsable Puerto 9:01 10:01 11:01 12:01 13:01 14:01 15:01 16:01 ROUTER CISCO 800 series Servidor IBM de Red Servidor IBM Netfinity FIREWALL IBM Servidor IBM Netfinity Servidor Compaq Firewal Linux Equipo 7000 M10, DWH (Riobamba, Cuenca, Guayaquil) (PROLIANT -DL580) Websphe de prueba (no existe) Usuarios, Web interna, SRI, DNH 7000 M10, DWH AIX MAC Adress 0004.ac17.0e32 00b0.c28d.fd8a 0002.a55c.f574 00-10-5A-A4-99-E9 00-60-94-B9-BB-6E 0010.b548.d830 P Adress 172.20.64.3 172.20.71.9 200.24.212.19 172.20.71.21 172.20.64.24 172.20.64.6 Extensión PCORED6 PCOFIREWALL PCORED1 RESPALDO PCORED4 LAN INTERNA Pto. Red #3 #2 2N Rojo 1N Sistemas Sistemas Sistemas Sistemas Sistemas Dependencia Sistemas Sistemas Responsable 17:03 18:03 19:03 22:02 Puerto 20:03 21:02 23:02 24:02 FIREWALL IBM Comunicaciones con Filiales FIREWALL IBM ROUTER IBM 2210 para Servidor Compag de correo Equipo Internet, SRI y DNH AIX Switch 3COM (pos) AIX externo, Web, Internet MAC Adress 0002.55af.1d7e 0004.ac3e.e44e 0004.acca.17c8 0050.8be9.05e0 200.24.212.17 10.10.10.17 200.24.212.21 IP Adress 200.24.212.22 LAN FILIALES LAN EXTERNA PCOWEB Extensión Pto. Red #5 #1 COMM'S Azul #1 0.1 Teleor 0.1 Sietoma Sistemas Dependencia Responsable

| PUERTOS ASIGNADOS A EQUIPO | SYSERVIDORES |
|----------------------------|--------------|
|----------------------------|--------------|

|                          | Sistemas |                        | relecontunicaciones     | Sistemas                | Sistemas | 0          |
|--------------------------|----------|------------------------|-------------------------|-------------------------|----------|------------|
|                          |          |                        |                         |                         |          |            |
|                          |          |                        |                         |                         |          |            |
| SW159C                   |          | SW159C                 | SW157T                  | SW159C                  |          | S          |
| puerto 12                |          | puerto 20              | puerto 4                | puerto 17               |          | ρι         |
| Servidor Compaq (Windows |          | Servidor IBM (Windows  | Servidor IBM Backup del | Impresora IBM Infoprint |          | Servidor C |
| 2003 Server en prueba)   |          | 2003 Server en prueba) | PCORED4                 | 1145                    |          | F          |
| 00-50-8B-E9-0A-7E        |          | 00-09-6B-BA-33-20      | 000d.606b.61ee          | 0004.00e2.ffae          |          | 00-01-0    |
| ip: 172.20.64.52         |          | ip: 172.20.64.53       | ip: 172.20.64.55        |                         |          | ip: 17     |
| PCORED2                  |          | PCORED3                | PCORED5                 |                         |          | PC         |
| 0221                     |          | 0223                   |                         | 0222                    |          |            |
| Sistemas                 |          | Sistemas               | Sistemas                | Sistemas                |          | Si         |
|                          |          |                        |                         |                         |          |            |

|   | 0111510                   |
|---|---------------------------|
|   | SW154C                    |
|   | puerto 18                 |
| 0 | Servidor Compaq, Linux en |
|   | prueba                    |
|   | 00-01-03-CD-80-85         |
|   | ip: 172.20.64.57          |
|   | PCORED7                   |
|   | 0224                      |
|   | Sistemas                  |
|   |                           |

ANEXOS

## ANEXO 3: Computadoras de la Red la Matriz

|      |                             |                |                          | COMPUTADORAS DE LA RED LA              | A MATRIZ         |         |        |                     |
|------|-----------------------------|----------------|--------------------------|----------------------------------------|------------------|---------|--------|---------------------|
| Piso | Nombre de la<br>Computadora | MAC Address    | Usuario                  | Departamento                           | Unidad           | Switch  | Puerto | Observación         |
| 1er  | KANCT                       | 00096b6f79d8   | TORRES CAMILO            | Administración de Negocios Propios     | Comercializadora | SW112T  | 5      |                     |
| 1er  | KANJT                       | 00096bba3313   | TOBAR JISELA             | Administración de Negocios Propios     | Comercializadora | SW129C  | 23     |                     |
| 1er  | FCCAN                       | 000d9d4a0bd6   | NEGRON ARMANDA           | Crédito y Cobranzas                    | Finanzas         | SW129C  | 5      |                     |
| 1er  | FCCCC                       | 00105aa499ea   | CREDITO Y COBRANZAS      | Crédito y Cobranzas                    | Finanzas         | SW122C  | 10     |                     |
| 1er  | FCCCD                       | 00096bba3bff   | DIAS CONSUELO            | Crédito y Cobranzas                    | Finanzas         | SW112T  | 1      |                     |
| 1er  | FCCED                       | 0002a536e7f9   | DAVILA ERIKA             | Crédito y Cobranzas                    | Finanzas         | SW122C  | 14     |                     |
| 1er  | FCCJR                       | 0002555dc36c   | RUANO G.JAHEL M.T.       | Crédito y Cobranzas                    | Finanzas         | SW1121  | 2      |                     |
| 1er  | FCCMC                       | 00105aa62003   | CASTANEDA E.MIRIAM A.    | Crédito y Cobranzas                    | Finanzas         | SW121C  | 15     |                     |
| ler  | FCCMR                       | 0009.666a.3366 | LIBRE                    | Credito y Cobranzas                    | Finanzas         | SW121C  | 5      |                     |
| 1er  | FCCRP                       | 00096bba32b7   | PAREDES M.ROSA L.        | Credito y Cobranzas                    | Finanzas         | SW129C  | 16     |                     |
| 1er  | FCCMM                       | 000966041003   | MORENO R. MARITZA A.     | Credito y Cobranzas                    | Finanzas         | SW129C  | 24     | 170.00.01.11        |
| 1er  | FSGFG                       | 0002.a556.de40 | GUZMAN P.JAIME F.        | Seguros y Garantias                    | Finanzas         | SW1121  | 1      | 172.20.04.44        |
| Ter  | FSGMT                       | 0004.8053.7870 | TAPIA M.MARGARITA E.     | Seguros y garantias                    | Finanzas         | SWIZIC  | 11     | 172.20.04.41        |
| 1er  | FSGNIV                      | 0000.9048.0899 | VILLALBA MARIA L.        | Seguros y Garantias                    | Finanzas         | SW1121  | 12     | 172.20.04.42        |
| 1er  | FSGPB                       | 000235563030   | BURBANO PATRICIA         | Seguros y garantias                    | Finanzas         | SWIZIC  | 13     |                     |
| 1er  | FSGAU                       | 00006bba221f   | OBANDO S.XIMENA L        | Seguros y Garantias                    | Finanzas         | SWIIZI  | 4      |                     |
| 101  | MOLOR                       | 000400525607   | CORONEL G.YOLANDA R.     | Compres Lessles                        | Filidiizds       | SW1121  | 3      |                     |
| 1er  | MCLGP                       | 0002a526abff   | PENA GERARDO             | Compras Locales                        | Materiales       | SW1111  | 14     |                     |
| 1er  | MCLOR                       | 000285306011   | TORRES P.GUSTAVO J.      | Compras Locales                        | Materiales       | SW 1220 | 19     |                     |
| 1er  | MCLPV                       | 00025536561    | PACHARD A.GIL U.         | Compras Locales                        | Materiales       | SW 129C | 6      |                     |
| 1or  | MCL7P                       | 0002555dad64   | VALAREZO L.RODRIGO A.    | Compras Locales                        | Materiales       | SW1230  | 10     |                     |
| 101  | MCMBA                       | 0002050508004  | RUEDA V.ZAIDA M.         | Control do Materiolos y Podogo         | Materiales       | SW1100  | 21     |                     |
| 101  |                             | 0002255555560  | ARANA F.BIBIANA R.       | Control de Materiales y Bodega         | Materiales       | SW 1290 | 23     |                     |
|      | MCMCV                       | 000473880304   | ARANA F.BIBIANA K.       | Control de Materiales y Bodega         | Materiales       | SW/1021 | 12     |                     |
| 1or  | MCMMA                       | 000300017331   | VILLAVICENCIO S.CHRIS D. | Control de Materiales y Bodega         | Materiales       | SW 1021 | 0      |                     |
| 1er  | MCMMG                       | 0003055369639  | ARCOS J.MONICA E.        | Control de Materiales y Bodega         | Materiales       | SW122C  | 17     |                     |
| 101  | MIMDI                       | 000285506089   | GALLARDO I.MIRIAM S.     | Importaciones                          | Materiales       | SW 1220 | 7      |                     |
| 1er  | MIMIMP                      | 000300004028   | DONTON G TUAN M          | Importaciones                          | Materiales       | SW129C  | 17     |                     |
| 1er  | MIMIP                       | 000200000100   | LIDDE                    | Importaciones                          | Materiales       | SW1111  | 12     |                     |
| 1er  | MIMNP                       | 0002553b876d   | DINTO P NOF J            | Importaciones                          | Materiales       | SW1111  | 8      |                     |
| 1er  | MIMSP                       | 00096bba327b   | PAZMIÑO P STLVIA M       | Importaciones                          | Materiales       | SW121C  | 21     |                     |
| 1er  | AMAGI                       | 0050bacd04f4   | GONZALO LEÓN             | Materiales                             | Materiales       | 0111210 |        | Desconectada        |
| 1er  | AMAMU                       | 0004ac5377f9   | UTRERAS MIRIAM           | Materiales                             | Materiales       | SW121C  | 19     | Boooniootada        |
| 2do  | CABAA                       | 00096bba3408   | AGUAS M AMPARO DEL C     | Abastecedora                           | Abastecedora     | SW122C  | 6      |                     |
| 2do  | CABGA                       | 0004ac536d46   | ACOSTA H. GENOVEVA DE L. | Abastecedora                           | Abastecedora     | SW129C  | 19     |                     |
| 2do  | BCOGV                       | 0002a536ec7b   | VELASOUEZ C.GALO E.      | Coordinación Operativa                 | Abastecedora     | SW122C  | 13     |                     |
| 2do  | BCOJG                       | 00096b6f7a06   | GARCIA O. JOSE R.        | Coordinación Operativa                 | Abastecedora     | SW121C  | 6      |                     |
| 2do  | BCOLG                       | 0002a536ec26   | GUERRERO G. LENIN G.     | Coordinación Operativa                 | Abastecedora     | SW122C  | 5      |                     |
| 2do  | BCOMM                       | 0004ac5377c9   | MORALES MAXIMO           | Coordinación Operativa                 | Abastecedora     | SW129C  | 14     |                     |
| 2do  | BCOPS                       | 0002a536a76c   | SOLANO C. PETRONIO I.    | Coordinación Operativa                 | Abastecedora     | SW122C  | 20     |                     |
| 2do  | BFVCM                       | 00003961469a   | MISSURA CHRISTIAN        | Facturación y Ventas                   | Abastecedora     | SW129C  | 8      | Portatil Particular |
| 2do  | BFVCA                       | 0002553b89b3   | ARIAS A.CARLOS P.        | Facturación y Ventas                   | Abastecedora     | SW122C  | 18     |                     |
| 2do  | BFVLJ                       | 0002a536ecab   | JAYA U.LUIS A.           | Facturación y Ventas                   | Abastecedora     | SW129C  | 11     |                     |
| 2do  | BFVPE                       | 00096b6f74b5   | EGAS PAUL                | Facturación y Ventas                   | Abastecedora     | SW121C  | 4      |                     |
| 2do  | BFVVZ                       | 0002a536ec84   | ZAMBONINO M.VICTOR H.    | Facturación y Ventas                   | Abastecedora     | SW121C  | 9      |                     |
| 2do  | BFVXT                       | 0004ac5375d3   | TOLEDO M.XIMENA DEL R.   | Facturación y Ventas                   | Abastecedora     | SW122C  | 1      |                     |
| 2do  | BLCCF                       | 0002a536a760   | FLOR CECILIA             | Liquidación y Consolidación de Cuentas | Abastecedora     | SW129C  | 9      |                     |
| 2do  | BLCFH                       | 0002a536ecc3   | HINOJOSA R.FERNANDO      | Liquidación y Consolidación de Cuentas | Abastecedora     | SW129C  | 3      |                     |
| 2do  | BLCKV                       | 00096bba41ca   | VELASCO KRUPSKAYA        | Liquidación y Consolidación de Cuentas | Abastecedora     | SW129C  | 10     |                     |
| 2do  | BLCRR                       | 00096b6f7cd3   | RAMIREZ G.RAUL R.        | Liquidación y Consolidación de Cuentas | Abastecedora     | SW122C  | 3      |                     |
| 2do  | AFIFT                       | 0002553b8df2   | TORRES A.FLOR M.         | Finanzas                               | Finanzas         | SW129C  | 7      |                     |
| 2do  | AFIJP                       | 000d606b5a20   | PUNGACHO JORGE           | Finanzas                               | Finanzas         | SW122C  | 12     |                     |
| 2do  | AFICA                       | 000d606b6281   | ARTIEDA CARLOS           | Presupuesto                            | Finanzas         | SW122C  | 16     |                     |
| 2do  | FPRIG                       | 0002553b83b2   | GARCIA INES              | Presupuesto                            | Finanzas         | SW121C  | 7      |                     |
| 2do  | FPRML                       | 00096bba3efa   | LOZADA F.MARIA F.        | Presupuesto                            | Finanzas         | SW121C  | 3      |                     |
| 2do  | FPRRP                       | 00096bba3773   | PESANTES ROCIO           | Presupuesto                            | Finanzas         | SW122C  | 11     |                     |
| 3er  | CKOEP                       | 00096bba4152   | PADILLA V.AMPARO         | Comercializadora                       | Comercializadora | SW131T  | 2      |                     |
| 3er  | CKOGA                       | 0002a536a71b   | AGAMA GERMAN             | Comercializadora                       | Comercializadora | SW153C  | 111    | 1                   |

| Piso | Nombre de la<br>Computadora | MAC Address                             | Usuario                   | Departamento                    | Unidad                          | Switch  | Puerto  | Observación                |
|------|-----------------------------|-----------------------------------------|---------------------------|---------------------------------|---------------------------------|---------|---------|----------------------------|
| 3er  | CKOPP                       | 00096b6f74d2                            | PALOMINO L.PATRICIA A.    | Comercializadora                | Comercializadora                | SW122C  | 7       |                            |
| 3er  | CKOSM                       | 0002555da93c                            | MESIAS SORAYA             | Comercializadora                | Comercializadora                | SW153C  | 16      |                            |
| 3er  | CKOYV                       | 00096bba3321                            | VERA G.ROSALBA Y.         | Comercializadora                | Comercializadora                | SW131T  | 4       |                            |
| 3er  | GCCMM                       | 00080d179007                            |                           | Comercializadora                | Comercializadora                | SW131T  | #       | CKOMM, Portatil particular |
| 3er  | KCOOE                       | 00096bba237b                            | ERAZO A.OSWALDO A.        | Coordinación Operativa y Ventas | Comercializadora                | SW131T  | 5       |                            |
| 3er  | KCOSY                       | 0002a536a6ca                            | YONFA C.SANDRA J.         | Coordinación Operativa y Ventas | Comercializadora                | SW131T  | 3       |                            |
| 3er  | KMAFS                       | 0002553b866d                            | SAUD FERNANDO             | Mercadeo y Atención al Cliente  | Comercializadora                | SW151C  | 3       |                            |
| 3er  | KMAIB                       | 0002555db077                            | BAEZ IVAN                 | Mercadeo y Atención al Cliente  | Comercializadora                | SW152C  | 13      |                            |
| 3er  | KMAVJ                       | 00096bba3304                            | JURADO S.VILMA DEL R.     | Mercadeo y Atención al Cliente  | Comercializadora                | SW151C  | 5       |                            |
| 3er  | VGNAC                       | 00055d26c127                            |                           | Gerencia Regional Norte         | Gerencia Regional Norte         | SW122C  | 9       |                            |
| 3er  | VGNCR                       | 0010605b80b8                            | RAMIREZ CARLOS            | Gerencia Regional Norte         | Gerencia Regional Norte         | SW153C  | 10      |                            |
| 3er  | VGNEG                       | 0002a565e400                            | GARCIA S.GIOVANNA E.      | Gerencia Regional Norte         | Gerencia Regional Norte         | SW153C  | 20      |                            |
| 3er  | VGNGF                       | 00096bba331e                            | FIALLO C.JAIME G.         | Gerencia Regional Norte         | Gerencia Regional Norte         | SW153C  | 19      |                            |
| 3er  | VGNJF1                      | 000039863ee9                            |                           | Gerencia Regional Norte         | Gerencia Regional Norte         | SW154C  | 14      |                            |
| 3er  | GSCHC                       | 00096bba3831                            | CEVALLOS M.HILDA P.       | Subgerencia de Comercialización | Subgerencia de Comercialización | SW153C  | 22      |                            |
| 3er  | GSCMD                       | 000255368792                            | DURANGO L. MARTHA C.      | Subgerencia de Comercialización | Subgerencia de Comercialización | SW152C  | 4       |                            |
| 4to  | SSAAA                       | 0004ac536e01                            | AMANCHA AMPARO            | Soporte de Aplicaciones         | Sistemas y Telecomunicaciones   | SW1411  | 3       |                            |
| 4to  | SSAAG                       | 0002a5355209                            | GRANIZO AMPARO            | Soporte de Aplicaciones         | Sistemas y Telecomunicaciones   | SW149C  | 1       |                            |
| 410  | SSABR                       | 000055250544                            | RIVERA S.BLANCA M.        | Soporte de Aplicaciones         | Sistemas y Telecomunicaciones   | SW154C  | 16      |                            |
| 410  | SSACS                       | 000255308000                            | SALAZAR R.CRISTOBAL E.    | Soporte de Aplicaciones         | Sistemas y Telecomunicaciones   | SW154C  | 9       |                            |
| 410  | SSADI                       | 000066657640                            | IZA DIEGO                 | Soporte de Aplicaciones         | Sistemas y Telecomunicaciones   | SW149C  | 11      |                            |
| 410  | SSAFC                       | 00096b6f7do6                            | LUGEDO DEDNANDA           | Soporte de Aplicaciones         | Sistemas y Telecomunicaciones   | SW 154C | 0<br>E  |                            |
| 410  | SSAFL                       | 000900017020                            | DEDER U GINA M            | Soporte de Aplicaciones         | Sistemas y Telecomunicaciones   | SW 1411 | 10      |                            |
| 410  | SSAGE                       | 000000000000000000000000000000000000000 | PEREZ H.GINA M.           | Soporte de Aplicaciones         | Sistemas y Telecomunicaciones   | SW 149C | 12      |                            |
| 410  | SSAJD<br>SSA IM             | 00006666205                             | DELGADO G.JOSE J.         | Soporte de Aplicaciones         | Sistemas y Telecomunicaciones   | SW 1540 | 21      |                            |
| 410  | SSAJW<br>SSAJW              | 000900003776                            | MURILLO C.JIMMY HECTOR V. | Soporte de Aplicaciones         | Sistemas y Telecomunicaciones   | SW 152C | 3       |                            |
| 410  | SSAJV                       | 000255500045                            | CRITALVA R LUIC R         | Soporte de Aplicaciones         | Sistemas y Telecomunicaciones   | SW154C  | 1       |                            |
| 4to  | SSALG<br>SSALOV             | 000900003407                            | GRIJALVA R.LUIS F.        | Soporte de Aplicaciones         | Sistemas y Telecomunicaciones   | SW154C  | 8       |                            |
| 4to  | SSALOV<br>SSALV             | 000305568d30                            | VILLAVICENCIO G.LUIS O.   | Soporte de Aplicaciones         | Sistemas y Telecomunicaciones   | SW1310  | 16      |                            |
| 4to  | SSAPC                       | 000200000000<br>00096bba3671            | CAPPERA DAOLA             | Soporte de Aplicaciones         | Sistemas y Telecomunicaciones   | SW1411  | 6       |                            |
| 4to  | SSARB                       | 0002555db639                            | DECEDER PRODE             | Soporte de Aplicaciones         | Sistemas y Telecomunicaciones   | SW149C  | 10      |                            |
| 4to  | SSARC                       | 000d606af7b0                            | CHICAIZA A ROSA M         | Soporte de Aplicaciones         | Sistemas y Telecomunicaciones   | SW154C  | 12      |                            |
| 4to  | SSARG                       | 000d606b5a16                            | GALLO L ROBERTH F         | Soporte de Aplicaciones         | Sistemas y Telecomunicaciones   | SW152C  | 14      |                            |
| 4to  | SSAFT                       | 000d.606b.6316                          | TAPIA C. FERNANDO G.      | Soporte de Aplicaciones         | Sistemas y Telecomunicaciones   | SW154C  | 11      | 172.20.64.31               |
| 4to  | VLECG                       | 0002551d267a                            | GARCIA CHRISTIAN          | Legal Vicepresidencia           | Vicepresidencia                 | SW159C  | 14      |                            |
| 4to  | VLECT                       | 00096bba3bc0                            | TORRES M.CONSUELO E.      | Legal Vicepresidencia           | Vicepresidencia                 | SW153C  | 15      |                            |
| 4to  | VLEVG                       | 00096b61defc                            | GARCIA V.VINICIO W.       | Legal Vicepresidencia           | Vicepresidencia                 | SW153C  | 13      |                            |
| 4to  | VPFAG                       | 00096bba3768                            | GUANO M.ANA C.            | Planificación y Finanzas        | Vicepresidencia                 | SW149C  | 4       |                            |
| 4to  | VPFBC                       | 00096bba32f0                            | CARRION A.BYRON E.        | Planificación y Finanzas        | Vicepresidencia                 | SW149C  | 5       |                            |
| 4to  | VPFDP                       | 00096bba3305                            | PAZMIÑO G.DORA M.         | Planificación y Finanzas        | Vicepresidencia                 | SW149C  | 7       |                            |
| 4to  | VPFEL                       | 00096bba3ef0                            | LOMBEIDA M. EDGAR R.      | Planificación y Finanzas        | Vicepresidencia                 | SW159C  | 19      |                            |
| 4to  | VPFFG                       | 00096bba400a                            | GUARDERAS FERNANDO        | Planificación y Finanzas        | Vicepresidencia                 | SW149C  | 6       |                            |
| 4to  | VPRMC                       | 0002a536ec79                            | DE LA CRUZ G.MARTHA Z.    | Programación                    | Vicepresidencia                 | SW151C  | 10      |                            |
| 4to  | VPRMI                       | 00096bba3bc9                            | IZQUIERDO MIGUEL          | Programación                    | Vicepresidencia                 | SW151C  | 6       |                            |
| 4to  | VPRMR                       | 00096bba3f08                            | RIVADENEIRA M.MARTHA V.   | Programación                    | Vicepresidencia                 | SW159C  | 5       |                            |
| 4to  | VPRNA                       | 00096bba3395                            | ALARCON C.NICOLAS A.      | Programación                    | Vicepresidencia                 | SW159C  | 21      |                            |
| 4to  | VPRNG                       | 00096bba3471                            | GUERRA N.NANCY E.         | Programación                    | Vicepresidencia                 | SW159C  | 22      |                            |
| 4to  | VPRPR                       | 0002a536ec73                            | REYES PATRICIA            | Programación                    | Vicepresidencia                 | SW149C  | 3       |                            |
| 5to  | GSIRMR                      | 0006.1bc4.395f                          |                           | Ingeniería y Procesamiento      | Sistemas y Telecomunicaciones   | SW157T  | 1       |                            |
| 5to  | SIPLQ                       | 0002555db078                            | QUILCA LUIS               | Ingeniería y Procesamiento      | Sistemas y Telecomunicaciones   | SW151C  | 4       |                            |
| 5to  | SIPMC                       | 00096bba3390                            | CANGAHUAMIN J.MAYRA P.    | Ingeniería y Procesamiento      | Sistemas y Telecomunicaciones   | SW152C  | 10      |                            |
| 5to  | SIPOB                       | 0002553b89b8                            | BUSTOS B.OSCAR M.         | Ingeniería y Procesamiento      | Sistemas y Telecomunicaciones   | SW152C  | 18      |                            |
| 5to  | SIPPS1                      | 00d0592e4ea3                            | SALAZAR PATRICIO          | Ingenieria y Procesamiento      | Sistemas y Telecomunicaciones   | SW152C  | 20      |                            |
| 5to  | SIPKR                       | 00096bba3382                            | ROMERO V.ROSA M.          | Ingenieria y Procesamiento      | Sistemas y Telecomunicaciones   | SW152C  | 5       |                            |
| 5to  | SRIAV                       | 0002555db62b                            | VILLALVA ARACELLY         | Redes y Telecomunicaciones      | Sistemas y Telecomunicaciones   | SW157T  | 2       |                            |
| 5t0  | SKICP                       | 00096bba3383                            | PAEZ GUSTAVO              | Redes y Telecomunicaciones      | Sistemas y Telecomunicaciones   | SW151C  | 19      |                            |
| 5t0  | GSIGM                       | 00096bba3bc3                            | MANCHENO O.GUILLERMO O.   | Sistemas y Telecomunicaciones   | Sistemas y Telecomunicaciones   | SW153C  | ð<br>O  |                            |
| 5t0  | 65115                       | 000966906709                            | SALINAS H. JAQUELINE M.   | Sistemas y Telecomunicaciones   | Sistemas y Telecomunicaciones   | SW152C  | 2       |                            |
| 510  | COTUD                       | 0000 5554 5001                          | LARA F.SANDRA M.          | Sistemas y Telecomunicaciones   | Sistemas y Telecomunicaciones   | SW1520  | 3       |                            |
| 510  | SKIRK                       | 00006550.D320                           | PAEZ CESAR G.             | Sistemas y Telecomunicaciones   | Sistemas y Telecomunicaciones   | 5//15/1 | 3       |                            |
| 5to  | SSIER                       | 0002555dba00                            | HOLGUIN ELENA             | Soporte Técnico y Mantenimiento | Sistemas y Telecomunicaciones   | SW 1540 | 2       |                            |
| 5to  | IMT22                       | 00020000000000000000000000000000000000  | TMPROUTNESS C DOCR M      | Soporte Técnico y Mantenimiento | Sistemas y Telecomunicaciones   | SW 1590 | 4<br>15 |                            |
| 6to  | 055-cge-user007             | 000bcd5e687e                            | INDAQUINGU C.RUSA M.      | Contraloría General del Estado  | Contraloría General del Estado  | SW161D  | 8       |                            |

| Piso        | Nombre de la<br>Computadora | MAC Address    | Usuario                   | Departamento                               | Unidad                                     | Switch  | Puerto | Observación   |
|-------------|-----------------------------|----------------|---------------------------|--------------------------------------------|--------------------------------------------|---------|--------|---------------|
| 6to         | CTR98-2                     | 0004.acc5.c543 |                           | Contraloría General del Estado             | Contraloría General del Estado             | SW189C  | 16     | Retirada      |
| 6to         | CTRCR                       | 0004.7621.709d |                           | Contraloría General del Estado             | Contraloría General del Estado             | SW161D  | 4      |               |
| 6to         | CTRLP1                      | 000802490202   |                           | Contraloría General del Estado             | Contraloría General del Estado             | SW161D  | 6      |               |
| 6to         | CTRMV1                      | 0010a41410b4   |                           | Contraloría General del Estado             | Contraloría General del Estado             | SW161D  | 7      |               |
| 6to         | VCPCO                       | 00096bba3efd   | ORDOÑEZ R.CARLOS M.       | Vicepresidencia                            | Vicepresidencia                            | SW152C  | 7      |               |
| 6to         | VCPGL                       | 00096b6f7cb7   | LEON GONZALO              | Vicepresidencia                            | Vicepresidencia                            | SW151C  | 17     |               |
| 6to         | VCPLC                       | 0002553b8db7   | CARPIO LEONARDO           | Vicepresidencia                            | Vicepresidencia                            | SW151C  | 7      |               |
| 6to         | VCPMP                       | 0002553b8a9f   |                           | Vicepresidencia                            | Vicepresidencia                            | SW151C  | 12     |               |
| 6to         | VCPNS                       | 00096b6f7da8   | YANEZ G.JORGE A.          | Vicepresidencia                            | Vicepresidencia                            | SW161D  | 5      |               |
| 6to         | VCPPO                       | 00096bba3336   | OJEDA PATRICIA            | Vicepresidencia                            | Vicepresidencia                            | SW152C  | 22     |               |
| 6to         | VCPSM                       | 00096b6f7d0d   | MOYANO SILVANIA           | Vicepresidencia                            | Vicepresidencia                            | SW151C  | 14     |               |
| 6to         | VCPSN1                      | 00061bc4392d   | NEVARES SUCRE             | Vicepresidencia                            | Vicepresidencia                            | SW151C  | 23     |               |
| 7mo         | AADJG                       | 00096bba3827   | GARZON C.JORGE H.         | Administrativa                             | Administrativa                             | SW181C  | 9      |               |
| 7mo         | AADSB                       | 00e0.7d86.0c9c |                           | Administrativa                             | Administrativa                             |         |        | Desconectada  |
| 7mo         | AADVI                       | 0004ac537565   | IÑIGA VERONICA            | Administrativa                             | Administrativa                             | SW181C  | 8      |               |
| 7mo         | DSAEC                       | 0002a5355746   | CUEVA Z.EMILIO R.         | Servicios Administrativos                  | Administrativa                             | SW181C  | 24     |               |
| 7mo         | DSAFA                       | 0002a536a670   | ARAUJO FAUSTO             | Servicios Administrativos                  | Administrativa                             | SW189C  | 8      |               |
| 7mo         | DSAFR                       | 0002a536caf9   | ROSERO FRANCISCO          | Servicios Administrativos                  | Administrativa                             | SW189C  | 18     |               |
| 7mo         | DSAGM                       | 00096bba3402   | MOSCOSO S.GUSTAVO E.      | Servicios Administrativos                  | Administrativa                             | SW181C  | 4      |               |
| 7mo         | DSAIG                       | 0002a536a5c8   | GUERRON IRINA             | Servicios Administrativos                  | Administrativa                             | SW181C  | 23     |               |
| 7mo         | DSALL                       | 0002553b8ef9   | LUNA LESTER               | Servicios Administrativos                  | Administrativa                             | SW181C  | 11     |               |
| 7mo         | DSAPL                       | 0002a52725eb   | LUNA PACO                 | Servicios Administrativos                  | Administrativa                             | SW181C  | 19     |               |
| 7mo         | DSAWC                       | 00096bba3eeb   | CALVOPIÑA N.WASHINGTON I. | Servicios Administrativos                  | Administrativa                             | SW189C  | 7      |               |
| 7mo         | SRTBC                       | 00061bde22ba   | CORONEL BELEN             | Redes y Telecomunicaciones                 | Sistemas y Telecomunicaciones              | SW171C  | 14     |               |
| 7mo         | SRTJG                       | 0002.555d.a87c | GUALLI C.JUAN C.          | Redes y Telecomunicaciones                 | Sistemas y Telecomunicaciones              | SW171C  | 22     | 172.20.69.122 |
| 7mo         | GSTAB1                      | 000d9d5d98f6   | BURBANO A.ALBERTO W.      | Subgerencia de Transporte y Almacenamiento | Subgerencia de Transporte y Almacenamiento | SW171C  | 23     |               |
| 7mo         | GSTAZ                       | 00096bba378b   | ZIRITT R.ANA M.           | Subgerencia de Transporte y Almacenamiento | Subgerencia de Transporte y Almacenamiento | SW181C  | 12     |               |
| 7mo         | GSTCO                       | 0002553b898f   | ORDOÑEZ R.CARLOS M.       | Subgerencia de Transporte y Almacenamiento | Subgerencia de Transporte y Almacenamiento | SW189C  | 24     |               |
| 7mo         | GSTEH                       | 00096bba3409   | HERRERA Y.EDGAR L.        | Subgerencia de Transporte y Almacenamiento | Subgerencia de Transporte y Almacenamiento | SW181C  | 22     |               |
| 7mo         | GSTHC                       | 0002555db0b0   | CARPIO T.HECTOR A.        | Subgerencia de Transporte y Almacenamiento | Subgerencia de Transporte y Almacenamiento | SW181C  | 2      |               |
| 7mo         | GSTPO1                      | 00d0.592e.50fe | ORTIZ PAMELA              | Subgerencia de Transporte y Almacenamiento | Subgerencia de Transporte y Almacenamiento |         |        | Desconectada  |
| 7mo         | GSTSF                       | 00096bba33e2   | FLORES B.SYLVIA E.        | Subgerencia de Transporte y Almacenamiento | Subgerencia de Transporte y Almacenamiento | SW181C  | 6      | 1             |
| 7mo         | GSTSL                       | 0002a536a6ed   |                           | Subgerencia de Transporte y Almacenamiento | Subgerencia de Transporte y Almacenamiento | SW171C  | 16     |               |
| 8vo         | DRHAG                       | 0002a5277fac   | GUAMANGALLO P.IMELDA A.   | Recursos Humanos                           | Administrativa                             | SW189C  | 1      |               |
| 8vo         | DRHCG                       | 00096bba4515   | GUERRA G.CINTHYA L.       | Recursos Humanos                           | Administrativa                             | SW182I  | 14     |               |
| 8vo         | DRHKP                       | 00096bba32f1   | PEÑAFIEL C.KARINA M.      | Recursos Humanos                           | Administrativa                             | SW181C  | 20     |               |
| 8vo         | DRHLQ                       | 0002a536a708   | QUILLUPANGUI Q.LUIS E.    | Recursos Humanos                           | Administrativa                             | SW183I  | 4      |               |
| 8vo         | DRHLS                       | 0002555dbabd   | SALGADO M.LUIS F.         | Recursos Humanos                           | Administrativa                             | SW181C  | 3      | 1             |
| 8vo         | DRHPM                       | 0002553b8d47   | MANOSALVAS R.PABLO F.     | Recursos Humanos                           | Administrativa                             | SW183I  | 3      | 1             |
| 8vo         | DRHTJ1                      | 00080d975105   | JARAMILLO Y.TATHYANA V.   | Recursos Humanos                           | Administrativa                             | SW181C  | 18     | 1             |
| 8vo         | DRHVS                       | 00096bba33ef   | SALAZAR L.VICENTE N.      | Recursos Humanos                           | Administrativa                             | SW183I  | 1      |               |
| 8vo         | FCOAL                       | 0007e9840052   | LIVIAPOMA ANTONIO         | Contabilidad                               | Finanzas                                   | SW182I  | 16     | 1             |
| 8vo         | FCOBN                       | 0002a536a67c   | NOGALES C. BEATRIZ E.     | Contabilidad                               | Finanzas                                   | SW182I  | 4      | 1             |
| 8vo         | FCOCC                       | 0002555dc061   | CARRILLO CECILIA          | Contabilidad                               | Finanzas                                   | SW189C  | 23     | 1             |
| 8vo         | FCODB                       | 00096bba32c4   | BRAVO C.DANILO R.         | Contabilidad                               | Finanzas                                   | SW189C  | 21     | t             |
| 8vo         | FCODI                       | 0002a552dead   | IGLESIAS DEYSI            | Contabilidad                               | Finanzas                                   | SW182I  | 17     | 1             |
| 8vo         | FCOEP                       | 00096bba3834   | PAEZ C.MIGUEL E.          | Contabilidad                               | Finanzas                                   | SW181C  | 1      | t             |
| 8vo         | FCOFH                       | 0002555db5b5   | HIDALGO V. FRANCISCO      | Contabilidad                               | Finanzas                                   | SW182I  | 21     | t             |
| 8vo         | FCOGC                       | 00105aa48d37   | CADENA GUADALUPE          | Contabilidad                               | Finanzas                                   | SW181C  | 13     | t             |
| 8vo         | FCOLM                       | 00e07d860c9b   | MERLO LORENA              | Contabilidad                               | Finanzas                                   | SW129C  | 13     | t             |
| 8vo         | FCOMA                       | 0002a536a656   | AYALA P.MARTA M.          | Contabilidad                               | Finanzas                                   | SW182I  | 23     | t             |
| 8vo         | FCOMG                       | 00e07d86350b   | GALARRAGA L. MARTO F      | Contabilidad                               | Finanzas                                   | SW182   | 24     | <u>+</u>      |
| 8vo         | FCONJ                       | 0007e9840402   | JIMENEZ NIXON             | Contabilidad                               | Finanzas                                   | SW182I  | 5      | t             |
| 8vo         | FCONR                       | 00096bba32c5   | RAMON L. NANCY C          | Contabilidad                               | Finanzas                                   | SW182   | 12     | <u>+</u>      |
| 8v0         | FCONT                       | 00096bba338a   | TAPIA R NELSON A          | Contabilidad                               | Finanzas                                   | SW181C  | 10     | t             |
| 8v0         | FCOVR                       | 0004ac532602   | RAMON C VIRGINIA E        | Contabilidad                               | Finanzas                                   | SW182I  | 10     | +             |
| 8v0         | GSAIG                       | 00096bba4027   | CALLARDO V JENNY S        | Subgerencia de Administración y Finanzas   | Subgerencia de Administración y Finanzas   | SW189C  | 20     | <u> </u>      |
| 8v0         | GSAMR1                      | 00d0592e51f9   | RUIZ E MARIA E            | Subgerencia de Administración y Finanzas   | Subgerencia de Administración y Finanzas   | SW189C  | 15     | t             |
| 900         | DSEEC                       | 00096bba5280   | CARVATAL T FLITADETU      | Securidad Eísica                           | Administrativa                             | SW191T  | 5      | t             |
| 9no         | DSFHG                       | 00096b6f74a5   | CARVAGAL I.BULGADEIR      | Seguridad Física                           | Seguridad Física Administrativa            |         | 5      | t             |
| 900         | DSFOT                       | 0002555dbQac   | TAMAYO C HORACTO P        | Seguridad Física                           | Seguridad Física Administrativa            |         | 3      | t             |
| 900         | GCCRC                       | 0002555db075   | CUANTIN D DITTU S         | Legal Gerencia Norte                       | Legal Gerencia Norte                       | SW232C  | 10     | ł             |
| 0nc         | CLEAL                       | 00e04c7ebe27   | ADDAUAM F LODEZ C         | Legal Gerencia Norte                       | Legal Gerencia Norte                       | SW/101C | 6      | t             |
| 9110<br>9no | GLEALS                      | 0004ac5324e7   | ADRAMAN E.LUPEA S         | Legal Gerencia Norte                       | Legal Gerencia Norte                       | SW1910  | 12     | ł             |
| 9no         | GLEAD                       | 000966663812   | DOFOL ABRAHAM             | Legal Gerencia Norte                       | Legal Gerencia Norte                       | SW191C  | 5      | ł             |
| 0110        | ULLAI                       | 000000001Z     | FOLO L. ANA L.            |                                            |                                            | 0111010 |        | 1             |

| Piso           | Nombre de la<br>Computadora | MAC Address                  | Usuario                 | Departamento                                 | Unidad                                     | Switch  | Puerto  | Observación   |
|----------------|-----------------------------|------------------------------|-------------------------|----------------------------------------------|--------------------------------------------|---------|---------|---------------|
| 9no            | GLEFM                       | 00096bba402c                 | MACIAS FREDY            | Legal Gerencia Norte                         | Legal Gerencia Norte                       | SW181C  | 15      |               |
| 9no            | GLEGD                       | 00096bba3806                 | DAVALOS C.GIL R.        | Legal Gerencia Norte                         | Legal Gerencia Norte                       | SW191C  | 3       |               |
| 9no            | GLEIC                       | 00096b6f7b59                 | CHAVEZ F.INES M.        | Legal Gerencia Norte                         | Legal Gerencia Norte                       | SW181C  | 14      |               |
| 9no            | GLEJV                       | 00096bba3bd7                 | VELASCO M.JOSE A.       | Legal Gerencia Norte                         | Legal Gerencia Norte                       | SW182I  | 22      |               |
| 9no            | GLESF                       | 0002555dbe9a                 | FERNANDEZ SANTIAGO      | Legal Gerencia Norte                         | Legal Gerencia Norte                       | SW191C  | 11      |               |
| 9no            | GLEVM                       | 00096bba3473                 | MOSQUERA C.VLADIMIR A.  | Legal Gerencia Norte                         | Legal Gerencia Norte                       | SW189C  | 5       |               |
| 9no            | GLEHG                       | 00096bba3399                 |                         | Legal Gerencia Norte                         | Legal Gerencia Norte                       | SW191C  | 1       |               |
| 9no            | LPRJN                       | 00096bba33ea                 | NIETO F.JOSE S.         | Procesos                                     | Legal Gerencia Norte                       | SW191C  | 9       |               |
| 9no            | LPRLC                       | 00096bba32f6                 | CASTRO C.LEONARDO C.    | Procesos                                     | Legal Gerencia Norte                       | SW191T  | 2       |               |
| 9no            | LPRLT                       | 0004ac537539                 | TORRES S.LUIS J.        | Procesos                                     | Legal Gerencia Norte                       | SW191C  | 2       |               |
| 9no            | LPRPC                       | 00e07d860c91                 | CADENA PATRICIA         | Procesos                                     | Legal Gerencia Norte                       | SW191C  | 8       |               |
| Ex 1er         | DBLCA                       | 00096663219                  | ALVAREZ H.CONSUELO E.   | Bienestar Laboral                            | Administrativa                             | SW231C  | 11      |               |
| Ex ler         | DBLJL                       | 000285368740                 | LIMA Z.JENY H.          | Bienestar Laborai                            | Administrativa                             | SW232C  | 6       |               |
| Ex 1er         | GCCAC                       | 00096bba340a                 | CALDERON S.ALVARO R.    | Coordinación de Contratos                    | Gerencia Regional Norte                    | SW232C  | 8       |               |
| Ex ler         | GCCHS                       | 0009600a32e0                 | SALAZAR E.HILDA G.      | Coordinación de Contratos                    | Gerencia Regional Norte                    | SW232C  | 9       |               |
| Ex ler         | GUULP                       | 000960083043                 | PAEZ R. LILIANA DE L.   | Coordinación de Contratos                    | Gerencia Regional Norte                    | SW231C  | 14      |               |
| Ex ler         | GCCMQ                       | 000629520517                 |                         | Coordinación de Contratos                    | Gerencia Regional Norte                    | SW2310  | 0       |               |
| EX lei         | CCCTO                       | 00090DDa32a3                 | GARCIA OSWALD           | Coordinación de Contratos                    | Coronaia Regional Norte                    | SW231C  | 6       |               |
| Ex 1er         | GCCWG                       | 00090bba3404<br>00096bba3302 | CUERDA C NILMA N        | Coordinación de Contratos                    | Gerencia Regional Norte                    | SW231C  | 12      | 172 20 65 220 |
| Ex ler         | GCCVE                       | 000900003302                 | GUERRA. C. WILMA. N     | Coordinación de Contratos                    | Gerencia Regional Norte                    | SW231C  | 7       | 172.20.63.220 |
| Ex 1er         | PEPCE                       | 0009.000a.30e0               | ESPINOZA A.AIMENA S.    | Fiecución de Provectos                       | Provectos                                  | SW2220  | 19      | 172.20.04.45  |
| Ex 1er         | PEPEE                       | 00030bba36e4                 | FRUIUS C.CARLOS A.      | Ejecución de Proyectos                       | Provectos                                  | SW2210  | 7       |               |
| Ex 1er         | PEPIR                       | 00030555dba12                | BARDERA M LUIS C        | Ejecución de Proyectos                       | Provectos                                  | SW2210  | 3       |               |
| Ex 1er         | PEPSO                       | 000200000012                 | OUISUDE E SANTIAGO S    | Ejecución de Proyectos                       | Provectos                                  | SW221C  | 16      |               |
| Ex 1er         | PEPWR                       | 00096bba32f8                 | PEVELO P WASHINGTON F   | Ejecución de Proyectos                       | Provectos                                  | SW221C  | 5       |               |
| Ex 1er         | PEVLA                       | 0002a536ec7f                 | ALDANA B LINA M         | Evaluación de Proyectos                      | Provectos                                  | SW221C  | 10      |               |
| Ex 1er         | PEVNS                       | 0002553b89aa                 | SALAZAR V NESTOR G      | Evaluación de Proyectos                      | Provectos                                  | SW221C  | 21      |               |
| Ex 2do         | GCGFF                       | 0002 a536 a5e7               | EGUEZ L FERNANDO R      | Control de Gestión                           | Gerencia Regional Norte                    | SW231C  | 18      | 172.20.64.39  |
| Ex 2do         | GCGIV                       | 0002a536ecac                 | VELASTEGUI . A INES V.  | Control de Gestión                           | Gerencia Regional Norte                    | SW231C  | 24      |               |
| Ex 2do         | VCGES                       | 0002.555d.b330               | SOSA H. LUCIO E.        | Control de Gestión                           | Vicepresidencia                            | SW231C  | 3       | 172.20.64.47  |
| Ex 2do         | VCGFNR                      | 00d0592e5030                 | NARVAEZ R. FRANCISCO    | Control de Gestión                           | Vicepresidencia                            | SW231C  | 5       |               |
| Ex 2do         | VCGFV                       | 0002555db87b                 | VALDIVIESO O.FAUSTO G.  | Control de Gestión                           | Vicepresidencia                            | SW231C  | 4       |               |
| Ex 2do         | VCGLC                       | 0002555dbe45                 | CARPIO M.LEONARDO R.    | Control de Gestión                           | Vicepresidencia                            | SW231C  | 15      |               |
| Ex 2do         | VCGLL                       | 0002556b6208                 | LUZCANDO G.LUIS E.      | Control de Gestión                           | Vicepresidencia                            | SW232C  | 2       |               |
| Ex 2do         | VCGLV                       | 0002a552e978                 | VASQUEZ LUIS            | Control de Gestión                           | Vicepresidencia                            | SW232C  | 23      |               |
| Ex 2do         | VCGMV                       | 00e07d860c90                 | VERGARA O.MARIANA DE J. | Control de Gestión                           | Vicepresidencia                            | SW231C  | 1       |               |
| Ex 2do         | VRPRD                       | 00096bba34ba                 | DASTE F.RAUL S.         | Relaciones Públicas                          | Vicepresidencia                            | SW232C  | 5       |               |
| Ex 2do         | VRPSV                       | 0002555dabb3                 | VASCONEZ SUSANA         | Relaciones Públicas                          | Vicepresidencia                            | SW232C  | 3       |               |
| Ex PB          | FJE1                        | 0002a5e00007                 |                         | Fondo de Jubilación Especial                 | Fondo de Jubilación Especial               | SW201T  | 2       |               |
| Ex PB          | FJE2                        | 00e04c8ac542                 |                         | Fondo de Jubilación Especial                 | Fondo de Jubilación Especial               | SW201T  | 5       |               |
| Ex PB          | FJE3                        | 00e04c8ac543                 |                         | Fondo de Jubilación Especial                 | Fondo de Jubilación Especial               | SW201T  | 7       |               |
| Ex PB          | FJE4                        | 0002a5d45a07                 |                         | Fondo de Jubilación Especial                 | Fondo de Jubilación Especial               | SW201T  | 1       |               |
| Ex PB          | FJE5                        | 0002a5cc6b7a                 |                         | Fondo de Jubilación Especial                 | Fondo de Jubilación Especial               | SW201T  | 6       |               |
| Ex PB          | FJESERVER                   | 0002a5ea59ed                 |                         | Fondo de Jubilación Especial                 | Fondo de Jubilación Especial               | SW201T  | 3       |               |
| Ex PB          | PEPAL                       | 00096bba3381                 | LOPEZ M.JUAN A.         | Ejecución de Proyectos                       | Proyectos                                  | SW221C  | 11      |               |
| Ex PB          | PEPCR                       | 00096bba327a                 | RAMIREZ C.CARLOS O.     | Ejecución de Proyectos                       | Proyectos                                  | SW221C  | 9       |               |
| EX PB          | PEVGC                       | 00096bba3bc6                 | CUEVA M.GUILLERMO       | Evaluación de Proyectos                      | Proyectos                                  | SW221C  | 23      |               |
| EXPB           |                             | 00d0502a4a4                  | HAKU V. VICTORIA        | Evaluacion de Proyectos                      | Proyectos                                  | SW221C  | 0       |               |
| EXPB           |                             | 00006bba4004                 | ADTAG D LEONE C         | Proyectos                                    | Proyectos                                  | SW2210  | 1Z      |               |
| EX PB          | GPRLA                       | 000960024001                 | ARIAS P.LEONI G.        | Proyectos                                    | Proyectos                                  | 5002210 | 0       | Dessentede    |
| EX PB          |                             | 00006bba4042                 | DODDIGUEZ M TODGE M     | Proyectos<br>Soporte Técnico y Mantenimiento | Proyectos<br>Sistemas y Telecomunicacionos | SW/221C | 20      | Desconectada  |
|                | COTOD                       | 000900044012                 | RODRIGUEZ M.JORGE W.    | Soporte Técnico y Mantenimiento              | Sistemas y Telecomunicaciones              | SW2210  | 20      |               |
| EX FD<br>Ex DD | SSTPY                       | 001038849902                 | RODRIGHEZ M JORGE W     | Soporte Técnico y Mantenimiento              | Sistemas y Telecomunicaciones              | SW/2021 |         | 1             |
| Ex DD          | SSTRC                       | 00020001200                  | CUEVA C POYANA C        | Soporte Técnico y Mantenimiento              | Sistemas y Telecomunicaciones              | SW154C  | 7       |               |
| PR             | DSGHI                       | 000966623607                 | LAGO UENDY              | Secretaría General                           | Administrativa                             | SW101C  | ,<br>15 | 1             |
| PR             | DSGHO                       | 0004ac536802                 | OUTROZ HUGO             | Secretaría General                           | Administrativa                             | SW1021  | 13      | 1             |
| PB             | DSGJB                       | 00096bba3769                 | BARRIONUEVO JORGE       | Secretaría General                           | Administrativa                             | SW101C  | 6       |               |
| PB             | DSGSM                       | 08005aca9fd8                 | MOVA E SILVIA E         | Secretaría General                           | Administrativa                             | SW101C  | 23      |               |
| PB             | DSAVL                       | 00e0.2936.a4d8               | LOPEZ VERONICA          | Servicios Administrativos (Recepción Rocio)  | Administrativa                             | SW171C  | 2       |               |
| PB             | FAACG1                      | 000bcd5f49d8                 | GUTTERREZ B.CIRO L.     | Administración de Activos                    | Finanzas                                   | SW101C  | 14      |               |
| PB             | FAAJA                       | 00096bba3bf5                 | ASANZA R.JORGE E.       | Administración de Activos                    | Finanzas                                   | SW101C  | 7       |               |
| PB             | FAAJT                       | 0002553b91e6                 | TIRADO M. JAIME E       | Administración de Activos                    | Finanzas                                   | SW121C  | 18      |               |
| PB             | FAASC                       | 00096bba340c                 | CARPIO SANDRA           | Administración de Activos                    | Finanzas                                   | SW101C  | 24      |               |

| Piso | Nombre de la<br>Computadora | MAC Address  | Usuario                | Departamento              | Unidad         | Switch | Puerto | Observación |
|------|-----------------------------|--------------|------------------------|---------------------------|----------------|--------|--------|-------------|
| PB   | FAAVC                       | 00105aa499ee | CHERREZ VERONICA       | Administración de Activos | Finanzas       | SW102I | 21     |             |
| PB   | FAFCT                       | 000d9d4a0b9e | TORRES M.CAMILO V.     | Administración Financiera | Finanzas       | SW121C | 10     |             |
| PB   | FAFEC                       | 0004ac532452 | CAMPOVERDE GOMEZ ELENA | Administración Financiera | Finanzas       | SW102I | 1      |             |
| PB   | FAFJB                       | 00096bba333d | BARREIRO V.JORGE A.    | Administración Financiera | Finanzas       | SW101C | 1      |             |
| PB   | FAFMY                       | 00096bba3333 | YEPEZ MARTHA           | Administración Financiera | Finanzas       | SW122C | 2      |             |
| PB   | FAFNR                       | 00e07d863503 | LIBRE                  | Administración Financiera | Finanzas       | SW102I | 5      |             |
| PB   | FAFRS                       | 00096b846fab | SUASNAVAS B.RITA R.    | Administración Financiera | Finanzas       | SW102I | 4      |             |
| PB   | FAFRV                       | 00096b6f7d3f | VILLACIS H.RAUL E.     | Administración Financiera | Finanzas       | SW102I | 8      |             |
| PB   | FAFSM                       | 00096bba3bc1 | MOREJON SINUHE         | Administración Financiera | Finanzas       | SW102I | 22     |             |
| PB   | FAFSN                       | 00096bba33dd | NAVARRETE SANDRA       | Administración Financiera | Finanzas       | SW102I | 6      |             |
| PB   | FCPCC                       | 0002a536a6ff | CASTILLO Y. CARLOS A.  | Cuentas por Pagar         | Finanzas       | SW102I | 16     |             |
| PB   | FCPMG                       | 00096bba3b8e | GALARRAGA L.MARIO E.   | Cuentas por Pagar         | Finanzas       | SW101C | 3      |             |
| PB   | FCPOO                       | 0004ac53758d | OBANDO G.OLGA P.       | Cuentas por Pagar         | Finanzas       | SW122C | 4      |             |
| PB   | FCPPA                       | 00096bba333e | PAULINA AGUIRRE        | Cuentas por Pagar         | Finanzas       | SW102I | 18     |             |
| Sub  | DSABS                       | 00e07d863513 | SALTOS BYRON           | Servicios Administrativos | Administrativa | SW102I | 9      |             |
| Sub  | DSAGL1                      | 001060767e05 | LOPEZ GUILLERMO        | Servicios Administrativos | Administrativa | SW101C | 20     |             |
| Sub  | CPECO                       | 0008a1586211 | CUCHALA VIVIANA        | Cajita de PCO             | Cajita de PCO  | SW102I | 24     |             |

### ANEXO 4: Teléfonos IP de la Red la Matriz

|           | TELEFONOS IP DE LA RED LA MATRIZ |                         |                                                        |                               |         |        |                             |                                  |             |  |
|-----------|----------------------------------|-------------------------|--------------------------------------------------------|-------------------------------|---------|--------|-----------------------------|----------------------------------|-------------|--|
| Тіро      | MAC Teléfono IP                  | Usuario                 | Departamento                                           | Unidad                        | Switch  | Puerto | Nonbre de la<br>Computadora | MAC Address de la<br>Computadora | Observación |  |
| TEL & IMP | 0800.0f0e.b2e3                   |                         | Abastecedora                                           | Abastecedora                  | SW121C  | 17     | Impresora Lexmark T522      | 000400ec935d                     |             |  |
| TEL & PC  | 0800.0f0e.9abd                   | AGUAS M.AMPARO DEL C.   | Abastecedora                                           | Abastecedora                  | SW122C  | 6      | CABAA                       | 00096bba3408                     |             |  |
| TEL & PC  | 0800.0f0e.648c                   | SOLANO C. PETRONIO I.   | Coordinación Operativa                                 | Abastecedora                  | SW122C  | 20     | BCOPS                       | 0002a536a76c                     |             |  |
| TEL & PC  | 0800.0f0e.672b                   | GARCIA O. JOSE R.       | Coordinación Operativa                                 | Abastecedora                  | SW121C  | 6      | BCOJG                       | 00096b6f7a06                     |             |  |
| TEL & PC  | 0800.0f0e.747e                   | VELASQUEZ C.GALO E.     | Coordinación Operativa                                 | Abastecedora                  | SW122C  | 13     | BCOGV                       | 0002a536ec7b                     |             |  |
| TEL & PC  | 0800.0f0e.7485                   | GUERRERO G. LENIN G.    | Coordinación Operativa                                 | Abastecedora                  | SW122C  | 5      | BCOLG                       | 000285366626                     |             |  |
| TEL & PC  | 0800.0108.7200                   | TOLEDO M.XIMENA DEL R.  | Facturación y Ventas                                   | Abastecedura                  | SW1220  | 10     | BEVCA                       | 000255259052                     |             |  |
| TEL & PC  | 0800.010e.9305                   | ZAMPONINO M VICTOR H    | Facturación y Ventas                                   | Abastecedora                  | SW121C  | 9      | BEV0/Z                      | 000235366684                     |             |  |
| TEL & PC  | 0800.0f0e.0201                   | PAMIDEZ C PAUL P        | Liquidación y Consolidación de Cuentas                 | Abastecedora                  | SW122C  | 3      | BLCRR                       | 00028500ccd4                     |             |  |
| TEL & PC  | 0800.0f07.159b                   | GARZON C JORGE H        | Administrativa                                         | Administrativa                | SW181C  | 9      | AADIG                       | 00096bba3827                     |             |  |
| TEL & PC  | 0800.0f0e.937e                   | IÑIGA VERONICA          | Administrativa                                         | Administrativa                | SW181C  | 8      | AADVI                       | 0004ac537565                     |             |  |
| TEL & PC  | 0800.0f0e.745f                   | ALVAREZ H.CONSUELO E.   | Bienestar Laboral                                      | Administrativa                | SW231C  | 11     | DBLCA                       | 00096bba32f9                     |             |  |
| TEL & PC  | 0800.0f0e.6615                   | GUAMANGALLO P.IMELDA A. | Recursos Humanos                                       | Administrativa                | SW189C  | 1      | DRHAG                       | 0002a5277fac                     |             |  |
| TEL & PC  | 0800.0f0e.66a6                   | SALGADO M.LUIS F.       | Recursos Humanos                                       | Administrativa                | SW181C  | 3      | DRHLS                       | 0002555dbabd                     |             |  |
| TEL & PC  | 0800.0f0e.73da                   | JARAMILLO Y.TATHYANA V. | Recursos Humanos                                       | Administrativa                | SW181C  | 18     | DRHTJ1                      | 00080d975105                     |             |  |
| TEL & PC  | 0800.0f0e.743e                   | PEÑAFIEL C.KARINA M.    | Recursos Humanos                                       | Administrativa                | SW181C  | 20     | DRHKP                       | 00096bba32f1                     |             |  |
| TEL & PC  | 0800.0f0e.b2c9                   | CARVAJAL T.ELIZABETH    | Seguridad Física                                       | Administrativa                | SW191T  | 5      | DSFEC                       | 00096bba5280                     |             |  |
| TEL & PC  | 0800.0f0e.65c6                   | CUEVA Z.EMILIO R.       | Servicios Administrativos                              | Administrativa                | SW181C  | 24     | DSAEC                       | 0002a5355746                     |             |  |
| TEL & PC  | 0800.0f0e.6891                   | GUERRON IRINA           | Servicios Administrativos                              | Administrativa                | SW181C  | 23     | DSAIG                       | 0002a536a5c8                     |             |  |
| TEL & PC  | 0800.0f0e.72e8                   | MOSCOSO S.GUSTAVO E.    | Servicios Administrativos                              | Administrativa                | SW181C  | 4      | DSAGM                       | 00096bba3402                     |             |  |
| TEL & PC  | 0800.0f0e.9ab4                   | LUNA PACO               | Servicios Administrativos                              | Administrativa                | SW181C  | 19     | DSAPL                       | 0002a52725eb                     |             |  |
| TEL & PC  | 0800.0f0e.67b5                   | TOBAR JISELA            | Administración de Negocios Própios                     | Comercializadora              | SW129C  | 23     | KANJI                       | 00096bba3313                     |             |  |
| TEL & PC  | 0800.0f01.b773                   | PADILLA V.AMPARO        | Comercializadora                                       | Comercializadora              | SW1311  | 2      | CKOEP                       | 0009600a4152                     |             |  |
| TEL & PC  | 0800.0f0e.07e1                   | AGAMA GERMAN            | Comercializadora                                       | Comercializadora              | SW153C  | 11     | CKOGA                       | 000285368710                     |             |  |
| TEL & PC  | 0800.0108.9701                   | MESIAS SURAYA           | Contencializational<br>Coordinación Operativo y Ventas | Comercializadora              | SW 1530 | 2      | KCOSY                       | 000255508950                     |             |  |
| TEL & PC  | 0800.0008.9217                   | IONFA C.SANDRA J.       | Coordinación Operativa y Ventas                        | Comercializadora              | SW/152C | 12     | KCOEA                       | 000285564b06b                    |             |  |
| TEL & PC  | 0800.0f0e.9387                   | SAUD FERNANDO           | Mercadeo y Atención al Cliente                         | Comercializadora              | SW151C  | 3      | KMAES                       | 0002553b866d                     |             |  |
| TEL & PC  | 0800 0f0e 63ab                   | ESPINOZA A XIMENA S.    | Coordinación de Contratos                              | Coordinación de Contratos     | SW232C  | 7      | GCCXE                       | 0009 6bba 36e6                   |             |  |
| TEL & PC  | 0800 0f0e 6514                   | GARCIA OSWALD           | Coordinación de Contratos                              | Coordinación de Contratos     | SW231C  | 13     | GCCOG                       | 00096bba32a5                     |             |  |
| TEL & PC  | 0800.0f0e.68a8                   | ORTIZ G.TATIANA M.      | Coordinación de Contratos                              | Coordinación de Contratos     | SW231C  | 6      | GCCTO                       | 00096bba34d4                     |             |  |
| TEL & PC  | 0800.0f0e.73d1                   | GUERRA. C. WILMA. N     | Coordinación de Contratos                              | Coordinación de Contratos     | SW231C  | 12     | GCCWG                       | 00096bba3302                     |             |  |
| TEL & PC  | 0800.0f0e.995d                   |                         | Coordinación de Contratos                              | Coordinación de Contratos     | SW231C  | 8      | GCCMQ                       | 000629520517                     |             |  |
| TEL & PC  | 0800.0f0e.99e9                   | CALDERON S.ALVARO R.    | Coordinación de Contratos                              | Coordinación de Contratos     | SW232C  | 8      | GCCAC                       | 00096bba340a                     |             |  |
| TEL & PC  | 0800.0f0e.6875                   | GUTIERREZ B.CIRO L.     | Administración de Activos                              | Finanzas                      | SW101C  | 14     | FAACG1                      | 000bcd5f49d8                     |             |  |
| TEL & PC  | 0800.0f0e.68bf                   | ASANZA R.JORGE E.       | Administración de Activos                              | Finanzas                      | SW101C  | 7      | FAAJA                       | 00096bba3bf5                     |             |  |
| TEL & PC  | 0800.0f0e.676b                   | MOREJON SINUHE          | Administración Financiera                              | Finanzas                      | SW102I  | 22     | FAFSM                       | 00096bba3bc1                     |             |  |
| TEL & PC  | 0800.0f0e.84c1                   | BARREIRO V.JORGE A.     | Administración Financiera                              | Finanzas                      | SW101C  | 1      | FAFJB                       | 00096bba333d                     |             |  |
| TEL & PC  | 0800.0f0e.954a                   | TORRES M.CAMILO V.      | Administración Financiera                              | Finanzas                      | SW121C  | 10     | FAFCT                       | 000d9d4a0b9e                     |             |  |
| TEL & PC  | 0800.0f0e.b26e                   | YEPEZ MARTHA            | Administración Financiera                              | Finanzas                      | SW122C  | 2      | FAFMY                       | 00096bba3333                     |             |  |
| TEL & PC  | 0800.0f0e.67ad                   | PAEZ C.MIGUEL E.        | Contabilidad                                           | Finanzas                      | SW181C  | 1      | FCOEP                       | 00096bba3834                     |             |  |
| TEL & PC  | 0800.0f0e.778a                   | NOGALES C.BEATRIZ E.    | Contabilidad                                           | Finanzas                      | SW182I  | 4      | FCOBN                       | 0002a536a67c                     |             |  |
| TEL & PC  | 0800.0f0e./D41                   | CADENA GUADALUPE        | Contabilidad                                           | Finanzas                      | SW181C  | 13     | FCOGC                       | 001058848037                     |             |  |
| TEL & PC  | 0000.0108.0000                   | TAPIA R.NELSON A.       | Crédito y Cobranzas                                    | Finanzas                      | SW 1010 | 14     | FCCED                       | 0002052607f0                     |             |  |
| TEL & PC  | 0800.0000.0000                   | DAVILA ERIKA            | Cuentas por Pagar                                      | Finanzas                      | SW101C  | 3      | FCPMG                       | 000285308719                     |             |  |
| TEL & PC  | 0800.0f0e.92b9                   | OBANDO COLCA P          | Cuentas por l'agai                                     | Finanzas                      | SW122C  | ŭ      | FCPOO                       | 0004ac53758d                     |             |  |
| TEL & PC  | 0800.0f0e.6697                   | ARTIEDA CARLOS          | Presupuesto                                            | Finanzas                      | SW122C  | 16     | AFICA                       | 000d606b6281                     |             |  |
| TEL & PC  | 0800.0f0e.b2de                   | GARCIA INES             | Presupuesto                                            | Finanzas                      | SW121C  | 7      | FPRIG                       | 0002553b83b2                     |             |  |
| TEL & PC  | 0800.0f0e.9752                   | BURBANO PATRICIA        | Seguros y garantías                                    | Finanzas                      | SW121C  | 13     | FSGPB                       | 0002a556ab3c                     |             |  |
| TEL & PC  | 0800.0f0e.b0dd                   | TAPIA M.MARGARITA E.    | Seguros y garantías                                    | Finanzas                      | SW121C  | 11     | FSGMT                       | 0004.ac53.787d                   |             |  |
| TEL & PC  | 0800.0f0e.652c                   | EGUEZ L.FERNANDO R.     | Control de Gestión                                     | Gerencia Regional Norte       | SW231C  | 18     | GCGFE                       | 0002.a536.a5e7                   |             |  |
| TEL & PC  | 0800.0f0e.746b                   | VELASTEGUI .A INES V.   | Control de Gestión                                     | Gerencia Regional Norte       | SW231C  | 24     | GCGIV                       | 0002a536ecac                     |             |  |
| TEL & PC  | 0800.0f04.dd70                   | POZO L. ANA L.          | Legal Gerencia Norte                                   | Legal Gerencia Norte          | SW191C  | 5      | GLEAP                       | 00096bba3812                     |             |  |
| TEL & PC  | 0800.0f0e.92a4                   | FERNANDEZ SANTIAGO      | Legal Gerencia Norte                                   | Legal Gerencia Norte          | SW191C  | 11     | GLESF                       | 0002555dbe9a                     |             |  |
| TEL & PC  | 0800.0f0e.92a9                   | MACIAS FREDY            | Legal Gerencia Norte                                   | Legal Gerencia Norte          | SW181C  | 15     | GLEFM                       | 00096bba402c                     |             |  |
| TEL & PC  | 0800.0f0e.92fb                   | TORRES P.GUSTAVO J.     | Compras Locales                                        | Materiales                    | SW122C  | 19     | MCLGT                       | 0002a536ebff                     |             |  |
| TEL & PC  | 0800.0f0e.b2b0                   | GALLARDO T.MIRIAM S.    | Control de Materiales y Bodega                         | Materiales                    | SW122C  | 17     | MCMMG                       | 0002a536eca9                     |             |  |
| TEL & PC  | 0800.0f0e.65d6                   | PAZMIÑO P.SILVIA M.     | Importaciones                                          | Materiales                    | SW121C  | 21     | MIMSP                       | 00096bba327b                     |             |  |
| IEL & PC  | 0800.0f0e.667c                   | RAMIREZ C.CARLOS O.     | Ejecución de Proyectos                                 | Proyectos                     | SW221C  | 9      | PETEL & PCR                 | 00096bba327a                     |             |  |
| IEL&PC    | 0800.0f0e.9/c0                   | LOPEZ M.JUAN A.         | Ejecución de Proyectos                                 | Proyectos                     | SW221C  | 11     | PEPAL                       | 00096bba3381                     |             |  |
| IEL & PC  | 0800.0f0e./4/6                   | HARO V. VICTORIA        | Evaluación de Proyectos                                | Proyectos                     | SW221C  | 8      | PEVVH                       | UUU2555dbcbb                     |             |  |
| TEL & PC  | 0800.0f0e.b22c                   | ALDANA B.LINA M.        | Evaluación de Proyectos<br>Proyectos                   | Proyectos                     | SW2210  | 12     | CPREP1                      | 000285308071                     |             |  |
| TEL & PC  | 0000.0000.0220                   | CANCAUTAMIN I MAYRA D   | Ingeniería y Procesamiento                             | Sistemas y Telecomunicaciones | SW/152C | 10     | SIDMC                       | 000066663300                     |             |  |
| TEL & PC  | 0800.0f10.26e6                   | OUTLCA LUIS             | Ingeniería y Procesamiento                             | Sistemas y Telecomunicaciones | SW151C  | 4      | SIPI Q                      | 0002555db078                     |             |  |
|           |                                  |                         |                                                        | ,                             |         |        |                             |                                  |             |  |

| Тіро     | MAC Teléfono IP | Usuario                 | Departamento                               | Unidad                                     | Switch  | Puerto  | Nonbre de la<br>Computadora | MAC Address de la<br>Computadora | Observación            |
|----------|-----------------|-------------------------|--------------------------------------------|--------------------------------------------|---------|---------|-----------------------------|----------------------------------|------------------------|
| TEL & PC | 0800.0f10.27b9  | ROMERO V.ROSA M.        | Ingeniería y Procesamiento                 | Sistemas y Telecomunicaciones              | SW152C  | 5       | SIPRR                       | 00096bba3382                     |                        |
| TEL & PC | 0800.0f0f.ab30  | PAEZ GUSTAVO            | Redes y Telecomunicaciones                 | Sistemas y Telecomunicaciones              | SW151C  | 19      | SRTCP                       | 00096bba3383                     |                        |
| TEL & PC | 0800.0f10.2c98  | CORONEL BELEN           | Redes y Telecomunicaciones                 | Sistemas y Telecomunicaciones              | SW171C  | 14      | SRTBC                       | 00061bde22ba                     |                        |
| TEL & PC | 0800.0f0e.9330  | SALINAS H. JAQUELINE M. | Sistemas y Telecomunicaciones              | Sistemas y Telecomunicaciones              | SW152C  | 2       | GSIJS                       | 00096b90b709                     |                        |
| TEL & PC | 0800.0f0e.93a8  | MANCHENO O.GUILLERMO O. | Sistemas y Telecomunicaciones              | Sistemas y Telecomunicaciones              | SW153C  | 8       | GSIGM                       | 00096bba3bc3                     |                        |
| TEL & PC | 0800.0f10.27d3  | LARA F.SANDRA M.        | Sistemas y Telecomunicaciones              | Sistemas y Telecomunicaciones              | SW152C  | 9       | GSISL                       | 00096bba33ab                     |                        |
| TEL & PC | 0800.0f04.fef3  | RIVERA S.BLANCA M.      | Soporte de Aplicaciones                    | Sistemas y Telecomunicaciones              | SW154C  | 16      | SSABR                       | 000d.606a.f/cd                   |                        |
| TEL & PC | 0800.0f0e.66fa  | GALLO L.ROBERTH F.      | Soporte de Aplicaciones                    | Sistemas y Telecomunicaciones              | SW152C  | 14      | SSARG                       | 000d606b5a16                     |                        |
| TEL & PC | 0800.0106.7733  | DELGADO G.JOSE J.       | Soporte de Aplicaciones                    | Sistemas y Telecomunicaciones              | SW154C  | 19      | SSAJD                       | 00006bbc2d5                      |                        |
| TEL & PC | 0800.010e.7708  | ODITALUA D LUIS P       | Soporte de Aplicaciones                    | Sistemas y Telecomunicaciones              | SW 152C | 1       | SSAJM                       | 00096bba3776                     |                        |
| TEL & PC | 0800.010e.0412  | UTILACIS M JENNY I      | Soporte de Aplicaciones                    | Sistemas y Telecomunicaciones              | SW154C  | 3       | SSALG<br>SSA IV             | 0002555dc0a5                     |                        |
| TEL & PC | 0800.0f10.2a6f  | VILLAVICENCIO C LUIS O  | Sonorte de Aplicaciones                    | Sistemas y Telecomunicaciones              | SW151C  | 8       | SSALOV                      | 00096bba3316                     |                        |
| TEL & PC | 0800 0f0e 9550  | IMBAQUINGO C ROSA M     | Soporte Técnico y Mantenimiento            | Sistemas y Telecomunicaciones              | SW151C  | 15      | SSTMI                       | 00096bba3f0d                     |                        |
| TEL & PC | 0800.0f0e.66ee  | RUIZ E MARIA E          | Subgerencia de Administración y Einanzas   | Subgerencia de Administración y Finanzas   | SW189C  | 15      | GSAMR1                      | 00d0592e51f9                     |                        |
| TEL & PC | 0800.0f0e.6729  | GALLARDO V. JENNY S.    | Subgerencia de Administración y Finanzas   | Subgerencia de Administración y Finanzas   | SW189C  | 20      | GSAJG                       | 00096bba4027                     |                        |
| TEL & PC | 0800.0f0e.6876  | CEVALLOS M.HILDA P.     | Subgerencia de Comercialización            | Subgerencia de Comercialización            | SW153C  | 22      | GSCHC                       | 00096bba3831                     |                        |
| TEL & PC | 0800.0f0e.7791  | DURANGO L. MARTHA C.    | Subgerencia de Comercialización            | Subgerencia de Comercialización            | SW152C  | 4       | GSCMD                       | 0002553b8792                     |                        |
| TEL & PC | 0800.0f01.b767  | BURBANO A.ALBERTO W.    | Subgerencia de Transporte y Almacenamiento | Subgerencia de Transporte y Almacenamiento | SW171C  | 23      | GSTAB1                      | 000d9d5d98f6                     |                        |
| TEL & PC | 0800.0f0e.733a  | HERRERA Y.EDGAR L.      | Subgerencia de Transporte y Almacenamiento | Subgerencia de Transporte y Almacenamiento | SW181C  | 22      | GSTEH                       | 00096bba3409                     |                        |
| TEL & PC | 0800.0f0e.733c  | CARPIO T.HECTOR A.      | Subgerencia de Transporte y Almacenamiento | Subgerencia de Transporte y Almacenamiento | SW181C  | 2       | GSTHC                       | 0002555db0b0                     |                        |
| TEL & PC | 0800.0f0e.743d  | ZIRITT R.ANA M.         | Subgerencia de Transporte y Almacenamiento | Subgerencia de Transporte y Almacenamiento | SW181C  | 12      | GSTAZ                       | 00096bba378b                     |                        |
| TEL & PC | 0800.0f0e.9210  |                         | Subgerencia de Transporte y Almacenamiento | Subgerencia de Transporte y Almacenamiento | SW171C  | 16      | GSTSL                       | 0002a536a6ed                     |                        |
| TEL & PC | 0800.0f10.8b43  | FLORES B.SYLVIA E.      | Subgerencia de Transporte y Almacenamiento | Subgerencia de Transporte y Almacenamiento | SW181C  | 6       | GSTSF                       | 00096bba33e2                     |                        |
| TEL & PC | 0800.0f0e.7463  | VERGARA O.MARIANA DE J. | Control de Gestión                         | Vicepresidencia                            | SW231C  | 1       | VCGMV                       | 00e07d860c90                     |                        |
| TEL & PC | 0800.0f0e.7484  | VALDIVIESO O.FAUSTO G.  | Control de Gestión                         | Vicepresidencia                            | SW231C  | 4       | VCGFV                       | 0002555db87b                     |                        |
| TEL & PC | 0800.0f0e.749a  | LUZCANDO G.LUIS E.      | Control de Gestion                         | Vicepresidencia                            | SW232C  | 2       | VCGLL                       | 000255666208                     |                        |
| TEL & PC | 0800.010e.7cae  | NARVAEZ R. FRANCISCO    | Control de Gestion                         | Vicepresidencia                            | SW231C  | 5       | VCGENR                      | 000059265030                     |                        |
| TEL & PC | 0800.0108.9705  | SOSA H.LUCIO E.         | Control de Gestion                         | Vicepresidencia                            | SW251C  | 3       | VCGES                       | 0002.5550.0350                   |                        |
| TEL & PC | 0800.010e.07.34 |                         | Gerencia Regional Norte                    | Vicepresidencia                            | SW154C  | 0       | VGNJET                      | 000039663669                     |                        |
| TEL & PC | 0800.010e.7400  | CARCIA S GIOVANNA R     | Gerencia Regional Norte                    | Vicepresidencia                            | SW122C  | 20      | VGNEG                       | 000336200127                     |                        |
| TEL & PC | 0800.0f0e.97ba  | FIALLO C. JAIME G.      | Gerencia Regional Norte                    | Vicepresidencia                            | SW153C  | 19      | VGNGE                       | 00096bba331e                     |                        |
| TEL & PC | 0800.0f0e.9b90  | RAMIREZ CARLOS          | Gerencia Regional Norte                    | Vicepresidencia                            | SW153C  | 10      | VGNCR                       | 0010605b80b8                     |                        |
| TEL & PC | 0800.0f0e.93ba  | TORRES M.CONSUELO E.    | Legal Vicepresidencia                      | Vicepresidencia                            | SW153C  | 15      | VLECT                       | 00096bba3bc0                     |                        |
| TEL & PC | 0800.0f0e.9386  | PAZMIÑO G.DORA M.       | Planificación y Finanzas                   | Vicepresidencia                            | SW149C  | 7       | VPFDP                       | 00096bba3305                     |                        |
| TEL & PC | 0800.0f0e.9748  | GUARDERAS FERNANDO      | Planificación y Finanzas                   | Vicepresidencia                            | SW149C  | 6       | VPFFG                       | 00096bba400a                     |                        |
| TEL & PC | 0008.0f0e.938f  | ALARCON C.NICOLAS A.    | Programación                               | Vicepresidencia                            | SW159C  | 21      | VPRNA                       | 00096bba3395                     |                        |
| TEL & PC | 0800.0f07.1313  | DE LA CRUZ G.MARTHA Z.  | Programación                               | Vicepresidencia                            | SW151C  | 10      | VPRMC                       | 0002a536ec79                     |                        |
| TEL & PC | 0800.0f0e.68ce  |                         | Vicepresidencia                            | Vicepresidencia                            | SW151C  | 12      | VCPMP                       | 0002553b8a9f                     |                        |
| TEL & PC | 0800.0f0e.84c2  | DIAZ ALONSO             | Vicepresidencia                            | Vicepresidencia                            | SW151C  | 11      | VCPAD                       | 0002553b8c7c                     |                        |
| TEL & PC | 0800.0f0e.9548  | OJEDA PATRICIA          | Vicepresidencia                            | Vicepresidencia                            | SW152C  | 22      | VCPPO                       | 00096bba3336                     |                        |
| TEL & PC | 0800.0f0e.955c  | NEVARES SUCRE           | Vicepresidencia                            | Vicepresidencia                            | SW151C  | 23      | VCPSN1                      | 00061bc4392d                     |                        |
| TEL & PC | 0800.0t10.24eb  | CARPIO LEONARDO         | Vicepresidencia                            | Vicepresidencia                            | SW151C  | 7       | VCPLC                       | 0002553b8db7                     |                        |
| TEL & PC | 0800.0f10.89d9  | ORDONEZ R.CARLOS M.     | Vicepresidencia                            | Vicepresidencia                            | SW152C  | /       | VCTEL & PCO                 | 00096bba3efd                     |                        |
| TELAPO   | 0800.0110.8000  | MOYANO SILVANIA         | Pionester Laboral                          | Administrativa                             | SW151C  | 14      | VCPSIM                      | 000960617000                     |                        |
| TEL      | 0800.0106.7565  |                         | Dienestal Laboral                          | Administrativa                             | SW231C  | 0       | -                           |                                  |                        |
| TEL      | 0800.0106.5372  |                         | Secretaría General                         | Administrativa                             | SW101C  | 5       |                             |                                  |                        |
| TEL      | 0800.0f0e.74c3  |                         | Servicios Administrativos                  | Administrativa                             | SW171C  | 6       |                             |                                  |                        |
| TEL      | 0800 0f0e 9392  |                         | Servicios Administrativos                  | Administrativa                             | SW231C  | 21      |                             |                                  | RecenTEL & PCión Exsal |
| TEL      | 0800.0f0e.65a2  |                         | Administración Financiera                  | Finanzas                                   | SW122C  | 15      |                             |                                  | Hoodphee ar olon exca  |
| TEL      | 0800.0f10.2759  |                         | Administración Financiera                  | Finanzas                                   | SW101C  | 9       |                             |                                  |                        |
| TEL      | 0800.0f0e.97cb  |                         | Crédito y Cobranzas                        | Finanzas                                   | SW121C  | 5       |                             |                                  |                        |
| TEL      | 0800,0f0e,933b  |                         | Finanzas                                   | Finanzas                                   | SW122C  | 22      |                             |                                  |                        |
| TEL      | 0800.0f0e.7b95  |                         | Presupuesto                                | Finanzas                                   | SW121C  | 1       |                             |                                  |                        |
| TEL      | 0800.0f0e.75fe  |                         | Legal Gerencia Norte                       | Legal Gerencia Norte                       | SW181C  | 16      |                             |                                  |                        |
| TEL      | 0800.0f0e.74c0  |                         | Ejecución de Proyectos                     | Proyectos                                  | SW221C  | 17      |                             |                                  |                        |
| TEL      | 0800.0f0e.65ad  |                         | Redes y Telecomunicaciones                 | Sistemas y Telecomunicaciones              | SW171C  | 3       |                             |                                  |                        |
| TEL      | 0800.0f10.2bb4  |                         | Redes y Telecomunicaciones                 | Sistemas y Telecomunicaciones              | SW157T  | 5       |                             |                                  |                        |
| TEL      | 0800.0107.49b7  |                         | Sistemas y Telecomunicaciones              | Sistemas y Telecomunicaciones              | SW152C  | 11      | <b>├</b> ────               |                                  |                        |
| TEL      | 0800.0109.3826  |                         | Sistemas y Telecomunicaciones              | Sistemas y Telecomunicaciones              | SW152C  | 1/      |                             |                                  |                        |
| TEL      | 0000.0108.758D  |                         | Subgerencia de Transporte y Almacenamiento | Subgerencia de Transporte y Almacenamiento | SW 1010 | 24      |                             |                                  |                        |
| TEL      | 0800.0110.2041  |                         | Relaciones Públicas                        | Viceoresidencia                            | SW1710  | 24<br>7 |                             |                                  |                        |
| TEL      | 0800.0f0e.65fd  | 1                       | Vicenresidencia                            | Vicepresidencia                            | SW153C  | 21      | +                           | +                                | 1                      |
| TEL      | 0800.0f10.291c  | 1                       | Vicepresidencia                            | Vicepresidencia                            | SW151C  | 13      | 1                           |                                  |                        |
| TEL      | 0800.0f10.88a0  | 1                       | Vicepresidencia                            | Vicepresidencia                            | SW161D  | 1       |                             |                                  |                        |
| TEL      | 0800.0f0d.fb8f  | 1                       |                                            |                                            | SW232C  | 15      |                             | 1                                | Especial               |
| TEL      | 0800.0f0d.dc7c  |                         |                                            |                                            | SW231C  | 20      |                             |                                  | No registrado          |
| TEL      | 0800.0f0e.22a8  |                         |                                            |                                            | SW231C  | 23      |                             |                                  | No registrado          |
| TEL      | 0800.0f0e.22b5  |                         |                                            |                                            | SW231C  | 19      |                             |                                  | No registrado          |

## ANEXO 5: Equipos e Impresoras de la Red la Matriz

|      | EQUIPOS E IMPRESORAS DE LA RED LA MATRIZ                                                                                                    |                 |                                            |                                            |        |        |              |  |  |  |  |
|------|----------------------------------------------------------------------------------------------------|-----------------|--------------------------------------------|--------------------------------------------|--------|--------|--------------|--|--|--|--|
| Tipo | Nombre del Equipo                                                                                                    | MAC Address     | Departamento                               | Unidad                                     | Switch | Puerto | Observación  |  |  |  |  |
| EQ   | DSR-2000 Califur by Kalatel                                                                                                    |                 | Seguridad Física                           | Administrativa                             | SW191T | 1      |              |  |  |  |  |
| EQ   | Servidor PCORED5 backup                                                                                                    | 000d.606b.61ee  | Sistemas y Telecomunicaciones              | Sistemas y Telecomunicaciones              | SW157T | 4      |              |  |  |  |  |
| EQ   | Controlador de la Central Telefónica                                                                                                    | 0800.0f05.0572  | Redes y Telecomunicaciones                 | Sistemas y Telecomunicaciones              | SW171C | 2      |              |  |  |  |  |
| EQ   | Controlador de la Central Telefónica                                                                                                    | 0800.0f05.18a1  | Redes y Telecomunicaciones                 | Sistemas y Telecomunicaciones              | SW171C | 2      |              |  |  |  |  |
| EQ   | Firewall IBM (vlan1) - LAN interna                                                                                                    | 0004.ac17.0e32  | Ingeniería y Procesamiento                 | Sistemas y Telecomunicaciones              | SW155C | 16     |              |  |  |  |  |
| EQ   | Firewall IBM (vlan2) - Filiales                                                                                                    | 0002.55af.1d7e  | Ingeniería y Procesamiento                 | Sistemas y Telecomunicaciones              | SW155C | 18     |              |  |  |  |  |
| EQ   | Firewall IBM (vlan3) - LAN Externa                                                                                                    | 0004.ac3e.e44e  | Ingeniería y Procesamiento                 | Sistemas y Telecomunicaciones              | SW155C | 21     |              |  |  |  |  |
| EQ   | Router Vanguard (200)                                                                                                    |                 | Redes y Telecomunicaciones                 | Sistemas y Telecomunicaciones              | SW155C | 5      |              |  |  |  |  |
| EQ   | PCO1 (QPCO1)                                                                                                    | 727.777.777.777 | Ingeniería y Procesamiento                 | Sistemas y Telecomunicaciones              | SW159C | 7      |              |  |  |  |  |
| EQ   | PCO2 (QS104297M)                                                                                                    | 727.777.777.707 | Ingeniería y Procesamiento                 | Sistemas y Telecomunicaciones              | SW159C | 10     |              |  |  |  |  |
| EQ   | PCO8 (QS102F6FC)                                                                                                    | 0009.6b65.0611  | Ingeniería y Procesamiento                 | Sistemas y Telecomunicaciones              | SW159C | 11     |              |  |  |  |  |
| EQ   | PCO9 (QA102F6FC)                                                                                                    | 0009.6b65.0908  | Ingeniería y Procesamiento                 | Sistemas y Telecomunicaciones              | SW159C | 3      |              |  |  |  |  |
| EQ   | PcoFirewall                                                                                                    | 00105aa499e9    | Ingeniería y Procesamiento                 | Sistemas y Telecomunicaciones              | SW155C | 11     | Ya no existe |  |  |  |  |
| EQ   | Router Cisco 800 Series                                                                                                    | 00b0.c28d.fd8a  | Redes y Telecomunicaciones                 | Sistemas y Telecomunicaciones              | SW155C | 9      |              |  |  |  |  |
| EQ   | Router IBM 2210 (Dial-up)                                                                                                    | 0004.acca.7458  | Redes y Telecomunicaciones                 | Sistemas y Telecomunicaciones              | SW155C | 3      |              |  |  |  |  |
| EQ   | Router IBM 2210 (Internet y SRI)                                                                                                    | 0004.acca.17c8  | Redes y Telecomunicaciones                 | Sistemas y Telecomunicaciones              | SW155C | 22     |              |  |  |  |  |
| EQ   | Router IBM 2216-400                                                                                                    | 0200.0000.8c4e  | Redes y Telecomunicaciones                 | Sistemas y Telecomunicaciones              | SW155C | 2      |              |  |  |  |  |
| EQ   | Servidor PCORED2                                                                                                    | 0050.8be9.0a7e  | Soporte de Aplicaciones                    | Sistemas y Telecomunicaciones              | SW159C | 12     | Ya no existe |  |  |  |  |
| EQ   | Servidor IBM PCORED3                                                                                                    | 0009.6bba.3320  | Soporte de Aplicaciones                    | Sistemas y Telecomunicaciones              | SW159C | 20     | Ya no existe |  |  |  |  |
| EQ   | Servidor PCORED                                                                                                    | 0050.8be7.fe20  | Soporte de Aplicaciones                    | Sistemas y Telecomunicaciones              | SW155C | 7      |              |  |  |  |  |
| EQ   | Servidor PCORED1                                                                                                    | 0060.94b9.bb6e  | Soporte de Aplicaciones                    | Sistemas y Telecomunicaciones              | SW155C | 12     |              |  |  |  |  |
| EQ   | Servidor PCORED4                                                                                                    | 0010.b548.d830  | Soporte de Aplicaciones                    | Sistemas y Telecomunicaciones              | SW155C | 14     |              |  |  |  |  |
| EQ   | Servidor PCORED6                                                                                                    | 0002.a55c.f574  | Soporte de Aplicaciones                    | Sistemas y Telecomunicaciones              | SW155C | 10     | Ya no existe |  |  |  |  |
| EQ   | Servidor PCORED7                                                                                                    | 0001.03cd.8085  | Soporte de Aplicaciones                    | Sistemas y Telecomunicaciones              | SW154C | 18     |              |  |  |  |  |
| EQ   | Servidor PCOWEB                                                                                                    | 0050.8be9.05e0  | Soporte de Aplicaciones                    | Sistemas y Telecomunicaciones              | SW155C | 23     |              |  |  |  |  |
| EQ   | Switch IBM (SW102I)                                                                                                    | 0090.04ec.54f8  | Redes y Telecomunicaciones                 | Sistemas y Telecomunicaciones              | SW102I |        |              |  |  |  |  |
| EQ   | Switch IBM (SW111I)                                                                                                    | 0090.0437.fef8  | Redes y Telecomunicaciones                 | Sistemas y Telecomunicaciones              | SW111I |        |              |  |  |  |  |
| EQ   | Switch IBM (SW141I)                                                                                                    | 0004.acd9.09c5  | Redes y Telecomunicaciones                 | Sistemas y Telecomunicaciones              | SW141I |        |              |  |  |  |  |
| EQ   | Switch IBM (SW182I)                                                                                                    | 0090.04ec.5178  | Redes y Telecomunicaciones                 | Sistemas y Telecomunicaciones              | SW182I |        |              |  |  |  |  |
| EQ   | Switch IBM (SW183I)                                                                                                    | 0090.04ec.53f8  | Redes y Telecomunicaciones                 | Sistemas y Telecomunicaciones              | SW183I |        |              |  |  |  |  |
| EQ   | Switch/Router IBM 8274                                                                                                    |                 | Redes y Telecomunicaciones                 | Sistemas y Telecomunicaciones              | SW155C | 4      |              |  |  |  |  |
| IMP  | Impresora Lexmark Optra S 1650                                                                                                    | 0004.00c8.dc9c  | Abastecedora                               | Abastecedora                               | SW129C | 22     |              |  |  |  |  |
| IMP  | Impresora Lexmark T522                                                                                                    | 000400ec935d    | Abastecedora                               | Abastecedora                               | SW121C | 17     |              |  |  |  |  |
| IMP  | Impresora Lexmark T522                                                                                                    | 0004.00ec.93f5  | Comercializadora                           | Comercializadora                           | SW131T | 7      |              |  |  |  |  |
| IMP  | Impresora Lexmark Optra S 1650                                                                                                    | 0004.0030.b670  | Contabilidad                               | Finanzas                                   | SW189C | 3      |              |  |  |  |  |
| IMP  | Impresora Lexmark Optra S 1650                                                                                                    | 0004.0030.4a27  | Coordinación de Contratos                  | Gerencia Regional Norte                    | SW231C | 16     |              |  |  |  |  |
| IMP  | Impresora Lexmark T522                                                                                                    | 0004.00ec.9325  | Legal Gerencia Norte                       | Legal Gerencia Norte                       | SW191C | 7      |              |  |  |  |  |
| IMP  | Impresora Lexmark Optra S 1650                                                                                                    | 0004.0030.4a0f  | Presupuesto                                | Finanzas                                   | SW129C | 4      |              |  |  |  |  |
| IMP  | Impresora Lexmark T522                                                                                                    | 0004.00ec.d31e  | Servicios Administrativos                  | Administrativa                             | SW182I | 8      |              |  |  |  |  |
| IMP  | Impresora IBM Infoprint 1145                                                                                                    | 0004.00e2.7f3f  | Sistemas y Telecomunicaciones              | Sistemas y Telecomunicaciones              | SW159C | 16     |              |  |  |  |  |
| IMP  | Impresora IBM Infoprint 1145                                                                                                    | 0004.00e2.ffae  | Sistemas y Telecomunicaciones              | Sistemas y Telecomunicaciones              | SW159C | 17     |              |  |  |  |  |
| IMP  | Impresora Lexmark C720                                                                                                    | 0004.00ec.d395  | Sistemas y Telecomunicaciones              | Sistemas y Telecomunicaciones              | SW154C | 10     |              |  |  |  |  |
| IMP  | IMP         Impresora Lexmark T522         0004.00ec.93b5         Sistemas y Telecomunicaciones         Sistemas y Telecomunicaciones         SW152C |                 | 15                                         |                                            |        |        |              |  |  |  |  |
| IMP  | IMPRESORA LEXMARK C720                                                                                                    | 0004.00ec.d3b5  | Soporte de Aplicaciones                    | Sistemas y Telecomunicaciones              | SW141I | 2      |              |  |  |  |  |
| IMP  | Impresora Lexmark Optra S 1650                                                                                                    | 00040030ca10    | Soporte Técnico y Mantenimiento            | Sistemas y Telecomunicaciones              | SW202T |        |              |  |  |  |  |
| IMP  | Impresora HP                                                                                                    | 0001.e63e.8af6  | Subgerencia de Transporte y Almacenamiento | Subgerencia de Transporte y Almacenamiento | SW171C | 18     |              |  |  |  |  |

| Direcciones IP de la Matriz - Quito Red: 172.20.64.0/21 |                |                                                                                                    |  |  |
|---------------------------------------------------------|----------------|----------------------------------------------------------------------------------------------------|--|--|
| Rango                                                   | Detalle        | Esquema Actual<br>Descripción                                                                                                    |  |  |
|                                                         | .1<br>.2<br>.3 | Libre<br>Router IBM 2216-400 (Corazón, Chalpi)<br>Router CISCO 800 Series (Guayaquil, Cuenca, Riobamba)                                                                  |  |  |
| 64.1 - 64.19                                            | .4<br>.5<br>.6 | Impresora IBM Infoprint 1145 (Sistemas)5to p                                                                                                    |  |  |
| Comunicaciones                                          | .7<br>.8       | Libre<br>Libre                                                                                                    |  |  |
|                                                         | .9<br>.10      | Impresora IBM Infoprint 1145 (Sistemas)5to p<br>Switch/Router IBM 8274 (de baja)                                                                                         |  |  |
|                                                         | .11<br>.1219   | Router Vanguard Motorola<br>RAS                                                                                                    |  |  |
|                                                         | .20<br>.21     | Pcored<br>Libre                                                                                                    |  |  |
|                                                         | .22<br>.23     | Libre<br>Libre                                                                                                    |  |  |
| 64.20 - 64.29<br>AS/400                                 | .24<br>.25     | Pcored4<br>Pco1                                                                                                    |  |  |
|                                                         | .26<br>.27     | Pco2<br>Pco4 (no utilizado)                                                                                                    |  |  |
|                                                         | .28<br>.29     | Pco8<br>Pco9                                                                                                    |  |  |
|                                                         | .30<br>.31     | Libre<br>Soporte de Aplicaciones (SSAFT)                                                                                                    |  |  |
|                                                         | .32<br>.33     | Impresora Lexmark Optra 1650 (Presupuesto)2do p<br>Libre                                                                                                    |  |  |
|                                                         | .34<br>.35     | Libre<br>Libre                                                                                                    |  |  |
|                                                         | .36<br>.37     | Impresora Lexmark Optra 1650 (Coor. Contratos)Ex_1er p<br>Impresora Lexmark Optra 1650 (Mtto. Sistemas)Ex_pb                                                             |  |  |
| 64.30 - 64.49                                           | .38<br>.39     | Libre<br>Control de Gestión (VCGFE)                                                                                                    |  |  |
| control del Firewall                                    | .40<br>.41     | Libre<br>Seguros y Garantías (FSGMT)                                                                                                    |  |  |
|                                                         | .42<br>.43     | Seguros y Garantías (FSGMV)<br>Libre                                                                                                    |  |  |
|                                                         | .44<br>.45     | Seguros y Garantías (FSGFG)<br>Coordinación de Contratos (GCCXE)                                                                                                    |  |  |
|                                                         | .46<br>.47     | Coordinación de Contratos (GCCWG)<br>Coordinación de Contratos (GCCWG)                                                                                                   |  |  |
|                                                         | .48<br>.49     | Coordinación de Contratos (GCCWG)<br>Libre                                                                                                    |  |  |
|                                                         | .50<br>.51     | Libre                                                                                                    |  |  |
|                                                         | .52<br>.53     | Pcored2 (de baja)<br>Pcored3                                                                                                    |  |  |
|                                                         | .54<br>.55     | Libre<br>Pcored5                                                                                                    |  |  |
|                                                         | .56<br>.57     | Libre<br>Pcored7                                                                                                    |  |  |
| 64.50 - 64.69                                           | .58<br>.59     | Libre<br>Libre                                                                                                    |  |  |
| Servidores                                              | .60<br>.61     | Libre<br>Libre                                                                                                    |  |  |
|                                                         | .62<br>.63     | Libre<br>Libre                                                                                                    |  |  |
|                                                         | .64<br>.65     | Libre<br>Libre                                                                                                    |  |  |
|                                                         | .66<br>.67     | Libre<br>Libre                                                                                                    |  |  |
|                                                         | .68<br>.69     | Libre<br>Libre                                                                                                    |  |  |
|                                                         | .70            | Impresora 1er piso<br>Impresora 1er piso                                                                                                    |  |  |
|                                                         | .72            | Impresora 2do piso                                                                                                    |  |  |
|                                                         | .74            | Impresora 2do piso<br>Impresora 2do piso                                                                                                    |  |  |
|                                                         | .70            | Impresora Lexmark Optra 1650 (Abastecedora) 2do p                                                                                                    |  |  |
|                                                         | .79            | Impresora Lexmark C720 (Soporte y Aplicaciones) 4to p                                                                                                    |  |  |
|                                                         | .81            | Impresora 4to piso<br>Impresora 5to piso                                                                                                    |  |  |
| 64.70 - 64.99                                           | .83            | Impresora Lexmark T522 (Sistemas y Telec.) 5to p                                                                                                    |  |  |
| Impresoras con<br>tarjeta de red                        | .85            | Impresora Lexmark 0722 (Servicios Admin.) 5to p                                                                                                    |  |  |
|                                                         | .87            | Impresora 6to piso<br>Impresora HP (Subgerencia de Transporte) 7mo p                                                                                                    |  |  |
|                                                         | .89            | Impresora 7mo piso                                                                                                    |  |  |
|                                                         | .91<br>.92     | Impresora Lexmark Optra 1650 (Contabilidad) 8vo p<br>Impresora 8vo piso                                                                                                  |  |  |
|                                                         | .93<br>.94     | Impresora 8vo piso<br>Impresora Lexmark T522 (Legal Gerencia Norte) 9po p                                                                                                |  |  |
|                                                         | .95<br>.96     | Impresora 9no piso                                                                                                    |  |  |
|                                                         | .97<br>.98     | Impresora El Rocio II<br>Impresora El Rocio II                                                                                                    |  |  |
|                                                         | .99            | Impresora El Rocio II<br>Switch Cisco Pco 101                                                                                                    |  |  |
|                                                         | .121<br>.122   | Switch Cisco Pco_121<br>Switch Cisco Pco_122                                                                                                    |  |  |
|                                                         | .129<br>.141   | Switch Cisco Pco_129<br>Switch Cisco Pco_141                                                                                                    |  |  |
|                                                         | .149<br>.151   | Switch Cisco Pco_149<br>Switch Cisco Pco_151                                                                                                    |  |  |
| 64.101 - 64.232                                         | .152<br>.153   | Switch Cisco Pco_152<br>Switch Cisco Pco_153                                                                                                    |  |  |
| Switches Cisco                                          | .154<br>.159   | Switch Cisco Pco_154<br>Switch Cisco Pco_159                                                                                                    |  |  |
|                                                         | .171<br>.181   | Switch Cisco Pco_171<br>Switch Cisco Pco_181                                                                                                    |  |  |
|                                                         | .189<br>.191   | Switch Cisco Pco_189<br>Switch Cisco Pco_191                                                                                                    |  |  |
|                                                         | .221           | Switch Cisco Pco_221<br>Switch Cisco Pco_231                                                                                                    |  |  |
|                                                         | 000            | Switch Cisco Pco 232                                                                                                    |  |  |
|                                                         | .232           |                                                                                                    |  |  |
| 65.1 - 68.254                                           | .232           | Direcciones del DHCP para la red de datos                                                                                                    |  |  |
| 65.1 - 68.254<br>69.1                                   | .1             | Direcciones del DHCP para la red de datos<br>Controlador de la Central IP Mitel                                                                                          |  |  |
| 65.1 - 68.254<br>69.1<br>69.30 - 69.240<br>69.242       | .1             | Direcciones del DHCP para la red de datos<br>Controlador de la Central IP Mitel<br>Direcciones del DHCP de la Central para la teléfonos IP<br>EZT de la Central IP Mitel |  |  |

### ANEXO 6: Direcciones IP Actuales de la Red la Matriz

## ANEXO 7 Computadoras y Equipos de la Red de Beaterio

|      | COMPUTADORAS Y EQUIPOS DE LA RED DE BEATERIO |        |                                           |                   |                |                                    |                                            |
|------|----------------------------------------------|--------|-------------------------------------------|-------------------|----------------|------------------------------------|--------------------------------------------|
| SW # | Switch                                       | Puerto | Nombre de Maguina                         | Dirección MAC     | Dirección IP   | Departamento                       | Unidad                                     |
| SW1  | SW 3COM (8puertos)                           | 1      | Bridge 3COM a Telecomunicaciones          |                   |                |                                    |                                            |
| SW1  | SW 3COM (8puertos)                           | 2      | QJMCL                                     | 00-02-55-5D-B6-41 | 172.20.129.197 | Jet Fuel                           | Superintendencia de Terminales y Depósitos |
| SW2  | SW 3COM (8puertos)                           | 1      | A SW Jefatura de Term. con Transc. DMC    |                   |                |                                    |                                            |
| SW2  | SW 3COM (8puertos)                           | 2      | BBT74                                     | 00-8100-80-A6-9C  | 172.20.129.64  | Bodega                             | Materiales                                 |
| SW2  | SW 3COM (8puertos)                           | 3      | QBB21                                     | 00-09-6B-BA-34-04 | 172.20.129.121 | Bodega                             | Materiales                                 |
| SW3  | SW CISCO 2900XL                              | 1      | BSQLM                                     | 00-09-6B-BA-32-F2 | 172.20.129.104 | Sucursal Quito (Comercializadora)  | Abastecedora                               |
| SW3  | SW CISCO 2900XL                              | 2      | BSQAC                                     | 00-08-02-21-9A-B9 | 172.20.129.69  | Sucursal Quito (Comercializadora)  | Abastecedora                               |
| SW3  | SW CISCO 2900XL                              | 3      | DMBGM                                     | 00-02-A5-36-EC-69 | 172.20.129.187 | Dispensario Médico                 |                                            |
| SW3  | SW CISCO 2900XL                              | 4      | DMOBJM                                    | 00-02-A5-36-A7-5C | 172.20.129.188 | Dispensario Médico                 |                                            |
| SW3  | SW CISCO 2900XL                              | 5      | BSQMB                                     | 00-02-55-3B-8D-D4 | 172.20.129.109 | Sucursal Quito (Comercializadora)  | Abastecedora                               |
| SW3  | SW CISCO 2900XL                              | 6      | BSQAS                                     | 00-04-AC-53-75-A8 | 172.20.129.107 | Sucursal Quito (Comercializadora)  | Abastecedora                               |
| SW3  | SW CISCO 2900XL                              | 7      | BSQGC                                     | 00-02-A5-36-A6-E9 | 172.20.129.108 | Sucursal Quito (Comercializadora)  | Abastecedora                               |
| SW3  | SW CISCO 2900XL                              | 8      | BSQEP                                     | 00-09-6B-BA-33-1A | 172.20.129.72  | Sucursal Quito (Comercializadora)  | Abastecedora                               |
| SW3  | SW CISCO 2900XL                              | 11     | A SW Jefatura. con Transc. MC101          |                   |                |                                    |                                            |
| SW3  | SW CISCO 2900XL                              | 12     | A SW Pol. Q.A.R. con Transc. MC102XL      |                   |                |                                    |                                            |
| SW4  | SW CISCO 3500XL                              | 1      | MOPRO1                                    | 00-10-5A-45-S1-26 | 172.20.129.106 | Mopro                              | MOPRO                                      |
| SW4  | SW CISCO 3500XL                              | 3      | MOPRO2                                    | 00-10-5A-A5-F1-26 | 172.20.129.110 | Mopro                              | MOPRO                                      |
| SW4  | SW CISCO 3500XL                              | 5      | YTBAC                                     | 00-0802-21-B2-43  | 172.20.129.101 | Produtos Limpios                   | Superintendencia de Terminales y Depósitos |
| SW4  | SW CISCO 3500XL                              | 11     | QJM11                                     | 00-02-A5-28-EE-45 | 172.20.129.111 | Jef. Mtto. Terminal                | Superintendencia de Terminales y Depósitos |
| SW4  | SW CISCO 3500XL                              | 12     | A SW de Ctrl. Calidad                     |                   | 180.00 100 105 |                                    |                                            |
| SW4  | SW CISCO 3500XL                              | 13     | Y IBNV                                    | 00-60-94-EA-14-91 | 172.20.129.105 | Produtos Limpios                   | Superintendencia de Terminales y Depósitos |
| SW4  | SW CISCO 3500XL                              | 14     | A SW Comercializadora con Transc. MC101   |                   |                |                                    |                                            |
| SVV4 | SW CISCO 3500XL                              | 16     | A SW Bodega con Transc. DMC               | 00 50 DA 70 DE 25 | 170 00 100 040 |                                    |                                            |
| SVV4 | SW CISCO 3500XL                              | 10     | TITIC                                     | 00-50-BA-79-DF-3F | 172.20.129.240 | Increación Técnico                 |                                            |
| SW4  | SW CISCO 3500XL                              | 19     | TVEES                                     | 00-02-A0-27-76-36 | 172.20.129.00  | Inspection Techica                 | Superintendencia de Terminales y Denésitos |
| SW4  | SW CISCO 3500XL                              | 23     | TELES                                     | 00-10-3A-60-0C-93 | 172.20.129.85  | Superint de Terminales             | Superintendencia de Terminales y Depósitos |
| SW/5 | SW CISCO 3550                                | 1      | SPTCS1                                    | 00 D0 50 2E 52 24 | 172.20.120.127 | Pedes y Telecomunicaciones         | Sistemas y Telecomunicaciones              |
| SW5  | SW CISCO 3550                                | 3      | 511031                                    | 00-00-33-21-32-24 | 172.20.129.122 | Router 6455 (220)                  | Sistemas y relecontanicaciónes             |
| SW5  | SW CISCO 3550                                | 4      |                                           |                   | 172.20.129.11  | Central Telefónica MITEL           |                                            |
| SW5  | SW CISCO 3550                                | 5      | Bridge 3COM a let Euel                    |                   | 172.20.123.130 | Central Telefonica MITEL           |                                            |
| SW5  | SW CISCO 3550                                | 8      | SRT II                                    | 00-02-45-52-E6-45 | 172 20 129 185 | Redes y Telecomunicaciones         | Sistemas y Telecomunicaciones              |
| SW5  | SW CISCO 3550                                | 11     | GSTIA                                     | 00-09-6B-E2-0A-DB | 172 20 129 186 | Redes y Telecomunicaciones         | Sistemas y Telecomunicaciones              |
| SW5  | SW CISCO 3550                                | 13     | STDEC                                     | 00-02-55-5D-B4-E1 | 172.20.129.250 | Superint, de Terminales            | Superintendencia de Terminales y Depósitos |
| SW5  | SW CISCO 3550                                | 17     |                                           |                   | 172.20.129.165 | Jef. Mtto, Terminal                | Superintendencia de Terminales y Depósitos |
| SW5  | SW CISCO 3550                                | 23     | A SW de Mtto Electrico                    |                   |                |                                    |                                            |
| SW5  | SW CISCO 3550                                | 24     | YMTGJM                                    | 00-09-6B-C4-23-83 | 172.20.129.115 | Superint. de Terminales            | Superintendencia de Terminales y Depósitos |
| SW6  | SW CNET(8puertos)                            | 1      | A SW Pol. Q.A.R.                          |                   |                |                                    |                                            |
| SW6  | SW CNET (8puertos)                           | 5      | EEBEL                                     | 00-02-A5-36-A7-33 | 172.20.129.102 | Reductora                          | Superint. Poliducto Esm-StoDmgo-Quito-Mac  |
| SW6  | SW CNET(8puertos)                            | 6      |                                           |                   | 172.20.129.167 | Reductora                          | Superint. Poliducto Esm-StoDmgo-Quito-Mac  |
| SW7  | SW CNET (8puertos)                           | 1      | A SW Jefatura de Terminal                 |                   |                |                                    | Ĭ                                          |
| SW7  | SW CNET (8puertos)                           | 2      | Lab1                                      | 00-10-B5-72-F0-B5 | 172.20.129.98  | Lab. Control de Calidad            | Superintendencia de Terminales y Depósitos |
| SW7  | SW CNET (8puertos)                           | 3      | YCCPJ                                     | 00-02-55-5D-BA-11 | 172.20.129.99  | Lab. Control de Calidad            | Superintendencia de Terminales y Depósitos |
| SW8  | SW DLINK (5puertos)                          | 1      | A SW Pol. Q.A.R.                          |                   |                |                                    |                                            |
| SW8  | SW DLINK(5puertos)                           |        | GPIJM (Portatil)                          | 00-0E-7F-7B-E7-B5 | 172.20.129.196 | Protección Ambiental               | Protec. Ambiental y Seguridad Industrial   |
| SW8  | SW DLINK(5puertos)                           |        | GPICS2                                    | XX-XX-XX-49-5F-C7 | 172.20.129.240 | Seguridad Industrial               | Protec. Ambiental y Seguridad Industrial   |
| SW8  | SW DLINK(5puertos)                           | 4      | GPICS                                     | 00-02-55-5D-B8-C2 | 172.20.129.194 | Seguridad Industrial               | Protec. Ambiental y Seguridad Industrial   |
| SW8  | SW DLINK (5puertos)                          | 5      | PSI04                                     | 00-05-5D-2A-CC-B3 | 172.20.129.50  | Seguridad Industrial               | Protec. Ambiental y Seguridad Industrial   |
| SW9  | SW DLINK (8puertos)                          | 3      | TPQAES                                    | 00-09-6B-BA-37-7B | 172.20.129.103 | Superint. Poliducto Q-A-R          | Superint. Poliducto Quito-Ambato-Riobamba  |
| SW9  | SW DLINK (8puertos)                          | 4      | QOPISI                                    | 00-09-6B-BA-32-E8 | 172.20.129.87  | Operaciones P. Q-A-R (Est. Bombeo) | Superint. Poliducto Quito-Ambato-Riobamba  |
| SW9  | SW DLINK (8puertos)                          |        | QARWJ - (PRESTAMO de TELECOM.)            | 00-10-60-76-7D-F1 | 172.20.129.136 | Mtto. De Linea de .P Q-A-R         | Superint. Poliducto Quito-Ambato-Riobamba  |
| SW9  | SW DLINK (8puertos)                          |        | TPQMM                                     | 00-0D-9D-5D-8E-7D | 172.20.129.253 | Superint. Poliducto Q-A-R          | Superint. Poliducto Quito-Ambato-Riobamba  |
| SW9  | SW DLINK (8puertos)                          | 5      | A SW Reductora                            |                   |                |                                    |                                            |
| SW9  | SW DLINK (8puertos)                          | 7      | A SW Seguridad Industrial                 |                   |                |                                    |                                            |
| SW9  | SW DLINK (8puertos)                          | 8      | A SW Comercializadora con Transc. MC102XL |                   |                |                                    |                                            |
| SW10 | SW DLINK(8 puertos)                          | 1      | A SW de Telecomunicaciones                |                   |                |                                    |                                            |
| SW10 | SW DLINK(8puertos)                           | 2      |                                           |                   | 172.20.129.198 | Mtto. Eléctrico (Portatil)         | Superintendencia de Terminales y Depósitos |
| SW10 | SW DLINK(8puertos)                           | 4      | PJC-02                                    | 00-02-3F-80-A1-8B | 172.20.129.195 | Mtto. Eléctrico (Portatil)         | Superintendencia de Terminales y Depósitos |
| SW10 | SW DLINK(8 puertos)                          | 8      |                                           | 00-10-5A-4A-99-ED | 172.20.129.201 | Mtto. Industrial                   | Superintendencia de Terminales y Depósitos |

### ANEXO 8: Teléfonos IP de la Red de Beaterio

| TELEFONOS IP DE LA RED DE BEATERIO |          |                   |              |                        |                       |                  |
|------------------------------------|----------|-------------------|--------------|------------------------|-----------------------|------------------|
| Extensión                          | Origen   | Dirección MAC     | Función      | Departamento           | Usuario               | Observaciones    |
| 101                                | Beaterio | 08:00:0F:07:1D:21 | Serv.Técnico | Telecomunicaciones     | Personal              |                  |
| 102                                | Beaterio | 08:00:0F:05:0B:71 |              | Jefatura de Mtto       |                       | Aun no instalado |
| 103                                | Beaterio | 08:00:0F:05:16:09 | Secretaria   | Productos Limpios      | Marlene Valencia      |                  |
| 104                                | Beaterio | 08:00:0F:01:B6:93 | Jefatura     | Jeft. de Terminal      | Jaime Paez            |                  |
| 105                                | Beaterio | 08:00:0F:07:26:23 | Jefatura     | Jeft. Mtto. Terminal   | Francisco de la Torre |                  |
| 106                                | Beaterio | 08:00:0F:05:0A:B3 | Secretaria   | Superint. Terminales   | Laura Mera            |                  |
| 107                                | Beaterio | 08:00:0F:04:F4:24 | Jefatura     | Sucursal Quito         | Enrique Paredes       |                  |
| 108                                | Beaterio | 08:00:0F:07:24:6F | Secretaria   | Sucursal Quito         | Angela Suarez         |                  |
| 111                                | Beaterio | 08:00:0F:0E:74:3B | Secretaria   | Poliducto Q.A.R.       | Azucena Espinoza      |                  |
| 114                                | Beaterio | 08:00:0F:01:B7:88 | Secretaria   | Seguridad Industrial   | Germania Flores       |                  |
| 115                                | Beaterio | 08:00:0F:05:15:AA | Jefatura     | Bodega                 | Jorge Jaramillo       |                  |
| 126                                | Beaterio | 08:00:0F:05:15:B3 | Operadores   | Estación Reductora     | Operadores            |                  |
| 130                                | Beaterio | 08:00:0F:07:12:C0 | Supervisor   | Telecomunicaciones     | Juan Lema             |                  |
| 202                                | Beaterio | 08:00:0F:0E:73:56 | Jefatura     | Productos Limpios      | Angel Cepeda          |                  |
| 389                                | Beaterio | 08:00:0F:0E:73:39 |              | Mtto Línea - Pol Q-A-R |                       |                  |
| 5106                               | Matriz   | 08:00:0F:0E:75:FB | Jefatura     | Superint. Terminales   | Franklin Cañadas      | 172.20.129.171   |
| 5113                               | Matriz   | 08:00:0F:0E:66:CC | Jefatura     | Control de Calidad     | Edgar Padilla         | 172.20.129.172   |
| 5114                               | Matriz   | 08:00:0F:0E:75:FC | Jefatura     | Inspecciión técnica    | Jorge Gonzalez        | 172.20.129.173   |
| 5121                               | Matriz   | 08:00:0F:0E:74:88 | Serv.Técnico | Telecomunicaciones     | Técnicos              | 172.20.129.174   |

#### NUEVO DIRECCIONAMIENTO IP DE LA MATRIZ (172.20.64.0/21) PROPUESTA 1 172.20.64.1 Gateway para la VLAN 2 e Lib 172.20.64.20 I-Series (AS/400's) 172.20.64.29 172.20.64.30 Direcciones para control del Firewall .20.64.49 17 172.20.64.50 172.20.64.0/24 VLAN 2 Servidores 172.20.64.69 172.20.64.70 Scope del DHCP para las PC's de la VLAN de Gestion de Servidores 172.20.64.229 172.20.64.230 Impresoras para la VLAN DE GESTION DE SERVIDORES 172.20.64.254 172.20.65.1 Gateway para la VLAN 1 (SW 4507R) 172.20.65.2 Comunicaciones (Routers, RAS y Firewall) 172.20.65.19 172.20.65.20 Direcciones Libres 172.20.65.100 172.20.65.101 172.20.65.0/24 VLAN 1 Switches Cisco 172.20.65.229 172.20.65.230 Scope del DHCP para las PC's de la VLAN 172.20.65.244 172.20.65.245 Impresoras para la VLAN DE GESTION DE RED 172.20.65.254 172.20.66.1 Gateway para la VLAN 3 Dirección Estática (Central Telf. IP) 20.66.2 172 172.20.64.0/21 172.20.66.3 Dirección estática del E2T (Central) 172.20.66.0/24 VLAN 3 172.20.66.10 Direcciones asignadas al DHCP de la Cental IP Mitel para los teléfonos IP 172.20.66.220 72.20.66.2 172.20.67.0 172.20.67.1 Gateway para la VLAN 4 172.20.67.2 Scope del DHCP para las PC's de la VLAN Administrativa VLAN 4 172.20.67.0/24 172.20.67.229 172.20.67.230 Impresoras para la VLAN ADMINISTRATIVA 172.20.67.254 172.20.68.1 Gateway para la VLAN 5 172.20.68.2 Scope del DHCP para las PC's de la VLAN de Comercialización 172.20.68.0/24 172.20.68.229 VLAN 5 172.20.68.230 Impresoras para la VLAN COMERCIALIZACION 172.20.68.254 172.20.69.0 172.20.69.1 Gateway para la VLAN 6 172.20.69.2 Scope del DHCP para las PC's de la VLAN . General 172.20.69.229 172.20.69.230 172.20.69.0/24 VLAN 6 Impresoras para la VLAN GENERAL 172.20.69.25 172.20.70.0 172.20.70.255 172.20.71.0 172 20 71 254 10.10.10.17 Fi VLAN 7 10.10.10.0/24 200.24.212.17

Extranet (Internet)

VLAN 8

200 24 212 16/29

200.24.212.22

### ANEXO 9: Nuevo Direccionamiento IP para la Matriz con la Propuesta 1

|                                                                                                    | _                                                                                                    | PROPUESTA 2                                                                                                    |                                      |
|----------------------------------------------------------------------------------------------------|----------------------------------------------------------------------------------------------------|----------------------------------------------------------------------------------------------------|--------------------------------------|
| Rango                                                                                                    | Detalle                                                                                                    | Descripción                                                                                                    | VLA                                  |
|                                                                                                    | .1                                                                                                    | Router Vanguard Motorola<br>Interfaz del Switch Multilayer al Router Vanguard                                                                                                    |                                      |
|                                                                                                    | .5                                                                                                    | Firewall IBM AIX (Interna)                                                                                                    |                                      |
| C4.4 C4.400                                                                                                    | .6<br>.9                                                                                                    | Router CISCO 800 Series                                                                                                    |                                      |
| 64.1 - 64.126<br>Comunicaciones                                                                                                    | .10                                                                                                    | Interfaz del Switch Multilayer al Router Cisco 800 Series                                                                                                    |                                      |
|                                                                                                    | .13<br>14                                                                                                    | Router IBM 2216-400 (Corazón, Chalpi)<br>Interfaz del Switch Multilaver al Router IBM 2216-400                                                                                                    |                                      |
|                                                                                                    | .17                                                                                                    | Router IBM 2210 Dial up                                                                                                    |                                      |
|                                                                                                    | .18<br>.15126                                                                                                    | Interfaz del Switch Multilayer al Router IBM 2210<br>Libres                                                                                                    |                                      |
| 64.129                                                                                                    | .129                                                                                                    | Switch Multilayer Cisco 4507R y Gateway para la VLAN 1                                                                                                    |                                      |
|                                                                                                    | .130                                                                                                    | Switch Cisco Pco_66<br>Switch Cisco Pco_67                                                                                                    |                                      |
|                                                                                                    | .132                                                                                                    | Switch Cisco Pco_68                                                                                                    |                                      |
|                                                                                                    | .133                                                                                                    | Switch Cisco Pco_69<br>Switch Cisco Pco_70                                                                                                    |                                      |
| 64.130 - 64.169                                                                                                    | .135                                                                                                    | Switch Cisco Pco_71                                                                                                    |                                      |
| Switches Cisco                                                                                                    | .130                                                                                                    | Switch Cisco Pco_72<br>Switch Cisco Pco_73                                                                                                    |                                      |
|                                                                                                    | .138                                                                                                    | Switch Cisco Pco_74                                                                                                    | VLA                                  |
|                                                                                                    | .139                                                                                                    | Switch Cisco Pco_75<br>Switch Cisco Pco_76                                                                                                    |                                      |
|                                                                                                    | .141                                                                                                    | Switch Cisco Pco_77                                                                                                    |                                      |
|                                                                                                    | . 142                                                                                                    | Seens del DHCB para las DC's de la VI AN de Castiés de                                                                                                    |                                      |
| 65.170 - 65.199                                                                                                    |                                                                                                    | Red                                                                                                    |                                      |
| 65.200 - 64.209                                                                                                    |                                                                                                    |                                                                                                    |                                      |
| Impresoras                                                                                                    |                                                                                                    | 1 Berne                                                                                                    |                                      |
| 65.1                                                                                                    | .1                                                                                                    | Gateway para la VLAN 2                                                                                                    |                                      |
|                                                                                                    | .229                                                                                                    | Libres                                                                                                    |                                      |
|                                                                                                    | .30<br>31                                                                                                    | Libre<br>Soporte de Aplicaciones (SSAFT)                                                                                                    |                                      |
|                                                                                                    | .32                                                                                                    | Libre                                                                                                    | 1                                    |
|                                                                                                    | .33<br>.34                                                                                                    | Libre                                                                                                    |                                      |
|                                                                                                    | .35                                                                                                    | Libre                                                                                                    |                                      |
|                                                                                                    | .36<br>37                                                                                                    | Libre<br>Libre                                                                                                    |                                      |
| 65.2 - 65.49                                                                                                    | .38                                                                                                    | Libre                                                                                                    |                                      |
| Direcciones para<br>control del Firewall                                                                                                    | .39<br>.40                                                                                                    | Control de Gestión (VCGFE)<br>Libre                                                                                                    |                                      |
|                                                                                                    | .41                                                                                                    | Seguros y Garantías (FSGMT)                                                                                                    |                                      |
|                                                                                                    | .42                                                                                                    | Seguros y Garantías (FSGMV)                                                                                                    |                                      |
|                                                                                                    | .44                                                                                                    | Seguros y Garantías (FSGFG)                                                                                                    |                                      |
|                                                                                                    | .45<br>46                                                                                                    | Contratos de Contratos (GCCXE)<br>Coordinación de Contratos (GCCWG)                                                                                                    |                                      |
|                                                                                                    | .47                                                                                                    | Coordinación de Contratos (GCCWG)                                                                                                    |                                      |
|                                                                                                    | .48                                                                                                    | Coordinación de Contratos (GCCWG)                                                                                                    |                                      |
|                                                                                                    | .50                                                                                                    | Pcored                                                                                                    |                                      |
|                                                                                                    | .51<br>52                                                                                                    | Pcored1<br>Pcored2                                                                                                    |                                      |
|                                                                                                    | .53                                                                                                    | Pcored3                                                                                                    | VLA                                  |
|                                                                                                    | .54                                                                                                    | Libre                                                                                                    |                                      |
|                                                                                                    | .56                                                                                                    | Pcored6                                                                                                    |                                      |
|                                                                                                    | .57                                                                                                    | Pcored7                                                                                                    |                                      |
| 65.50 - 65.69<br>Servidores                                                                                                    | .59                                                                                                    | Libre                                                                                                    |                                      |
| Empresariales                                                                                                    | .60                                                                                                    | Libre                                                                                                    |                                      |
|                                                                                                    | .62                                                                                                    | Libre                                                                                                    |                                      |
|                                                                                                    | .63<br>64                                                                                                    | Libre                                                                                                    |                                      |
|                                                                                                    | .65                                                                                                    | Libre                                                                                                    |                                      |
|                                                                                                    | .66<br>.67                                                                                                    | Libre                                                                                                    |                                      |
|                                                                                                    | .68                                                                                                    | Libre                                                                                                    |                                      |
|                                                                                                    | .69                                                                                                    | Libre                                                                                                    |                                      |
| 65.70 - 65.229                                                                                                    |                                                                                                    | Servidores                                                                                                    |                                      |
|                                                                                                    | .236                                                                                                    | Impresora Lexmark C720 (Soporte y Aplicaciones) 4to p                                                                                                    |                                      |
| 65 000 65 054                                                                                                    | .238                                                                                                    | Impresora IBM Infoprint 1145 (Sistemas) 5to p                                                                                                    |                                      |
| Impresoras                                                                                                    | .239                                                                                                    | Impresora Lexmark T522 (Sistemas v Telec.) 5to p                                                                                                    |                                      |
|                                                                                                    | 244                                                                                                    |                                                                                                    |                                      |
|                                                                                                    | 250                                                                                                    | Impresora Lexmark C720 (Sistemas y Telec.) 5to p                                                                                                    |                                      |
| 66.1                                                                                                    | .250                                                                                                    | Impresora Lexmark C720 (Sistemas y Telec.) 5to p<br>Impresora Lexmark Optra 1650 (Mtto. Sistemas)Ex_pb<br>Gateway para la VLAN 3                                                                                                    |                                      |
| 66.1<br>66.2                                                                                                    | .250                                                                                                    | Impresora Lexmark C720 (Sistemas y Telec.) 5to p<br>Impresora Lexmark Optra 1650 (Mtto. Sistemas)Ex_pb<br>Gateway para la VLAN 3<br>Controlador de la Central IP Mitel<br>E27 de la Contral IP Mitel                                                                                                    |                                      |
| 66.1<br>66.2<br>66.3                                                                                                    | .250<br>.1<br>.2<br>.3                                                                                                    | Impresora Lexmark C720 (Sistemas y Telec.) 5to p<br>Impresora Lexmark Optra 1650 (Mto. Sistemas)Ex_pb<br>Gateway para la VLAN 3<br>Controlador de la Centra IP Mitel<br>E2T de la Central IP Mitel                                                                                                    | VLAI                                 |
| 66.1<br>66.2<br>66.3<br>66.10 - 66.220                                                                                                    | .250<br>.1<br>.2<br>.3                                                                                                    | Impresora Lexmark CP20 (Sistemas ý Telec.) 50 p<br>Impresora Lexmark Optra 1650 (Mito. Sistemas)Ex_pb<br>Gatewary nara la VLAN 3.<br>Controlador de la Central IP Mitel<br>E2T de la Central IP Mitel<br>Direcciones del DHCP de la Central para la teléfonos IP                                                                                                    | VLAI                                 |
| 66.1<br>66.2<br>66.3<br>66.10 - 66.220<br>67.1                                                                                                    | .250<br>.1<br>.2<br>.3                                                                                                    | Impresora Lexmark CP20 (Sistemas y Telec.) Sto p<br>Impresora Lexmark Optra 1650 (Mtto. Sistemas)Ex_pb<br>Gateway para ta VLAN 3<br>Controlador de la Central IP Mitel<br>E27 de la Central IP Mitel<br>Direcciones del DHCP de la Central para la teléfonos IP<br>Gateway para la VLAN 4                                                                                                    | VLAI                                 |
| 66.1<br>66.2<br>66.3<br>66.10 - 66.220<br>67.1                                                                                                    | .250<br>.1<br>.2<br>.3<br>.3                                                                                                    | Impresora Lexmark C720 (Sistemas ý Telec.) 5lo p<br>Impresora Lexmark Optra 1650 (Mtto. Sistemas)Ex, pb<br>Gatewary para la VLAN 3<br>Controlador de la Central IP Mitel<br>E2T de la Central IP Mitel<br>E2T de la Central IP Mitel<br>Direcciones del DHCP de la Central para la teléfonos IP<br>Gatewary para la VLAN 4<br>Pco1<br>Pco2                                                                                                    | VLAI                                 |
| 66.1<br>66.2<br>66.3<br>66.10 - 66.220<br>67.1                                                                                                    | .1<br>.250<br>.1<br>.2<br>.3<br>.3<br>.1<br>.2<br>.3<br>.3<br>.4                                                                                                    | Impresora Lexmark CP20 (Sistemas y Telec.) 50° p<br>Impresora Lexmark Optra 1650 (Mto. Sistemas)Ex. pb<br>Gateway para la VLAN 3<br>Controlador de la Central IP Mitel<br>E2T de la Central IP Mitel<br>Direcciones del DHCP de la Central para la teléfonos IP<br>Gateway para la VLAN 4<br>Pco1<br>Pco2                                                                                                    | VLAI                                 |
| 66.1<br>66.2<br>66.3<br>66.10 - 66.220<br>67.1<br>67.2 - 67.10                                                                                                    | .241<br>.250<br>.1<br>.2<br>.3<br>.1<br>.2<br>.3<br>.3<br>.1<br>.2<br>.3<br>.4<br>.5<br>.6                                                                                                    | Impresora Lexmark CP20 (Sistemas ý Telec.) 50 °p<br>Impresora Lexmark Optra 1650 (Mito. Sistemas)Ex_pb<br>Gatewary para la VLAN 3<br>Controlador de la Central IP Mitel<br>E2T de la Central IP Mitel<br>Direcciones del DHCP de la Central para la teléfonos IP<br>Gatewary para la VLAN 4<br>Peol                                                                                                    | VLAI                                 |
| 66.1<br>66.2<br>66.3<br>66.10 - 66.220<br>67.1<br>67.2 - 67.10<br>Servidores y AS400's                                                                                                    | .1<br>.2<br>.2<br>.3<br>.1<br>.2<br>.3<br>.3<br>.4<br>.5<br>.6<br>.7                                                                                                    | Impresora Lexmark CP20 (Sistemas ý Telec.) Sto p<br>Impresora Lexmark Optra 1650 (Mtol. Sistemas)Ex_pb<br>Gateway para la VLAN 3<br>Controlador de la Central IP Mitel<br>E21 de la Central IP Mitel<br>Direcciones del DHCP de la Central para la teléfonos IP<br>Gateway para la VLAN 4<br>Poot<br>Pcored4                                                                                                    | VLAI                                 |
| 66.1<br>66.2<br>66.3<br>66.10 - 66.220<br>67.1<br>67.2 - 67.10<br>67.2 - 67.10<br>servidores y AS400's                                                                                                    | .250<br>.250<br>.1<br>.2<br>.3<br>.3<br>.3<br>.4<br>.5<br>.6<br>.7<br>.8<br>.9                                                                                                    | Impresora Lexmark CP20 (Sistemas ý Telec.) 50 °p<br>Impresora Lexmark Optra 1650 (Mto. Sistemas)Ex, pb<br>Gateway para la VLAN 3<br>Controlador de la Central IP Mitel<br>EZT de la Central IP Mitel<br>Direcciones del DHCP de la Central para la teléfonos IP<br>Gateway para la VLAN 4<br>Pco1<br>Pco2                                                                                                    | VLA                                  |
| 86.1<br>66.2<br>66.3<br>66.10 - 66.220<br>67.1<br>67.1<br>67.2 - 67.10<br>Servidores y AS400's                                                                                                    | 2250<br>.1<br>.2<br>.3<br>.3<br>.3<br>.4<br>.5<br>.6<br>.7<br>.8<br>.9<br>.10                                                                                                    | Impresora Lexmark CP23 (Sistemas y Telec.) 50 °p<br>Impresora Lexmark Optra 160 MHo. Sistemas/Ex_pb<br>Gatewary para la VLAN 3<br>Controlador de la Central IP Mitel<br>E2T de la Central IP Mitel<br>Direcciones del DHCP de la Central para la teléfonos IP<br>Gatewary para la VLAN 4<br>Pcol<br>Pco1<br>Pco2                                                                                                    | VLAP                                 |
| 66.1<br>66.2<br>66.3<br>66.10 - 66.220<br>67.1<br>67.2 - 67.10<br>Servidores y AS400's                                                                                                    | 2250<br>.1<br>.2<br>.3<br>.3<br>.3<br>.4<br>.5<br>.6<br>.7<br>.8<br>.9<br>.10                                                                                                    | Impresora Lexmark CP20 (Sistemas y Telec.) 50° p<br>Impresora Lexmark Optra 1650 (Mito. Sistemas)Ex_pb<br>Gatewary para la VLAN 3<br>Controlador de la Central IP Mitel<br>Direcciones del DHCP de la Central para la teléfonos IP<br>Gatewary para la VLAN 4<br>Peo1<br>Peo1<br>Peo2<br>Peorest4<br>Peorest5                                                                                                    | VLA                                  |
| 66.1<br>66.2<br>66.3<br>66.10 - 66.220<br>67.1<br>67.2 - 67.10<br>Servidores y AS400's<br>67.11 - 67.229                                                                                                    | .1<br>.2<br>.2<br>.2<br>.3<br>.3<br>.4<br>.5<br>.6<br>.7<br>.8<br>.9<br>.10                                                                                                    | Impresora Lexmark CP20 (Sistemas ý Telec.) Sto p<br>Impresora Lexmark Optra 1650 (Mtol. Sistemas)Ex_pb<br>Gateway para la VLAN 3.<br>Controlador de la Central IP Mitel<br>E21 de la Central IP Mitel<br>Direcciones del DHCP de la Central para la teléfonos IP<br>Gateway para la VLAN 4<br>Pool<br>Poored4<br>Poored5<br>Scope del DHCP para las PC's de la VLAN Administrativa                                                                                                    | VLAN                                 |
| 86.1<br>66.2<br>66.3<br>66.10 - 66.220<br>67.1<br>67.2 - 67.10<br>Servidores y AS400's<br>67.11 - 67.229                                                                                                    | 2250<br>1<br>2<br>2<br>3<br>3<br>4<br>4<br>5<br>6<br>7<br>.8<br>9<br>10<br>.232<br>.232<br>.232<br>.232<br>.232<br>.232<br>.232<br>.3<br>.4<br>.5<br>.5<br>.5<br>.5<br>.5<br>.5<br>.5<br>.5<br>.5<br>.5                                                                                                    | Impresora Lexmark CP23 (Sistemas ý Telec.) Sto p<br>Impresora Lexmark Optra 1650 (Mto. Sistemas)Ex, pb<br>Gatewary para la VLAN 3<br>Controlador de la Central IP Mitel<br>E2T de la Central IP Mitel<br>Direcciones del DHCP de la Central para la teléfonos IP<br>Gatewary para la VLAN 4<br>Pco1<br>Pco2<br>Ported4<br>Pcored5<br>Scope del DHCP para las PC's de la VLAN Administrativa<br>Impresora Lexmark Optra 1650 (Presupuesto)220 p<br>Impresora Lexmark T527 (Smotre & denin 16 tra -                                                                                                    | VLAN                                 |
| 66.1         66.2         66.3           66.3         66.10 - 66.220         67.1           67.1         67.2 - 67.10         67.1           67.1         67.2 - 67.10         67.11 - 67.229           67.230 - 67.254         67.254         67.254                                                                                                    | 241<br>2250<br>1<br>2<br>3<br>3<br>4<br>5<br>6<br>9<br>10<br>2332<br>2338<br>2339                                                                                                    | Impresora Lexmark CP23 (Sistemas ý Telec.) 50 °p<br>Impresora Lexmark Optra 160 MHo. Sistemas)Ex. pb<br>Gatewary para la VLAN 3<br>Controlador de La Central IP Mitel<br>E2T de la Central IP Mitel<br>Direcciones del DHCP de la Central para la teléfonos IP<br>Gatewary para la VLAN 4<br>Pco1<br>Pco2<br>Pcored4<br>Pcored5<br>Scope del DHCP para las PC's de la VLAN Administrativa<br>Impresora Lexmark T522 (Servicios Admin, 5to p<br>Impresora Lexmark T522 (Servicios Admin, 5to p                                                                                                    | VLAN                                 |
| 66.1         66.2         66.3           66.3         66.10 - 66.220         67.1           67.1         67.2 - 67.10         67.24         67.24           67.11 - 67.229         67.11 - 67.229         67.230 - 67.254         67.254                                                                                                    | 2250<br>1<br>2<br>3<br>3<br>1<br>2<br>3<br>3<br>1<br>2<br>3<br>4<br>5<br>6<br>7<br>7<br>8<br>9<br>10<br>2328<br>2399<br>248                                                                                                    | Impresora Lexmark CP23 (Sistemas y Telec.) 50 °p<br>Impresora Lexmark Cptra 1650 (Mito. Sistemas)Ex_pb<br>Gatewary para la VLAN 3<br>Controlador de la Central IP Mitel<br>E2T de la Central IP Mitel<br>Direcciones del DHCP de la Central para la teléfonos IP<br>Gatewary para la VLAN 4<br>Pco1<br>Pco2<br>Pcored4<br>Pcored5<br>Scope del DHCP para las PC's de la VLAN Administrativa<br>Impresora Lexmark Optra 1650 (Presupuesto)2do p<br>Impresora Lexmark T322 (Servicias Admin.) 5to p<br>Impresora Lexmark T322 (Servicias Admin.) 5to p<br>Impresora Lexmark T322 (Servicias Admin.) 5to p<br>Impresora Lexmark Quetra 1650 (Contabilidad) 8vo p<br>Impresora Lexmark Quetra 1650 (Contabilidad) 8vo p                                                                                                    | VLAN                                 |
| 86.1         66.2           66.3         66.3           66.10 - 66.220         67.1           67.2 - 67.10         587vidores y AS400's           67.11 - 67.229         67.21 - 67.224           67.230 - 67.254         Impresoras           68.1         68.1                                                                                                    | 241<br>2250<br>1<br>2<br>2<br>3<br>3<br>.3<br>.4<br>.5<br>.6<br>.7<br>.8<br>.9<br>.10<br>.232<br>.239<br>.248<br>.1                                                                                                    | Impresora Lexmark CP20 (Sistemas ý Telec.) 50° p<br>Impresora Lexmark Optra 1650 (Mto. Sistemas)Ex.pb<br>Gateway para la VLAN 3<br>Controlador de la Central IP Mitel<br>EZT de la Central IP Mitel<br>Direcciones del DHCP de la Central para la teléfonos IP<br>Gateway para la VLAN 4<br>Pcort<br>Pco1<br>Pco2<br>Scope del DHCP para las PC's de la VLAN Administrativa<br>Impresora Lexmark Optra 1650 (Presupuesto)2do p<br>Impresora Lexmark T522 (Servicios Admin.) 5to p<br>Impresora Lexmark T522 (Servicios Admin.) 5to p<br>Impresora Lexmark Optra 1650 (Coort. Contabilidad) 8vo p<br>Impresora Lexmark Optra 1650 (Coort. Contratios) Ex. 1er p<br>Gateway para la VLAN 5                                                                                                    | VLAN                                 |
| 86.1         66.2           66.3         66.3           66.10 - 66.220         67.1           67.2 - 67.10         58.1           67.11 - 67.229         67.11 - 67.229           67.230 - 67.254         Impresoras           68.1         68.2           68.2         -68.10           68.2         -68.10                                                                                                    | 250<br>1<br>2<br>3<br>3<br>-<br>-<br>-<br>-<br>-<br>-<br>-<br>-<br>-<br>-<br>-<br>-<br>-                                                                                                    | Impresora Lexmark CP23 (Sistemas ý Telec.) 50° p<br>Impresora Lexmark Optra 1650 (Mto. Sistemas)Ex. pb<br>Gatewary para la VLAN 3<br>Controlador de la Central IP Mitel<br>E2T de la Central IP Mitel<br>Direcciones del DHCP de la Central para la teléfonos IP<br>Gatewary para la VLAN 4<br>Pcorted<br>Pcorted<br>Pcorted<br>Pcorted<br>Pcorted<br>Pcorted<br>Pcorted<br>Pcorted<br>DHCP para las PC's de la VLAN Administrativa<br>Impresora Lexmark Optra 1650 (Presupuesto)220 p<br>Impresora Lexmark Optra 1650 (Ponesupuesto)220 p<br>Impresora Lexmark Optra 1650 (Contelhildad) &o p<br>Impresora Lexmark Optra 1650 (Contelhildad) &o p<br>Impresora Lexmark Optra 1650 (Contelhildad) &o p<br>Impresora Lexmark Optra 1650 (Contelhildad) &o p<br>Impresora Lexmark Optra 1650 (Contelhildad) &o p<br>Impresora Lexmark Optra 1650 (Contelhildad) &o p<br>Impresora Lexmark Optra 1650 (Contelhildad) &o p                                                                                                    | VLAP                                 |
| 66.1         66.2         66.3           66.3         66.3         66.10 - 66.220           67.1         67.2 - 67.10         67.9           67.1         67.11 - 67.229         67.230 - 67.254           67.230 - 67.254         Impresoras         68.1           68.2 - 68.10         Servidores y AS400's         AS400's                                                                                                    | 2250<br>1<br>2250<br>1<br>2<br>3<br>3<br>1<br>2<br>3<br>4<br>5<br>6                                                                                                    | Impresora Lexmark CP23 (Sistemas ý Telec.) 50 °p<br>Impresora Lexmark Optra 160 MHo. Sistemas)Ex. pb<br>Gatewary para la VLAN 3<br>Controlador de La Central IP Mitel<br>E2T de la Central IP Mitel<br>Direcciones del DHCP de la Central para la teléfonos IP<br>Gatewary para la VLAN 4<br>Pco1<br>Pco2<br>Pcored4<br>Pcored5<br>Scope del DHCP para las PC's de la VLAN Administrativa<br>Impresora Lexmark Optra 1650 (Presupuesto)2do p<br>Impresora Lexmark T522 (Servicios Admin, 5to p<br>Impresora Lexmark T522 (Servicios Admin, 5to p<br>Impresora Lexmark Optra 1650 (Contabilidad) 8vo p<br>Impresora Lexmark Optra 1650 (Contabilidad) 8vo p<br>Impresora Lexmark Optra 1650 (Contabilidad) 8vo p<br>Impresora Lexmark Optra 1650 (Contabilidad) 8vo p<br>Impresora Lexmark Optra 1650 (Contabilidad) 8vo p<br>Impresora Lexmark Optra 1650 (Contabilidad) 8vo p<br>Impresora Lexmark Optra 1650 (Contabilidad) 8vo p                                                                                                    | VLAP                                 |
| 86.1         66.2         66.3           66.3         66.10 - 66.220         67.1           67.2 - 67.10         67.24         67.1           67.1 - 67.229         67.11 - 67.229         67.230 - 67.254           68.1 - 68.2 - 68.10         58.400°s         68.11 - 68.290                                                                                                    | 2250<br>1<br>2<br>3<br>3<br>1<br>2<br>3<br>3<br>4<br>4<br>5<br>6<br>6<br>7<br>8<br>9<br>10<br>232<br>238<br>238<br>238<br>238<br>238<br>238<br>238                                                                                                    | Impresora Lexmark CP23 (Sistemas ý Telec.) 50 °p<br>Impresora Lexmark Cpdra 1650 (Mib. Sistemas)Ex_pb<br>Gatewary para la VLAN 3<br>Controlador de la Central IP Mitel<br>E2T de la Central IP Mitel<br>Direcciones del DHCP de la Central para la teléfonos IP<br>Gatewary para la VLAN 4<br>Pco1<br>Pco2<br>Pcored4<br>Pcored5<br>Scope del DHCP para las PC's de la VLAN Administrativa<br>Impresora Lexmark Optra 1650 (Presupuesto)2do p<br>Impresora Lexmark T522 (Servicies Admin,) 5to p<br>Impresora Lexmark T522 (Services Admin,) 5to p<br>Impresora Lexmark Coptra 1650 (Contabilidad) 8vo p<br>Impresora Lexmark Optra 1650 (Contabilidad) 8vo p<br>Impresora Lexmark Optra 1650 (Contabilidad) 8vo p                                                                                                    | VLAN                                 |
| 86.1         66.2           66.3         66.3           66.10 - 66.220         67.1           67.2 - 67.10         58           Servidores y AS400's         67.11 - 67.229           67.230 - 67.254         Impresoras           68.1         68.1           68.2         68.1           68.1         68.1           68.1         68.2           68.1         68.1           68.1         68.2                                                                                                    | 2250<br>1<br>2<br>3<br>3<br>1<br>2<br>3<br>3<br>1<br>2<br>3<br>3<br>4<br>5<br>6<br>7<br>8<br>9<br>10<br>2<br>2<br>3<br>4<br>4<br>5<br>6<br>7<br>8<br>9<br>10<br>2<br>2<br>3<br>4<br>4<br>5<br>6<br>6<br>7<br>2<br>3<br>4<br>4<br>5<br>6<br>6<br>7<br>7<br>8<br>9<br>2<br>2<br>3<br>2<br>2<br>3<br>2<br>2<br>3<br>4<br>4<br>5<br>6<br>6<br>7<br>7<br>8<br>9<br>2<br>2<br>3<br>2<br>2<br>3<br>2<br>2<br>2<br>3<br>2<br>2<br>3<br>2<br>2<br>4<br>-<br>10<br>-<br>10<br>-<br>10<br>-<br>-<br>-<br>10<br>-<br>-<br>-<br>-<br>-<br>-<br>-<br>-<br>-<br>-<br>-<br>-<br>- | Impresora Lexmark CP23 (Sistemas y Telec.) Sto <sup>*</sup> p<br>Impresora Lexmark Optra 1650 (Mto. Sistemas)Ex.pb<br>Gateway para la VLAN 3<br>Controlador de la Central IP Mitel<br>E2T de la Central IP Mitel<br>Directones del DHCP de la Central para la teléfonos IP<br>Gateway para la VLAN 4<br>Pco1<br>Pco2<br>Pcored4<br>Pcored5<br>Scope del DHCP para las PC's de la VLAN Administrativa<br>Impresora Lexmark Optra 1650 (Presupuesto)2do p<br>Impresora Lexmark T322 (Servicios Admin.) Sto p<br>Impresora Lexmark Optra 1650 (Conzentatios) Ex. ter p<br>Gateway para la VLAN 5<br>Pco9<br>Pco9<br>Pco9<br>Pco9<br>Pco9<br>Pco9<br>Pco9<br>Pco9                                                                                                    | VLAN                                 |
| 66.1         66.2         66.3         66.3         66.10 - 66.220         67.1         67.1         67.1         67.1         67.1         67.1         67.1         67.2         67.1         67.1         67.2         67.2         67.2         67.2         67.2         67.2         67.2         67.2         67.2         68.2         68.2         68.1         68.2         68.1         68.2         68.1         68.2         68.1         68.2         68.1         68.2         68.2         68.2         68.2         68.2         68.2         68.2         68.2         68.2         68.2         68.2         68.2         68.2         68.2         68.2         68.2         68.2         68.2         68.2         68.2         68.2         68.2         68.2         68.2         68.2         68.2         68.2         68.2         68.2         68.2         68.2         68.2         68.2         68.2         68.2         68.2         68.2         68.2         68.2         68.2         68.2         68.2         68.2         68.2         68.2         68.2         68.2         68.2         68.2         68.2         68.2         68.2         68.2         68.2         68.2         68.2         68.2                                                                                                    | 2250<br>1<br>2250<br>2<br>2<br>3<br>3<br>4<br>5<br>6<br>7<br>7<br>7<br>8<br>9<br>9<br>9<br>9<br>9<br>9<br>9<br>9<br>9<br>9<br>9<br>9<br>9                                                                                                    | Impresora Lexmark CP23 (Sistemas ý Telec.) 50° p<br>Impresora Lexmark Optra 1600 (Mto. Sistemas)Ex. pb<br>Gateway para la VLAN 3<br>Controlador de la Central IP Mitel<br>E2T de la Central IP Mitel<br>Direcciones del DHCP de la Central para la teléfonos IP<br>Gateway para la VLAN 4<br>Pco1<br>Pco2<br>Pcored4<br>Pcored5<br>Pcored4<br>Pcored5<br>Scope del DHCP para las PC's de la VLAN Administrativa<br>Impresora Lexmark Optra 1650 (Presupuesto)2do p<br>Impresora Lexmark T522 (Servicios Admin.) 5to p<br>Impresora Lexmark Optra 1650 (Contabilidad) 8vo p<br>Impresora Lexmark Optra 1650 (Contabilidad) 8vo p<br>Impresora Lexmark Optra 1650 (Contabilidad) 8vo p<br>Impresora Lexmark Optra 1650 (Contabilidad) 8vo p<br>Impresora Lexmark Optra 1650 (Contabilidad) 8vo p<br>Pcod<br>Pcod<br>Pcod                                                                                                    | VLAN                                 |
| 86.1         66.2           66.3         66.3           66.10 - 66.220         67.1           67.2 - 67.10         67.1           67.2 - 67.10         67.1           67.2 - 67.10         67.1           67.2 - 67.10         67.1           67.2 - 67.10         67.1           67.2 - 67.10         67.1           67.2 - 67.24         Impresoras           68.1         68.2 - 68.10           Servidores y         AS400's           68.1         68.2 - 68.10           Servidores y         AS400's           68.11 - 66.229         68.230 - 68.254           Impresoras         1moresoras                                                                                                    | 250<br>250<br>2<br>2<br>3<br>3<br>3<br>5<br>6<br>7<br>7<br>8<br>9<br>10<br>232<br>238<br>239<br>248<br>1<br>2<br>3<br>410<br>232<br>234                                                                                                    | Impresora Lexmark CP23 (Sistemas ý Telec.) 50° p<br>Impresora Lexmark Optra 1650 (Mto. Sistemas)Ex. pb<br>Gatewary para la VLAN 3<br>Controlador de La Central IP Mitel<br>E2T de la Central IP Mitel<br>Direcciones del DHCP de la Central para la teléfonos IP<br>Gatewary para la VLAN 4<br>Pco1<br>Pco2<br>Pcored4<br>Pcored5<br>Scope del DHCP para las PC's de la VLAN Administrativa<br>Impresora Lexmark Optra 1650 (Presupuesto)2do p<br>Impresora Lexmark T522 (Servicios Admin,) 5to p<br>Impresora Lexmark Coptra 1650 (Contabilidad) 8vo p<br>Impresora Lexmark T522 (Servicios Admin,) 5to p<br>Impresora Lexmark Coptra 1650 (Contabilidad) 8vo p<br>Impresora Lexmark Coptra 1650 (Contabilidad) 8vo p<br>Impresora Lexmark T522 (Servicios Admin,) 5to p<br>Impresora Lexmark Coptra 1650 (Contabilidad) 8vo p<br>Impresora Lexmark T522 (Abastecedora) 2do p<br>Impresora Lexmark T522 (Abastecedora) 2do p<br>Impresora Lexmark T522 (Abastecedora) 2do p<br>Impresora Lexmark T522 (Abastecedora) 2do p<br>Impresora Lexmark T522 (Abastecedora) 2do p<br>Impresora Lexmark T522 (Abastecedora) 2do p<br>Impresora Lexmark T522 (Abastecedora) 2do p<br>Impresora Lexmark T522 (Abastecedora) 2do p<br>Impresora Lexmark T522 (Abastecedora) 2do p<br>Impresora Lexmark T522 (Abastecedora) 2do p                                                                                                    | VLAN                                 |
| 86.1         66.2           66.3         66.3           66.10 - 66.220         67.1           67.2 - 67.10         58           Servidores y AS400's         67.11 - 67.229           67.230 - 67.254         Impresoras           68.1         68.1           68.2         68.10           58         68.10           68.10         68.20           68.20         68.254           Impresoras         68.11           68.20         68.254                                                                                                    | 220<br>1<br>2<br>2<br>3<br>3<br>-<br>-<br>-<br>-<br>-<br>-<br>-<br>-<br>-<br>-<br>-<br>-<br>-                                                                                                    | Impresora Lexmark CP23 (Sistemas y Telec.) Sto <sup>*</sup> p<br>Impresora Lexmark Optra 1650 (Mto. Sistemas)Ex.pb<br>Gateway para la VLAN 3<br>Controlador de la Central IP Mitel<br>E2T de la Central IP Mitel<br>Direcciones del DHCP de la Central para la teléfonos IP<br>Gateway para la VLAN 4<br>Pco1<br>Pco2<br>Pco2<br>Scope del DHCP para las PC's de la VLAN Administrativa<br>Impresora Lexmark Optra 1650 (Presupuesto)2do p<br>Impresora Lexmark Optra 1650 (Contabilida) 8vo p<br>Impresora Lexmark Optra 1650 (Contabilida) 8vo p<br>Impresora Lexmark Optra 1650 (Contabilida) 8vo p<br>Impresora Lexmark Optra 1650 (Contabilida) 8vo p<br>Impresora Lexmark Optra 1650 (Contabilida) 8vo p<br>Impresora Lexmark Optra 1650 (Contabilida) 8vo p<br>Impresora Lexmark Optra 1650 (Abastecedora) 2do p<br>Impresora Lexmark T522 (Abastecedora) 2do p<br>Impresora Lexmark T522 (Abastecedora) 2do p<br>Impresora Lexmark T522 (Contencializador) 3er p<br>Impresora Lexmark T522 (Contencializadora) 3er p<br>Impresora Lexmark T522 (Contencializadora) 3er p<br>Impresora Lexmark T522 (Contencializadora) 3er p<br>Impresora Lexmark T522 (Contencializadora) 3er p<br>Impresora Lexmark T522 (Contencializadora) 3er p<br>Impresora Lexmark T522 (Contencializadora) 3er p<br>Impresora Lexmark T522 (Contencializadora) 3er p<br>Impresora Lexmark T522 (Contencializadora) 3er p                                                                                                    | VLAI                                 |
| 66.1         66.2         66.3         66.3         66.10 - 66.220         67.1         67.1         67.2 - 67.10         67.25         67.11 - 67.229         67.230 - 67.254         100 - 66.220         67.230 - 67.254         100 - 56.2 - 68.10         58.2 - 68.10         58.2 - 68.10         58.2 - 68.10         58.2 - 68.10         58.2 - 68.10         58.2 - 68.10         58.2 - 68.10         58.2 - 68.10         58.2 - 68.10         58.2 - 68.10         58.2 - 68.10         58.2 - 68.10         58.2 - 68.10         58.2 - 68.10         58.2 - 68.10         58.2 - 68.10         58.2 - 68.10         58.2 - 68.10         58.2 - 68.10         58.2 - 68.10         58.2 - 68.10         58.2 - 68.10         58.2 - 68.10         58.2 - 68.10         58.2 - 68.10         58.2 - 68.10         58.2 - 68.10         58.2 - 68.10         58.2 - 68.10         58.2 - 68.10         58.2 - 68.10         58.2 - 68.10         58.2 - 68.10         58.2 - 68.10         58.2 - 68.10         58.2 - 68.10         58.2 - 68.10         58.2 - 68.10         58.2 - 68.10         58.2 - 68.10         58.2 - 68.10         58.2 - 68.10         58.2 - 68.10         58.2 - 68.10         58.2 - 68.10         58.2 - 68.10         58.2 - 68.10         58.2 - 68.10         58.2 - 68.10         58.2 - 68.10         58.2 - 68.10         58.2 - 68.10         58.2 - 68.10         58.2 - 68.10         58.2 - 68.10 | 250<br>1.1<br>2<br>2<br>3<br>3<br>1<br>2<br>2<br>2<br>2<br>2<br>3<br>4<br>4<br>5<br>6<br>6<br>7<br>7<br>8<br>9<br>10<br>2<br>228<br>239<br>239<br>239<br>244<br>243<br>244<br>1<br>2<br>232<br>234<br>1<br>2<br>234<br>2<br>2<br>2<br>2<br>2<br>2<br>2<br>2<br>2<br>2<br>2<br>2<br>2                                                                                                    | Impresora Lexmark CP22 (Sistemas ý Telec.) 50° p<br>Impresora Lexmark Cp2ra (S0 Mto. Sistemas)Ex. pb<br>Gateway para la VLAN 3<br>Controlador de la Central IP Mitel<br>E2T de la Central IP Mitel<br>Direcciones del DHCP de la Central para la teléfonos IP<br>Gateway para la VLAN 4<br>Pcorte<br>Pcored 4<br>Pcored 4<br>Pcored 4<br>Pcored 4<br>Pcored 4<br>Pcored 4<br>Pcored 4<br>Pcored 4<br>Pcored 4<br>Pcored 4<br>Pcored 4<br>Pcored 4<br>Pcored 4<br>Pcored 5<br>Pcored 4<br>Pcored 4<br>Pcored 4<br>Pcored 5<br>Pcored 4<br>Pcored 4<br>Pcored 5<br>Pcored 4<br>Pcored 5<br>Pcored 4<br>Pcored 5<br>Pcored 4<br>Pcored 5<br>Pcored 4<br>Pcored 5<br>Pcored 4<br>Pcored 5<br>Pcored 5<br>Pcored 5<br>Pcored 4<br>Pcored 5<br>Pcored 5<br>Pcored 6<br>Pcored 5<br>Pcored 5<br>Pcor                                                                | VLAI                                 |
| 66.1         66.2         66.3           66.3         66.3         66.3           66.10 - 66.220         67.1         67.2           67.2         67.1         67.2           67.11 - 67.229         67.230 - 67.254         Impresoras           68.2         68.1         68.2         68.1           68.2         68.1         68.2         68.1           68.2         68.1         69.1         68.229           68.230 - 68.254         Impresoras         69.1           69.2 - 69.229         69.229         69.2         69.229                                                                                                    | 250<br>1<br>1<br>2<br>3<br>1<br>2<br>3<br>1<br>2<br>3<br>4<br>4<br>5<br>6<br>6<br>7<br>7<br>8<br>9<br>10<br>2<br>238<br>244<br>1<br>2<br>239<br>244<br>1<br>2<br>239<br>244<br>1<br>2<br>239<br>244<br>1<br>2<br>239<br>244<br>244<br>2<br>239<br>244<br>244<br>244<br>244<br>244<br>244<br>244<br>24                                                                                                    | Impresora Lexmark CP22 (Sistemas ý Telec.) 50° p<br>Impresora Lexmark Cptra 1650 (Mto. Sistemas)Ex. pb<br>Gateway para la VLAN 3<br>Controlador de la Central IP Mitel<br>E2T de la Central IP Mitel<br>Direcciones del DHCP de la Central para la teléfonos IP<br>Gateway para la VLAN 4<br>Pcored 5<br>Pcored 4<br>Pcored 5<br>Pcored 4<br>Pcored 5<br>Pcored 2<br>Pcored 2<br>Pcored 4<br>Pcored 5<br>Pcored 4<br>Pcored 5<br>Pcored 4<br>Pcored 5<br>Pcored 5<br>Pcored 5<br>Pcored 4<br>Pcored 5<br>Pcored 4<br>Pcored 5<br>Pcored 5<br>Pcore 5<br>Pcore 5              | VLAI                                 |
| 86.1           66.2           66.3           66.10 - 66.220           67.1           67.2 - 67.10           Servidores y AS400's           67.11 - 67.229           67.230 - 67.254           Impresoras           68.1           68.2 - 68.10           Servidores y           AS400's           68.1           68.2 - 68.10           Servidores y           68.11 - 68.229           68.23 - 68.254           Impresoras           69.1           69.2 - 69.229           69.2 - 69.229           69.2 - 69.229                                                                                                    | 250<br>1<br>1<br>2<br>2<br>3<br>1<br>2<br>2<br>3<br>1<br>2<br>2<br>3<br>4<br>4<br>5<br>6<br>7<br>7<br>8<br>8<br>9<br>10<br>2<br>232<br>233<br>239<br>229<br>239<br>229<br>239<br>23                                                                                                    | Impresora Lexmark CP22 (Sistemas y Telec.) Sto <sup>®</sup><br>Impresora Lexmark Optra 1650 (Mto. Sistemas)Ex.pb<br>Gateway para la VLAN 3<br>Controlador de La Central IP Mitel<br>E2T de la Central IP Mitel<br>Direcciones del DHCP de la Central para la teléfonos IP<br>Gateway para la VLAN 4<br>Pcortes<br>Pco1<br>Pco2<br>Scope del DHCP para las PC's de la VLAN Administrativa<br>Impresora Lexmark Optra 1650 (Presupuesto)2do p<br>Impresora Lexmark Optra 1650 (Presupuesto)2do p<br>Impresora Lexmark Optra 1650 (Contabilida) Bvo p<br>Impresora Lexmark Optra 1650 (Contabilida) Bvo p<br>Impresora Lexmark Optra 1650 (Contabilida) Bvo p<br>Impresora Lexmark Optra 1650 (Contabilida) Bvo p<br>Impresora Lexmark Optra 1650 (Contabilida) Bvo p<br>Impresora Lexmark Optra 1650 (Contabilida) Bvo p<br>Impresora Lexmark T522 (Servicios Admin, ) Sto p<br>Impresora Lexmark Optra 1650 (Contabilida) Bvo p<br>Impresora Lexmark T522 (Abastecedora) 2do p<br>Impresora Lexmark T522 (Abastecedora) 2do p<br>Impresora Lexmark T522 (Abastece                                                                                                    | VLAI<br>VLAI<br>VLAI                 |
| 86.1         66.2           66.3         66.3           66.10 - 66.220         67.1           67.21 - 67.10         50.20           67.11 - 67.229         67.230 - 67.254           Impresoras         68.1           68.2 - 68.10         58.400%           68.11 - 68.229         68.11 - 68.229           68.230 - 68.254         Impresoras           69.2         69.21           69.2 - 69.229         10.254                                                                                                    | 250<br>11<br>2<br>2<br>3<br>1<br>2<br>2<br>3<br>4<br>5<br>6<br>6<br>7<br>7<br>8<br>9<br>9<br>10<br>232<br>238<br>239<br>239<br>244<br>243<br>1<br>2<br>232<br>243<br>1<br>2<br>2<br>2<br>2<br>2<br>2<br>2<br>2<br>2<br>2<br>2<br>2<br>2                                                                                                    | Impresora Lexmark CP22 (Sistemas ý Telec.) 50° p<br>Impresora Lexmark Optra 1650 (Mto. Sistemas)Ex.pb<br>Gateway para la VLAN 3<br>Controlador de la Central IP Mitel<br>E2T de la Central IP Mitel<br>Direcciones del DHCP de la Central para la teléfonos IP<br>Gateway para la VLAN 4<br>Pco1<br>Pco2<br>Scope del DHCP para las PC's de la VLAN Administrativa<br>Impresora Lexmark Optra 1650 (Pressupesto)220 p<br>Impresora Lexmark Optra 1650 (Pressupesto)220 p<br>Impresora Lexmark Optra 1650 (Contabilidad) 8v p<br>Impresora Lexmark Optra 1650 (Contabilidad) 8v p<br>Impresora Lexmark Optra 1650 (Contabilidad) 8v p<br>Impresora Lexmark Optra 1650 (Contabilidad) 8v p<br>Impresora Lexmark Optra 1650 (Contabilidad) 8v p<br>Impresora Lexmark Optra 1650 (Contabilidad) 8v p<br>Impresora Lexmark Optra 1650 (Abastecedora) 2do p<br>Impresora Lexmark Optra 1650 (Abastecedora) 2do p<br>Impresora Lexmark Optra 1650 (Abastecedora) 2do p<br>Impresora Lexmark Optra 1650 (Abastecedora) 2do p<br>Impresora Lexmark Optra 1650 (Abastecedora) 2do p<br>Impresora Lexmark Optra 1650 (Abastecedora) 2do p<br>Impresora Lexmark Optra 1650 (Abastecedora) 2do p<br>Impresora Lexmark Optra 1650 (Abastecedora) 2do p<br>Impresora Lexmark Optra 1650 (Abastecedora) 2do p<br>Impresora Lexmark Optra 1650 (Abastecedora) 2do p<br>Impresora Lexmark Optra 1650 (Abastecedora) 2do p<br>Impresora Lexmark T522 (Comercialización)<br>Scope del DHCP para las PC's de la VLAN General<br>Impresora Lexmark T522 (Legal Gerencia Norte) 9no p                                                                                                    | VLAI<br>VLAI                         |
| 66.1         66.2           66.3         66.3           66.10 - 66.220         67.1           67.2 - 67.10         67.2           67.21         67.2           67.21         67.2           67.230 - 67.254         Impresoras           68.1         68.2 - 68.10           Servidores y AS400's         AS400's           68.1         68.2 - 68.10           Servidores y AS400's         68.11 - 68.229           68.2 - 69.254         Impresoras           69.1         69.2 - 69.254           Impresoras         70.1 - 71.254                                                                                                    | 2250<br>1.1<br>2<br>2<br>3<br>3<br>1<br>2<br>2<br>2<br>2<br>3<br>4<br>4<br>5<br>6<br>6<br>7<br>7<br>8<br>9<br>9<br>10<br>2<br>2<br>2<br>2<br>3<br>4<br>4<br>5<br>6<br>6<br>7<br>7<br>8<br>8<br>9<br>9<br>10<br>2<br>2<br>2<br>3<br>3<br>2<br>2<br>2<br>3<br>2<br>2<br>2<br>3<br>2<br>2<br>2<br>3<br>2<br>2<br>2<br>3<br>2<br>2<br>2<br>2<br>2<br>2<br>2<br>2<br>2<br>2<br>2<br>2<br>2                                                                                                    | Impresora Lexmark CP22 (Sistemas ý Telec.) 50° p<br>Impresora Lexmark Optra 1600 (Mb. Sistemas)Ex, pb<br>Gateway para la VLAN 3<br>Controlador de la Central IP Mitel<br>E2T de la Central IP Mitel<br>Direcciones del DHCP de la Central para la teléfonos IP<br>Gateway para la VLAN 4<br>Pco1<br>Pco2<br>Scope del DHCP para las PC's de la VLAN Administrativa<br>Impresora Lexmark Optra 1650 (Presupuesto)2do p<br>Impresora Lexmark Optra 1650 (Presupuesto)2do p<br>Impresora Lexmark Optra 1650 (Presupuesto)2do p<br>Impresora Lexmark Optra 1650 (Contabilidad) 8vo p<br>Impresora Lexmark Optra 1650 (Contabilidad) 8vo p<br>Impresora Lexmark Totz2 (Legal Generializadora) 8er p<br>Impresora Lexmark T522 (Comercializadora) 8er p<br>Impresora Lexmark T522 (Legal Generialia Morte) 9mo p<br>Direcciones Libres                                                                                                    | VLAN                                 |
| 86.1         66.2           66.3         66.3           66.10 - 66.220         67.1           67.2 - 67.10         67.254           berrvidores y AS400's         67.11 - 67.229           67.230 - 67.254         Impresoras           68.1         68.2 - 68.10           Servidores y AS400's         68.11 - 66.229           68.11 - 68.229         68.230 - 68.254           Impresoras         69.1           69.2 - 69.229         69.20 - 69.254           Impresoras         70.1 - 71.254                                                                                                    | 250<br>1<br>2<br>2<br>3<br>1<br>2<br>3<br>1<br>2<br>3<br>4<br>4<br>5<br>6<br>6<br>7<br>7<br>8<br>9<br>10<br>2<br>2<br>2<br>3<br>4<br>4<br>5<br>5<br>6<br>7<br>7<br>8<br>8<br>9<br>10<br>2<br>2<br>2<br>3<br>3<br>4<br>4<br>5<br>5<br>6<br>6<br>7<br>7<br>8<br>8<br>9<br>10<br>2<br>2<br>2<br>2<br>3<br>3<br>4<br>4<br>5<br>5<br>6<br>7<br>7<br>8<br>8<br>9<br>10<br>2<br>2<br>2<br>2<br>2<br>2<br>2<br>2<br>2<br>2<br>2<br>2<br>2                                                                                                    | Impresora Lexmark CP22 (Sistemas ý Telec.) 50° p<br>Impresora Lexmark Cp2ra (Sistemas)Ex.pb<br>Gateway para la VLAN 3<br>Controlador de La Central IP Mitel<br>EZT de la Central IP Mitel<br>Direcciones del DHCP de la Central para la teléfonos IP<br>Gateway para la VLAN 4<br>Pcot<br>Pcot<br>Pcot<br>Pcot<br>Scope del DHCP para las PC's de la VLAN Administrativa<br>Impresora Lexmark T522 (Servicios Admin.) 510 p<br>Impresora Lexmark T522 (Servicios Admin.) 510 p<br>Impresora Lexmark T522 (Servicios Admin.) 510 p<br>Impresora Lexmark T522 (Servicios Admin.) 510 p<br>Impresora Lexmark T522 (Servicios Admin.) 510 p<br>Impresora Lexmark T522 (Servicios Admin.) 510 p<br>Impresora Lexmark T522 (Servicios Admin.) 510 p<br>Impresora Lexmark T522 (Servicios Admin.) 510 p<br>Impresora Lexmark T522 (Servicios Admin.) 510 p<br>Impresora Lexmark T522 (Astronos December 1)<br>Pcod<br>Scope del DHCP para las PC's de la VLAN de<br>Comercialización<br>Impresora Lexmark T522 (Abastecedora) 2do p<br>Impresora Lexmark T522 (Abastecedora) 2do p<br>Impresora Lexmark T522 (Legal Gerencia Norte) 9no p<br>Direcciones Libres                                                                                                    |                                      |
| 86.1         66.2           66.3         66.3           66.10 - 66.220         67.1           67.2 - 67.10         50           Servidores y AS400's         67.11 - 67.229           67.230 - 67.254         Impresoras           68.1         68.2 - 66.10           58.2 - 66.10         58.400's           68.1 - 68.229         68.20 - 66.254           Impresoras         69.1           69.2 - 69.229         69.20 - 60.254           Impresoras         70.1 - 71.254           10.10.10.17         200.24.212.17           200.24.212.17         200.24.212.17                                                                                                    | 250<br>11<br>2<br>2<br>3<br>1<br>2<br>2<br>3<br>1<br>2<br>2<br>3<br>4<br>4<br>5<br>6<br>7<br>7<br>8<br>9<br>9<br>10<br>232<br>238<br>239<br>239<br>239<br>232<br>234<br>4<br>2<br>234<br>2<br>234<br>2<br>234<br>2<br>235<br>2<br>235<br>2<br>2<br>3<br>4<br>4<br>5<br>6<br>6<br>7<br>7<br>7<br>7<br>8<br>8<br>9<br>9<br>10<br>2<br>2<br>2<br>2<br>2<br>2<br>2<br>2<br>2<br>2<br>2<br>2<br>2                                                                                                    | Impresora Lexmark CP22 (Sistemas y Telec.) Sto <sup>*</sup> p<br>Impresora Lexmark Optra 1650 (Mbc. Sistemas)Ex, pb<br>Gateway para la VLAN 3<br>Controlador de la Central IP Mitel<br>E2T de la Central IP Mitel<br>Direcciones del DHCP de la Central para la teléfonos IP<br>Gateway para la VLAN 4<br>Pco1<br>Pco2<br>Pcored4<br>Pcored5<br>Scope del DHCP para las PC's de la VLAN Administrativa<br>Impresora Lexmark Optra 1650 (Presupuesto)2do p<br>Impresora Lexmark T522 (Servicios Admin,) Sto p<br>Impresora Lexmark Optra 1650 (Conzellidad) 8vo p<br>Impresora Lexmark Optra 1650 (Conzellidad) 8vo p<br>Impresora Lexmark Optra 1650 (Conzellidad) 8vo p<br>Impresora Lexmark Optra 1650 (Conzellidad) 8vo p<br>Impresora Lexmark Optra 1650 (Conzellidad) 8vo p<br>Impresora Lexmark Optra 1650 (Conzellidad) 8vo p<br>Impresora Lexmark Optra 1650 (Conzellidad) 8vo p<br>Impresora Lexmark T522 (Abastecedora) 2do p<br>Impresora Lexmark T522 (Abastecedora) 2do p<br>Impresora Lexmark T522 (Conzellidad) 8vo p<br>Cateway para la VLAN 5<br>Pco8<br>Scope del DHCP para las PC's de la VLAN de<br>Comercialización<br>Impresora Lexmark T522 (Comercialización; 3er p<br>Impresora Lexmark T522 (Comercialización; 3er p<br>Impresora Lexmark T522 (Comercialización; 3er p<br>Impresora Lexmark T522 (Comercialización; 3er p<br>Impresora Lexmark T522 (Comercialización; 3er p<br>Impresora Lexmark T522 (Comercialización; 3er p<br>Impresora Lexmark T522 (Legal Gerencia Norte) 9no p<br>Gateway para la VLAN 6<br>Scope del DHCP para las PC's de la VLAN General<br>Impresora Lexmark T522 (Legal Gerencia Norte) 9no p<br>Direcciones Lbres<br>Hrevat IBM XR (Filates)<br>Router IBM 2210 (INTERNET, SRI, DNH)<br>NAT de PCO8                                                                                                    |                                      |
| 66.1         66.2           66.3         66.3           66.10 - 66.220         67.1           67.2 - 67.10         67.25           67.11 - 67.229         67.230 - 67.254           Impresoras         68.1           68.2 - 68.10         Servidores y AS400's           68.1 - 68.229         68.2 - 68.10           68.2 - 68.10         Servidores y AS400's           68.11 - 68.229         68.20 - 60.254           Impresoras         69.1           69.2 - 69.229         69.20 - 60.254           Impresoras         70.1 - 71.254           70.1 - 71.254         70.10.10.17           200.24.212.18         200.24.212.17           200.24.212.17         200.24.212.18                                                                                                    | 250<br>11<br>2<br>2<br>3<br>3<br>1<br>2<br>2<br>3<br>3<br>1<br>2<br>2<br>3<br>4<br>5<br>6<br>7<br>7<br>8<br>8<br>9<br>10<br>2<br>2<br>2<br>3<br>4<br>4<br>5<br>6<br>7<br>7<br>8<br>8<br>9<br>10<br>2<br>2<br>2<br>2<br>3<br>4<br>4<br>5<br>6<br>6<br>7<br>7<br>2<br>2<br>2<br>3<br>2<br>2<br>2<br>2<br>3<br>2<br>2<br>2<br>2<br>3<br>2<br>2<br>2<br>2<br>2<br>2<br>2<br>2<br>2<br>2<br>2<br>2<br>2                                                                                                    | Impresora Lexmark CP22 (Sistemas ý Telec.) Stořp<br>Impresora Lexmark Cptra 1650 (Mbc. Sistemas)Ex.pb<br>Gateway para la VLAN 3<br>Controlador de la Central IP Mitel<br>E2T de la Central IP Mitel<br>Direcciones del DHCP de la Central para la teléfonos IP<br>Gateway para la VLAN 4<br>Pcord<br>Pcord<br>Pcored<br>Pcored<br>Pcored<br>Pcored<br>Pcored<br>Scope del DHCP para las PC's de la VLAN Administrativa<br>Impresora Lexmark Optra 1650 (Presupuesto)280 p<br>Impresora Lexmark Optra 1650 (Presupuesto)280 p<br>Impresora Lexmark Optra 1650 (Contellided) 80 p<br>Impresora Lexmark Optra 1650 (Contellided) 80 p<br>Impresora Lexmark Optra 1650 (Contellided) 80 p<br>Impresora Lexmark Optra 1650 (Contellided) 80 p<br>Impresora Lexmark Optra 1650 (Contellided) 80 p<br>Impresora Lexmark Optra 1650 (Contellided) 80 p<br>Impresora Lexmark Optra 1650 (Abastecedora) 2do p<br>Impresora Lexmark Optra 1650 (Abastecedora) 2do p<br>Impresora Lexmark T522 (Servicies Admin) 50 p<br>Impresora Lexmark Optra 1650 (Abastecedora) 2do p<br>Impresora Lexmark Optra 1650 (Abastecedora) 2do p<br>Impresora Lexmark Optra 1650 (Abastecedora) 2do p<br>Impresora Lexmark T522 (Comercializadora) 3er p<br>Impresora Lexmark T522 (Comercializadora) 3er p<br>Impresora Lexmark T522 (Comercializadora) 3er p<br>Impresora Lexmark T522 (Legal Gerencia Norte) 9mo p<br>Otecciones Libres<br>Frewal IBM ADK (Filales)<br>Router IBM 220 (UNTERNET, SRI, DNH)<br>Nat de PCO8                                                                                                    |                                      |
| 66.1         66.2         66.3           66.3         66.3         66.3           66.10 - 66.220         67.1         67.2           67.1         67.2         67.1           67.2         67.10         67.2           67.2         67.2         67.2           67.2         67.2         67.2           67.2         67.2         67.2           67.2         67.2         67.2           67.2         67.2         67.2           67.2         67.2         67.2           67.2         67.2         67.2           68.2         68.1         68.2           68.2         68.1         68.2           68.2         68.2         68.2           68.2         69.2         69.229           69.2         69.2         69.2           69.1         69.2         69.2           69.2         69.2         69.2           69.2         69.2         69.2           69.2         69.2         69.2           70.1         71.2         200.2         212.17           200.2         212.17         200.2         212.17           20                                                                                                    | 250<br>1<br>2<br>2<br>2<br>3<br>3<br>1<br>2<br>2<br>3<br>4<br>4<br>5<br>6<br>6<br>6<br>7<br>7<br>8<br>9<br>10<br>2<br>2<br>2<br>3<br>4<br>4<br>5<br>6<br>6<br>7<br>7<br>8<br>8<br>9<br>10<br>2<br>2<br>2<br>3<br>3<br>4<br>4<br>5<br>6<br>6<br>7<br>7<br>8<br>8<br>9<br>10<br>2<br>2<br>2<br>2<br>2<br>2<br>2<br>2<br>2<br>2<br>2<br>2<br>2                                                                                                    | Impresora Lexmark CP22 (Sistemas ý Telec.) 50° p<br>Impresora Lexmark Optra 1600 (Mb. Sistemas)Ex. pb<br>Gateway para la VLAN 3<br>Controlador de la Central IP Mitel<br>E2T de la Central IP Mitel<br>Direcciones del DHCP de la Central para la teléfonos IP<br>Gateway para la VLAN 4<br>Pcored 5<br>Pcored 4<br>Pcored 5<br>Pcored 4<br>Pcored 5<br>Pcored 2<br>Pcored 2<br>Pcored 2<br>Pcored 2<br>Pcored 2<br>Pcored 2<br>Pcored 2<br>Pcored 4<br>Pcored 5<br>Pcored 5<br>Pcored 4<br>Pcored 5<br>Pcored 4<br>Pcored 5<br>Pcored 5<br>Pcored 4<br>Pcored 5<br>Pcored 5<br>Pcored 5<br>Pcored 5<br>Pcored 6<br>Pcore 7<br>Pcored 7<br>Pcored 7<br>Pcored 7<br>Pcore 7<br>Pcore 7<br>Pc |                                      |
| 66.1         66.2         66.3           66.10 - 66.220         67.1         67.2         67.1           67.2 - 67.10         67.2         67.1         67.2         67.2           67.1         67.2         67.2         67.2         67.2         67.2         67.2         67.2         67.2         67.2         67.2         67.2         67.2         67.2         67.2         67.2         67.2         67.2         67.2         67.2         67.2         67.2         67.2         67.2         67.2         67.2         67.2         67.2         67.2         67.2         67.2         67.2         67.2         67.2         67.2         67.2         67.2         67.2         67.2         67.2         67.2         67.2         67.2         67.2         67.2         67.2         67.2         68.10         Servidores y         AS400's         68.11         68.2         68.11         68.2         69.2         69.2         69.2         69.2         69.2         69.2         69.2         69.2         69.2         69.2         69.2         10.10.10.7         70.0         20.2         21.2         70.0         20.2         21.2         70.2         20.2         21.2         20.2                                                                                                    | 250<br>11<br>2<br>2<br>3<br>1<br>2<br>2<br>3<br>1<br>2<br>2<br>3<br>4<br>4<br>5<br>6<br>6<br>7<br>7<br>8<br>9<br>9<br>10<br>232<br>238<br>239<br>239<br>239<br>239<br>232<br>234<br>4<br>24<br>3<br>4<br>4<br>5<br>6<br>6<br>7<br>7<br>8<br>8<br>9<br>9<br>10<br>232<br>232<br>232<br>233<br>234<br>24<br>234<br>235<br>232<br>234<br>232<br>234<br>232<br>234<br>232<br>234<br>232<br>234<br>24<br>232<br>234<br>232<br>234<br>234                                                                                                    | Impresora Lexmark CP22 (Sistemas ý Telec.) 50° p<br>Impresora Lexmark Cp2ra (Sid. Sistemas)Ex.pb<br>Gateway para la VLAN 3<br>Controlador de la Central IP Mitel<br>E2T de la Central IP Mitel<br>Direcciones del DHCP de la Central para la teléfonos IP<br>Gateway para la VLAN 4<br>Pco1<br>Pco2<br>Scope del DHCP para las PC's de la VLAN Administrativa<br>Impresora Lexmark Optra 1650 (Pressupesto)250 p<br>Impresora Lexmark Optra 1650 (Pressupesto)250 p<br>Impresora Lexmark Optra 1650 (Contabilidad) 8v p<br>Impresora Lexmark Optra 1650 (Contabilidad) 8v p<br>Impresora Lexmark Optra 1650 (Contabilidad) 8v p<br>Impresora Lexmark Optra 1650 (Contabilidad) 8v p<br>Impresora Lexmark Optra 1650 (Contabilidad) 8v p<br>Impresora Lexmark Optra 1650 (Contabilidad) 8v p<br>Impresora Lexmark Optra 1650 (Contabilidad) 8v p<br>Impresora Lexmark Optra 1650 (Contabilidad) 8v p<br>Pco8<br>Scope del DHCP para las PC's de la VLAN de<br>Comercialización<br>Impresora Lexmark T522 (Abastecedora) 2do p<br>Impresora Lexmark T522 (Contencialidad) 20 p<br>Impresora Lexmark Coptra 1650 (Abastecedora) 2do p<br>Impresora Lexmark T522 (Contencialidad) 2do p<br>Impresora Lexmark T522 (Contencializado)<br>Scope del DHCP para las PC's de la VLAN de<br>Comercialización<br>Impresora Lexmark T522 (Legal Gerencia Norte) 9mo p<br>Direcciones Lbres<br>Freval 18M AK (Pelalates)<br>Freval 18M AK (Ketarma)                                                                                                    | VLAN<br>VLAN<br>VLAN<br>VLAN<br>VLAN |

| 5                                                              |                                                                                                    |                                                                                                    |        |
|----------------------------------------------------------------|----------------------------------------------------------------------------------------------------|----------------------------------------------------------------------------------------------------|--------|
|                                                                | .230                                                                                                    | Impresora 1er piso                                                                                                    |        |
|                                                                | .231                                                                                                    | Impresora 1er piso                                                                                                    |        |
|                                                                | .232                                                                                                    | Impresora 2do piso                                                                                                    |        |
|                                                                | .233                                                                                                    | Impresora 200 piso                                                                                                    |        |
|                                                                | 235                                                                                                    | Impresora 3er piso                                                                                                    |        |
|                                                                | .236                                                                                                    | Impresora Lexmark C720 (Soporte y Aplicaciones) 4to p                                                                                                    |        |
|                                                                | .237                                                                                                    | Impresora 4to piso                                                                                                    |        |
|                                                                | .238                                                                                                    | Impresora IBM Infoprint 1145 (Sistemas) 5to p                                                                                                    |        |
|                                                                | .239                                                                                                    | Impresora IBM Infoprint 1145 (Sistemas) 5to p                                                                                                    |        |
| 64.230 - 64.254                                                | .240                                                                                                    | Impresora Lexmark T522 (Sistemas y Telec.) 5to p                                                                                                    | VI AND |
| Impresoras                                                     | .241                                                                                                    | Impresora Lexmark C720 (Sistemas y Telec.) 5to p                                                                                                    | VLANZ  |
|                                                                | .242                                                                                                    | Impresora 6to piso                                                                                                    |        |
|                                                                | .243                                                                                                    | Impresora 6to piso                                                                                                    |        |
|                                                                | .244                                                                                                    | Impresora 7mo piso                                                                                                    |        |
|                                                                | .245                                                                                                    | Impresora 7mo piso                                                                                                    |        |
|                                                                | .246                                                                                                    | Impresora 8vo piso                                                                                                    |        |
|                                                                | .247                                                                                                    | Impresora 8vo piso                                                                                                    |        |
|                                                                | .248                                                                                                    | Impresora 9no piso                                                                                                    |        |
|                                                                | .249                                                                                                    | Impresora 9no piso                                                                                                    |        |
|                                                                | .250                                                                                                    | Impresora Leximark Optra 1650 (Millo: Sistemas)Ex_pb                                                                                                    |        |
|                                                                | .201                                                                                                    |                                                                                                    |        |
|                                                                | .230                                                                                                    | Impresora Ter piso                                                                                                    |        |
|                                                                | .231                                                                                                    | Impresora Lexmark Ontra 1650 (Presupuesto)2do p                                                                                                    |        |
|                                                                | .232                                                                                                    | Impresora 2do pica                                                                                                    |        |
|                                                                | 233                                                                                                    | Impresora 200 piso                                                                                                    |        |
|                                                                | 235                                                                                                    | Impresora Ser piso                                                                                                    |        |
|                                                                | 236                                                                                                    | Impresora de piso                                                                                                    |        |
|                                                                | 237                                                                                                    | Impresora 4to piso                                                                                                    |        |
|                                                                | 238                                                                                                    | Impresora Lexmark T522 (Servicios Admin.) 5to n                                                                                                    |        |
| 66 230 - 66 254                                                | 230                                                                                                    | Impresora Lexmark T522 (Servicios Admin.) 5to p                                                                                                    |        |
| Impresoras                                                     | 240                                                                                                    | Impresora 6to piso                                                                                                    | VLAN4  |
| mprocordo                                                      | 241                                                                                                    | Impresora 6to piso                                                                                                    |        |
|                                                                | .242                                                                                                    | Impresora 7mo piso                                                                                                    |        |
|                                                                | .243                                                                                                    | Impresora 7mo piso                                                                                                    |        |
|                                                                | .244                                                                                                    | Impresora Lexmark Optra 1650 (Contabilidad) 8vo p                                                                                                    |        |
|                                                                | .245                                                                                                    | Impresora 8vo piso                                                                                                    |        |
|                                                                | .246                                                                                                    | Impresora 9no piso                                                                                                    |        |
|                                                                | .247                                                                                                    | Impresora 9no piso                                                                                                    |        |
|                                                                | .248                                                                                                    | Impresora Lexmark Optra 1650 (Coor. Contratos) Ex_1er p                                                                                                    |        |
|                                                                | .249                                                                                                    | Impresora Ex - salesianos                                                                                                    |        |
|                                                                | .230                                                                                                    | Impresora 1er piso                                                                                                    |        |
|                                                                | .231                                                                                                    | Impresora 1er piso                                                                                                    |        |
|                                                                | 232                                                                                                    | Impresora Lexmark T522 (Abastecedora) 2do p                                                                                                    |        |
|                                                                |                                                                                                    | improcedu Zexindin (1622 (/ Bueleebederd) 200 p                                                                                                    |        |
|                                                                | .233                                                                                                    | Impresora Lexmark Optra 1650 (Abastecedora) 2do p                                                                                                    |        |
|                                                                | .233<br>.234                                                                                                    | Impresora Lexmark Optra 1650 (Abastecedora) 2do p<br>Impresora Lexmark T522 (Comercializadora) 3er p                                                                                                    |        |
|                                                                | .233<br>.234<br>.235                                                                                                    | Impresora Lexmark Optra 1650 (Abastecedora) 2do p<br>Impresora Lexmark T522 (Comercializadora) 3er p<br>Impresora 3er piso                                                                                                    |        |
|                                                                | .233<br>.234<br>.235<br>.236                                                                                                    | Impresora Lexmark Optra 1650 (Abastecedora) 2do p<br>Impresora Lexmark T522 (Comercializadora) 3er p<br>Impresora 2er piso<br>Impresora 4to piso                                                                                                    |        |
|                                                                | .233<br>.234<br>.235<br>.236<br>.237                                                                                                    | Impresora Lexmark Optra 1650 (Abastecedora) 2do p<br>Impresora Lexmark T522 (Comercializadora) 3er p<br>Impresora 3er piso<br>Impresora 4to piso<br>Impresora 4to piso                                                                                                    |        |
| 07.000.07.054                                                  | .233<br>.234<br>.235<br>.236<br>.237<br>.238                                                                                                    | Impresora Lexmark Optra 1650 (Abastecedora) 2do p<br>Impresora Lexmark T522 (Comercializadora) 3er p<br>Impresora 3er piso<br>Impresora 4to piso<br>Impresora 4to piso<br>Impresora 4to piso                                                                                                    |        |
| 67.230 - 67.254                                                | .233<br>.234<br>.235<br>.236<br>.237<br>.238<br>.239                                                                                                    | Impresora Lexmark Optra 1650 (Abastecedora) 2do p<br>Impresora Lexmark T522 (Comercializadora) 3er p<br>Impresora 2er piso<br>Impresora 4to piso<br>Impresora 4to piso<br>Impresora 5to piso<br>Impresora 5to piso                                                                                                    | VLAN5  |
| 67.230 - 67.254<br>Impresoras                                  | .233<br>.234<br>.235<br>.236<br>.237<br>.238<br>.239<br>.240<br>.241                                                                                                    | Impresora Lexmark Optra 1650 (Abastecedora) 2do p<br>Impresora Lexmark T522 (Comercializadora) 3er p<br>Impresora 3er piso<br>Impresora 4to piso<br>Impresora 4to piso<br>Impresora 5to piso<br>Impresora 5to piso<br>Impresora 5to piso                                                                                                    | VLAN5  |
| 67.230 - 67.254<br>Impresoras                                  | .233<br>.234<br>.235<br>.236<br>.237<br>.238<br>.239<br>.240<br>.241<br>.242                                                                                                    | Impresora Lexmark Optra 1650 (Abastecedora) 2do p<br>Impresora Lexmark T522 (Comercializadora) 3er p<br>Impresora 4er piso<br>Impresora 4to piso<br>Impresora 4to piso<br>Impresora 5to piso<br>Impresora 5to piso<br>Impresora 5to piso<br>Impresora 6to piso<br>Impresora 6to piso                                                                                                    | VLAN5  |
| 67.230 - 67.254<br>Impresoras                                  | 233<br>234<br>235<br>236<br>237<br>238<br>239<br>240<br>241<br>242<br>243                                                                                                    | Impresora Lexmark Optra 1650 (Abastecedora) 2do p<br>Impresora Lexmark T522 (Comercializadora) 3er p<br>Impresora 4to piso<br>Impresora 4to piso<br>Impresora 5to piso<br>Impresora 5to piso<br>Impresora 6to piso<br>Impresora 6to piso<br>Impresora 7tmo piso<br>Impresora 7tmo piso                                                                                                    | VLAN5  |
| 67.230 - 67.254<br>Impresoras                                  | 233<br>234<br>235<br>236<br>237<br>238<br>239<br>240<br>241<br>242<br>243<br>244                                                                                                    | Impresora Lexmark Optra 1650 (Abastecedora) 2do p<br>Impresora 2esmark 17522 (Comercializadora) 3er p<br>Impresora 4to piso<br>Impresora 4to piso<br>Impresora 4to piso<br>Impresora 5to piso<br>Impresora 5to piso<br>Impresora 5to piso<br>Impresora 5to piso<br>Impresora 6to piso<br>Impresora 7mo piso<br>Impresora Tmo piso                                                                                                    | VLAN5  |
| 67.230 - 67.254<br>Impresoras                                  | 233<br>234<br>235<br>236<br>237<br>238<br>239<br>240<br>241<br>242<br>243<br>244<br>245                                                                                                    | Impresora Lexmark Optra 1650 (Abastecedora) 2do p<br>Impresora Lexmark T522 (Comercializadora) 3er p<br>Impresora 4er piso<br>Impresora 4to piso<br>Impresora 5to piso<br>Impresora 5to piso<br>Impresora 5to piso<br>Impresora 5to piso<br>Impresora 7to piso<br>Impresora HP (Subgerencia de Transporte) 7mo p<br>Impresora 8vo piso                                                                                                    | VLAN5  |
| 67.230 - 67.254<br>Impresoras                                  | 233<br>234<br>235<br>236<br>237<br>238<br>239<br>240<br>241<br>242<br>243<br>244<br>243<br>244<br>245<br>246                                                                                                    | Impresora Lexmark Optra 1650 (Abastecedora) 2do p<br>Impresora Lexmark T522 (Comercializadora) 3er p<br>Impresora 4to piso<br>Impresora 4to piso<br>Impresora 5to piso<br>Impresora 5to piso<br>Impresora 5to piso<br>Impresora 6to piso<br>Impresora 7tto piso<br>Impresora 7tto piso<br>Impresora 7tto piso<br>Impresora 8Vo piso<br>Impresora 8Vo piso<br>Impresora 8Vo piso                                                                                                    | VLAN5  |
| 67.230 - 67.254<br>Impresoras                                  | 233<br>234<br>235<br>236<br>237<br>238<br>239<br>240<br>241<br>242<br>243<br>244<br>244<br>245<br>246<br>247                                                                                                    | Impresora Lexmark Optra 1650 (Abastecedora) 2do p<br>Impresora Lexmark T522 (Comercializadora) 3er p<br>Impresora 4to piso<br>Impresora 4to piso<br>Impresora 4to piso<br>Impresora 5to piso<br>Impresora 5to piso<br>Impresora 5to piso<br>Impresora 7to piso<br>Impresora 7mo piso<br>Impresora 7mo piso<br>Impresora 7mo piso<br>Impresora 7mo piso                                                                                                    | VLAN5  |
| 67.230 - 67.254<br>Impresoras                                  | .233<br>.234<br>.235<br>.236<br>.237<br>.238<br>.239<br>.240<br>.241<br>.242<br>.243<br>.244<br>.245<br>.244<br>.245<br>.246<br>.247<br>.248                                                                                                    | Impresora Lexmark Optra 1650 (Abastecedora) 2do p<br>Impresora Lexmark T522 (Comercializadora) 3er p<br>Impresora 4er piso<br>Impresora 4to piso<br>Impresora 5to piso<br>Impresora 5to piso<br>Impresora 5to piso<br>Impresora 7th o piso<br>Impresora 7th o piso<br>Impresora 8to piso<br>Impresora 8to piso<br>Impresora 8to piso<br>Impresora 8to piso<br>Impresora 8to piso<br>Impresora 9to piso<br>Impresora 9to piso<br>Impresora 9to piso<br>Impresora 9to piso<br>Impresora 9to piso<br>Impresora 9to piso                                                                                                    | VLAN5  |
| 67.230 - 67.254<br>Impresoras                                  | .233<br>.234<br>.235<br>.236<br>.237<br>.238<br>.239<br>.240<br>.241<br>.242<br>.243<br>.244<br>.244<br>.245<br>.246<br>.247<br>.248<br>.249                                                                                                    | Impresora Lexmark Optra 1650 (Abastecedora) 2do p<br>Impresora 2exmark T522 (Comercializadora) 3er p<br>Impresora 4er piso<br>Impresora 4to piso<br>Impresora 4to piso<br>Impresora 5to piso<br>Impresora 5to piso<br>Impresora 5to piso<br>Impresora 7mo piso<br>Impresora 7mo piso<br>Impresora 7mo piso<br>Impresora 8vo piso<br>Impresora 8vo piso<br>Impresora 8vo piso<br>Impresora 8vo piso<br>Impresora 8vo piso<br>Impresora 8vo piso<br>Impresora 8vo piso<br>Impresora 8vo piso<br>Impresora 8vo piso<br>Impresora 8vo piso<br>Impresora 8vo siso                                                                                                    | VLAN5  |
| 67.230 - 67.254<br>Impresoras                                  | 233<br>234<br>235<br>236<br>237<br>238<br>239<br>240<br>241<br>242<br>243<br>244<br>244<br>245<br>246<br>247<br>248<br>249<br>230                                                                                                    | Impresora Lexmark Optra 1650 (Abastecedora) 2do p<br>Impresora Lexmark T522 (Comercializadora) 3er p<br>Impresora 4to piso<br>Impresora 4to piso<br>Impresora 5to piso<br>Impresora 5to piso<br>Impresora 5to piso<br>Impresora 6to piso<br>Impresora 6to piso<br>Impresora 7mo piso<br>Impresora 7mo piso<br>Impresora 9mo piso<br>Impresora 9mo piso<br>Impresora 9mo piso<br>Impresora 8mo piso<br>Impresora 8mo piso<br>Impresora 8mo piso<br>Impresora 8mo piso<br>Impresora 8mo piso<br>Impresora 8mo piso<br>Impresora 8mo piso<br>Impresora 8x - salesianos<br>Impresora 8x - salesianos                                                                                                    | VLAN5  |
| 67.230 - 67.254<br>Impresoras                                  | 233<br>234<br>235<br>236<br>237<br>238<br>239<br>240<br>241<br>242<br>243<br>244<br>244<br>245<br>246<br>247<br>244<br>245<br>246<br>247<br>248<br>249<br>230                                                                                                    | Impresora Lexmark Optra 1650 (Abastecedora) 2do p<br>Impresora Lexmark T522 (Comercializadora) 3er p<br>Impresora 4er piso<br>Impresora 4to piso<br>Impresora 5to piso<br>Impresora 5to piso<br>Impresora 5to piso<br>Impresora 7mo piso<br>Impresora 7mo piso<br>Impresora 8vo piso<br>Impresora 8vo piso<br>Impresora 8vo piso<br>Impresora 8vo piso<br>Impresora 8vo piso<br>Impresora 8vo piso<br>Impresora 9no piso<br>Impresora 9no piso<br>Impresora 9x - salesianos<br>Impresora Ex - salesianos<br>Impresora Ex - salesianos<br>Impresora Ex - salesianos                                                                                                    | VLAN5  |
| 67.230 - 67.254<br>Impresoras                                  | 233<br>234<br>235<br>236<br>237<br>238<br>239<br>240<br>241<br>242<br>243<br>244<br>244<br>245<br>246<br>247<br>246<br>247<br>248<br>249<br>230<br>231<br>232                                                                                                    | Impresora Lexmark Optra 1650 (Abastecedora) 2do p<br>Impresora 2exmark T522 (Comercializadora) 3er p<br>Impresora 4to piso<br>Impresora 4to piso<br>Impresora 4to piso<br>Impresora 5to piso<br>Impresora 5to piso<br>Impresora 5to piso<br>Impresora 7 mo piso<br>Impresora 7 mo piso<br>Impresora 8 No piso<br>Impresora 8 No piso<br>Impresora 9 No piso                                                                                                    | VLAN5  |
| 67.230 - 67.254<br>Impresoras                                  | 233<br>234<br>235<br>235<br>236<br>237<br>238<br>239<br>241<br>242<br>244<br>244<br>244<br>244<br>245<br>244<br>245<br>244<br>245<br>247<br>248<br>247<br>248<br>249<br>230<br>231<br>232<br>233                                                                                                    | Impresora Lexmark Optra 1650 (Abastecedora) 2do p<br>Impresora Lexmark T522 (Comercializadora) 3er p<br>Impresora 4er piso<br>Impresora 4to piso<br>Impresora 5to piso<br>Impresora 5to piso<br>Impresora 5to piso<br>Impresora 6to piso<br>Impresora 7to piso<br>Impresora 7to piso<br>Impresora 8vo piso<br>Impresora 8vo piso<br>Impresora 8vo piso<br>Impresora 8vo piso<br>Impresora 8vo piso<br>Impresora 8x - salesianos<br>Impresora Ex - salesianos<br>Impresora Ex - salesianos<br>Impresora 1er piso<br>Impresora 2do piso<br>Impresora 2do piso                                                                                                    | VLAN5  |
| 67.230 - 67.254<br>Impresoras                                  | 233<br>234<br>235<br>235<br>236<br>237<br>238<br>239<br>240<br>241<br>242<br>243<br>244<br>244<br>245<br>246<br>247<br>246<br>247<br>246<br>247<br>248<br>249<br>230<br>230<br>231<br>232<br>233<br>234                                                                                                    | Impresora Lexmark Optra 1650 (Abastecedora) 2do p<br>Impresora 3er piso<br>Impresora 3er piso<br>Impresora 4to piso<br>Impresora 4to piso<br>Impresora 5to piso<br>Impresora 5to piso<br>Impresora 5to piso<br>Impresora 5to piso<br>Impresora 7th piso<br>Impresora 7th (Subgreencia de Transporte) 7mo p<br>Impresora 7th opiso<br>Impresora 7th opiso<br>Impresora 7th opiso<br>Impresora 7th opiso<br>Impresora 7th opiso<br>Impresora 7th opiso<br>Impresora 7th - salesianos<br>Impresora 1th - salesianos<br>Impresora 1th 552 (Legal Gerencia Norte) 9no p<br>Impresora 2do piso<br>Impresora 2do piso<br>Impresora 2do piso<br>Impresora 2do piso<br>Impresora 2do piso<br>Impresora 2do piso                                                                                                    | VLAN5  |
| 67.230 - 67.254<br>Impresoras                                  | 233<br>234<br>235<br>236<br>237<br>238<br>238<br>239<br>240<br>241<br>242<br>243<br>244<br>245<br>244<br>245<br>246<br>247<br>246<br>247<br>248<br>246<br>247<br>249<br>230<br>231<br>230<br>231<br>232<br>233<br>234<br>235                                                                                                    | Impresora Lexmark Optra 1650 (Abastocedora) 2do p<br>Impresora Lexmark T522 (Comercializadora) 3er p<br>Impresora 4to piso<br>Impresora 4to piso<br>Impresora 5to piso<br>Impresora 5to piso<br>Impresora 5to piso<br>Impresora 5to piso<br>Impresora 7mo piso<br>Impresora 7mo piso<br>Impresora 7mo piso<br>Impresora 7mo piso<br>Impresora 7mo piso<br>Impresora 9mo piso<br>Impresora 9mo piso<br>Impresora 8x - salesianos<br>Impresora 1er piso<br>Impresora 1er piso<br>Impresora 4 piso<br>Impresora 4 piso<br>Impresora 4 piso<br>Impresora 4 piso<br>Impresora 4 piso<br>Impresora 4 piso<br>Impresora 4 piso<br>Impresora 4 piso<br>Impresora 4 piso<br>Impresora 4 piso<br>Impresora 4 piso<br>Impresora 4 piso<br>Impresora 3 piso                                                                                                    | VLAN5  |
| 67.230 - 67.254<br>Impresoras                                  | 233<br>234<br>235<br>236<br>237<br>237<br>240<br>241<br>242<br>243<br>244<br>245<br>246<br>245<br>246<br>247<br>248<br>248<br>249<br>230<br>231<br>232<br>233<br>234<br>235<br>236                                                                                                    | Impresora Lexmark Optar 1650 (Abastecedora) 2do p<br>Impresora Lexmark T522 (Comercializadora) 3er p<br>Impresora 4er piso<br>Impresora 4to piso<br>Impresora 5to piso<br>Impresora 5to piso<br>Impresora 5to piso<br>Impresora 6to piso<br>Impresora 7mo piso<br>Impresora 4W (Subgerencia de Transporte) 7mo p<br>Impresora 4W opiso<br>Impresora 4W opiso<br>Impresora 4W opiso<br>Impresora 4W opiso<br>Impresora 5x - salesianos<br>Impresora 5x - salesianos<br>Impresora 1er piso<br>Impresora 1er piso<br>Impresora 2 do piso<br>Impresora 2 do piso<br>Impresora 2 do piso<br>Impresora 2 do piso<br>Impresora 2 do piso<br>Impresora 2 do piso<br>Impresora 2 do piso<br>Impresora 2 do piso<br>Impresora 2 do piso<br>Impresora 2 do piso<br>Impresora 3er piso<br>Impresora 3er piso<br>Impresora 3er piso<br>Impresora 3er piso<br>Impresora 4 to piso                                                                                                    | VLAN5  |
| 67.230 - 67.254<br>Impresoras                                  | 233<br>234<br>235<br>236<br>237<br>238<br>240<br>242<br>243<br>244<br>244<br>244<br>244<br>244<br>244<br>244<br>244                                                                                                    | Impresora Lexmark Optra 1650 (Abastecedora) 2do p<br>Impresora 3 exmark 17522 (Comercializadora) 3er p<br>Impresora 4to piso<br>Impresora 4to piso<br>Impresora 4to piso<br>Impresora 5to piso<br>Impresora 5to piso<br>Impresora 7b piso<br>Impresora 7b piso<br>Impresora 7m opiso<br>Impresora 7m opiso<br>Impresora 7m opiso<br>Impresora 8vo piso<br>Impresora 8vo piso<br>Impresora 2do piso<br>Impresora 2do piso<br>Impresora 2do piso<br>Impresora 2do piso<br>Impresora 3er piso<br>Impresora 3er piso<br>Impresora 4to piso                                                                                                    | VLAN5  |
| 67.230 - 67.254<br>Impresoras                                  | 233<br>234<br>235<br>235<br>236<br>237<br>240<br>241<br>242<br>244<br>244<br>244<br>244<br>244<br>245<br>245<br>246<br>247<br>248<br>249<br>249<br>230<br>231<br>233<br>234<br>233<br>234<br>235<br>235<br>236<br>237<br>238                                                                                                    | Impresora Lexmark Optra 1650 (Abastecedora) 2do p<br>Impresora Lexmark T522 (Comercializadora) 3er p<br>Impresora 4to piso<br>Impresora 4to piso<br>Impresora 5to piso<br>Impresora 5to piso<br>Impresora 5to piso<br>Impresora 6to piso<br>Impresora 7mo piso<br>Impresora 7mo piso<br>Impresora 8vo piso<br>Impresora 8vo piso<br>Impresora 8vo piso<br>Impresora 8vo piso<br>Impresora 8vo piso<br>Impresora 8x - salesianos<br>Impresora Ex - salesianos<br>Impresora 2x - salesianos<br>Impresora 2do piso<br>Impresora 2do piso<br>Impresora 2do piso<br>Impresora 2do piso<br>Impresora 3er piso<br>Impresora 2do piso<br>Impresora 2do piso<br>Impresora 3er piso<br>Impresora 3er piso<br>Impresora 3er piso<br>Impresora 4to piso<br>Impresora 4to piso<br>Impresora 4to piso<br>Impresora 4to piso<br>Impresora 4to piso<br>Impresora 4to piso                                                                                                    | VLAN5  |
| 67.230 - 67.254<br>Impresoras<br>68.230 - 68.254               | 233<br>234<br>235<br>236<br>237<br>238<br>239<br>240<br>241<br>242<br>244<br>245<br>244<br>244<br>245<br>244<br>246<br>244<br>246<br>247<br>248<br>224<br>224<br>224<br>224<br>224<br>224<br>224<br>224<br>223<br>223                                                                                                    | Impresora Lexmark Optra 1650 (Abastecedora) 2do p<br>Impresora 3er piso<br>Impresora 4er piso<br>Impresora 4to piso<br>Impresora 4to piso<br>Impresora 5to piso<br>Impresora 5to piso<br>Impresora 5to piso<br>Impresora 7th piso<br>Impresora 7th piso<br>Impresora 7th piso<br>Impresora 7th piso<br>Impresora 7th piso<br>Impresora 7th piso<br>Impresora 7th piso<br>Impresora 7th piso<br>Impresora 7th piso<br>Impresora 7th piso<br>Impresora 7th piso<br>Impresora 7th piso<br>Impresora 7th piso<br>Impresora 7th piso<br>Impresora 1th piso<br>Impresora 2to piso<br>Impresora 2to piso<br>Impresora 7th piso<br>Impresora 7th piso<br>Impresora 7th piso                                                                                                    | VLAN5  |
| 67.230 - 67.254<br>Impresoras<br>68.230 - 68.254<br>Impresoras | 233<br>234<br>235<br>236<br>237<br>238<br>239<br>240<br>241<br>242<br>243<br>244<br>244<br>244<br>244<br>244<br>245<br>244<br>245<br>244<br>245<br>247<br>248<br>247<br>249<br>230<br>231<br>232<br>233<br>234<br>232<br>232<br>233<br>234<br>235<br>236<br>236<br>236<br>236<br>237<br>238<br>239<br>240<br>240<br>241<br>242<br>242<br>243<br>244<br>244<br>245<br>247<br>244<br>244<br>245<br>247<br>247<br>248<br>247<br>248<br>247<br>248<br>249<br>247<br>248<br>249<br>249<br>249<br>249<br>249<br>249<br>249<br>249<br>249<br>249                                                                                                    | Impresora Lexmark Optra 1650 (Abastocedora) 2do p<br>Impresora 2 exmark T522 (Comercializadora) 3er p<br>Impresora 4to piso<br>Impresora 4to piso<br>Impresora 5to piso<br>Impresora 5to piso<br>Impresora 5to piso<br>Impresora 5to piso<br>Impresora 7mo piso<br>Impresora 7mo piso<br>Impresora 2mo piso<br>Impresora 2mo piso<br>Impresora 2mo piso<br>Impresora 2mo piso<br>Impresora 2mo piso<br>Impresora 2mo piso<br>Impresora 1 episo<br>Impresora 4 piso<br>Impresora 3 er piso<br>Impresora 3 er piso<br>Impresora 4 to piso<br>Impresora 4 to piso<br>Impresora 4 to piso<br>Impresora 4 to piso<br>Impresora 4 to piso<br>Impresora 5 to piso<br>Impresora 5 to piso                                                                                                    | VLAN5  |
| 67.230 - 67.254<br>Impresoras<br>68.230 - 68.254<br>Impresoras | 233<br>234<br>235<br>236<br>237<br>237<br>240<br>241<br>242<br>243<br>244<br>244<br>244<br>244<br>245<br>245<br>246<br>247<br>224<br>248<br>249<br>230<br>233<br>234<br>233<br>234<br>233<br>234<br>235<br>235<br>236<br>237<br>238<br>239<br>240<br>241                                                                                                    | Impresora Lexmark Optra 1650 (Abastecedora) 2do p<br>Impresora Lexmark T522 (Comercializadora) 3er p<br>Impresora 4to piso<br>Impresora 4to piso<br>Impresora 5to piso<br>Impresora 5to piso<br>Impresora 5to piso<br>Impresora 6to piso<br>Impresora 7mo piso<br>Impresora 7W opiso<br>Impresora 8W opiso<br>Impresora 8W opiso<br>Impresora 8W opiso<br>Impresora 8W opiso<br>Impresora 8X - salesianos<br>Impresora EX - salesianos<br>Impresora 2do piso<br>Impresora 2do piso<br>Impresora 2do piso<br>Impresora 2do piso<br>Impresora 2do piso<br>Impresora 4to piso<br>Impresora 4to piso<br>Impresora 4to piso<br>Impresora 4to piso<br>Impresora 4to piso<br>Impresora 4to piso<br>Impresora 4to piso<br>Impresora 4to piso<br>Impresora 5to piso<br>Impresora 5to piso<br>Impresora 5to piso<br>Impresora 5to piso<br>Impresora 5to piso<br>Impresora 5to piso<br>Impresora 5to piso                                                                                                    | VLAN5  |
| 67.230 - 67.254<br>Impresoras<br>68.230 - 68.254<br>Impresoras | 233<br>234<br>235<br>236<br>237<br>238<br>240<br>241<br>242<br>243<br>244<br>244<br>244<br>244<br>244<br>244<br>245<br>244<br>245<br>247<br>249<br>230<br>231<br>232<br>233<br>234<br>235<br>236<br>237<br>238<br>239<br>241<br>242                                                                                                    | Impresora Lexmark Optra 1650 (Abastecedora) 2do p<br>Impresora 3 er piso<br>Impresora 4 piso<br>Impresora 4 to piso<br>Impresora 4 to piso<br>Impresora 4 to piso<br>Impresora 5 to piso<br>Impresora 5 to piso<br>Impresora 7 to piso<br>Impresora 7 to piso<br>Impresora 7 to piso<br>Impresora 7 to piso<br>Impresora 8 vo piso<br>Impresora 8 vo piso<br>Impresora 8 vo piso<br>Impresora 8 vo piso<br>Impresora 8 vo piso<br>Impresora 9 to piso<br>Impresora 8 vo piso<br>Impresora 8 vo piso<br>Impresora 8 vo piso<br>Impresora 8 vo piso<br>Impresora 8 vo piso<br>Impresora 8 vo piso<br>Impresora 8 vo piso<br>Impresora 8 vo piso<br>Impresora 8 vo piso<br>Impresora 8 vo piso<br>Impresora 1 e piso<br>Impresora 4 piso<br>Impresora 4 piso<br>Impresora 4 piso<br>Impresora 4 to piso<br>Impresora 4 to piso<br>Impresora 4 bo piso<br>Impresora 4 bo piso<br>Impresora 4 bo piso<br>Impresora 4 bo piso<br>Impresora 4 bo piso<br>Impresora 5 bo piso<br>Impresora 6 bo piso<br>Impresora 6 bo piso<br>Impresora 6 bo piso<br>Impresora 6 bo piso<br>Impresora 6 bo piso                                                                                                    | VLAN5  |
| 67.230 - 67.254<br>Impresoras<br>68.230 - 68.254<br>Impresoras | 233<br>234<br>235<br>235<br>236<br>237<br>240<br>241<br>242<br>243<br>244<br>244<br>244<br>244<br>244<br>245<br>245<br>246<br>247<br>248<br>249<br>230<br>231<br>232<br>233<br>234<br>233<br>234<br>235<br>236<br>237<br>238<br>239<br>239<br>232<br>232<br>232<br>232<br>232<br>232<br>232<br>232                                                                                                    | Impresora Lexmark Optra 1650 (Abastecedora) 2do p<br>Impresora Lexmark T522 (Comercializadora) 3er p<br>Impresora 4to piso<br>Impresora 4to piso<br>Impresora 5to piso<br>Impresora 5to piso<br>Impresora 5to piso<br>Impresora 6to piso<br>Impresora 7mo piso<br>Impresora 7mo piso<br>Impresora 7mo piso<br>Impresora 7mo piso<br>Impresora 7mo piso<br>Impresora 7mo piso<br>Impresora 7mo piso<br>Impresora 7mo piso<br>Impresora 7mo piso<br>Impresora 7mo piso<br>Impresora 7mo piso<br>Impresora 7mo piso<br>Impresora 7mo piso<br>Impresora 7mo piso<br>Impresora 2do piso<br>Impresora 2do piso<br>Impresora 3er piso<br>Impresora 4to piso<br>Impresora 4to piso<br>Impresora 5to piso<br>Impresora 5to piso<br>Impresora 5to piso<br>Impresora 5to piso<br>Impresora 5to piso<br>Impresora 5to piso<br>Impresora 5to piso<br>Impresora 5to piso<br>Impresora 5to piso<br>Impresora 7to piso<br>Impresora 7to piso                                                                                                    | VLAN5  |
| 67.230 - 67.254<br>Impresoras<br>68.230 - 68.254<br>Impresoras | 233<br>234<br>235<br>236<br>237<br>238<br>240<br>241<br>242<br>244<br>245<br>244<br>245<br>244<br>245<br>244<br>245<br>244<br>245<br>244<br>231<br>230<br>231<br>232<br>233<br>232<br>233<br>232<br>233<br>234<br>235<br>238<br>239<br>240<br>239<br>241<br>242<br>243<br>224<br>244<br>244<br>243<br>244                                                                                                    | Impresora Lexmark Optra 1650 (Abastecedora) 2do p<br>Impresora 3er piso<br>Impresora 3er piso<br>Impresora 4to piso<br>Impresora 4to piso<br>Impresora 5to piso<br>Impresora 5to piso<br>Impresora 5to piso<br>Impresora 5to piso<br>Impresora 7th piso<br>Impresora 7th piso                                                                                                    | VLAN5  |
| 67.230 - 67.254<br>Impresoras<br>68.230 - 68.254<br>Impresoras | 233<br>234<br>235<br>236<br>237<br>238<br>239<br>240<br>241<br>242<br>243<br>244<br>244<br>244<br>244<br>245<br>244<br>245<br>247<br>248<br>247<br>248<br>249<br>230<br>231<br>232<br>233<br>234<br>232<br>233<br>234<br>235<br>236<br>236<br>237<br>238<br>239<br>232<br>232<br>233<br>234<br>242<br>243<br>244<br>245                                                                                                    | Impresora Lexmark Optra 1650 (Abastocedora) 2do p<br>Impresora 2 exmark T522 (Comercializadora) 3er p<br>Impresora 4to piso<br>Impresora 4to piso<br>Impresora 5to piso<br>Impresora 5to piso<br>Impresora 5to piso<br>Impresora 5to piso<br>Impresora 7mo piso<br>Impresora 7mo piso<br>Impresora 7mo piso<br>Impresora 7mo piso<br>Impresora 7mo piso<br>Impresora 7mo piso<br>Impresora 7mo piso<br>Impresora 7mo piso<br>Impresora 7mo piso<br>Impresora 7mo piso<br>Impresora 7mo piso<br>Impresora 7mo piso<br>Impresora 7mo piso<br>Impresora 2do piso<br>Impresora 1er piso<br>Impresora 1er piso<br>Impresora 2 piso<br>Impresora 2 piso<br>Impresora 3 er piso<br>Impresora 3 er piso<br>Impresora 3 er piso<br>Impresora 3 er piso<br>Impresora 4 bo piso<br>Impresora 4 bo piso<br>Impresora 5to piso<br>Impresora 5to piso<br>Impresora 5to piso<br>Impresora 5to piso<br>Impresora 5to piso<br>Impresora 5to piso<br>Impresora 5to piso<br>Impresora 5to piso<br>Impresora 7mo piso<br>Impresora 8vo piso<br>Impresora 8vo piso<br>Impresora 8vo piso                                                                                                    | VLAN5  |
| 67.230 - 67.254<br>Impresoras<br>68.230 - 68.254<br>Impresoras | 233         234           234         235           235         236           237         238           239         241           242         243           244         245           244         245           246         247           242         243           243         244           245         246           230         231           232         233           234         235           237         238           238         236           237         238           241         242           243         244           245         246           241         243           244         245           241         242           243         244           245         246           246         245           246         245           246         245 | Impresora Lexmark Optra 1650 (Abastecedora) 2do p<br>Impresora Lexmark T522 (Comercializadora) 3er p<br>Impresora 4to piso<br>Impresora 4to piso<br>Impresora 5to piso<br>Impresora 5to piso<br>Impresora 5to piso<br>Impresora 6to piso<br>Impresora 7to piso<br>Impresora 7to piso<br>Impresora 8vo piso<br>Impresora 8vo piso<br>Impresora 8vo piso<br>Impresora 8vo piso<br>Impresora 8vo piso<br>Impresora 8vo piso<br>Impresora 8vo piso<br>Impresora 8vo piso<br>Impresora 8v - salesianos<br>Impresora 8v - salesianos<br>Impresora 8vo piso<br>Impresora 8vo piso<br>Impresora 8vo piso<br>Impresora 8vo piso<br>Impresora 8vo piso<br>Impresora 2do piso<br>Impresora 2do piso<br>Impresora 2do piso<br>Impresora 3er piso<br>Impresora 3er piso<br>Impresora 4to piso<br>Impresora 8to piso<br>Impresora 5to piso<br>Impresora 5to piso<br>Impresora 5to piso<br>Impresora 5to piso<br>Impresora 6to piso<br>Impresora 8to piso<br>Impresora 8to piso<br>Impresora 8to piso<br>Impresora 8to piso<br>Impresora 8to piso<br>Impresora 8to piso<br>Impresora 8to piso<br>Impresora 8to piso<br>Impresora 8to piso<br>Impresora 8to piso<br>Impresora 8to piso<br>Impresora 8to piso<br>Impresora 9to piso<br>Impresora 9to piso<br>Impresora 9to piso<br>Impresora 9to piso<br>Impresora 9to piso<br>Impresora 9to piso                                                                                                    | VLAN5  |
| 67.230 - 67.254<br>Impresoras<br>68.230 - 68.254<br>Impresoras | 233<br>234<br>235<br>236<br>237<br>238<br>240<br>241<br>242<br>243<br>244<br>244<br>244<br>244<br>244<br>245<br>244<br>244<br>230<br>230<br>231<br>232<br>233<br>244<br>235<br>236<br>237<br>238<br>239<br>241<br>242<br>242<br>242<br>244<br>244<br>245<br>244                                                                                                    | Impresora Lexmark Optra 1650 (Abastocedora) 2do p<br>Impresora 2 exmark T522 (Comercializadora) 3er p<br>Impresora 4to piso<br>Impresora 4to piso<br>Impresora 4to piso<br>Impresora 5to piso<br>Impresora 5to piso<br>Impresora 7 mo piso<br>Impresora 7 mo piso                                                                                                    | VLAN5  |
| 67.230 - 67.254<br>Impresoras<br>68.230 - 68.254<br>Impresoras | 233<br>234<br>235<br>235<br>236<br>237<br>238<br>239<br>240<br>241<br>242<br>243<br>244<br>244<br>244<br>244<br>244<br>245<br>247<br>248<br>247<br>248<br>247<br>248<br>249<br>230<br>231<br>232<br>233<br>234<br>234<br>235<br>236<br>237<br>238<br>239<br>230<br>231<br>242<br>243<br>243<br>244<br>244<br>244<br>244<br>244<br>244<br>244                                                                                                    | Impresora Lexmark Optra 1650 (Abasto Joor) 2do p<br>Impresora Lexmark T522 (Comercializadora) 3er p<br>Impresora 4to piso<br>Impresora 4to piso<br>Impresora 5to piso<br>Impresora 5to piso<br>Impresora 5to piso<br>Impresora 6to piso<br>Impresora 7mo piso<br>Impresora 7mo piso | VLAN5  |

|        | RESUMEN DEL RANGO DE DIRECCIONES IP PARA CADA VLAN DE LA MATRIZ - PROPUESTA 1 |                               |                 |     |                     |                                |  |
|--------|-------------------------------------------------------------------------------|-------------------------------|-----------------|-----|---------------------|--------------------------------|--|
| VLAN # | Nombre                                                                        | Rango Util de direcciones     | Máscara         | /#  | Nro. De<br>Clientes | Común acceso a:                |  |
| VLAN 2 | Vlan de Gestión de Red                                                        | 172.20.64.1 - 172.20.64.254   | 255.255.255.0   | /24 | 24                  |                                |  |
| VLAN 1 | Vlan de Gestion de Servidores                                                 | 172.20.65.1 - 172.20.65.254   | 255.255.255.0   | /24 | 51                  |                                |  |
| VLAN 3 | Vlan de Voz                                                                   | 172.20.66.1 - 172.20.66.254   | 255.255.255.0   | /24 | 139                 |                                |  |
| VLAN 4 | Vlan Administrativa                                                           | 172.20.67.1 - 172.20.67.254   | 255.255.255.0   | /24 | 121                 | PCO1,PCO2,<br>PCORED4, PCORED5 |  |
| VLAN 5 | Vlan de Comercialización                                                      | 172.20.68.1 - 172.20.68.254   | 255.255.255.0   | /24 | 60                  | PCO8, PCO9                     |  |
| VLAN 6 | Vlan General                                                                  | 172.20.69.1 - 172.20.69.254   | 255.255.255.0   | /24 | 64                  | PCORED, PCORED1,<br>PCORED7    |  |
| VLAN 7 | Vlan de Filiales                                                              | 10.10.10.17                   |                 |     | 1                   |                                |  |
| VLAN 8 | Vlan de la Extranet (Internet)                                                | 200.24.212.17 - 200.24.212.22 | 255.255.255.248 | /29 | 6                   |                                |  |

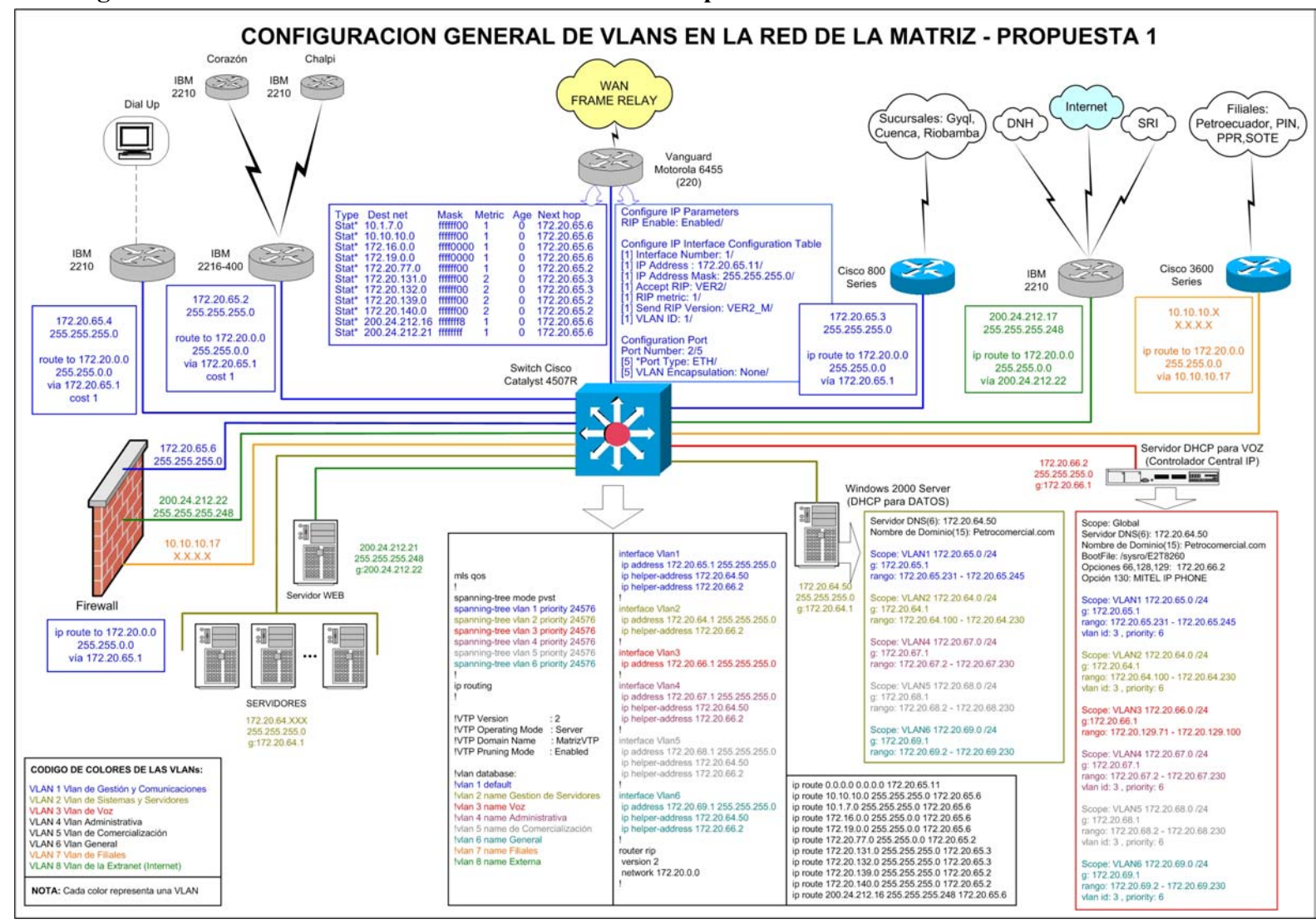

#### ANEXO 10: Configuración de VLANs en la Red de la Matriz con la Propuesta 1

## ANEXO 11: Nuevo Direccionamiento IP para Beaterio con la Propuesta 1

| NUEVO DIRECCIONAMIENTO IP DEL BEATERIO (172.20.129.0/24)<br>PROPUESTA 1 |                   |                                                                                                    |                                                                                                    |        |  |
|-------------------------------------------------------------------------|-------------------|----------------------------------------------------------------------------------------------------|----------------------------------------------------------------------------------------------------|--------|--|
|                                                                         |                   | 172.20.129.0<br>172.20.129.1<br><br>172.20.129.10                                                            | Switches y<br>Gateway para VLAN 1 (172.20.129.1)                                                                                                    |        |  |
|                                                                         | 172.20.129.0/27   | 172.20.129.11<br><br>172.20.129.20<br>172.20.129.21                                                          | Routers                                                                                                    | VLAN 1 |  |
|                                                                         |                   | <br>172.20.129.30<br>172.20.129.31                                                                           | Direcciones para las PC's de la VLAN de GESTION usando<br>el DHCP de la Central Mitel                                                                                                    |        |  |
|                                                                         | 172.20.129.32/27  | 172.20.129.32<br>172.20.129.33<br>172.20.129.34<br><br>172.20.129.62<br>172.20.129.63                        | Gateway para VLAN 2<br>Proyecto de Automatización y Control<br>(VLAN de AUTOMATIZACION)                                                                                                    | VLAN 2 |  |
| 172.20.129.0/24                                                         | 172.20.129.64/26  | 172.20.129.64<br>172.20.129.65<br>                                                                           | Gateway para VLAN 3<br>Dir.estática de una PC para upgrade de software de la<br>Central<br>Dirección estática del E2T (Central)<br>Dirección estática de la Central Telf. IP MITEL<br>Direcciones del DHCP de la Central para los teléfonos IP<br>(VLAN de VOZ) | VLAN 3 |  |
|                                                                         | 172.20.129.128/25 | 172.20.129.127<br>172.20.129.128<br>172.20.129.129<br>172.20.129.130<br><br>172.20.129.254<br>172.20.129.255 | Gateway para VLAN 4<br>Direcciones para las PC's de la VLAN de DATOS usando el<br>DHCP de la Central Mitel                                                                                                    | VLAN 4 |  |

| Detall                     | e de Nuevas<br>Red: 172.2               | Direcciones IP de Beaterio - Quito<br>20.129.0/24 - PROPUESTA 1                                       |          |
|----------------------------|-----------------------------------------|----------------------------------------------------------------------------------------------------|----------|
| Rango                      | Detalle                                 | Descripción                                                                                           | VLAN#    |
| 129.1 - 129.10             | 172.20.129.1<br>172.20.129.2            | Switch Cisco Catalyst 3550 Series y<br>Gateway para la VLAN 1<br>Switch Cisco Catalyst 3500 XL Series |          |
| Switches                   | 172.20.129.3<br>.410                    | Switch Cisco Catalyst 2900 XL Series<br>Libres                                                        |          |
| 129.11 - 129.20<br>Routers | 172.20.129.11<br>172.20.129.12<br>.1320 | Router Motorola Vanguard 6455 (220)<br>Router Motorola Vanguard 6455 (221)<br>Libres                  | VLAN1    |
| 129.21 - 129.30            |                                         | Direcciones para las PC's de la VLAN de GESTION<br>usando el DHCP de la Central Mitel                 |          |
| .129.33                    | 172.20.129.33                           | Gateway para VLAN 2                                                                                   |          |
| 129.34129.62               |                                         | Proyecto de Automatización y Control<br>(VLAN de AUTOMATIZACION)                                      | VLAN2    |
| 129.65                     | 172.20.129.65                           | Gateway para VLAN 3                                                                                   |          |
| .6667                      |                                         | Libres                                                                                                |          |
| 129.68                     | 172.20.129.68                           | PC para upgrade de software de la Central                                                             |          |
| 129.69                     | 172.20.129.69                           | E21 de la Central IP Mitel                                                                            |          |
| 129.70                     | 172.20.129.70                           | Direcciones del DHCP de la Central para los teléfonos<br>IP (VLAN De VOZ)                             | VLANS    |
| 129.100 - 129.126          |                                         | Libres                                                                                                | <u> </u> |
| 129.129                    | 172.20.129.129                          | Gateway para VLAN 4                                                                                   |          |
| .129.130129.254            |                                         | Direcciones para las PC's de la VLAN de DATOS usando el DHCP de la Central Mitel                      | VLAN4    |

| RES     | RESUMEN DEL RANGO DE DIRECCIONES IP PARA CADA VLAN DE BEATERIO - PROPUESTA 1 |                                 |                 |     |          |  |  |
|---------|------------------------------------------------------------------------------|---------------------------------|-----------------|-----|----------|--|--|
| VI AN # | Nombro                                                                       | Denne Ittil de dinessiones Més  | Méssere         | /#  | Nro. De  |  |  |
| VLAN #  | Nombre                                                                       | Rango otil de direcciones       | Wascara         | /#  | Clientes |  |  |
| VLAN 1  | VLAN de Gestion                                                              | 172.20.129.1 - 172.20.129.30    | 255.255.255.224 | /27 | 6        |  |  |
| VLAN 2  | VLAN de Automatización                                                       | 172.20.129.33 - 172.20.129.62   | 255.255.255.224 | /27 | 15       |  |  |
| VLAN 3  | VLAN de Voz                                                                  | 172.20.129.65 - 172.20.129.126  | 255.255.255.192 | /26 | 20       |  |  |
| VLAN 4  | VLAN de Datos                                                                | 172.20.129.129 - 172.20.129.254 | 255.255.255.128 | /25 | 36       |  |  |

### ANEXO 12: Configuración de VLANs en la Red de Beaterio – Propuesta 1

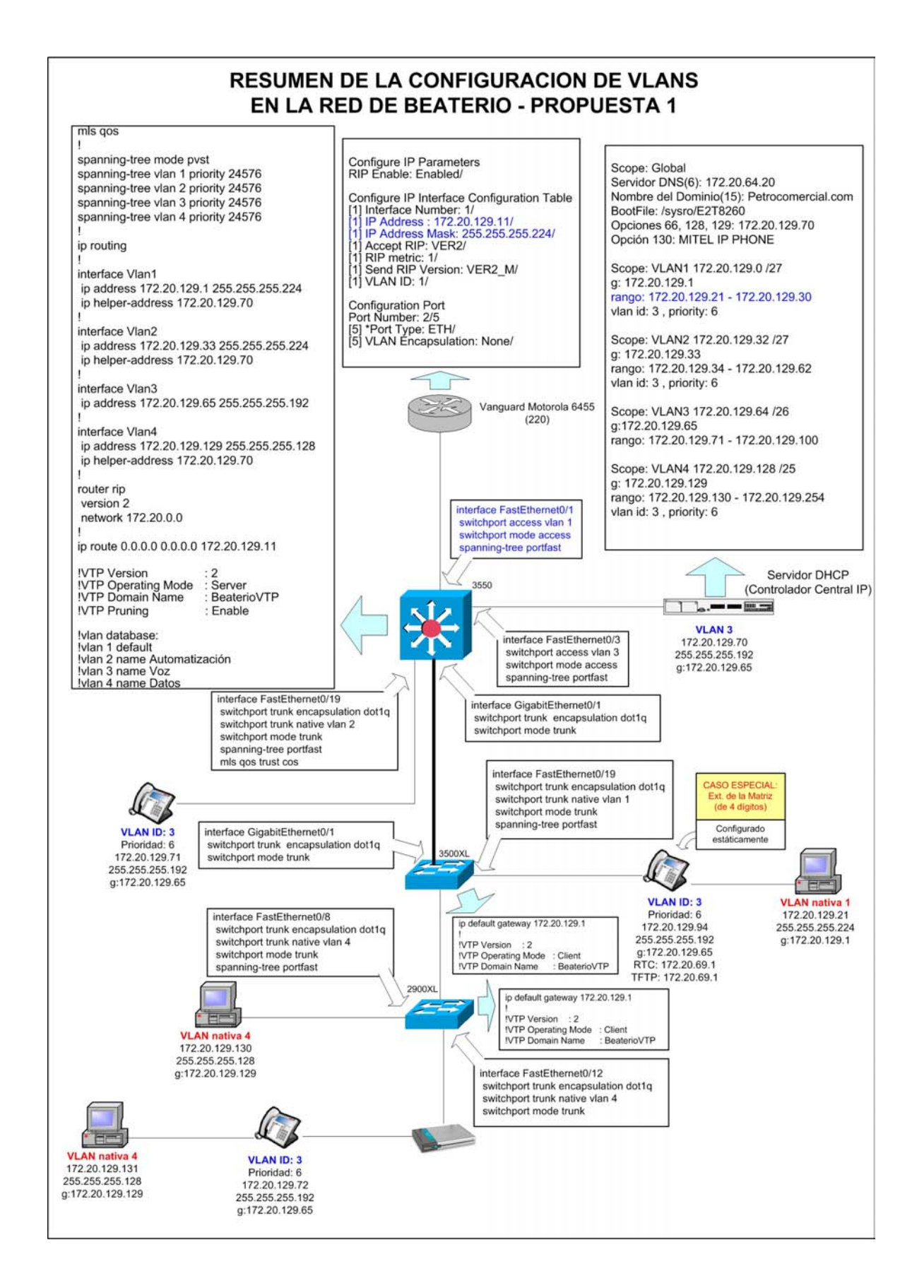

### ANEXO 13: Configuración de Rutas estáticas de los Routers de la Matriz

### Router IBM2216-400 (Corazón, Chalpi, Quijos) 172.20.64.2

| route to 172.20.97.0  | ,255.255.255.0 | via 172.20.32.10 | cost 1 |
|-----------------------|----------------|------------------|--------|
| route to 172.20.0.0   | ,255.255.0.0   | via 172.20.64.11 | cost 1 |
| route to 172.20.139.0 | ,255.255.255.0 | via 172.20.32.17 | cost 1 |
| route to 172.20.140.0 | ,255.255.255.0 | via 172.20.32.13 | cost 1 |
| route to 172.20.77.0  | ,255.255.255.0 | via 172.20.32.5  | cost 1 |
|                       |                |                  |        |

#### Router IBM2210 (Acceso Dial-Up) 172.20.64.4

route to 172.20.0.0 ,255.255.0 via 172.20.64.11 cost 1

### Router IBM2210 (Internet, DNH, SRI) 200.24.212.17

| route to 0.0.0.0      | ,0.0.0.0             | via 20 | 0.24.212.9   | cost 1 |
|-----------------------|----------------------|--------|--------------|--------|
| route to 172.20.71.5  | ,255.255.255.255     | via    | 200.24.212.2 | cost 1 |
| route to 172.20.71.6  | ,255.255.255.255     | via    | 200.24.212.2 | cost 1 |
| route to 10.1.7.0     | ,255.255.255.0       | via    | 168.20.40.2  | cost 1 |
| route to 200.24.212.1 | 19 ,255.255.255.255  | via    | 200.24.212.2 | cost 1 |
| route to 172.20.64.37 | 1 ,255.255.255.255   | via    | 200.24.212.2 | cost 1 |
| route to 172.20.134.2 | 26 ,255.255.255.255  | via    | 200.24.212.2 | cost 1 |
| route to 200.24.212.7 | 18 ,255.255.255.255  | via    | 200.24.212.2 | cost 1 |
| route to 172.16.1.0   | ,255.255.255.0       | via    | 168.20.40.6  | cost 1 |
| route to 200.24.212.2 | 20 ,255.255.255.255  | via    | 200.24.212.2 | cost 1 |
| route to 172.16.2.0   | ,255.255.255.0       | via    | 168.20.40.6  | cost 1 |
| route to 172.20.71.7  | ,255.255.255.255     | via    | 200.24.212.2 | cost 1 |
| route to 172.20.71.27 | 1 ,255.255.255.255   | via    | 200.24.212.2 | cost 1 |
| route to 192.190.10.1 | 126 ,255.255.255.255 | via    | 200.24.212.2 | cost 1 |
| route to 172.19.48.80 | ,255.255.255.255     | via    | 200.24.212.2 | cost 1 |
| route to 172.17.24.44 | 4 ,255.255.255.255   | via    | 200.24.212.2 | cost 1 |
| route to 172.17.24.74 | 4 ,255.255.255.255   | via    | 200.24.212.2 | cost 1 |
| route to 172.17.24.10 | 03 ,255.255.255.255  | via    | 200.24.212.2 | cost 1 |
| route to 172.19.208.8 | 38 ,255.255.255.255  | via    | 200.24.212.2 | cost 1 |
| route to 172.17.20.22 | 2 ,255.255.255.255   | via    | 200.24.212.2 | cost 1 |
| route to 172.17.16.23 | 3 ,255.255.255.255   | via    | 200.24.212.2 | cost 1 |
| route to 172.17.28.22 | 2 ,255.255.255.255   | via    | 200.24.212.2 | cost 1 |
| route to 172.17.24.22 | 2 ,255.255.255.255   | via    | 200.24.212.2 | cost 1 |
| route to 172.17.16.22 | 2 ,255.255.255.255   | via    | 200.24.212.2 | cost 1 |

### Router IBM2210 (Chalpi) 172.20.139.10

route to 0.0.0.0 ,0.0.0.0 via 172.20.32.18 cost 1

## Router Vanguard 6455 (Acceso a WAN Frame RelayI) 172.20.64.11

| Туре              | Dest net       | Mask                 | Metric | Age    |    | Next hop       |
|-------------------|----------------|----------------------|--------|--------|----|----------------|
| Stat*             | 0.0.0.0        |                      | 0 10   | D      | 0  | 172.20.64.10   |
| Sbnt              | 10.0.0.0       | ff000000             |        | 1      | 0  | None           |
| Stat*             | 10.1.7.0       | ffffff00             |        | 1      | 0  | 172.20.64.6    |
| Stat*             | 10.10.10.0     | fffff00              |        | 1      | 0  | 172.20.64.6    |
| Stat*             | 172.16.0.0     | ffff0000             |        | 1      | 0  | 172.20.64.6    |
| Sbnt              | 172.17.0.0     | ffff0000             |        | 1      | 0  | None           |
| RIP<br>Statt      | 172.17.16.0    | ffffff00             | -      | 2      | 20 | 172.20.36.26   |
| Stat*             | 172.17.20.0    | ffff0000             | 4      | 4      | 0  | 172.20.30.20   |
| Shot              | 172.19.0.0     | ffff0000             |        | 1      | 0  | 172.20.04.0    |
| RIP               | 172.20.0.0     | fffffffc             |        | 2      | 20 | 172.20.36.10   |
| Dir               | 172.20.36.0    | ffffffc              |        | 1      | 0  | SL/5           |
| Dir               | 172.20.36.4    | ffffffc              |        | 1      | 0  | SL/6           |
| Dir               | 172.20.36.8    | ffffffc              |        | 1      | 0  | SL/7           |
| Dir               | 172.20.36.12   | ffffffc              |        | 1      | 0  | SL/8           |
| Dir               | 172.20.36.16   | ffffffc              |        | 1      | 0  | SL/9           |
| Dir               | 172.20.36.20   | ffffffc              |        | 1      | 0  | SL/10          |
| Dir               | 172.20.36.24   | tittittc             |        | 1      | 0  | SL/11          |
| RIP               | 172.20.36.28   | TITITIC              |        | 2      | 30 | 172.20.36.14   |
|                   | 172.20.30.30   | fffffffc             |        | 2      | 30 | 172.20.30.20   |
| RIP               | 172.20.36.44   | ffffffc              | -      | 2      | 30 | 172.20.30.20   |
| RIP               | 172.20.36.48   | ffffffc              |        | 3      | 30 | 172.20.36.26   |
| RIP               | 172.20.36.52   | ffffffc              | 2      | 2      | 30 | 172.20.36.26   |
| RIP               | 172.20.36.56   | ffffffc              | :      | 3      | 30 | 172.20.36.26   |
| RIP               | 172.20.36.60   | ffffffc              | :      | 3      | 30 | 172.20.36.26   |
| RIP               | 172.20.36.64   | ffffffc              | :      | 3      | 30 | 172.20.36.26   |
| Dir               | 172.20.36.68   | ffffffc              |        | 1      | 0  | SL/20          |
| Dir               | 172.20.36.128  | ffffffc              |        | 1      | 0  | SL/12          |
| Dir               | 172.20.36.132  | ffffffc              |        | 1      | 0  | SL/13          |
| Dir               | 172.20.30.130  | TITITIC              |        | 1      | 0  | SL/14          |
| Dir               | 172.20.30.152  | ffffffc              |        | 1      | 0  | SL/15<br>SL/16 |
| Dir               | 172.20.36.160  | fffffffc             |        | 1      | 0  | SL/17          |
| Dir               | 172.20.36.164  | ffffffc              |        | 1      | õ  | SL/18          |
| Dir               | 172.20.36.168  | ffffffc              |        | 1      | 0  | SL/19          |
| RIP               | 172.20.39.8    | ffffffc              | 2      | 2      | 30 | 172.20.36.26   |
| RIP               | 172.20.39.24   | ffffffc              | 2      | 2      | 30 | 172.20.36.26   |
| RIP               | 172.20.39.28   | ffffffc              | 2      | 2      | 30 | 172.20.36.26   |
| RIP               | 172.20.40.4    | ffffffc              | 2      | 2      | 10 | 172.20.36.138  |
| RIP               | 172.20.40.96   | ffffffe0             | 2      | 2      | 0  | 172.20.36.2    |
| Dir               | 172.20.64.0    | 11111800             |        | 1      | 0  | ETH/2          |
| DII<br>Stat*      | 172.20.04.11   | ffffff00             |        | 1      | 0  | 172 20 36 22   |
| RIP               | 172.20.76.0    | ffffff00             | :      | 2      | 20 | 172.20.36.170  |
| Stat*             | 172.20.77.0    | ffffff00             |        | 1      | 0  | 172.20.64.2    |
| Stat*             | 172.20.97.0    | ffffff00             |        | 1      | 0  | 172.20.36.26   |
| RIP               | 172.20.129.0   | ffffff00             | 2      | 2      | 0  | 172.20.36.14   |
| RIP               | 172.20.129.32  | fffffe0              | :      | 3      | 0  | 172.20.36.14   |
| RIP               | 172.20.129.64  | ffffffc0             | :      | 3      | 0  | 172.20.36.14   |
| RIP               | 172.20.129.128 | ffffff80             |        | 3      | 0  | 172.20.36.14   |
| Stat*             | 172.20.130.0   | 11111100             |        | 3      | 0  | 172.20.36.6    |
| Stat <sup>*</sup> | 172.20.131.0   | ffffff00             |        | 1      | 0  | 172.20.64.3    |
| Stat*             | 172.20.132.0   | ffffff00             |        | 1      | 0  | 172.20.04.3    |
| RIP               | 172.20.134.0   | ffffff00             | :      | 2      | õ  | 172.20.36.18   |
| RIP               | 172.20.136.0   | ffffff00             | 2      | 2      | 0  | 172.20.36.158  |
| RIP               | 172.20.137.0   | ffffff00             | 2      | 2      | 30 | 172.20.36.162  |
| RIP               | 172.20.138.0   | ffffff00             | 2      | 2      | 20 | 172.20.36.166  |
| Stat*             | 172.20.139.0   | ffffff00             |        | 1      | 0  | 172.20.64.2    |
| Stat*             | 172.20.140.0   | ffffff00             |        | 1      | 0  | 172.20.64.2    |
| RIP               | 172.20.161.0   | ffffff00             | 2      | 2      | 10 | 172.20.36.10   |
| RIP<br>Statt      | 172.20.162.0   | 11111100<br>ffffff00 | 4      | 4      | 10 | 172.20.36.10   |
| RIP               | 172.20.163.0   | ffffff00             |        | 1<br>2 | 20 | 172.20.30.134  |
| Stat*             | 172.20.104.0   | ffffff00             | 4      | 2      | 20 | 172.20.30.130  |
| RIP               | 172.20.165.0   | ffffffc0             |        | 3      | 10 | 172.20.36.26   |
| RIP               | 172.20.165.64  | ffffffc0             | 2      | 2      | 10 | 172.20.36.26   |
| Stat*             | 172.20.167.0   | ffffffc0             | :      | 3      | 0  | 172.20.36.26   |
| Stat*             | 172.20.167.64  | fffffc0              | :      | 3      | 0  | 172.20.36.26   |
| Stat*             | 172.20.167.128 | ffffffc0             | :      | 3      | 0  | 172.20.36.26   |
| Stat*             | 172.20.169.0   | tffff00              | :      | 3      | 0  | 172.20.36.26   |
| Stat"             | 172.20.170.0   | ITTTTCU              |        | j<br>D | U  | 172.20.36.26   |
| Stat*             | 172.20.170.64  | ffffffc0             |        | 3      | 0  | 172.20.30.20   |
| Stat*             | 172.20.170.128 | ffffffc0             | 2      | 3      | 0  | 172 20.30.20   |
| Stat*             | 172.20.171.0   | ffffffc0             |        | 1      | ñ  | 172.20.36 70   |
| Sbnt              | 200.24.212.0   | ffffff00             |        | 1      | õ  | None           |
| Stat*             | 200.24.212.16  | ffffff8              |        | 1      | 0  | 172.20.64.6    |
| Stat*             | 200.24.212.21  | ffffffff             |        | 1      | 0  | 172.20.64.6    |

Default gateway in use. Type Cost Age Next hop Stat 10 0 172.20.64.10

## ANEXO 14: Configuración del DHCP de la Central IP Mitel de Beaterio

Configuración de la dirección IP del Controlador RTC de Beaterio:

| 🥙 Configuración de la Central de Beaterio - HyperTerminal                                                                                                    |
|----------------------------------------------------------------------------------------------------|
| <u>A</u> rchivo <u>E</u> dición <u>V</u> er Llamar <u>T</u> ransferir Ay <u>u</u> da                                                                                                    |
| 다 🖆 🍘 🐉 🗈 🎦 😭                                                                                                    |
| <pre>Press any key to stop auto-boot<br/>6<br/>[VxWorks Boot]: c<br/>'.' = clear field; '-' = go to previous field; AD = quit<br/>boot device : ata=0,00<br/>processor number : 0<br/>host name : Boot_Install<br/>file name : /sysro/Rtc8260<br/>inet on ethernet (e) : 172.20.129.70:ffffffc0<br/>inet on backplane (b):<br/>host inet (h) : 172.20.129.68<br/>gateway inet (g) : 172.20.129.65<br/>user (u) : ftp<br/>ftp password (pw) (blank = use rsh): @<br/>flags (f) : 0x0<br/>target name (tn) :<br/>startup script (s) :<br/>other (o) : motfcc_</pre> |
|                                                                                                    |
| 0:01:31 conectado Autodetect. Detectar automáti DESPLAZAR MAY NLrar Imprimir                                                                                                    |

### Configuración del DHCP Subnet:

| Archivo Ediain Ver Pevoritos Herranientas Ayuda<br>Congle Version No Alarm 2005 Mar 26 15:41:26<br>Alarm Statuss: No Alarm 2005 Mar 26 15:41:26<br>System Mannistration<br>System Administration<br>System Administratio | 🚰 Mitel Networks® 3300 Integrated Communica                                | ations Platform (ICP) - Microsoft | Internet Explorer |            |              | _ 8 ×  |  |  |  |  |
|----------------------------------------------------------------------------------------------------|----------------------------------------------------------------------------|-----------------------------------|-------------------|------------|--------------|--------|--|--|--|--|
| Coogle               Buscar en la Web             E2224 bloqueado(s)             Picopones           Alarm Status:           No Alarm 2005-Mar-26 15:41:26               Data Refresh             Help             Exit          System Message:                 Add             Change             Delete          System Message:               Add             Change             Delete          System Administration               Add             Change             Delete          System Options               Automatic Route Selection (ARS)             Automatic Call Distribution (ACD)             Call Handling               Tratephone Menagement             VLAN 1 Gestion             172.020.129.000             255.255.255.252                                                                                                    | Archivo Edición Ver Favoritos Herramientas                                 | Ayuda                             |                   |            |              | 1      |  |  |  |  |
| Atam Status: No Atam 2005-Mar-26 15:11:26  System Administration System Administration System Administration System Administration Add Change Delete Precedence Page 1 of 1 Med Go to: Volue: Go DHCP Subnet DHCP Subnet ULAN 1 Gestion ULAN 2 Automatic 21 Distribution (ACD) ULAN 2 Automatic ULAN 3 Voz ULAN 2 Automatic ULAN 4 Datos ULAN 4 Datos U                                                                                                    | Google - 💽 💏 Busca                                                         | r en la Web 👻 🗗 🗗 224 bloqueado   | (s) 💽 Opciones 🥒  |            |              |        |  |  |  |  |
| System Marsisge:<br>Selection:<br>System Administration<br>System Administration<br>System Administration<br>System Administration<br>System Administration<br>System Administration<br>System Administration<br>System Automatic Call Distribution (ACD)<br>Call Handling<br>VLAN 1 Gestion<br>Telephone Management<br>Property Management System<br>VLAN 3 Voz<br>VLAN 4 Datos<br>T2.020.128.064<br>255.255.255.225<br>VLAN 4 Datos<br>T2.020.128.128<br>255.255.255.128<br>VLAN 4 Datos<br>T2.020.128.128<br>System<br>DHCP Submet<br>DHCP Static IP<br>DHCP Static IP<br>DHCP Lease Viewer<br>System<br>System<br>Telephone Directory Management<br>DHCP Static IP<br>DHCP Lease Viewer<br>System<br>Telephone Maragement System<br>Telephone Management System<br>Telephone Management System<br>Telephone Ma     | Alarm Status: 📝 No Alarm 2005-Mar-26 15:41:26                              |                                   |                   |            |              |        |  |  |  |  |
| Selection:         Add Change Delete         System Administration         System Administration         Options         Automatic Route Selection (ARS)         Automatic Call Distribution (ACD)         Call Handling         Call Handling         Call Handling         VLAN 1 Gestion         Telephone Directory Management         Telephone Directory Management         OPTCP State:         VLAN 3 Voz       172 020 128 002       255 255 255 224         VLAN 3 Voz       172 020 128 032       255 255 255 224         VLAN 3 Voz       172 020 128 064       255 255 255 224         VLAN 3 Voz       172 020 128 128       265 255 255 128         VLAN 4 Datos       172 020 128 128       265 255 255 128         VLAN 4 Datos       172 020 128 128       265 255 255 128         VLAN 4 Datos       172 020 128 128       265 255 255 128         DHCP Piptons       DHCP Piptons <th colsp<="" td=""><td>System Message:</td><td></td><td></td><td></td><td></td><td></td></th>                                                                                                    | <td>System Message:</td> <td></td> <td></td> <td></td> <td></td> <td></td> | System Message:                   |                   |            |              |        |  |  |  |  |
| System Administration Add Change Delete     System Administration   User Authorization Profiles   System Options   Automatic Call Distribution (ACD)   Call Handling   Telephone Management   Call Handling   Telephone Management   Telephone Management   Poperty Management System   VLAN 2 Automatiz   172.020.129.004   265.255.256.224   VLAN 3 Voz   172.020.129.004   265.255.256.128   VLAN 4 Datos 172.020.129.128 265.255.256.128 VLAN 4 Datos 172.020.129.128 265.255.256.128 VLAN 4 Datos 172.020.129.128 265.255.256.128 VLAN 4 Datos 172.020.129.128 265.255.256.128 VLAN 4 Datos 172.020.129.128 265.255.256.128 VLAN 4 Datos 172.020.129.128 265.255.256.128 VLAN 4 Datos 172.020.129.128 265.255.256.128 VLAN 4 Datos 172.020.129.128 265.255.256.128 VLAN 4 Datos 172.020.128.128 265.255.256.128 VLAN 4 Datos 172.020.128.128 265.255.256.128 VLAN 4 Datos 172.020.128.128 265.255.256.128 VLAN 4 Datos 172.020.128.128 265.255.256.128 VLAN 4 Datos 172.020.128.128 265.255.256.128 VLAN 4 Datos 172.020.128.128 265.255.256.128 VLAN 4 Datos 172.020.128.128 265.255.256.128 VLAN 4 Datos 172.020.128.128 265.255.256.128 VLAN 4 Datos 172.020.128.128 265.255.256.128 VLAN 4 Datos 172.020.128.128 265.255.256.128 172.020.128.128 172.020.128.128 172.020.128.128 172.020.128.128 172.020.128.128 172                                                                                                    | Selection:                                                                 |                                   |                   |            |              |        |  |  |  |  |
| System Administration   User Authorization Profiles   System Options   Automatic Roule Selection (ARS)   Automatic Call Distribution (ACD)   Call Handling   Telephone Management   Telephone Directory Management   Telephone Directory Management   Voice Mail   DHCP Subnet   OHCP Server   DHCP Subnet   DHCP Subnet   DHCP Subnet   DHCP Subnet                                                                                                    | System Administration                                                      |                                   |                   | ļ          | Add Change [ | )elete |  |  |  |  |
| User Authorization Profiles   System Options   Automatic Route Selection (ARS)   Automatic Route Selection (ACD)   Call Handling   Telephone Management   Telephone Directory Management   VLAN 1 Gestion   Telephone Directory Management   Property Management System   OHCP Server   DHCP Subnet   DHCP Subnet   VLAN 4 Datos   TOTO DHCP Server   DHCP Subnet   DHCP Subnet                                                                                                    | System Administration                                                      | Provious Dago 1 of 1              | A Head            | Co to:     |              |        |  |  |  |  |
| System Options   Mame   Name   Name   Propervision   DHCP Static IP   DHCP Lease Viewer   Name   Name   Name   Name   Name   Name   Name   DHCP Static IP   DHCP Leas                                                                                                    | User Authorization Profiles                                                | Fictious Fage 1 01 1              |                   | 00 lū.     |              |        |  |  |  |  |
| Automatic Route Selection (ARS) Name IP Address Bit Mask   Image: Automatic Route Selection (ARS) VLAN 1 Gestion 172.020.129.000 256.256.256.224   Image: Call Handling VLAN 2 Automatiz 172.020.129.032 256.256.256.256.224   Image: Call Handling VLAN 2 Automatiz 172.020.129.064 256.256.256.256.128   Image: Call Handling VLAN 3 Voz 172.020.129.064 256.256.256.256.256.128   Image: Call Handling VLAN 3 Voz 172.020.129.128 256.256.256.256.128   Image: Call Handling VLAN 4 Datos 172.020.129.128 256.256.256.128   Image: Call Handling VLAN 4 Datos 172.020.129.128 256.256.256.128   Image: Call Handling VLAN 4 Datos 172.020.129.128 256.256.256.128                                                                                                    | System Options                                                             | DHCP Subnet                       |                   |            |              | - 1    |  |  |  |  |
| Image: Automatic Call Distribution (ACD)     VAN 1 Vestion     172/020.129.000     265/255/255/224       Image: Call Handling     VLAN 2 Automatiz     172/020.129.032     265/255/255/224       Image: Call Handling     VLAN 3 Voz     172/020.129.064     255/255/255/255       Image: Call Handling     VLAN 3 Voz     172/020.129.064     255/255/255/255       Image: Call Handling     VLAN 4 Datos     172/020.129.128     255/255/255/255       Image: Call Handling     VLAN 4 Datos     172/020.129.128     255/255/255/128       Image: Voice Mail     Image: Call Handling     VLAN 4 Datos     172/020.129.128     255/255/255/128       Image: Call Handling     Image: Call Handling     VLAN 4 Datos     172/020.129.128     255/255/255/256/255/128       Image: Call Handling     Image: Call Handling     VLAN 4 Datos     172/020.129.128     255/255/255/128       Image: Call Handling     Image: Call Handling     VLAN 4 Datos     172/020.129.128     255/255/256/255/128       Image: Call Handling     Image: Call Handling     Image: Call Handling     VLAN 4 Datos     172/020.129.128     255/255/256/255/128       Image: Call Handling     Image: Call Handling     Image: Call Handling     Image: Call Handling     1/2/200/129.128       Image: Call Handling     Image: Call Handling     Image: Call Handling     Image: Call Handling     1/2/200/129.                                                                                                    | Automatic Route Selection (ARS)                                            | Name<br>Manual Occurrent          | IP Address        | Bit Mask   | C 004        | - 1    |  |  |  |  |
| Call Handling       VLAN 2 Automatiz       172.020.128.032       255.255.252.224         Telephone Management       VLAN 3 Voz       172.020.129.064       255.255.255.192         Telephone Directory Management       VLAN 4 Datos       172.020.129.128       255.255.255.128         Property Management System       VLAN 4 Datos       172.020.129.128       255.255.255.128         DHCP       DHCP       DHCP Subnet       DHCP Static IP       DHCP Static IP         DHCP IP Address Range       DHCP Options       DHCP Options       DHCP Options         DHCP Lease Viewer       SNMP       SNMP       SNMP                                                                                                    | Automatic Call Distribution (ACD)                                          | VLAN 1 Gestion                    | 172.020.129.000   | 200.200.20 | 5.224        | - 1    |  |  |  |  |
| Telephone Management       VLAN 3 Voz       172.020.129.064       255.255.255.192         Telephone Directory Management       VLAN 4 Datos       172.020.129.128       255.255.255.128         Telephone Directory Management System       VLAN 4 Datos       172.020.129.128       255.255.255.128         Telephone Directory Management System       DHCP       DHCP Server       200.129.128       255.255.255.128         DHCP Server       DHCP Static IP       DHCP Static IP       DHCP Options       200.129.128       255.255.255.128         DHCP IP Address Range       DHCP Options       DHCP Newer       200.129.128       255.255.255.128                                                                                                    | Call Handling                                                              | VLAN 2 Automatiz                  | 172.020.129.032   | 255.255.25 | 5.224        |        |  |  |  |  |
| <ul> <li>Telephone Directory Management</li> <li>Property Management System</li> <li>Voice Mail</li> <li>DHCP</li> <li>DHCP Server</li> <li>DHCP Static IP</li> <li>DHCP DHCP IP Address Range</li> <li>DHCP Lease Viewer</li> <li>SNMP</li> </ul>                                                                                                    | Telephone Management                                                       | VLAN 3 Voz                        | 172.020.129.064   | 255.255.25 | 5.192        |        |  |  |  |  |
| Property Management System  Totice Mail  DHCP DHCP Server  DHCP Subnet  DHCP IP Address Range  DHCP Lease Viewer  SNMP                                                                                                    | Telephone Directory Managemen                                              | VLAN 4 Datos                      | 172.020.129.128   | 255.255.25 | 5.128        |        |  |  |  |  |
| Voice Mail  DHCP Server  DHCP Subnet  DHCP Static IP  DHCP DHCP Options  DHCP DHCP Options  DHCP Lease Viewer  SNMP                                                                                                    | Property Management System                                                 |                                   |                   |            |              |        |  |  |  |  |
| DHCP Server DHCP Subnet DHCP Static IP DHCP IP Address Range DHCP Options DHCP Lease Viewer SNMP                                                                                                    | Voice Mail                                                                 |                                   |                   |            |              |        |  |  |  |  |
| DHCP Server     DHCP Subnet     DHCP Static IP     DHCP IP Address Range     DHCP Options     DHCP Lease Viewer      SNMP                                                                                                    |                                                                            |                                   |                   |            |              |        |  |  |  |  |
| DHCP Static IP     DHCP IP Address Range     DHCP Options     DHCP Lease Viewer      SNMP                                                                                                    | E DHCP Server                                                              |                                   |                   |            |              |        |  |  |  |  |
| DHCP Static IP DHCP IP Address Range DHCP Options DHCP Lease Viewer SNMP                                                                                                    | DHCP Subnet                                                                |                                   |                   |            |              |        |  |  |  |  |
| DHCP IP Address Range DHCP Options DHCP Lease Viewer SNMP                                                                                                    | DHCP Static IP                                                             |                                   |                   |            |              |        |  |  |  |  |
| DHCP Options     DHCP Lease Viewer     SNMP                                                                                                    | DHCP IP Address Range                                                      |                                   |                   |            |              |        |  |  |  |  |
| E DHCP Lease Viewer<br>B SNMP                                                                                                    | DHCP Options                                                               |                                   |                   |            |              |        |  |  |  |  |
|                                                                                                    | DHCP Lease Viewer                                                          |                                   |                   |            |              |        |  |  |  |  |
|                                                                                                    | <sup>tt</sup> SNMP                                                         |                                   |                   |            |              |        |  |  |  |  |
|                                                                                                    |                                                                            |                                   |                   |            |              |        |  |  |  |  |
|                                                                                                    |                                                                            |                                   |                   |            |              |        |  |  |  |  |
|                                                                                                    |                                                                            |                                   |                   |            |              |        |  |  |  |  |
|                                                                                                    |                                                                            |                                   |                   |            |              |        |  |  |  |  |
|                                                                                                    |                                                                            |                                   |                   |            |              |        |  |  |  |  |
| (H) MITEL 3300 ICP                                                                                                    |                                                                            |                                   |                   |            |              |        |  |  |  |  |
| About System Administration                                                                                                    | About System Administration                                                |                                   |                   |            |              |        |  |  |  |  |

### Configuración del DHCP Static IP:

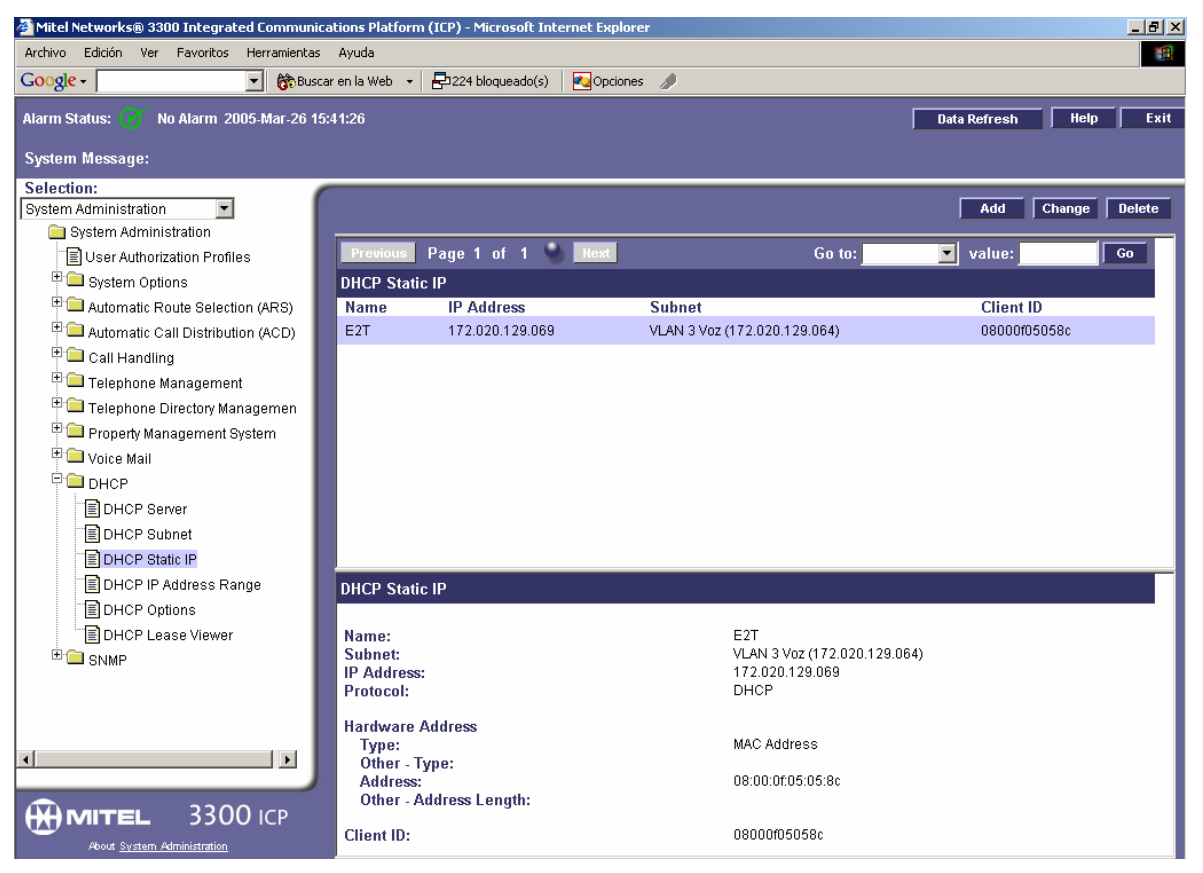

# Configuración de DHCP IP Address Range:

| 🖉 Mitel Networks® 3300 Integrated Communica                          | tions Platform (ICP) - Mi | icrosoft Internet Exp | lorer           |                                                        |      | _ <u>-</u> × |  |  |  |
|----------------------------------------------------------------------|---------------------------|-----------------------|-----------------|--------------------------------------------------------|------|--------------|--|--|--|
| Archivo Edición Ver Favoritos Herramientas                           | Ayuda                     |                       |                 |                                                        |      | 1            |  |  |  |
| Google - 💽 💏 Buscar                                                  | r en la Web 👻 🖶 224 bl    | oqueado(s) 🛛 🔩 Opci   | ones 🥒          |                                                        |      |              |  |  |  |
| Alarm Status: 🕜 No Alarm 2005-Mar-26 15:41:26 Data Refresh Help Exit |                           |                       |                 |                                                        |      |              |  |  |  |
| System message:                                                      |                           |                       |                 |                                                        |      |              |  |  |  |
| System Administration                                                |                           |                       |                 | bbA                                                    | Chan | ne Delete    |  |  |  |
| System Administration                                                |                           |                       |                 | 1.00                                                   |      | go Donoto    |  |  |  |
| User Authorization Profiles                                          | Previous Page 1           | of 1 🌑 Next           |                 | Go to: 🗾 🗾 value                                       | :    | Go           |  |  |  |
| System Options                                                       | DHCP IP Address Ra        | nge                   |                 |                                                        |      |              |  |  |  |
| Automatic Route Selection (ARS)                                      |                           | IP R                  | ange            |                                                        |      |              |  |  |  |
| 🕀 🗀 Automatic Call Distribution (ACD)                                | Name                      | Start                 | End             | Subnet                                                 | Leas | se Time      |  |  |  |
| 🕆 🧰 Call Handling                                                    | Gestion y PCs Tele        | 172.020.129.021       | 172.020.129.030 | VLAN 1 Gestion (172.020.129.000)                       | 16   | Hours        |  |  |  |
| 🕆 🗀 Telephone Management                                             | Automatizacion            | 172.020.129.034       | 172.020.129.062 | VLAN 2 Automatiz (172.020.129.032)                     | 16   | Hours        |  |  |  |
| 🕆 🧰 Telephone Directory Managemen                                    | Telefonos IP              | 172.020.129.071       | 172.020.129.100 | VLAN 3 Voz (172.020.129.064)                           | 16   | Hours        |  |  |  |
| 🕆 🧰 Property Management System                                       | PCs Beaterio              | 172.020.129.130       | 172.020.129.254 | VLAN 4 Datos (172.020.129.128) 16 H                    |      | Hours        |  |  |  |
| 🗈 🗀 Voice Mail                                                       |                           |                       |                 |                                                        |      |              |  |  |  |
| DHCP                                                                 |                           |                       |                 |                                                        |      |              |  |  |  |
| DHCP Server                                                          |                           |                       |                 |                                                        |      |              |  |  |  |
| DHCP Subnet                                                          |                           |                       |                 |                                                        |      |              |  |  |  |
| DHCP Static IP                                                       |                           |                       |                 |                                                        |      |              |  |  |  |
| E DHCP IP Address Range                                              | DHCP IP Address Ra        | nge                   |                 |                                                        |      |              |  |  |  |
| E DHCP Options                                                       |                           |                       |                 |                                                        |      |              |  |  |  |
| DHCP Lease Viewer                                                    | Name:<br>Subpot           |                       |                 | Gestion y PCs Tele<br>VLAN 1 Gestion (172 020 129 000) |      |              |  |  |  |
| SNMP                                                                 | Sublet                    |                       |                 | 12441 000401 (112.020.120.000)                         |      |              |  |  |  |
|                                                                      | IP Range<br>Start:        |                       |                 | 172 020 129 021                                        |      |              |  |  |  |
|                                                                      | End:                      |                       |                 | 172.020.129.030                                        |      |              |  |  |  |
|                                                                      | Brotocol                  |                       |                 |                                                        |      |              |  |  |  |
|                                                                      | Client's class ID mus     | st match name:        |                 | False                                                  |      |              |  |  |  |
|                                                                      | Lease Time:               |                       |                 | 16                                                     |      |              |  |  |  |
| SSOO ICP                                                             |                           |                       |                 | Hours                                                  |      |              |  |  |  |
| About System Administration                                          |                           |                       |                 |                                                        |      |              |  |  |  |

### Configuración de DHCP Options:

| 🚰 Mitel Networks® 3300 Integrated Commu                              | nications Pl                            | atform (ICP) - Microsoft | Internet Explorer |                 |                                            |  |  |  |  |
|----------------------------------------------------------------------|-----------------------------------------|--------------------------|-------------------|-----------------|--------------------------------------------|--|--|--|--|
| Archivo Edición Ver Favoritos Herramient                             | as Ayuda                                |                          |                   |                 |                                            |  |  |  |  |
| Google - 💽 💏 Bi                                                      | uscar en la W                           | eb 🕞 🗧 🗗 🔁 224 bloqueado | (s) 💽 Opciones    | D               |                                            |  |  |  |  |
| Alarm Status: 🕟 No Alarm 2005-Mar-26 15;41:26 Data Refresh Help Exit |                                         |                          |                   |                 |                                            |  |  |  |  |
| System Message:                                                      |                                         |                          |                   |                 |                                            |  |  |  |  |
| Selection:                                                           |                                         |                          |                   |                 |                                            |  |  |  |  |
| System Administration                                                |                                         |                          |                   |                 | Add Change Delete                          |  |  |  |  |
| System Administration                                                | Preu                                    | ious Page 1 of 1         | Nevt              |                 | Go to: Value: Go                           |  |  |  |  |
| User Authorization Profiles                                          | DHCD                                    | Ontions                  |                   |                 | Value.                                     |  |  |  |  |
| System Options                                                       | ID                                      | Name                     | Format            | Value           | Scano                                      |  |  |  |  |
| Automatic Route Selection (ARS)                                      | 3                                       | Router                   | IP Address        | 172.020.129.001 | Subnet: VLAN 1 Gestion (172.020.129.000)   |  |  |  |  |
| Call Handling                                                        | 3                                       | Router                   | IP Address        | 172 020 129 033 | Subpet: VLAN 2 Automatiz (172 020 129 032) |  |  |  |  |
| Telephone Management                                                 | 3                                       | Router                   | IP Address        | 172.020.129.065 | Subnet VI AN 3 Voz (172 020 129 064)       |  |  |  |  |
| Telephone Directory Managemen                                        | ,                                       | Router                   | IP Address        | 172.020.120.000 | Subnet VI AN 4 Dates (172 020 120 120)     |  |  |  |  |
| 🕆 🛄 Property Management System                                       | , i i i i i i i i i i i i i i i i i i i | DNG Conjor               | ID Address        | 172.020.123.123 | Clobal                                     |  |  |  |  |
| 🕂 🧰 Voice Mail                                                       |                                         | TETE Original            | IF Address        | 172.020.004.020 | Olahal                                     |  |  |  |  |
|                                                                      | 66                                      | TETP Server Name         | ASCILSTING        | 172.20.129.70   | Global                                     |  |  |  |  |
| DHCP Server                                                          | 67                                      | Boot File Name           | ASCII String      | /sysro/E2T8260  | Global                                     |  |  |  |  |
| DHCP Subnet                                                          | 128                                     | User Defined             | IP Address        | 172.020.129.070 | Global                                     |  |  |  |  |
| DHCP Static IP                                                       | 129                                     | User Defined             | IP Address        | 172.020.129.070 | Global                                     |  |  |  |  |
| DHCP IP Address Range                                                | 130                                     | User Defined             | ASCII String      | MITEL IP PHONE  | Global                                     |  |  |  |  |
| DHCP Options                                                         | 132                                     | User Defined             | Numeric           | 3               | Subnet: VLAN 1 Gestion (172.020.129.000)   |  |  |  |  |
| E DHCP Lease Viewer                                                  | 132                                     | User Defined             | Numeric           | 3               | Subnet: VLAN 2 Automatiz (172.020.129.032) |  |  |  |  |
| SNMP                                                                 | 132                                     | User Defined             | Numeric           | 3               | Subnet: VLAN 4 Datos (172.020.129.128)     |  |  |  |  |
|                                                                      | 133                                     | User Defined             | Numeric           | 6               | Subnet: VLAN 1 Gestion (172.020.129.000)   |  |  |  |  |
|                                                                      | 133                                     | User Defined             | Numeric           | 6               | Subnet: VLAN 2 Automatiz (172.020.129.032) |  |  |  |  |
|                                                                      | 133                                     | User Defined             | Numeric           | 6               | Subnet: VLAN 4 Datos (172.020.129.128)     |  |  |  |  |
|                                                                      |                                         |                          |                   |                 |                                            |  |  |  |  |
|                                                                      |                                         |                          |                   |                 |                                            |  |  |  |  |
| About System Administration                                          |                                         |                          |                   |                 |                                            |  |  |  |  |
|                                                                      |                                         |                          |                   |                 |                                            |  |  |  |  |

### Visualización de DHCP Lease Viewer:

| 🚰 Mitel Networks® 3300 Integrated Communic                           | ations Platform (ICP)                                                                                                    | - Microsoft Internet | Explorer                                                                                     |                                                                                                   |                           | _ 8 ×        |  |  |  |  |
|----------------------------------------------------------------------|----------------------------------------------------------------------------------------------------|----------------------|----------------------------------------------------------------------------------------------|---------------------------------------------------------------------------------------------------|---------------------------|--------------|--|--|--|--|
| Archivo Edición Ver Favoritos Herramientas                           | Ayuda                                                                                                    |                      |                                                                                              |                                                                                                   |                           | 1            |  |  |  |  |
| Google - 💽 👸 Busca                                                   | ar en la Web 🕞 🗧 🔁 22                                                                                                    | 4 bloqueado(s) 🛛 🔹   | Opciones 🦼                                                                                   | )                                                                                                 |                           |              |  |  |  |  |
| Alarm Status: 🧭 No Alarm 2005-Mar-26 15:41:26 Data Refresh Help Exit |                                                                                                    |                      |                                                                                              |                                                                                                   |                           |              |  |  |  |  |
| System Message:                                                      |                                                                                                    |                      |                                                                                              |                                                                                                   |                           |              |  |  |  |  |
| Selection:                                                           |                                                                                                    |                      |                                                                                              |                                                                                                   |                           |              |  |  |  |  |
| System Administration                                                |                                                                                                    |                      |                                                                                              |                                                                                                   |                           | Delete       |  |  |  |  |
| System Administration                                                | Denie Denie                                                                                                    | A -4 A 🤷 🗖           |                                                                                              | C - 4                                                                                             |                           |              |  |  |  |  |
| User Authorization Profiles                                          | Previous Page                                                                                                    | : 1 of 1 💙 🛯 N       | ext                                                                                          | Go to:                                                                                            | value:                    | Go           |  |  |  |  |
| System Options                                                       | DHCP Lease Viev                                                                                                    | ver                  |                                                                                              |                                                                                                   |                           |              |  |  |  |  |
| Automatic Route Selection (ARS)                                      | IP Address                                                                                                    | Subnet               | Lease<br>Type                                                                                | Lease Start                                                                                       | Lease End                 | MAC Addr     |  |  |  |  |
| Call Handling                                                        | 172.020.129.021                                                                                                    | 172.020.129.000      | Dynamic                                                                                      | THU MAR 31 11:00:02 2005                                                                          | THU MAR 31 19:00:02 2005  | 00:02:a5:52  |  |  |  |  |
| Telephone Management                                                 | 172.020.129.022                                                                                                    | 172.020.129.000      | Dynamic                                                                                      | THU MAR 31 14:55:51 2005                                                                          | FRI APR 01 06:55:51 2005  | 00:d0:59:2e  |  |  |  |  |
| 🕆 🗀 Telephone Directory Managemen                                    | 172.020.129.034                                                                                                    | 172.020.129.032      | Dynamic                                                                                      | THU MAR 31 09:26:22 2005                                                                          | THU MAR 31 17:26:22 2005  | 00:02:3f:80: |  |  |  |  |
| 🗄 🧰 Property Management System                                       | 172.020.129.035                                                                                                    | 172.020.129.032      | Dynamic                                                                                      | THU MAR 31 11:57:14 2005                                                                          | THU MAR 31 19:57:14 2005  | 00:00:39:47  |  |  |  |  |
| 🖲 🗀 Voice Mail                                                       | 172.020.129.036                                                                                                    | 172.020.129.032      | Dynamic                                                                                      | THU MAR 31 11:56:19 2005                                                                          | THU MAR 31 19:56:19 2005  | 00:02:55:5d  |  |  |  |  |
|                                                                      | 172.020.129.037                                                                                                    | 172.020.129.032      | Dynamic                                                                                      | THU MAR 31 11:56:19 2005                                                                          | THU MAR 31 19:56:19 2005  | 00:02:55:5d  |  |  |  |  |
| DHCP Server                                                          | 172.020.129.038                                                                                                    | 172.020.129.032      | Dynamic                                                                                      | THU MAR 31 12:35:30 2005                                                                          | THU MAR 31 20:35:30 2005  | 00:0f:b0:40: |  |  |  |  |
| DHCP Subnet                                                          | 470.000.400.040                                                                                                    | 470 000 400 000      | Dunomio                                                                                      | THU MOD 04 44-40-54 0005                                                                          | THUM MAD 04 40-40-54 0005 |              |  |  |  |  |
| E DHCP Static IP                                                     |                                                                                                    |                      |                                                                                              |                                                                                                   |                           |              |  |  |  |  |
| DHCP IP Address Range                                                | DHCP Lease Viev                                                                                                    | ver                  |                                                                                              |                                                                                                   |                           |              |  |  |  |  |
|                                                                      | IP Address:<br>Subnet:<br>Lease Type:<br>Protocol:<br>Lease Start:<br>Lease End:<br>Lease Duration:<br>MAC Address:<br>Client ID: |                      | 172.020<br>172.020<br>Dynamii<br>BOOTP<br>THU MA<br>THU MA<br>8 Hours<br>00:02:at<br>0002A5: | 129.021<br>129.000<br>or DHCP<br>R 31 11:00:02 2005<br>R 31 19:00:02 2005<br>5:52:e6:45<br>52E645 |                           |              |  |  |  |  |

### Habilitación del DHCP Server del Controlador:

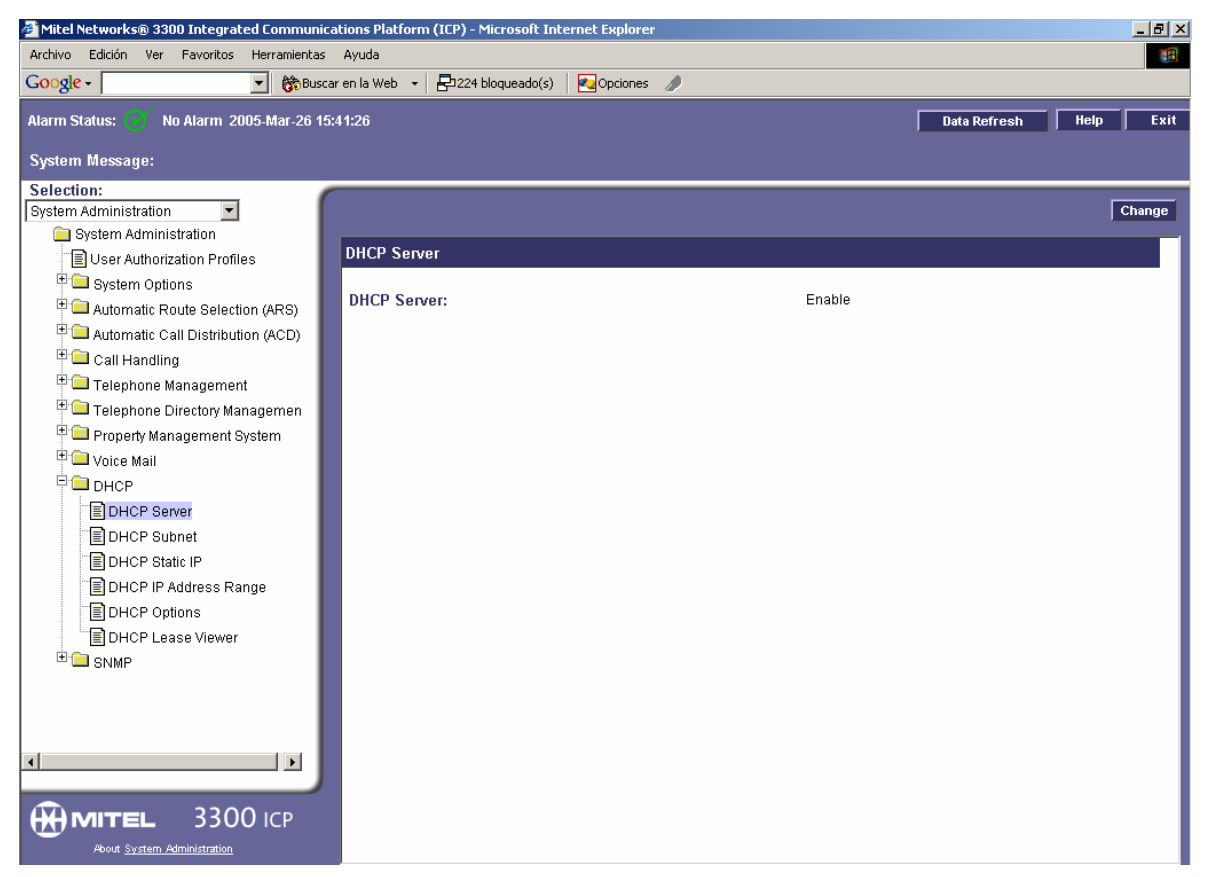

|     | HOSTS DE LA RED DE BEATERIO CON LA RESPECTIVA ASIGNACIÓN DE VLANS |        |                                |                                    |                                        |                                        |                                                                  |         |                   |                |                |  |
|-----|-------------------------------------------------------------------|--------|--------------------------------|------------------------------------|----------------------------------------|----------------------------------------|------------------------------------------------------------------|---------|-------------------|----------------|----------------|--|
| SW# | Switch                                                            | Puerto | Nombre de Maquina              | Usuario                            | MAC                                    | Departamento                           | Unidad                                                           | Ext. IP | MAC del Telef.    | VLAN<br>Nativa | VLAN<br>acceso |  |
| SW1 | SW CISCO 3550                                                     | 1      |                                | 172.20.129.11                      | 00-08-D5-00-05-41                      | Router 6455 (220)                      |                                                                  |         |                   |                | 1              |  |
| SW1 | SW CISCO 3550                                                     | 2      |                                | 172.20.129.229                     | 00-02-AE-00-15-37                      | Net Buffer de la Central IP MITEL      |                                                                  |         |                   |                | 4              |  |
| SW1 | SW CISCO 3550                                                     | 3      |                                | 172.20.129.70                      | 08-00-0F-05-05-8C                      | Central Telefónica MITEL               |                                                                  | Central | 08-00-0F-05-18-A7 |                | 3              |  |
| SW1 | SW CISCO 3550                                                     | 4      | -                              | ļ                                  |                                        |                                        |                                                                  |         |                   |                | 4              |  |
| SW1 | SW CISCO 3550                                                     | 5      |                                |                                    |                                        |                                        |                                                                  |         |                   |                | 4              |  |
| SW1 | SW CISCO 3550                                                     | 6      |                                | Térringe (Orman)                   | 00.00 45 50 50 45                      | Dadas - Talasan minasianas             | Oistanaa Talaasaa aisaasa                                        | 404     | 00.00.05.07.40.04 | 4              | 4              |  |
| SW1 | SW CISCO 3550                                                     |        | SRIJL                          | Técnicos (Compaq)                  | 00-02-A5-52-E0-45                      | Redes y Telecomunicaciones             | Sistemas y Telecomunicaciones                                    | 5101    | 08-00-0F-07-1D-21 | 1              |                |  |
| SW1 | SW CISCO 3550                                                     | 8      | GSTIA                          | Techicos (IBIVI)                   | 00-09-0B-E2-0A-DB                      | Redes y Telecomunicaciones             | Sistemas y relecomunicaciones                                    | 5121    | 08-00-0F-0E-/4-88 |                | 4              |  |
| SW1 | SW CISCO 3550                                                     | 10     |                                | 1                                  |                                        |                                        |                                                                  |         |                   |                | 4              |  |
| SW1 | SW CISCO 3550                                                     | 11     | 1                              |                                    |                                        |                                        |                                                                  |         |                   |                | 4              |  |
| SW1 | SW CISCO 3550                                                     | 12     |                                |                                    |                                        |                                        |                                                                  |         |                   |                | 4              |  |
| SW1 | SW CISCO 3550                                                     | 13     | STDFC                          | Franklin Cañadas                   | 00-02-55-5D-B4-E1                      | Superint, de Terminales                | Superintendencia de Terminales y Depósitos                       | 5106    | 08-00-0F-0E-75-FB | 4              |                |  |
| SW1 | SW CISCO 3550                                                     | 14     | PJC01                          | Francisco de la Torre              | 00-00-39-D4-D3-AD                      | Jef. Mtto.Terminal (Portatil)          | Superintendencia de Terminales y Depósitos                       | 105     | 08-00-0F-07-26-23 | 4              |                |  |
| SW1 | SW CISCO 3550                                                     | 15     | YMTGJM                         | Secretaria de Superint             | 00-09-6B-C4-23-83                      | Superint. de Terminales                | Superintendencia de Terminales y Depósitos                       |         |                   | 4              |                |  |
| SW1 | SW CISCO 3550                                                     | 16     |                                |                                    |                                        |                                        |                                                                  |         |                   |                | 4              |  |
| SW1 | SW CISCO 3550                                                     | 17     |                                |                                    |                                        |                                        |                                                                  |         |                   |                | 4              |  |
| SW1 | SW CISCO 3550                                                     | 18     | SRTCS1                         | Juan Lema (portatil)               | 00-D0-59-2E-52-24                      | Redes y Telecomunicaciones             | Sistemas y Telecomunicaciones                                    | 130     | 08-00-0F-07-12-C0 | 1              |                |  |
| SW1 | SW CISCO 3550                                                     | 19     |                                |                                    |                                        |                                        |                                                                  |         |                   |                | 4              |  |
| SW1 | SW CISCO 3550                                                     | 20     |                                |                                    |                                        |                                        |                                                                  |         |                   |                | 4              |  |
| SW1 | SW CISCO 3550                                                     | 21     |                                |                                    |                                        |                                        |                                                                  |         |                   |                | 4              |  |
| SW1 | SW CISCO 3550                                                     | 22     |                                |                                    |                                        |                                        |                                                                  |         |                   |                | 4              |  |
| SW1 | SW CISCO 3550                                                     | 23     | A Switch de Mtto. Eléctrico    |                                    | 00 00 FF FD D0 11                      | Jet. Mtto. Terminal                    | Superintendencia de Terminales y Depósitos                       |         |                   |                | 2              |  |
| SW1 | SW CISCO 3550                                                     | 24     | QJMCL                          | Jet - Fuel                         | 00-02-55-5D-B6-41                      | Jet - Fuel                             | Superintendencia de Terminales y Depositos                       |         |                   |                | 2              |  |
| SW2 | SW CISCO 3500XL                                                   | 1      | MOPRO2                         | Mopro                              | 00-10-5A-A5-F1-26                      | морго                                  | MOPRO                                                            |         |                   | 4              |                |  |
| SW2 | SW CISCO 3500XL                                                   | 2      | MOPPO1                         | Monro                              | 00 02 45 65 54 04                      | Monro                                  | MORBO                                                            |         |                   | 4              | 4              |  |
| SW2 | SW CISCO 3500XL                                                   | 3      | MOFROI                         | Mopro                              | 00-02-A3-03-E4-04                      | Wopro                                  | MOFRO                                                            |         |                   | 4              | 4              |  |
| SW2 | SW CISCO 3500XL                                                   | 5      |                                |                                    |                                        |                                        |                                                                  |         |                   |                | 4              |  |
| SW2 | SW CISCO 3500XL                                                   | 6      |                                |                                    |                                        |                                        |                                                                  |         |                   |                | 4              |  |
| SW2 | SW CISCO 3500XI                                                   | 7      | YTBAC                          | Angel Cepeda                       | 00-08-02-21-B2-43                      | Produtos Limpios                       | Superintendencia de Terminales y Depósitos                       |         |                   | 4              | -              |  |
| SW2 | SW CISCO 3500XL                                                   | 8      |                                |                                    |                                        |                                        |                                                                  |         |                   |                | 4              |  |
| SW2 | SW CISCO 3500XL                                                   | 9      |                                |                                    |                                        |                                        |                                                                  |         |                   |                | 4              |  |
| SW2 | SW CISCO 3500XL                                                   | 10     |                                |                                    |                                        |                                        |                                                                  |         | 1                 |                | 4              |  |
| SW2 | SW CISCO 3500XL                                                   | 11     |                                |                                    |                                        |                                        |                                                                  |         |                   |                | 4              |  |
| SW2 | SW CISCO 3500XL                                                   | 12     |                                |                                    |                                        |                                        |                                                                  |         |                   |                | 4              |  |
| SW2 | SW CISCO 3500XL                                                   | 13     |                                | Jaime Paez                         |                                        | Jefatura de Terminal                   | Superintendencia de Terminales y Depósitos                       | 104     | 08-00-0F-01-B6-93 | 4              |                |  |
| SW2 | SW CISCO 3500XL                                                   | 14     | A Switch de Sucursal           |                                    |                                        |                                        |                                                                  |         |                   | 4              |                |  |
| SW2 | SW CISCO 3500XL                                                   | 15     |                                |                                    |                                        |                                        |                                                                  |         |                   |                | 4              |  |
| SW2 | SW CISCO 3500XL                                                   | 16     | A Switch de Bodega             |                                    |                                        |                                        |                                                                  |         |                   | 4              |                |  |
| SW2 | SW CISCO 3500XL                                                   | 17     |                                | Angel Cepeda                       |                                        | Produtos Limpios                       | Superintendencia de Terminales y Depósitos                       | 202     | U8-00-0F-0E-73-56 | 4              | 4              |  |
| SW2 | SW CISCO 3500XL                                                   | 10     | TITIC                          | Jorgo Conzoloz                     | 00.00 45 07 79 00                      | Inonosoión Téopico                     | Inonacción Técnico                                               | E114    |                   | 4              | 4              |  |
| SW2 | SW CISCO 3500XL                                                   | 19     | VTDNV                          | Jurge Gonzalez<br>Marlana Valancia | 00-02-A0-21-10-3B                      | Produtos Limpios                       | Inspección Tecnica<br>Superintendencia de Terminales y Denésitos | 103     | 08 00 0E 05 16 00 | 4              |                |  |
| SW2 | SW CISCO 3500XL                                                   | 20     | TYEEF                          | Raúl Baldeón                       | 00-00-94-EA-14-91<br>00-10-5A-86-0C-95 | lef Mtto Terminal                      | Superintendencia de Terminales y Depósitos                       | 103     | 00-00-01-03-10-09 | 4              |                |  |
| SW2 | SW CISCO 3500XI                                                   | 21     |                                | Raúl Baldeón (portatil)            | 00-50-BA-79-DE-3E                      | Jef. Mtto, Terminal                    | Superintendencia de Terminales y Depósitos                       |         | 1                 | 4              |                |  |
| SW2 | SW CISCO 3500XI                                                   | 22     | A Switch de Control de Calidad |                                    |                                        |                                        |                                                                  |         | i                 | 4              |                |  |
| SW2 | SW CISCO 3500XL                                                   | 23     | QJM11                          | Paola Badillo                      | 00-10-5A-28-EE-A5                      | Jef. Mtto. Terminal                    | Superintendencia de Terminales y Depósitos                       |         |                   | 4              |                |  |
| SW2 | SW CISCO 3500XL                                                   | 24     |                                | Secretaria de Superint             |                                        |                                        |                                                                  | 106     | 08-00-0F-05-0A-B3 | 4              |                |  |
| SW3 | SW CISCO 2900XL                                                   | 1      | BSQLM                          |                                    | 00-09-6B-BA-32-F2                      | Sucursal Quito (Comercializadora)      | Abastecedora                                                     |         |                   | 4              |                |  |
| SW3 | SW CISCO 2900XL                                                   | 2      | BSQAS                          | Angela Suarez                      | 00-04-AC-53-75-A8                      | Sucursal Quito (Comercializadora)      | Abastecedora                                                     | 108     | 08-00-0F-07-24-6F | 4              |                |  |
| SW3 | SW CISCO 2900XL                                                   | 3      | DMBGM                          | Sra. Gladys - Dispensario          | 00-02-A5-36-EC-69                      | Dispensario Médico (Bienestar Laboral) | Administrativa                                                   |         |                   | 4              |                |  |
| SW3 | SW CISCO 2900XL                                                   | 4      | DMOBJM                         | Dispensario                        | 00-02-A5-36-A7-5C                      | Dispensario Médico (Bienestar Laboral) | Administrativa                                                   |         |                   | 4              |                |  |
| SW3 | SW CISCO 2900XL                                                   | 5      | BSQMB                          |                                    | 00-02-55-3B-8D-D4                      | Sucursal Quito (Comercializadora)      | Abastecedora                                                     |         |                   | 4              |                |  |
| SW3 | SW CISCO 2900XL                                                   | 6      |                                |                                    |                                        |                                        |                                                                  |         |                   |                | 4              |  |
| SW3 | SW CISCO 2900XL                                                   | 7      | 20052                          |                                    | 00.00.00.00.00.0                       |                                        |                                                                  | 107     |                   | <u> </u>       | 4              |  |
| SW3 | SW CISCO 2900XL                                                   | 8      | BSQEP                          | Jetatura                           | 00-09-6B-BA-33-1A                      | Sucursal Quito (Comercializadora)      | Abastecedora                                                     | 107     | 08-00-0F-04-F4-24 | 4              |                |  |
| SW3 | SW CISCO 2900XL                                                   | 9      | A Switch Dlink de Sucursal     |                                    |                                        |                                        |                                                                  |         | l                 | 4              |                |  |
| SW3 | SW CISCO 2900XL                                                   | 10     | A Switch de Jefatura           |                                    | L                                      |                                        |                                                                  |         | <u> </u>          | 4              | 4              |  |
| SW3 | SW CISCO 2900XL                                                   | 12     | A Switch de Poliducto Q-A-R    | <u> </u>                           |                                        | 1                                      |                                                                  |         | ł                 | 4              |                |  |
|     | 1011 01000 2000AL                                                 |        |                                |                                    |                                        |                                        |                                                                  |         |                   |                | •              |  |

| SW # | Switch              | Puerto | Nombre de Maquina           | Usuario                    | MAC                 | Departamento                       | Unidad                                     |      | MAC del Telef.    | VLAN<br>Nativa | VLAN<br>acceso |
|------|---------------------|--------|-----------------------------|----------------------------|---------------------|------------------------------------|--------------------------------------------|------|-------------------|----------------|----------------|
| SW4  | SW DLINK(5puertos)  |        | BSQGC                       |                            | 00-02-A5-36-A6-E9   | Sucursal Quito (Comercializadora)  | Abastecedora                               |      |                   |                |                |
| SW4  | SW DLINK(5puertos)  |        | BSQAC                       |                            | 00-08-02-21-9A-B9   | Sucursal Quito (Comercializadora)  | Abastecedora                               |      |                   |                |                |
| SW5  | SW DLINK (8puertos) |        | TPQAES                      | Azucena Espinoza           | 00-09-6B-BA-37-7B   | Superint. Poliducto Q-A-R          | Superint. Poliducto Quito-Ambato-Riobamba  | 111  | 08-00-0F-0E-74-3B |                |                |
| SW5  | SW DLINK (8puertos) |        | QOPISI                      |                            | 00-09-6B-BA-32-E8   | Operaciones P. Q-A-R (Est. Bombeo) | Superint. Poliducto Quito-Ambato-Riobamba  |      |                   |                |                |
| SW5  | SW DLINK (8puertos) |        | QARWJ - (Prestamo de Tele.) | Mtto. De Linea de .P Q-A-R | R 00-10-60-76-7D-F1 | Mtto. De Linea de .P Q-A-R         | Superint. Poliducto Quito-Ambato-Riobamba  | 389  | 08-00-0F-0E-73-39 |                |                |
| SW5  | SW DLINK (8puertos) |        | TPQMM                       | Ing. Mena                  | 00-0D-9D-5D-8E-7D   | Superint. Poliducto Q-A-R          | Superint. Poliducto Quito-Ambato-Riobamba  |      |                   |                |                |
| SW6  | SW DLINK(5puertos)  |        | GPIJM (Portatil)            |                            | 00-0E-7F-7B-E7-B5   | Protección Ambiental               | Protec. Ambiental y Seguridad Industrial   |      |                   |                |                |
| SW6  | SW DLINK(5puertos)  |        | GPICS                       |                            | 00-02-55-5D-B8-C2   | Seguridad Industrial               | Protec. Ambiental y Seguridad Industrial   |      |                   |                |                |
| SW6  | SW DLINK(5puertos)  |        | GPICS2                      |                            | XX-XX-XX-49-5F-C7   | Seguridad Industrial               | Protec. Ambiental y Seguridad Industrial   |      |                   |                |                |
| SW6  | SW DLINK (5puertos) |        | PSI04                       | Germania Flores            | 00-05-5D-2A-CC-B3   | Seguridad Industrial               | Protec. Ambiental y Seguridad Industrial   | 114  | 08-00-0F-01-B7-88 |                |                |
| SW7  | SW CNET (8puertos)  |        | EEBEL                       |                            | 00-02-A5-36-A7-33   | Reductora                          | Superint. Poliducto Esm-StoDmgo-Quito-Mac  |      |                   |                |                |
| SW7  | SW CNET(8puertos)   |        |                             | Operadores                 |                     | Reductora                          | Superint. Poliducto Esm-StoDmgo-Quito-Mac  | 126  | 08-00-0F-05-15-B3 |                |                |
| SW7  | SW 3COM (8puertos)  |        | BBT74                       |                            | 00-8100-80-A6-9C    | Bodega                             | Materiales                                 |      |                   |                |                |
| SW7  | SW 3COM (8puertos)  |        | QBB21                       | Jorge Jaramillo            | 00-09-6B-BA-34-04   | Bodega                             | Materiales                                 | 115  | 08-00-0F-05-15-AA |                |                |
| SW8  | SW CNET (8puertos)  |        | Lab1                        | Edgar Padilla              | 00-10-B5-72-F0-B5   | Lab. Control de Calidad            | Superintendencia de Terminales y Depósitos | 5113 | 08-00-0F-0E-66-CC |                |                |
| SW8  | SW CNET (8puertos)  |        | YCCPJ                       |                            | 00-02-55-5D-BA-11   | Lab. Control de Calidad            | Superintendencia de Terminales y Depósitos |      |                   |                |                |
| SW9  | SW DLINK(8puertos)  |        | PJC-02                      |                            | 00-02-3F-80-A1-8B   | Mtto. Eléctrico (Portatil)         | Superintendencia de Terminales y Depósitos |      |                   |                |                |
| SW9  | SW DLINK(8 puertos) |        | NN                          |                            | 00-10-5A-4A-99-ED   | Mtto. Industrial                   | Superintendencia de Terminales y Depósitos |      |                   |                |                |
| SW9  | SW DLINK(8 puertos) |        |                             | Pamela                     | 00-0F-B0-40-8F-AE   | Mtto. Eléctrico (Portatil)         | Superintendencia de Terminales y Depósitos |      |                   |                |                |

#### ANEXO 16: Configuración y Verificación de los Equipos de Beaterio

#### Configuración del Switch de Telecomunicaciones (172.20.129.1)

**BIENVENIDOS AL SWITCH DE TELECOMUNICACIONES** 

User Access Verification

Password: Password: Telecom>en Password: Password: Telecom#sh run Building configuration... Current configuration : 4501 bytes version 12.1 no service pad service timestamps debug uptime service timestamps log uptime no service password-encryption hostname Telecom enable password cisco ip subnet-zero ip routing ip host Sucursal 172.20.129.3 ip host Jefatura 172.20.129.2 mls qos cluster enable Beaterio 0 cluster member 1 mac-address 000a.f4f2.bc00 cluster member 2 mac-address 0004.c1aa.4440 spanning-tree mode pvst spanning-tree extend system-id spanning-tree vlan 1 priority 24576 spanning-tree vlan 2 priority 24576 spanning-tree vlan 3 priority 24576 spanning-tree vlan 4 priority 24576 interface FastEthernet0/1 description Conexion al Router Motorola (220) switchport mode access no ip address spanning-tree portfast interface FastEthernet0/2 description Conexion a Netbuffer de Central switchport access vlan 4 switchport mode access no ip address spanning-tree portfast interface FastEthernet0/3 description Conexion a la Central IP Mitel switchport access vlan 3 switchport mode access no ip address spanning-tree portfast interface FastEthernet0/4

switchport access vlan 4 no ip address interface FastEthernet0/5 switchport access vlan 4 no ip address interface FastEthernet0/6 switchport access vlan 4 no ip address interface FastEthernet0/7 switchport trunk encapsulation dot1q switchport mode trunk no ip address mls qos trust cos spanning-tree portfast interface FastEthernet0/8 switchport trunk encapsulation dot1q switchport mode trunk no ip address mls qos trust cos spanning-tree portfast interface FastEthernet0/9 switchport access vlan 4 no ip address interface FastEthernet0/10 switchport access vlan 4 no ip address interface FastEthernet0/11 switchport access vlan 4 no ip address interface FastEthernet0/12 switchport access vlan 4 no ip address interface FastEthernet0/13 switchport trunk encapsulation dot1q switchport trunk native vlan 4 switchport mode trunk no ip address mls qos trust cos spanning-tree portfast interface FastEthernet0/14 switchport trunk encapsulation dot1q switchport trunk native vlan 4 switchport mode trunk no ip address mls qos trust cos spanning-tree portfast interface FastEthernet0/15 switchport trunk encapsulation dot1q switchport trunk native vlan 4 switchport mode trunk no ip address spanning-tree portfast interface FastEthernet0/16 switchport access vlan 4 no ip address interface FastEthernet0/17 switchport access vlan 4 no ip address interface FastEthernet0/18 switchport trunk encapsulation dot1q switchport mode trunk switchport voice vlan 4

no ip address mls gos trust cos spanning-tree portfast I interface FastEthernet0/19 switchport access vlan 4 no ip address interface FastEthernet0/20 switchport access vlan 4 no ip address interface FastEthernet0/21 description PRUEBA switchport trunk encapsulation dot1q switchport mode trunk switchport voice vlan 3 no ip address spanning-tree portfast interface FastEthernet0/22 switchport trunk encapsulation dot1q switchport trunk native vlan 2 switchport mode trunk no ip address I interface FastEthernet0/23 description Conexion a Mtto Electrico switchport access vlan 2 switchport mode access no ip address interface FastEthernet0/24 description Conexion a Jet-Fuel switchport access vlan 2 switchport mode access no ip address interface GigabitEthernet0/1 description Conexion al Switch de Jefaura switchport trunk encapsulation dot1q switchport mode trunk no ip address interface GigabitEthernet0/2 no ip address interface Vlan1 ip address 172.20.129.1 255.255.255.224 ip helper-address 172.20.129.70 interface Vlan2 ip address 172.20.129.33 255.255.255.224 ip helper-address 172.20.129.70 I interface Vlan3 ip address 172.20.129.65 255.255.255.192 interface Vlan4 ip address 172.20.129.129 255.255.255.128 ip helper-address 172.20.129.70 ļ router rip version 2 network 172.20.0.0 ip classless ip route 0.0.0.0 0.0.0.0 172.20.129.11 ip http server ip access-list standard Automatizacion deny 172.20.129.64 0.0.0.63 deny 172.20.129.128 0.0.0.127 deny 172.20.129.0 0.0.0.31 permit any

ip access-list extended CMP-NAT-ACL dynamic Cluster-HSRP deny ip any any dynamic Cluster-NAT permit ip any any banner motd ^CBIENVENIDOS AL SWITCH DE TELECOMUNICACIONES^C line con 0 exec-timeout 0 0 line vty 0 4 password xxxxxx login line vty 5 15 password xxxxxx login ļ end Telecom#

#### Configuración del Switch de Jefatura (172.20.129.2)

**BIENVENIDOS AL SWITCH DE JEFATURA** 

User Access Verification

Password: Jefatura>en Password: Jefatura#sh run Building configuration... Current configuration: version 12.0 no service pad service timestamps debug uptime service timestamps log uptime no service password-encryption hostname Jefatura I enable secret 5 \$1\$qz5T\$hav1I.8NtAIDeskhkpHM70 ip subnet-zero ip host Sucursal 172.20.129.3 ip host Telecom 172.20.129.1 cluster commander-address 000d.bd97.7100 member 1 name Beaterio interface FastEthernet0/1 switchport trunk encapsulation dot1q switchport trunk native vlan 4 switchport mode trunk interface FastEthernet0/2 switchport access vlan 4 interface FastEthernet0/3 switchport trunk encapsulation dot1q switchport trunk native vlan 4 switchport mode trunk

interface FastEthernet0/4 switchport access vlan 4

interface FastEthernet0/5

switchport access vlan 4 interface FastEthernet0/6 switchport access vlan 4 interface FastEthernet0/7 switchport access vlan 4 interface FastEthernet0/8 switchport access vlan 4 interface FastEthernet0/9 switchport access vlan 4 interface FastEthernet0/10 switchport access vlan 4 interface FastEthernet0/11 switchport access vlan 4 interface FastEthernet0/12 switchport access vlan 4 interface FastEthernet0/13 switchport trunk encapsulation dot1q switchport trunk native vlan 4 switchport mode trunk interface FastEthernet0/14 description Conexion al Switch de Sucursal duplex full switchport trunk encapsulation dot1q switchport mode trunk interface FastEthernet0/15 switchport access vlan 4 interface FastEthernet0/16 description Conexion al Switch de Bodega switchport trunk encapsulation dot1q switchport trunk native vlan 4 switchport mode trunk interface FastEthernet0/17 switchport trunk encapsulation dot1q switchport trunk native vlan 4 switchport mode trunk interface FastEthernet0/18 switchport access vlan 4 interface FastEthernet0/19 switchport trunk encapsulation dot1q switchport trunk native vlan 4 switchport mode trunk interface FastEthernet0/20 switchport trunk encapsulation dot1q switchport trunk native vlan 4 switchport mode trunk interface FastEthernet0/21 switchport trunk encapsulation dot1g switchport trunk native vlan 4 switchport mode trunk interface FastEthernet0/22 description Conexion al Switch de Control de Calidad switchport trunk encapsulation dot1q switchport trunk native vlan 4 switchport mode trunk interface FastEthernet0/23 switchport trunk encapsulation dot1q switchport trunk native vlan 4 switchport mode trunk

interface FastEthernet0/24 switchport trunk encapsulation dot1q switchport trunk native vlan 4 switchport mode trunk interface GigabitEthernet0/1 switchport trunk encapsulation dot1q switchport mode trunk interface GigabitEthernet0/2 interface VLAN1 ip address 172.20.129.2 255.255.255.224 no ip directed-broadcast ip nat outside no ip route-cache ip default-gateway 172.20.129.1 snmp-server engineID local 00000090200000A8A4CCBC0 snmp-server community private RW snmp-server community public RO banner motd ^CBIENVENIDOS AL SWITCH DE JEFATURA^C line con 0 password cisco login transport input none stopbits 1 line vty 0 4 password cisco login line vty 5 15 password cisco İogin I end Jefatura#

#### Configuración del Switch de Sucursal (172.20.129.3)

**BIENVENIDOS AL SWITH DE SUCURSAL-COMERCIALIZADORA** 

```
Password:
Sucursal>en
Password:
Sucursal#sh run
Building configuration...
Current configuration:
version 12.0
no service pad
service timestamps debug uptime
service timestamps log uptime
no service password-encryption
hostname Sucursal
enable secret 5 $1$qz5T$hav1I.8NtAIDeskhkpHM70
ip subnet-zero
ip host Telecom 172.20.129.1
ip host Jefatura 172.20.129.2
```

User Access Verification

cluster commander-address 000d.bd97.7100 member 2 name Beaterio interface FastEthernet0/1 switchport trunk encapsulation dot1q switchport trunk native vlan 4 switchport mode trunk interface FastEthernet0/2 switchport trunk encapsulation dot1q switchport trunk native vlan 4 switchport mode trunk interface FastEthernet0/3 switchport trunk encapsulation dot1q switchport trunk native vlan 4 switchport mode trunk interface FastEthernet0/4 switchport trunk encapsulation dot1q switchport trunk native vlan 4 switchport mode trunk interface FastEthernet0/5 switchport trunk encapsulation dot1q switchport trunk native vlan 4 switchport mode trunk interface FastEthernet0/6 switchport trunk encapsulation dot1q switchport trunk native vlan 4 switchport mode trunk interface FastEthernet0/7 switchport trunk encapsulation dot1q switchport trunk native vlan 4 switchport mode trunk interface FastEthernet0/8 switchport trunk encapsulation dot1q switchport trunk native vlan 4 switchport mode trunk interface FastEthernet0/9 switchport trunk encapsulation dot1q switchport trunk native vlan 4 switchport mode trunk interface FastEthernet0/10 switchport access vlan 4 interface FastEthernet0/11 description Conexion al Switch de Jefatura duplex full speed 100 switchport trunk encapsulation dot1g switchport mode trunk interface FastEthernet0/12 description Conexion al Switch de Poliducto Q-A-R duplex full speed 100 switchport trunk encapsulation dot1q switchport trunk native vlan 4 switchport mode trunk interface VLAN1 ip address 172.20.129.3 255.255.255.224 no ip directed-broadcast no ip route-cache ip default-gateway 172.20.129.1 snmp-server engineID local 000000902000004C1AA4440 snmp-server community private RW snmp-server community public RO banner motd ^CBIENVENIDOS AL SWITH DE SUCURSAL-COMERCIALIZADORA^C line con 0 password cisco transport input none stopbits 1 line vty 0 4 password cisco login line vty 5 15 password cisco login ! end

Sucursal#

### Configuración de VTP del Switch de Telecomunicaciones (172.20.129.1)

Telecom#sh vtp status VTP Version : 2 **Configuration Revision** :1 Maximum VLANs supported locally : 1005 Number of existing VLANs : 8 VTP Operating Mode : Server VTP Domain Name : BeaterioVTP VTP Pruning Mode : Disabled VTP V2 Mode : Disabled VTP Traps Generation : Disabled MD5 digest : 0xA2 0x40 0x7F 0x54 0xA9 0xA5 0x76 0xA5 Configuration last modified by 172.20.129.1 at 3-20-93 00:53:51 Local updater ID is 172.20.129.1 on interface VI1 (lowest numbered VLAN interfac e found)

#### Configuración de VTP del Switch de Jefatura (172.20.129.2)

Jefatura#sh vtp st VTP Version : 2 Configuration Revision · 1 Maximum VLANs supported locally : 254 Number of existing VLANs : 8 VTP Operating Mode : Client VTP Domain Name : BeaterioVTP VTP Pruning Mode : Disabled VTP V2 Mode : Disabled VTP Traps Generation : Disabled MD5 digest : 0xA2 0x40 0x7F 0x54 0xA9 0xA5 0x76 0xA5 Configuration last modified by 172.20.129.1 at 3-20-93 00:53:51 Jefatura#

### Configuración de VTP del Switch de Sucursal (172.20.129.3)

Sucursal Sucursal#sh vtp status VTP Version : 2 **Configuration Revision** · 1 Maximum VLANs supported locally : 68 Number of existing VLANs : 8 VTP Operating Mode : Client VTP Domain Name : BeaterioVTP VTP Pruning Mode : Disabled VTP V2 Mode : Disabled VTP Traps Generation : Disabled MD5 digest : 0xA2 0x40 0x7F 0x54 0xA9 0xA5 0x76 0xA5 Configuration last modified by 172.20.129.1 at 3-20-93 00:53:51 Sucursal#

### Tabla de Enrutamiento del Switch de Telecomunicaciones (172.20.129.1)

Telecom#sh ip route Codes: C - connected, S - static, I - IGRP, R - RIP, M - mobile, B - BGP D - EIGRP, EX - EIGRP external, O - OSPF, IA - OSPF inter area N1 - OSPF NSSA external type 1, N2 - OSPF NSSA external type 2
R

E1 - OSPF external type 1, E2 - OSPF external type 2, E - EGP i - IS-IS, L1 - IS-IS level-1, L2 - IS-IS level-2, ia - IS-IS inter area \* - candidate default, U - per-user static route, o - ODR P - periodic downloaded static route Gateway of last resort is 172.20.129.11 to network 0.0.0.0 172.17.0.0/24 is subnetted, 2 subnets R 172.17.28.0 [120/3] via 172.20.129.11, 00:00:04, Vlan1 172.17.16.0 [120/3] via 172.20.129.11, 00:00:04, Vlan1 R R 172.16.0.0/16 [120/2] via 172.20.129.11, 00:00:04, Vlan1 172.19.0.0/16 [120/2] via 172.20.129.11, 00:00:04, Vlan1 R 172.20.0.0/16 is variably subnetted, 67 subnets, 7 masks R 172.20.36.156/30 [120/2] via 172.20.129.11, 00:00:04, Vlan1 R 172.20.36.152/30 [120/2] via 172.20.129.11, 00:00:04, Vlan1 R 172.20.169.0/24 [120/4] via 172.20.129.11, 00:00:04, Vlan1 R 172.20.170.0/26 [120/4] via 172.20.129.11, 00:00:04, Vlan1 172.20.171.0/26 [120/2] via 172.20.129.11, 00:00:04, Vlan1 R R 172.20.36.136/30 [120/2] via 172.20.129.11, 00:00:04, Vlan1 R 172.20.36.132/30 [120/2] via 172.20.129.11, 00:00:04, Vlan1 R 172.20.161.0/24 [120/3] via 172.20.129.11, 00:00:04, Vlan1 С 172.20.129.32/27 is directly connected, Vlan2 R 172.20.162.0/24 [120/3] via 172.20.129.11, 00:00:06, Vlan1 R 172.20.163.0/24 [120/2] via 172.20.129.11, 00:00:06, Vlan1 R 172.20.164.0/24 [120/3] via 172.20.129.11, 00:00:06, Vlan1 R 172.20.36.128/30 [120/2] via 172.20.129.11, 00:00:06, Vlan1 R 172.20.165.0/26 [120/4] via 172.20.129.11, 00:00:06, Vlan1 R 172.20.165.0/24 [120/3] via 172.20.129.11, 00:00:06, Vlan1 R 172.20.167.0/26 [120/4] via 172.20.129.11, 00:00:06, Vlan1 R 172.20.136.0/24 [120/3] via 172.20.129.11, 00:00:06, Vlan1 R 172.20.137.0/24 [120/3] via 172.20.129.11, 00:00:06, Vlan1 R 172.20.138.0/24 [120/3] via 172.20.129.11, 00:00:06, Vlan1 R 172.20.139.0/24 [120/2] via 172.20.129.11, 00:00:06, Vlan1 R 172.20.36.168/30 [120/2] via 172.20.129.11, 00:00:06, Vlan1 R 172.20.140.0/24 [120/2] via 172.20.129.11, 00:00:06, Vlan1 R 172.20.36.164/30 [120/2] via 172.20.129.11, 00:00:06, Vlan1 С 172.20.129.0/27 is directly connected, Vlan1 R 172.20.130.0/24 [120/4] via 172.20.129.11, 00:00:06, Vlan1 R 172.20.131.0/24 [120/2] via 172.20.129.11, 00:00:06, Vlan1 R 172.20.36.160/30 [120/2] via 172.20.129.11, 00:00:06, Vlan1 R 172.20.132.0/24 [120/2] via 172.20.129.11, 00:00:06, Vlan1 172.20.133.0/24 [120/3] via 172.20.129.11, 00:00:06, Vlan1 R R 172.20.134.0/24 [120/3] via 172.20.129.11, 00:00:06, Vlan1 R 172.20.170.64/26 [120/4] via 172.20.129.11, 00:00:06, Vlan1 R 172.20.165.64/26 [120/3] via 172.20.129.11, 00:00:06, Vlan1 R 172.20.167.64/26 [120/4] via 172.20.129.11, 00:00:07, Vlan1 С 172.20.129.64/26 is directly connected, Vlan3 R 172.20.36.28/30 [120/1] via 172.20.129.11, 00:00:07, Vlan1 R 172.20.39.28/30 [120/3] via 172.20.129.11, 00:00:07, Vlan1 172.20.36.24/30 [120/2] via 172.20.129.11, 00:00:07, Vlan1 R R 172.20.39.24/30 [120/3] via 172.20.129.11, 00:00:07, Vlan1 R 172.20.36.20/30 [120/2] via 172.20.129.11, 00:00:07, Vlan1 R 172.20.36.16/30 [120/2] via 172.20.129.11, 00:00:07, Vlan1 R 172.20.36.12/30 [120/1] via 172.20.129.11, 00:00:07, Vlan1 R 172.20.170.128/26 [120/4] via 172.20.129.11, 00:00:07, Vlan1 172.20.36.8/30 [120/2] via 172.20.129.11, 00:00:07, Vlan1 R R 172.20.40.4/30 [120/3] via 172.20.129.11, 00:00:07, Vlan1 R 172.20.39.8/30 [120/3] via 172.20.129.11, 00:00:07, Vlan1 R 172.20.36.4/30 [120/2] via 172.20.129.11, 00:00:07, Vlan1 R 172.20.36.0/30 [120/2] via 172.20.129.11, 00:00:07, Vlan1 R 172.20.167.128/26 [120/4] via 172.20.129.11, 00:00:07, Vlan1 R 172.20.36.60/30 [120/4] via 172.20.129.11, 00:00:07, Vlan1 R 172.20.36.56/30 [120/4] via 172.20.129.11, 00:00:07, Vlan1 172.20.36.52/30 [120/3] via 172.20.129.11, 00:00:07, Vlan1 R R 172.20.36.48/30 [120/4] via 172.20.129.11, 00:00:07, Vlan1 R 172.20.36.44/30 [120/3] via 172.20.129.11, 00:00:07, Vlan1 R 172.20.36.40/30 [120/3] via 172.20.129.11, 00:00:07, Vlan1 R 172.20.36.36/30 [120/4] via 172.20.129.11, 00:00:07, Vlan1 С 172.20.129.128/25 is directly connected, Vlan4 R 172.20.32.92/30 [120/3] via 172.20.129.11, 00:00:07, Vlan1 R 172.20.170.192/26 [120/4] via 172.20.129.11, 00:00:07, Vlan1 R 172.20.36.68/30 [120/2] via 172.20.129.11, 00:00:07, Vlan1 R 172.20.97.0/24 [120/2] via 172.20.129.11, 00:00:07, Vlan1 R 172.20.36.64/30 [120/4] via 172.20.129.11, 00:00:07, Vlan1 R 172.20.40.96/27 [120/3] via 172.20.129.11, 00:00:07, Vlan1

172.20.75.0/24 [120/2] via 172.20.129.11, 00:00:07, Vlan1

- R 172.20.64.11/32 [120/2] via 172.20.129.11, 00:00:07, Vlan1
  R 172.20.76.0/24 [120/3] via 172.20.129.11, 00:00:07, Vlan1
  R 172.20.77.0/24 [120/2] via 172.20.129.11, 00:00:07, Vlan1
  R 172.20.64.0/21 [120/2] via 172.20.129.11, 00:00:07, Vlan1
  10.0.0/24 is subnetted, 2 subnets
  R 10.10.0 [120/2] via 172.20.129.11, 00:00:07, Vlan1
  R 10.17.0 [120/2] via 172.20.129.11, 00:00:07, Vlan1
  R 10.17.0 [120/2] via 172.20.129.11, 00:00:07, Vlan1
  200.24.212.0/24 is variably subnetted, 2 subnets, 2 masks
  R 200.24.212.21/32 [120/2] via 172.20.129.11, 00:00:07, Vlan1
- R 200.24.212.16/29 [120/2] via 172.20.129.11, 00:00:07, Vlan1

S\* 0.0.0.0/0 [1/0] via 172.20.129.11

Telecom#

#### Configuración de la Interfaz LAN del Router Vanguard Motorota

**Configure IP Parameters** 

\*Maximum Number of IP Interfaces: 36/ Internal IP Address: (blank)/ Internal Net Mask: 255.255.255.0/ Access Control: Disabled/ RIP Enable: Enabled/ Originate Default Route: Disabled/ Advertised Default Route Metric: 10/ Default Gateway: 0.0.0.0/ Default Gateway Metric: 10/ Directed Broadcast: Enabled/ All Subnet Broadcast: Disabled/ \*IP Route Table Size: 768/ \*IP Route Cache Size: 64/ \*Reassembly Buffer Size: 12000/ BOOTP Forwarding: Enabled/ BOOTP Max Allowed Metric: 4/ BOOTP Seconds Before Forward: 0/ IP Broadcast Forwarding Enable: Disabled/ UDP Broadcast Forwarding Enable: Disabled/ \*Aggregated Cache Enable: Enabled/ Source Address Options: Default/ BGP to RIP Enable: Disabled/ BGP to RIP Default Filter: Deny/ BGP to RIP Nondefault Route Override: Disable/ BGP to RIP Default Route Override: Disable/ BGP to RIP Default Metric: 1/

Configure IP Interface Configuration Table

Entry Number: 1/ [1] Interface Number: 1/ [1] IP Address : 172.20.129.11/ [1] IP Address Mask: 255.255.255.0/ [1] Accept RIP: VER2/ [1] RIP metric: 1/ [1] Send RIP Version: VER2 M/ [1] Send Aggregated Routes: Disabled/ [1] Authentication Type: None/ [1] Periodic Broadcast Interval: 30/ [1] Route Invalid Time: 180/ [1] Route Flush Time: 300/ [1] Route Hold Down Time: 240/ [1] Learn Network Routes: Enabled/ [1] Learn Subnet Routes: Enabled/ [1] Override Default Route: Disabled/ [1] Override Static Routes: Disabled/ [1] Advertise Default Route: Disabled/ [1] Advertise Network Routes: Enabled/ [1] Advertise Subnet Routes: Enabled/ [1] Advertise Static Routes: Enabled/ [1] Advertise Direct Routes: Enabled/ [1] IP RIP Split Horizon: With\_Poison\_Reverse/ [1] Broadcast Style: LOCAL/ [1] Broadcast Fill Pattern: 1/ [1] MTU Size: 1500/

[1] Duplicate Address Detection: Disabled/ [1] VLAN ID: 1/ [1] Default Ethernet Priority: 0/

[1] Send IP Redirect: Enabled/

- [1] PIM Mode: None/
- [1] Interface Number: 1/

#### **Configure Port**

- Port Number: 6/5 [5] \*Port Type: ETH/ [5] \*Port MAC Address: 00-00-00-00-00/
- [5] Transmit Queue Limit: 50/
- [5] Carrier Sense Filter: 0/
- [5] Collision Detect Filter: 0/
- [5] \*Bridge Link Number: 1/[5] \*Router Interface Number: 1/
- [5] VLAN Encapsulation: None/ [5] DSCP-to-CoS Profile: 0/

#### Tabla de Enrutamiento del Router Vanguard Motorola (220)

Node: BEATER\_A Address: 220 IP Routing Table

Date: 31-MAR-2005 Time: 14:54:

\* Static/Direct Route % RIP Route Control

| Туре | Dest net      | Mask       | Metric   | Age    | e Next hop  |
|------|---------------|------------|----------|--------|-------------|
| Sbnt | 10.0.0.0      | ff000000   | 1        | 0 N    | lone        |
|      | 10.1.7.0      | ffffff00 4 | ງ<br>ງ   | 30 172 | 2 20 36 13  |
|      | 172 16 0 0    | ffff0000   | 2        | 30 17  | 72 20 36 13 |
| Shot | 172.10.0.0    | ffff0000   | 2<br>1   | 0 1    | 12.20.30.13 |
|      | 172.17.0.0    | ffffff00   | 3        | 20 1   | 72 20 26 12 |
|      | 172.17.10.0   | ffffff00   | 3        | 30 1   | 72.20.30.13 |
|      | 172.17.20.0   | ffff0000   | ງ<br>ົງ  | 20 1   | 72.20.30.13 |
| Shot | 172.19.0.0    | ffff0000   | 2        | 0 1    | 12.20.30.13 |
|      | 172.20.0.0    | ffffffo    | 2        | 20 1   | 70 00 26 12 |
|      | 172.20.32.92  | ffffffo    | ວ<br>າ   | 30 17  | 2.20.30.13  |
|      | 172.20.30.0   | ffffffo    | 2        | 20 17  | 2.20.30.13  |
|      | 172.20.30.4   | ffffffo    | 2        | 30 17  | 2.20.30.13  |
| Dir  | 172.20.30.0   | fffffffc 1 | <u>~</u> |        | 2.20.30.13  |
| RIP  | 172.20.30.12  | ffffffc    | 2        | 30 1   | 72 20 36 13 |
| DID  | 172.20.30.10  | ffffffc    | 2        | 30 1   | 72 20 36 13 |
| RIP  | 172.20.30.20  | fffffffc   | 2        | 30 1   | 72 20 36 13 |
| Dir  | 172 20 36 28  | fffffffc 1 | <u>~</u> |        | 6           |
| RIP  | 172 20 36 36  | fffffffc   | 4        | 30 1   | 72 20 36 13 |
| RIP  | 172.20.30.30  | fffffffc   | 7<br>3   | 30 1   | 72 20 36 13 |
| RIP  | 172 20 36 44  | fffffffc   | 3        | 30 1   | 72 20 36 13 |
| RIP  | 172 20 36 48  | fffffffc   | 4        | 30 1   | 72 20 36 13 |
| RIP  | 172 20 36 52  | fffffffc   | 3        | 30 1   | 72 20 36 13 |
| RIP  | 172 20 36 56  | ffffffc    | 4        | 30 17  | 72 20 36 13 |
| RIP  | 172 20 36 60  | ffffffc    | 4        | 30 1   | 72 20 36 13 |
| RIP  | 172 20 36 64  | ffffffc    | 4        | 30 17  | 72 20 36 13 |
| RIP  | 172 20 36 68  | ffffffc    | 2        | 30 1   | 72 20 36 13 |
| RIP  | 172.20.36.128 | 3 fffffffc | 2        | 30 1   | 72.20.36.13 |
| RIP  | 172.20.36.132 | 2 fffffffc | 2        | 30 1   | 72.20.36.13 |
| RIP  | 172.20.36.136 | 6 fffffffc | 2        | 30 1   | 72.20.36.13 |
| RIP  | 172.20.36.152 | 2 fffffffc | 2        | 30 1   | 72.20.36.13 |
| RIP  | 172.20.36.156 | 6 fffffffc | 2        | 30 1   | 72.20.36.13 |
| RIP  | 172.20.36.160 | ) fffffffc | 2        | 30 1   | 72.20.36.13 |
| RIP  | 172.20.36.164 | ffffffc    | 2        | 30 1   | 72.20.36.13 |
| RIP  | 172.20.36.168 | 3 fffffffc | 2        | 30 1   | 72.20.36.13 |
| RIP  | 172.20.39.8   | ffffffc 3  | 3        | 30 17  | 2.20.36.13  |
| RIP  | 172.20.39.24  | ffffffc    | 3        | 30 17  | 72.20.36.13 |
| RIP  | 172.20.39.28  | ffffffc    | 3        | 30 17  | 72.20.36.13 |
| RIP  | 172.20.40.4   | ffffffc 3  | 3        | 30 17  | 2.20.36.13  |
| RIP  | 172.20.40.96  | ffffffe0   | 3        | 30 1   | 72.20.36.13 |
| RIP  | 172.20.64.0   | fffff800   | 2        | 30 1   | 72.20.36.13 |
| RIP  | 172.20.64.11  | ffffffff 2 | 2        | 30 17  | 2.20.36.13  |

| RIP 172.20.75.0 ffffff00 2    | 30 172.20.36.13 |
|-------------------------------|-----------------|
| RIP 172.20.76.0 ffffff00 3    | 30 172.20.36.13 |
| RIP 172.20.77.0 ffffff00 2    | 30 172.20.36.13 |
| RIP 172.20.97.0 ffffff00 2    | 30 172.20.36.13 |
| Dir 172.20.129.0 ffffff00 1   | 0 ETH/1         |
| RIP 172.20.129.32 ffffffe0 2  | 10 172.20.129.1 |
| RIP 172.20.129.64 ffffffc0 2  | 10 172.20.129.1 |
| RIP 172.20.129.128 ffffff80 2 | 10 172.20.129.1 |
| RIP 172.20.130.0 ffffff00 4   | 30 172.20.36.13 |
| RIP 172.20.131.0 ffffff00 2   | 30 172.20.36.13 |
| RIP 172.20.132.0 ffffff00 2   | 30 172.20.36.13 |
| RIP 172.20.133.0 ffffff00 3   | 30 172.20.36.13 |
| RIP 172.20.134.0 ffffff00 3   | 30 172.20.36.13 |
| RIP 172.20.136.0 ffffff00 3   | 30 172.20.36.13 |
| RIP 172.20.137.0 ffffff00 3   | 30 172.20.36.13 |
| RIP 172.20.138.0 ffffff00 3   | 30 172.20.36.13 |
| RIP 172.20.139.0 ffffff00 2   | 30 172.20.36.13 |
| RIP 172.20.140.0 ffffff00 2   | 30 172.20.36.13 |
| RIP 172.20.161.0 ffffff00 3   | 30 172.20.36.13 |
| RIP 172.20.162.0 ffffff00 3   | 30 172.20.36.13 |
| RIP 172.20.163.0 ffffff00 2   | 30 172.20.36.13 |
| RIP 172.20.164.0 ffffff00 3   | 30 172.20.36.13 |
| RIP 172.20.165.0 ffffff00 3   | 30 172.20.36.13 |
| RIP 172.20.165.0 ffffffc0 4   | 30 172.20.36.13 |
| RIP 172.20.165.64 ffffffc0 3  | 30 172.20.36.13 |
| RIP 172.20.167.0 ffffffc0 4   | 30 172.20.36.13 |
| RIP 172.20.167.64 ffffffc0 4  | 30 172.20.36.13 |
| RIP 172.20.167.128 ffffffc0 4 | 30 172.20.36.13 |
| RIP 172.20.169.0 ffffff00 4   | 30 172.20.36.13 |
| RIP 172.20.170.0 ffffffc0 4   | 30 172.20.36.13 |
| RIP 172.20.170.64 ffffffc0 4  | 30 172.20.36.13 |
| RIP 172.20.170.128 ffffffc0 4 | 30 172.20.36.13 |
| RIP 172.20.170.192 ffffffc0 4 | 30 172.20.36.13 |
| RIP 172.20.171.0 ffffffc0 2   | 30 172.20.36.13 |
| Sbnt 200.24.212.0 ffffff00 1  | 0 None          |
| RIP 200.24.212.16 fffffff8 2  | 30 172.20.36.13 |
| RIP 200.24.212.21 ffffffff 2  | 30 172.20.36.13 |

Routing table currently uses 79 of the 768 routes available.

# ÍNDICE DE FIGURAS

### FIGURAS DEL CAPITULO I:

| Figura 1.1 Red Frame Relay de Petrocomercial Regional Norte                        |    |
|------------------------------------------------------------------------------------|----|
| Figura 1.2 Interfaces de la Red WAN de Petrocomercial – Regional Norte             | 4  |
| Figura 1.3 Ingreso a un Router Vanguard Vía Telnet                                 | 5  |
| Figura 1.4 Ingreso a un Router Vanguard Directamiente                              | 5  |
| Figura 1.5 Ingreso a un Router Vanguard Indirectamente                             | 6  |
| Figura 1.6 Menú Principal del Router Vanguard                                      | 6  |
| Figura 1.7 Dirección IP y Máscara de las Interfaces de un Router Vanguard          | 6  |
| Figura 1.8 Serie y Versión del Router Vanguard                                     | 8  |
| Figura 1.9 Red Nacional de Teleproceso de Petrocomercial                           | 9  |
| Figura 1.10 Topología Básica de la Red de la Matriz                                | 12 |
| Figura 1.11 Distribución Física de los Dispositivos Activos en la Red de la Matriz | 13 |
| Figura 1.12 Cluster Managment Suite                                                | 14 |
| Figura 1.13 Sniffer GFI LanGuard                                                   | 18 |
| Figura 1.14 Sniffer BillSniff                                                      | 19 |
| Figura 1.15 Rango de Direcciones IP de la Red la Matriz                            | 21 |
| Figura 1.16 Funcionamiento de la Telefonía en Petrocomercial                       | 24 |
| Figura 1.17 Red de Voz y Datos de Beaterio                                         | 26 |
| Figura 1.18 Red de Voz y Datos de Santo Domingo                                    | 29 |
| Figura 1.19 Red de Datos de Esmeraldas                                             | 32 |
| Figura 1.20 Red de Datos de Ambato                                                 | 34 |
| Figura 1.21 Red de Datos de Shushufindi                                            | 36 |
|                                                                                    |    |

#### FIGURAS DEL CAPITULO II:

| Figura 2.1 Comunicación Peer-to-Peer                          |    |
|---------------------------------------------------------------|----|
| Figura 2.2 Iconos de los Dispositivos de Red                  |    |
| Figura 2.3 Transmisiones Simultáneas en un Switch             |    |
| Figura 2.4 Ejemplo de la Interconexión de Dispositivos de Red |    |
| Figura 2.5 Orden de la Transmisión de Mensajes DHCP           |    |
| Figura 2.6 Operación del DHCP                                 |    |
| Figura 2.7 DHCPDISCOVER                                       |    |
| Figura 2.8 DHCPOFFER                                          |    |
| Figura 2.9 DHCPREQUEST                                        |    |
| Figura 2.10 DHCPACK                                           |    |
| Figura 2.11 DHCP Relay con dos Servidores DHCP                |    |
| Figura 2.12 Pedido DHCP usando DHCP Relay                     | 49 |
| Figura 2.13 Respuesta DHCP usando DHCP Relay                  | 49 |
| Figura 2.14 Capas del Modelo Jerárquico Cisco                 |    |
| Figura 2.15 Estructura de Red definido por Jerarquía          | 55 |
| Figura 2.16 VLANs y Límites Físicos                           |    |
| Figura 2.17 VLANs en base a Puertos                           | 59 |
|                                                               |    |

| Figura 2.18 VLANs en base a Direcciones MAC                  | 60  |
|--------------------------------------------------------------|-----|
| Figura 2.19 Membresía por Direcciones MAC                    | 61  |
| Figura 2.20 Asignación Automática a la VLAN de Fallback      |     |
| Figura 2.21 Conectando Múltiples MACs a un Puerto            | 64  |
| Figura 2.22 Establecimiento de Membrecía VLAN                | 65  |
| Figura 2.23 VLANs Extremo a Extremo                          | 66  |
| Figura 2.24 VLANs Geográficas                                | 67  |
| Figura 2.25 Enlaces de Acceso                                |     |
| Figura 2.26 Un enlace por VLAN                               | 69  |
| Figura 2.27 Enlace Troncal con Múltiples VLANs               | 69  |
| Figura 2.28 Filtrado de Tramas                               | 71  |
| Figura 2.29 Etiquetado de Tramas                             | 71  |
| Figura 2.30 Etiquetado LANE                                  |     |
| Figura 2.31 Protocolo de Encapsulación Inter-Switch Link     | 74  |
| Figura 2.32 Estructura de la Trama ISL                       | 74  |
| Figura 2.33 Estructura de la Cabecera ISL                    | 75  |
| Figura 2.34 Estructura de la Trama IEEE 802.1Q               |     |
| Figura 2.35 Estructura de la Cabecera IEEE 802.1Q            |     |
| Figura 2.36 Conectividad Física                              |     |
| Figura 2.37 Conectividad Lógica con Trunking                 |     |
| Figura 2.38 Router Conectado con Troncal                     |     |
| Figura 2.39 Subinterfaces y VLANs                            |     |
| Figura 2.40 Operación VTP                                    | 86  |
| Figura 2.41 Red con VTP                                      |     |
| Figura 2.42 Clientes en Cascada reciben Actualizaciones VTP  | 88  |
| Figura 2.43 Switch en Modo Transparente con Versión 2 de VTP | 89  |
| Figura 2.44 Trama de Encapsulación ISL con VTP               |     |
| Figura 2.45 Mensaje del Protocolo VTP: Aviso de Resumen      |     |
| Figura 2.46 Mensaje del Protocolo VTP: Aviso de Subconjunto  |     |
| Figura 2.47 Aviso de Subconjunto – Campo de Información      |     |
| Figura 2.48 Mensaje del Protocolo VTP: Pedido de Aviso       |     |
| Figura 2.49 Red con VLANs sin VTP Pruning                    |     |
| Figura 2.50 Red con VLANs con VTP Pruning                    |     |
| Figura 2.51 Topología Redundante Simple                      | 101 |
| Figura 2.52 Tomentas Broadcast                               | 102 |
| Figura 2.53 Transmisión de Tramas Múltiples                  | 102 |
| Figura 2.54 Inestabilidad en la Base de Datos MAC            | 103 |
| Figura 2.55 Red con Tormentas Broadcast sin STP              | 104 |
| Figura 2.56 Elementos de una Red Spanning-Tree               | 106 |
| Figura 2.57 Estructura de un BPDU                            | 106 |
| Figura 2.58 Identificador de Switch / Bridge (BID)           | 107 |
| Figura 2.59 Designación de Puertos RSTP                      | 111 |

#### FIGURAS DEL CAPITULO III:

| Figura 3.1 Análisis de la Topología Básica en la Red de la Matriz | . 113 |
|-------------------------------------------------------------------|-------|
| Figura 3.2 Cableado Horizontal y Vertical de la Matriz            | . 115 |
| Figura 3.3 Diagrama Unifilar de la Red de la Matriz               | . 117 |
| Figura 3.4 Diseño de Red de la Alternativa 1                      | . 120 |
| Figura 3.5 Diseño de Red de la Alternativa 2                      | . 121 |

| $\Gamma^{*}_{1} = 27 \Gamma^{*}_{1} \approx 1 \Gamma + 1 + 1 + 1 + 1 + 1 + 1 + 1 + 1 + 1$ | 23  |
|-------------------------------------------------------------------------------------------|-----|
| Figura 3./ Diseno de Red de la Alternativa 4 12                                           |     |
| Figura 3.8 Diseño de Red de la Alternativa 5 12                                           | 24  |
| Figura 3.9 Diseño de Red de la Alternativa 6 12                                           | 25  |
| Figura 3.10 Diseño de Red de la Mejor Alternativa 12                                      | 26  |
| Figura 3.11 Cableado Vertical del Mejor Diseño de Red 12                                  | 27  |
| Figura 3.12 Diseño Final Propuesto 12                                                     | 28  |
| Figura 3.13 Cableado Vertical del Diseño Final Propuesto 12                               | 29  |
| Figura 3.14 Otra alternativa a Considerar                                                 | 30  |
| Figura 3.15 Mapa Lógico de VLANs para la Red de la Matriz 1 13                            | ;2  |
| Figura 3.16 Mapa Lógico de VLANs para la Red de la Matriz 2 13                            | \$5 |
| Figura 3.17 Topología Básica de la Red de Beaterio 15                                     | 51  |
| Figura 3.18 Diagrama Unifilar de la Red de Beaterio                                       | ;3  |
| Figura 3.19 Red Propuesta para Beaterio                                                   | 55  |
| Figura 3.20 Mapa Lógico de VLANs para la Red de Beaterio 1 15                             | ;8  |
| Figura 3.21 Mapa Lógico de VLANs para la red de Beaterio 2 15                             | ;9  |

#### FIGURAS DEL CAPITULO IV:

| Figura 4.1 Configuración de la Interfaz LAN del Router Vanguard                 | 192 |
|---------------------------------------------------------------------------------|-----|
| Figura 4.2 Creación de un Nuevo Scope                                           | 202 |
| Figura 4.3 Nombre y Descripción del Scope                                       | 203 |
| Figura 4.4 Configuración del Rango de Direcciones IP para un Scope              | 203 |
| Figura 4.5 Configuración del Tiempo de Arrendamiento de Direcciones             | 204 |
| Figura 4.6 Configuración de la Dirección IP del Gateway del Scope               | 204 |
| Figura 4.7 Configuración del Nombre de Dominio y Dirección IP del DNS           | 205 |
| Figura 4.8 Confirmación de la creación del Scope                                | 205 |
| Figura 4.9 Escenario de Configuración 1                                         | 206 |
| Figura 4.10 Escenario de Configuración 2                                        | 207 |
| Figura 4.11 Escenario de Configuración 3                                        | 207 |
| Figura 4.12 Escenario de Configuración 3                                        | 208 |
| Figura 4.13 Configuración de VLANs y Direccionamiento IP en la Red de la Matriz | 215 |
| Figura 4.14 Configuración General de VLANs en la Red de la Matriz               | 216 |
| Figura 4.15 Mapa Lógico de Capa 3 para la Red de la Matriz                      | 217 |
| Figura 4.16 Resumen de la Configuración de VLANs en la Red de Beaterio          | 223 |
|                                                                                 |     |

#### FIGURAS DEL CAPITULO V:

| Figura 5.1 Comportamiento del Teléfono IP con el DHCP Mitel                          | . 233 |
|--------------------------------------------------------------------------------------|-------|
| Figura 5.2 Comportamiento de la Computadora con el DHCP Mitel                        | . 234 |
| Figura 5.3 Verificación que el Teléfono está en la VLAN de voz                       | 236   |
| Figura 5.4 Verificación que la Computadora está en la VLAN Nativa de Datos           | . 237 |
| Figura 5.5 Monitoreo del Backplane del Switch Multilayer 3550 de la Red de Beaterio. | . 239 |
| Figura 5.6 Monitoreo del tipo de tráfico                                             | 240   |
| Figura 5.7 Monitoreo de Hosts                                                        | 240   |

# ÍNDICE DE TABLAS

### TABLAS DEL CAPITULO I:

| Tabla 1.1 Interfaces de la Red WAN de Petrocomercial – Regional Norte       | 3  |
|-----------------------------------------------------------------------------|----|
| Tabla 1.2 Versión del IOS de los Routers de Petrocomercial - Regional Norte | 7  |
| Tabla 1.3 Jerarquía de Departamentos de Petrocomercial                      | 10 |
| Tabla 1.4 Switches Cisco de la Matriz                                       | 15 |
| Tabla 1.5 Switches IBM, 3COM y Dlink de la Matriz                           | 15 |
| Tabla 1.6 Routers de Acceso de la Matriz                                    | 15 |
| Tabla 1.7 Cantidad de Estaciones de Trabajo en la Matriz                    | 16 |
| Tabla 1.8 Equipos Existentes en la Matriz                                   | 17 |
| Tabla 1.9 Teléfonos IP Independientes y Remotos                             | 17 |
| Tabla 1.10 Cantidad de Puntos de Red necesarios en la Matriz                | 17 |
| Tabla 1.11 Teléfonos IP Remotos de la Central Mitel - Matriz                | 23 |
| Tabla 1.12 Switches de Beaterio                                             | 25 |
| Tabla 1.13 Cantidad de Estaciones de Trabajo en Beaterio                    | 27 |
| Tabla 1.14 Teléfonos IP que llegan desde la Matriz a Beaterio               | 27 |
| Tabla 1.15 Rango de Direcciones de Beaterio                                 | 28 |
| Tabla 1.16 Equipos de Santo Domingo                                         | 30 |
| Tabla 1.17 Cantidad de Estaciones de Trabajo en Santo Domingo               | 30 |
| Tabla 1.18 Direcciones IP de Santo Domingo                                  | 31 |
| Tabla 1.19 Equipos de Esmeraldas                                            | 31 |
| Tabla 1.20 Cantidad de Estaciones de Trabajo en Esmeraldas                  | 32 |
| Tabla 1.21 Direcciones IP de Esmeraldas                                     | 33 |
| Tabla 1.22 Equipos de Ambato                                                | 33 |
| Tabla 1.23 Cantidad de Estaciones de Trabajo en Ambato                      | 34 |
| Tabla 1.24 Direcciones IP de Ambato                                         | 35 |
| Tabla 1.25 Equipos de Shushufindi                                           | 35 |
| Tabla 1.26 Cantidad de Estaciones de Trabajo en Shushufindi                 | 36 |
| Tabla 1.27 Direcciones IP de Shushufindi                                    | 37 |
| Tabla 1.28 Resumen de la cantidad de hosts de las redes locales             | 37 |

#### **TABLAS DEL CAPITULO II:**

| Tabla 2.1 Valores de los Tipos de Trama                           | 75  |
|-------------------------------------------------------------------|-----|
| Tabla 2.2 Valores de las Prioridades de Trama                     |     |
| Tabla 2.3 Métodos de Encapsulación y Etiquetamiento de Trama      | 81  |
| Tabla 2.4 Características de los Modos de Operación VTP           | 89  |
| Tabla 2.5 Costos de los Enlaces Spanning-Tree                     | 105 |
| Tabla 2.6 Bridge Priority con el Extended System ID deshabilitado | 107 |
| Tabla 2.7 Bridge Priority con el Extended System ID habilitado    | 108 |
|                                                                   |     |

## TABLAS DEL CAPITULO III:

| Tabla 3.1 Equipos Cisco Disponibles en la Red de la Matriz           | 114 |
|----------------------------------------------------------------------|-----|
| Tabla 3.2 Nuevos Equipos Cisco Adquiridos                            | 114 |
| Tabla 3.3 Total de Equipos Disponibles para el Nuevo Diseño de Red   | 114 |
| Tabla 3.4 Distribución de Usuarios Futura y Actual en la Matriz      | 116 |
| Tabla 3.5 Disposición de Switches por Rack                           | 118 |
| Tabla 3.6 Análisis para la Asignación de VLANs                       | 139 |
| Tabla 3.7 Nuevo Direccionamiento IP para la Red de la Matriz         | 144 |
| Tabla 3.8 Detalle de Direcciones IP para la Red de la Matriz         | 145 |
| Tabla 3.9 Resumen de VLANs para la Red de la Matriz                  | 146 |
| Tabla 3.10 Asignación de VLANs por Ubicación                         | 146 |
| Tabla 3.11 Detalle de Direcciones IP para las impresoras             | 147 |
| Tabla 3.12 Equipos Cisco Disponibles en la Red de Beaterio           | 152 |
| Tabla 3.13 Nuevos Equipos Disponibles para la Red de Beaterio        | 152 |
| Tabla 3.14 Cantidad de Equipos por Cuarto de Distribución            | 152 |
| Tabla 3.15 Análisis para la Asignación de VLANs en Beaterio          | 160 |
| Tabla 3.16 Nuevo Direccionamiento IP de Beaterio                     | 161 |
| Tabla 3.17 Detalle de Direcciones IP para la Red de Beaterio         | 162 |
| Tabla 3.18 Resumen de la Asignación de VLANs para la red de Beaterio | 162 |

#### TABLAS DEL CAPITULO IV:

| Tabla 4.1 Principales Característica de los Switches Cisco Catalyst             | . 164 |
|---------------------------------------------------------------------------------|-------|
| Tabla 4.2 Creación o Modificación de una VLAN con el Modo config-vlan           | . 166 |
| Tabla 4.3 Creación o Modificación de una VLAN - Modo de Configuración VLAN      | . 166 |
| Tabla 4.4 Eliminación de una VLAN                                               | . 167 |
| Tabla 4.5 Asignación de Puertos de Acceso Estático a una VLAN                   | . 168 |
| Tabla 4.6 Comandos para monitorear las VLANs                                    | . 168 |
| Tabla 4.7 Modos de las Interfaces de Capa 2                                     | . 169 |
| Tabla 4.8 Tipos de encapsulación                                                | . 170 |
| Tabla 4.9 Configuración VLAN de una Interfaz Ethernet de Capa 2 por Defecto     | . 170 |
| Tabla 4.10 Configuración de un Puerto Troncal                                   | . 171 |
| Tabla 4.11Modificación de las VLANs permitidas sobre una troncal                | . 172 |
| Tabla 4.12 Eliminación de VLANs de la lista pruning-elegible                    | . 173 |
| Tabla 4.13 Configuración de la VLAN Nativa                                      | . 174 |
| Tabla 4.14 Configuración de Enrutamiento Inter-VLAN entre un Router y un Switch | . 175 |
| Tabla 4.15 Creación de una Interfaz Virtual del Switch                          | . 176 |
| Tabla 4.16 Configuración de un Puerto Enrutado                                  | . 177 |
| Tabla 4.17 Configuración del default gateway                                    | . 178 |
| Tabla 4.18 Habilitación del Enrutamiento IP                                     | . 178 |
| Tabla 4.19 Configuración de rutas estáticas                                     | . 179 |
| Tabla 4.20 Configuración Básica de los parámetros de RIP                        | . 180 |
| Tabla 4.21 Reenvío de paquetes broadcast UDP                                    | . 181 |
| Tabla 4.22 Configuración del DHCP Relay utilizando VLANs                        | . 182 |
| Tabla 4.23 Configuración VTP por defecto                                        | . 182 |
| Tabla 4.24 Configuración del Servidor VTP con Modo de Configuración Global      | . 183 |
| Tabla 4.25 Configuración del Servidor VTP con Modo de Configuración VLAN        | . 183 |
| Tabla 4.26 Configuración del Cliente VTP con Modo de Configuración Global       | . 184 |
| Tabla 4.27 Configuración del VTP Transparente con Modo de Configuración Global  | . 184 |

| Tabla 4.28 Habilitación de la versión 2 de VTP                                | 185 |
|-------------------------------------------------------------------------------|-----|
| Tabla 4.29 Habilitación de VTP Pruning                                        | 186 |
| Tabla 4.30 Monitoreo de VTP                                                   | 186 |
| Tabla 4.31 Verificación y Cambio del Número de Revisión de VTP                | 187 |
| Tabla 4.32 Configuración del Modo STP                                         | 188 |
| Tabla 4.33 Deshabilitación de STP por VLAN                                    | 188 |
| Tabla 4.34 Configuración del Switch Raíz primario                             | 189 |
| Tabla 4.35 Configuración de la Prioridad de Switch                            | 190 |
| Tabla 4.36 Verificación del Status de STP                                     | 190 |
| Tabla 4.37 Configuración básica de Calidad de Servicio                        | 191 |
| Tabla 4.38 Configuración de la Dirección IP del Controlador RTC               | 199 |
| Tabla 4.39 Configuración de la Dirección Estática del E2T de la Central Mitel | 200 |
| Tabla 4.40 Configuración del Rango de Direcciones IP para un Scope            | 200 |
| Tabla 4.41 Configuración de las Opciones del DHCP Mitel                       | 201 |
|                                                                               |     |

**ELABORADO POR:** 

Alex Homero Rivadeneira Erazo.

**AUTORIDADES:** 

Sr. TCRN. Ing. Marcelo Gómez. Decano de la Facultad de Ingeniería Electrónica.

Sr. Dr. Jorge Carvajal. Secretario Académico de la Facultad de Ingeniería Electrónica.